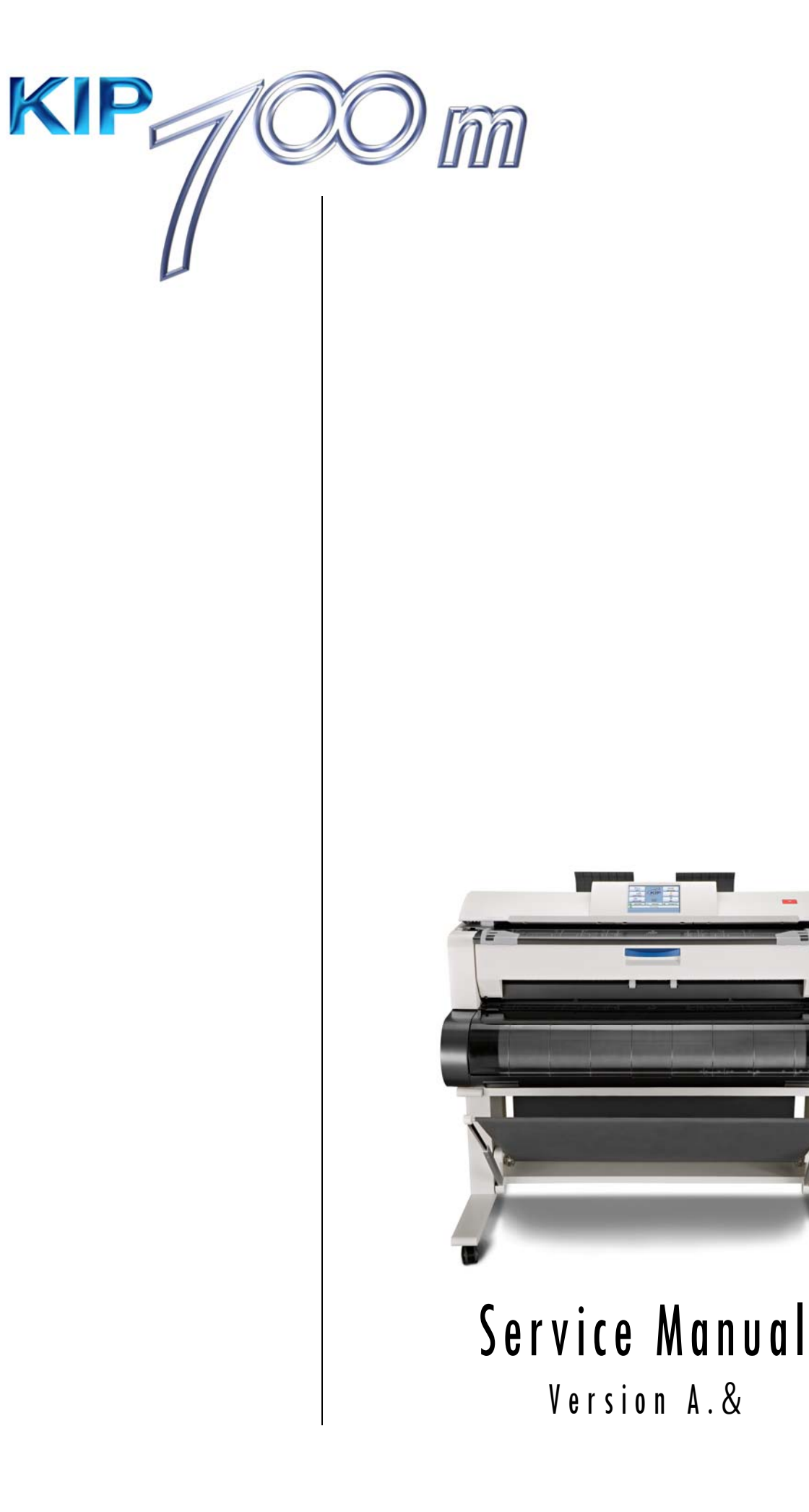

## Chapter 1

## Introduction

| 1. 1                                   | Features                                                                                                    | page<br>1- 2                 |
|----------------------------------------|----------------------------------------------------------------------------------------------------|------------------------------|
| <b>1. 2</b><br>1. 2.<br>1. 2.<br>1. 2. | Specifications         1       General         2       Printer part         3       Scanner part                                         | 1- 3<br>1- 3<br>1- 4<br>1- 6 |
| <b>1.3</b>                             | Specifications for Originals                                                                                                    | 1- 7<br>1- 7                 |
| 1. 3.<br>1. 3.                         | 2 Special Documents<br>3 "Do Not Scan" Originals                                                                                         | 1- 7<br>1- 7                 |
| 1.4                                    | Appearance                                                                                                    | 1- 8                         |
| 1. 4.<br>1. 4.                         | 1 Front<br>2 Rear                                                                                                    | 1- 8<br>1- 9                 |
| 1. 5                                   | Specifications for Scan Original                                                                                                    | 1-10                         |
| <b>1.6</b><br>1.6.<br>1.6.<br>1.6.     | Specifications for Printing Media1Papers not available to use2Keeping the paper in the custody3Treatment against environmental condition | 1-13<br>1-13<br>1-14<br>1-15 |

## 1.1 Features

- (1) KIP 700m is a Multi-Function Printer for scan, copy and print large format documents. Some of these features may be optional.
- (2) Front loading front delivery structure saves the installation space.
- (3) Various media source; roll media feeding (1 roll), cut sheet manual feeding, Paper Tray multiple cut sheet feeder (option).
- (4) A dedicated printer stand (option) offers easy print handling with the print basket. The KIP 700m is also suitable for your office layout as a desktop MFP.
- (5) The operation speed is 40mm/s (2.9 D landscape / 2.8 A1 landscape per minute).
- (6) The maximum print width is 914mm / 36" wide, and the minimum one is 210mm or 8.5". The maximum print length is 2,400mm (for A0 / 36" inch wide media), and the minimum one is 297mm or 11".
- (7) Up to 600dpi print resolutions with an enhanced scanning system produces the highest quality images controlled by an advanced KIP Image Process System.
- (8) The combination of KIP Contact Development System and mono-component minute toner can produce a high definition line, distinctive grayscale and consistent solid black. The KIP HDP process generates no Waste Toner.
- (9) Easy access to USB port allows users to provide efficient productivity by using "File to Print" / "Scan to USB" (option).
- (10) 2 inch core plain paper support

# 1.2 Specifications

## 1.2.1 General

| Subject                 | Specification                                             |  |  |
|-------------------------|-----------------------------------------------------------|--|--|
| Model                   | KIP 700m                                                  |  |  |
| Configuration           | Console                                                   |  |  |
| Power consumption       | 1500w (US model)                                          |  |  |
| (Maximum)               | 1600w (Europe/Asia model)                                 |  |  |
|                         | (Including Scanner & Controller Unit)                     |  |  |
| Power consumption       | 13w or less (US model)                                    |  |  |
| (Low power mode)        | 13.5w or less (Europe/Asia model)                         |  |  |
| Acoustic noise          | Idling Max. 51db                                          |  |  |
|                         | Printing ——— Max. 60db                                    |  |  |
|                         | (impulse sound excluded) EN ISO 7779                      |  |  |
| Ozone                   | Max. 0.05ppm (Measurement method under UL Standard)       |  |  |
| Dimensions              | 1245mm (Width) x 833mm (Depth) x 1174mm (Height)          |  |  |
|                         | (including Stand)                                         |  |  |
| Weight                  | About 144kg / 318lbs (Stand excluded)                     |  |  |
| Environmental condition | Temperature: 10 to 32 degrees Centigrade / 50 to 89.6 F   |  |  |
| for usage               | Humidity: 15 to 85% RH                                    |  |  |
| Interface               | Network Interface (10 BASE-T / 100 BASE-TX / 1000 BASE-T) |  |  |
| Rating input power      | In the US : 120V plus/minus 10%, 50/60Hz, 12A             |  |  |
|                         | In Europe : 220-240V plus 6% or minus 10%, 50/60Hz, 6.5A  |  |  |

### 

## 1.2.2 Printer part

| Subject                   | Specification                                                                                                    |  |  |  |
|---------------------------|----------------------------------------------------------------------------------------------------|--|--|--|
| Printing method           | LED Array Electro photography                                                                                                    |  |  |  |
| Photoreceptor             | Organic Photoconductive Drum                                                                                                    |  |  |  |
| Print speed               | 40mm per second                                                                                                    |  |  |  |
|                           | (Inch) 1.7ppm/E 2.9ppm/D Landscape                                                                                                    |  |  |  |
|                           | (Metric) 1.6ppm/A0 2.8ppm/A1 Landscape                                                                                                    |  |  |  |
| Print head                | LED Array                                                                                                    |  |  |  |
| Resolution of print head  | 600dpi x 600dpi                                                                                                    |  |  |  |
| Print width               | Maximum 914mm / "36"                                                                                                    |  |  |  |
|                           | Winimum 29/mm / "11" for foil media                                                                                                    |  |  |  |
| Print longth              | And Antice and Antice and Antice |  |  |  |
| Finitiength               | (Standard)                                                                                                    |  |  |  |
|                           | or "2 x Standard length" (plain paper / bond)                                                                                                    |  |  |  |
|                           | "1 x Standard length" (plain paper / bond 2" core roll)                                                                                                    |  |  |  |
|                           | "1 x Standard length" (vellum / tracing paper, film)                                                                                                    |  |  |  |
|                           | (Option)                                                                                                    |  |  |  |
|                           | Minimum                                                                                                    |  |  |  |
|                           |                                                                                                    |  |  |  |
|                           |                                                                                                    |  |  |  |
|                           | If the print is longer than 0,400 per its image quality on the                                                                                                    |  |  |  |
|                           | If the print is longer than 2,400mm, its image quality or the                                                                                                    |  |  |  |
|                           | Tellability of paper reeding is not guaranteed.                                                                                                    |  |  |  |
| Print size                | ISO (mm)                                                                                                    |  |  |  |
| (from Paper Tray, option) |                                                                                                    |  |  |  |
|                           | Width                                                                                                    |  |  |  |
|                           | 201941 420 297 210<br>594 <b>X</b>                                                                                                    |  |  |  |
|                           | 420 X                                                                                                    |  |  |  |
|                           | 297 X X                                                                                                    |  |  |  |
|                           |                                                                                                    |  |  |  |
|                           | ANSI (inch)                                                                                                    |  |  |  |
|                           | Width                                                                                                    |  |  |  |
|                           | Length 18 17 12 11 9 8.5                                                                                                    |  |  |  |
|                           | 24 X .                                                                                                    |  |  |  |
|                           | 22 X                                                                                                    |  |  |  |
|                           | 18 X                                                                                                    |  |  |  |
|                           |                                                                                                    |  |  |  |
|                           |                                                                                                    |  |  |  |
|                           |                                                                                                    |  |  |  |
| Warm up time              | Shorter than 2 minutes 30 seconds                                                                                                    |  |  |  |
|                           | At 23°C, 60%RH, the rated voltage, plain paper                                                                                                    |  |  |  |
| First print time          | 42 seconds (D Landscape), 41 seconds (A1 Landscape)                                                                                                    |  |  |  |
|                           | At 23°C, 60%RH, the rated voltage, plain paper                                                                                                    |  |  |  |
|                           | (atter submission of the concerning plot data)                                                                                                    |  |  |  |

## 

| Subject                | Specification                                               |                                                                 |  |  |
|------------------------|-------------------------------------------------------------|-----------------------------------------------------------------|--|--|
| Media source           | 1 Roll Deck (3" / 2" core roll)                             |                                                                 |  |  |
|                        | Manual Feeder (singl                                        | e cut sheet)                                                    |  |  |
|                        | Paper Tray (multiple                                        | cut sheet, option)                                              |  |  |
| Media                  | (Recommended Roll                                           | Media)                                                          |  |  |
|                        | - US model:                                                 |                                                                 |  |  |
|                        | Bond                                                        | : 64g/m <sup>2</sup> to 80g/m <sup>2</sup> , US Bond (20# Bond) |  |  |
|                        | Vellum                                                      | : US Vellum (20# Vellum)                                        |  |  |
|                        | Film                                                        | : 4MIL (4Mil-2 Xero Film)                                       |  |  |
|                        | - Europe/Asia model:                                        |                                                                 |  |  |
|                        | Plain Paper                                                 | $: 64g/m^2$ to $80g/m^2$ ,                                      |  |  |
|                        | Oce Red Label Paper(75g/m <sup>2</sup> )                    |                                                                 |  |  |
|                        | Tracing Paper : Oce Transparent Paper (80g/m <sup>2</sup> ) |                                                                 |  |  |
|                        | Film                                                        | : Oce Polyester Film                                            |  |  |
|                        | - 2" roll core                                              | : HP Universal Bond Paper                                       |  |  |
|                        | <i>.</i>                                                    |                                                                 |  |  |
|                        | (Cut sheet)                                                 |                                                                 |  |  |
|                        | Plain Paper / Bond                                          |                                                                 |  |  |
| Storage of consumables | (Toner cartridge)                                           |                                                                 |  |  |
|                        | Store the cartridge within the temperature range from 0 to  |                                                                 |  |  |
|                        | 40 degrees Centigr<br>to 85% RH.                            | ade and within the humidity range from 10                       |  |  |
|                        | 10 00 /0 1111.                                              |                                                                 |  |  |

# 

## 1.2.3 Scanner part

| Subject                 | Specification                                                                |  |  |
|-------------------------|------------------------------------------------------------------------------|--|--|
| Scanning method         | Contact Image Sensor (CIS)                                                   |  |  |
|                         | (5 pieces of A4 sized CIS)                                                   |  |  |
| Light source            | LED (R/G/B)                                                                  |  |  |
| Setting of original     | Face up                                                                      |  |  |
| Starting point of scan  | Center                                                                       |  |  |
| Scan width              | Max: 914.4mm / 36"                                                           |  |  |
|                         | Min : 210mm                                                                  |  |  |
| Scan length             | Max: 6,000mm / 19.7ft (Including the margin area)                            |  |  |
|                         | Min : 210mm / 8.5" (Including the margin area)                               |  |  |
| Margin area             | 3mm from leading, trailing and both side edges                               |  |  |
| Optical resolution      | 600dpi                                                                       |  |  |
| Digital resolution      | 200 / 300 / 400 / 600 dpi                                                    |  |  |
| Original transportation | Sheet through type                                                           |  |  |
| Transportable original  | Max: 1.60mm                                                                  |  |  |
| thickness               | Min : 0.05mm                                                                 |  |  |
|                         |                                                                              |  |  |
|                         | If the original is thicker than 0.65mm, its image quality is not guaranteed. |  |  |
|                         |                                                                              |  |  |
| Scanning speed          | 60mm per second (mono, 600dpi max)                                           |  |  |

## 

# **1.3** Specifications for Originals

### 1.3.1 Original Standards

- (1) The width of original must range from 8.5" to 36" (210mm to 914.4mm).
- (2) The length of original must range 8.5" (210mm) to 25,000mm
- (3) The thickness of original must range from 0.05mm to 0.65mm.
- (4) The shape of original must be square, and it must be standard sized.
- (5) The type of original must belong to any of the followings.
  - Plain paper

Coated paper (High or middle class plain paper is coated with the paint.) Tracing paper

Pansy Trace Paper (Both sides of the film is sandwiched between Tracing paper.) Film

Newspaper

Cardboard paper

### 1.3.2 Special Documents

The following kinds of originals are "special". It is possible to scan them, but the image quality and feed reliability are not guaranteed.

- (1) The type of original is acceptable, but the thickness and type may not be:
  - Booklets
  - Original with a Hanger
  - Cut and Pasted originals
- (2) These original may not damage the scanner, but these types are NOT recommended: following ones.
  - Cloth

Aluminium Kent Paper

### 1.3.3 "Do Not Scan" Originals

It is impossible to use the following types of originals because they are likely to damage the scanner.

- (1) Metal originals (The Scan Glass may damage)
- (2) Slippery originals which is difficult to transport
- (3) Irregularly shaped originals (Not square in shape)
- (4) Extremely curled originals (Diameter of curl is less than 50mm)
- (5) Extremely creased originals
- (6) Torn originals

# 1.4 Appearance

## 1.4.1 Front

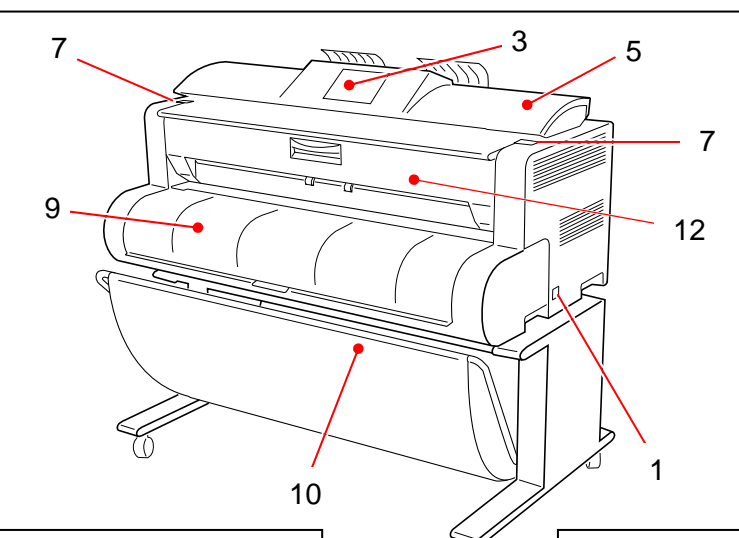

13

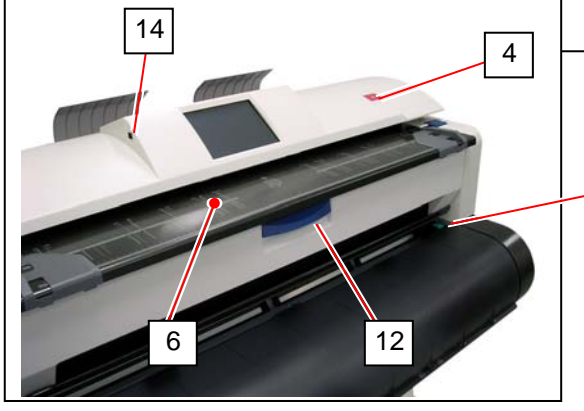

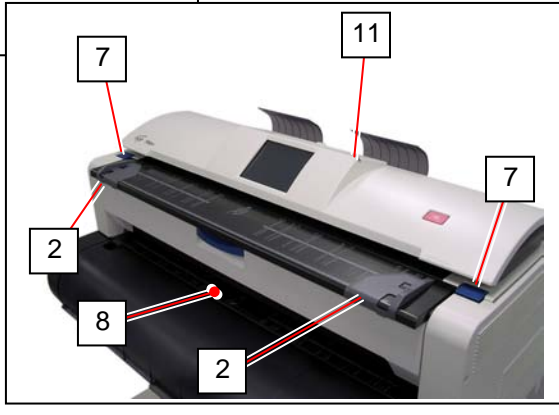

| No. | Name                   | Function                                                       |  |
|-----|------------------------|----------------------------------------------------------------|--|
| 1   | Main Switch            | You can turn on/off the KIP 700m.                              |  |
| 2   | Original Guides        | Feed the original under the Scanner Unit along the Original    |  |
|     |                        | Guides.                                                        |  |
| 3   | User Interface         | This is a Touch Screen, and many kinds of user operation are   |  |
|     |                        | available.                                                     |  |
|     |                        | PLEASE DO NOT push the LCD area too strong.                    |  |
| 4   | Emergent Stop Button   | Press this red button when you would like to stop copying or   |  |
|     |                        | scanning emergently.                                           |  |
| 5   | Scanner Unit           | Read the original with this unit when you make scan or copy.   |  |
| 6   | Original Table         | Place the original here and then feed it into the Scanner Unit |  |
|     |                        | when you make scan or copy.                                    |  |
| 7   | Engine Unit Open Lever | Push down these blue levers when you open the Engine Unit.     |  |
| 8   | Bypass Feeder          | Feed a cut sheet paper from the Bypass Feeder.                 |  |
|     |                        | Open here to access Initial Cut Button.                        |  |
| 9   | Roll Deck Cover        | Lift up to open the Roll Deck.                                 |  |
|     |                        | A roll media can be loaded in the Roll Deck.                   |  |
| 10  | Print Basket           | Receives ejected printed.                                      |  |
| 11  | Stylus                 | Use this to press buttons on the touch screen.                 |  |
|     |                        | PLEASE DO NOT use any other pointed object to tap on the UI.   |  |
| 12  | Print Exit Cover       | Can access a mis-feed print inside the Fuser Unit.             |  |
| 13  | Initial Cut Button     | Push this button to trim the leading edge of the loaded roll   |  |
|     |                        | media.                                                         |  |
| 14  | USB port               | Your USB flash memory storage can be installed here.           |  |
|     |                        | 5VDC max.                                                      |  |

### 1.4.2 Rear

0 0

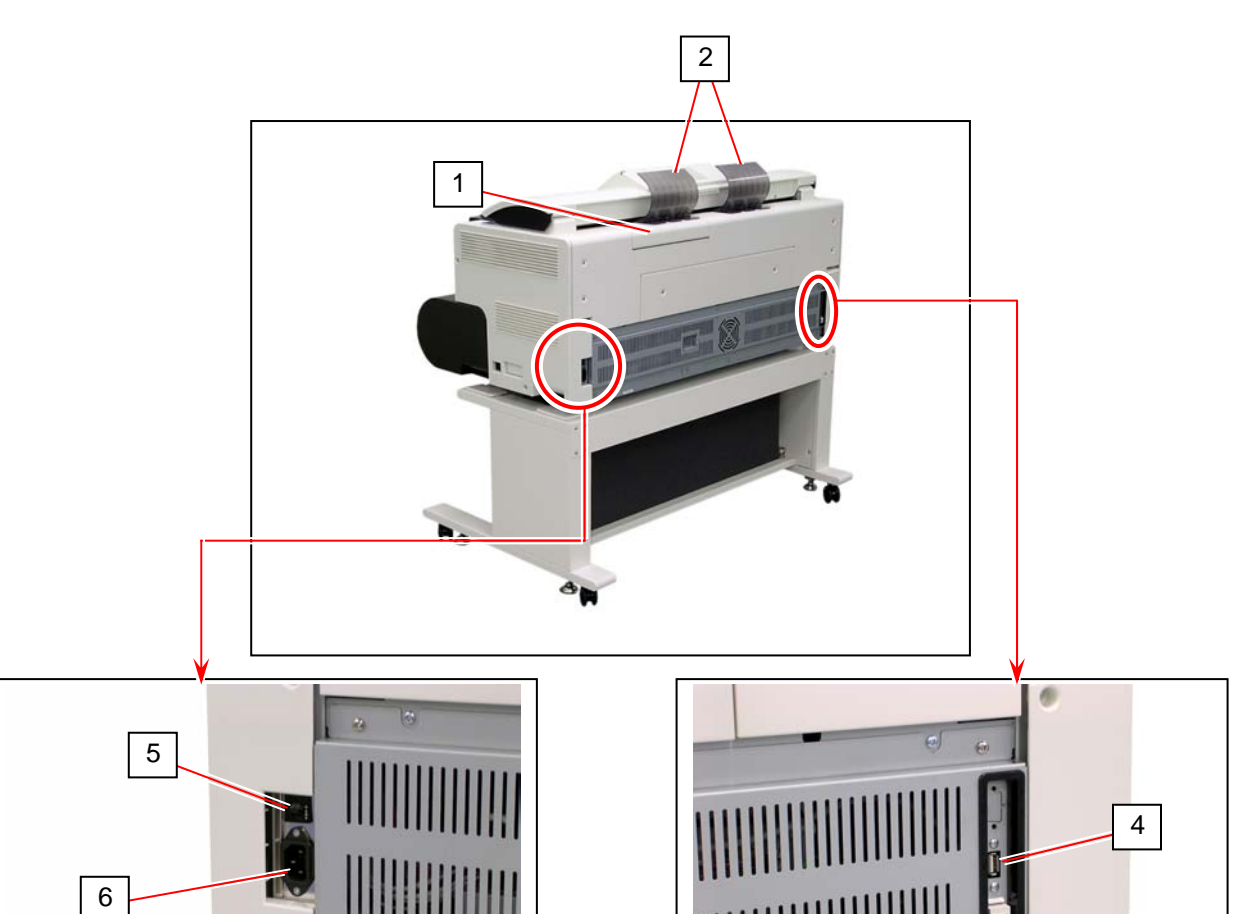

| No. | Name           | Function                                                                                        |
|-----|----------------|-------------------------------------------------------------------------------------------------|
| 1   | Toner Cover    | Open here to access toner supply system.                                                        |
| 2   | Original Guide | These trays catch the original ejected from the Scanner Unit.                                   |
| 3   | LAN Port       | Connect the LAN Cable to connect the KIP 700m to the network. (Do not connect a telephone line) |
| 4   | USB Port       | Service Use, 5VDC max.                                                                          |
| 5   | Breaker        | It is possible to shut off supplying the AC power.                                              |
| 6   | Inlet Socket   | Connect the Power Cord here.                                                                    |

3

# **1.5** Specifications for Scan Original

A scan original must satisfy the following specifications.

| Thickness | 0.05mm to 0.6mm  |
|-----------|------------------|
| Width     | 210mm to 914.4mm |
| Length    | 210mm to 6,000mm |

(If an original is thicker than 0.6mm, its image quality is not guaranteed even it is transported.)

Do not scan the following kinds of original, because you may damage the original or scanner itself!

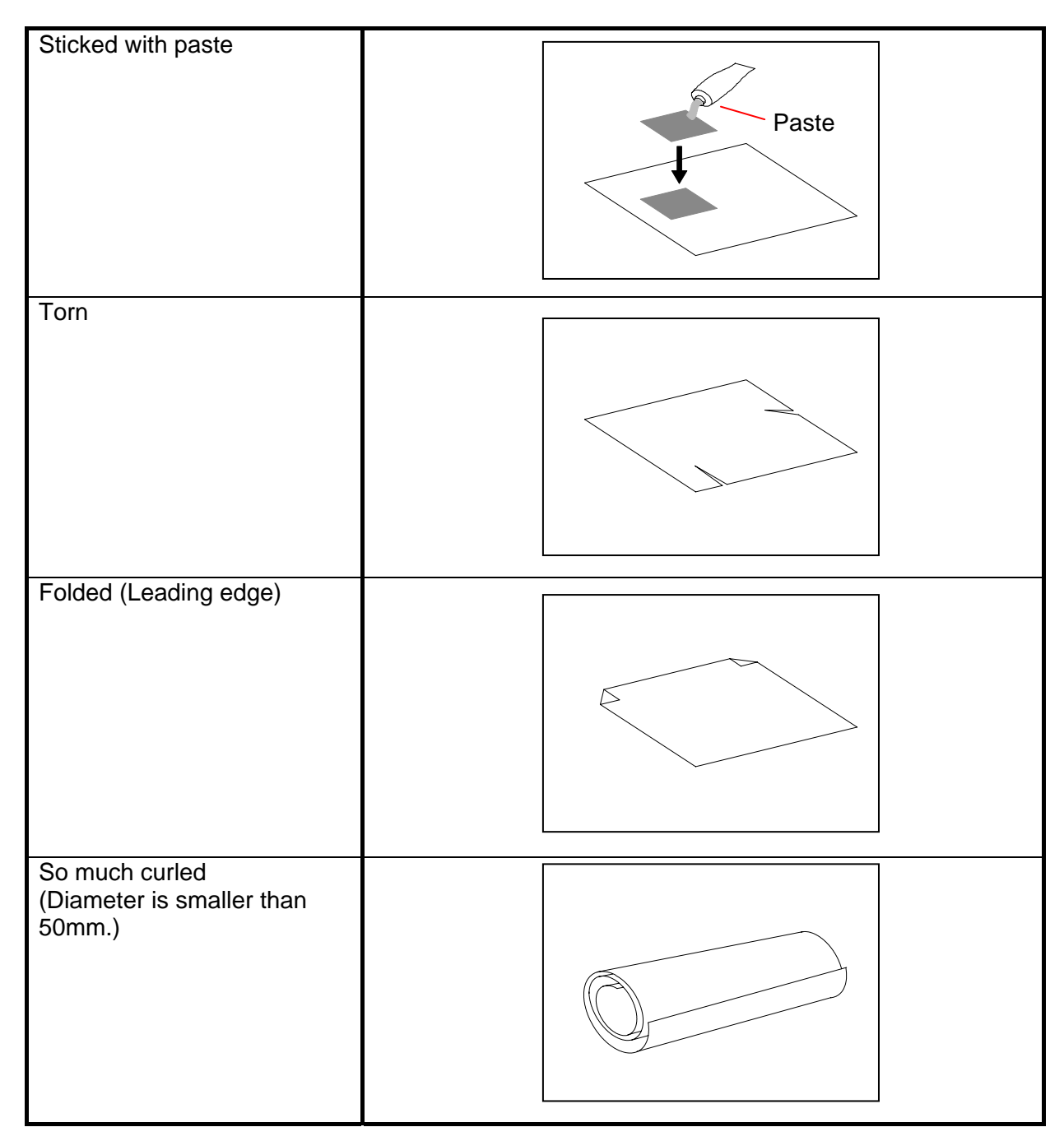

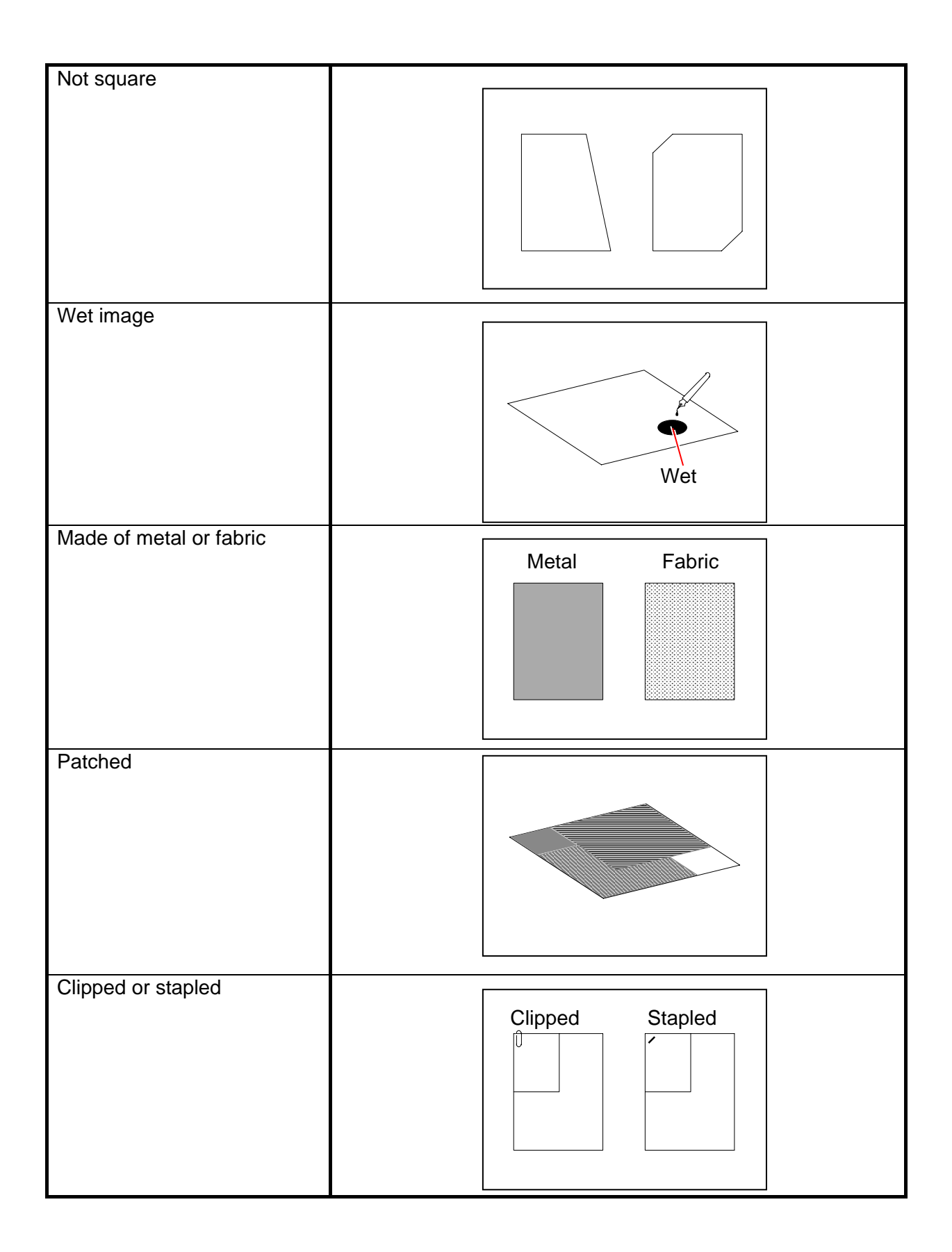

The following kinds of originals can be read with using a carrier sheet. Image quality or the reliability of paper feeding for them is not guaranteed.

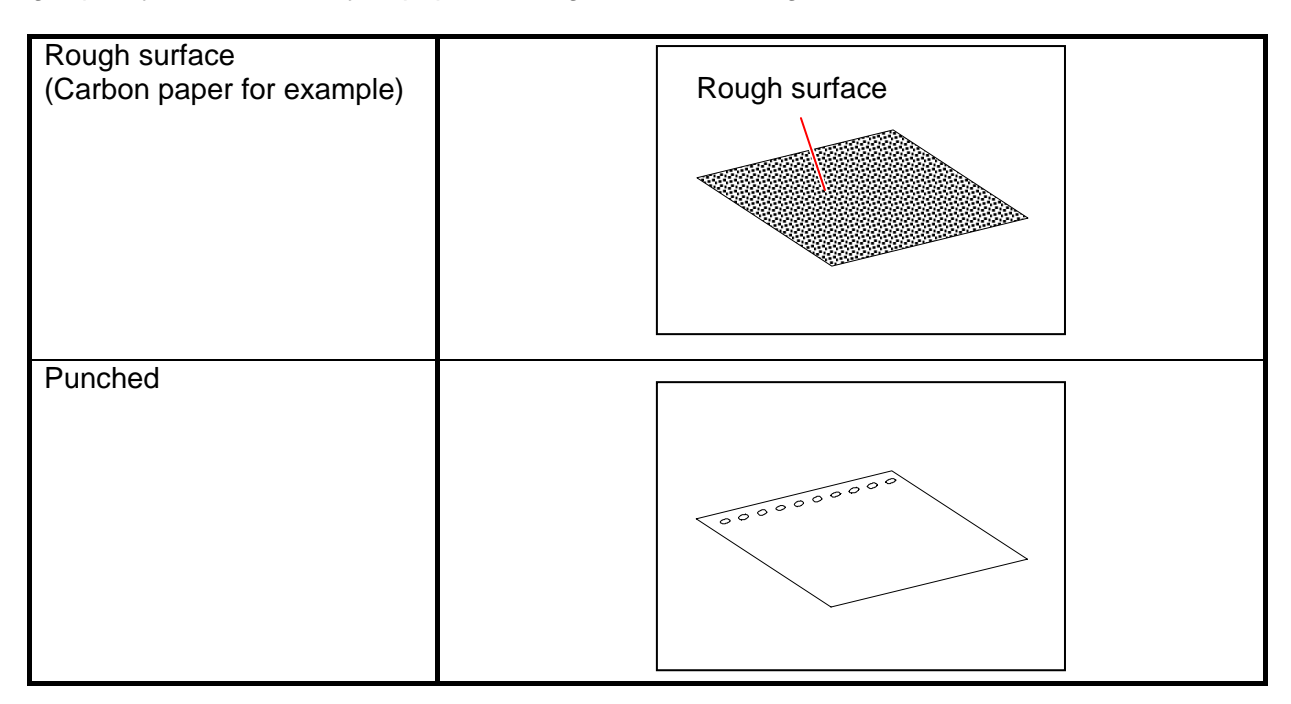

# **1.6** Specifications for Printing Media

## 1.6.1 Papers not available to use

Do not use the following kinds of printing paper because you may damage the print engine!

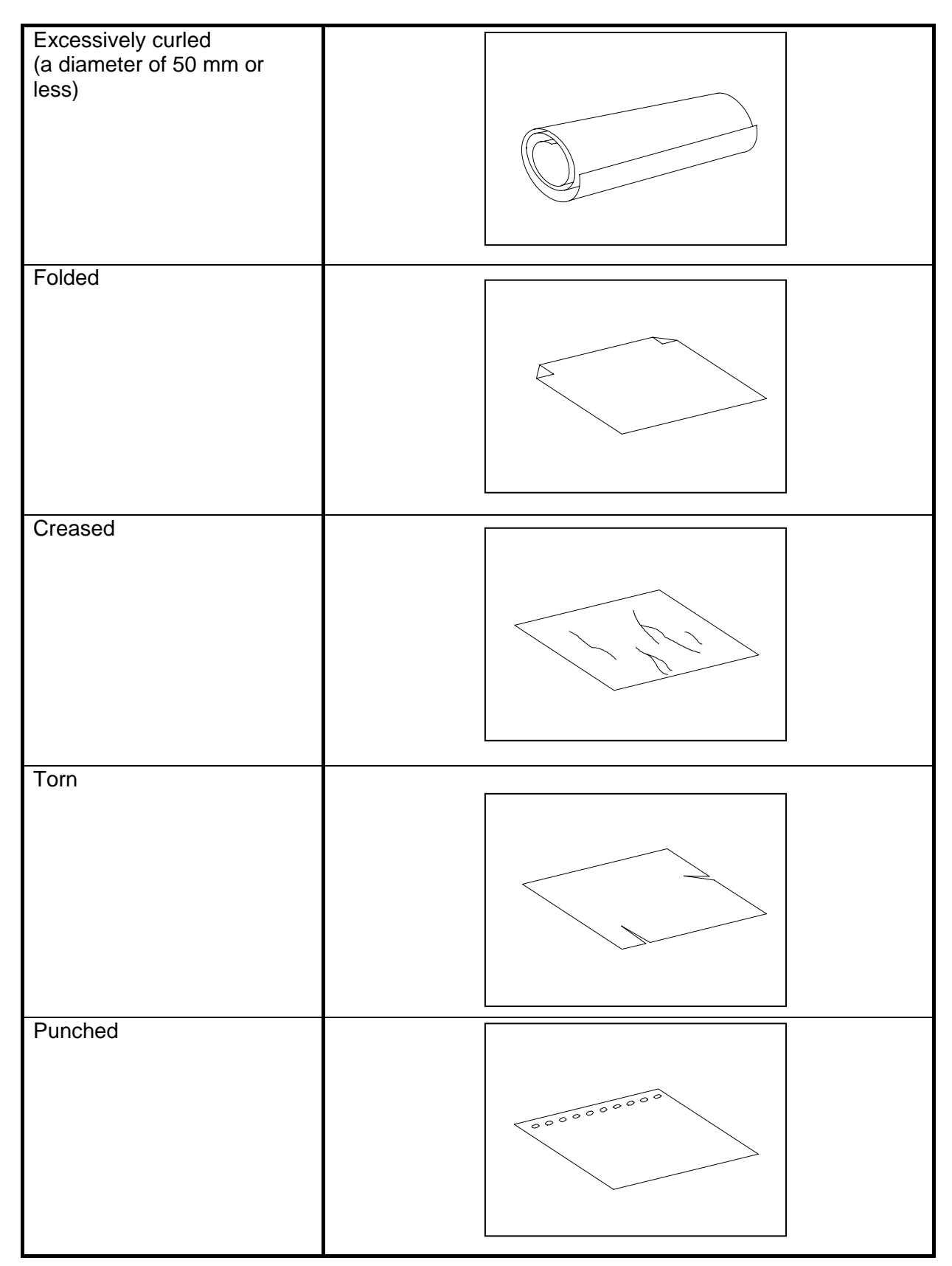

| Paper that has already been |  |  |
|-----------------------------|--|--|
| used for printing           |  |  |
|                             |  |  |
|                             |  |  |
|                             |  |  |
|                             |  |  |
|                             |  |  |
|                             |  |  |
| Extremely sticky            |  |  |
| Extremely thin and soft     |  |  |
| Extremely slippery          |  |  |
| OHP Film                    |  |  |

## 

Do not use the paper with staple, or do not use such conductive paper as aluminium foil and carbon paper.

Such paper may become cause for the fire.

# 

- (1) Print image may become light if printed on a paper of rough surface.
- (2) Print image may become defective if the print paper is much curled.
- (3) It will become a cause for paper mis-feed, defective print image or crease of paper if you use a paper that does not satisfy the specification.
- (4) Do not use a paper of which surface is very special, such as thermal paper, art paper, aluminium foil, carbon paper and conductive paper.
- (5) Do not use papers with unpacked (exposed in high / low temperature & humidity) in a long period. Such papers may result in mis-feed, defective image or paper creasing.
- (6) Tracing paper exposed to air over a long period tends to defective printing. Removing one round on the surface of the tracing roll paper from the beginning is recommended.
- (7) Initial cut for the leading edge before making a long print is recommended.

#### **1.6.2** Keeping the paper in the custody

Keep the paper in the custody taking care of the following matters.

- 1. Do not expose the paper to the direct sunlight.
- 2. Keep the paper away from high humidity. (It must be less than 70%)
- 3. Put the paper on a flat place
- 4. If you will keep the paper in the custody, which you have already unpacked, put it into the polyethylene bag to avoid the humidity.

### 1.6.3 Treatment against environmental condition

| Humidity(%)  | Possible problem                                                                                                    | Necessary treatment                                                                                                    |
|--------------|----------------------------------------------------------------------------------------------------|----------------------------------------------------------------------------------------------------|
| Low<br>M     | "Void of image", "crease of paper" and<br>other problems occurs when you print<br>with plain paper and tracing paper. | <ol> <li>Install an humidifier in the room, and<br/>humidify the room air.</li> <li>Remove the paper from the machine<br/>right after the completion of print, and<br/>keep it in a polyethylene bag.</li> </ol> |
|              | "Void of image" occurs when you print with tracing paper.                                                             | If you will not make print soon, remove<br>the tracing paper from the machine and<br>keep it in a polyethylene bag.                                                                                              |
| 40%          |                                                                                                    | Remove the paper from the machine after<br>everyday use, and keep it in a<br>polyethylene bag.                                                                                                    |
| 70%          | "Void of image" occurs when you print with plain paper and tracing paper.                                             | If you will not make print soon, remove<br>the tracing paper from the machine and<br>keep it in a polyethylene bag.                                                                                              |
| $\downarrow$ | "Void of image", "crease of paper" and<br>other problems occurs when you print<br>with plain paper and tracing paper. | <ol> <li>Use a dehumidifier or such equipment.</li> <li>Remove the paper from the machine<br/>right after the completion of print, and<br/>keep it in a polyethylene bag.</li> </ol>                             |
| High         |                                                                                                    |                                                                                                    |

### 

(1) Using a dehumidifier in high humidity environment (75% or higher) is recommended.

(2) "Void of image" and "crease of paper" will occur in case of extremely high or low humidity.

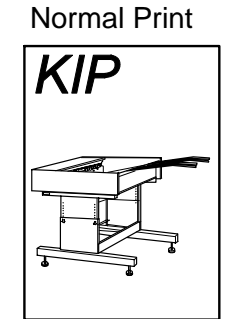

Normal Print

If the media is humidified;

≻

>

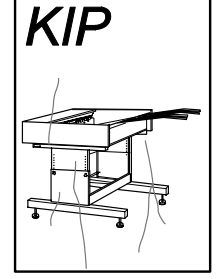

Crease of paper

Void of image

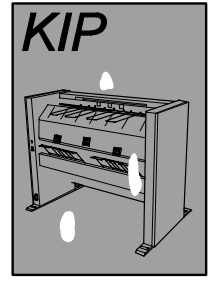

. . .

If the media is humidified;

### Chapter 2

### Installation

The machine had passed our strict inspection after careful adjustment in the factory, and then it was packaged and shipped. Installation is an important work to make the machine work at customer's site as same as it has passed our strict inspection before shipment. A service engineer has to understand machine's function very well. Install the machine in a good environmental place in a correct way, and then check that it works perfectly.

| 2. 1  | Unpack                    | Pag<br>2- | je<br>1 |
|-------|---------------------------|-----------|---------|
| 2. 2  | Installation Requirements | 2-        | 3       |
| 2. 3  | Accessory List            | 2-        | 4       |
| 2. 4  | Stand Setup               | 2-        | 5       |
| 2. 5  | Scanner Part              | 2-        | 6       |
| 2. 6  | Roll Deck                 | 2-        | 6       |
| 2.7   | Inner Feeder Unit Setup   | 2-        | 7       |
| 2. 8  | LED Head Assy Setup       | 2-        | 8       |
| 2. 9  | Developer Unit Setup      | 2-1       | 0       |
| 2. 10 | Process Unit Setup        | 2-1       | 1       |
| 2. 11 | Installing Accessory      | 2-1       | 3       |
| 2. 12 | Supplying Initial Toner   | 2-1       | 3       |
| 2. 13 | Creating Backup           | 2-1       | 5       |

# 2.1 Unpack

The next page shows the unpacking procedure. This is printed on the outside of the product carton.

## **MULTI-FUNCTION PRINTER**

**KIP** 700m

**Unpacking Procedure** 

# **NOTE**

NEVER use a forklift to unload the machine.

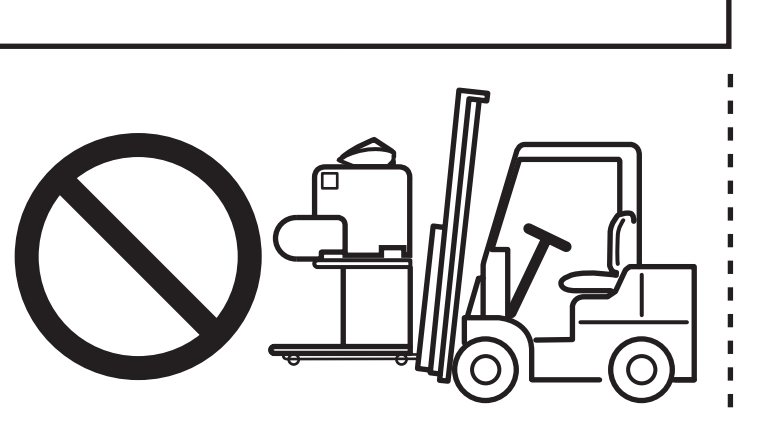

8

Open 5

7

6

(1) Turn Left (2) Pull out

# **NOTE**

2

6

1

(1) When this printer is installed in winter, if a printer that has been kept in a cold warehouse is moved to a warm room and is unpacked, it may cause several troubles since each part of the printer will be dewed. In this case, leave the printer in the room for 6 hours or longer before it is unpacked, then start installation work.

(2) Handle with great care when you unpack or install the printer because its net weight is about 180Kg.

(3) The printer package does not include printing paper. So ask it separately before installing the printer.

1. Cut the Bands (1), and then remove the Top Board (2).

2. Open the plastic sheet (3) on the outer packing.

3. Remove Lid (4).

- 4. To open the Tray (5), make a cut on each corner.
- 5. Remove 6 Joints (6).
- 6. Remove Outer Cardboard Box (7) to remove Side Pads(8).

7. Remove the Front Pad (9), Rear Pad (10). Open and draw down the plastic bag (11) to the bottom.

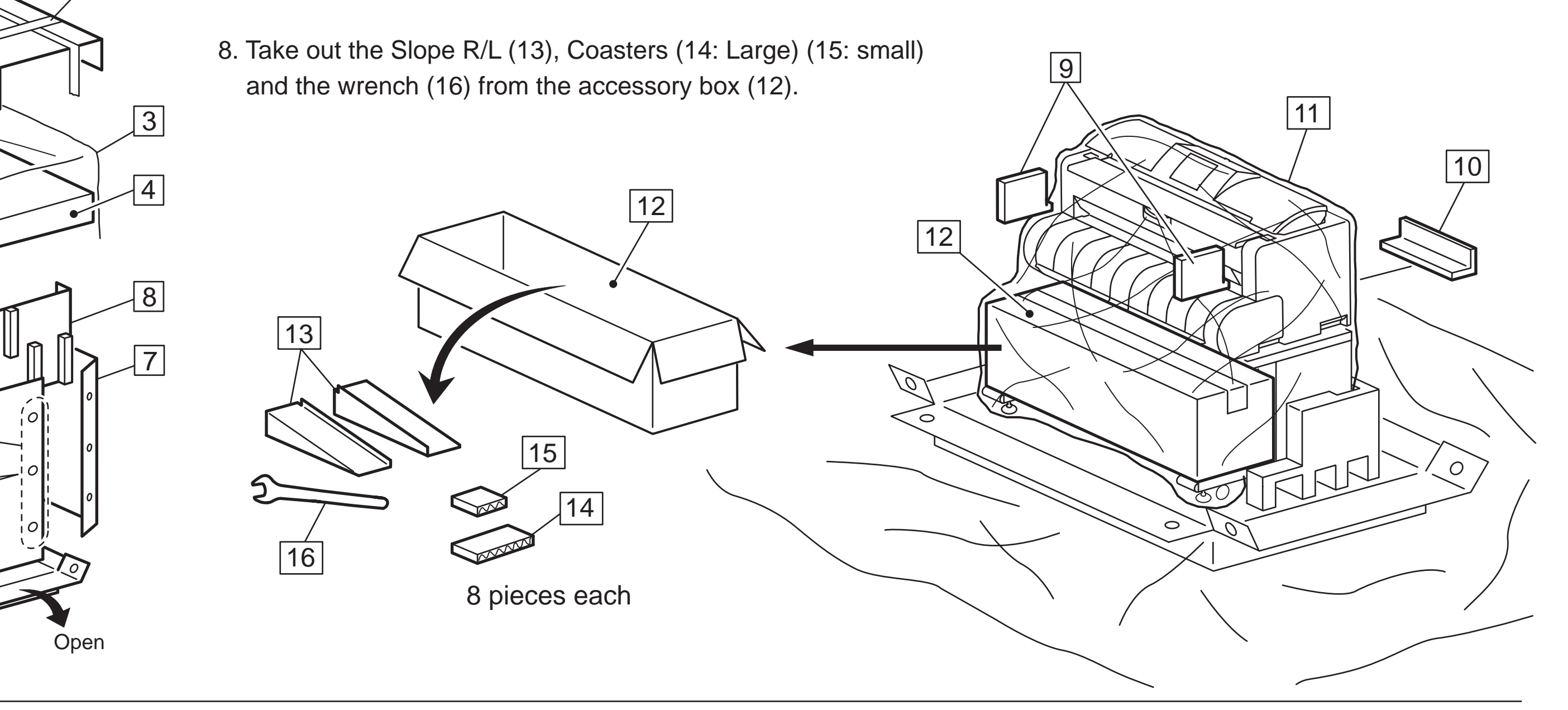

9. Put 2 pieces each of Coaster (14: large) (15: small) beneath Adjusters (17) and Casters (18). Note that the Coarsters (14) (15) should be located under the plastic bag (11).

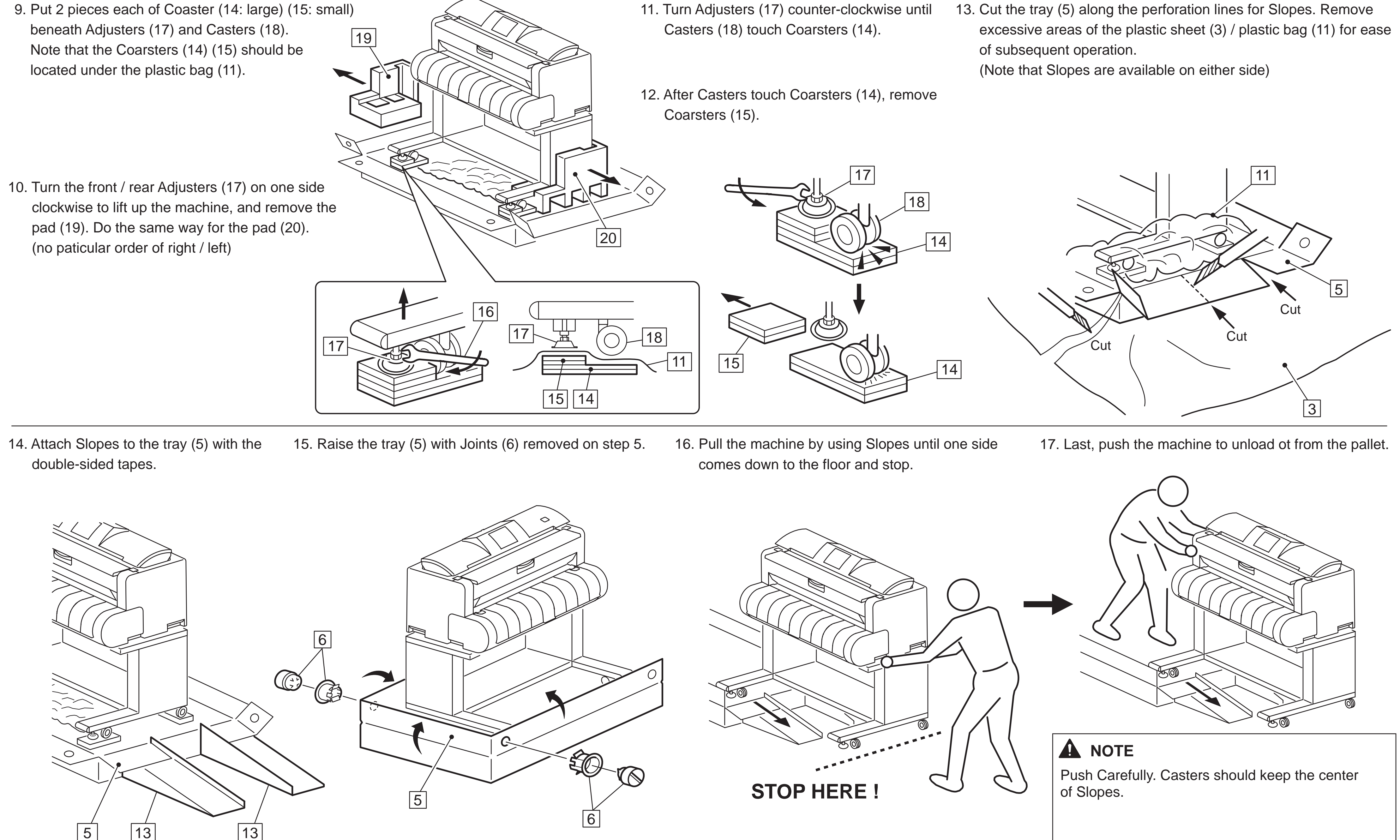

11. Turn Adjusters (17) counter-clockwise until

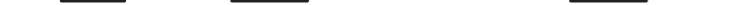

### 2.2 Installation Requirements

The following conditions are required for the installation of the equipment.

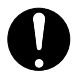

1. **Power source** should be rated as:

- U.S.A: 120V +/-10%, 50/60Hz, 15A or higher
- Europe: 220-240V +6% or -10%, 50/60Hz, 10A or higher
- 2. The equipment must be on a dedicated circuit.
- 3. The outlet must be near the equipment and easily accessible.

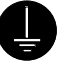

- 1. Make sure to connect this equipment to a properly grounded outlet.
- 2. The outlet shall be installed near the equipment and shall be easily accessible.

Site Environmental Conditions

Temperature Range : 10 °C to 32 °C / 50 F to 89.6 F Humidity Range : 15% to 85% RH. (NON CONDENSING)

Keep the printer away from water sources, boilers, humidifiers or refrigerators.

- 1. The installation site must not have any open flames, dust or ammonia gases.
- 2. The equipment must not be exposed to the air vents from heating/cooling systems.
- 3. The equipment should not be exposed to the direct sunlight. Please draw curtains to block any sunlight.

When you open the printer (Upper Half), do not expose the Photoconductive Drum to strong (intense) light as this will damage the Drum.

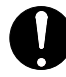

Ozone will be generated while this equipment is in use, although the quantity generated is within all safe levels. (see certifications) Ventilate the room, if so required.

Keep ample space around the equipment to ensure comfortable operation. The floor must be level and the strength must be ample to sustain the weight of the equipment.

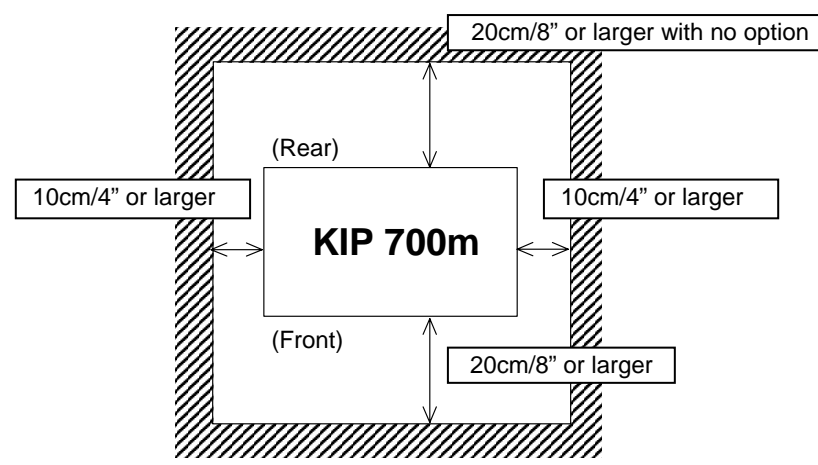

### 2.3 Accessory List

Confirm the following parts are attached to the product.

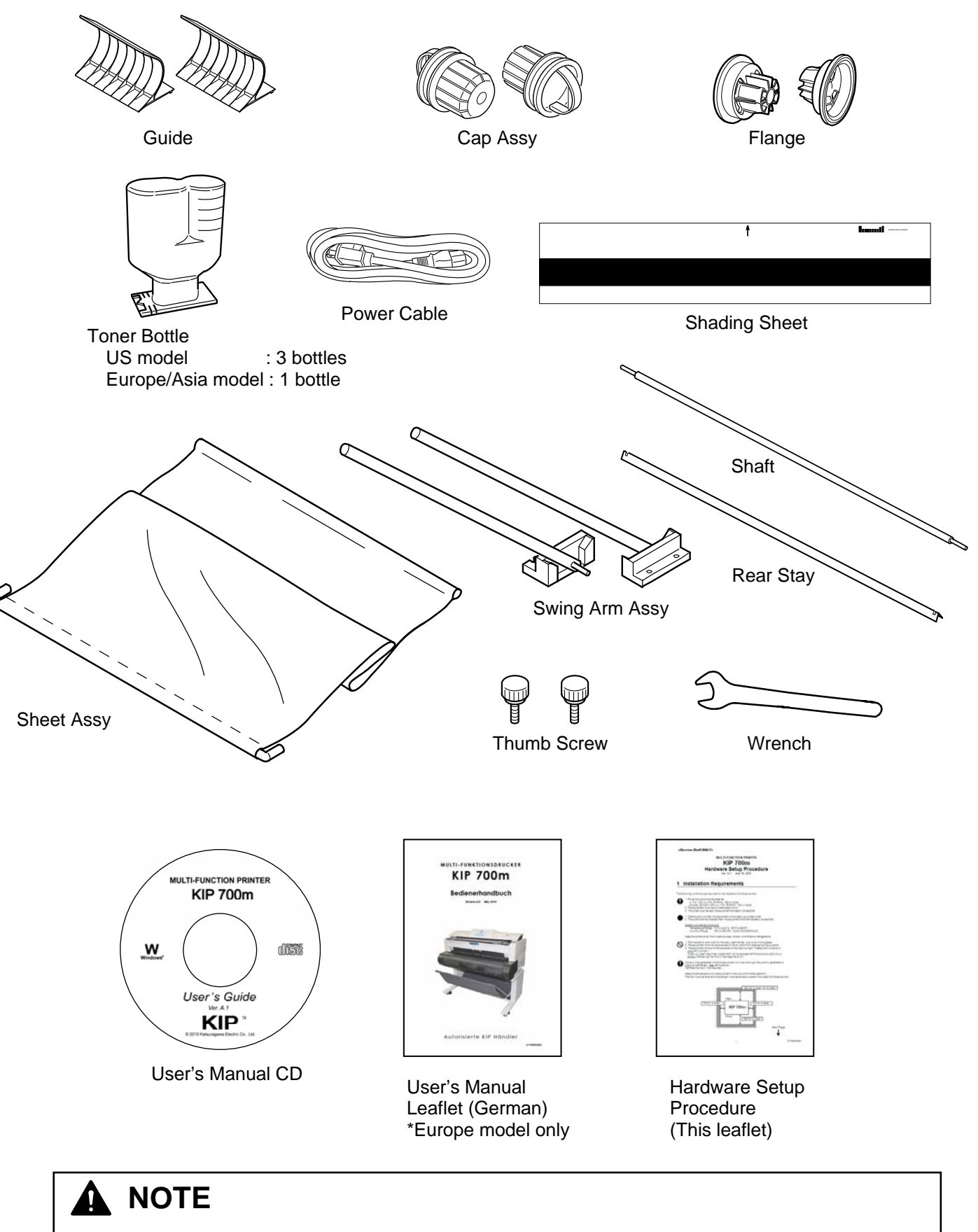

The Wrench is designed for only installing / uninstalling the KIP 700m. Use only for intended purpose.

### 2.4 Stand Setup

- 1. Pass Rear Stay (1) through the loop at the end of the cloth of Sheet Assy (2).
- 2. Fix Swing Arm Assy (3) to the bottom plate of Stand with Thumb Screw (4).

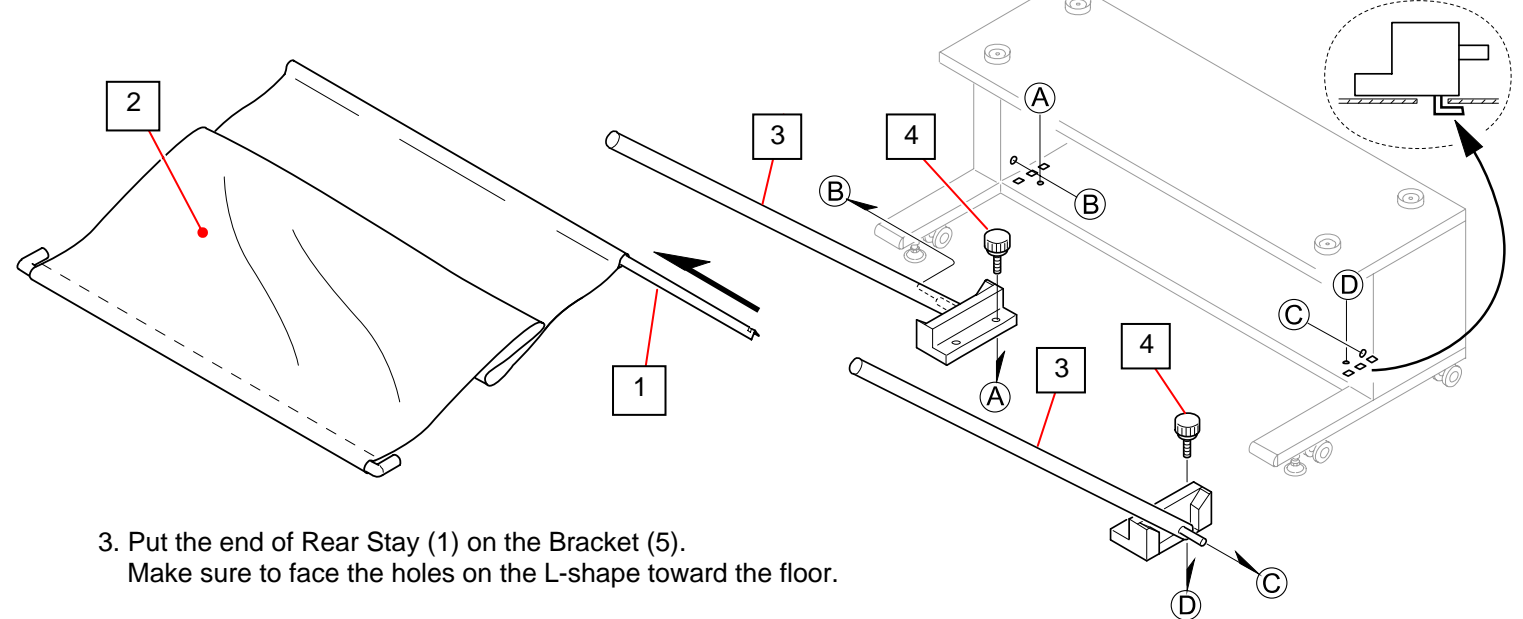

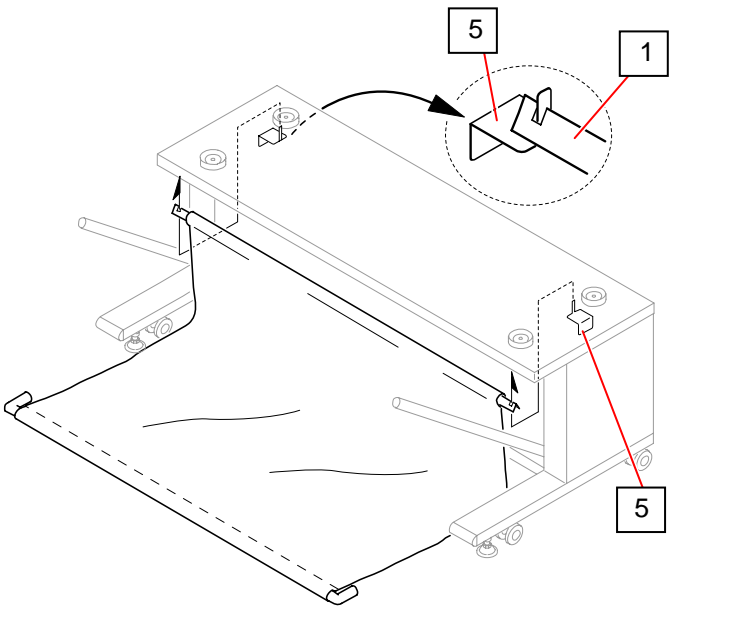

4. Insert the L-shape end of Sheet Assy (2) to Swing Arms (3).

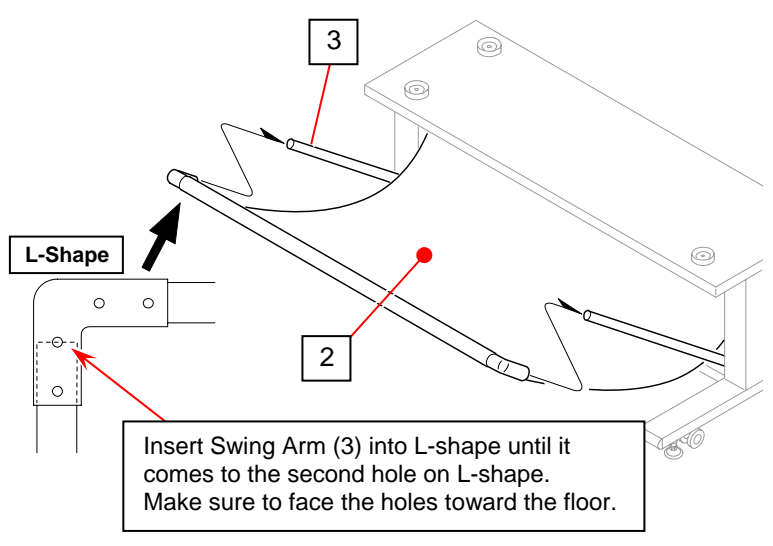

5. Put Shaft (6) on the Sheet Assy, and insert both ends to the slits (7) on the side panel so that Shaft gives tension to the Sheet.

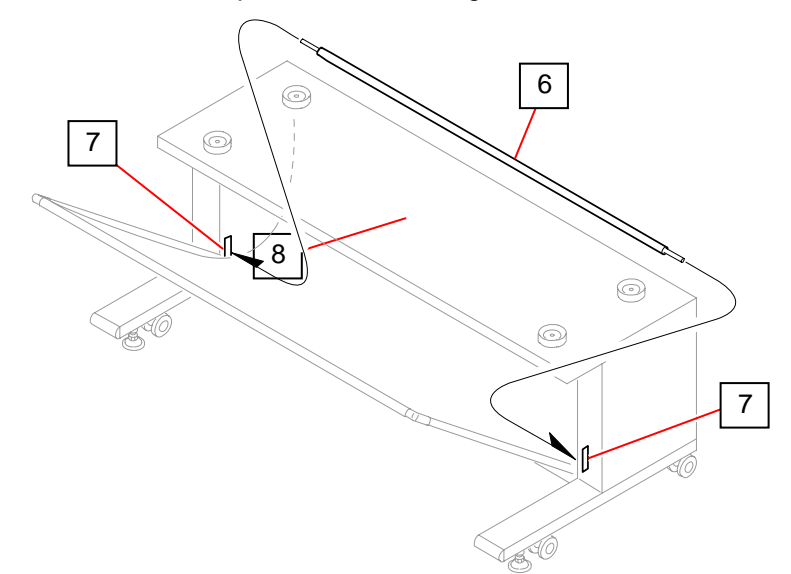

6. Rotate the Adjust Bolt (8) until the distance between the floor and Caster (9) becomes approx. 5mm.

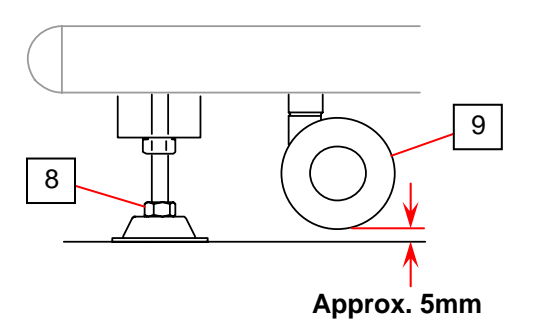

## 2.5 Scanner Part

- Press the levers (1) up to open the Scanner Unit.
   Remove the protection mat (2) and the Protection Sheet (3).

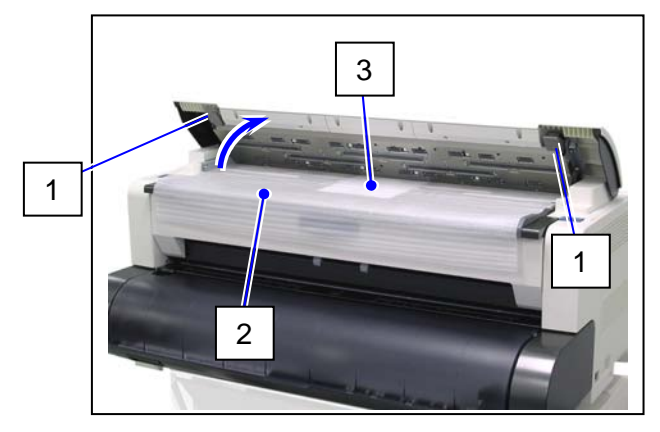

3. Gently press both sides of the Scanner Unit down to firmly close it.

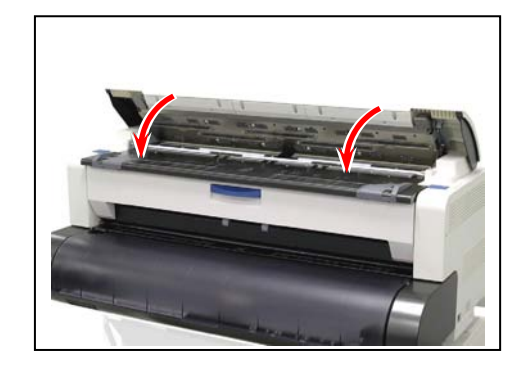

## 2.6 Roll Deck

1. Remove 4 tapes (1), (2).

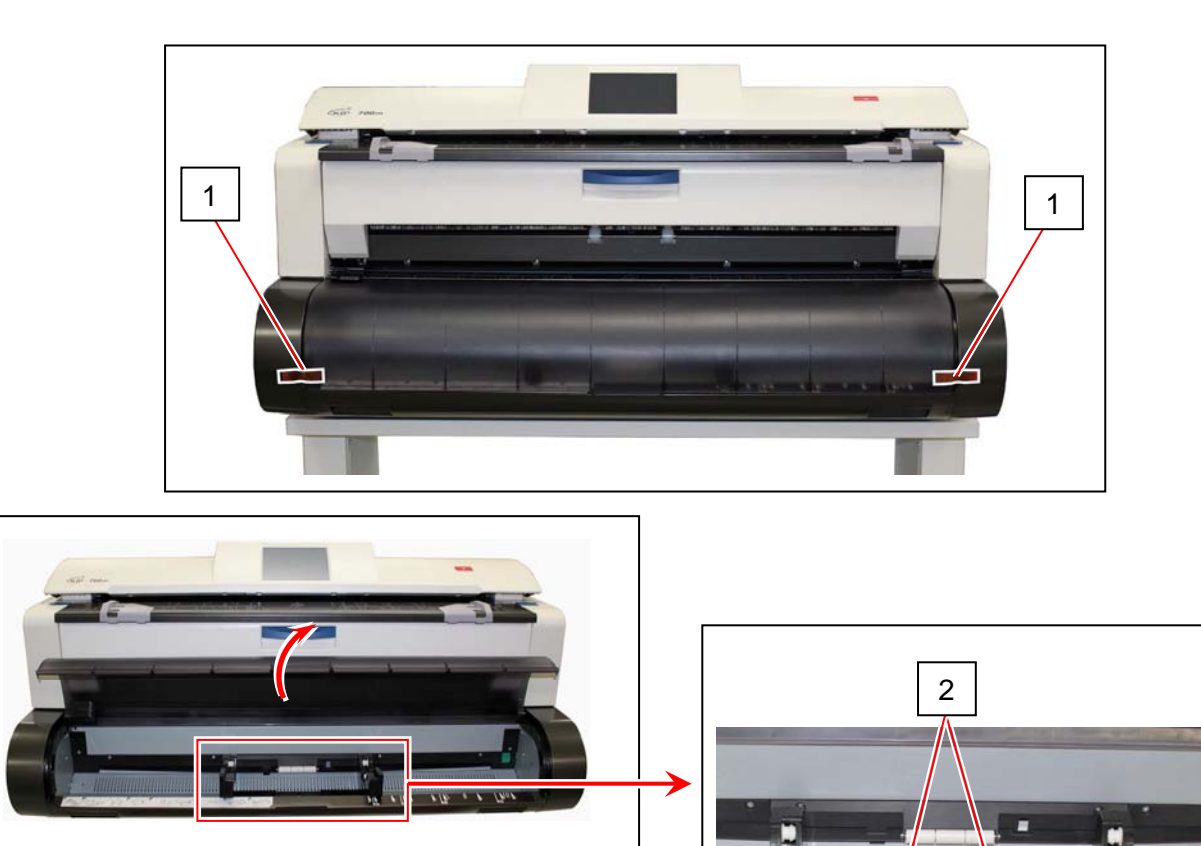

### 2.7 Inner Feeder Unit Setup

1. Press down the blue levers (1) on both sides to unlock and open the Upper Unit.

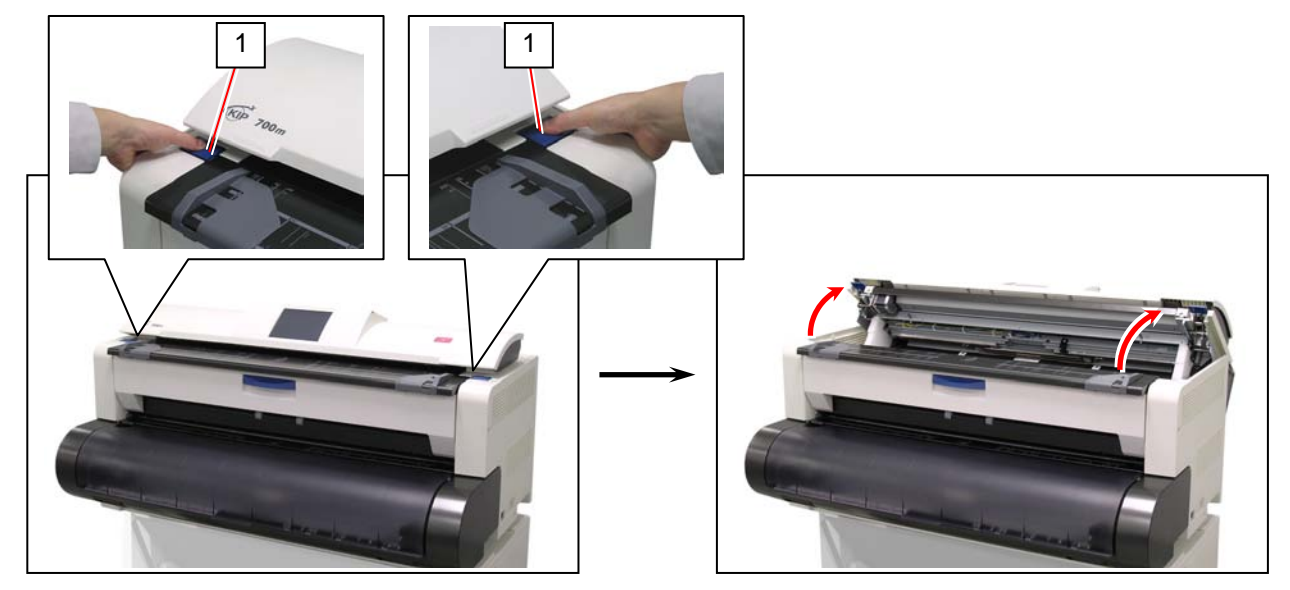

2. Remove the shock absorber (2), (3) on both sides.

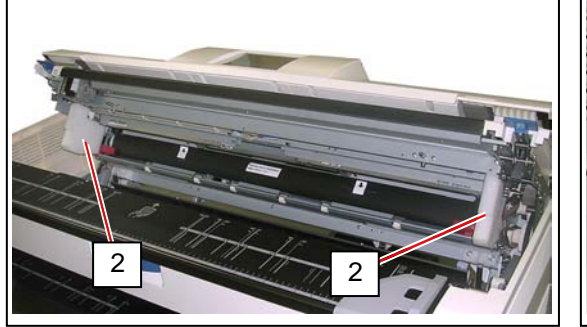

3. Remove the tape (4) to release the drive belt (5).

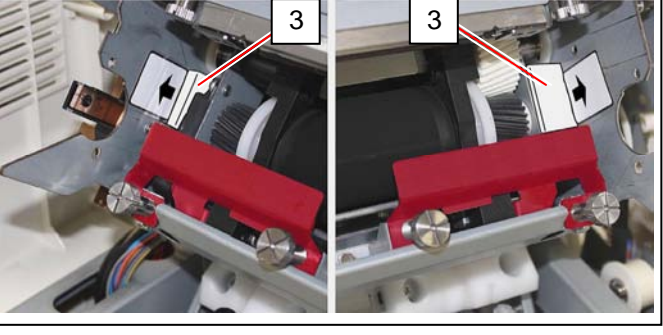

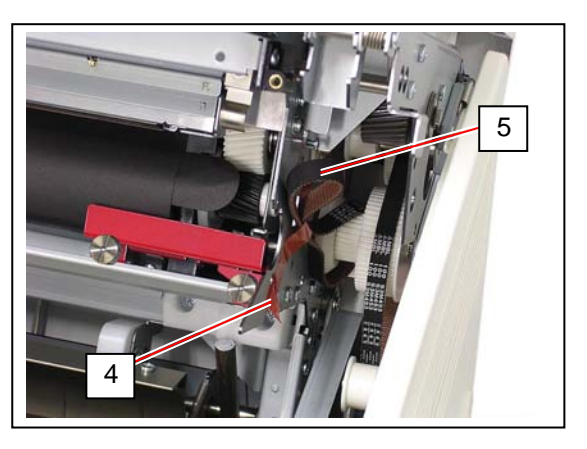

4. With holding the Corona Blocks (6) on both sides of the Transfer / Separation Corona (7), lift it up and take it out from the machine.

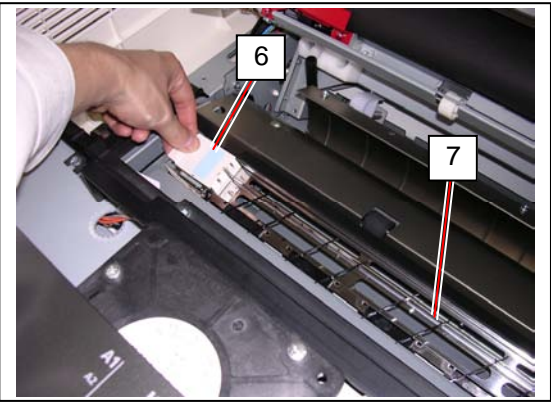

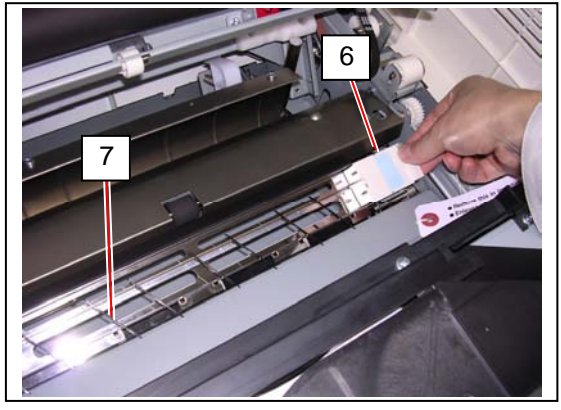

5. Open the Guide Plate (8), and remove the shock absorbers (9) and tags (10) on both sides.

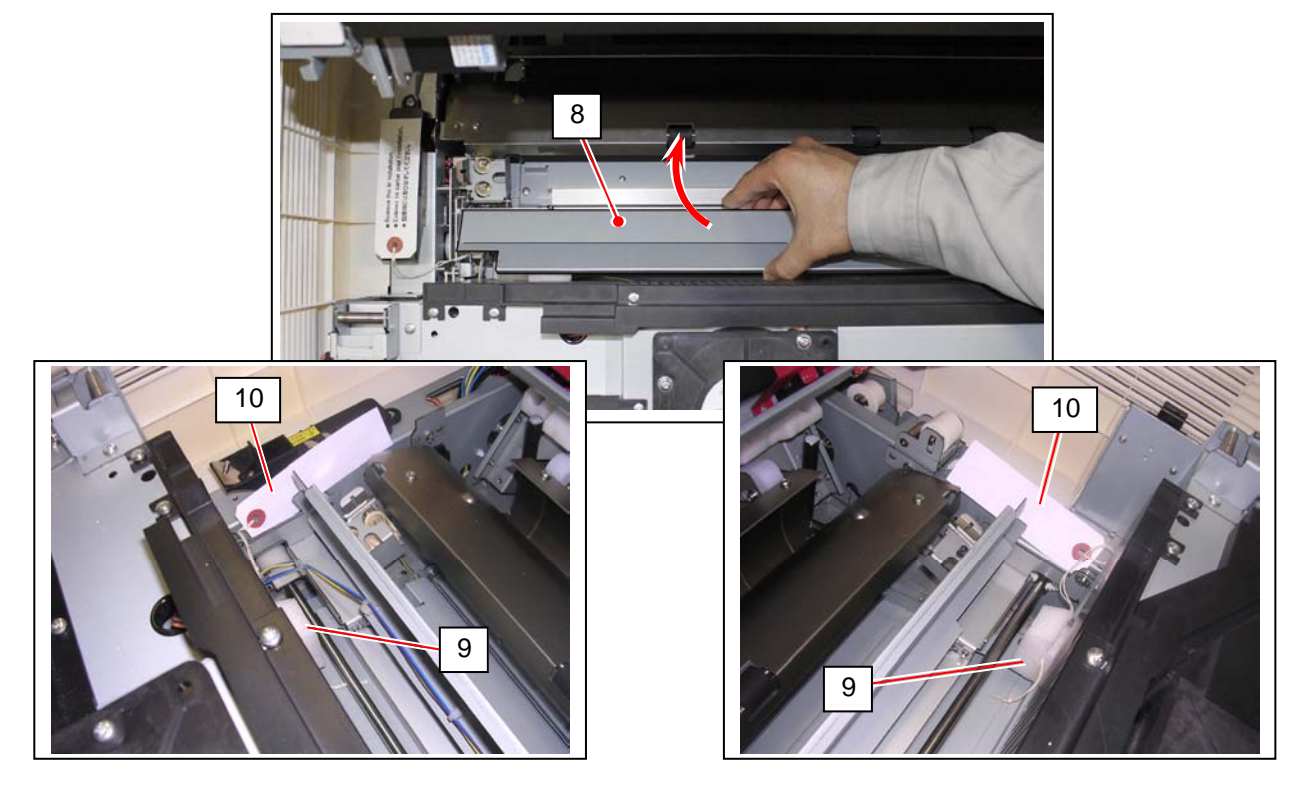

6. Close the Guide Plate (8). Return the Transfer / Separation Corona (7) in position.

### 2.8 LED Head Assy Setup

- 1. Remove 2 tapes. (1)
- 2. Loosen the thumb screws (2) on both sides to release LED Head Assy.

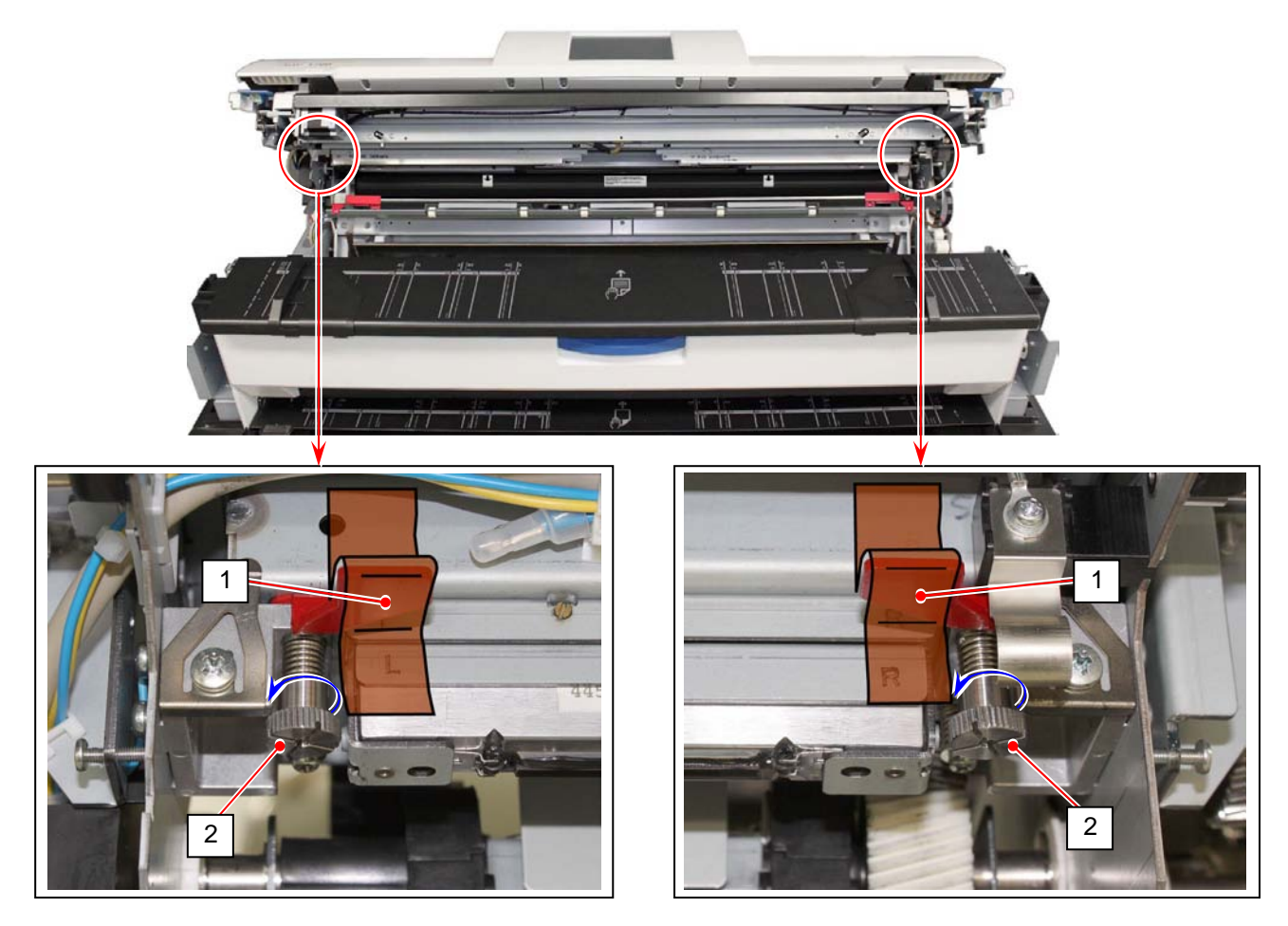

3. Pinch and hold the dotted area in the picture. **NEVER touch the LED Array (3) and the LED Head Bracket (4).** Slightly lift up the LED Head Assy to remove Fixing Plate (5). <u>The pictures on this step show the right side.</u> Please do the same way for the left side too.

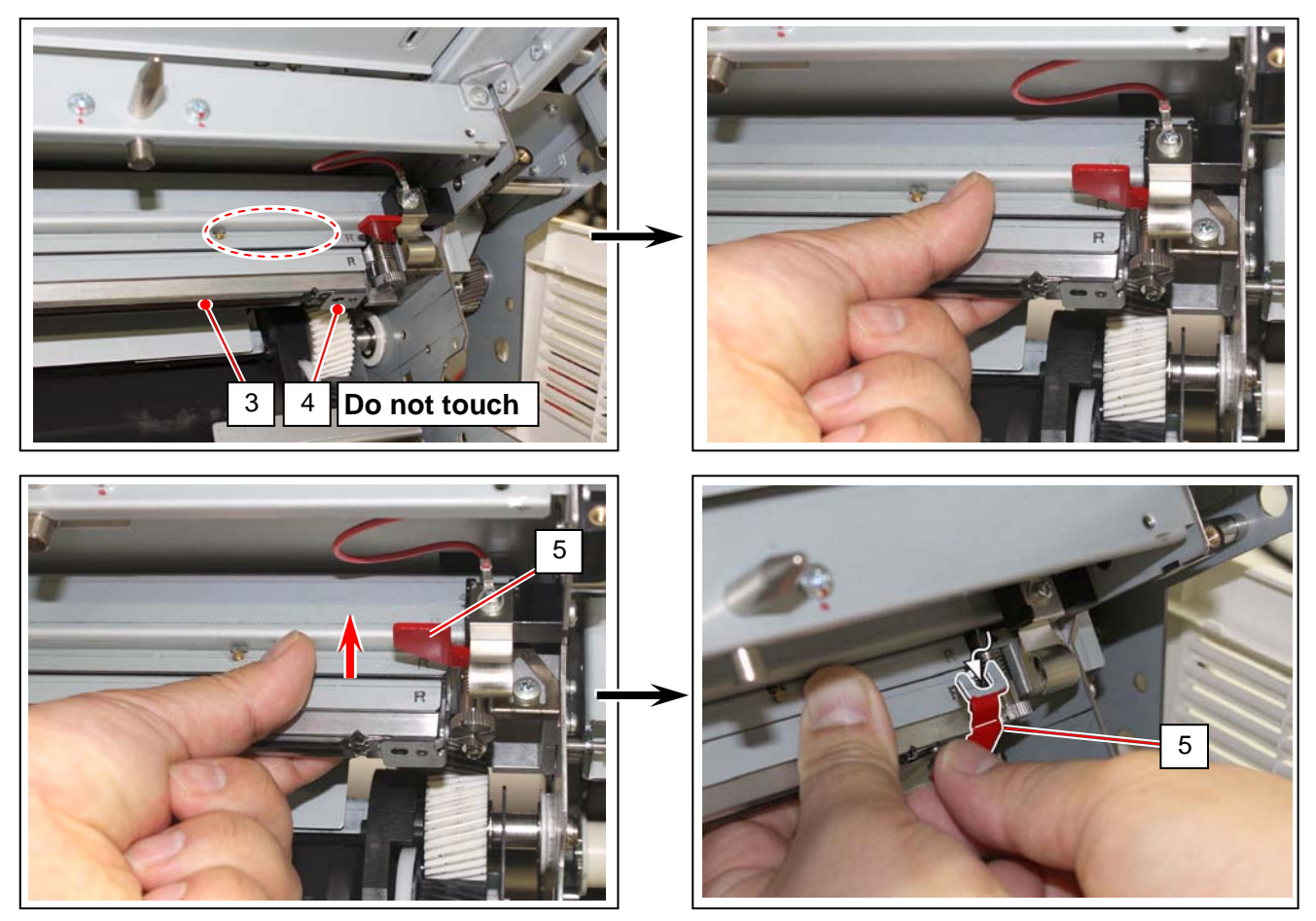

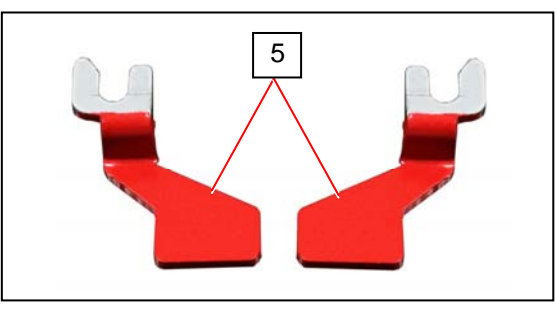

4. Firmly tighten the thumb screws (1) loosened on step 2.

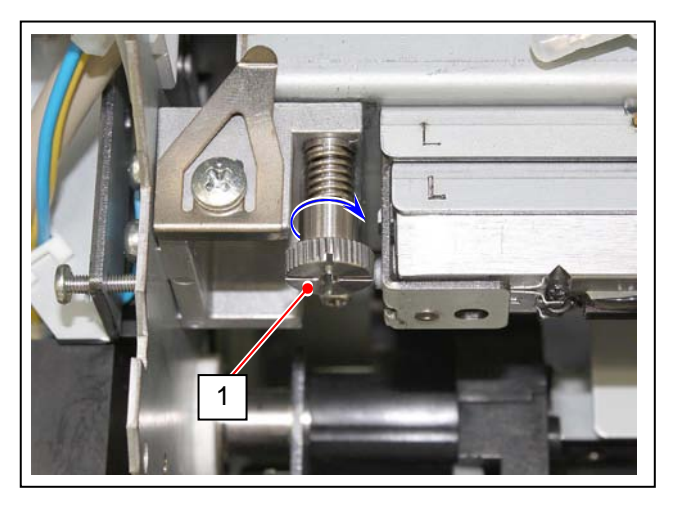

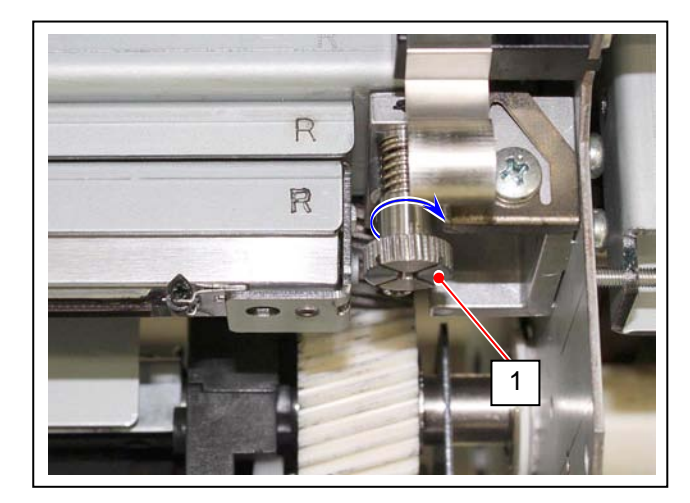

## 2.9 Developer Unit Setup

1. Remove 2 thumb screws (1) to remove the red brackets (2) on each side. The brackets (2) are no longer required.

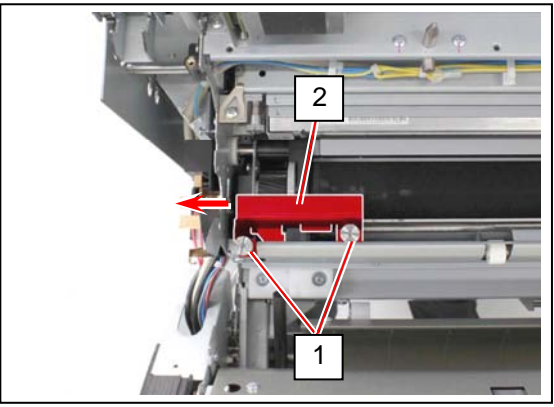

2. Remove the stickers (3) on the "flap areas" on the top of the black sheet (4).

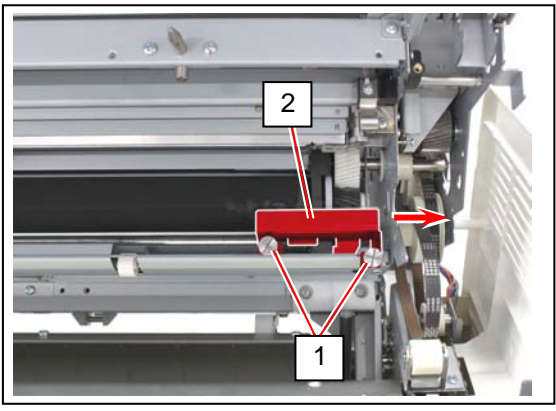

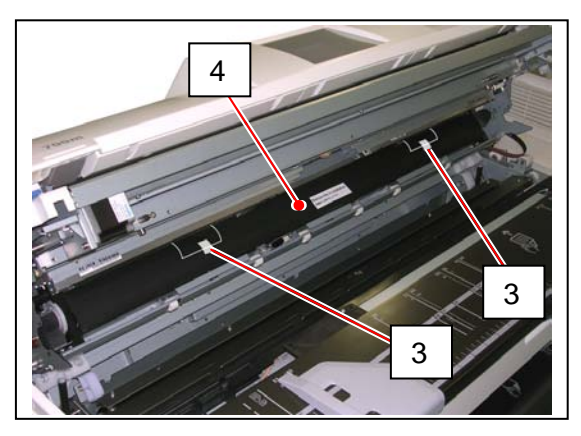

3. Pinch the side tabs (5) of the sheet (4) on both sides, and gently pull it to the front. <u>First, only the flap areas</u> should go back and front again, <u>then next the bottom part</u>.

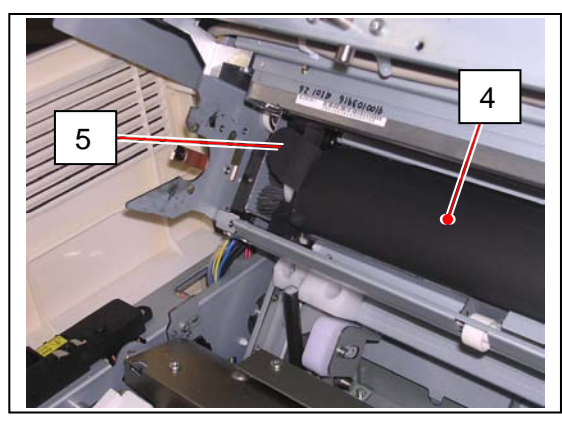

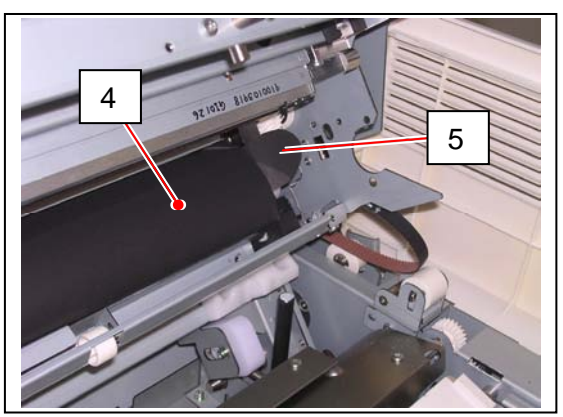

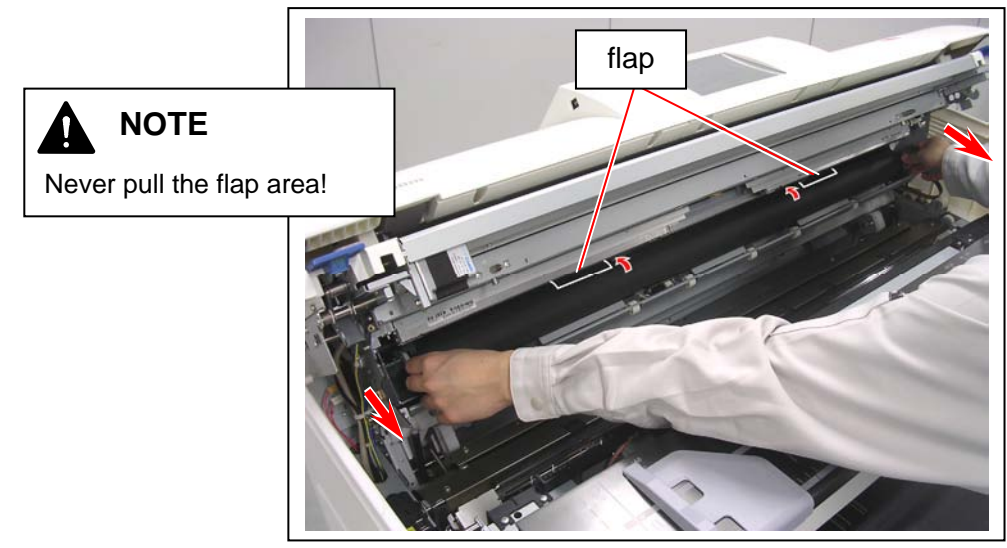

## 2.10 Process Unit Setup

#### 

- 1. Please handle the Process Unit with great care as it is equipped with the Drum. Rough handling may damage the Drum.
- 2. Please confirm the table is flat when you put the Process Unit on it. And be sure to put it by correct direction as the following photo.

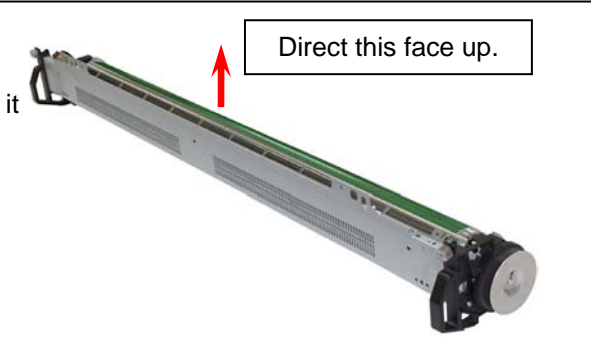

1. With holding both handgrips (1), take out the Process Unit from the packaging box.

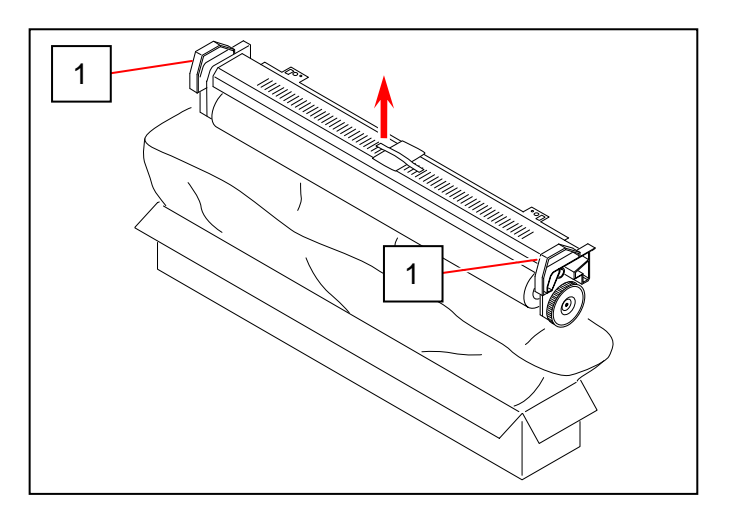

 Put the Process unit on a flat table. Remove Dry Silica Gel (2), and remove 2 tapes (3) on the corona.

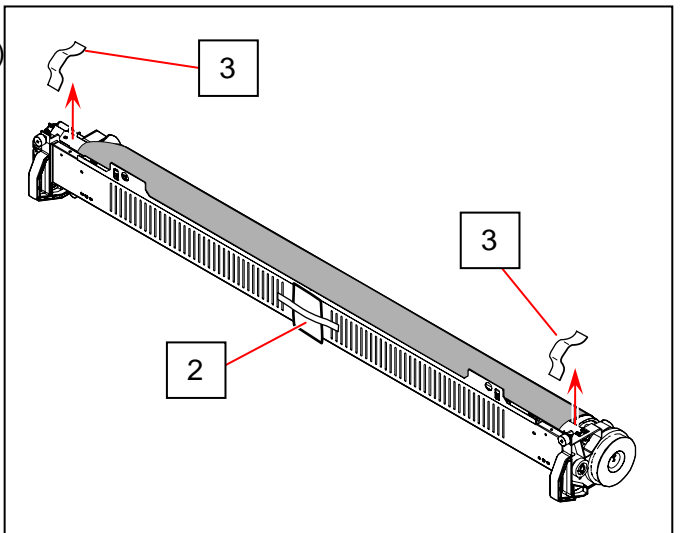

3. Remove the black shading paper (4).

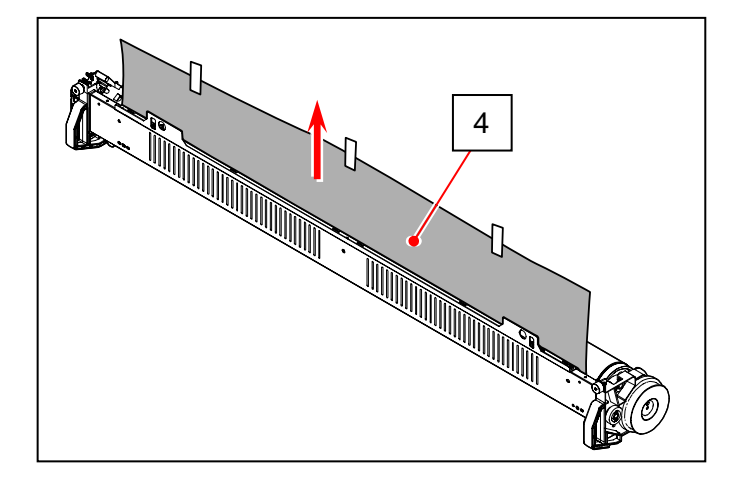

4. With fitting the square holes (3) to the pins (4), install the Process Unit to the Upper Unit of printer.

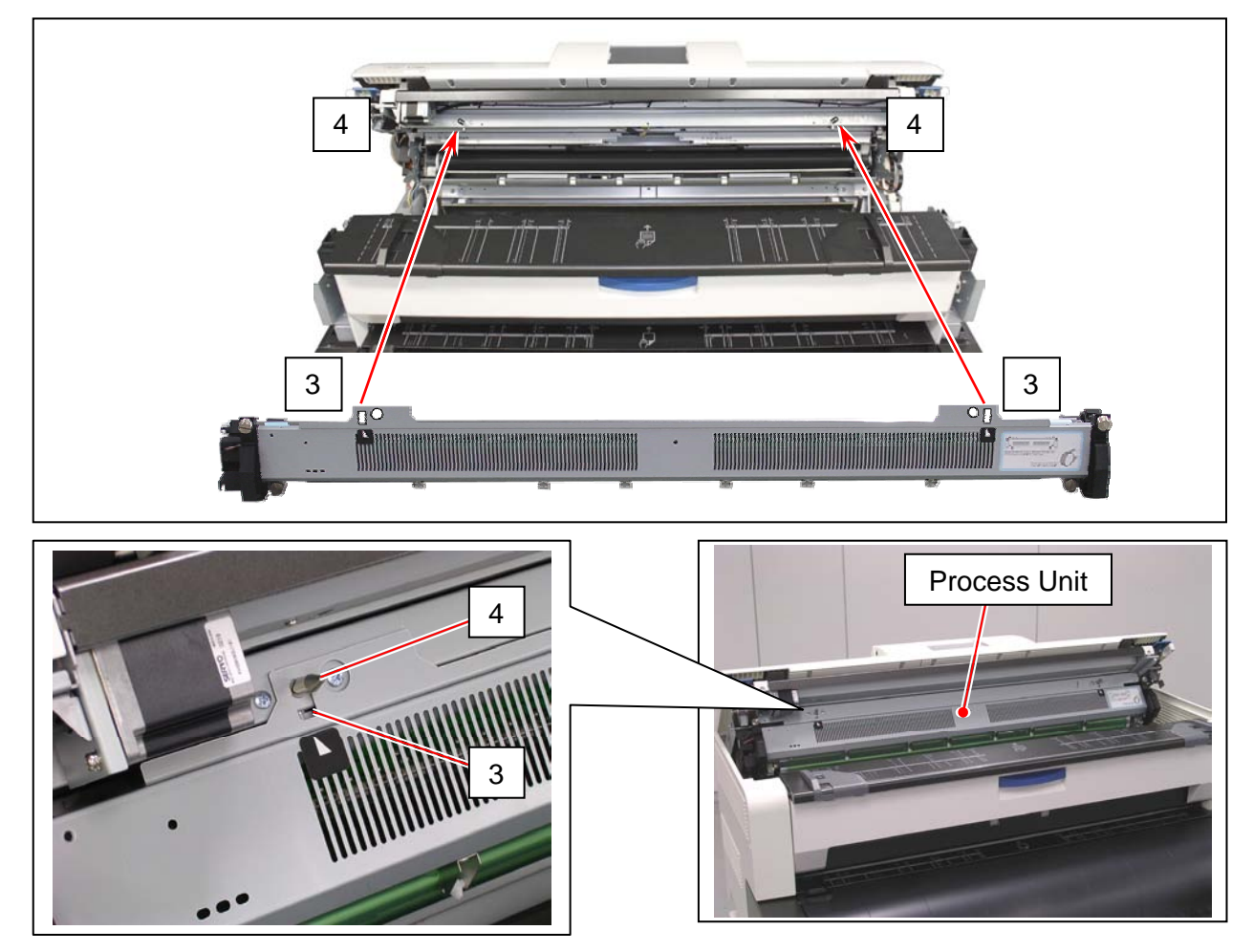

5. Secure the Process Unit by tightening 4 thumb screws (5).

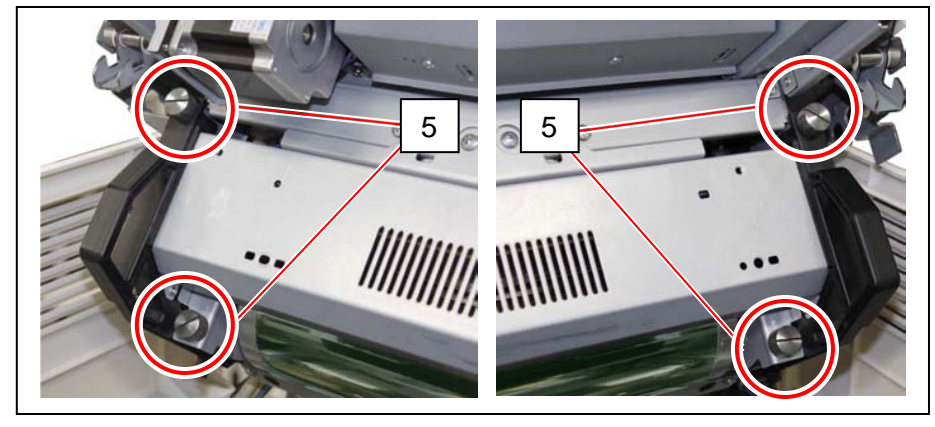

6. Fit the belt (6) into the pulley (7) for engagement.

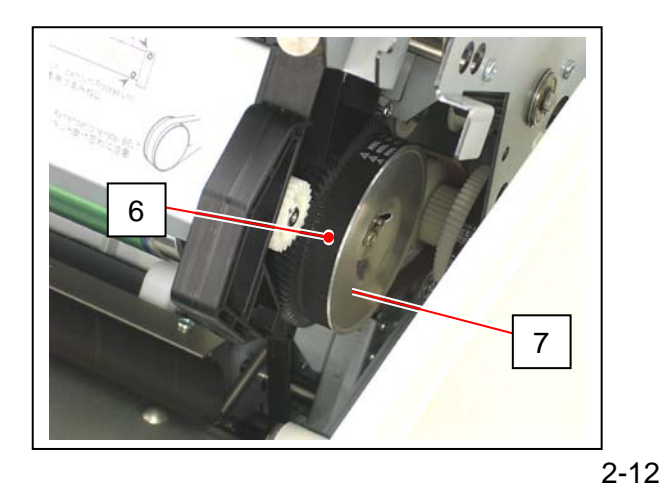

7. Finish the setup of Process Unit by closing the Upper Unit.

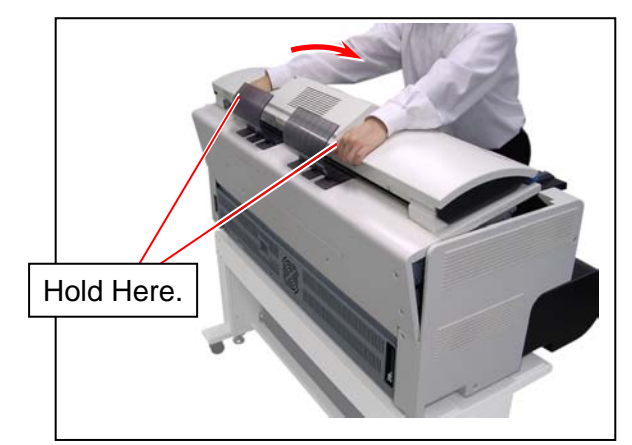

### 2.11 Installing Accessory

Remove 2 tapes (1).

Fit 2 Guides (2) into the slots on the rear cover of printer.

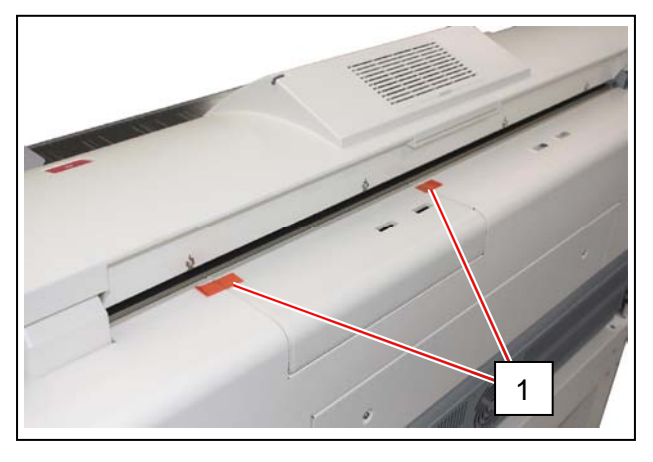

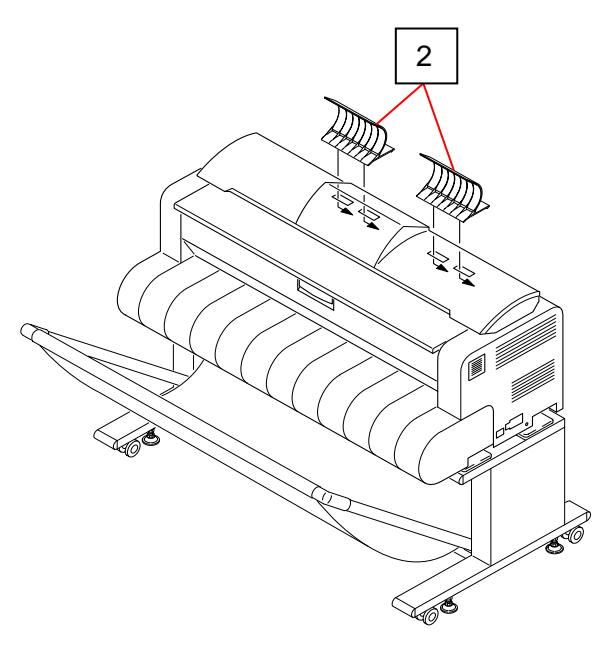

### 2.12 Supplying Initial Toner

1. Open the Toner Hatch (1) on the rear cover of the printer. (Not necessary to remove the Guide)

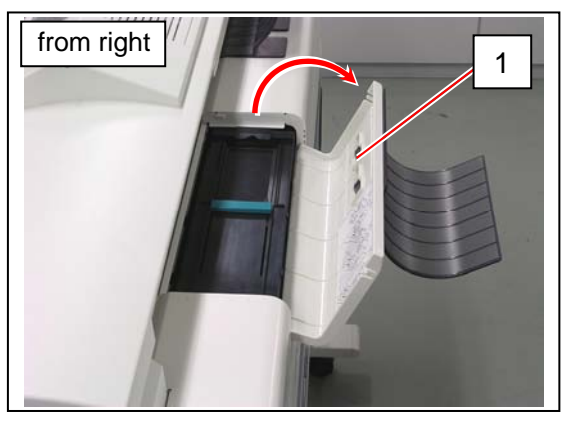

2. Shake the Toner Bottle (2) several times to loosen the toner.

### 

After you shake the Toner Bottle well, proceed the later step 3 and 4 as soon as possible.

Having a pause after step 2 may reduce smoothness of the toner. This would disturb a smooth toner supply from the Toner Bottle to the printer.

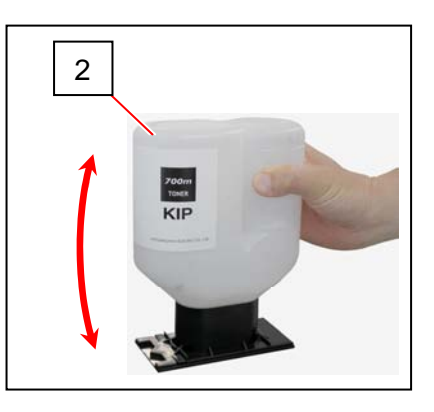

3. Put the dent area (3) under the holder (4) to firmly seat the bottom plate of the Toner Bottle to the toner supply position.

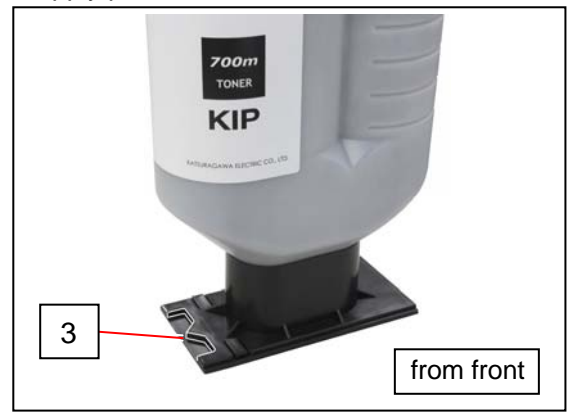

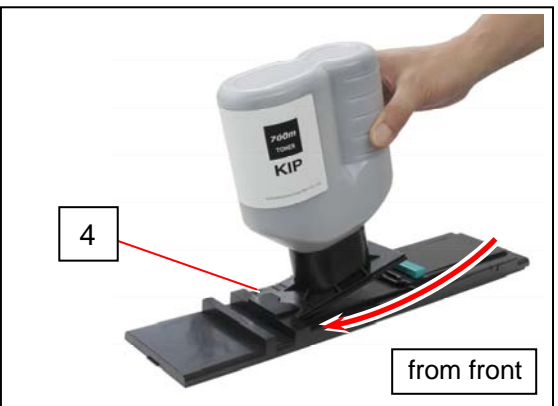

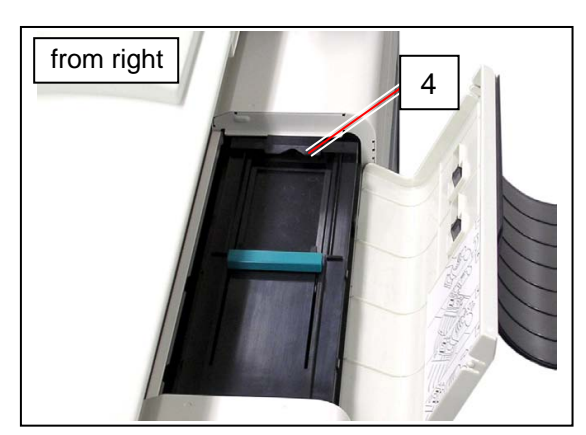

4. With pressing down the Toner Bottle, slide the green lever (5) to the arrow direction until it stops. When it stops, wait 10 seconds as it is.

### 

Gently press down the Toner Bottle. Pressing too much makes the lever (5) much heavier.

5. Slide the lever (4) back to its original position, and remove the Toner Bottle.

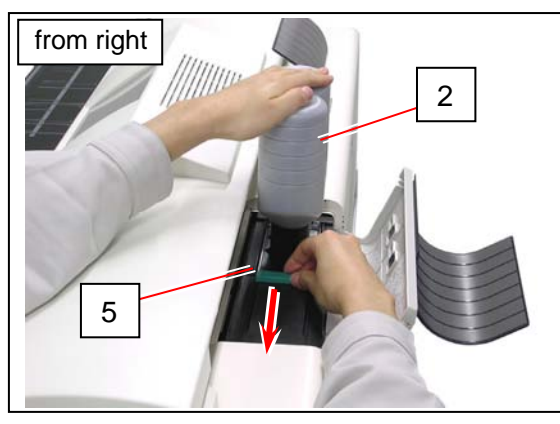

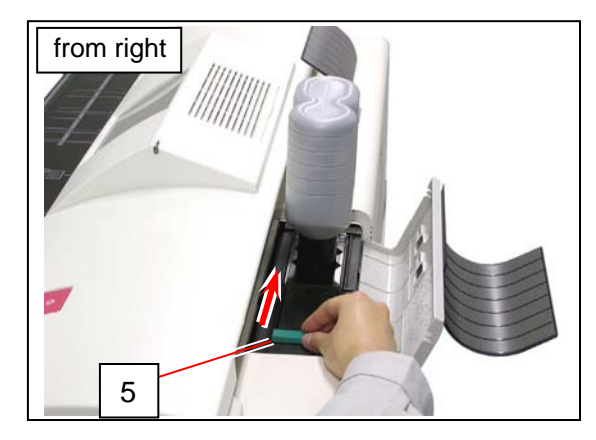

#### NOTE

It is impossible to remove the Toner Bottle unless the lever (5) completely moves to the original position. Do not attempt to remove the Toner Bottle by force if the lever is not at the original position. Doing so may damage toner supply system.

6. Connect the Power Cable and turn on the printer. For power source requirements, see page 1.

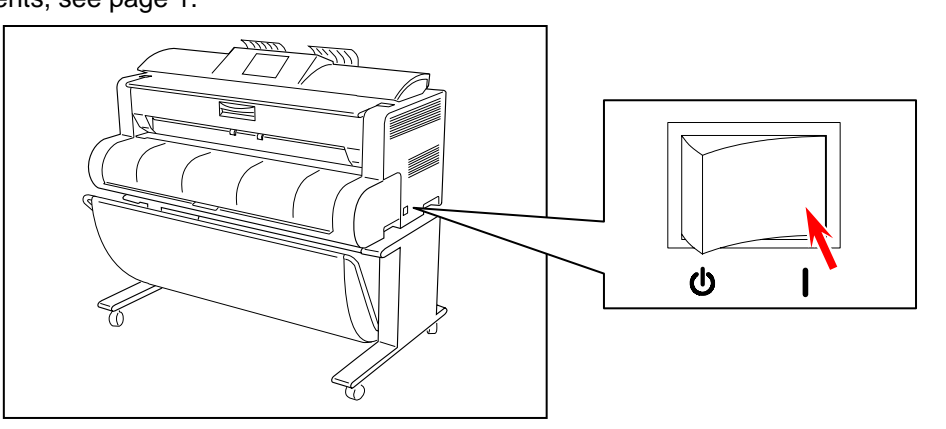

The UI screen shows "Setup Wizard". It will prompt you to enter several settings. Follow the wizard for the rest of the setup.

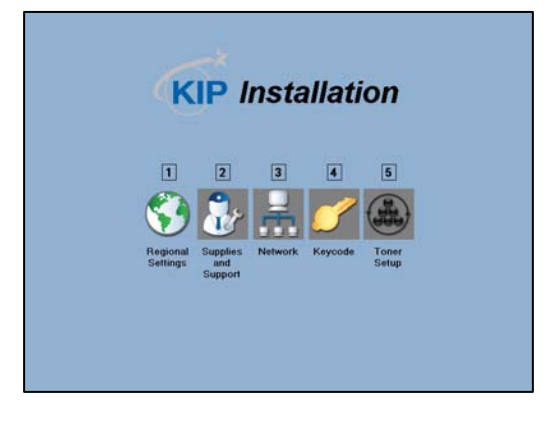

### 2.13 Creating Backup

1. Press [? HELP] on the Home screen.

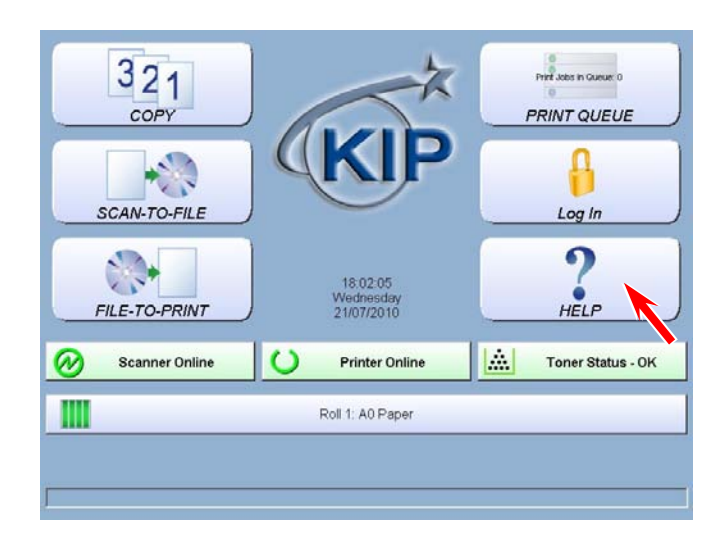

2. Press [Service]. Input "8495107" and press [Enter].

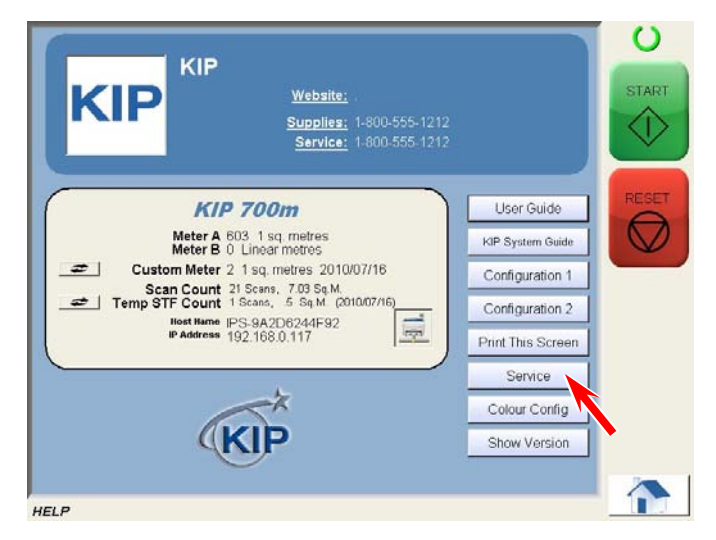

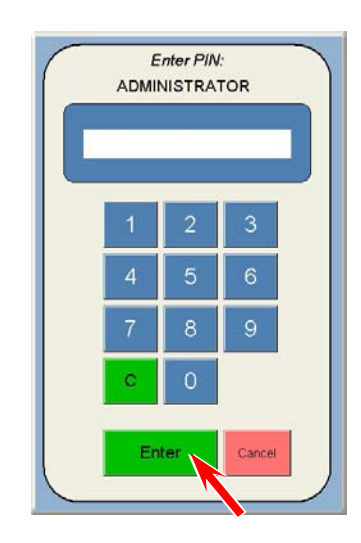

3. Service Configuration screen will appear. Press the arrow keys to move to page 5/7. On 5/7 page, press [Launch]. Use the arrow keys to open [5/7 IPS Setup].

|                                                                                                    | Service Configuration<br>Setup Menu 1                                                                                                    | Service Configuration IPS Setup                                                                  |
|----------------------------------------------------------------------------------------------------|----------------------------------------------------------------------------------------------------|--------------------------------------------------------------------------------------------------|
| Password<br>Preferences<br>Requester:<br>Required<br>Distribution<br>Required<br>Description<br>Required | Power Save Settings     Low Room       Wern Skep Time     Skep Time       OFF     1       Cald Skep Time     1       OFF     1       Apply     PESET                                                                                                    | Reboot IPS     Cick       Cick     10000       Re-Enable KIP Setup     Apply       Csk     Apply |
| Rolls                                                                                                    | Transfer<br>Support<br>orr                                                                                                    | Restore Factory Hard<br>Drive Image<br>Click                                                     |
|                                                                                                    | ОКОК</td <td>4 5/7 ▷ OK</td> | 4 5/7 ▷ OK                                                                                       |

4. A confirmation dialog appears. Press [Yes]. Press [Login] to log in Service Mode.

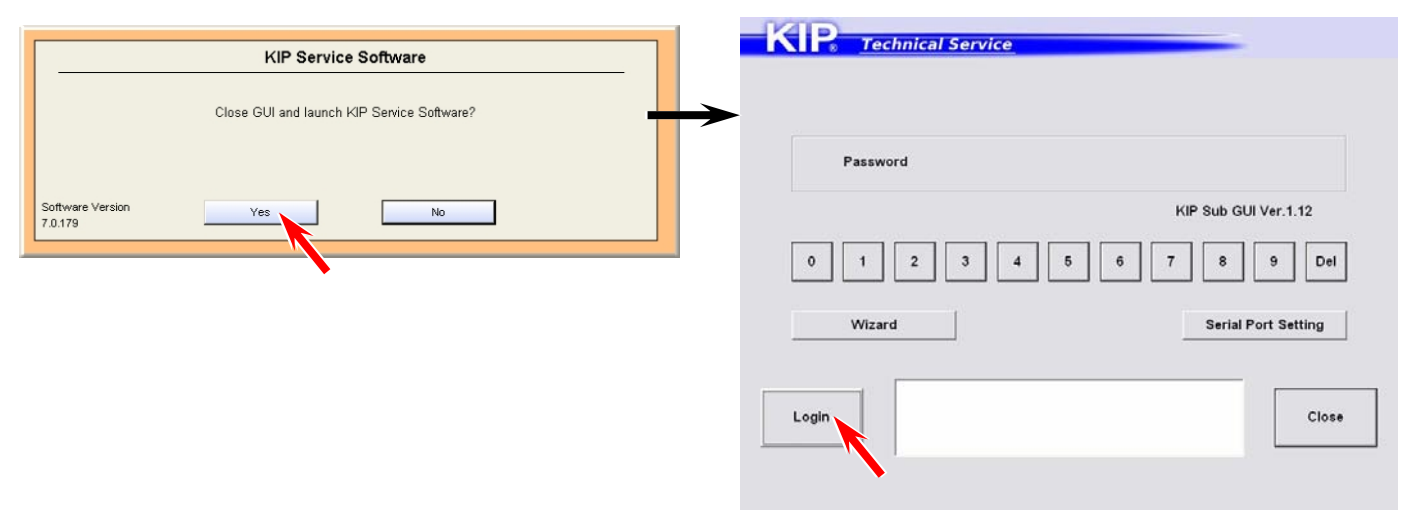

5. Press [Adjustment] in Service Mode Home. Press [Export].

| Signal Status       | Jam/Error Mask     | 000 to 099               | 500 to 599                         |
|---------------------|--------------------|--------------------------|------------------------------------|
| Information         | Test Print         | 100 to 199               | 600 to 699                         |
| Operation Check     | Factory Adjustment | 200 to 299               | 700 to 799                         |
| Adjustment          | Special Operation  | 300 to 399               | 800 to 812                         |
| Running             | Send Firmware      | 400 to 499               |                                    |
| Rom Version 117X02A |                    | Import (Read values from | File) Export (Save values 😭 File)  |
| Rom Version 117X02A | Wizard             | Import (Read values from | File) Export (Save values to File) |

6. Entry Serial Number screen will appear. Input the serial number and press [Enter].

|                       | E                 | 117***            | mber<br>**              |                     |           |
|-----------------------|-------------------|-------------------|-------------------------|---------------------|-----------|
| 1 2 3<br>0 W E<br>A S | 4 5<br>R T<br>D F | 6 7<br>Y U<br>G H | 8 9<br>       <br>J   K | 0 [<br>0 ] P<br>] L | BackSpace |
| Caps Z X              | c v               | BN                | M                       | Delete              | Cancel    |

7. Install a USB storage device to the printer. Locate "Removable Disk" and press [Save]. The current setting parameters are saved as \*.RAM and \*.txt in a folder (automatically created) at this time. If you do not have one, please locate a folder in the HDD of the controller.

| e in: 🗨 Removable Disk (E:)              | <b>⇔ €</b>                        |                                                                                                    |                                                                                                    |
|------------------------------------------|-----------------------------------|----------------------------------------------------------------------------------------------------|----------------------------------------------------------------------------------------------------|
|                                          |                                   |                                                                                                    |                                                                                                    |
|                                          |                                   |                                                                                                    | E                                                                                                    |
| aame: [11700xxx[k117X02A]_20100721131215 |                                   | Cancel                                                                                                    | N                                                                                                    |
|                                          | e in:         Removable Disk (E:) | e in:   Removable Disk (E:  Ame:   11700xxx[k117X02A]_20100721131215  Ame:  RAM data files( handling folder ) | e in:  Permovable Disk [E:  Arr Permovable Disk [E:  Arr Permovable Disk [E: Arr Permovable Disk [E: Arr Permovable Disk [E: |

## 

**IMPORTANT:** The created RAM file can be used as a **BACKUP** of the initial configuration of this machine. Store the RAM file in the event of an attempt to restore the initial configuration. You can check the contents (setting values) in the TXT file as understandable texts.

#### Reference

It is better to create RAM file in both USB storage and the HDD just in case.

8. A dialog appears. Press [No] this time.

| Informat | ion 🔀                                                 |
|----------|-------------------------------------------------------|
| (į)      | The print job is reserved to the adjusted value seat. |
|          | Yes No                                                |

9. When RAM file is created in a USB storage, follow the instruction in another dialog. Press [Yes] and [OK] before you remove it.

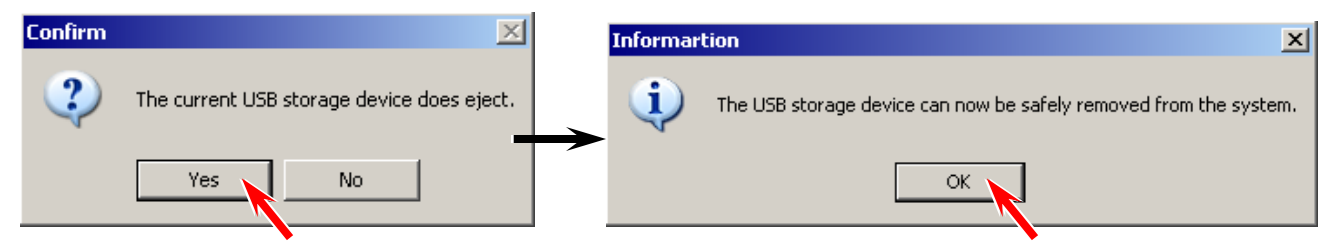

10. Press [Back], [Logout] then [Close] to cancel Service Mode.

| 000 to 099                                                  | 500 to 599                                                                                                    | Signal Status                  | Jam/Error Mask                                        |
|-------------------------------------------------------------|----------------------------------------------------------------------------------------------------|--------------------------------|-------------------------------------------------------|
| 100 to 199                                                  | 600 to 699                                                                                                    | Information                    | Test Print                                            |
| 200 to 299                                                  | 700 to 799                                                                                                    | Operation Check                | Factory Adjustment                                    |
| 300 to 399                                                  | 800 to 812                                                                                                    | Adjustment                     | Special Operation                                     |
| 400 to 499                                                  |                                                                                                    | Running                        | Send Firmware                                         |
| Import dRead values from File)<br>Save (White into printer) | Copyright Addressing Rotting Co. Los Africal Service                                                                                                    | Logout                         | Coomishi Kasuzayana Ucturic Co. U.S. Al Ioz           |
| Import (Read values from File)<br>Save (Wolfe and optimier) | Copyright Makersawy Rectific Co. Add Attribute reserved                                                                                                    | Logout                         | Coomonth Kelsure anyone Electricis Cos LLoid, All nor |
| Import (Read values from File)<br>Save (Wilfe into printer) | Expert (Swe values into Tile)         Load (Read from printer)         View Table         Constant Schwasses Electric Co.010 All (phils reserved)         EXPE         Technical Service         Password                     | Logout                         | Coordon Katsur sowa Rectole ContAd Al nor             |
| Import dRead values from File)<br>Save (White into printer) | Export (Save values into File)       View Table         Load (Read from printer)       View Table         Convolution between a Restor. Co. Los An Induitor responsed         EXERC:       Technical Service         Password | Logout<br>KIP Sub GUI Ver.1.12 | Coomishi Kasurasana Ucuric Co. U.S. Al Ioz            |

11. UI screen will display Home screen in a short time.

Login

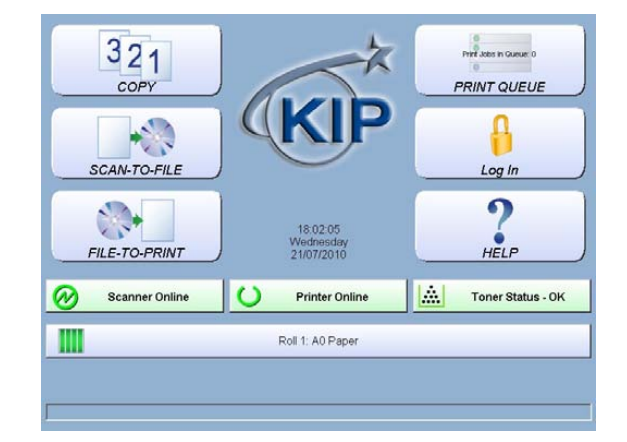

Close

## Chapter 3

### **Print / Scan Process**

| 3.1       Print Process         3.1.1       Characteristic of toner         3.1.2       Each step of the print process         3.1.2.1       Erasing (Removal of negative electric charges)         3.1.2.2       Charge of Drum         3.1.2.3       Exposure         3.1.2.4       Development         3.1.2.5       Transfer         3.1.2.6       Separation         3.1.2.7       Drum Cleaning (Removal of remained toner)         3.1.2.8       Fusing         3.1.3       Controlling the movement of toner in the Developer Unit         3.1.4       Toner Collection Process         3.1.5       Density Compensation Process | Page<br>3- 2<br>3- 2<br>3- 3<br>3- 5<br>3- 6<br>3- 7<br>3- 8<br>3-10<br>3-12<br>3-13<br>3-14<br>3-15<br>3-18<br>3-21 |
|----------------------------------------------------------------------------------------------------|----------------------------------------------------------------------------------------------------|
| 3. 2       Scan Process         3. 2. 1       Data flow in scan and copy         3. 2. 2       Positioning process of Image Block                                                                                                    | 3-22<br>3-22<br>3-23                                                                                                 |
# 3.1 Print Process

### 3.1.1 Characteristic of toner

The toner used for KIP 700m has a characteristic to be charged "negative", which tends to be attracted to a more "positive" object.

Suppose that there are objects A and B, and the situation is as follows.

- 1. Electric potential of the object B is higher than that of object A.
- 2. Toner exists on the object A.

Comparing the potential of both objects, it can be said that the object B is relatively "positive" and the object A is "negative". (In another word, object B is more "positive" than the object A.) As the toner is "negative", it is attracted to the object B that is more "positive". If you move the object B close to the object A, therefore, the toner moves onto the object B.

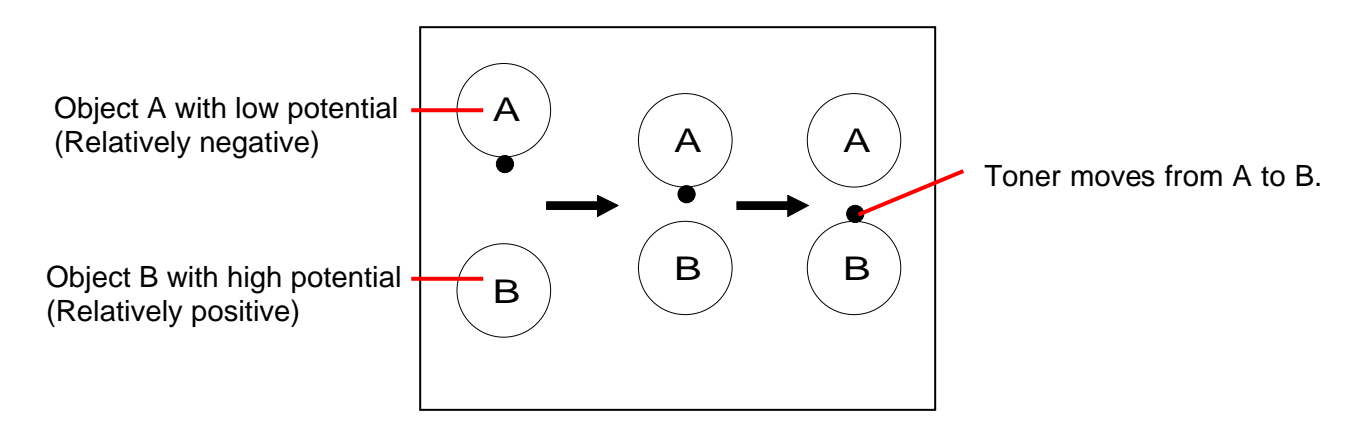

On the contrary, suppose that the toner exists on the object B of which electric potential is higher than the object A.

Even if you move the object A close to the object B, the toner continues to stay on the object B because negative toner and relatively negative object A repel each other.

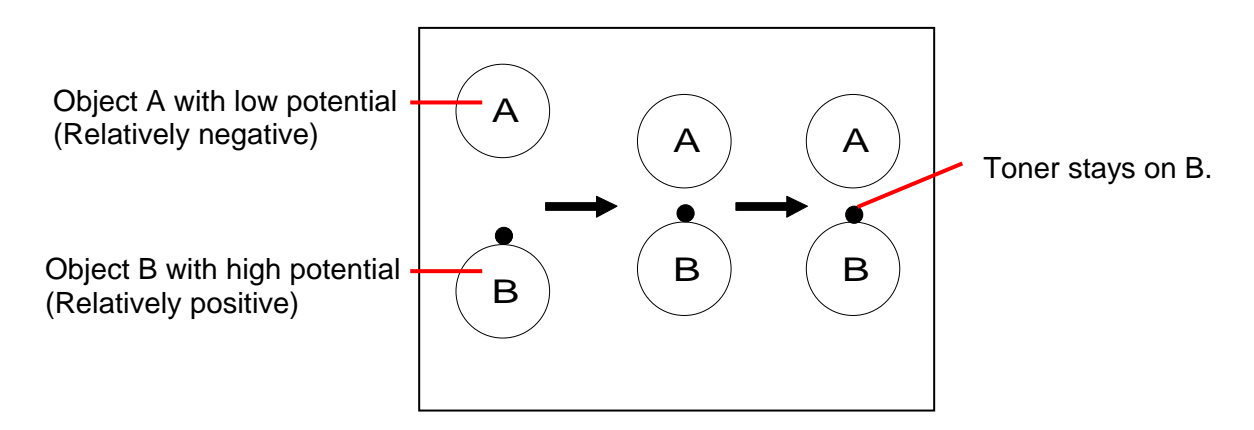

Thus, the toner has a characteristic to move from one place with a lower potential to another place with a higher potential.

If we control the electric potentials, it is possible to move the toner from one place to another as we intend, or it is also possible to remove the toner from an unwanted place.

KIP 700m controls the electric potentials properly working each part as Drum, Corona Units, Lamps, Developer Unit and Cleaning Roller.

The movement of toner is controlled correctly and several processes as Development, Toner Transfer, Drum Cleaning and etc. are performed.

# 3.1.2 Each step of print process

One cycle of print consists of the following 8 processes.

- 1. Erasing (Removal of negative electric charges)
- 2. Charge of Drum
- 3. Exposure
- 4. Development
- 5. Transfer
- 6. Separation
- 7. Drum Cleaning (Removal of remained toner)
- 8. Fusing

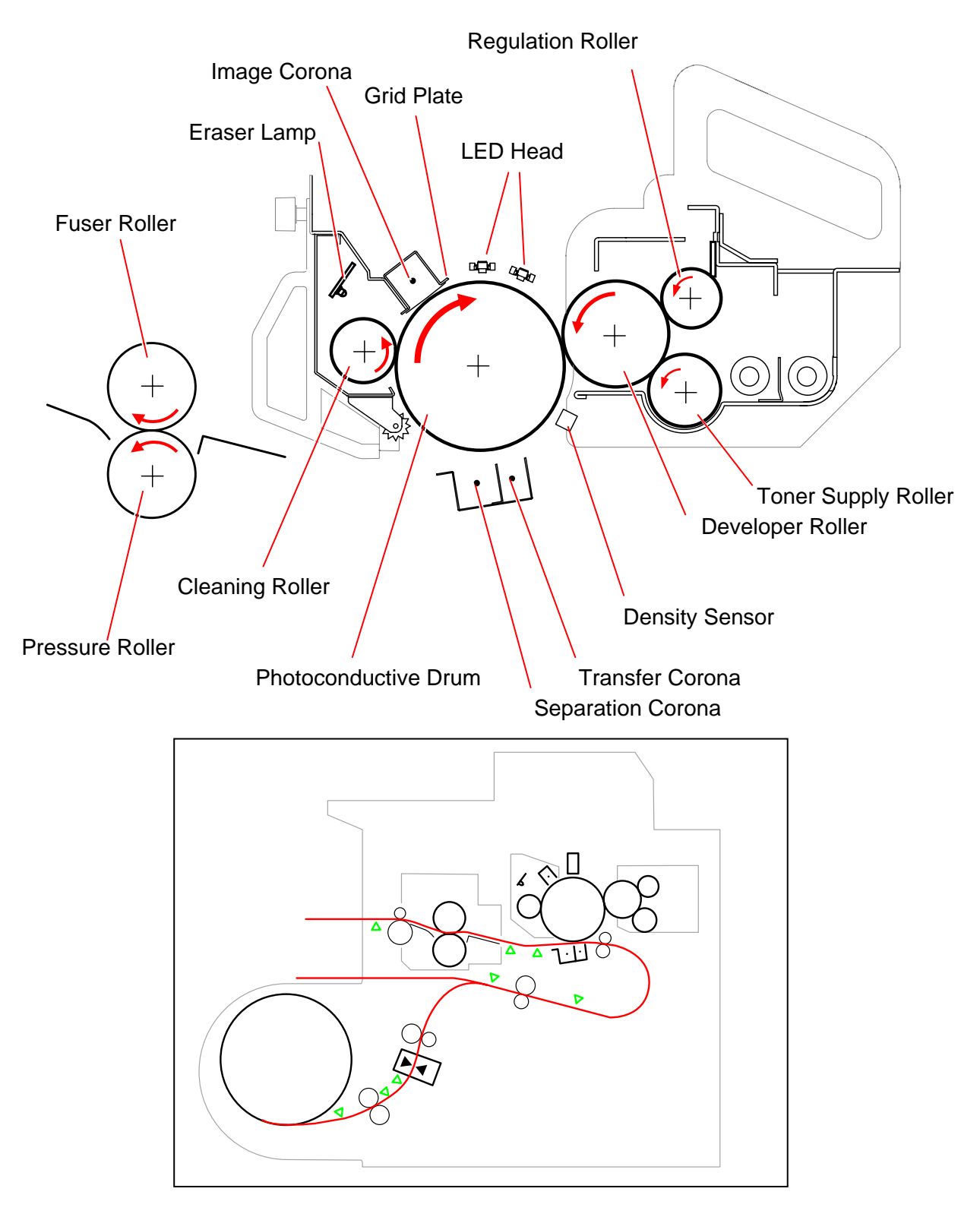

Processes from 1 to 8 are related with the control of the electric potentials. The following graphic shows the electric potential at each process and the movement of toner.

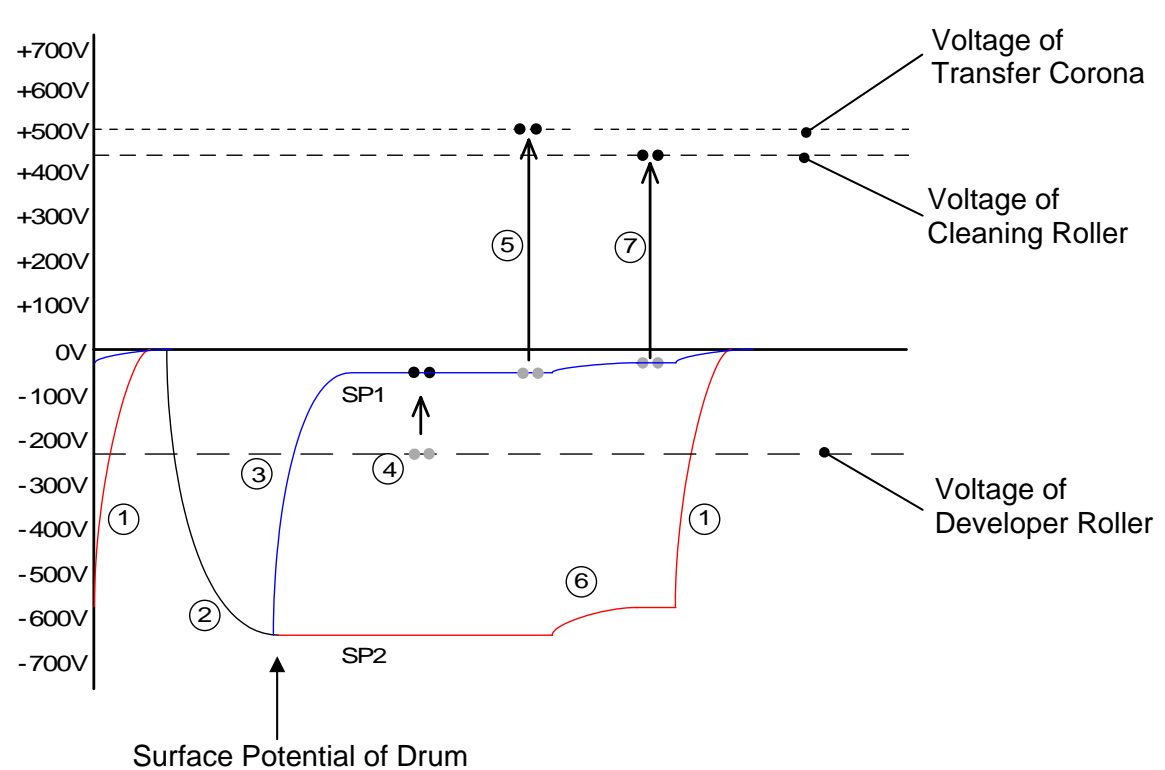

SP1 : For black image / SP2 : For white image

| Name of part                      | Voltage (Current) during Print Cycle         | Voltage during Toner Collection Process      |
|-----------------------------------|----------------------------------------------|----------------------------------------------|
| Image Corona Wire                 | -1.3mA +/-0.05mA                             | -                                            |
| Grid Plate                        | -630V +/-30V                                 | -                                            |
| Developer Roller                  | -230V +/-5V                                  | +350V +/-5V                                  |
| Regulation Roller<br>(Center)     | -80V +/-5V against the Developer Roller Bias | -80V +/-5V against the Developer Roller Bias |
| Regulation Roller<br>(Both sides) | 0V (Connected to the ground)                 | 0V (Connected to the ground)                 |
| Toner Supply Roller               | The same voltage with Developer Roller Bias  | The same voltage with Developer Roller Bias  |
| Transfer Corona                   | +1.0mA +/-0.05mA                             | -                                            |
| Separation Corona                 | AC (5.0KV) + DC (-250V +/-5V)                | -                                            |
| Cleaning Roller                   | +450V +/-5V                                  | -550V +/-5V                                  |

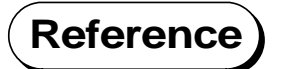

When the printer is going to stop after printing, or when the used Roll Deck is changed with other one, the KIP 700m will take the "Toner Collection Process" to remove the remained toner and place back into the Developer Unit. Refer to [3.1.4 Toner Collection Process].

### 3. 1. 2. 1 Erasing (Removal of negative electric charges)

As the first step of print cycle, it is necessary to remove the negative electric charges from the Drum, which have remained there after the former print cycle.

The Drum has a characteristic to lose the negative electric charges if it is exposed to the light. So the Drum is rotated and evenly exposed to the light from the Eraser Lamp.

The electric potential on the Drum becomes 0V (residual potential) by this process.

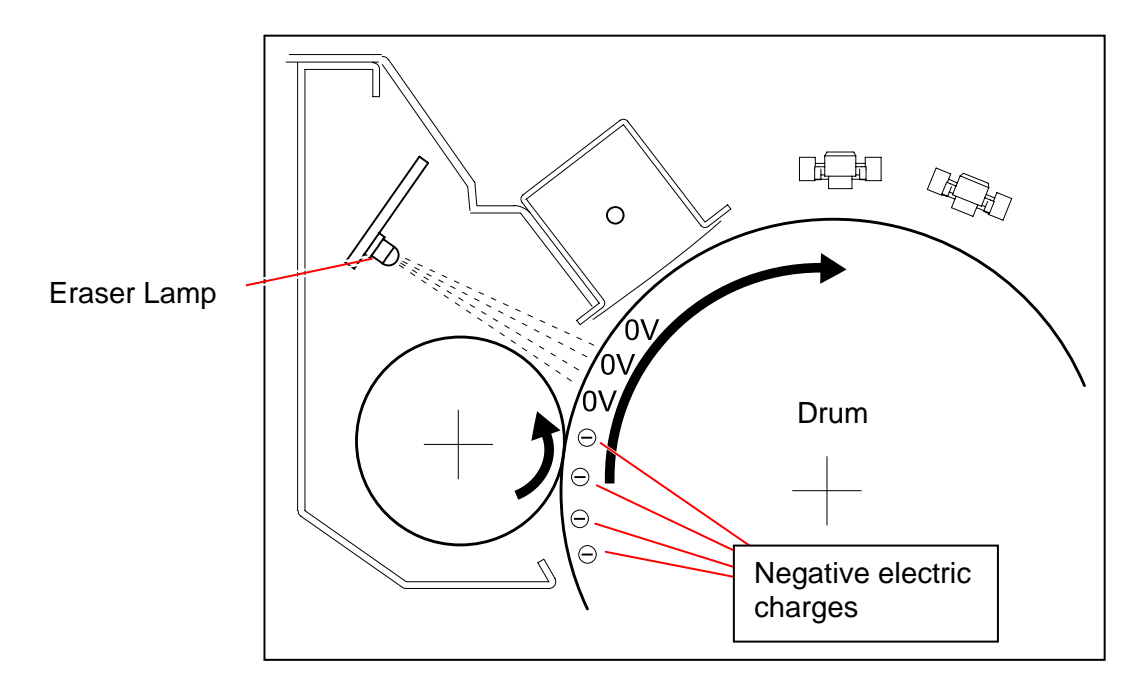

### 3. 1. 2 .2 Charge of Drum

The Image Corona discharges negative electric charges which are given to the Drum. The surface of Drum becomes about -630V evenly as a result, which corresponds to the white area of the printed image pattern.

The Grid Plate is also connected to the High Voltage Power Supply individually.

Current and Voltage supplied to the Image Corona Wire is as follows.

Corona Wire -1.3mA +/-0.05mA

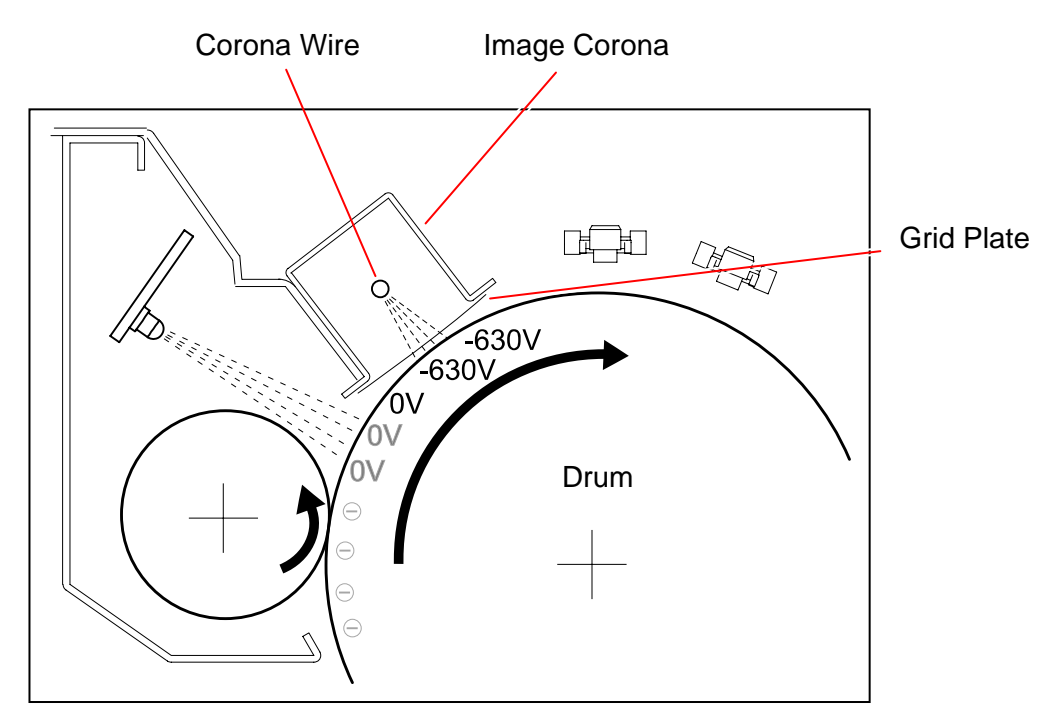

### 3. 1. 2. 3 Exposure

According to the printed image pattern, the LED Head throws the light (740nm) onto some part of Drum which corresponds to the black area of printed image pattern.

As the Drum has a characteristic to lose the negative electric charges if it is exposed to the light, this part of Drum surface loses the charges and its potential becomes about -20V. (This potential is not constant but is variable by the environment.)

The other part of Drum surface, which was not exposed to the light from the LED Head, keeps -630V of potential which the Image Corona has given.

An invisible electric image pattern that consists of -630V area and the -20V area is formed on the surface of Drum as a result. (This is called "Electrostatic Latent Image".)

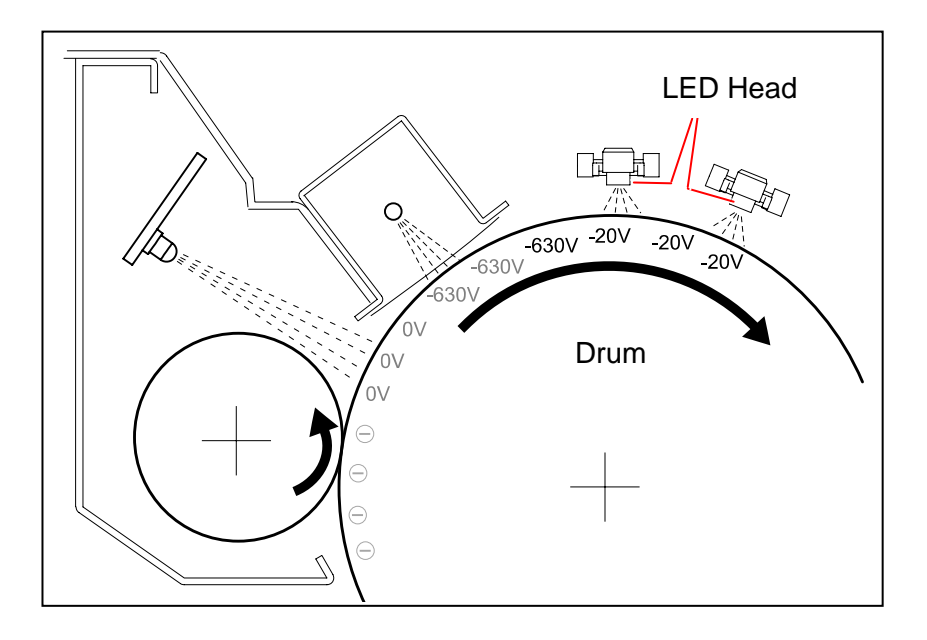

(Distribution of electric potentials after the Exposure)

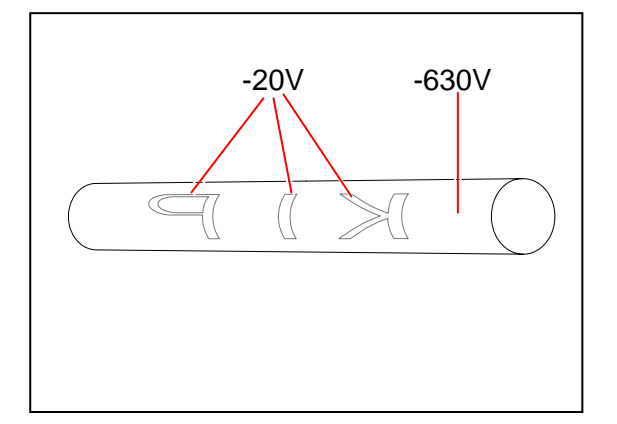

(see the next page)

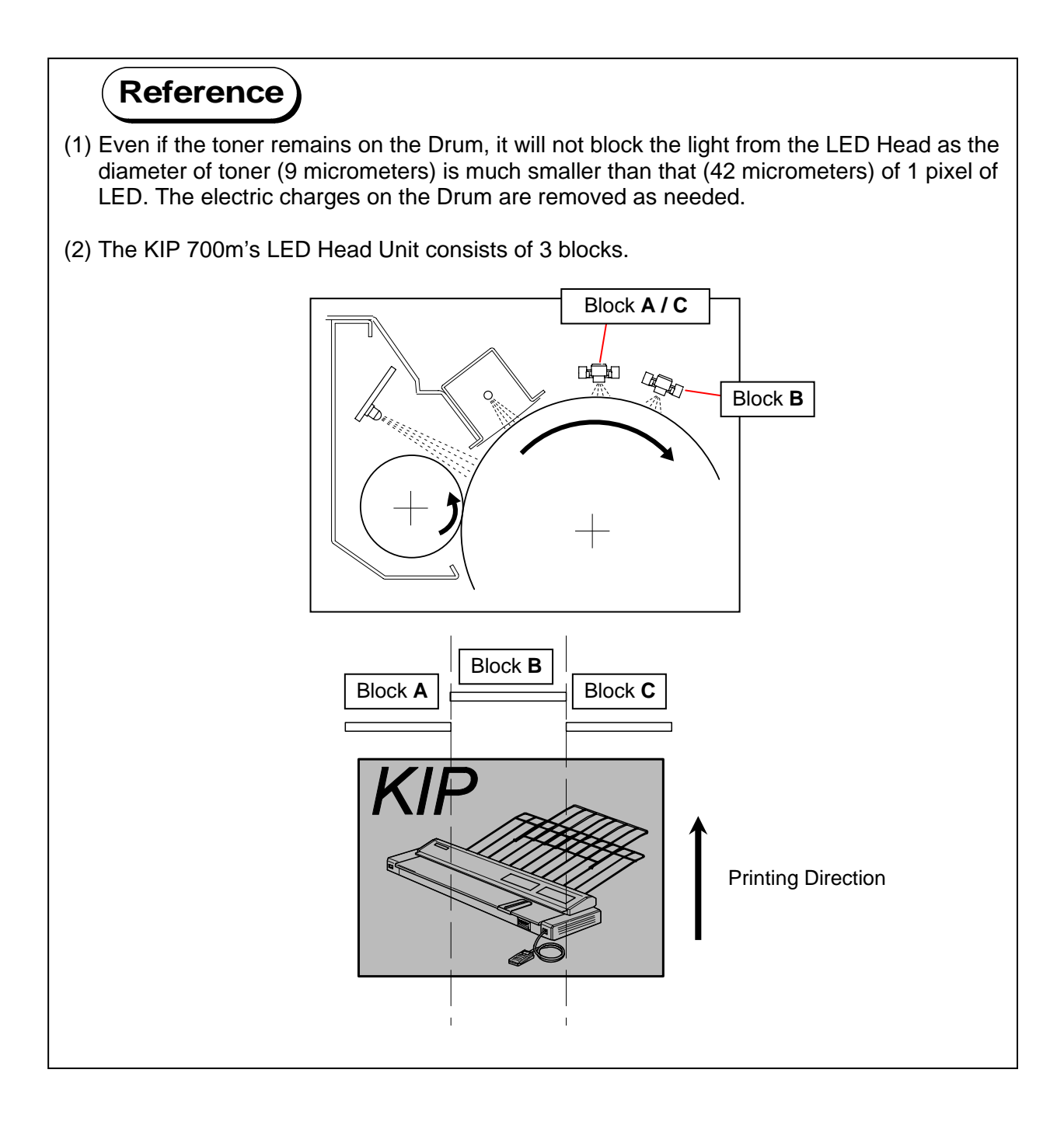

#### 3.1.2.4 Development

The Developer Roller, which is evenly covered with the toner, is contacted to the Drum because the Developer Unit is pressed to the Drum. (The width of contact point is about 5mm.) The Developer Roller is supplied with -230V during the print cycle.

And both -630V area and -20V area exist on the Drum because the Electrostatic Latent Image has been formed in the former Exposure process.

Seen from the voltage of Developer Roller Bias (-230V), the -20V area on the Drum is relatively "positive". So the toner moves from the Developer Roller to the -20V area of Drum.

On the other hand, the -630V area is relatively "negative" seen from the Developer Roller. So the toner does not move to the -630V area but stays on the Developer Roller.

A visible toner image is formed on the Drum as a result.

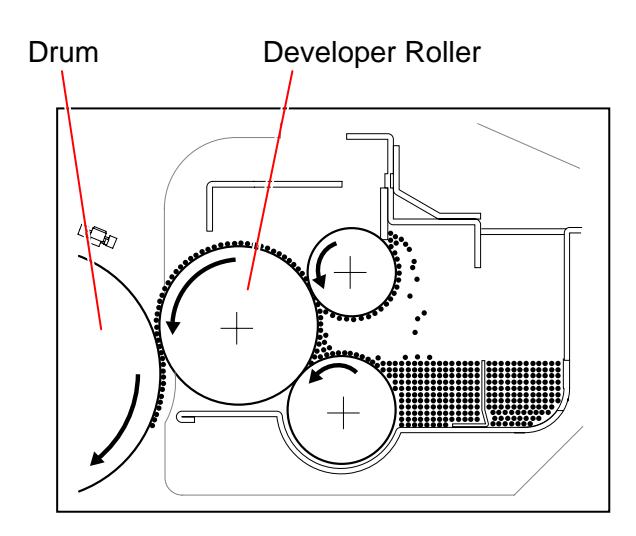

Before Development

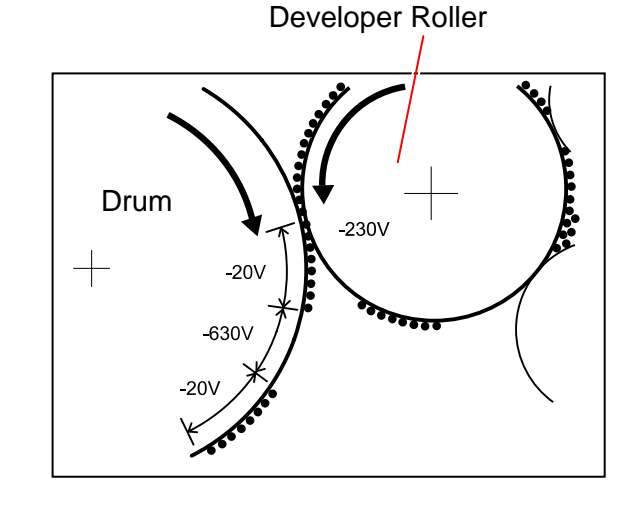

After Development : Toner moves only to -20V area.

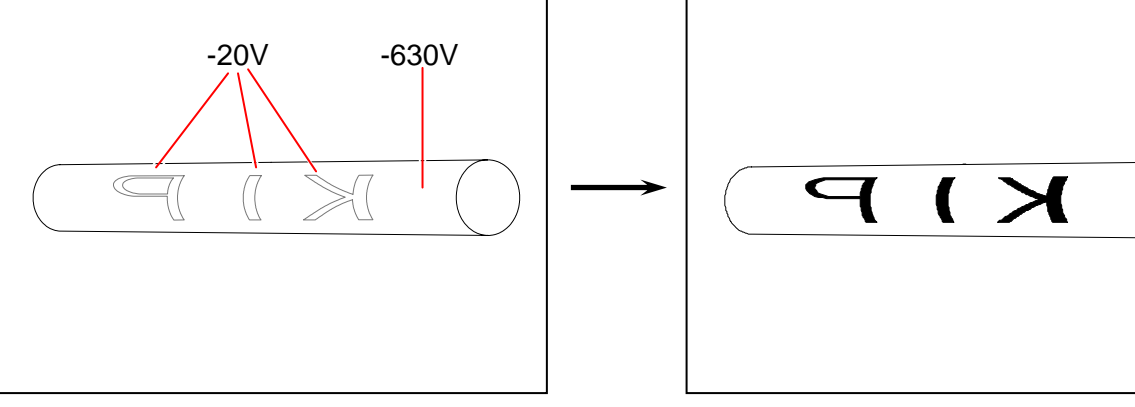

(Visible toner image)

(Invisible Electrostatic Latent Image)

Even if some toner has not been removed by the Cleaning Roller but remained on the -630V area of Drum (It corresponds to the white area of the print) in the later [3.1.2.7 Drum Cleaning], this toner is removed at the time of Development because it moves to the Developer Roller of which potential (-230V) is higher than that of Drum (-630V).

So there will be no case that unnecessary black spot is printed on the white area of the print. The remained toner that moved to the Developer Roller is carried into the Developer Unit and then reused.

- 1. Toner remained on the Drum
- 2. Toner moves from the Drum to the Developer Roller.
- 3. Developer Roller carries the toner toward the Toner Supply Roller
- 4. Toner is shifted to the inside of the Developer Unit by the revolution of Toner Supply Roller.
- 5. Toner is reused.

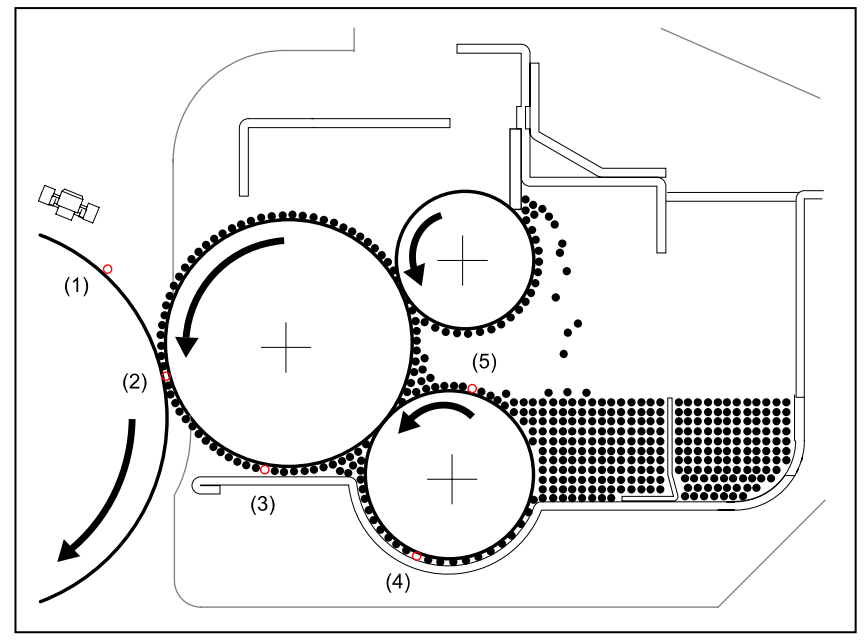

#### Before Development (Toner is remaining on the white area.)

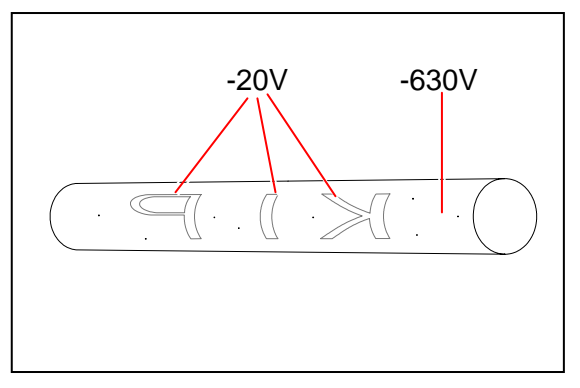

After Development (Toner is removed from the white area.)

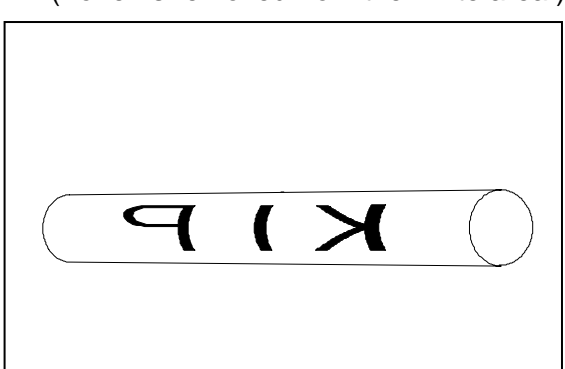

## Reference

The Developer Unit has not only the Developer Roller but also 2 more rollers inside which are also supplied with the individual voltages.

The Developer Unit controls the movement of toner in the unit taking advantage of the difference of potentials among these rollers, and covers the Developer Roller with the toner in the end.

Refer to [3. 1. 3 Controlling the Movement of Toner in the Developer Unit] to know how the Developer Unit controls the movement.

#### 3. 1. 2. 5 Transfer

The printing paper is charged positively as the Transfer Corona discharges positive electric charges from under the paper.

The toner existing on the -20V area on the Drum will move to the printing paper because the potential of the paper comes to be higher than the Drum by the Transfer Process. The voltage supplied to the Transfer Corona Wire is as follows.

Transfer Corona Wire: +1.0mA +/-0.05mA (When the Insulated Drum is used.)

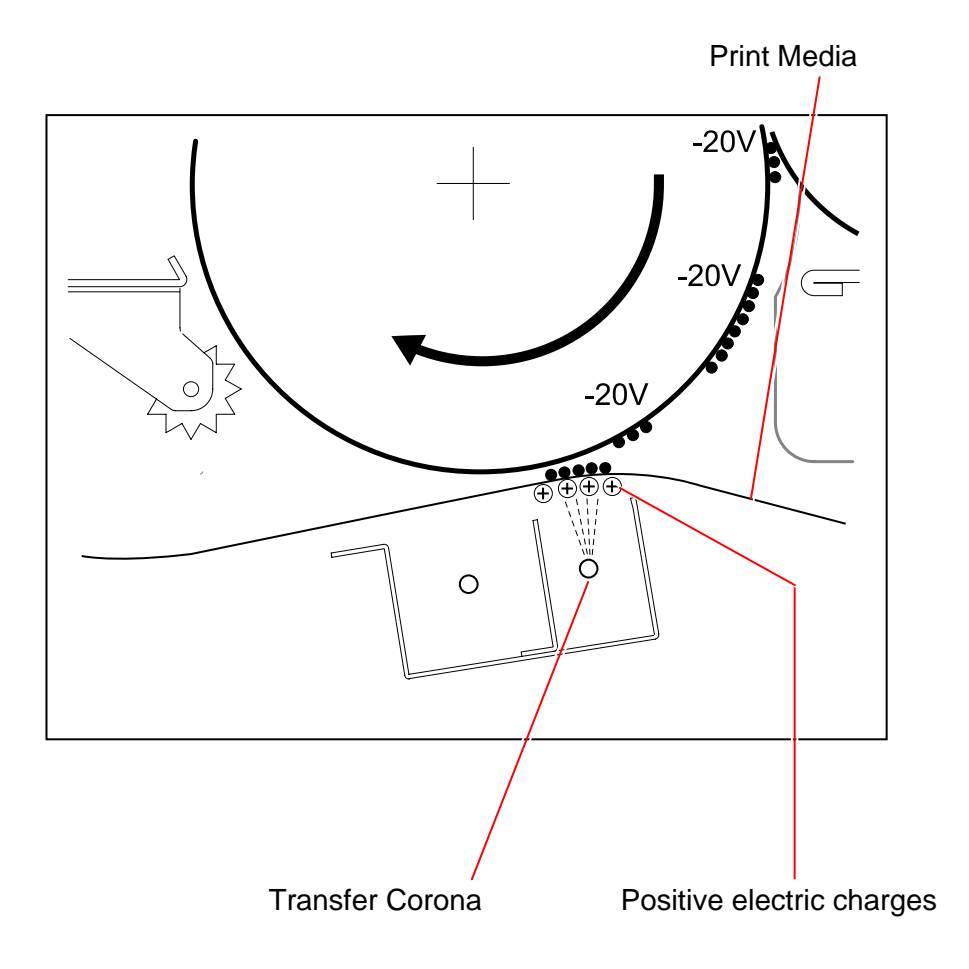

#### 3.1.2.6 Separation

The printing paper is attracted to the Drum after the Transfer because the potential of paper is positive and that of Drum is negative.

It is necessary for avoiding the jam to separate the paper from the Drum by removing the static force between them.

The Separation Corona takes AC discharge being supplied with the AC voltage and the DC voltage.

AC voltage : 5.0KV DC voltage : -250V

As the AC voltage is compensated by the negative DC voltage, the negative charges are generated more than positive ones, which mainly results in removing the positive charges of the printing paper.

The static force between the printing paper and the Drum is reduced as a result, and the paper is separated from the Drum by its weight.

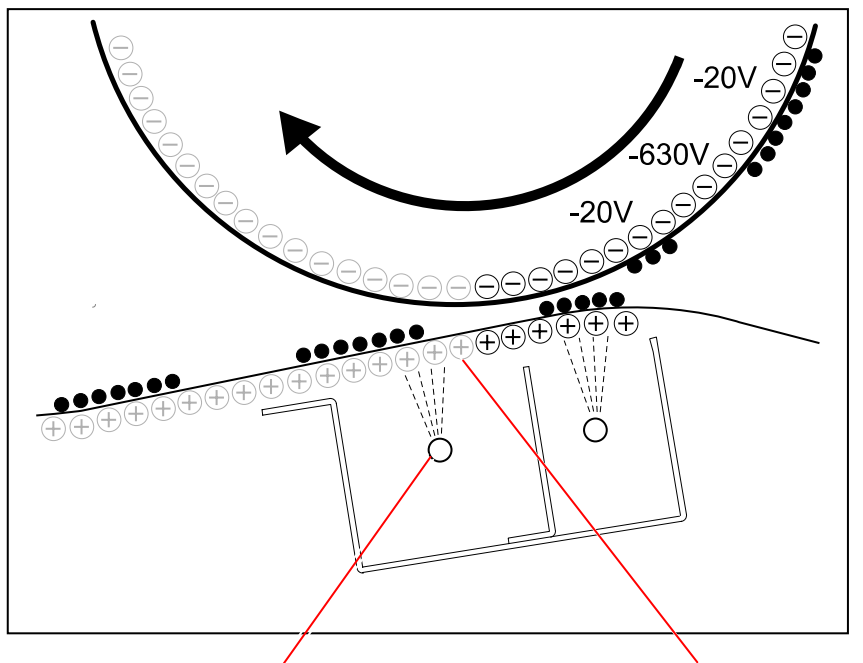

Separation Corona

Positive charges of the paper are removed by the AC discharge.

### 3. 1. 2. 7 Drum Cleaning (Removal of remained toner)

Some amount of toner that has not been transferred onto the printing paper is remaining on the Drum.

This remained toner will be removed by the Cleaning Roller.

The Cleaning Roller is supplied with +450V (+/-5V), and there are some negative electric charges on the Drum at this time.

As the Cleaning Roller is relatively "positive" and the Drum is "negative", the toner moves from the Drum to the Cleaning Roller.

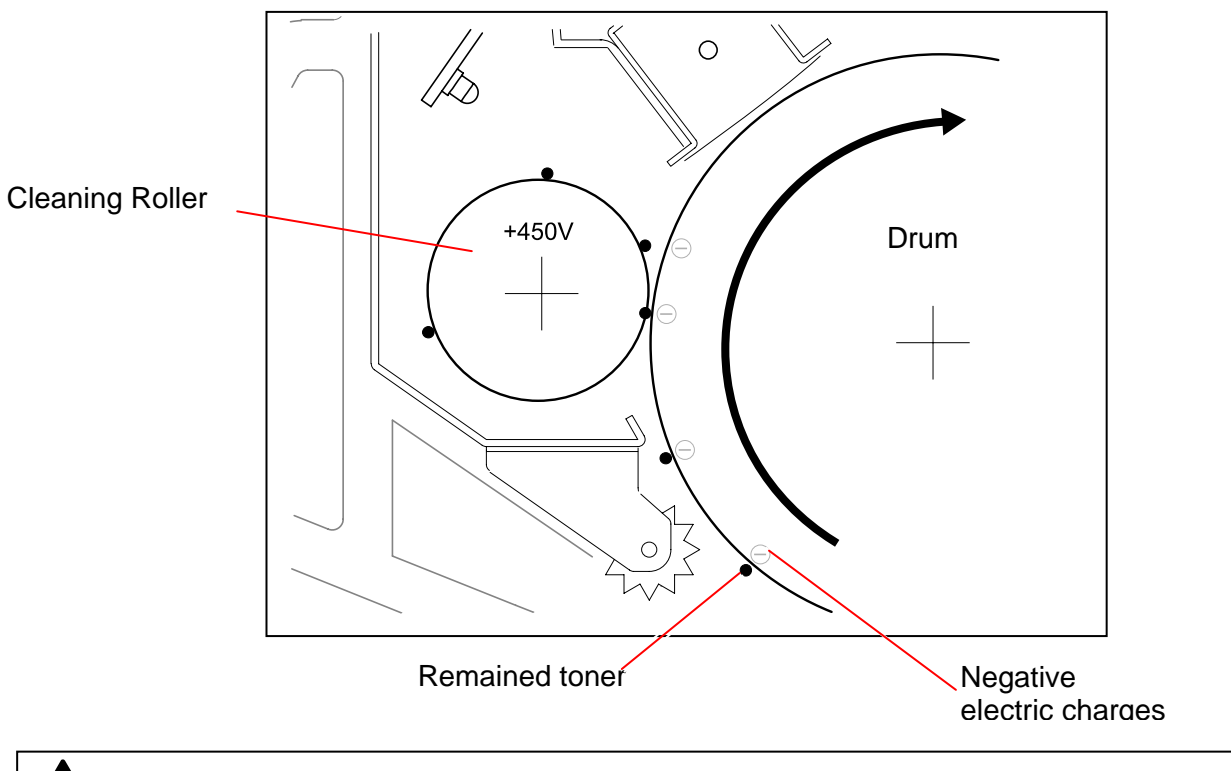

### 

If too much toner exists in a small area (like a trace of solid black image) the Cleaning Roller may not be able to remove all of them.

But this toner is removed from the Drum in the Development Process.

### 3. 1. 2. 8 Fusing

After Transfer / Separation Processes, the printing paper is transported to the Fuser Unit.

The Fuser Unit mainly consists of the Fuser Roller and the Pressure Roller.

The Fuser Roller is very hot, and the Pressure Roller is strongly pressed to the Fuser Roller by the spring.

The toner is firmly fused onto the printing paper by the heat and the pressure when the paper passes through between these rollers.

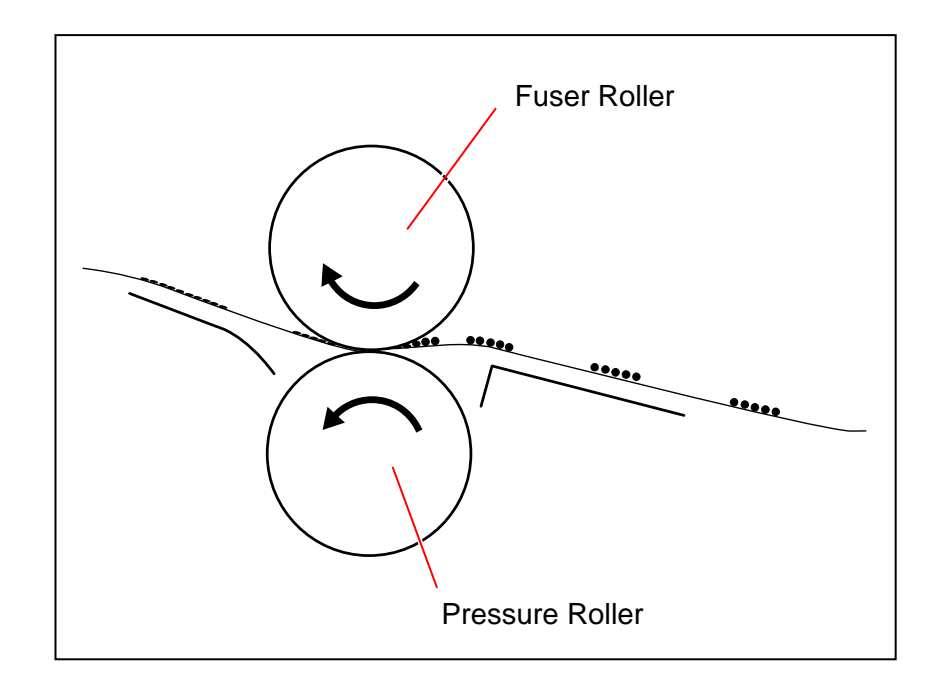

### 3.1.3 Controlling the movement of toner in the Developer Unit

There are 3 kinds of rollers called "Developer Roller", "Regulation Roller" and "Toner Supply Roller" in the Developer Unit.

Each roller is supplied with its own voltage.

In the following list, the voltage of the Developer Roller (-230V) is measured against the ground. The other voltages mean the difference against the voltage of Developer Roller Bias.

| Name of roller                 | Supplied voltage                                                                                                    |
|--------------------------------|----------------------------------------------------------------------------------------------------|
| Developer Roller               | -230V +/-5V against the ground                                                                                                    |
| Regulation Roller (Center)     | -80V +/-5V against the Developer Roller Bias                                                                                                    |
| Regulation Roller (Both sides) | 0V (Connected to the ground)                                                                                                    |
| Toner Supply Roller            | The same voltage with the Developer Roller Bias<br>(Developer Roller and Toner Supply Roller are short circuited<br>being connected with the plate.) |

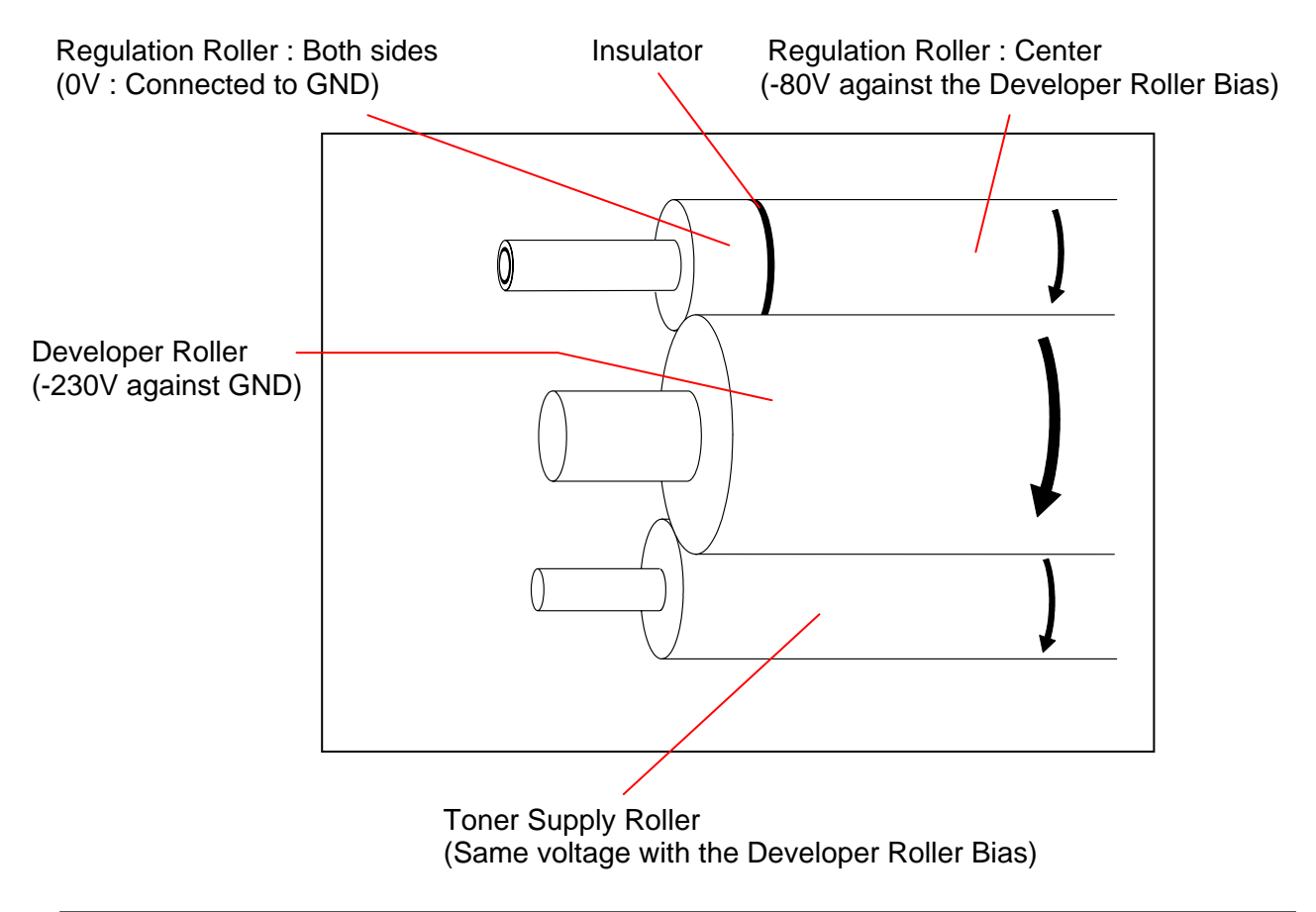

# 

The Regulation Roller is divided into central area and both side areas by the insulator, and individual voltage is supplied to each area.

Taking advantage of the difference of potentials among these rollers, the movement of toner is controlled in the Developer Unit as follows.

- 1. The Toner Supply Roller carries the toner toward the Developer Roller.
- When the toner reaches the contact point of these rollers, therefore, it moves onto the Developer Roller.
   Then the Developer Roller carries the toner toward the Regulation Roller.
- The Regulation Roller is strongly pressed to the Developer Roller by the spring, and these 2 rollers move to the opposite direction each other at the contact point. Even if the Developer Roller carries more toner than required, the Regulation Roller limits the amount of toner that can pass through between 2 rollers. So very small amount of toner can pass through between rollers and the rest is returned back to the inside. As the voltage of Developer Roller is 80V higher than that of Regulation Roller (Center), the toner which has passed through between rollers is firmly attracted to the Developer Roller. Very thin layer of toner is evenly formed on the surface of Developer Roller as a result.
- 4. Much toner sticks onto the Regulation Roller when it is returned back to the inside. This toner is scraped off by the Scraper which is contacted to the Regulation Roller.

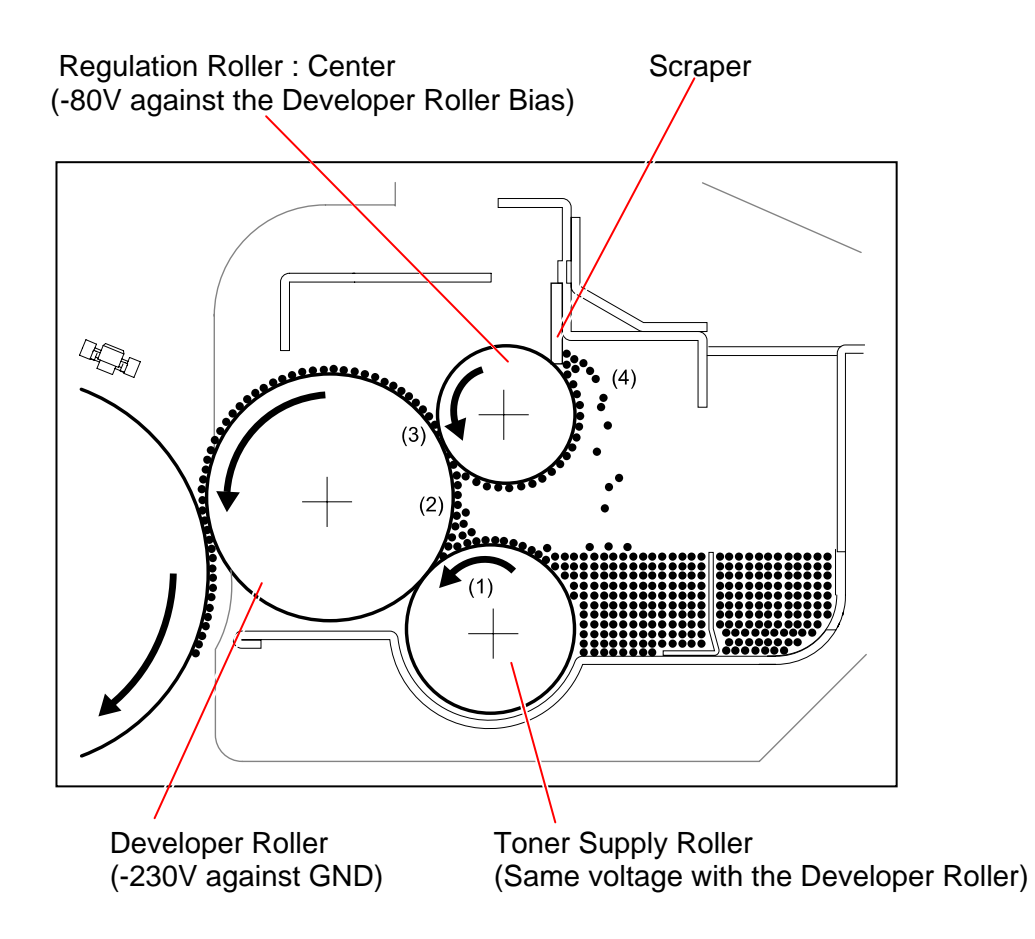

5. The voltage of both sides of Regulation Roller is 0V as these parts are connected to the ground.

It is higher than that of Developer Roller (-230V).

When the toner reaches the contact point of these rollers, therefore, it moves onto the Regulation Roller.

The side areas of the Developer Roller are not covered with the toner as a result, so it is possible to avoid the toner drops into the machine from the side.

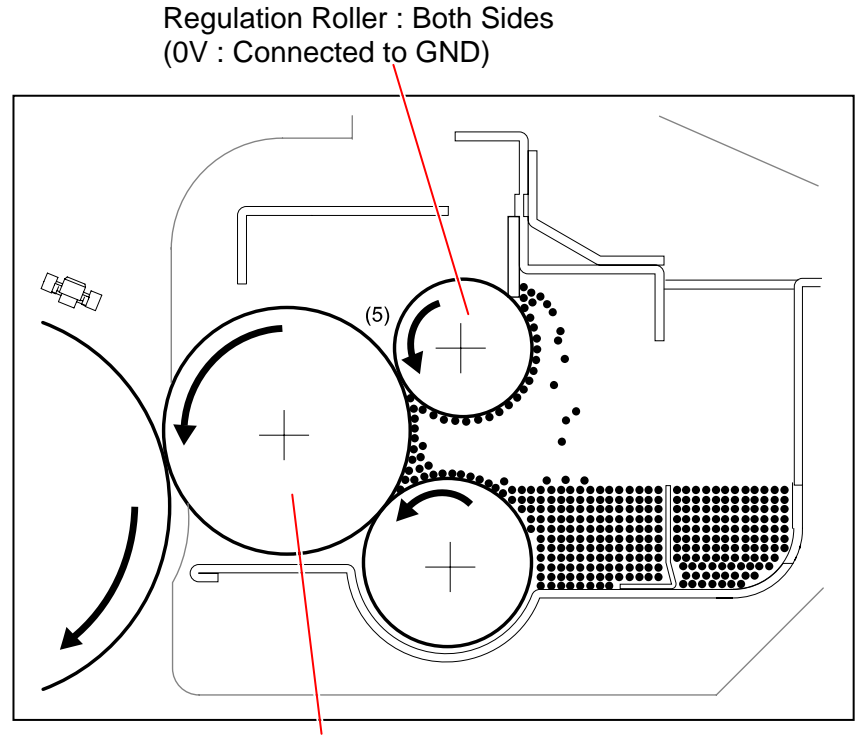

Developer Roller (-230V against GND)

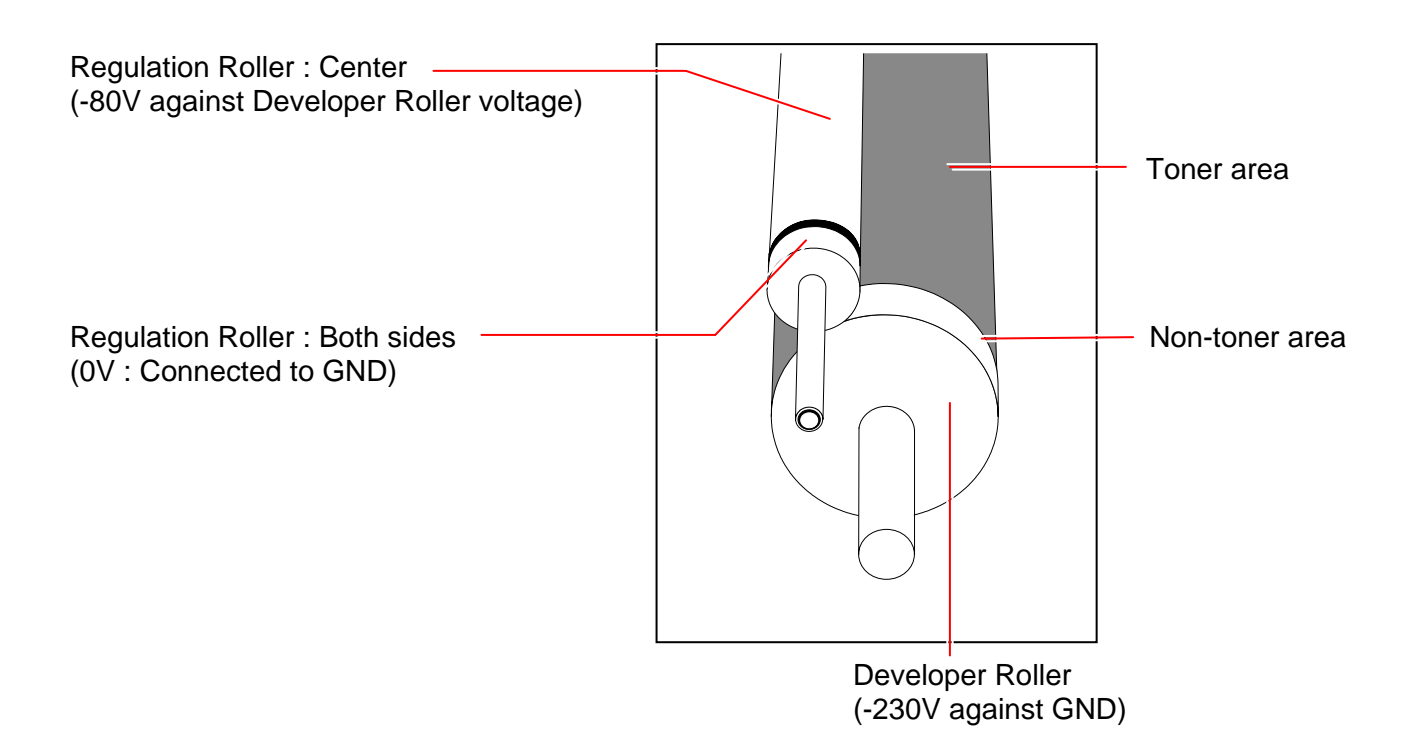

# 3.1.4 Toner Collection Process

As explained in [3.1.2.7 Drum Cleaning], the Cleaning Roller is supplied with +450V to remove the remained toner from the Drum during the print cycle.

This toner gathered by the Cleaning Roller is returned to the Developer Unit in the following 3 cases.

- (1) When the printer has finished printing out all the accumulated print jobs and then going to stop.
- (2) When the used roll paper is ended and changed with another one.
- (3) When the used roll paper is changed from one to another because the print size specified in the job is different.

This process to return the toner is called "Toner Collection Process".

When the trailing edge of the last sheet passes over the Separation Area, the printer will take the Toner Collection Process as follows rotating the Drum for 2 revolutions.

- 1. The Eraser Lamp throws light onto the Drum to remove the negative electric charges from the Drum. The potential of Drum becomes 0V.
- 2. The voltage supplied to the Cleaning Roller is changed to -550V in the Toner Collection Process.

As the potential of Drum becomes higher than that of Cleaning Roller, toner on the Cleaning Roller moves onto the Drum.

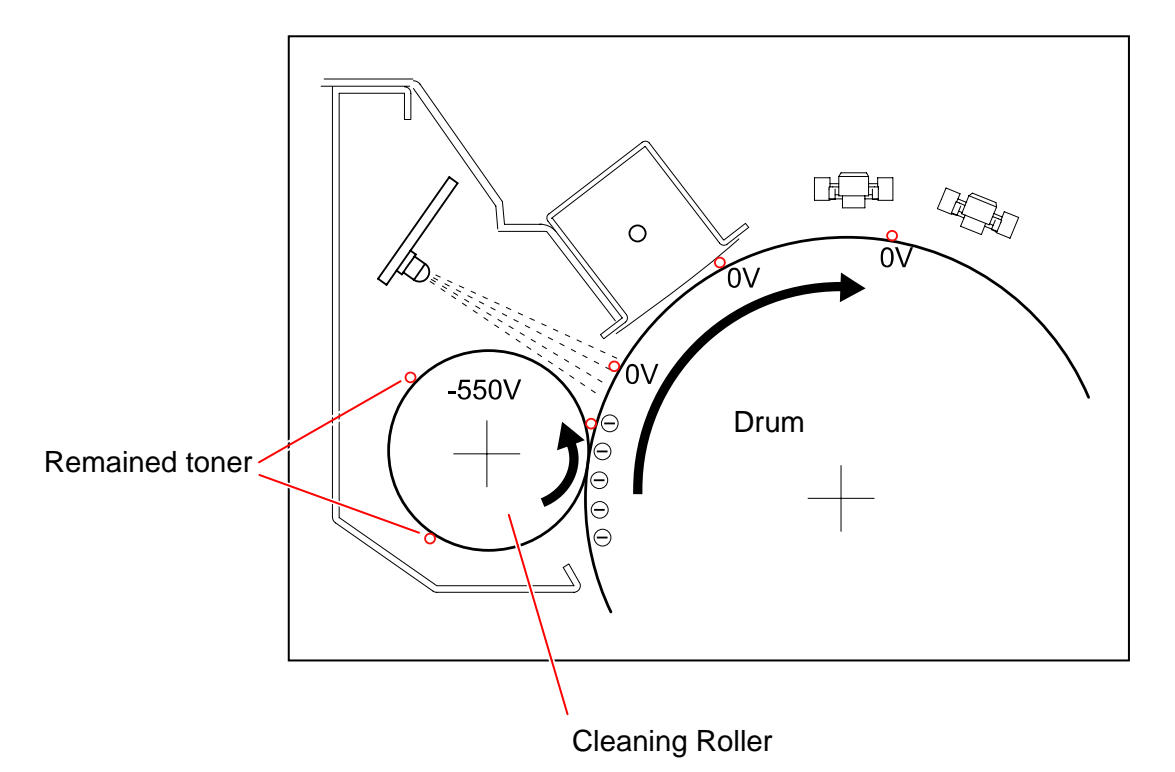

3. The voltage supplied to the Developer Roller is also changed to +350V (+/-5V) in the Toner Collection Process.

As the potential of Developer Roller becomes higher than that of Drum, toner on the Drum moves onto the Developer Roller.

Then the toner is carried into the Developer Unit by both the Developer Roller and the Toner Supply Roller.

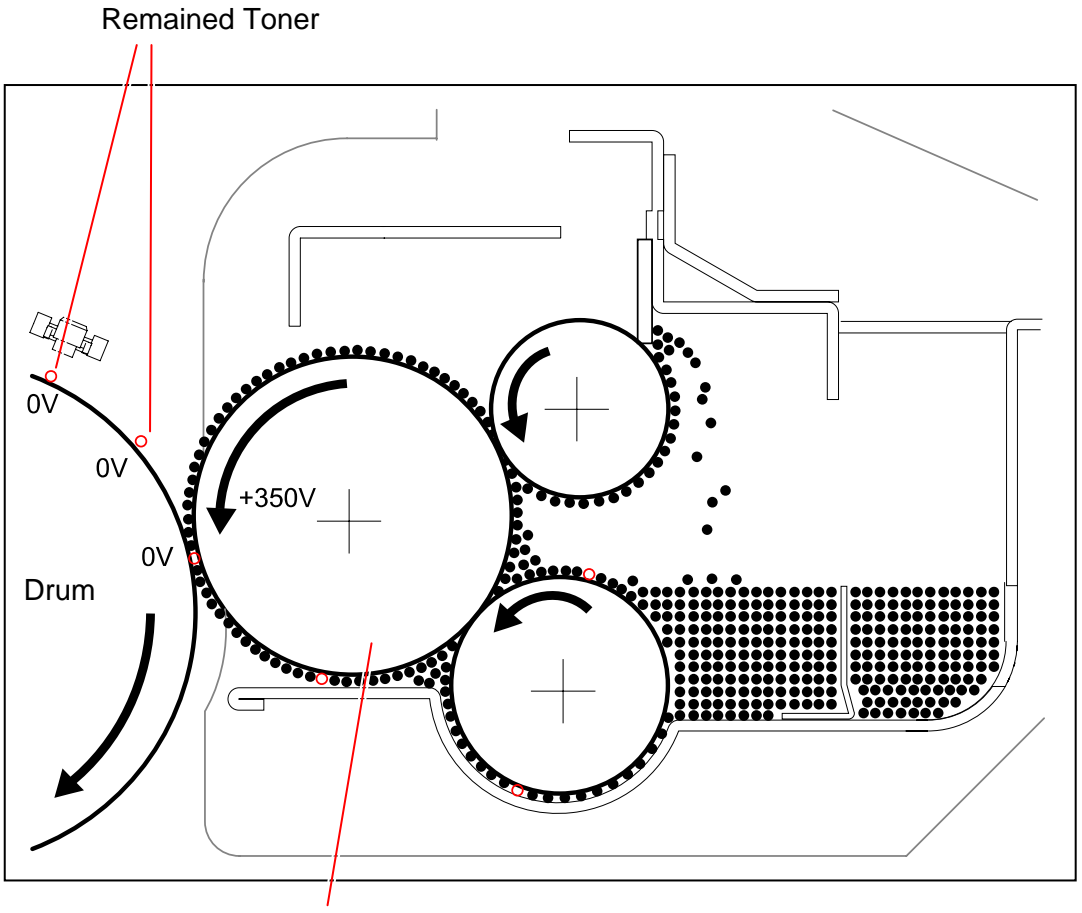

**Developer Roller** 

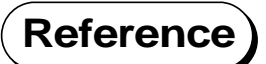

Voltages supplied to Regulation Roller and Toner Supply Roller are changed also as follows.

| Name of roller                    | Supplied voltage                             |
|-----------------------------------|----------------------------------------------|
| Developer Roller                  | +350V +/-5V against the ground               |
| Regulation Roller<br>(Center)     | -80V +/-5V against the Developer Roller Bias |
| Regulation Roller<br>(Both sides) | 0V (Ground)                                  |
| Toner Supply Roller               | Same voltage with the Developer Roller Bias  |

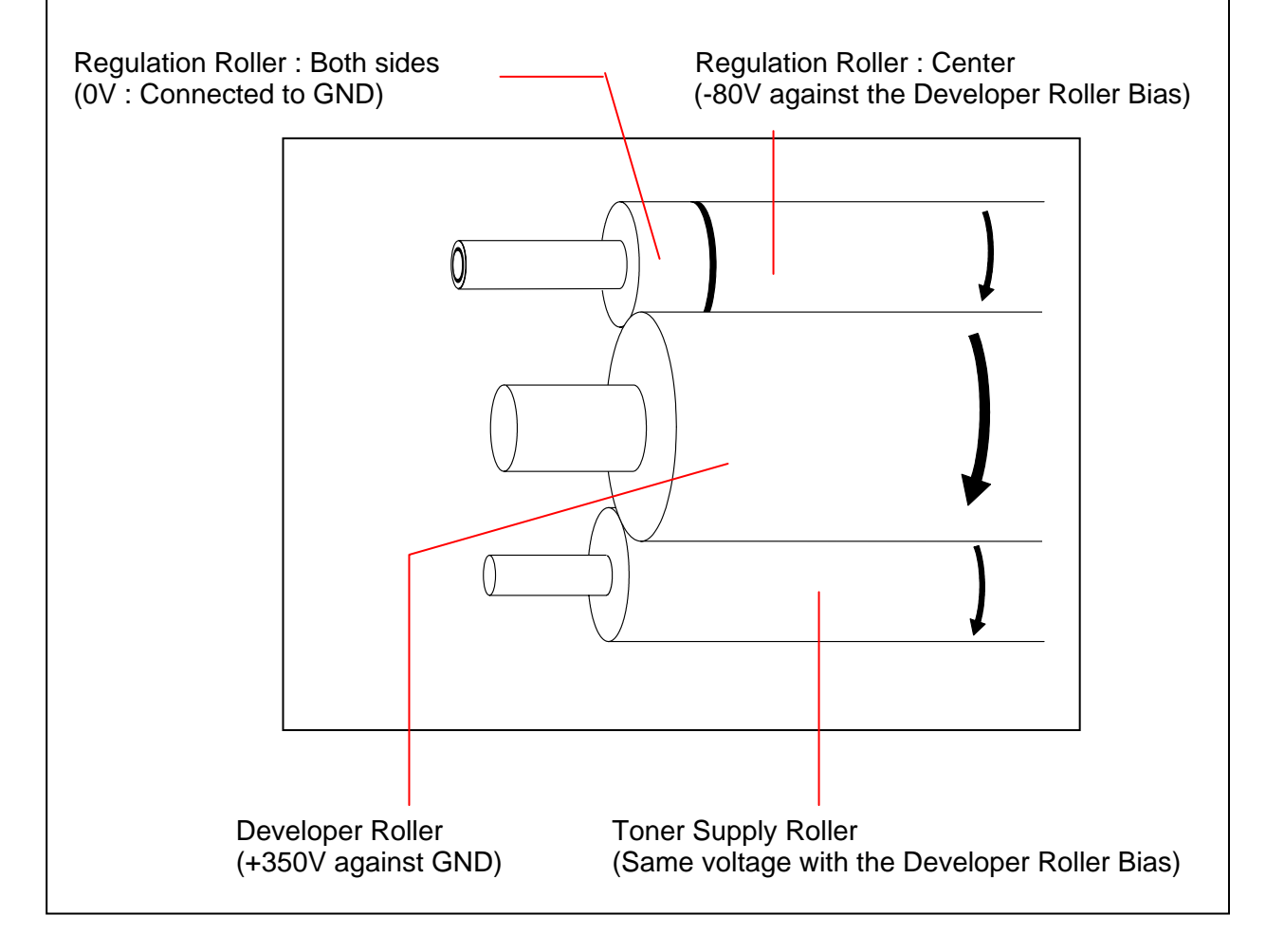

# 3.1.5 Density Compensation Process

On rare occasion, loss of image density may occur under a special usage. KIP 700m has the ability to reduce such loss of image density and this enables to maintain a satisfactory image quality regardless of the machine usage.

Density Compensation Process will adjust Regulation (Developer) Bias according to their condition to reduce loss of image density in such situation.

In Density Compensation Process, toner density on the surface of Photoconductive Drum is measured by Density Sensor at regular time intervals. According to the result, Regulation (Developer) Bias will be automatically adjusted to compensate image density.

Density Measure starts at regular intervals of 2 hours of Main Motor operating time, after the completion of the current print queue.

1. Several solid toner patches are created on the surface of Photoconductive Drum as follows.

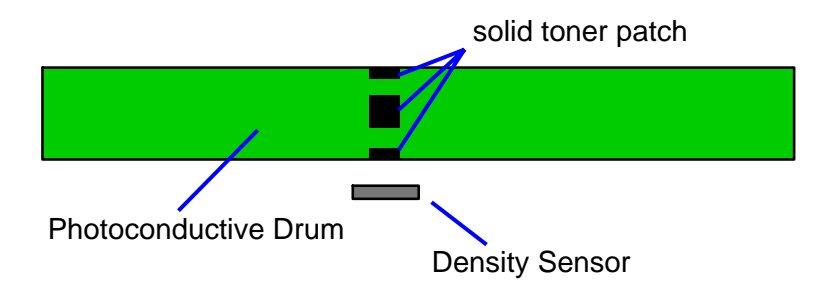

- 2. Density of all the patches is measured by Density Sensor (Density Measure). The average of the patches (Density Value) is calculated.
- 3. If the Density Value does not meet Target Density, Regulation (Developer) Bias will be automatically adjusted based on the current Adjustment Level.
  - If the current Density Value is judged "not enough" (lighter than required), the next level will be applied.
  - If the current Density Value is judged "adequate", the current level remains.
  - There is possibility for the Density Value to be judged "too much enough" (darker than required), then the previous level will be applied.

|                                           | Adjustment<br>Level 0 | Adjustment<br>Level 1<br>(default) | Adjustment<br>Level 2 | Adjustment<br>Level 3 |
|-------------------------------------------|-----------------------|------------------------------------|-----------------------|-----------------------|
| Developer Bias<br>(Negative)              | -180V                 | -230V                              | -230V                 | -230V                 |
| Regulation Bias<br>against Developer Bias | -80V                  | -80V                               | -120V                 | -160V                 |

4. The adjustment allows image density to stabilize for a satisfactory image quality regardless of the machine usage.

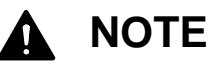

An applied Adjustment Level should be set to "1" every after replacing Developer Unit. For further information, see [5.1.4 Developer Unit] [8.11 Special Operation Mode].

# 3.2 Scan Process

### 3. 2. 1 Data flow in scan and copy

There are CIS Units, CIS Controller PCB (SVC CIS BD) and Main Board (SVC Main BD K) in the scanner unit, which take image reading and processes the data.

- 1. The CIS Units read the image pattern of original, and then send the analog data to the CIS Controller PCB.
- 2. The CIS Controller Boards converts the analog data into digital data, and then send to the Data Controller PCB.
- 3. The Main Board takes the correct image process according to the UI setting. Then it outputs the image data to the IPS through the USB 2.0.
- 4. The IPS output the image data to the printer part of KIP 700m through the Interface 8 in case of "copy", or it outputs to the Network PC through the LAN cable in case of "scan to file".

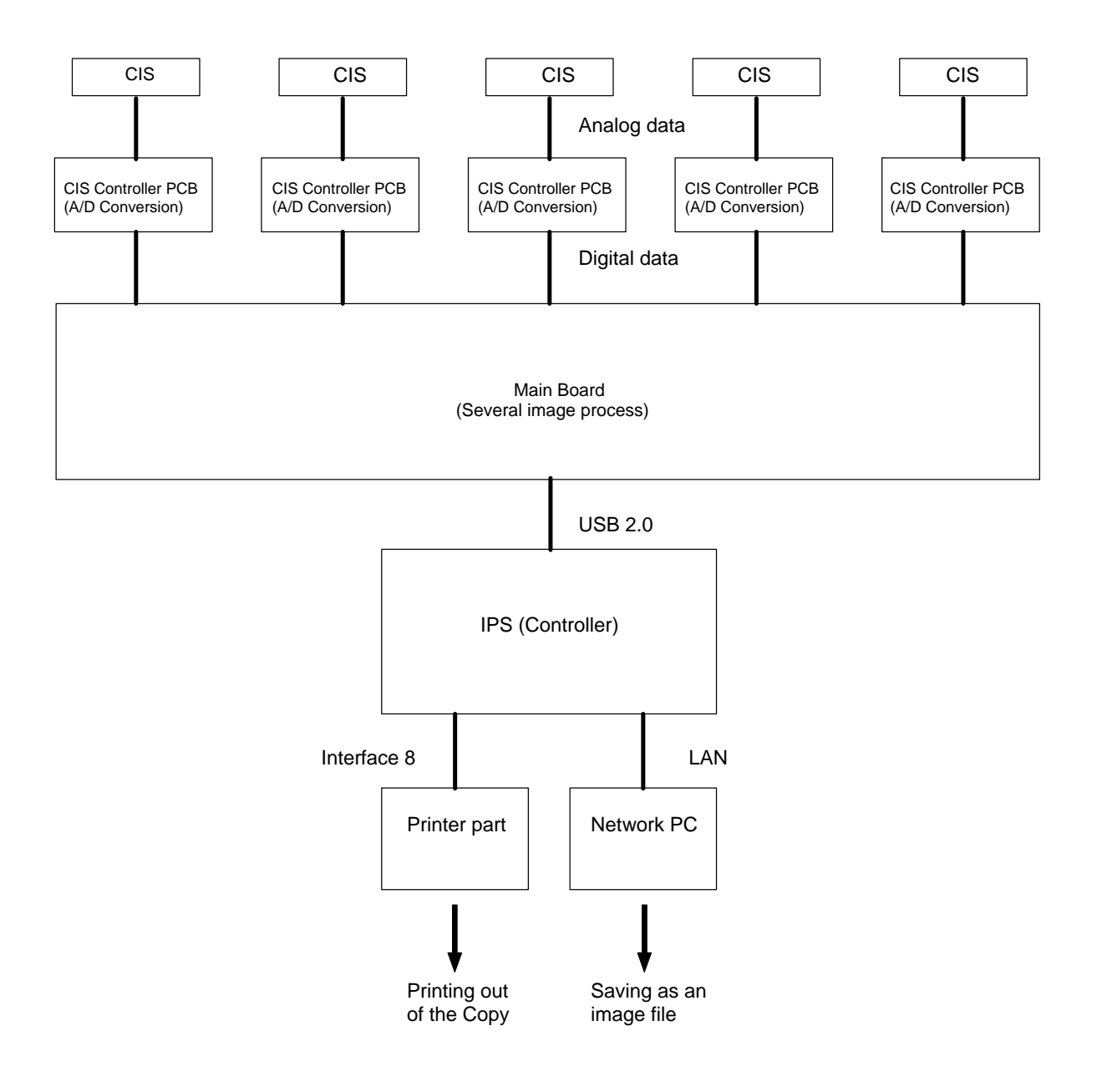

# 3. 2. 2 Positioning process of Image Block

The scanner part of KIP 700m reads the image of original with 5 - CIS (Contact Image Sensor). As these CIS are arranged in 2 rows, there occurs a vertical gap of image among the image blocks. So it is necessary to remove this gap by vertical positioning process (Y offset).

Also the reading area of these 5 pieces of CIS overlaps each other some degree. It means some image pixels are commonly included in the neighboring two Image Blocks. It is very hard to recognize the image because many images are duplicated. To prevent this kind of problem, it is necessary to remove the duplication of image pixels by horizontal positioning process (X overlap). The Main Board performs these positioning processes.

# 

The KIP 700m performs these positioning processes (X overlap & Y offset) according to the setting specified through KIP Scanner Utility.

[Explanation]

5 pieces of CIS are arranged in 2 rows as the following illustration, with some amount of their reading area overlapping each other.

So the reading data initially inputted to the Main Board is as follows.

- (1) There occurs a vertical gap of image among the image blocks.
- (2) Some image pixels are commonly included (duplicating) in the neighboring two Image Blocks.

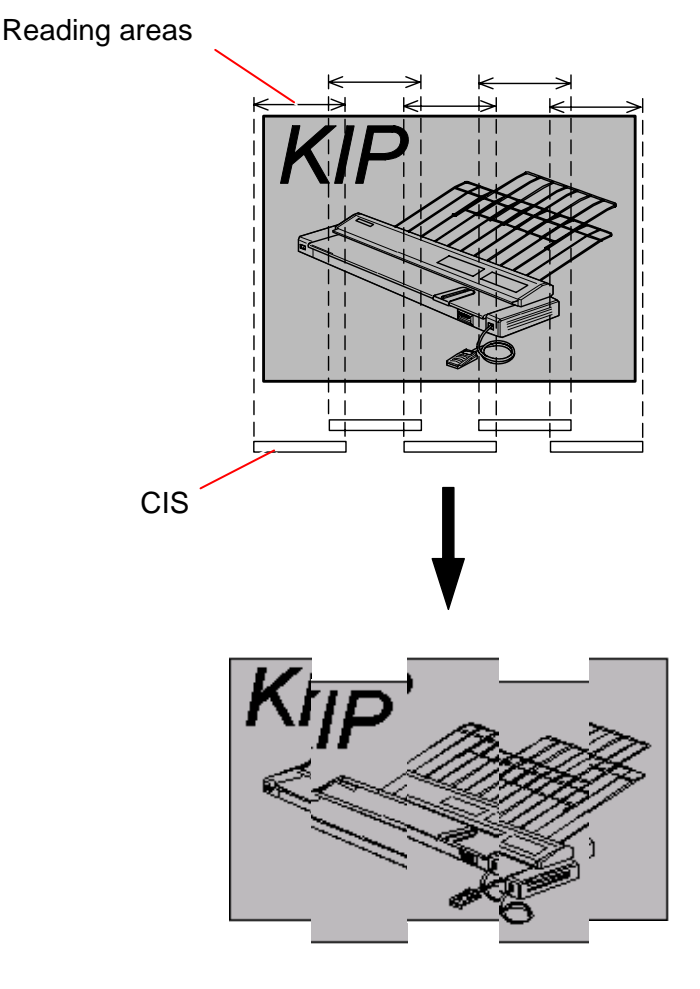

The image data before the positioning process

The Main Board removes the vertical gap among the Image Block according to the positioning setting (Y offset) specified through KIP Scanner Utility.

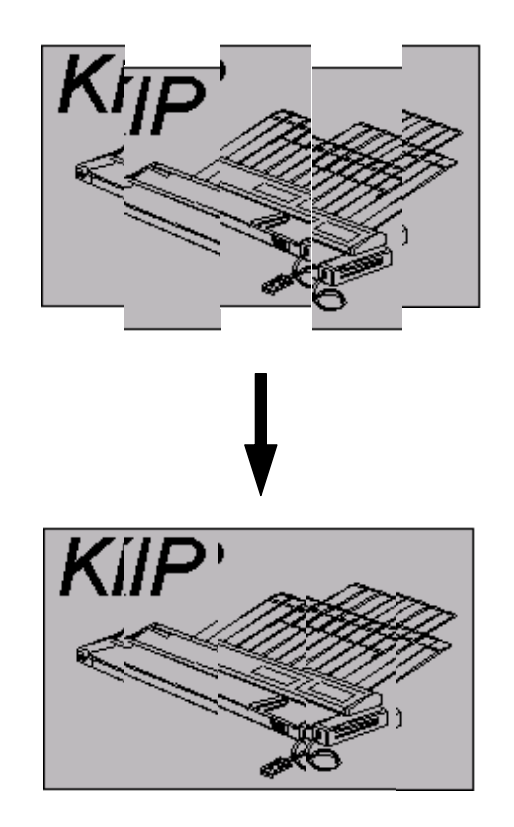

The image data before the positioning process

The image data after the positioning process (Y offset)

Also the Main Board removes the duplication of image pixels among the Image Blocks according to the positioning setting (X overlap) specified through KIP Scanner Utility.

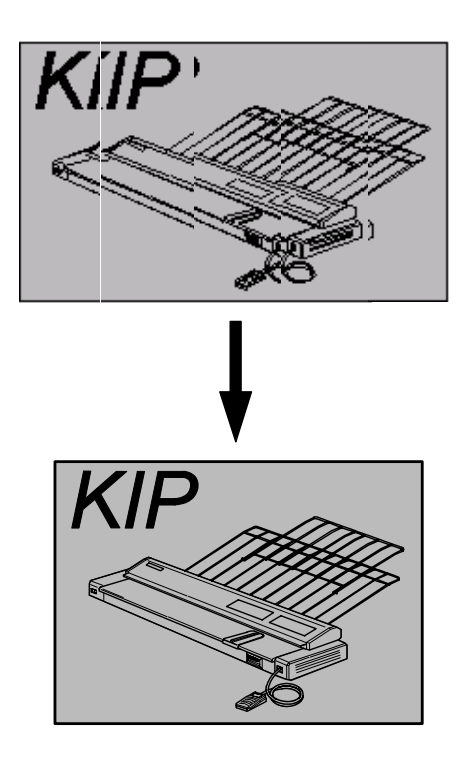

The image data after the positioning process (Y offset)

The image data after the positioning process (X overlap)

# Chapter 4 Electrical

|          |                                                          | page |
|----------|----------------------------------------------------------|------|
| 4.1 Ger  | neral information                                        | 4- 1 |
| 4.2 Ele  | ctrical Component Location                               | 4- 2 |
| 4. 2. 1  | Right                                                    | 4- 2 |
| 4. 2. 2  | Left                                                     | 4-3  |
| 4. 2. 3  | Rear                                                     | 4- 4 |
| 4. 2. 4  | Front                                                    | 4-5  |
| 4. 2. 5  | Process Frame / LED Head                                 | 4- 6 |
| 4. 2. 6  | Main Frame                                               | 4- 7 |
| 4. 2. 7  | Sensor on Media Path                                     | 4- 8 |
| 4. 2. 8  | Cutter Unit                                              | 4- 9 |
| 4. 2. 9  | Developer Unit                                           | 4-10 |
| 4. 2. 10 | Fuser Unit                                               | 4-11 |
| 4. 2. 11 | Scanner Unit                                             | 4-12 |
| 4.3 Che  | eck & Adjustment of Analog Output from HV Power Supply   | 4-14 |
| 4. 3. 1  | Situations necessary to check the analog output          | 4-14 |
| 4. 3. 2  | Analog Voltage to Image Corona                           | 4-15 |
| 4. 3. 3  | Analog Voltage to Transfer Corona                        | 4-17 |
| 4. 3. 4  | AC Component to Separation Corona                        | 4-19 |
| 4. 3. 5  | DC Component to Separation Corona                        | 4-21 |
| 4. 3. 6  | Negative Developer Bias to Developer Roller              | 4-23 |
| 4. 3. 7  | Positive Developer Bias to Developer Roller              | 4-25 |
| 4. 3. 8  | Bias gap between Developer Roller and Regulation Roller  | 4-27 |
| 4. 3. 9  | Positive Cleaning Roller Bias (Print Cycle)              | 4-29 |
| 4. 3. 10 | Negative Cleaning Roller Bias (Toner Collection Process) | 4-31 |

# 4.1 General Information

This machine is mainly controlled by a microcomputer, which is located on DC Controller. This microcomputer reads input signals from sensors, and outputs the operation signals to motors, SSRs, solenoid, clutches and blowers on programmed timing.

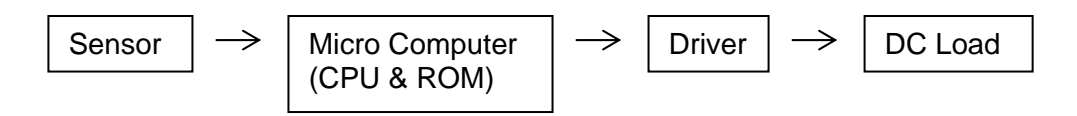

DC Controller has an LED, meaning that 5VDC is applied on this DC Controller safely.

Generally the color of wiring is separated depends on the voltage.

| 0VDC                                 | Blue   |
|--------------------------------------|--------|
| 5VDC                                 | Yellow |
| 12VDC                                | Brown  |
| 24VDC                                | Orange |
| Signal in to DC Controller (sensors) | Purple |
| Signal out from DC Controller        | Gray   |

# 

There is a battery (CR2032) on the Motherboard of the controller.

Danger of explosion if battery is incorrectly replaced. Replace only with the same or equivalent type recommended by the manufacturer. Dispose of used batteries according to the manufacturer's instructions.

As for the waste disposal of battery, dispose in accordance with local state and federal relations.

# 4.2 Electrical Component Location

# 4. 2. 1 Right

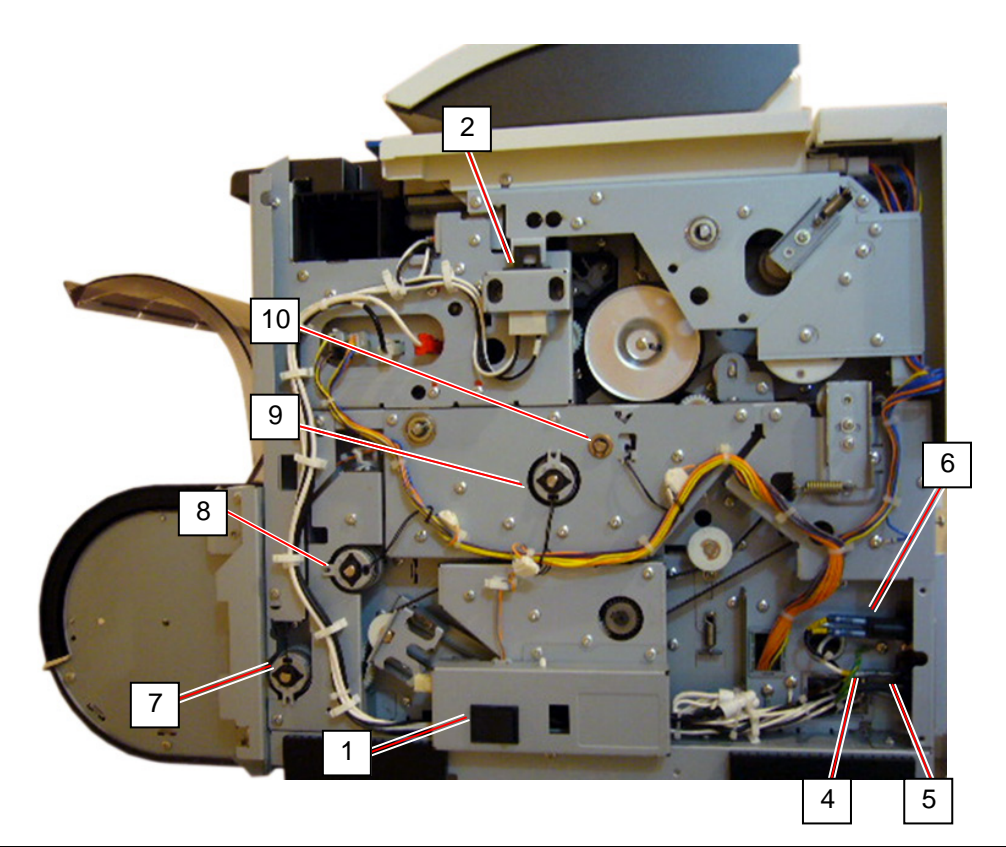

| Item | Symbol | Signal name | Name                            | Туре                                                               | Function                                                                                               |
|------|--------|-------------|---------------------------------|--------------------------------------------------------------------|----------------------------------------------------------------------------------------------------|
| 1    | SW1    | -           | Switch<br>(Power Switch)        | AJ8R2004BBCF                                                       | Switches ON/OFF the machine                                                                            |
| 2    | MS1    | -           | Switch<br>(Upper Unit Switch)   | FA1L-CA22                                                          | Shuts off the AC power to the DCP1 when the Upper Unit is open                                         |
| 4    | LF1    | -           | Noise Filter                    |                                                                    | Removes the noise from the AC line<br>120V model only                                                  |
| 5    | CB1    | -           | Breaker                         | X28-XQ1A-15<br>(for 120V model)<br>X28-XQ1A-10<br>(for 230V model) | Protects the AC line from the over-<br>current                                                         |
| 6    | INLET  | -           | Noise Filter Assy<br>Inlet Assy | 120V model<br>230V model                                           | Inputs the AC Power from a wall<br>outlet                                                              |
| 7    | CL3    | R1FD_CL     | Clutch<br>(Roll Feed Clutch)    | MCA-30A                                                            | Picks up the roll media's leading<br>edge to wait position                                             |
| 8    | CL2    | FEED_CL     | Clutch<br>(Feed Clutch)         | MCA-30A                                                            | Feeds the roll media                                                                                   |
| 9    | CL1    | REGIST_CL   | Clutch (Registration<br>Clutch) | MCA-30A                                                            | Meets the image head and the leading edge of media                                                     |
| 10   | CL4    | GUIDE_CL    | Clutch<br>(Guide Clutch)        | DSTC-40G                                                           | Pushes up the guide plate (just<br>after Tr/Sp) to control the LE<br>approach to Fuser Entrance Plate. |

### 4.2.2 Left

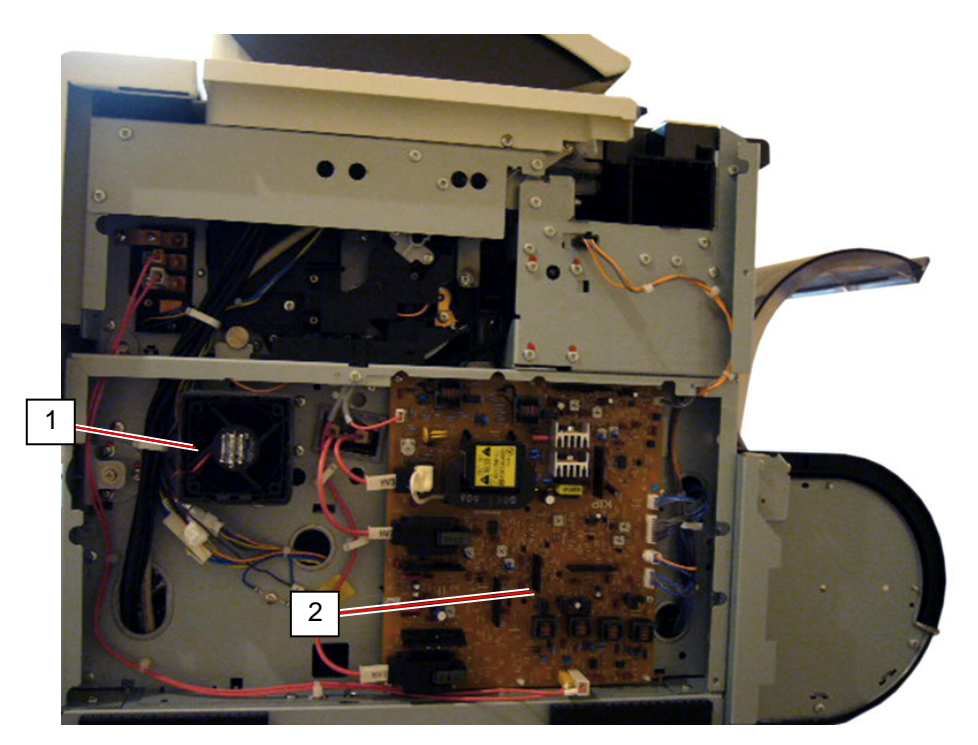

| Item | Symbol                                             | Signal name                                    | Name            | Туре        | Function                                                                                                    |
|------|----------------------------------------------------|------------------------------------------------|-----------------|-------------|----------------------------------------------------------------------------------------------------|
| 1    | BL3                                                | FEED_BL                                        | Fan             | ASFN60372   | Assists to transport media                                                                                                    |
|      |                                                    | (EXT_FAN)                                      | (Feed Blower)   |             |                                                                                                    |
| 2    | HV1<br>HV2<br>HV3<br>OUTPUT2<br>OUTPUT3<br>OUTPUT5 | HV_IM<br>HV_TR<br>HV_AC<br>BIAS_TRG<br>BIAS_SW | HV Power Supply | EUK1MGA60HA | Outputs the high voltage to each of<br>the following components.<br>(1) Image Corona (HV1)<br>(2) Transfer Corona (HV2)<br>(3) Separation Corona (HV3)<br>(4) Developer Roller (OUTPUT2)<br>(5) Regulation Roller (OUTPUT3)<br>(6) Cleaning Roller (OUTPUT5) |

# 

Developer Bias (OUTPUT 2, 3) is outputted (or stopped) by the signal "BIAS\_TRG". The polarity of Bias is decided by the signal "BIAS\_SW"

# 4.2.3 Rear

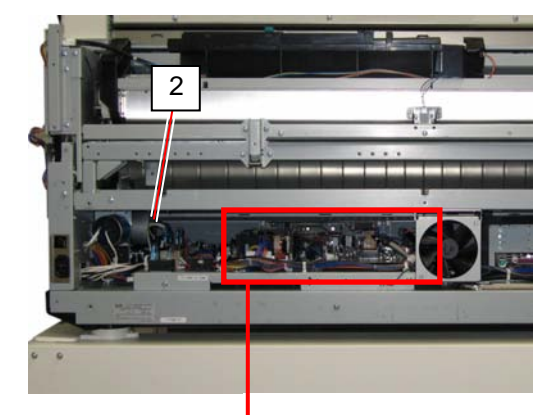

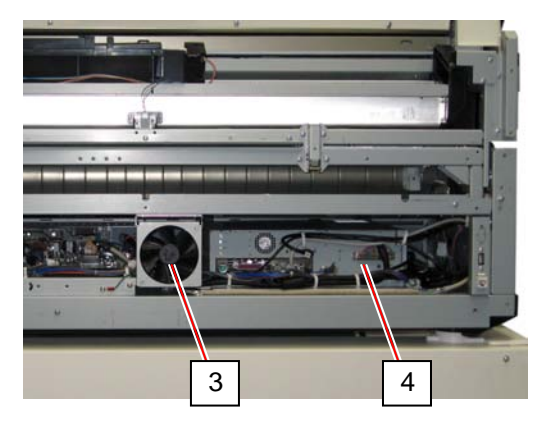

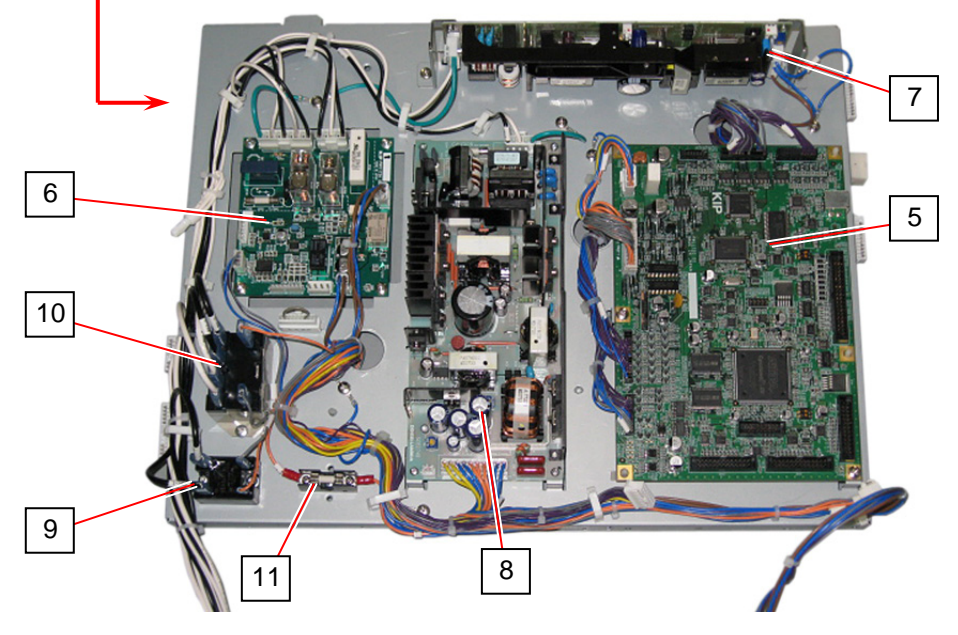

| Item | Symbol        | Signal name | Name                     | Туре             | Function                         |
|------|---------------|-------------|--------------------------|------------------|----------------------------------|
| 1    | LF1           | -           | Line Filter              | RG-208F2         | Removes the noise from the AC    |
|      |               |             |                          |                  | 230V model only                  |
| 2    | M1            | MAIN_TRG    | DC Motor                 | DRG-6236-226     | Drives the Drum, Developer Unit, |
|      |               |             |                          |                  | section                          |
| 3    | BL4           | -           | Fan<br>(IDS Cooling Fan) | ASFN90372        | Cools the IPS and other          |
| 4    | Image Dresses |             |                          |                  | Image Dreeses System for early / |
| 4    | Assembly      | -           | 162                      |                  | STF / plot                       |
| 5    | PW11720       | -           | PW11720 PCB Assy         | PW11720          | Overall sequence control         |
| 6    | PW11724       | -           | PC Controller PCB        | PW11724          | - Lightning surge protector      |
|      |               |             |                          |                  | - Shuts down the IPS             |
| 7    | DCP1          | -           | DC Power Supply          | ZWD225PAF-       | Outputs 24VDC, 5VDC, 0VDC        |
|      | DODO          |             | DC Dawar Currely         |                  | Sumplies 10\/DC to the LIL and   |
| 8    | DCP2          | -           | DC Power Supply          | 2WS75AF-<br>12/J | the PW11724                      |
| 9    | SSR1          | HEAT1       | Solid State Relav        | AQJ416V          | ON / OFF control of the Fuser    |
| _    |               |             | ,                        | (120V)           | (H1)                             |
|      |               |             |                          | AQJ426V          | ( )                              |
|      |               |             |                          | (230V)           |                                  |
| 10   | RY1           | HEAT-RY     | Relay                    | G7L-2A-TUB       | - Supplies power to the Lamp     |
|      |               |             | -                        | (DC24V)          | (H1)                             |
|      |               |             |                          |                  | - Stops power supply to the      |
|      |               |             |                          |                  | Lamp when Thermostat (TS1) is    |
|      |               |             |                          |                  | open                             |
| 11   | F1            | -           | Fuse                     | Walter           | Protects the 24VDC from the      |
|      |               |             |                          | TSC2 15AU        | over-current                     |
|      |               |             |                          | 1303.13AH        | Use the designated fuse only.    |

## 4.2.4 Front

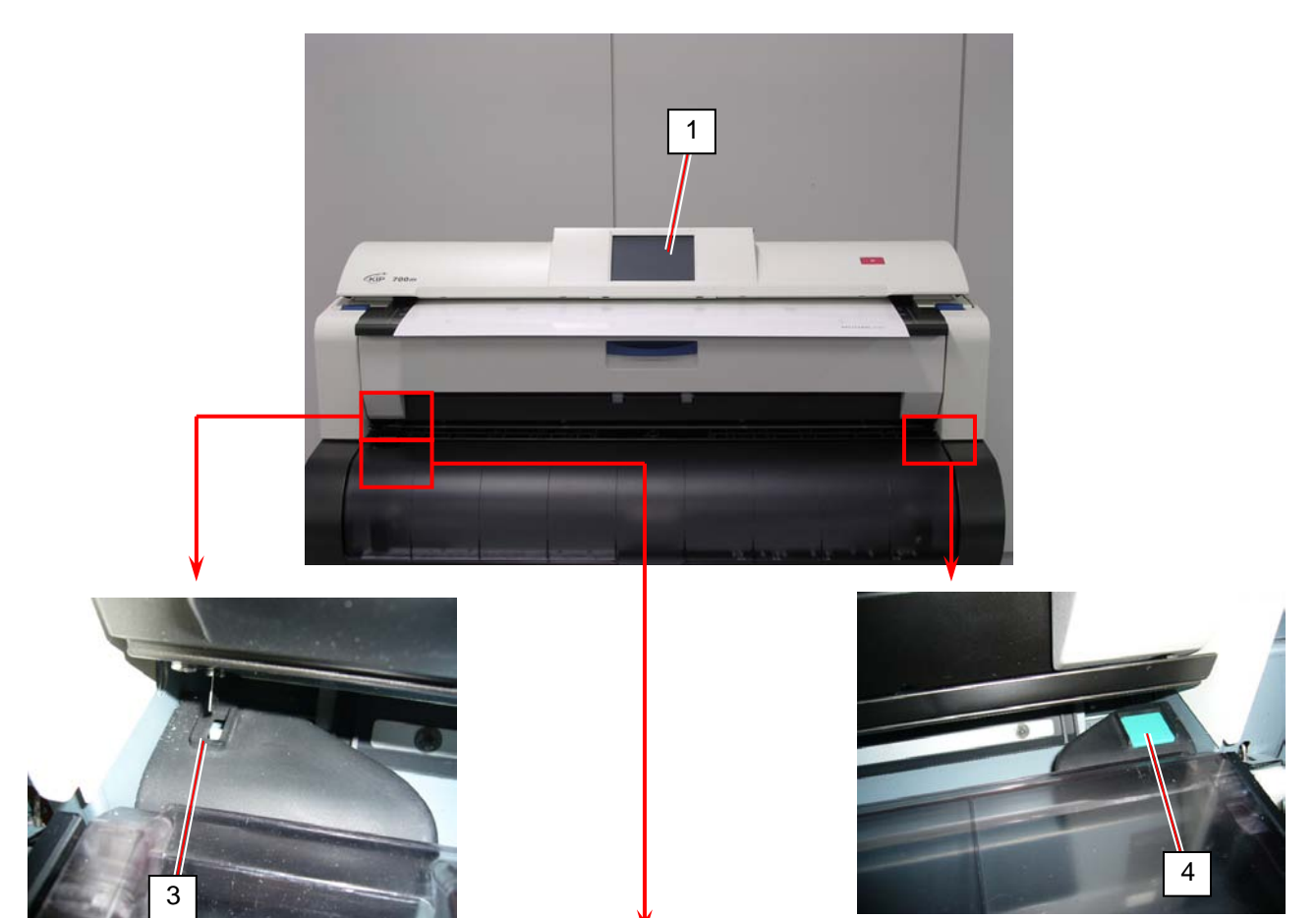

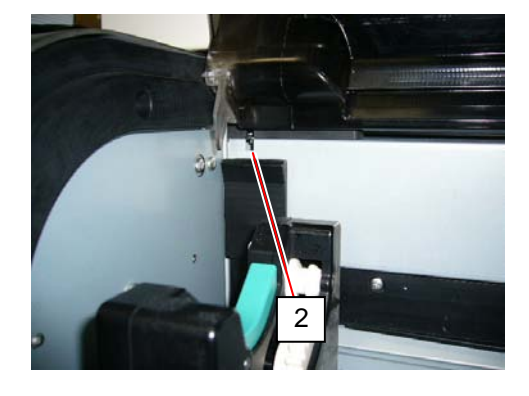

| Item | Symbol | Signal name | Name                 | Туре         | Function                            |
|------|--------|-------------|----------------------|--------------|-------------------------------------|
| 1    | Touch  | -           | Touch Panel LCD Unit | SLP0832-ETT- | Touch Screen User Interface         |
|      | Screen |             | (UI)                 | A02          |                                     |
|      | LCD    |             |                      |              |                                     |
| 2    | MS5    | DOOR_OPN    | Switch (Roll Deck    | AM51612C53   | Detects Roll Deck Cover open        |
|      |        |             | Cover open)          | N-A          |                                     |
| 3    | MS6    | HAND_DOOR   | Switch (Manual Feed  | CS1A-B2CA    | Detects Manual Feeder Table         |
|      |        |             | Table open)          |              | open                                |
| 4    | MS7    | SAMP_CUT    | Switch               | CS1A-B2CA    | - Starts an initial cut by a short  |
|      |        |             | (Initial Cut Switch) |              | press                               |
|      |        |             |                      |              | - Starts a test print by a press in |
|      |        |             |                      |              | 3 seconds or more                   |

## 4. 2. 5 Process Frame / LED Head

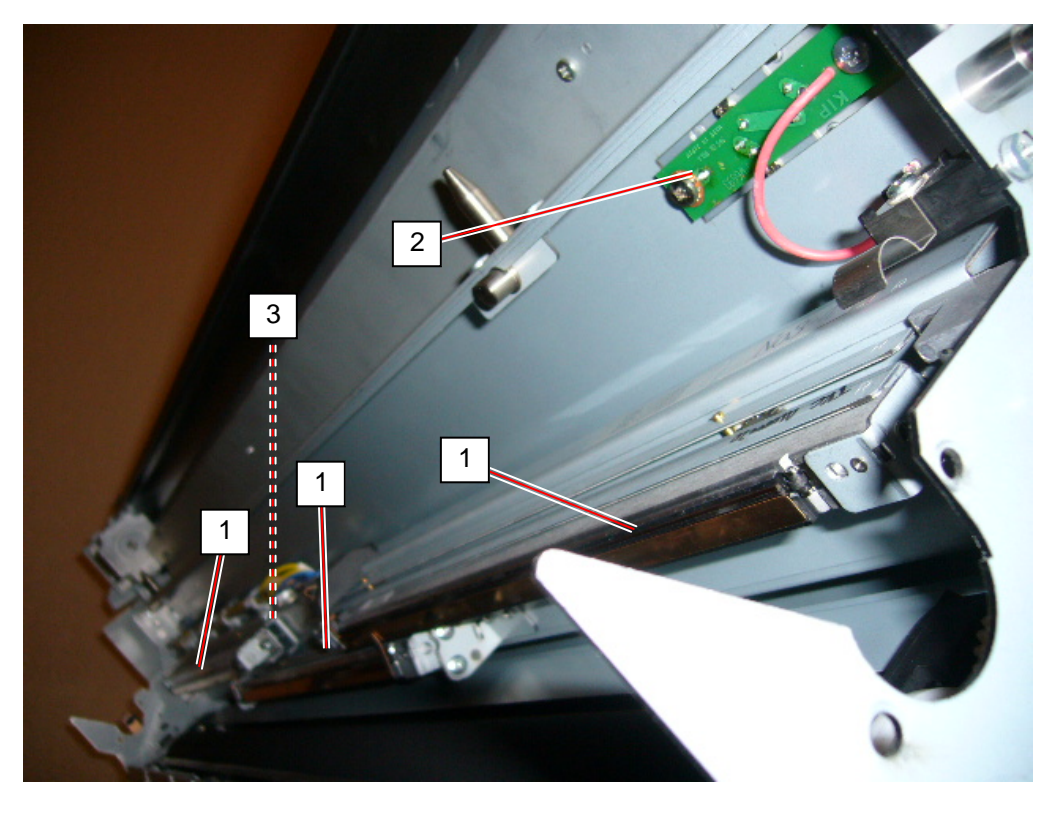

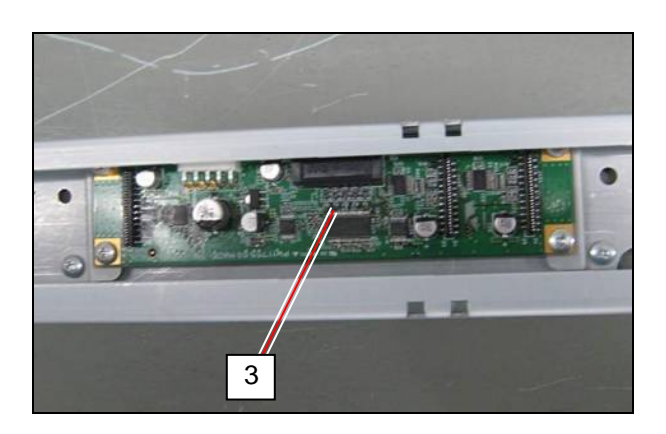

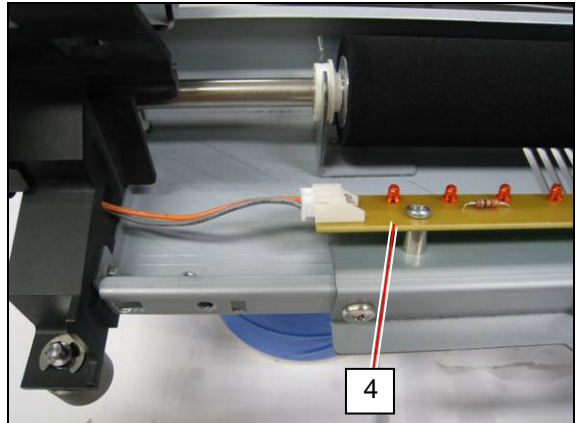

| Item | Symbol   | Signal name | Name          | Туре    | Function                                                                                                    |
|------|----------|-------------|---------------|---------|----------------------------------------------------------------------------------------------------|
| 1    | LED HEAD | -           | LED HEAD UNIT | 53TRC   | Creates latent Images on Drum                                                                                         |
| 2    | PW6693   | -           | HV-ZD Assy    | PW6693  | <ul> <li>Keeps the Grid Voltage<br/>constant</li> <li>Controls the surface potential of<br/>Drum</li> </ul>           |
| 3    | PW11755  | -           | PW11755 Assy  | PW11755 | Interface of LED Head Cable<br>from PW11720                                                                           |
| 4    | PW6631   | ER1         | Eraser PCB A  | PW6631  | Lights LED lamps to remove the<br>negative electric charges from<br>the Drum at the beginning of the<br>Print Process |

# 4.2.6 Main Frame

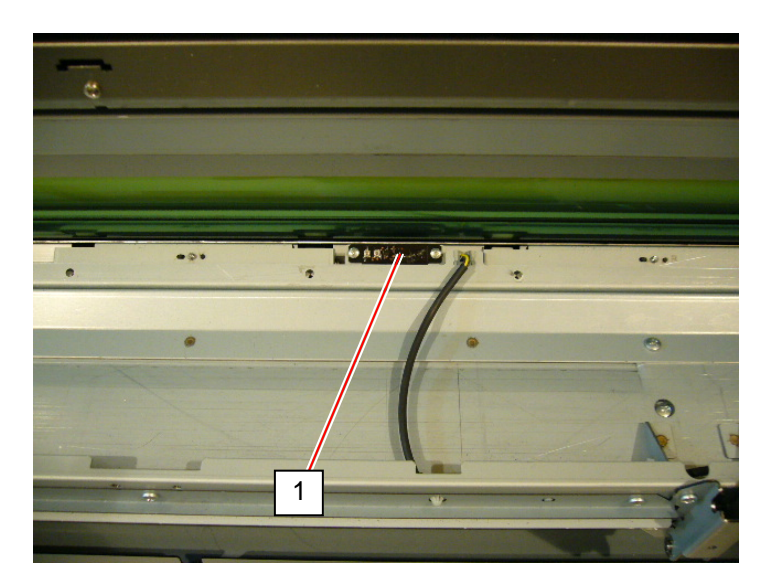

| Item | Symbol | Signal name | Name                             | Туре             | Function                                                                                 |
|------|--------|-------------|----------------------------------|------------------|------------------------------------------------------------------------------------------|
| 1    | PH8    | DENS_S      | Sensor<br>(Toner Density Sensor) | GP2Y40010K0<br>F | Detects the toner density on the<br>drum surface<br>Outputs analog voltage to<br>PW11720 |

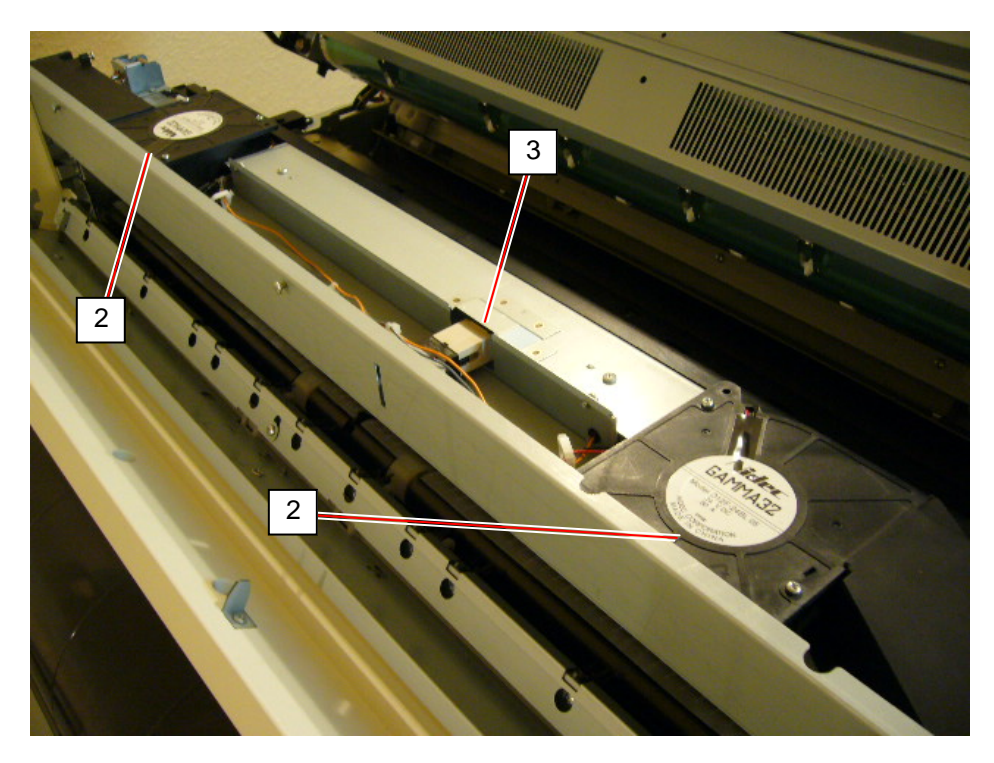

| Item | Symbol    | Signal name | Name                          | Туре         | Function                                                             |
|------|-----------|-------------|-------------------------------|--------------|----------------------------------------------------------------------|
| 2    | BL1 / BL2 | HEAT_BL     | Blower                        | D12F-24BL 05 | Exhausts the inside air<br>(equipped with the Ozone Filters)         |
| 3    | MS2       | -           | Switch<br>(Exit Cover Switch) | FAIL-CA22    | Shuts off the AC power to the<br>DCP1 when the Exit Cover is<br>open |

## 4.2.7 Sensor on Media Path

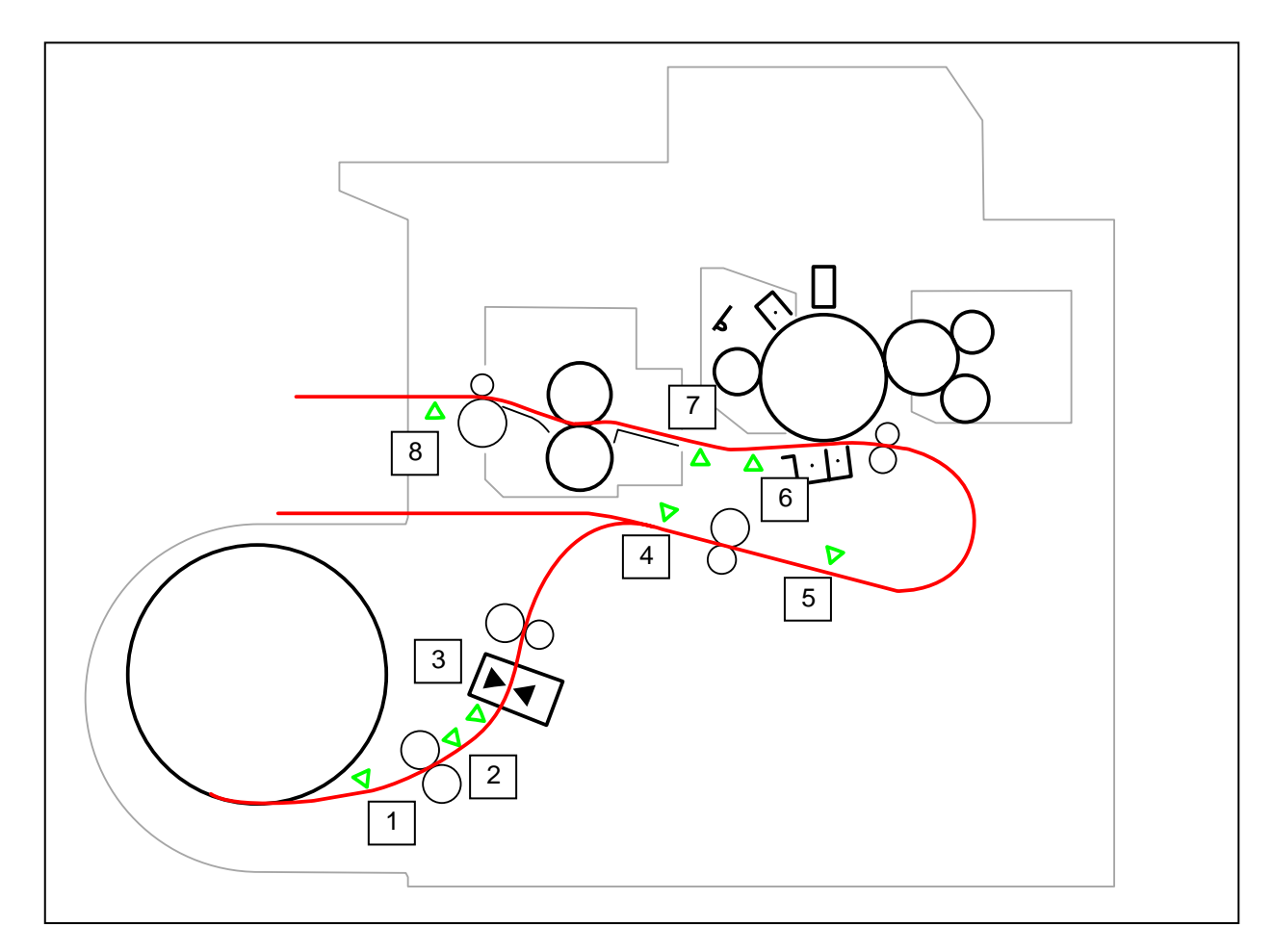

| Item | Symbol | Signal name | Name                  | Туре     | Function                          |
|------|--------|-------------|-----------------------|----------|-----------------------------------|
| 1    | PH5    | R1_SET_S    | Sensor                | PS119ED1 | Detects whether the leading       |
|      |        |             | (Roll Set Sensor)     |          | edge is at set position           |
| 2    | PH4    | RENC_S      | Sensor                | LG248NL1 | Detects the distance of the roll  |
|      |        |             | (Feed Encoder)        |          | media feeding                     |
| 3    | PH6    | R_EDGE      | Sensor                | PS117ED1 | Detects roll media feeding at the |
|      |        |             | (Feed Sensor)         |          | Roll Deck region                  |
| 4    | PH7    | MANIN_S     | Sensor                | PS117ED1 | Detects a cut sheet set           |
|      |        |             | (Manual Feed Sensor)  |          |                                   |
| 5    | PH1    | REGIST_S    | Sensor                | PS117ED1 | Detects media feeding at the      |
|      |        |             | (Registration Sensor) |          | Registration region               |
| 6    | PH2    | SEPS_S      | Sensor (Strip /       | LG248NL1 | Detects media feeding at the      |
|      |        |             | Separation Sensor)    |          | Separation region                 |
| 7    | PH9    | GUIDE_S     | Sensor                | LG248NL1 | Detects the Guide Plate's         |
|      |        |             | (Guide Plate Sensor)  |          | position                          |
| 8    | PH3    | HEAT_EXIT   | Sensor                | LG248NL1 | Detects media feeding at the      |
|      |        |             | (Exit Sensor)         |          | Fuser region                      |

# 4.2.8 Cutter Unit

| Item | Symbol     | Signal name      | Name                                    | Туре | Function                                                     |
|------|------------|------------------|-----------------------------------------|------|--------------------------------------------------------------|
| 1    | M5         | MCUTL<br>MCUTR   | Motor<br>(Cutter Motor)                 | -    | Slides the cutter blade                                      |
| 2    | MS8<br>MS9 | MSCUTL<br>MSCUTR | Switch (Cutter Home<br>Position Sensor) | -    | Detects whether the cutter blade exists at the home position |

# 4.2.9 Developer Unit

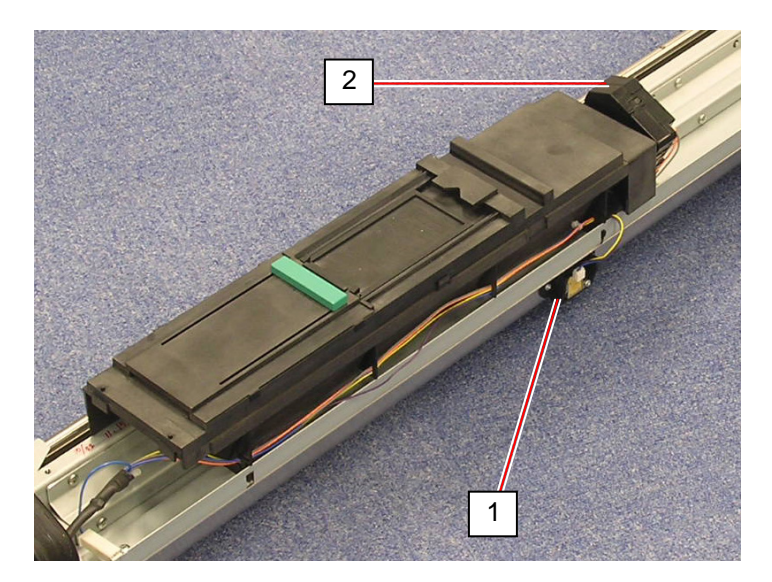

| Item | Symbol | Signal name | Name                             | Туре              | Function                                                                |
|------|--------|-------------|----------------------------------|-------------------|-------------------------------------------------------------------------|
| 1    | TLS1   | TONER_S     | Sensor<br>(Toner Sensor)         | TSP15DA10C-<br>01 | Detects whether the toner exists<br>in the Developer Unit               |
| 2    | М3     | TONER_M     | DC Motor<br>(Toner Supply Motor) | DMA-3150A         | Drives the Toner Hopper to<br>supply the toner to the Developer<br>Unit |

# 4. 2. 10 Fuser Unit

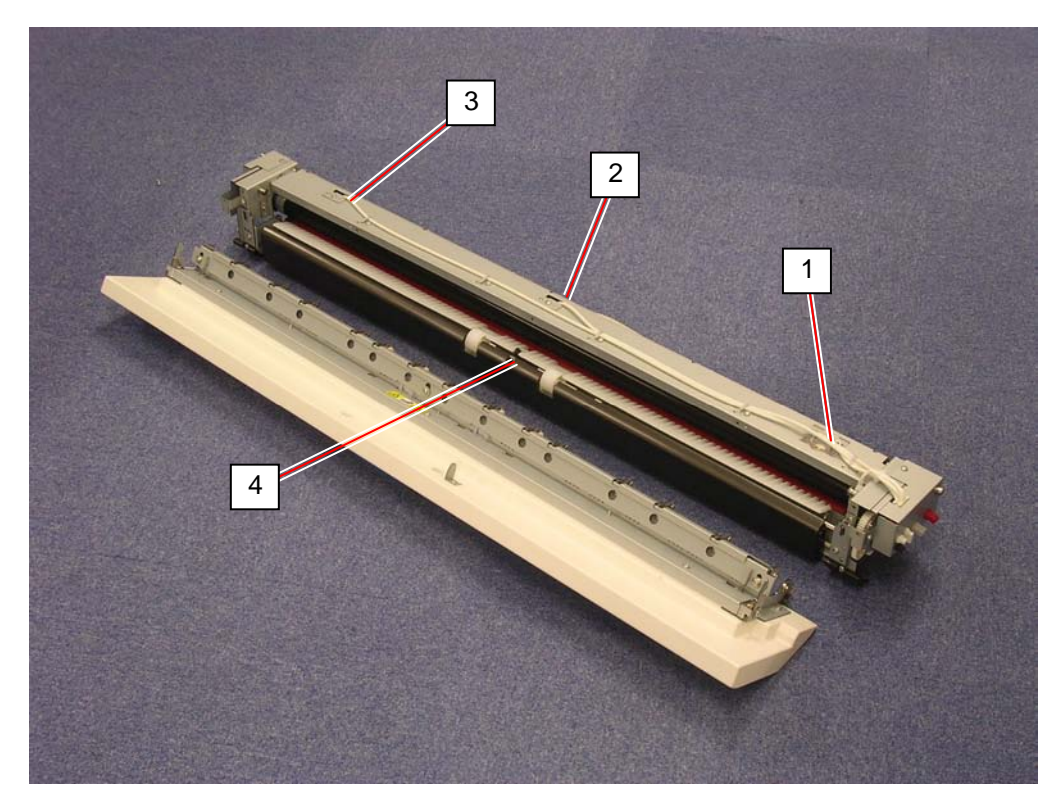

| Item | Symbol | Signal name | Name                    | Туре              | Function                                                       |
|------|--------|-------------|-------------------------|-------------------|----------------------------------------------------------------|
| 1    | TS1    | -           | Thermostat              | CH-152-35-<br>170 | Prevents over-heat                                             |
| 2    | TH1    | TH1         | Thermistor 1            | FS-K0120          | Detects the temperature on the<br>central area of Fuser Roller |
| 3    | TH2    | TH2         | Thermistor 2            | FS-K0121          | Detects the temperature on the<br>Fuser Roller on the left     |
| 4    | PH3    | HEAT_EXIT   | Sensor<br>(Exit Sensor) | LG248NL1          | Detects the media at the exit area                             |

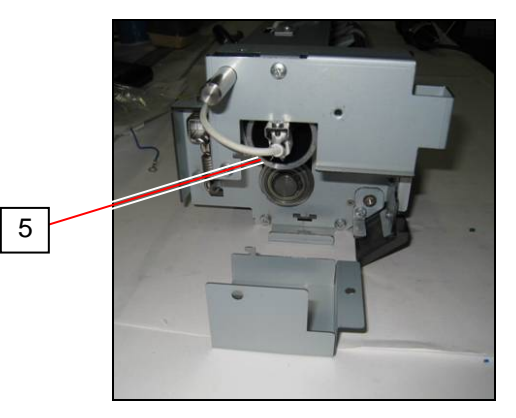

| Item | Symbol | Signal name | Name | Туре           | Function                     |
|------|--------|-------------|------|----------------|------------------------------|
| 5    | H1     | -           | Lamp | US: 120V 1300w | Heats up the central part of |
|      |        |             |      | EU: 230V 1300w | Fuser Roller                 |
### 4. 2. 11 Scanner Unit

1

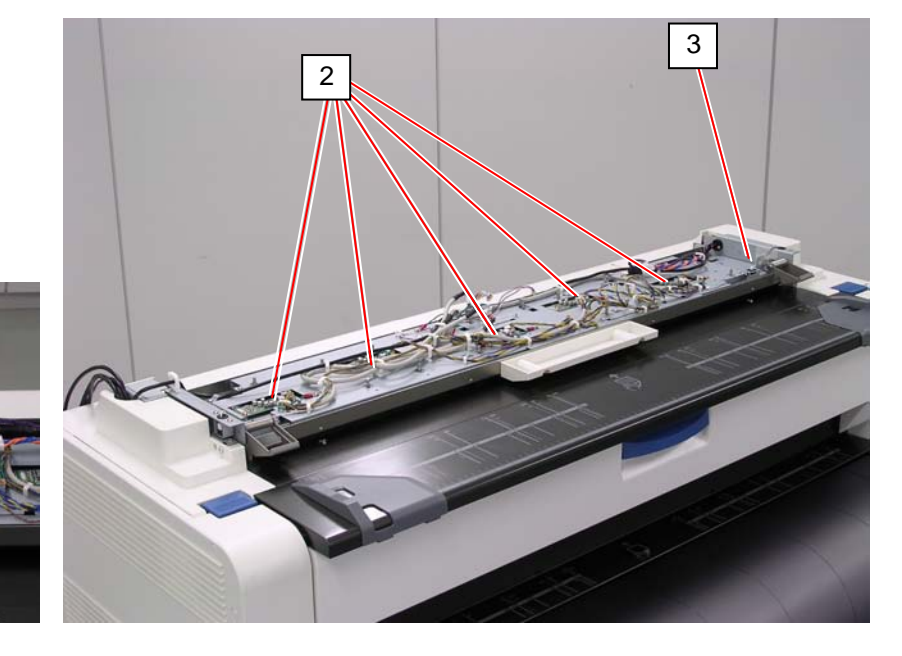

| Item | Symbol | Signal name | Name                                  | Туре          | Function                                                                                                    |
|------|--------|-------------|---------------------------------------|---------------|----------------------------------------------------------------------------------------------------|
| 1    | -      | -           | Main Board (117)<br>(data controller) | -             | Makes image processes to the<br>digital data sent from SVC CIS BD<br>And then it sends the processed<br>image data to the controller |
| 2    | -      | -           | CIS Board (117)<br>(CIS controller)   | -             | Converts the analog data read by the CIS to the digital data                                                                         |
| 3    | -      | -           | Switch                                | CS1A-<br>B2CA | Emergency stop button                                                                                                    |

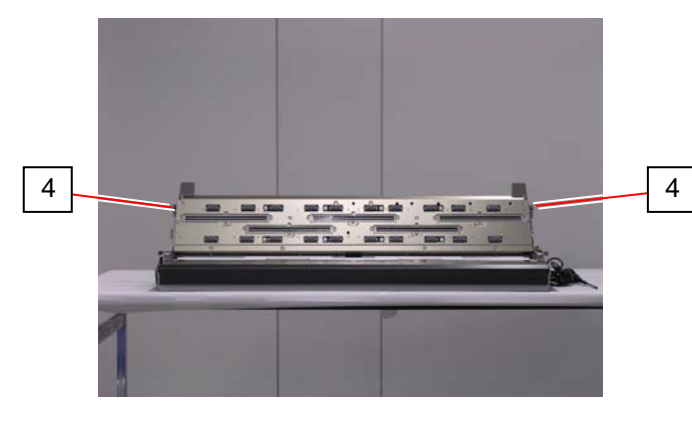

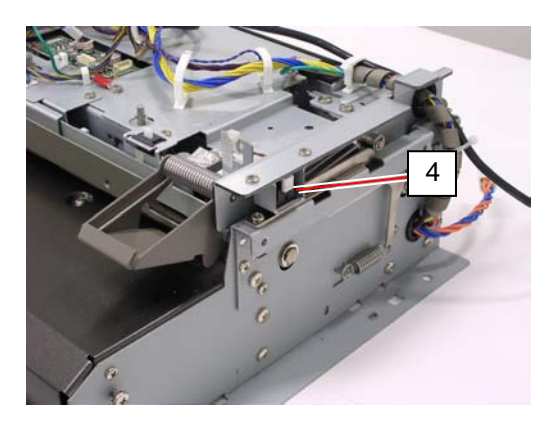

| Item | Symbol | Signal name | Name                  | Туре | Function                    |
|------|--------|-------------|-----------------------|------|-----------------------------|
| 4    | -      | -           | Switch                | -    | Detects whether the Scanner |
|      |        |             | (Scanner Open Switch) |      | Upper Unit is open          |

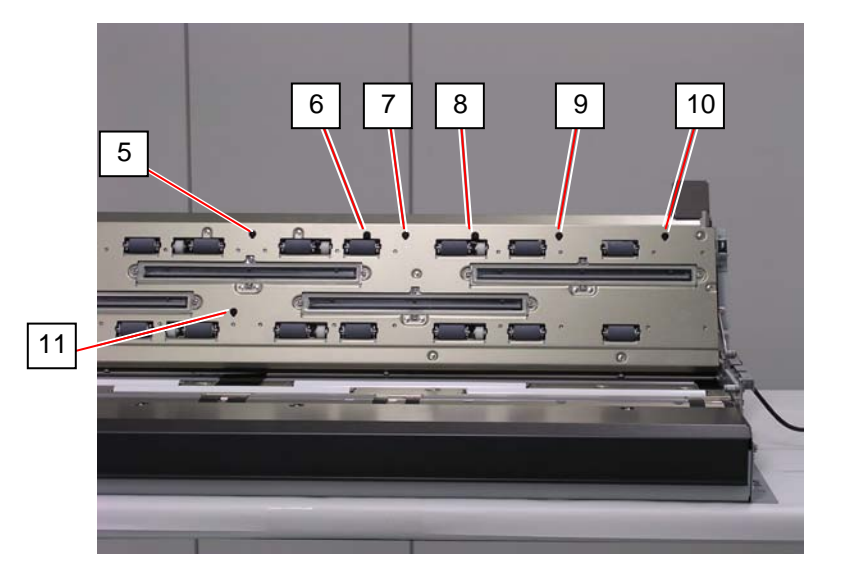

| Item | Symbol | Signal name | Name                                                | Туре     | Function                                                                                                    |
|------|--------|-------------|-----------------------------------------------------|----------|----------------------------------------------------------------------------------------------------|
| 5    | -      | -           | Sensor<br>(Original Set Sensor)<br>(Size Sensor A4) | PS117ED1 | <ul> <li>Detects the insertion of original</li> <li>Detects original widths A4<br/>(Portrait), 8.5", 9"</li> </ul>                |
| 6    | -      | -           | Sensor<br>(Size Sensor A3)                          | PS117ED1 | Detects original widths A4<br>(Landscape), A3, 11", 12"                                                                           |
| 7    | -      | -           | Sensor<br>(Size Sensor A2)                          | PS117ED1 | Detects original widths A2, 17", 18"                                                                                              |
| 8    | -      | -           | Sensor<br>(Size Sensor A1)                          | PS117ED1 | Detects original widths A1, 22", 24"                                                                                              |
| 9    | -      | -           | Sensor<br>(Size Sensor A0)                          | PS117ED1 | Detects original widths A0, 30"                                                                                                   |
| 10   | -      | -           | Sensor<br>(Size Sensor 914)                         | PS117ED1 | Detects original widths 34", 36"                                                                                                  |
| 11   | -      | -           | Sensor<br>(Original Sensor)                         | PS117ED1 | <ul> <li>Detects the original mis-feed</li> <li>Detects the original's leading edge<br/>when the original is returned.</li> </ul> |

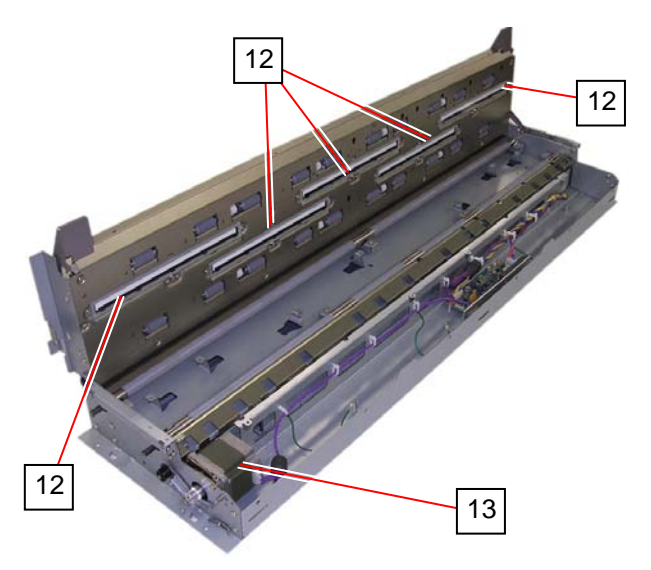

| Item | Symbol | Signal name | Name                                     | Туре | Function                                                                                                  |
|------|--------|-------------|------------------------------------------|------|----------------------------------------------------------------------------------------------------|
| 12   | -      | -           | CIS Unit<br>(CIS Class A/B/C/D)          | -    | <ul><li>(1) Reads the image of original</li><li>(2) Sends the analog data to the<br/>SVC CIS BD</li></ul> |
| 13   | M6     | -           | Motor Assembly<br>(Scanner Motor)        | -    | Transports originals                                                                                      |
| 14   | -      | -           | Power Board<br>(Scanner Power<br>Supply) | -    | <ul> <li>Converts the 24VDC to 12VDC,<br/>5VDC, 3.3VDC.</li> <li>Driver Circuit of the Motor.</li> </ul>  |

# 4.3 Check & Adjustment of Analog Output from HV Power Supply

# 4. 3. 1 Situations necessary to check the analog output

It is necessary to check the analog output from High Voltage Power Supply after replacing the following parts.

PW11720 PCB (DC Controller) HV Power Supply PCB (EUK1MGA60HA)

Please check the analog output for each of the following part, and please adjust if it is out of the specified range.

Each "Reference page" in the list shows how to check and adjust each item.

| Check Item                                               | Reference page |
|----------------------------------------------------------|----------------|
| Analog Voltage to the Image Corona                       | 4-15           |
| Analog Voltage to the Transfer Corona                    | 4-17           |
| AC Component to the Separation Corona                    | 4-19           |
| DC Component to the Separation Corona                    | 4-21           |
| Negative Developer Bias to the Developer Roller          | 4-23           |
| Positive Developer Bias to the Developer Roller          | 4-25           |
| Bias gap between Developer Roller and Regulation Roller  | 4-27           |
| Positive Cleaning Roller Bias (Print Cycle)              | 4-29           |
| Negative Cleaning Roller Bias (Toner Collection Process) | 4-31           |

#### Reference

Please try to replace the PW11720 PCB or HV Power Supply PCB if you have the following kinds of problem.

#### PW11720 PCB

- (1) When the UI indicates abnormal indication although the UI has no problem.
- (2) When the electric component such as motor or lamp does not work properly although such component has no problem.

#### HV Power Supply PCB (EUK1MGA60HA)

When the output to Image Corona / Transfer Corona / Separation Corona / Developer Roller / Toner Supply Roller / Regulation Roller / Cleaning Roller is abnormal.

### 4.3.2 Analog Voltage to Image Corona

The standard value of the voltage outputted from the HV Power Supply PCB to the Image Corona is **1.30** +/-0.05V.

Check and adjust the output current in the following way.

1. Connect the "+" cable of the multi-meter to the "CP11" pin on the HV Power Supply PCB (EUK1MGA60HA).

Also connect the "-" one to the "CPCOM".

And then, select the DC volt range on the multi-meter.

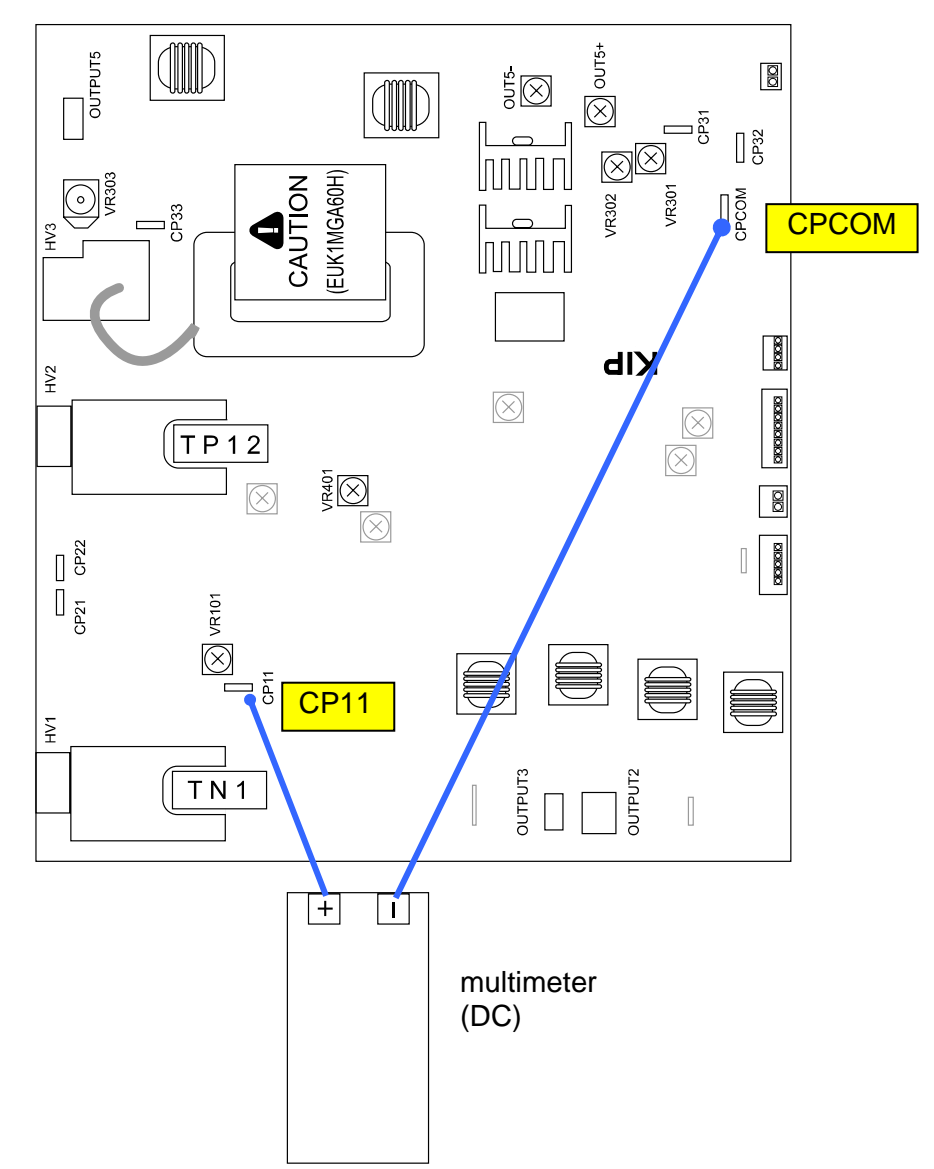

2. Make a Test Print making reference to [8. 9 Test Print Mode] . As the high voltage is supplied to the Image Corona during the Test Print, check the voltage with the multi-meter.

Standard value of the output voltage to the Image Corona is 1.30 +/-0.05V.

 Adjust the output voltage if it does not satisfy 1.30 +/-0.05V. To adjust it, rotate the VR101 with a screwdriver.

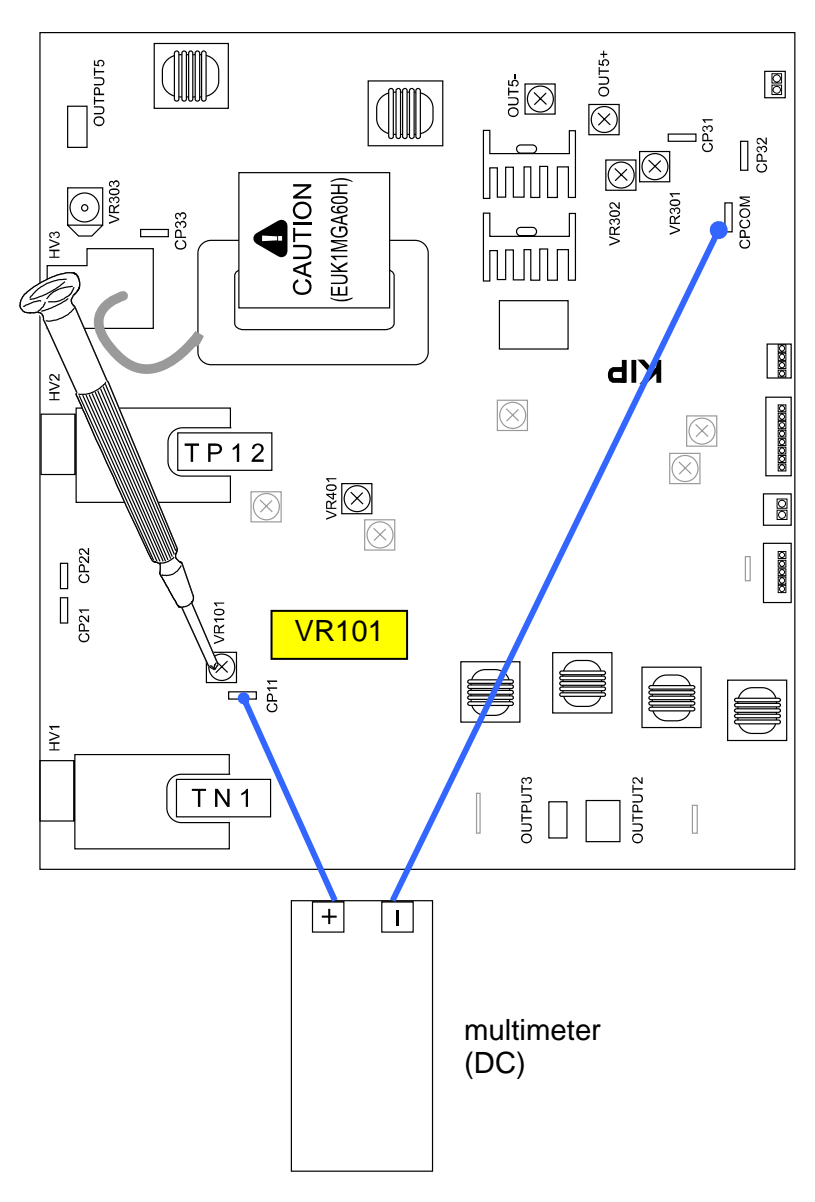

### 4.3.3 Analog Voltage to Transfer Corona

The standard value of the voltage outputted from the HV Power Supply PCB to the Transfer Corona is specified as follows.

| Plain paper   | 1.00 +/-0.05V |
|---------------|---------------|
| Tracing paper | 1.00 +/-0.05V |
| Film          | 1.00 +/-0.05V |

Check and adjust the output current in the following way.

### 

The above values are just the standard values we have adjusted at the time of shipment. Of course you may change these values according to the usage condition.

1. Connect the "+" cable of the multi-meter to the "CP21" pin on the HV Power Supply PCB (EUK1MGA60HA).

Also connect the "-" one to the "CP22" pin.

And then, select the DC volt range on the multi-meter.

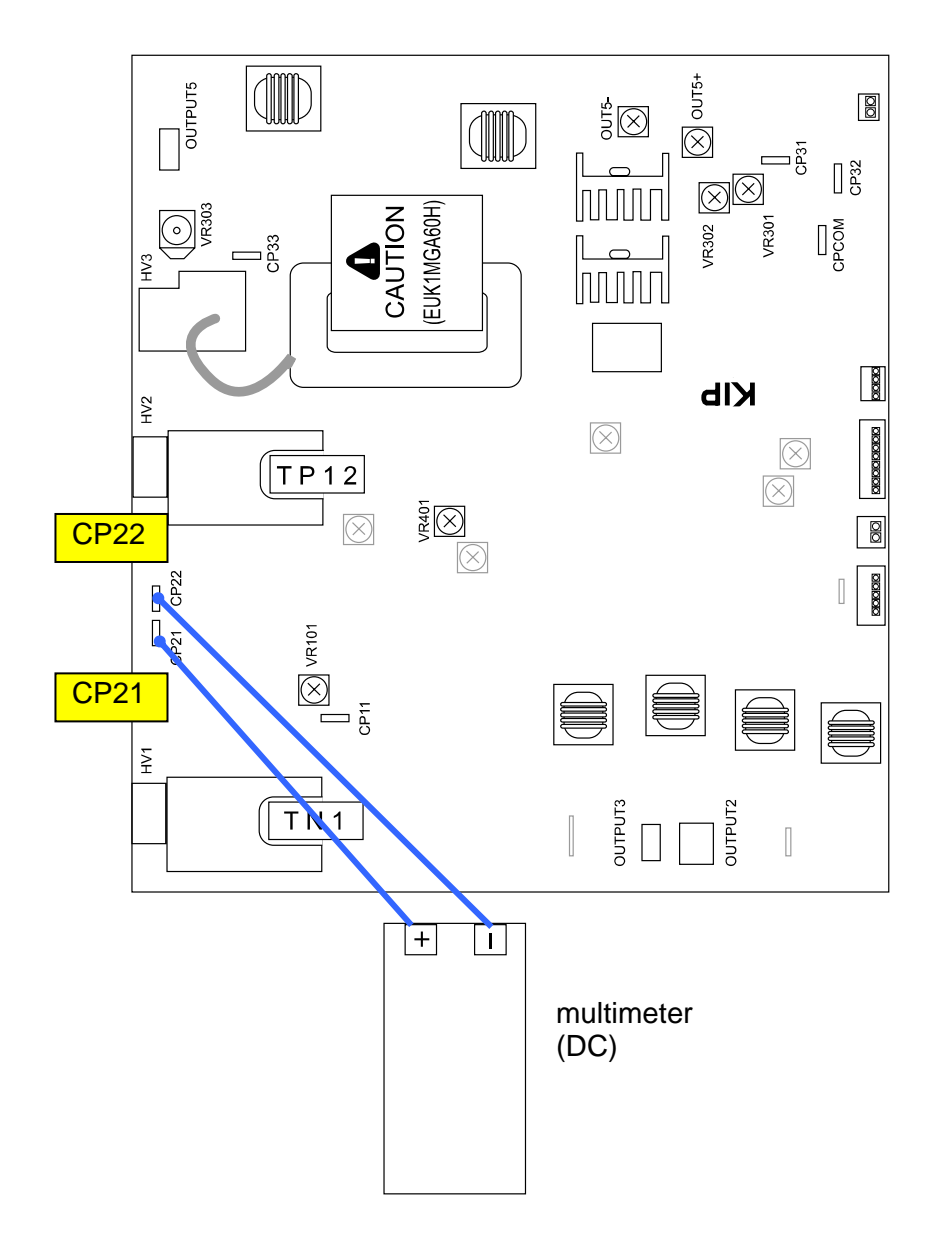

 Select the Test Print Mode, and make a test print using each type of paper (plain paper, tracing paper & Film) making reference to [8.9 Test Print Mode].
 As the high voltage is supplied to the Transfer Corona during the Test Print, check the voltage with the multi-meter.

Standard values of the output voltages to the Transfer Corona are:

| Plain paper   | 1.00 +/-0.05V |
|---------------|---------------|
| Tracing paper | 1.00 +/-0.05V |
| Film          | 1.00 +/-0.05V |

 Adjust the output voltage if it does not satisfy the above specifications. Select the Adjustment Mode, select each of following Sub Mode Numbers, and change the setting value so that the output voltage satisfies the above specifications. Refer to [8.6.3 029 to 034 Transfer Voltage] for the detail.

| Sub Mode No. | Contents                                   |
|--------------|--------------------------------------------|
| 029          | Transfer Voltage (Plain paper)             |
| 030          | Transfer Voltage (Tracing paper)           |
| 031          | Transfer Voltage (Film)                    |
| 032          | Transfer Voltage (Plain paper : Special)   |
| 033          | Transfer Voltage (Tracing paper : Special) |
| 034          | Transfer Voltage (Film : Special)          |

### 4.3.4 AC Component to Separation Corona

The standard value of the AC Component outputted from the HV Power Supply PCB to the Separation Corona is 5.00 +/-0.05V.

Check and adjust the AC Component in the following way.

1. Connect the "+" cable of the multi-meter to the "CP31" pin on the HV Power Supply PCB (EUK1MGA60HA).

Also connect the "-" one to the "CPCOM" pin.

And then, select the DC volt range on the multi-meter.

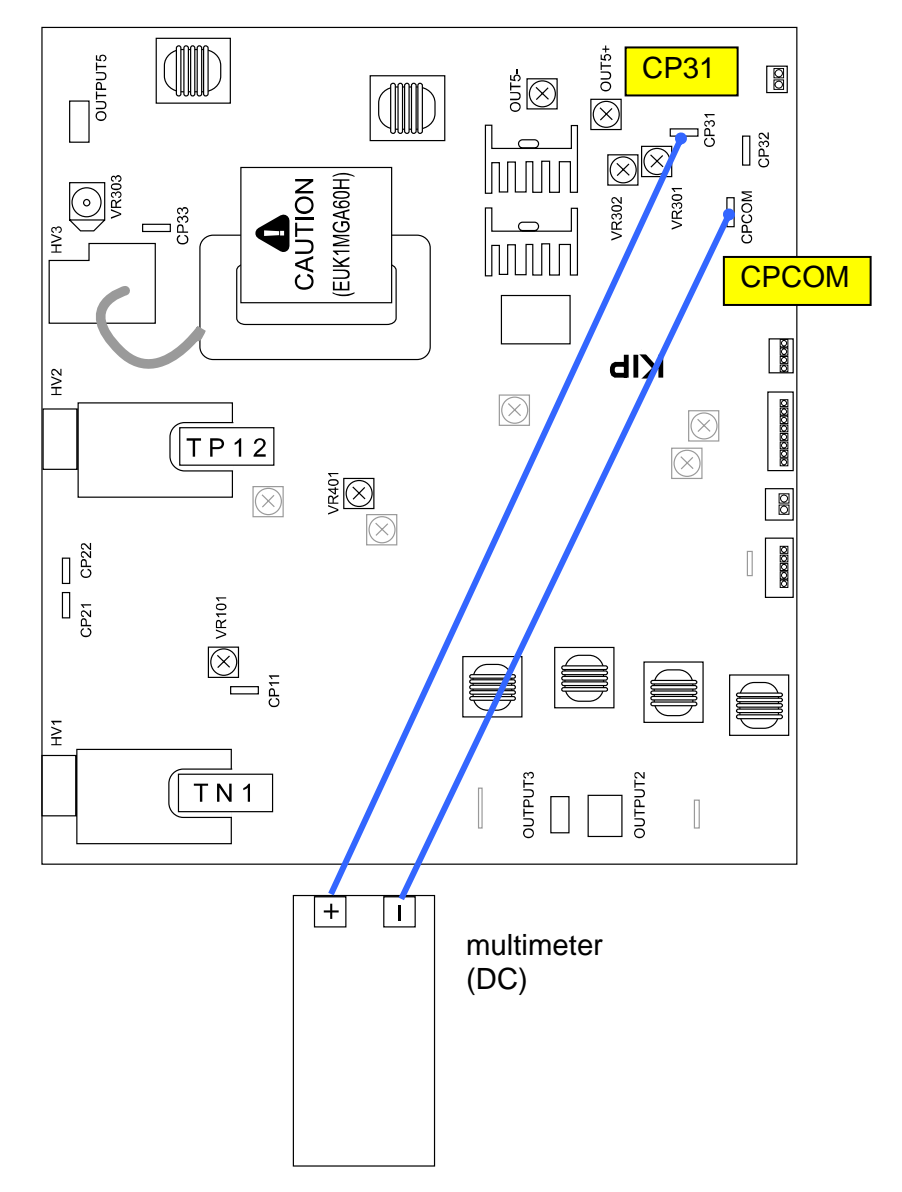

 Make a Test Print making reference to [8.9 Test Print Mode]. As the high voltage is supplied to the Image Corona during the Test Print, check the voltage with the multi-meter.

Standard value of the AC Component to the Separation Corona is 5.00 +/-0.05V.

3. Adjust the AC Component if it does not satisfy **5.00 +/-0.05V**. To adjust it, rotate the VR302 with a screwdriver.

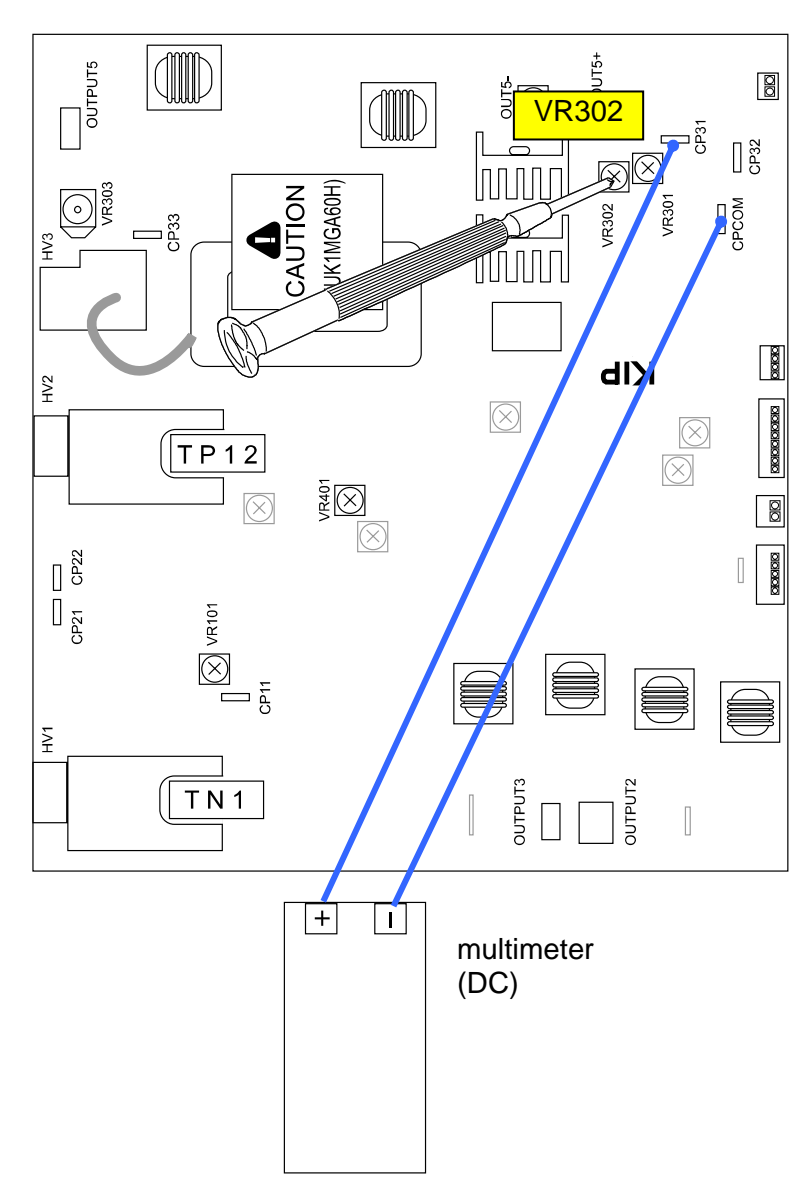

### 4.3.5 DC Component to Separation Corona

The standard value of the DC Component outputted from the HV Power Supply PCB to the Separation Corona is -250 +/-5V.

Check and adjust the DC Component in the following way.

1. Connect the "+" cable of the multi-meter to the "CP33" pin on the HV Power Supply PCB (EUK1MGA60HA).

Also connect the "-" one to the ground.

And then, select the DC volt range on the multi-meter.

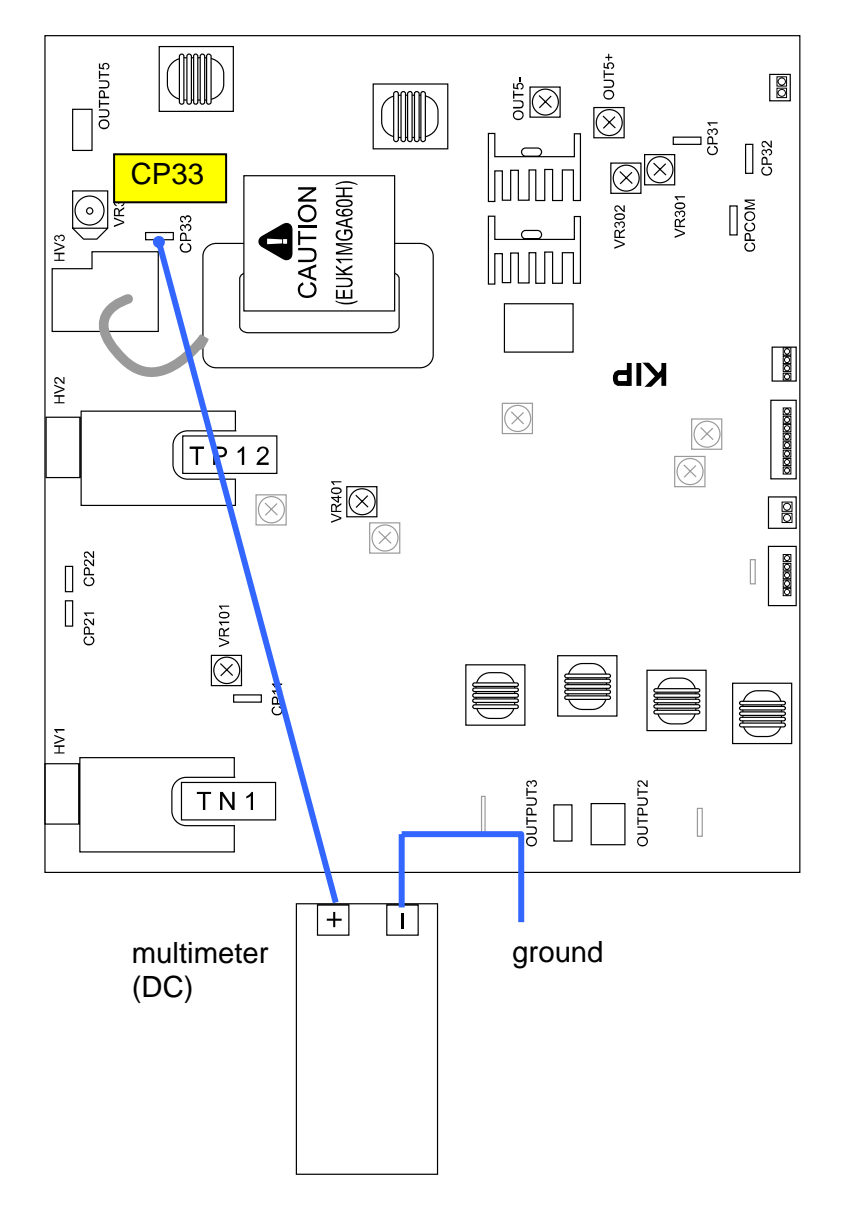

 Make a Test Print making reference to [8. 9 Test Print Mode]. As the high voltage is supplied to the Image Corona during the Test Print, check the voltage with the multi-meter.

Standard value of the DC Component to the Separation Corona is -250 +/-5V.

 Adjust the DC Component if it does not satisfy -250 +/-5V. To adjust it, rotate the VR303 with a screwdriver.

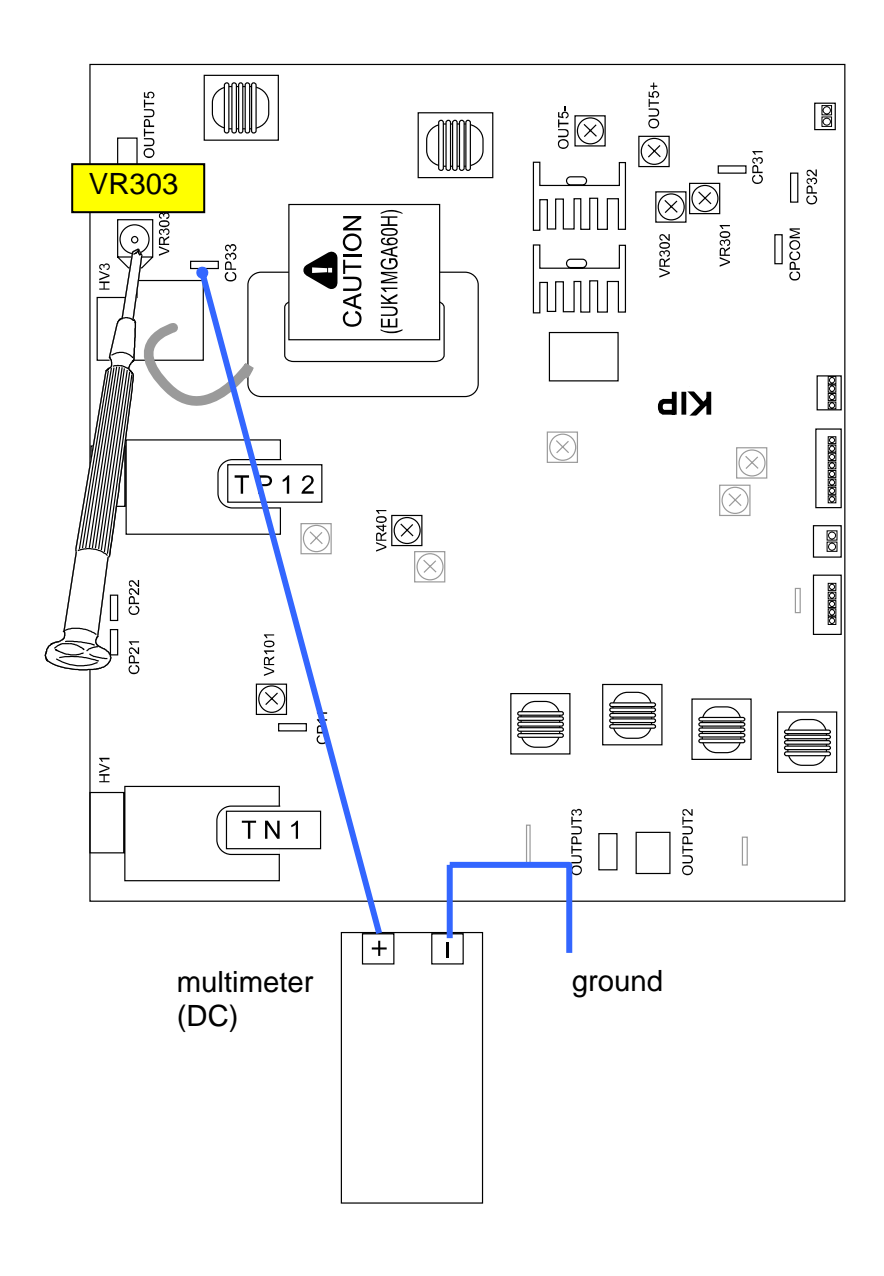

### 4.3.6 Negative Developer Bias to Developer Roller

The Negative Developer Bias means the voltage supplied to the Developer Roller during the Print Cycle.

The standard value of the Negative Developer Bias is as follows for each type of paper.

| Plain paper   | -230 +/-5V against the ground |
|---------------|-------------------------------|
| Tracing paper | -230 +/-5V against the ground |
| Film          | -230 +/-5V against the ground |

Check and adjust the Negative Developer Bias in the following way.

#### 

The above values are just the standard values we have adjusted at the time of shipment. Of course you may change these values according to the usage condition.

1. Connect the "+" cable of the multi-meter to the "OUTPUT2" pin on the HV Power Supply PCB (EUK1MGA60HA).

Also connect the "-" one to the ground.

And then, select the DC volt range on the multi-meter.

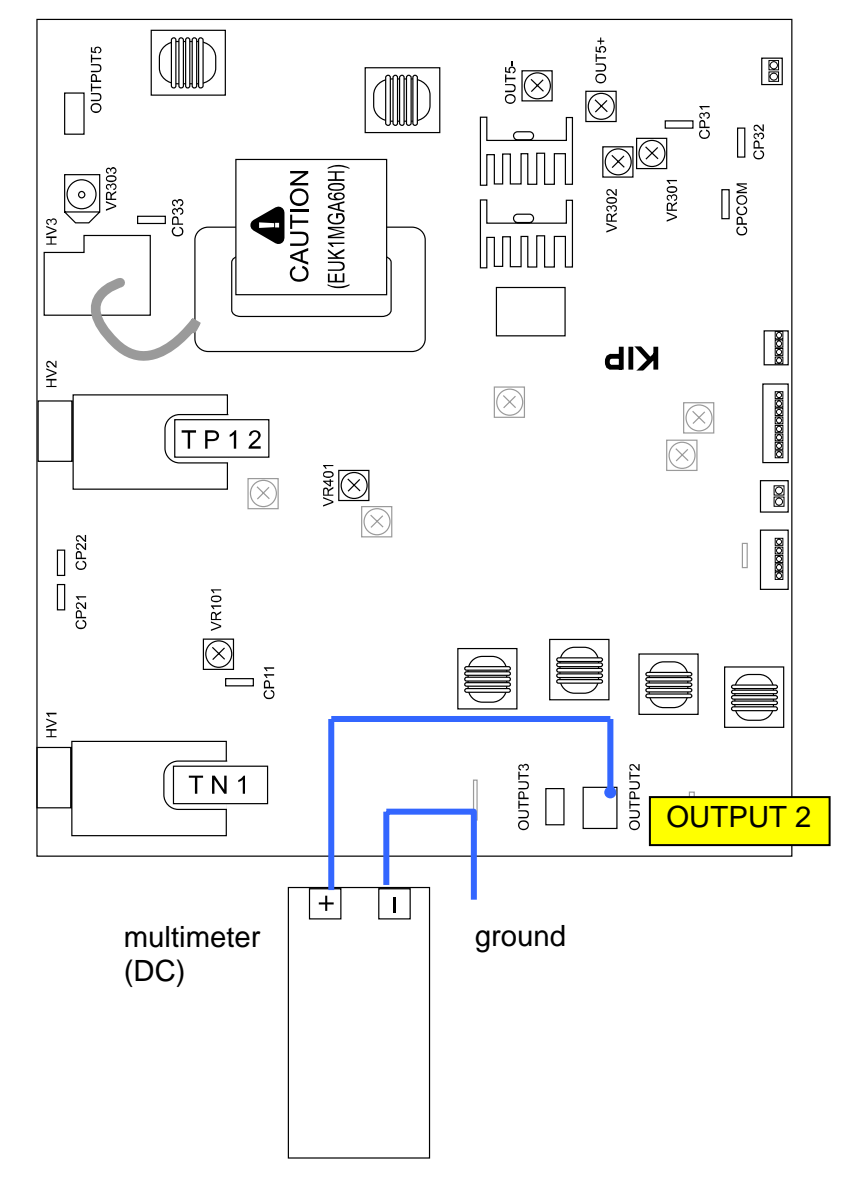

 Make a Test Print making reference to [8. 9 Test Print Mode]. As the Negative Developer Bias is supplied to the Developer Roller during the Test Print, check the voltage with the multi-meter.

The standard value of the Negative Developer Bias for each type of media is:

| Plain paper   | -230 +/-5V against the ground |
|---------------|-------------------------------|
| Tracing paper | -230 +/-5V against the ground |
| Film          | -230 +/-5V against the ground |

If the above values are not satisfied, go to the next step.

 If the value (voltage) is <u>-180 +/- 5V</u>, Developer Bias may be automatically adjusted by Density Compensation Process. (normal operation in such a case) Enter Special Operation Mode and then "0006 Dev. Clear".

| 7     8     9       4     5     6       1     2     3 | lear Mode | Dev. Clear          |
|-------------------------------------------------------|-----------|---------------------|
| 4 5 6<br>1 2 3<br>RETURN                              | 7 8 9     | Reading 0000001     |
| 1   2   3       RETURN                                | 4 5 6     | Marinet . Darrent . |
|                                                       | 1 2 3     | RETURN              |
| 0 Del                                                 | 0 Del     |                     |
|                                                       |           |                     |

The voltage "-180V +/- 5V" is correct when the above 7-digit value shows "0000000".

| 7 digits (current Auto<br>Adjustment Level)         | Supposed<br>Developer Bias |
|-----------------------------------------------------|----------------------------|
| 000000 <b>0</b>                                     | -180 +/-5V                 |
| 000000 <b>1</b> / 000000 <b>2</b> / 000000 <b>3</b> | -230 +/-5V                 |

Refer to [8.11.3 Reset of Bias Adjustment by Density Compensation Process] for checking the current Auto Adjustment Level.

If not satisfied, go to the next step for manual Developer Bias adjustment.

 Select the Adjustment Mode, select each of following Sub Mode Numbers, and change the setting value so that the output voltage satisfies -230 +/-5V against the ground. Refer to [8.6.3 022 to 027 Developer Bias] for the detail.

| Sub Mode No. | Contents                                 |
|--------------|------------------------------------------|
| 022          | Developer Bias (Plain paper)             |
| 023          | Developer Bias (Tracing paper)           |
| 024          | Developer Bias (Film)                    |
| 025          | Developer Bias (Plain paper : Special)   |
| 026          | Developer Bias (Tracing paper : Special) |
| 027          | Developer Bias (Film : Special)          |

#### 4.3.7 Positive Developer Bias to Developer Roller

The Positive Developer Bias means the voltage supplied to the Developer Roller during the Cleaning Cycle.

The standard value of the Positive Developer Bias is 0.350 +/-0.005V against the CP42.

Check and adjust the Negative Developer Bias in the following way.

1. Connect the "+" cable of the multi-meter to "CP41" pin on the HV Power Supply PCB (EUK1MGA60HA).

Also connect the "-" one to "CP42".

And then, select the DC volt range on the multi-meter.

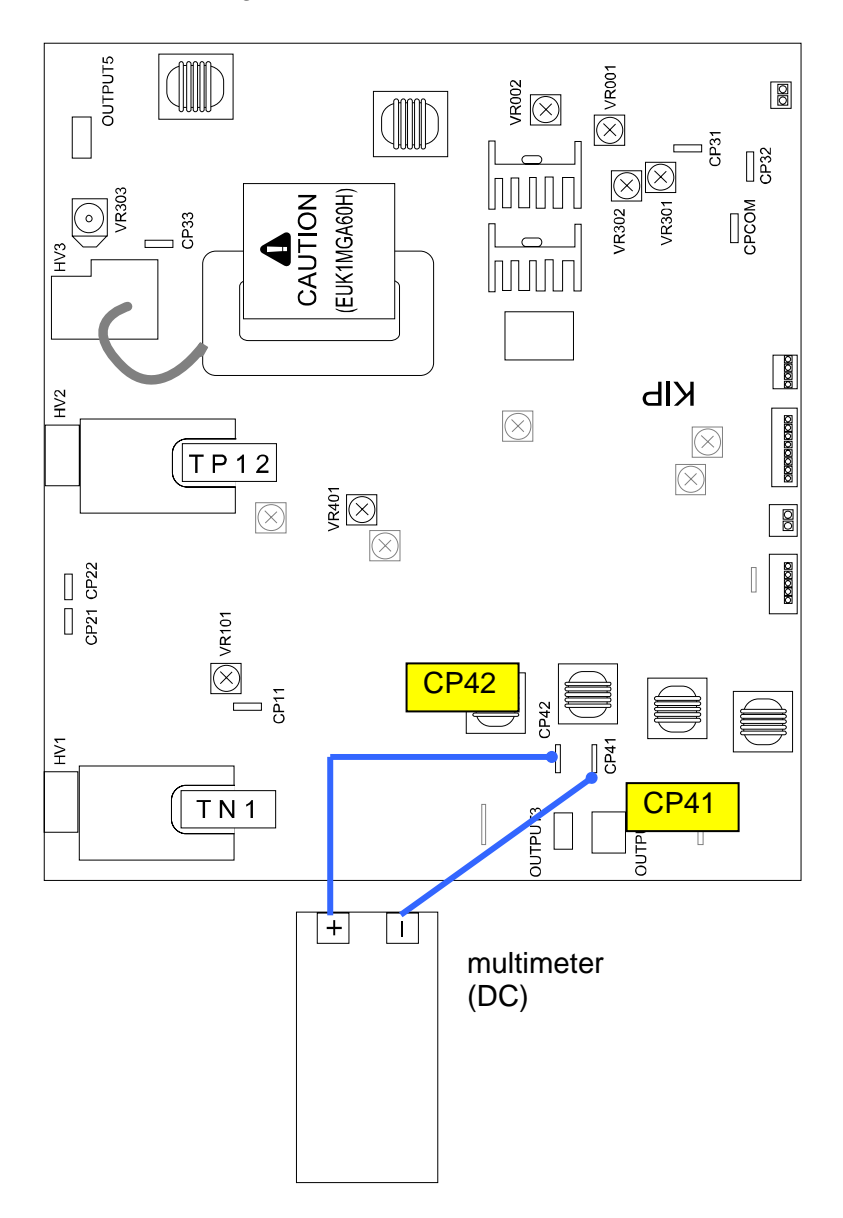

 Make a Test Print making reference to [8. 9 Test Print Mode]. The Positive Developer Bias is supplied to the Developer Roller for some seconds after the printed paper has been ejected. Check the voltage with the multi-meter during that period.

The standard value of the Positive Developer Bias is 0.350 +/-0.005V against the CP42. If this is not satisfied, go to the next step for the adjustment.

# 3. Adjust the Positive Developer Bias rotating the VR401, so that it should satisfy 0.350 +/-0.005V against the CP42.

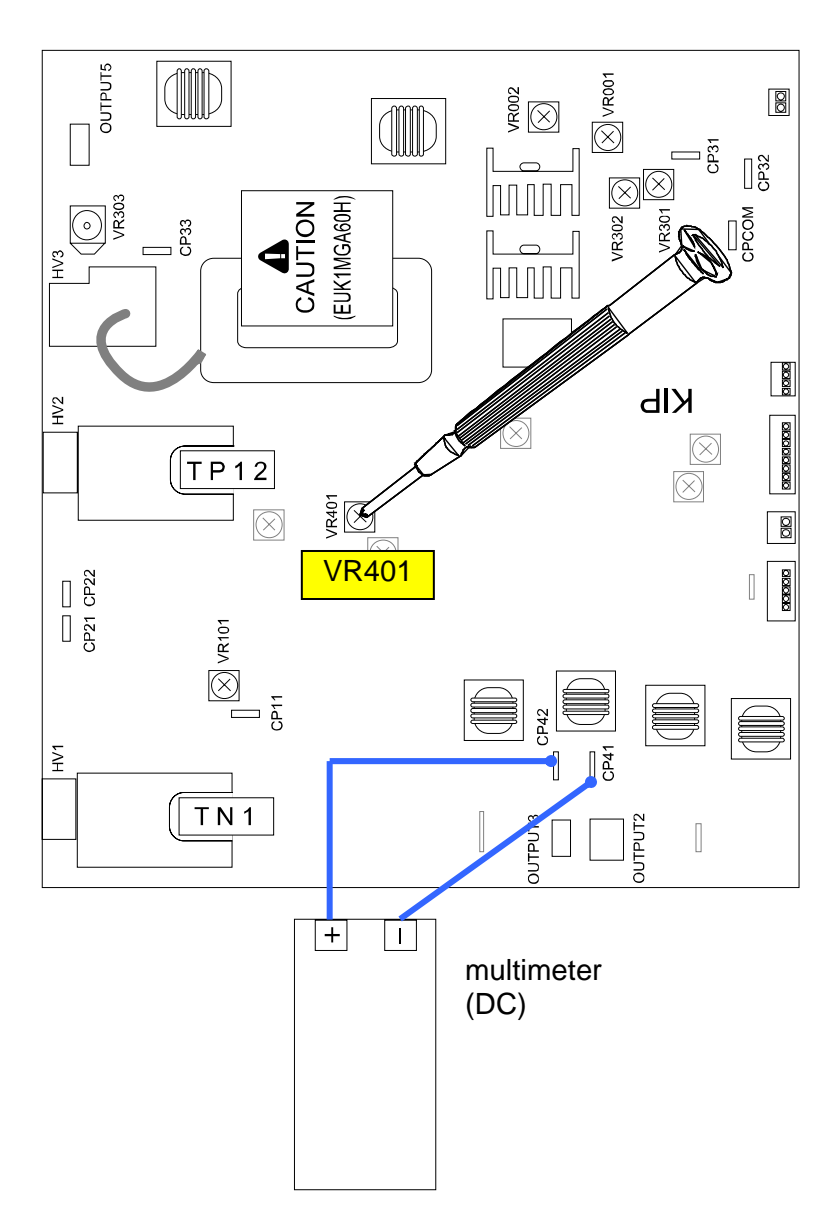

#### 4.3.8 Bias gap between Developer Roller and Regulation Roller

The standard value of the Bias gap between Developer Roller and Regulation Roller is 80 +/-5V. Check and adjust it in the following way.

1. Connect the "+" cable of the multi-meter to the "OUTPUT3" pin on the HV Power Supply PCB (EUK1MGA60HA).

Also connect the "-" one to the "OUTPUT2" pin. And then, select the DC volt range on the multi-meter.

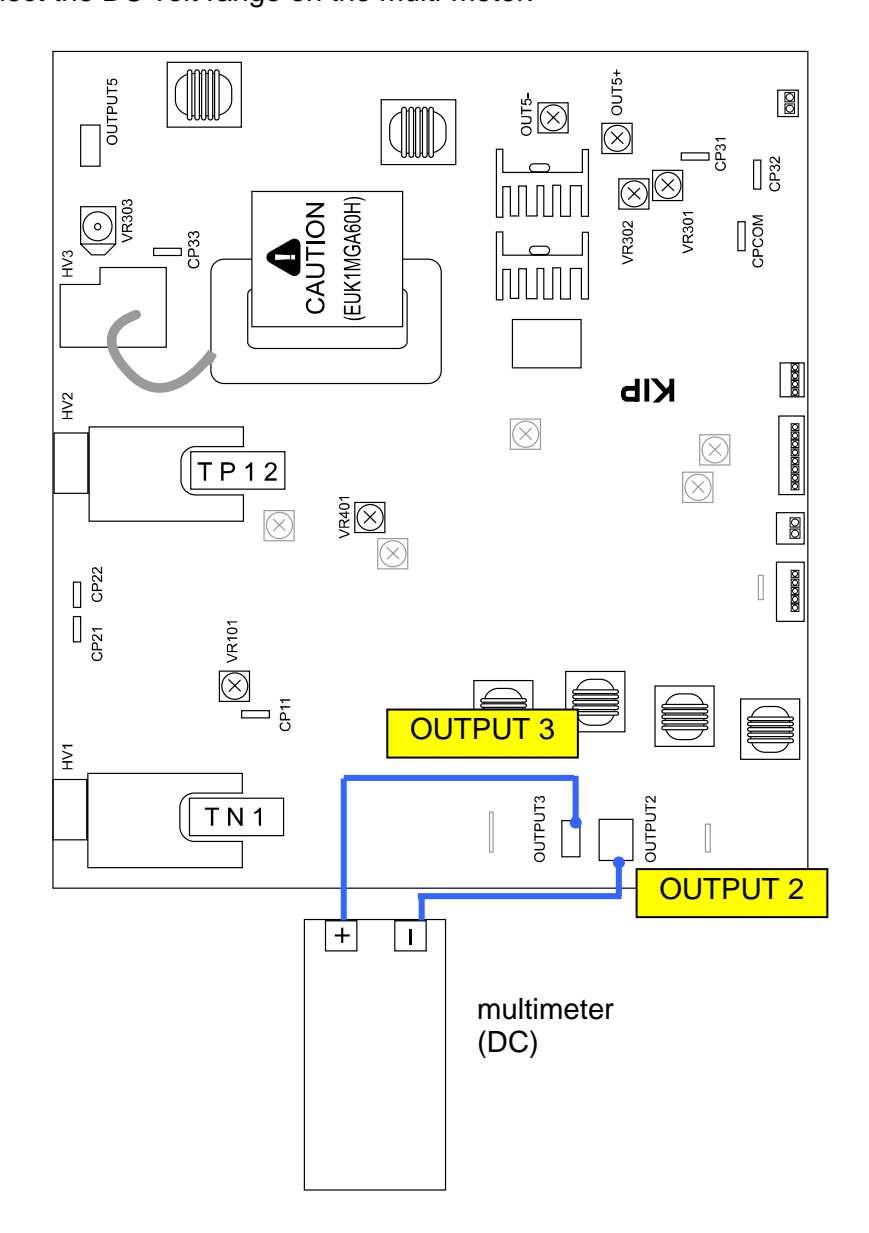

2. Make a Test Print making reference to [8. 9 Test Print Mode]. As the Bias is supplied to both the Developer Roller and the Regulation Roller, check the Bias gap between them with the multi-meter.

The standard value of the Bias gap between Developer Roller and Regulation Roller is **80 +/-5V**.

If the above value is not satisfied, go to the next step 3 for the adjustment.

 If the value (voltage) is "120 +/-5V" or "160 +/- 5V", Regulation Bias may be automatically adjusted by Density Compensation Process. Enter Special Operation Mode and then "0006 Dev. Clear".

| Clear Mo | ode |   | Dev. Clear      |
|----------|-----|---|-----------------|
| 7        | 8   | 9 | Reading 0000001 |
| 4        | 5   | 6 |                 |
| 1        | 2   | 3 | RETURN          |
| 0        | De  | I |                 |
|          |     |   |                 |

The voltage "120V + - 5V" is correct when the above 7-digit value shows "0000002". The voltage "160V + - 5V" is correct when the above 7-digit value shows "0000003".

| 7 digits (current Auto<br>Adjustment Level) | Supposed<br>Bias Gap |
|---------------------------------------------|----------------------|
| 000000 <b>0</b> / 0000001                   | 80 +/-5V             |
| 000000 <b>2</b>                             | 120 +/-5V            |
| 000000 <b>3</b>                             | 160 +/-5V            |

Refer to [8.11.3 Reset of Bias Adjustment by Density Compensation Process] for checking the current Auto Adjustment Level.

If not satisfied, go to the next step for manual Regulation Bias adjustment.

Select the Adjustment Mode, select Sub Mode No.622, and change the value so that the output voltage satisfies 80 +/-5V.
 Refer to [8.6.3 622 Regulation Bias] for the detail.

### 4.3.9 Positive Cleaning Roller Bias (Print Cycle)

The Positive Cleaning Roller Bias means the voltage supplied to the Cleaning Roller during the Print Process.

The standard value of the Positive Cleaning Roller Bias is +450 +/-5V. Check and adjust it in the following way.

1. Connect the "+" cable of the multi-meter to the "OUTPUT 5" pin on the HV Power Supply PCB Also connect the "-" one to the ground.

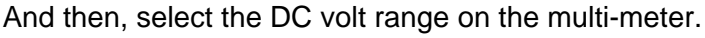

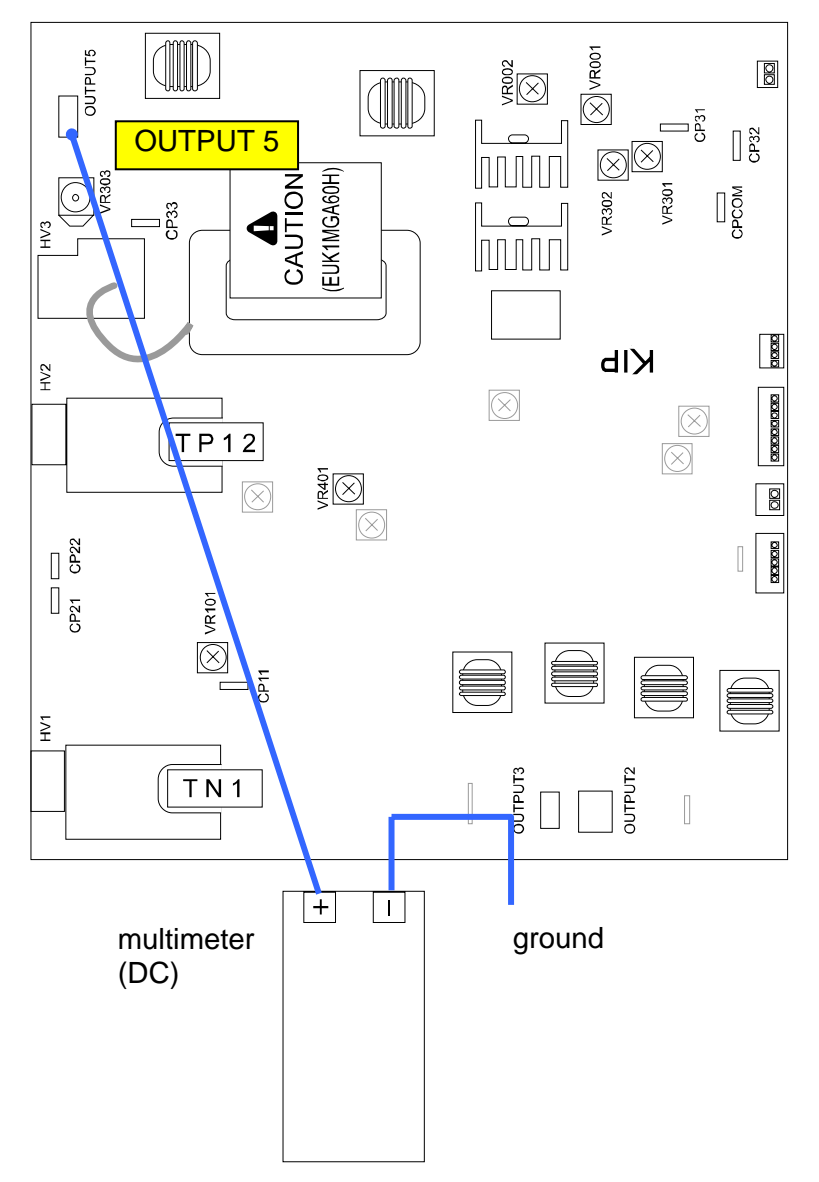

2. Make a Test Print making reference to [8. 9 Test Print Mode]. As the Positive Cleaning Roller Bias is supplied during the Test Print, check the voltage value with the multi-meter.

Standard value of the Positive Cleaning Roller Bias is +450 +/-5V.

 Adjust the Positive Cleaning Roller Bias if it does not satisfy +450 +/-5V. To adjust it, rotate the VR001 with a screwdriver.

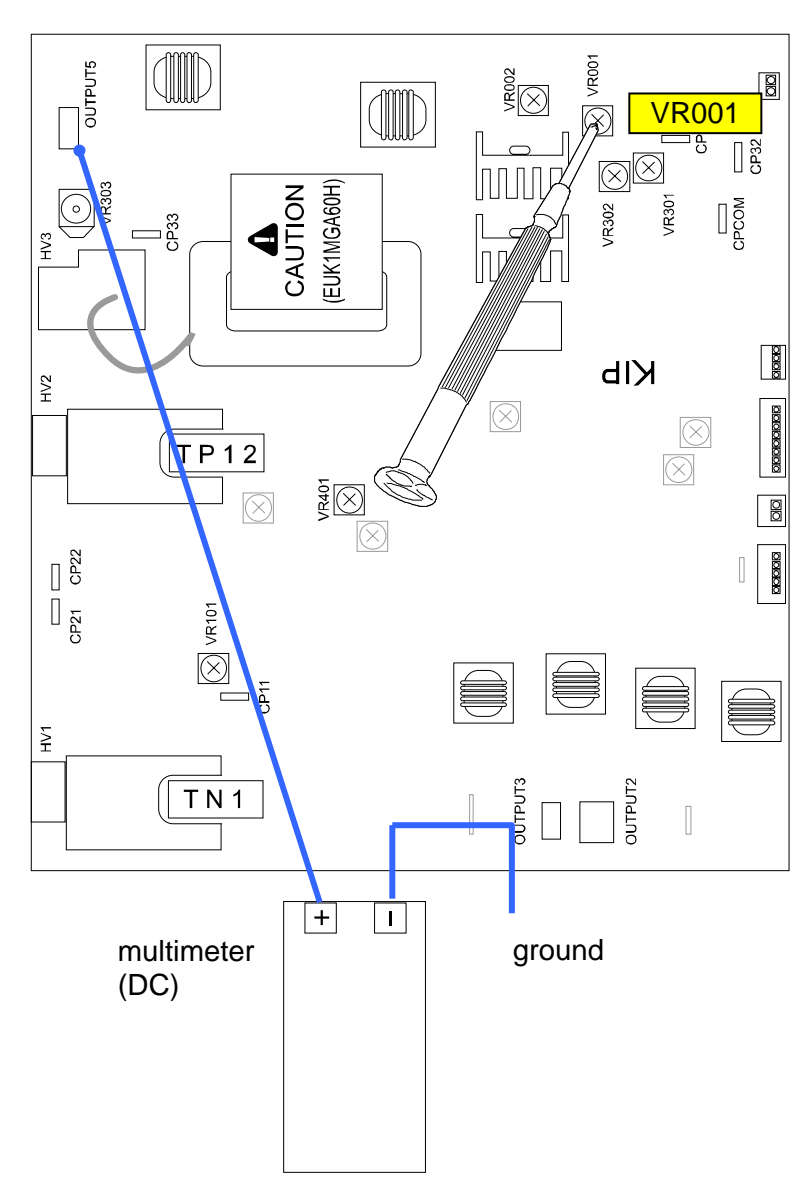

#### 4. 3.10 Negative Cleaning Roller Bias (Toner Collection Process)

The Negative Cleaning Roller Bias means the voltage supplied to the Cleaning Roller during the Toner Collection Process, which is done after the completion of Print Process. The standard value of the Negative Cleaning Roller Bias is **-550 +/-5V**. Check and adjust it in the following way.

1. Connect the "+" cable of the multi-meter to the "OUTPUT 5" pin on the HV Power Supply PCB Also connect the "-" one to the ground.

And then, select the DC volt range on the multi-meter.

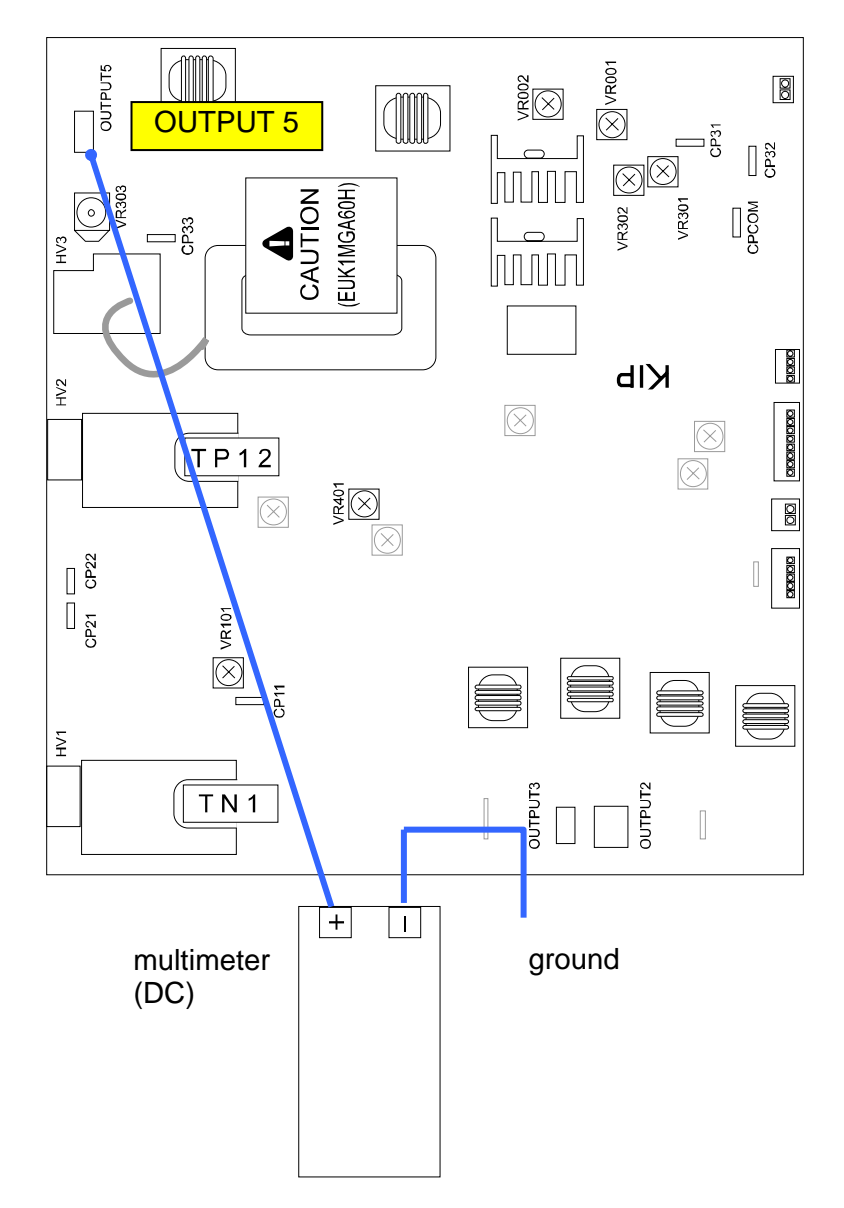

 Make a Test Print making reference to [8. 9 Test Print Mode]. The Toner Collection Process works for some seconds after the printed paper has been ejected. Check the voltage value with the multi-meter during that period.

Standard value of the Negative Cleaning Roller Bias is -550 +/-5V.

3. Adjust the Negative Cleaning Roller Bias if it does not satisfy -550 +/-5V. To adjust it, rotate the VR002 with a screwdriver.

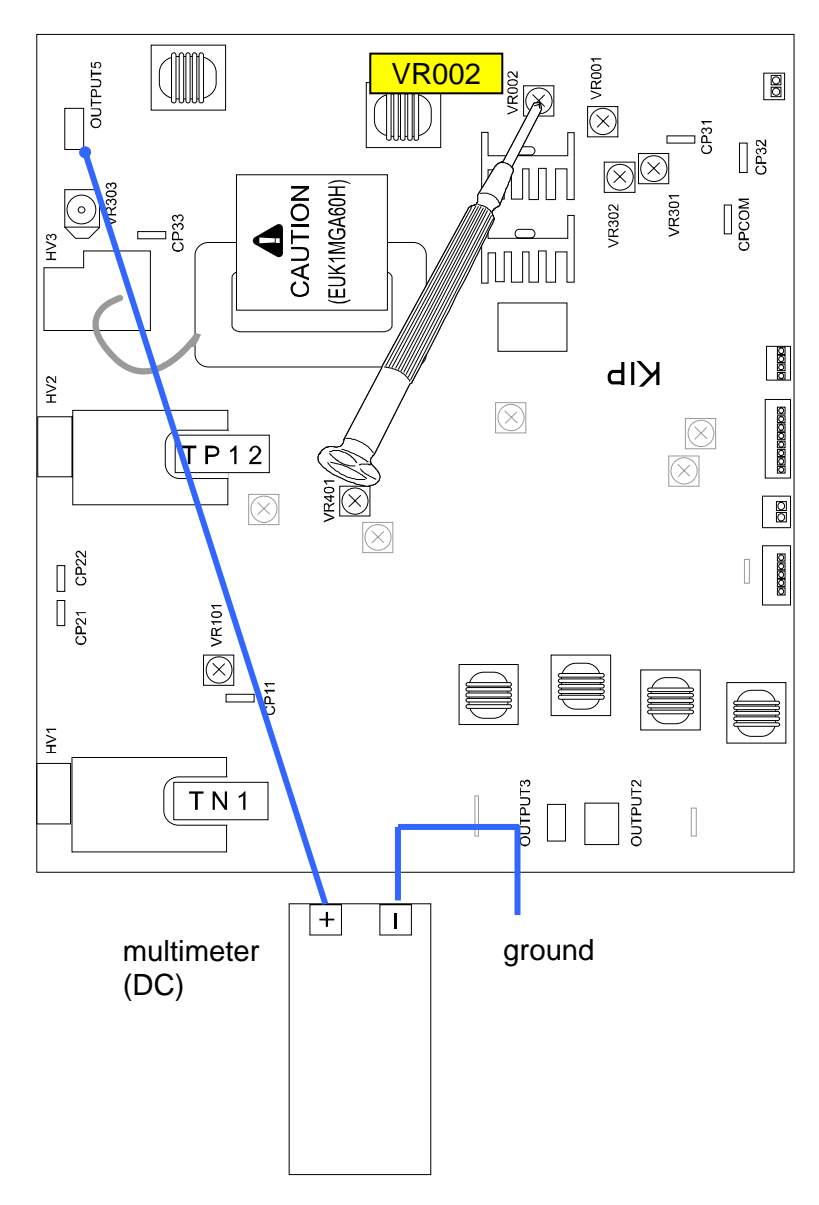

## Chapter 5

### Mechanical

| 5. 1       Periodic Replacement       9         5. 1. 1       Image Corona Unit       9         5. 1. 2       Transfer / Separation Corona Unit       9         5. 1. 3       Filters       9         5. 1. 4       Developer Unit       9         5. 1. 4. 1       Replacement Procedure       9         5. 1. 4. 2       Using Wizard       9         5. 1. 5       Process Unit       9 | page<br>5- 1<br>5- 6<br>5- 8<br>5-12<br>5-12<br>5-33<br>5-33 |
|----------------------------------------------------------------------------------------------------|--------------------------------------------------------------|
| 5. 2 Fuser Unit                                                                                                    | 5-43                                                         |
| 5. 2. 1 Removing Fuser Unit                                                                                                    | 5-43                                                         |
| 5. 3 Scanner Unit                                                                                                    | 5-50                                                         |
| 5. 3. 1 Scan Glass Assy                                                                                                    | 5-50                                                         |
| 5. 3. 2 CIS                                                                                                    | 5-51                                                         |
| 5. 4       LED Head Unit       5. 4. 1       Replacing LED Head Unit       5. 4. 2       Focus Adjustment       5. 4. 2                                                                                                    | 5-63<br>5-63<br>5-74                                         |

# 5.1 Recommended Periodic Replacement

This section describes the procedure of replacing some units that are recommended replacement for preventive maintenance.

There are "light blue" stickers that show the "access point" for Periodic Replacement.

For detailed information of the Service Kit contents, see Chapter 6.

#### 5.1.1 Image Corona Unit

- 1. Press the blue lever (1) on both sides to open the Upper Unit.
  - 1

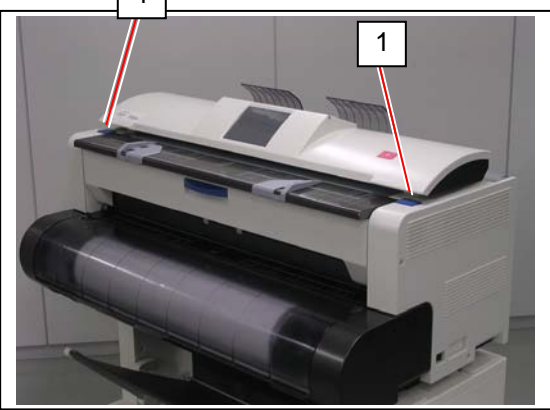

2. Release the belt (2) from the pulley (3).

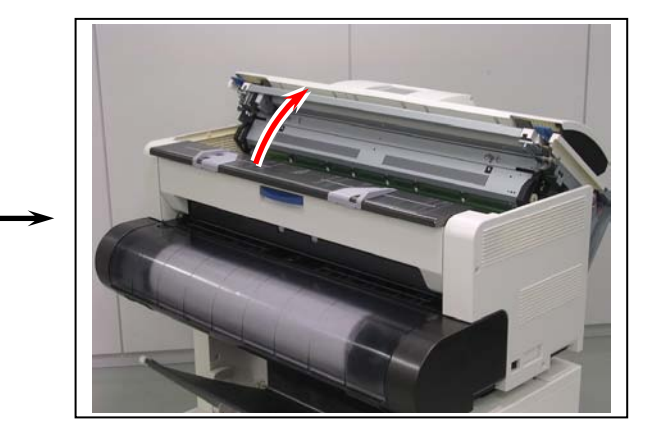

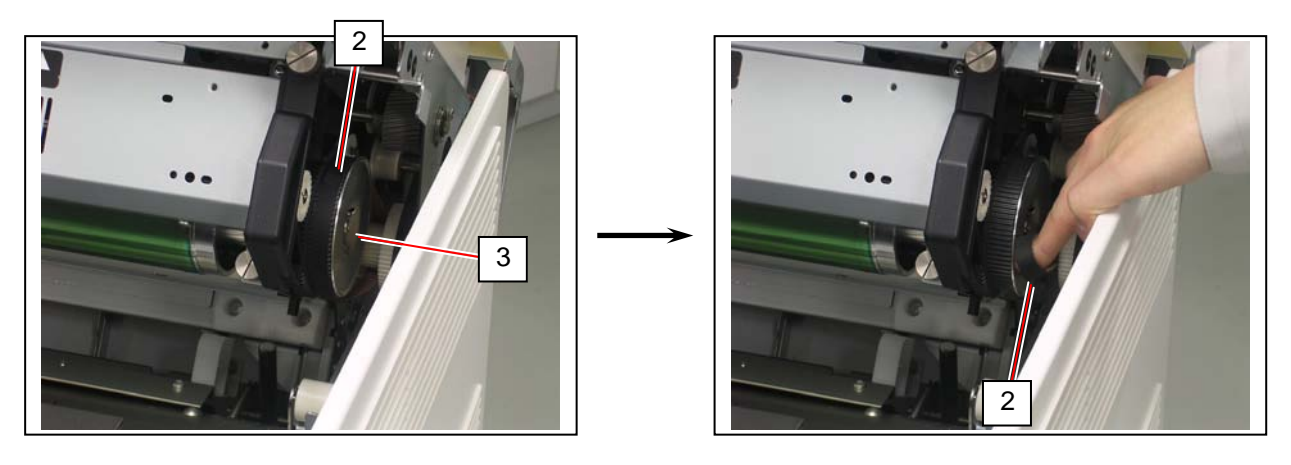

3. Loosen 4 thumb screws (4) to release the Process Unit (5).

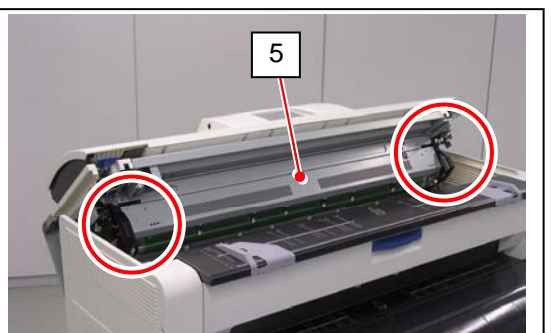

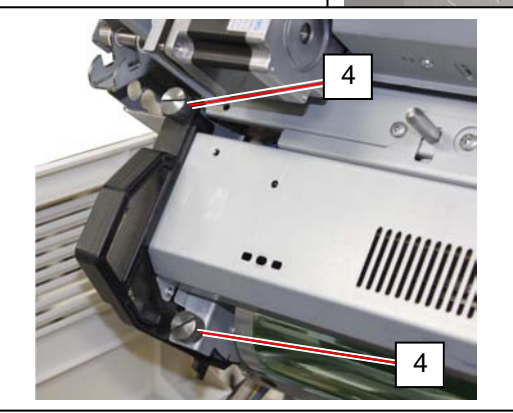

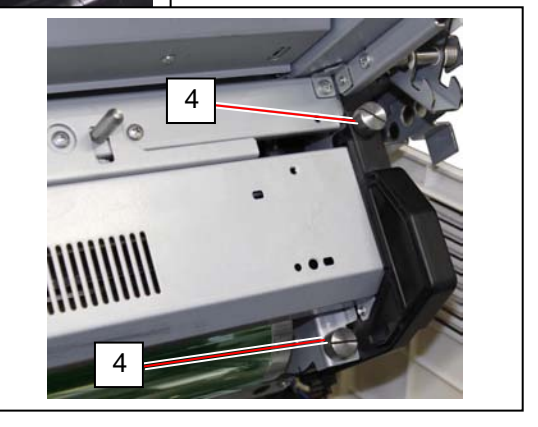

4. Hold the handgrip (6) on both sides. Pull the Process Unit (5) to the arrow direction to remove it from the machine.

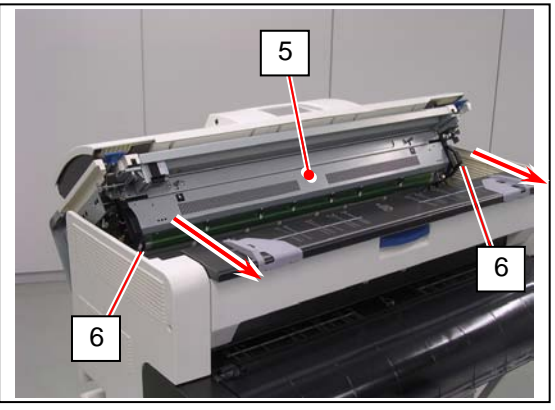

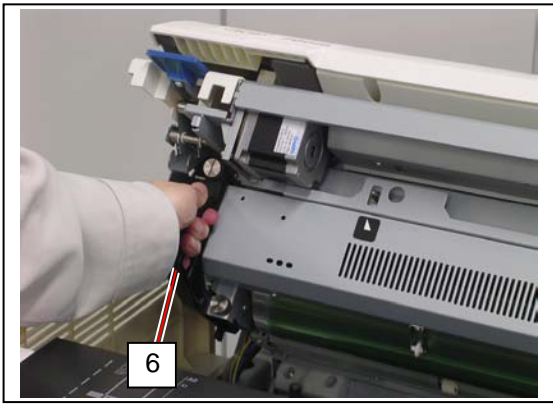

#### 

 Gently place the Process Unit (5) on a flat surface in the correct direction. Not doing so may damage the Photoconductive Drum (7) (shiny green cylinder).

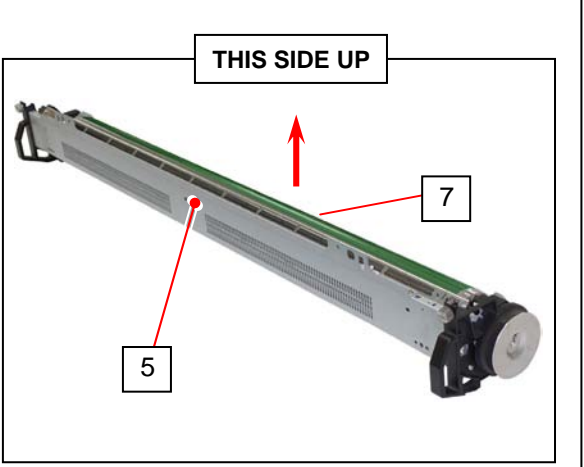

- (2) The Photoconductive Drum is one of the most important components for the printer to obtain a satisfactory print image quality.
  - Never touch the shiny green area of the Photoconductive Drum with a bare hand.
  - Do not expose the Photoconductive Drum to light. It is recommended to shade the whole Process Unit with a piece of plain bond roll paper.

5. Pick the plastic area (8) on both sides. Release the pins (10) from the hook. Pull and remove the Image Corona Unit (9) from the Process Unit.

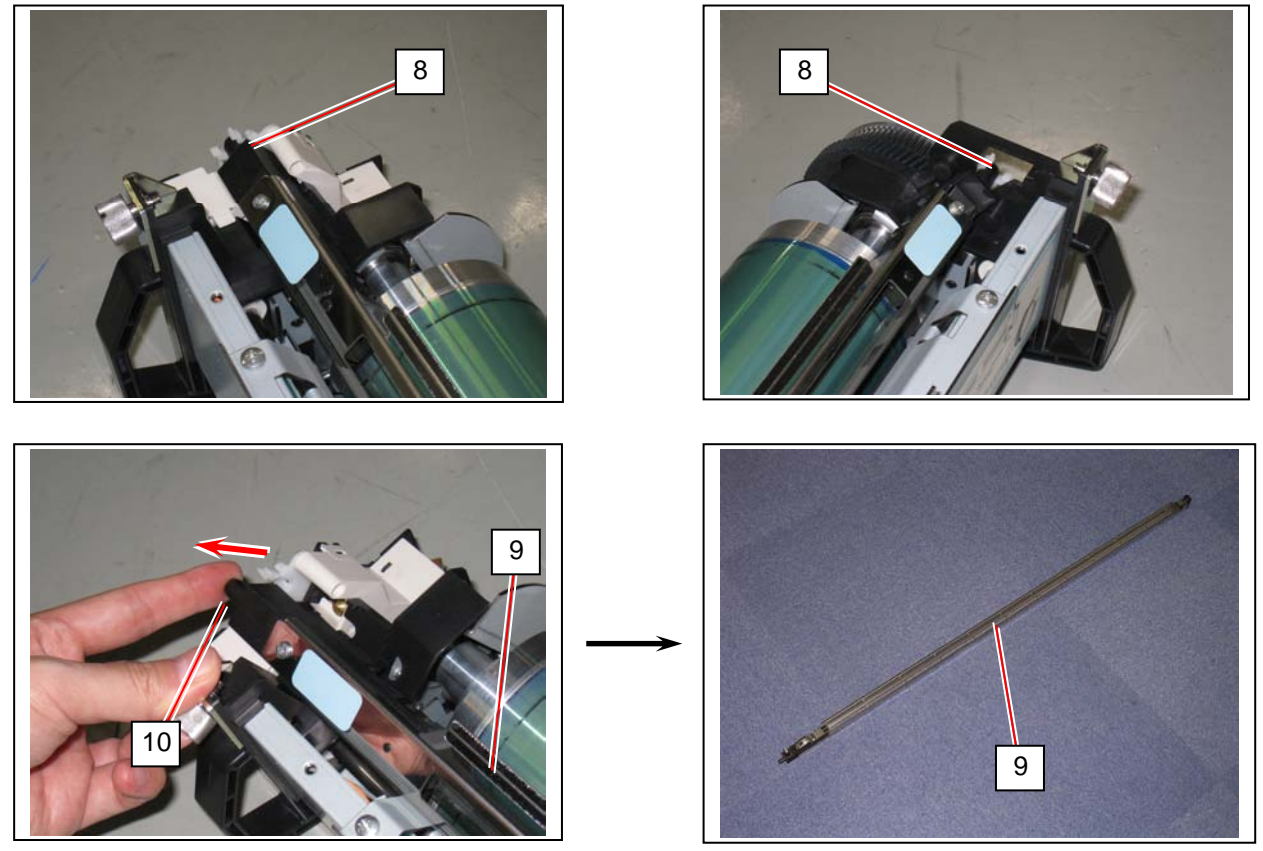

6. Install both the pins (10) to the hooks to seat the new **Image Corona Unit** in position.

#### 

Again hold the plastic area (8) on both ends to carry the Image Corona Unit. Grabbing in the middle may deform the housing and cause image defect.

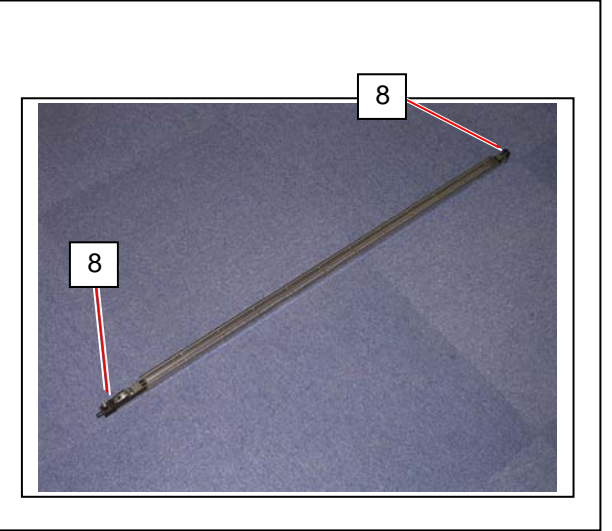

7. Hold the handgrip (6) on both sides. Slightly tilt the Process Unit downward. Put the square holes (11) onto the tapered edges of the positioning pins (12). Before inserting completely, pivot the unit upward to face each other. Finally push the unit into the machine

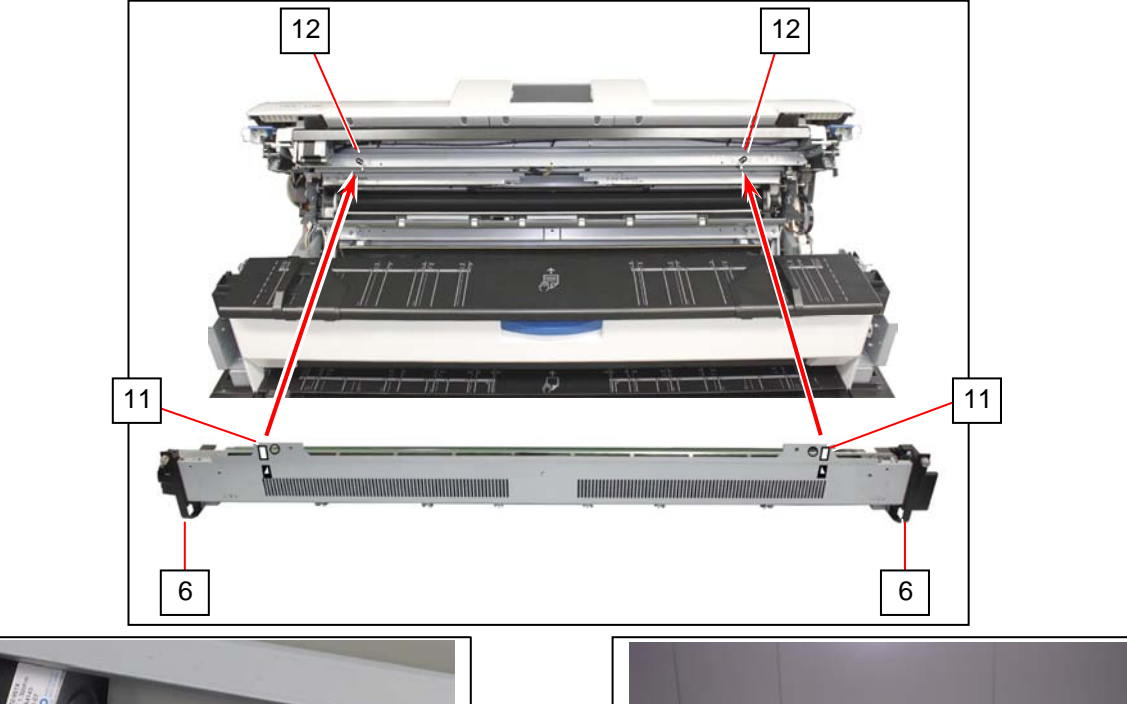

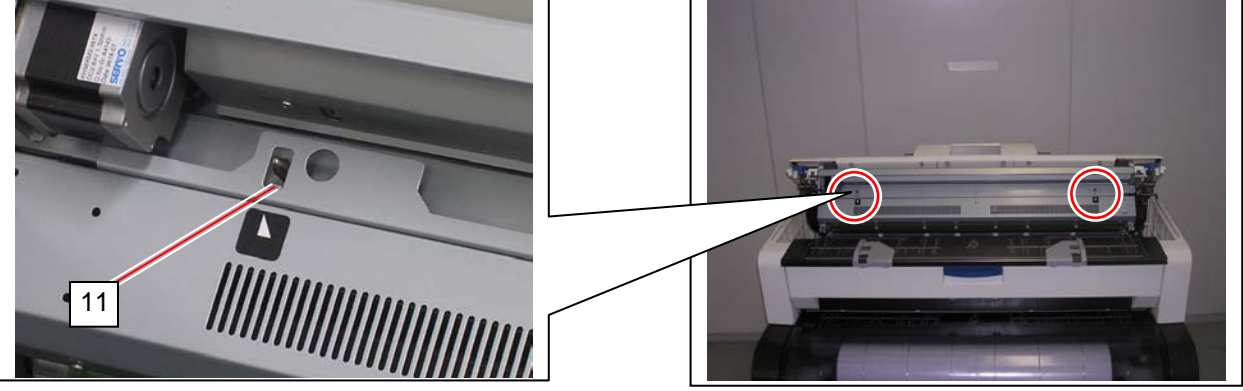

8. Completely push the Process Unit in the machine to be reseated in position. Then secure the thumb screws (4) to fix the Process Unit to the machine.

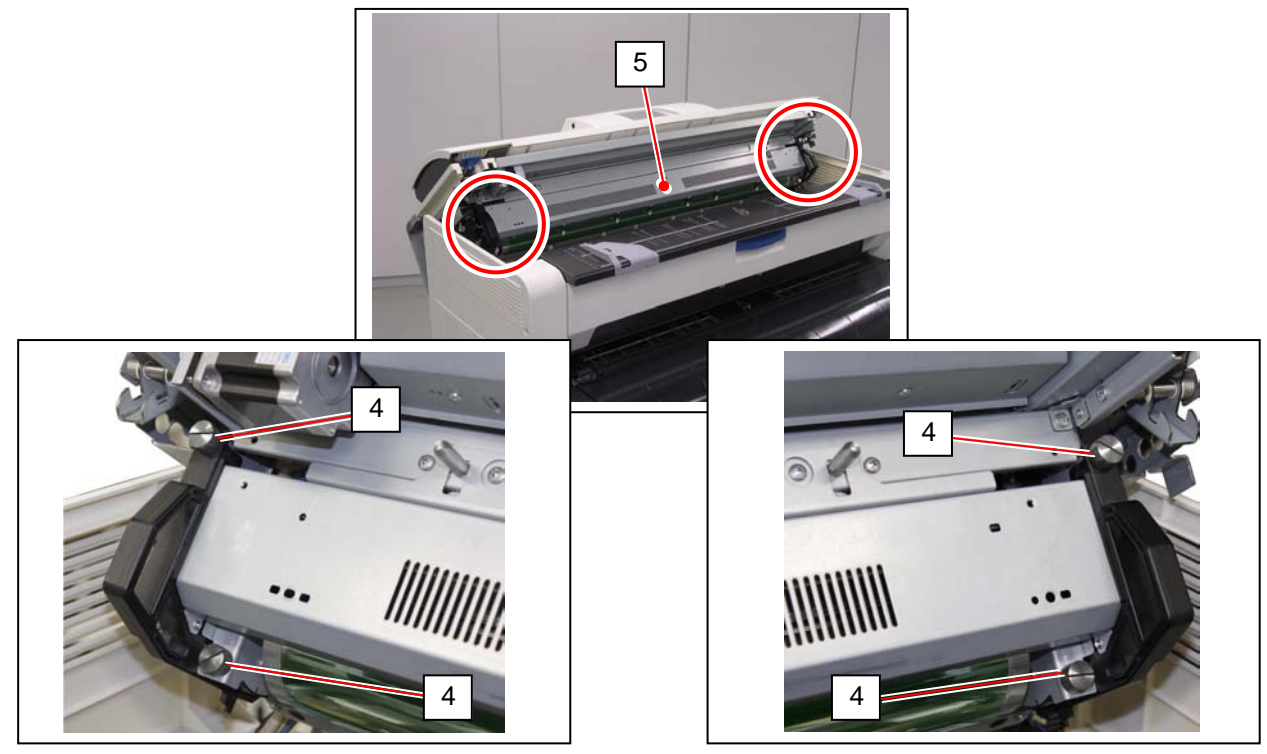

9. Return the belt (2) to the pulley (3).

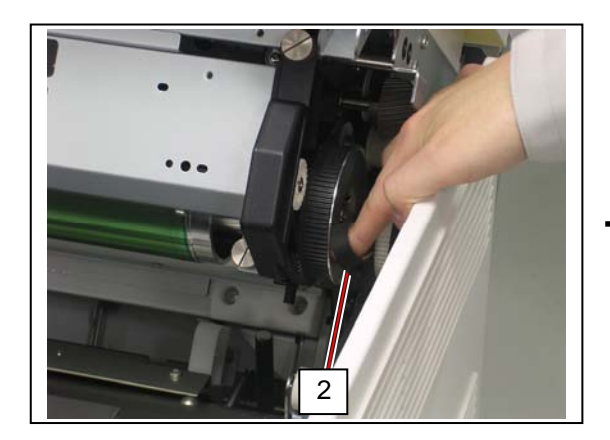

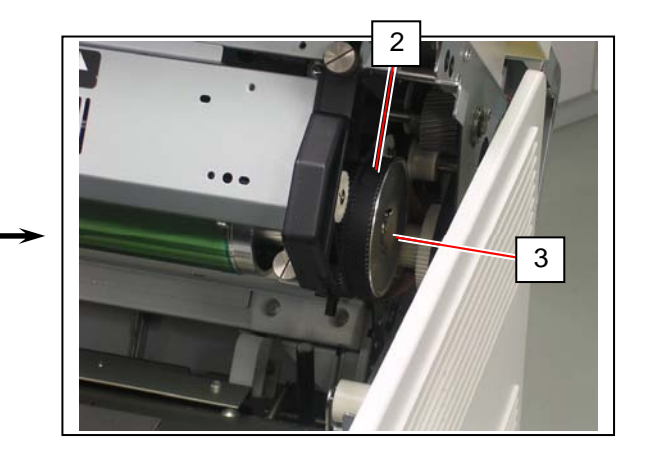

10. Put your hands on the rear rim of the scanner unit just as you hold the Upper Unit. Push the entire unit down to the arrow direction.

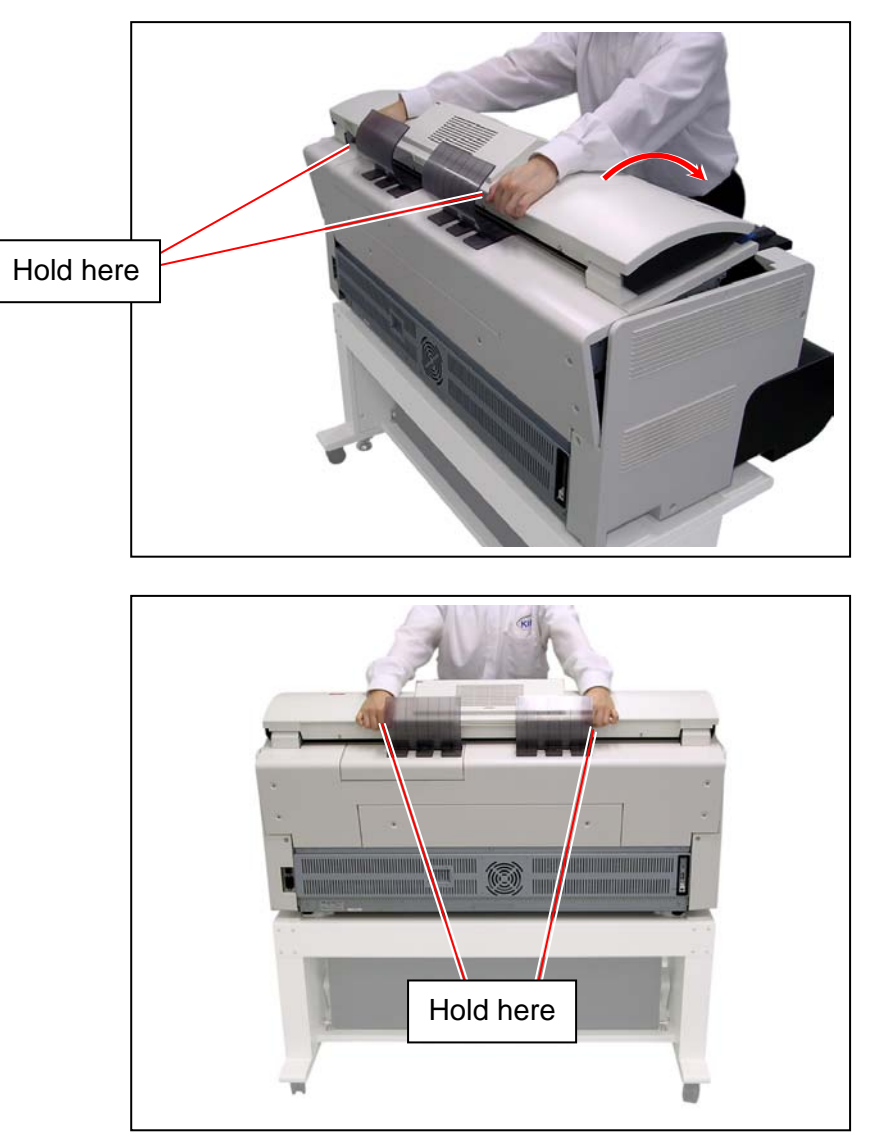

### 5.1.2 Transfer / Separation Corona Unit

1. Press the blue lever (1) on both sides to open the Upper Unit.

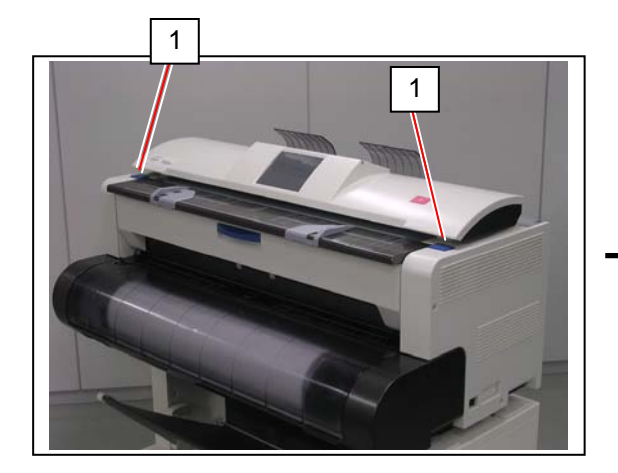

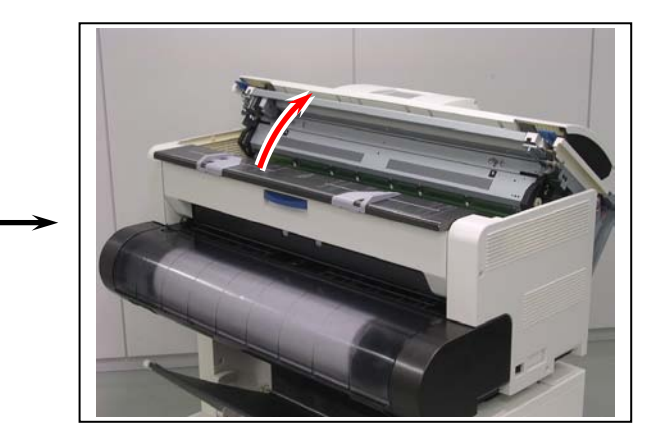

Pick the plastic area (2) on both sides.
 Pull and remove the Transfer / Separation Corona Unit (3) from the machine.

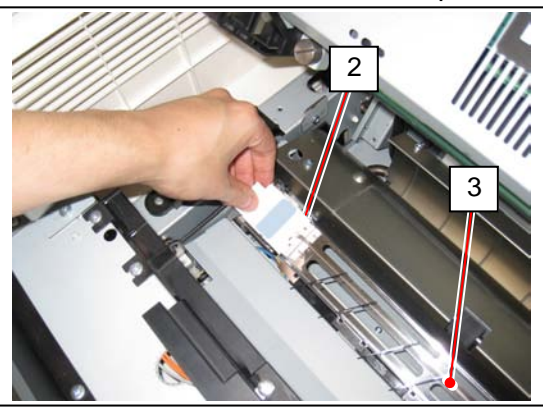

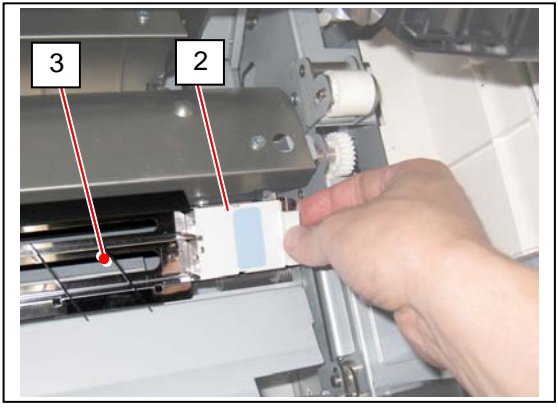

3. Pick the plastic area (2) on both sides of the new **Transfer / Separation Corona Unit**. Lower it in the machine and place it in position.

#### 

Again hold the plastic area (2) on both ends to carry the Transfer / Separation Corona Unit. Grabbing in the middle may deform the housing and cause image defect.

4. Put your hands on the rear rim of the scanner unit just as you hold the Upper Unit. Push the entire unit down to the arrow direction.

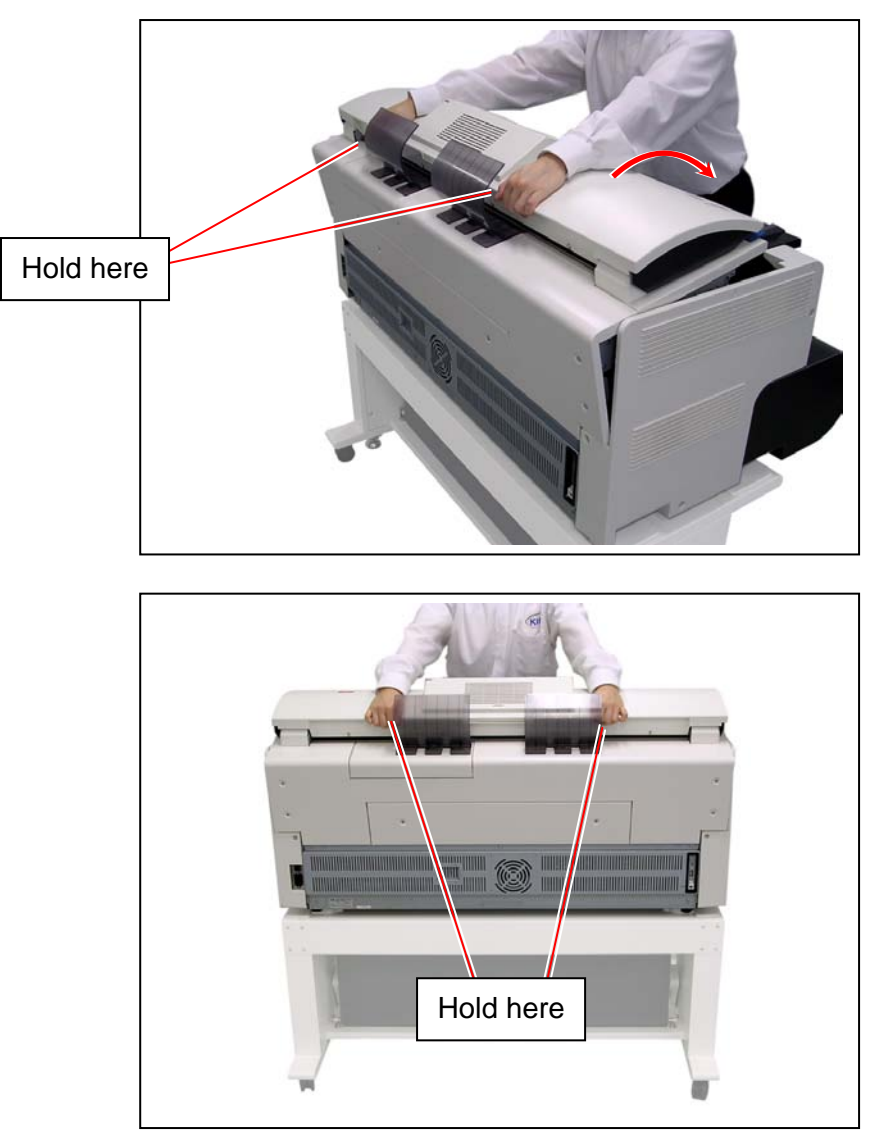

### 5.1.3 Filters

1. Remove 3 Bind Head Screws (M4x6) (1) on each side.

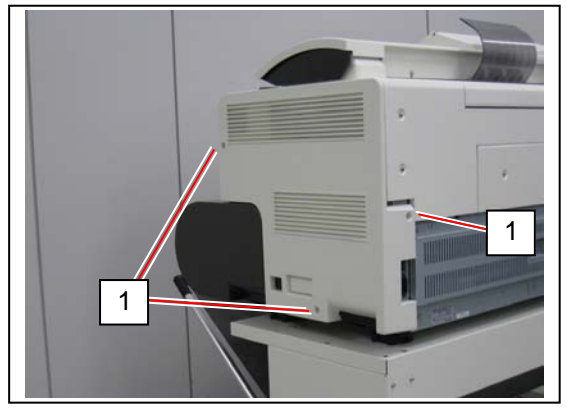

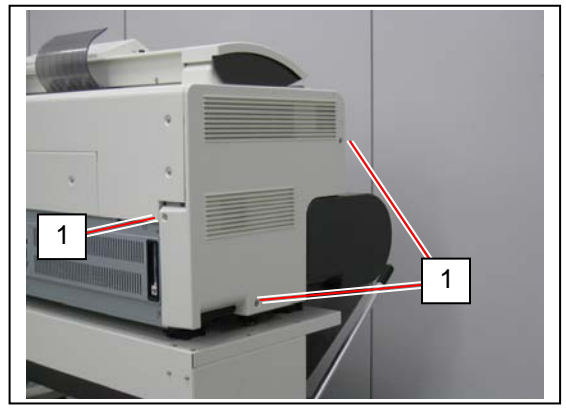

2. Press the blue lever (2) on both sides to open the Upper Unit.

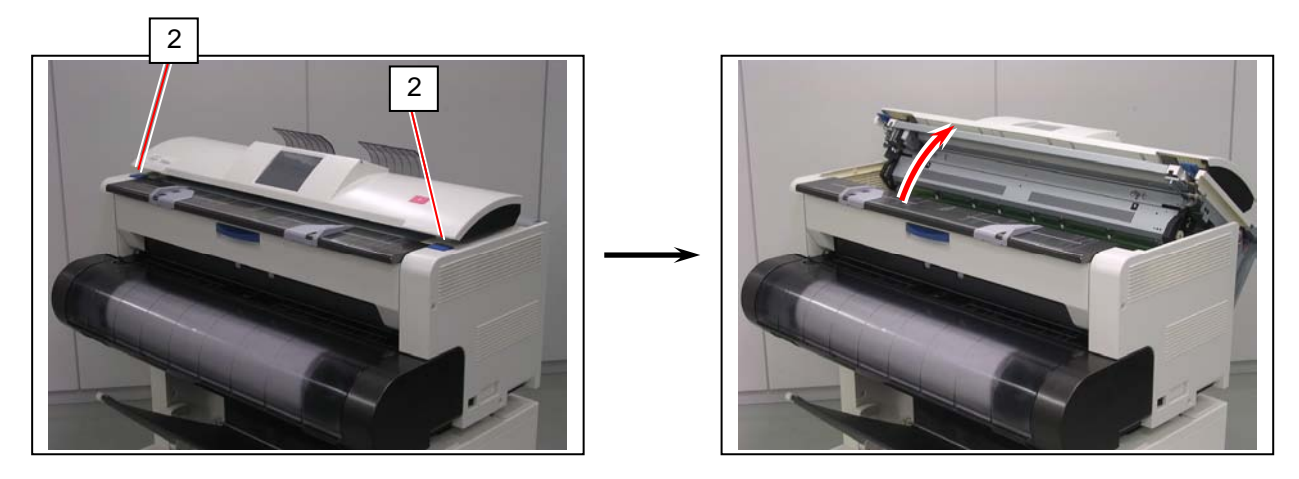

3. Slightly lift Side Cover R (3) / Side Cover L (4) up to the arrow direction to remove then from the machine.

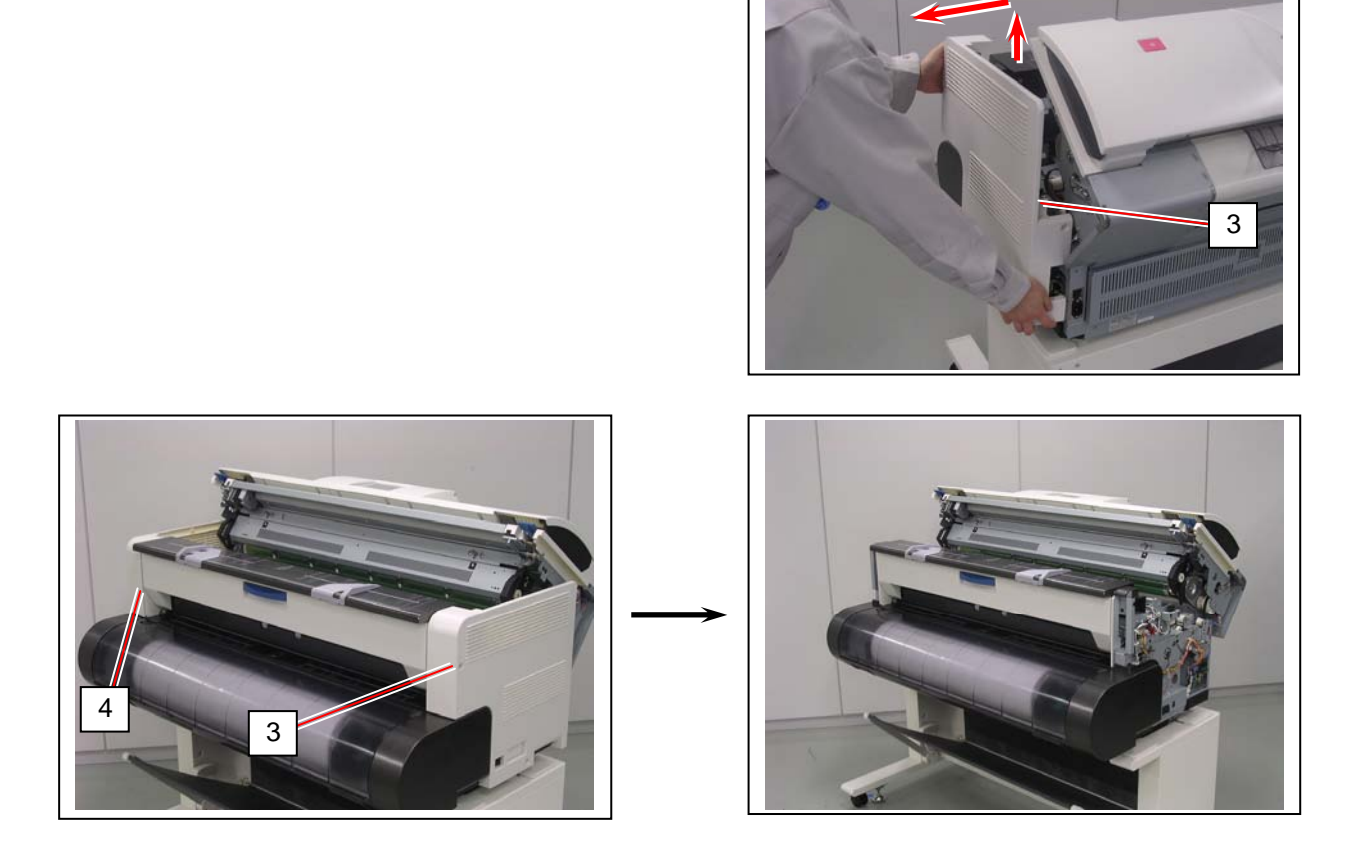

4. Replace Filter A (5) in Side Cover L (4) with a new one.

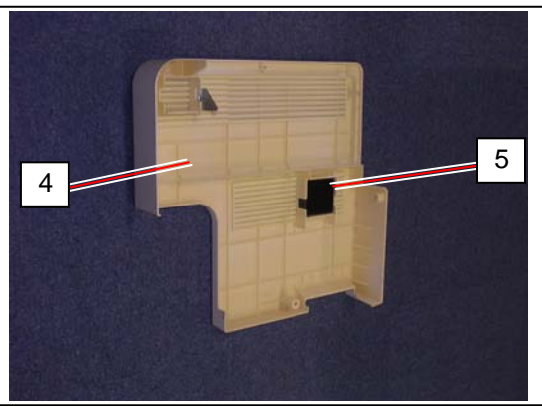

5. Replace Filter B (6) in the duct of the machine with a new one.

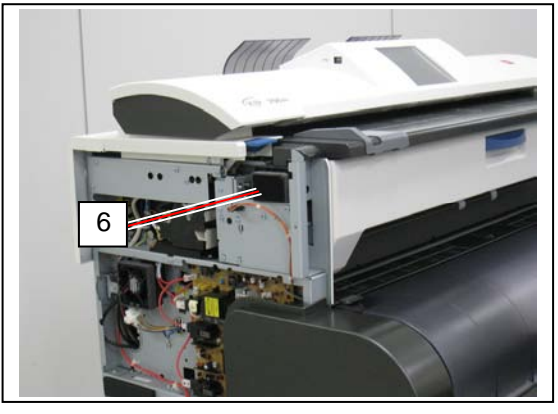

6. Replace Filter C (7) in the duct of the machine with a new one.

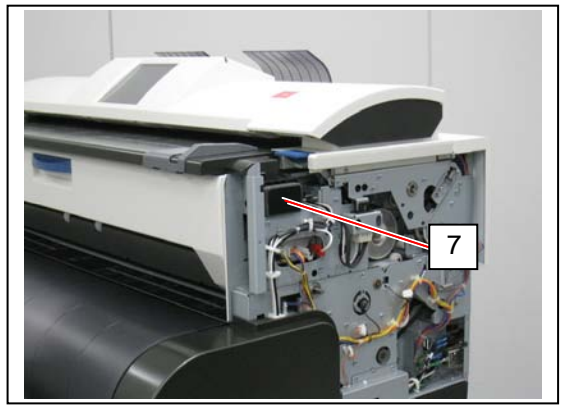

Make sure that the Upper Unit is open.
 Return Side Cover R (3) and Side Cover L (4) to the machine.
 Note that the hook part (8) should be seated in the square hole (9) of the machine.

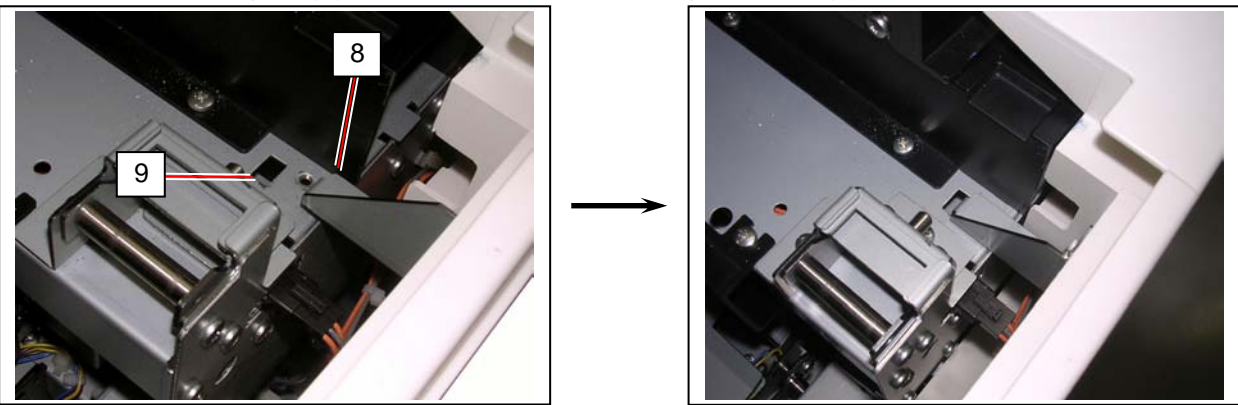

8. Reinstall 4 of 6 screws (1) to loosely fix Side Cover R (3) and Side Cover L (4).

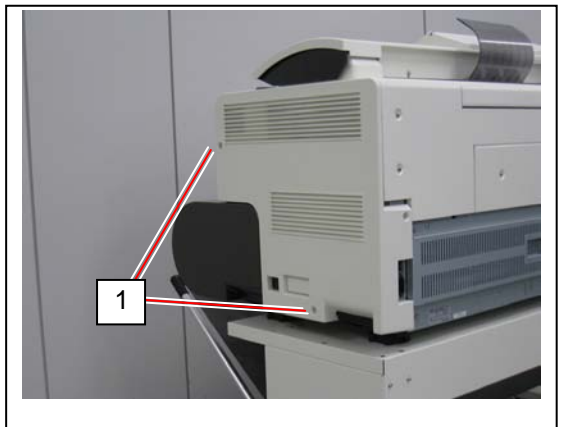

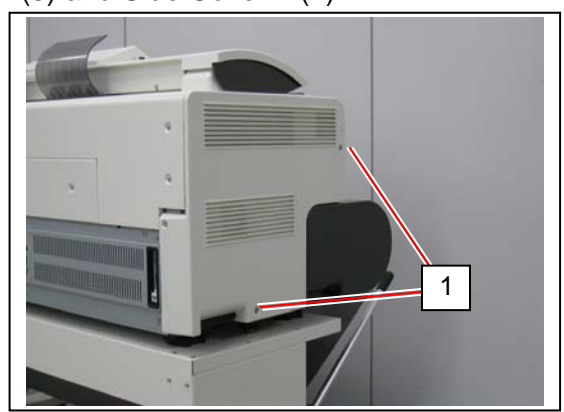

#### 

Do not tighten the 4 screws (1) completely at this time.

9. Put your hands on the rear rim of the scanner unit just as you hold the Upper Unit. Push the entire unit down to the arrow direction.

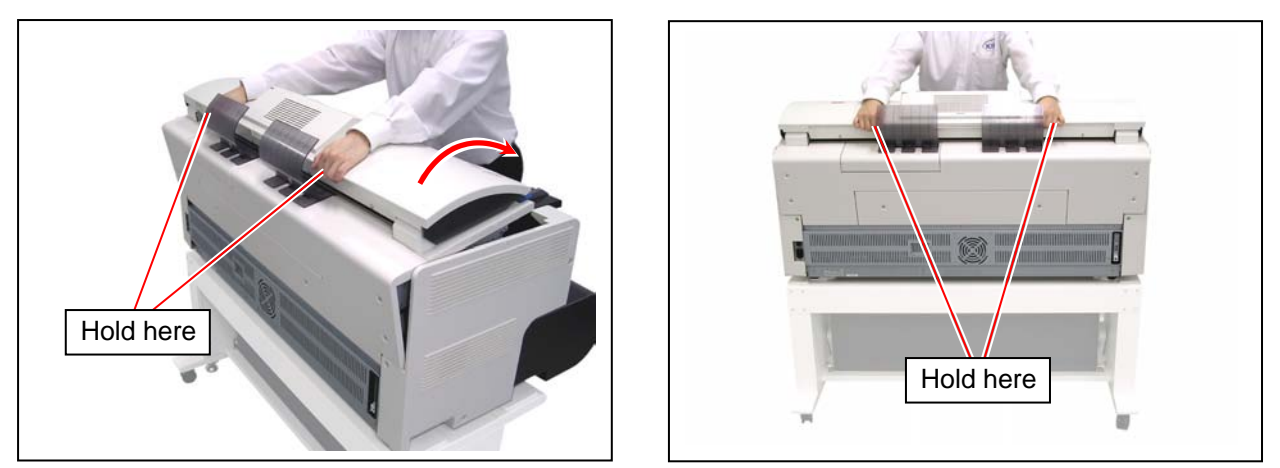

#### 

The small top tab parts (10) should fit inside of Side Cover R (3) and Side Cover L (4).

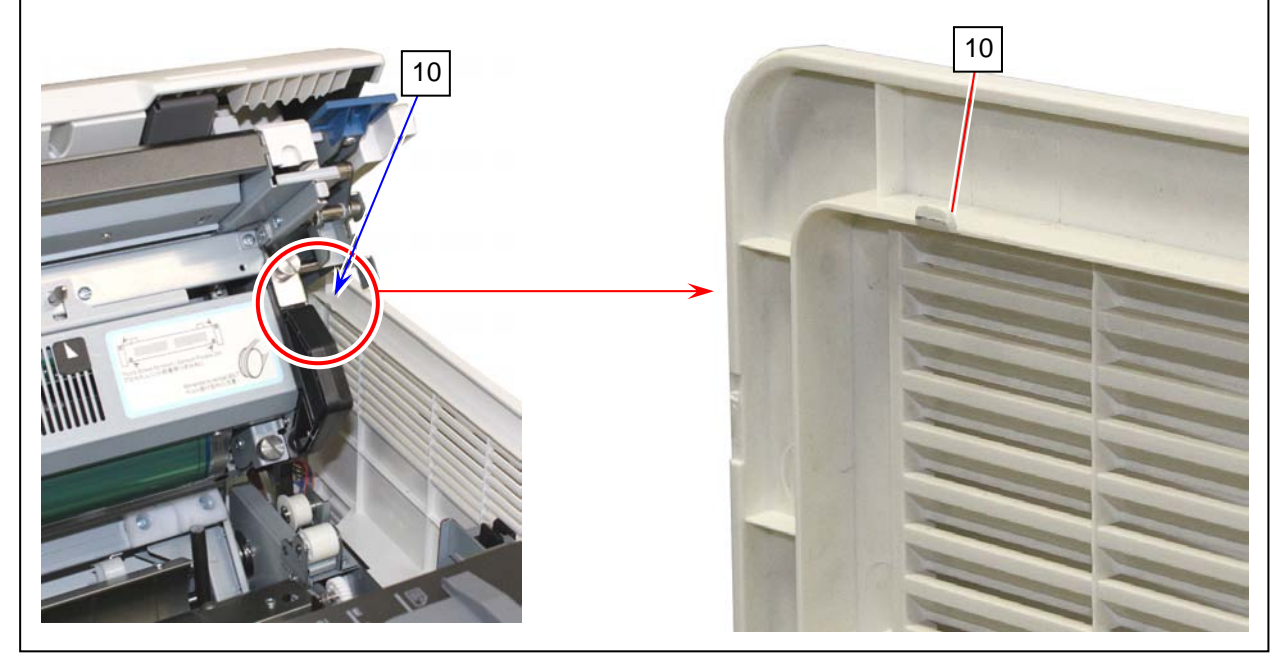

10. Reinstall the rest 2 screws (1) and tighten all the screws (1) to secure Side Cover R (3) and Side Cover L (4).

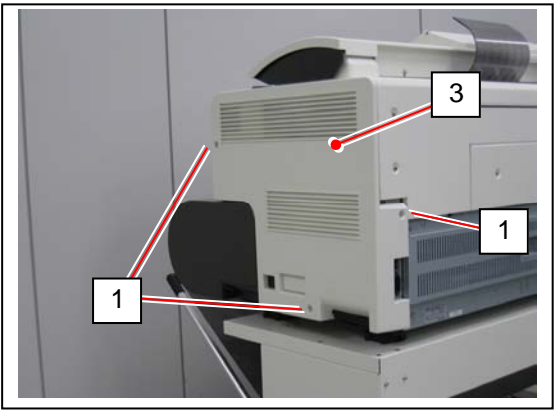

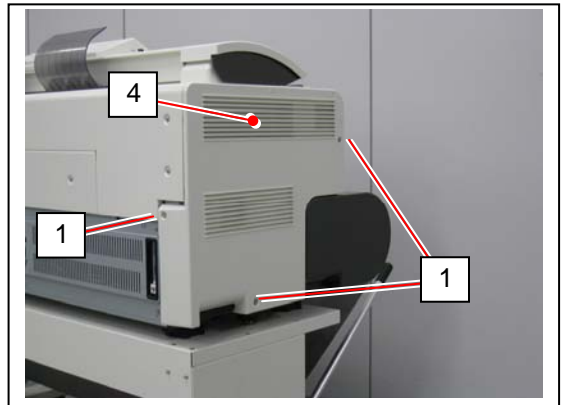

#### Reference

You can check what to do in step by step with using "Developer Replacement Wizard" on the touch screen. For better understanding, first please read [5.1.4.1 Replacement Procedure] before running the wizard.

Example of use of the wizard is shown on [5.1.4.2 Using Wizard].

#### 5. 1. 4. 1 Replacement Procedure

1. Remove 2 Bind Head Screws (M4x6) (1) to remove Cover 31 (2).

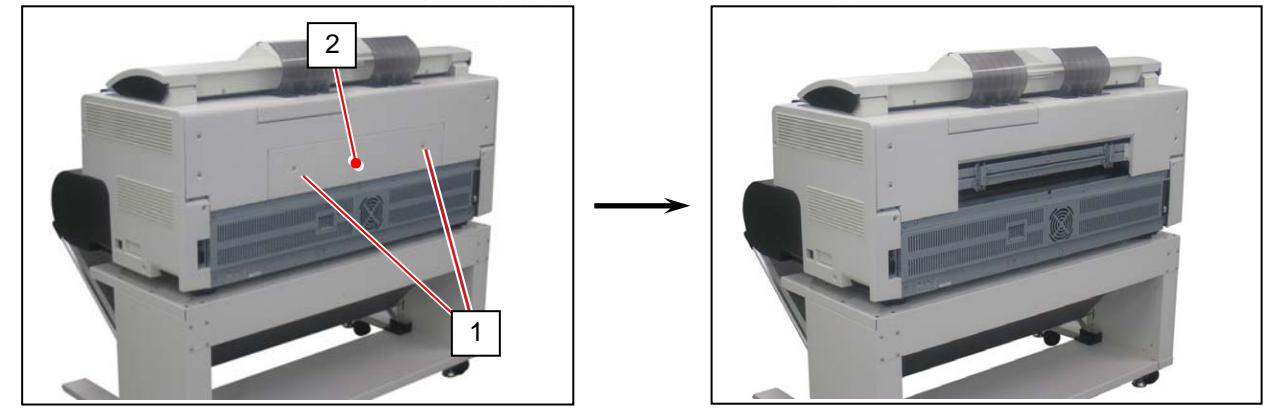

2. Remove 6 Bind Head Screws (M4x6) (3) to remove Cover 32 (4).

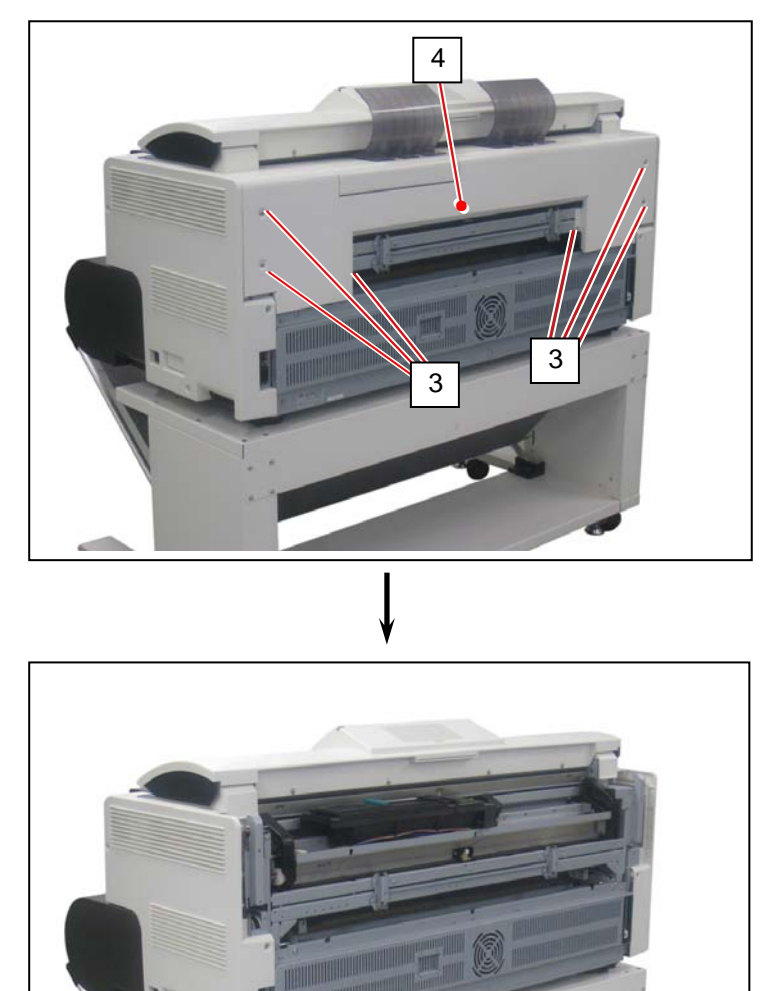

3. Disconnect 1 connector (5).

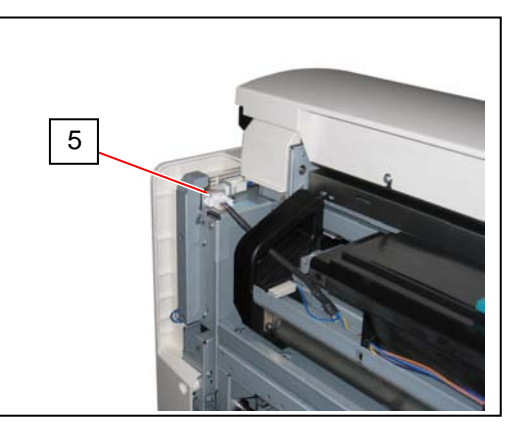

4. Remove 1 Bind Head Screw (6) on each side to remove the rail blocker R (7) / L (8).

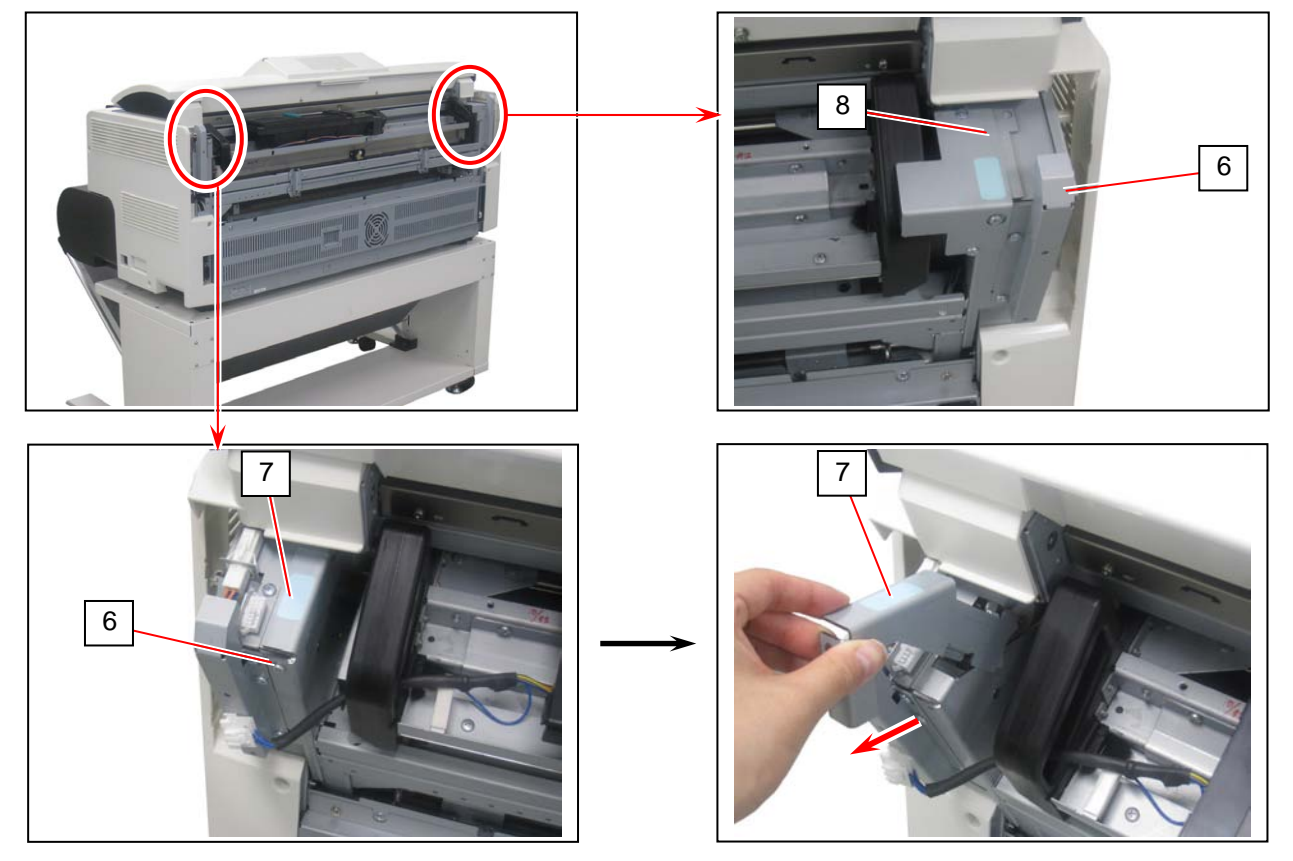

5. Press the blue lever (9) on both sides to open the Upper Unit.

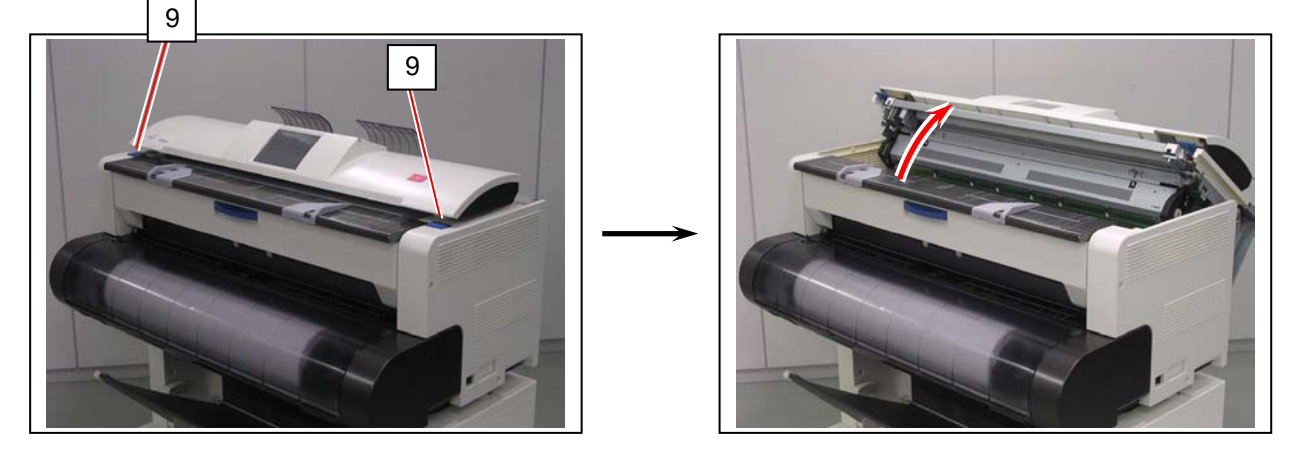

#### 

Be sure to open the Upper Unit. This will release the engagement between the Developer Unit and the driving system. Removing the Developer Unit with the Upper Unit closed may damage the drive gears.
Hold the handgrip (10) on both sides.
 Pull the Developer Unit (11) to the arrow direction to remove it from the machine.

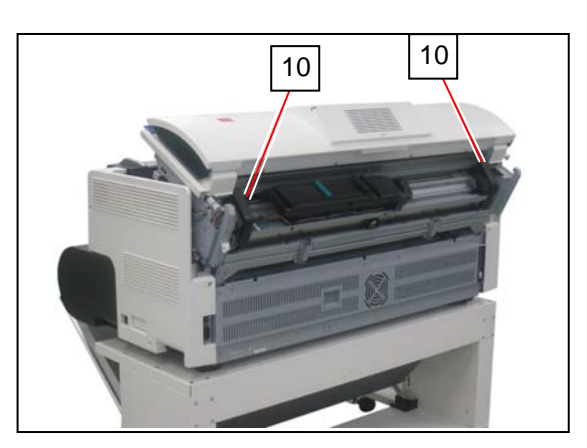

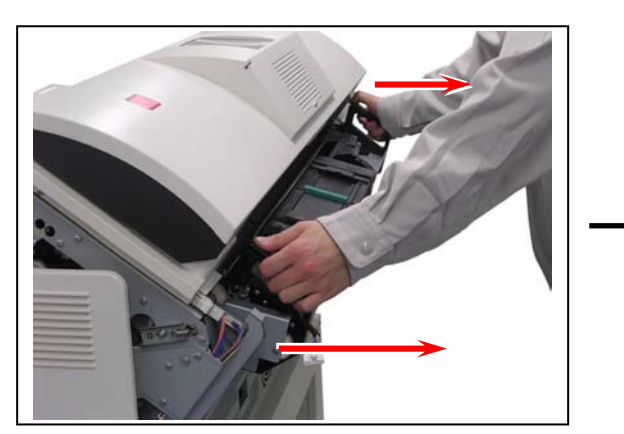

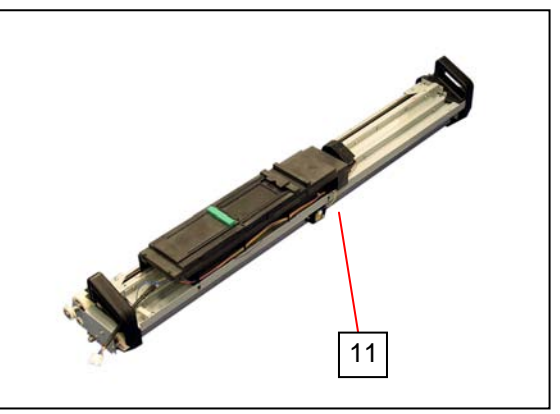

7. Disconnect the ground wire (12) and 1 connector (13).

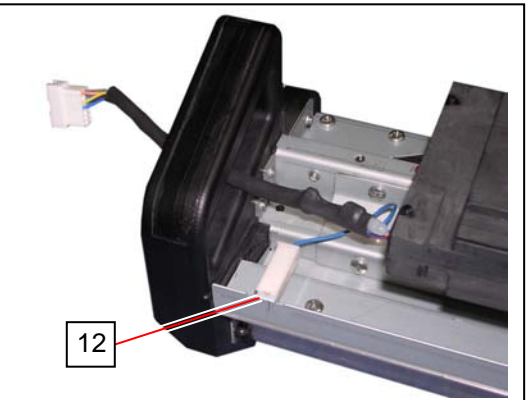

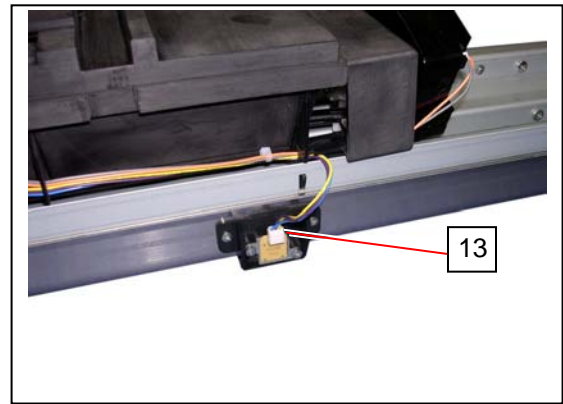

 Release 3 tabs (14) on the front. Turn the Hopper Unit (15) to the arrow direction to remove it from the DEVELOPER ASSY (11). Cover the toner supply hole (16) on the Hopper Unit with a plastic bag (17) at this time to avoid scattering toner. Replace the Developer Unit with a new one.

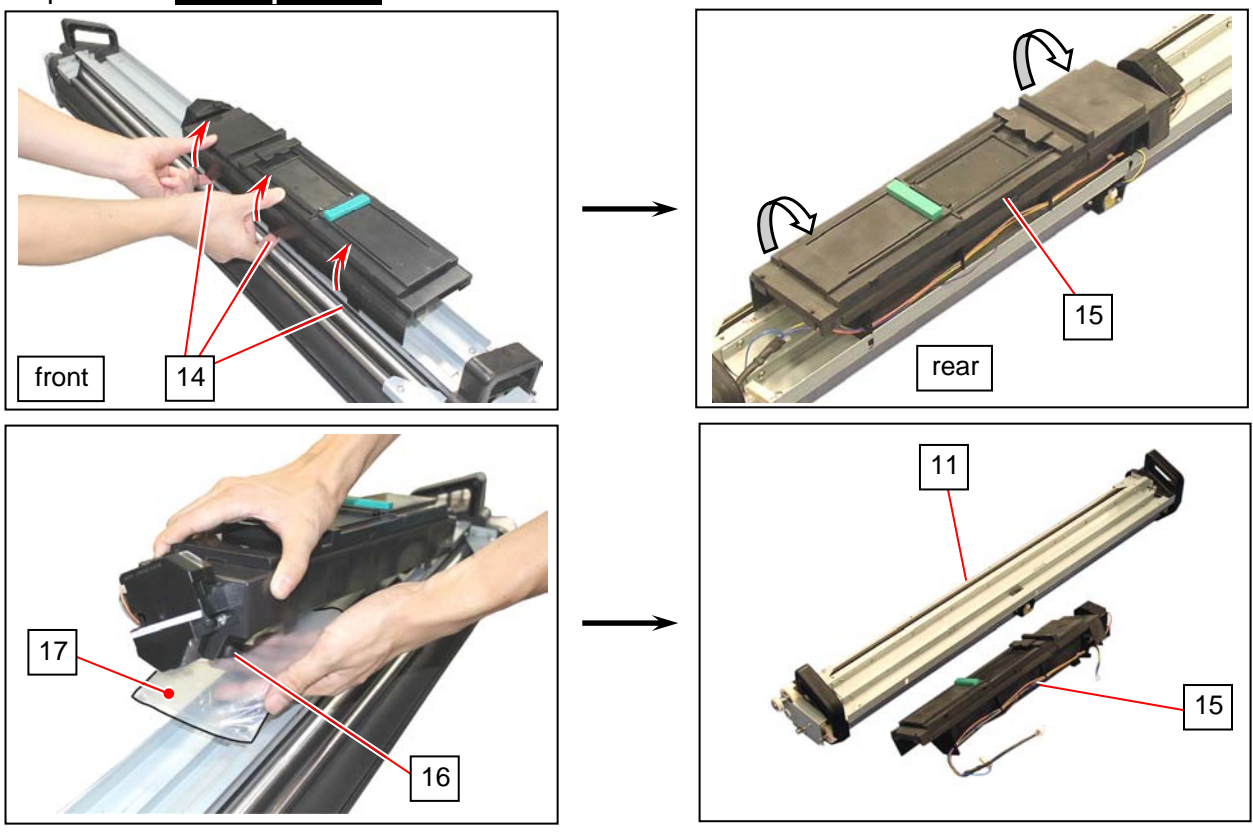

## Reference

The plastic bag that contains the Pads and the Nail Cleaning Jig can be used as a cover (17).

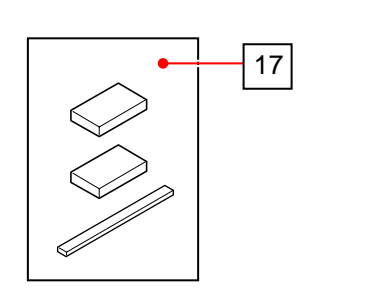

#### 

The old Developer Unit should be packed with the empty plastic bag (18) included in the kit. Dispose of the unit according to local regulations.

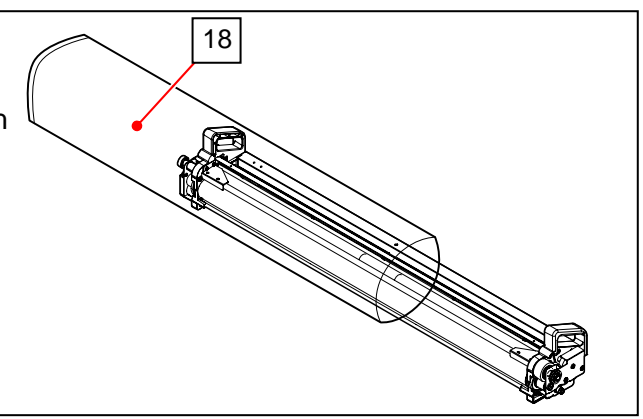

9. Remove the sticker (19) and the protection sheet (20) from the new Developer Unit.

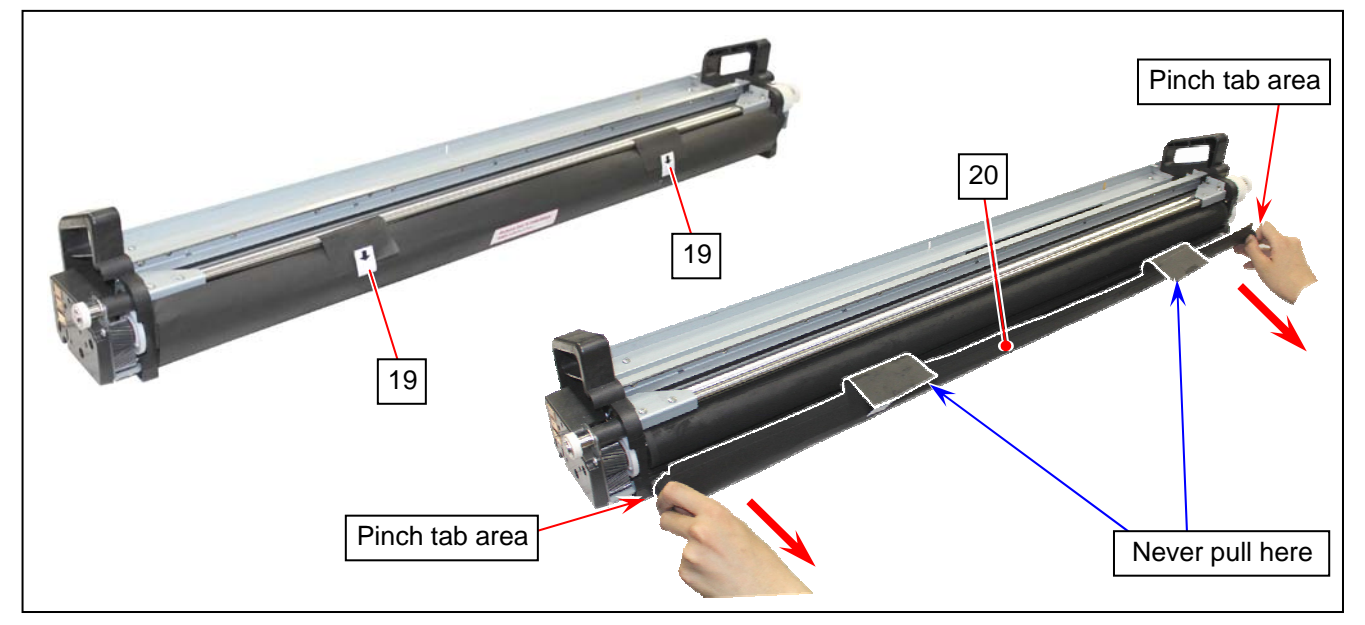

Return the Hopper Unit (15). Again, cover he toner supply hole (16) on the Hopper Unit with a plastic bag (17) to avoid scattering toner.
 Insert the hook parts of the Hopper Unit into the square holes of the DEVELOPER ASSY. Make

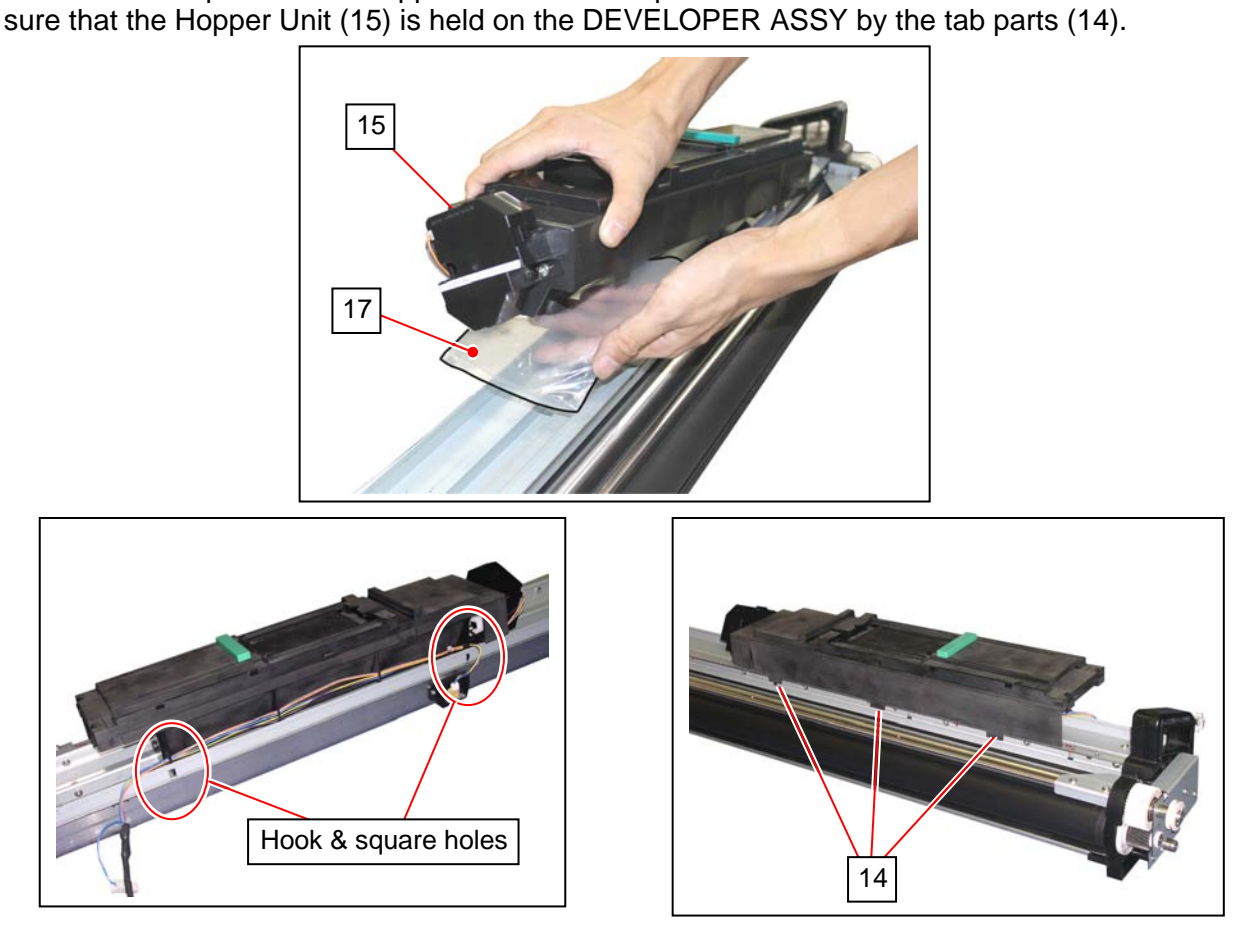

(See the next page)

# 

Be sure to confirm the followings after reinstalling the Hopper Unit to the Developer Unit.

- The hook parts (21: 2pcs) fit in the square holes (22).
  The tab parts (14: 3pcs) catch the frame's rim. (Press the entire Hopper Unit)

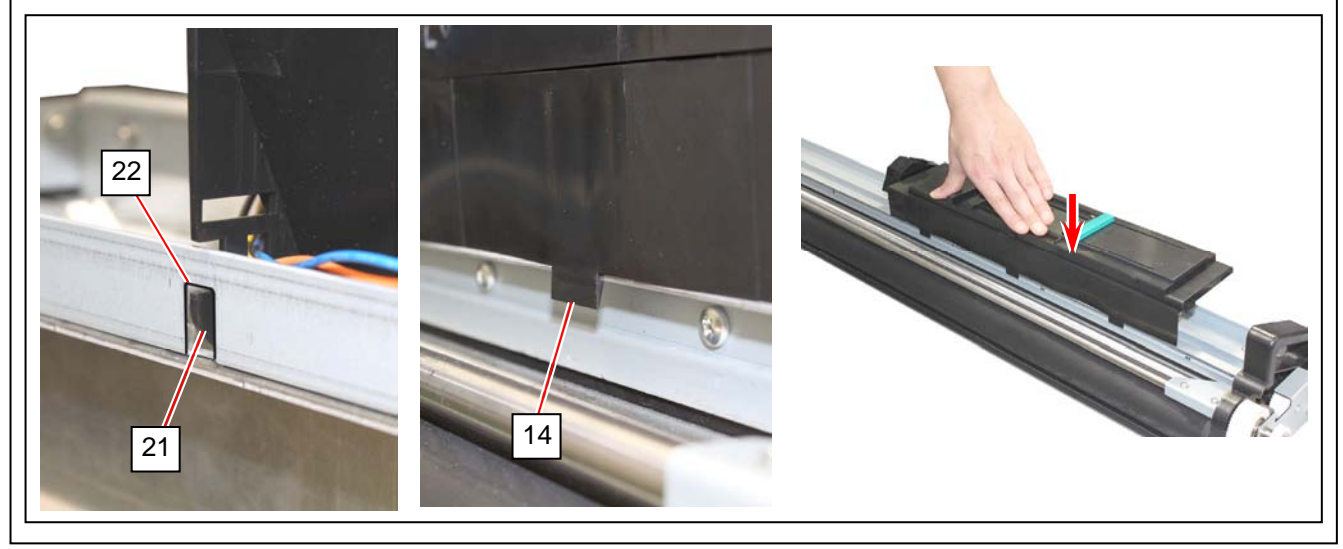

11. Reconnect the ground wire (12) and the connector (13).

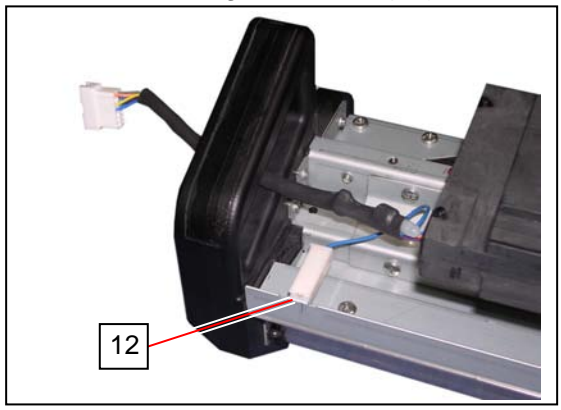

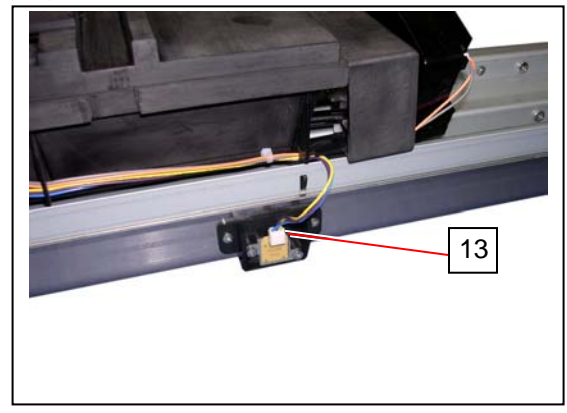

12. The Upper Unit should be open. Hold the handgrip on both sides. Place the wheel (23) on the rail of the drive side (left hand). Push the Developer Unit in the machine until it stops.

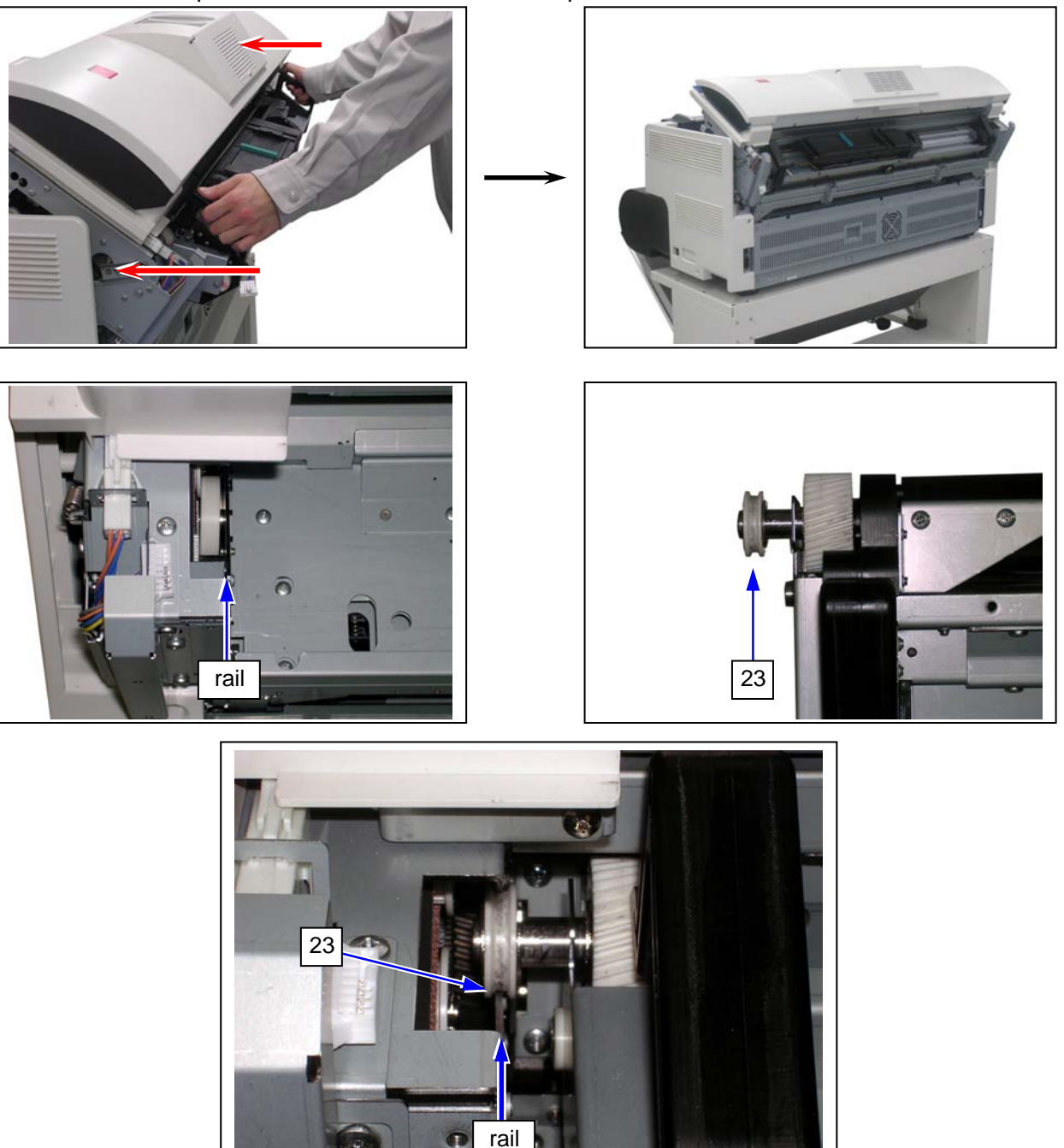

13. Slide the Developer Unit to the arrow direction (to your right hand).

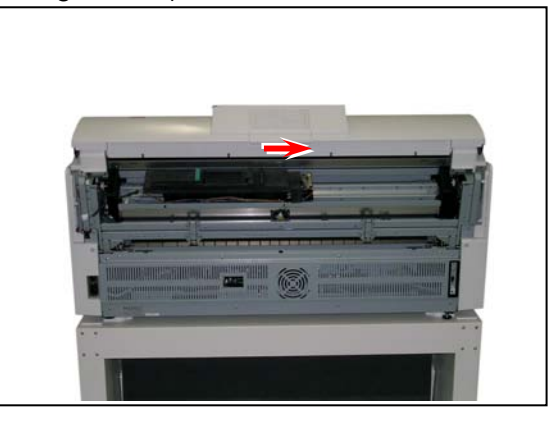

it di

14. Secure the rail blocker R (7) to the rail opening with the screw (6).

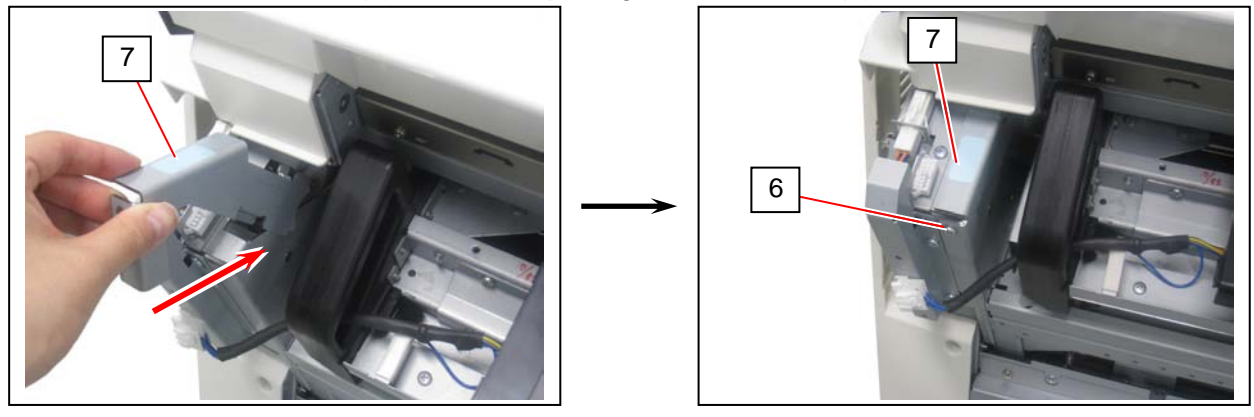

#### 

Fully insert the rail blocker R (7). If it does not go into the opening completely, please follow the instruction(s) below to seat the Developer Unit in position.

1. Swing the Developer Unit up and down. This allows the gears between the engine and the Developer Unit to be engaged.

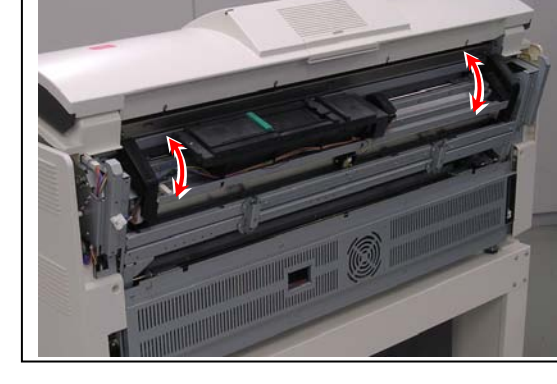

not fit in

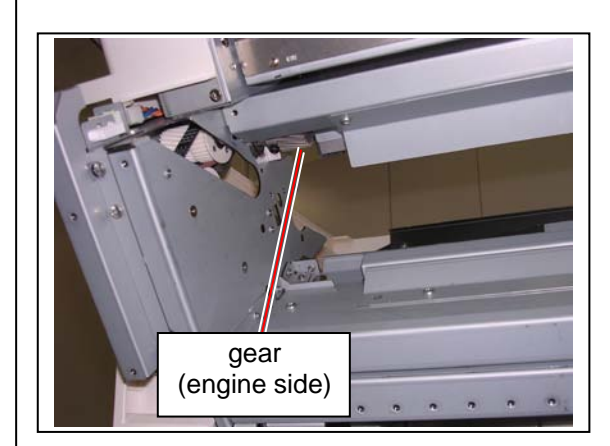

2. Hold the handles on both sides of the Developer Unit to slide it to your right hand.

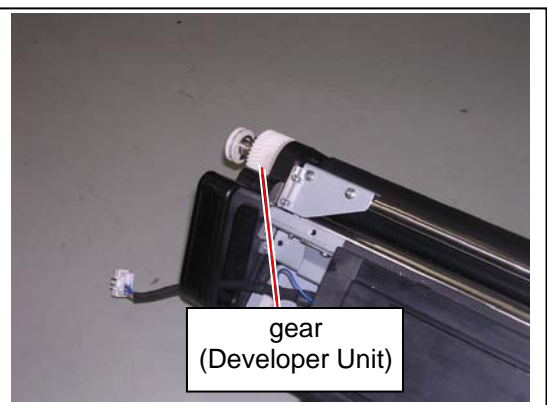

15. Secure the rail blocker L (8) to the rail opening with the screw (6).

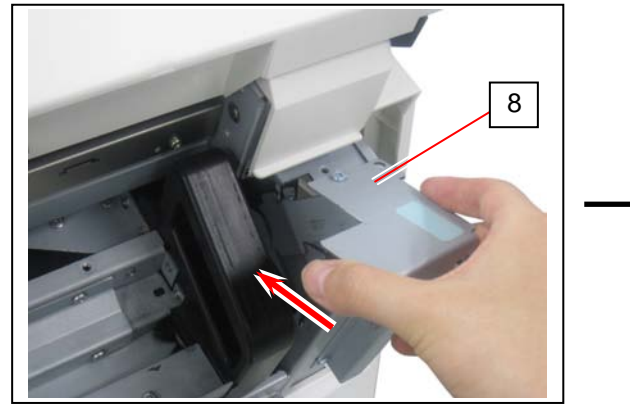

16. Reconnect the connector (5).

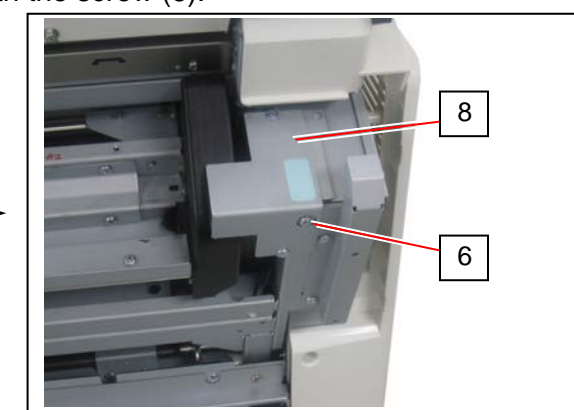

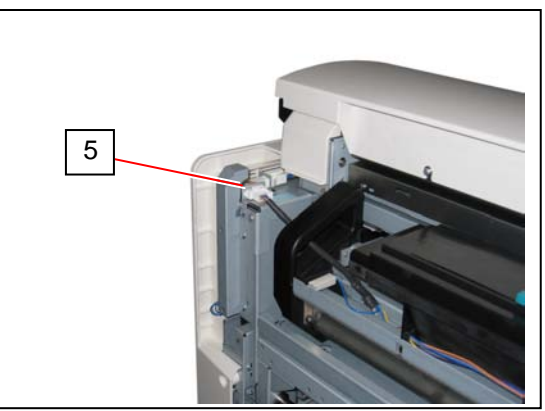

17. Put your hands on the rear rim of the scanner unit just as you hold the Upper Unit. Push the entire unit down to the arrow direction.

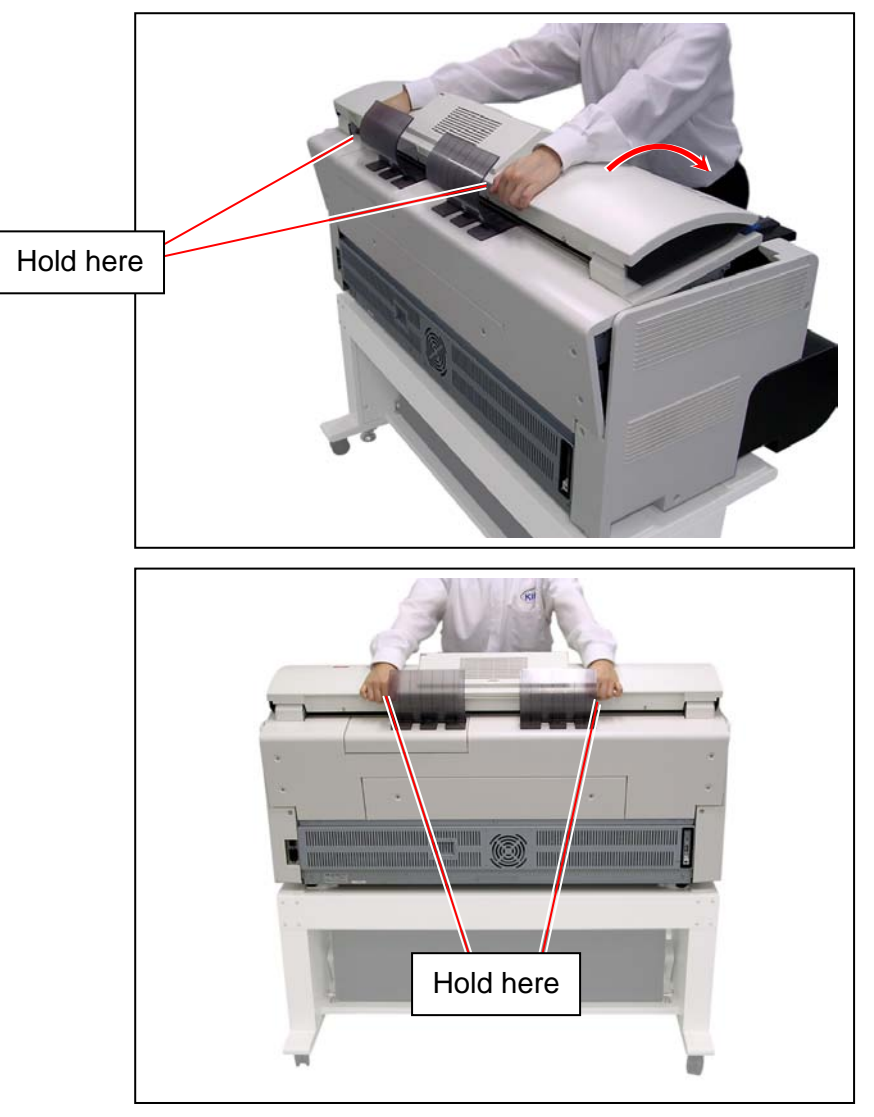

18. Return Cover 32 (4) and Cover 31 (2).

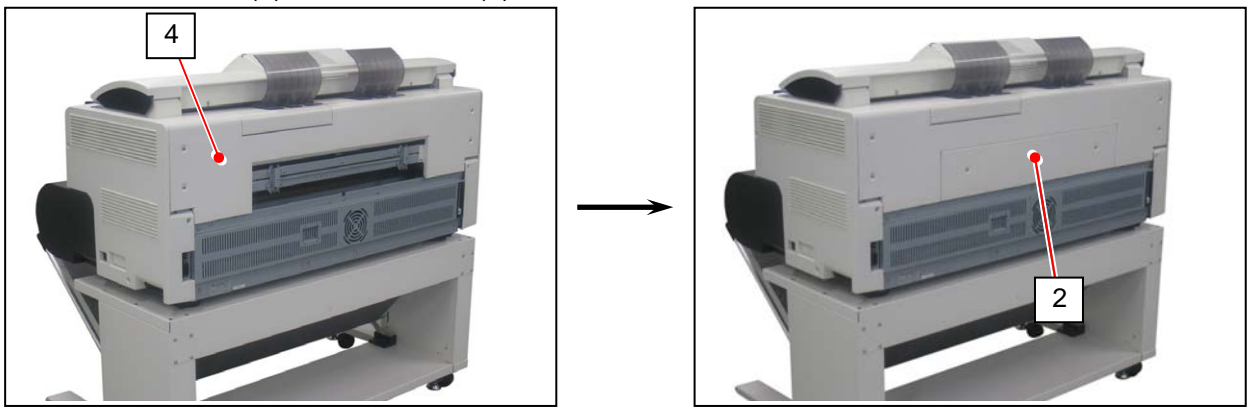

### 

After replacing Developer Unit, you must set bias adjustment by Density Compensation Process to "1".

Otherwise a darker image appears because the adjusted values are too high voltage for the refreshed Developer Unit.

19. Open the Toner Hatch (24) on the rear top. You do not have to remove the Original Guide.

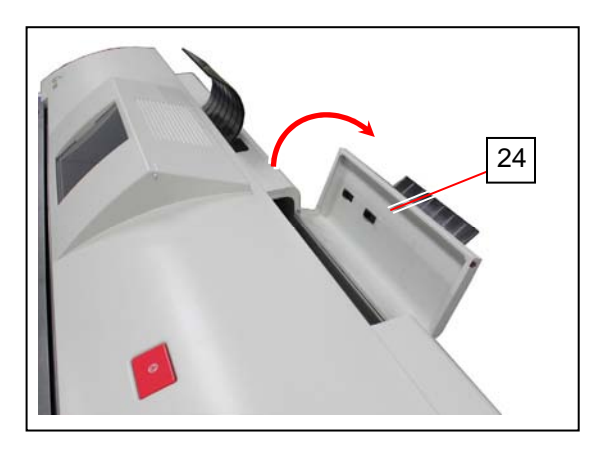

20. Shake the Toner Bottle (25) several times to loosen the toner.

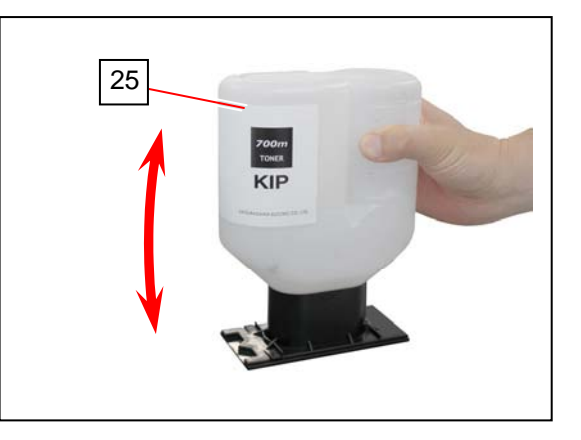

#### 

After you shake the Toner Bottle well, proceed the later steps as soon as possible. Having a pause after this may reduce smoothness of the toner. This would disturb a smooth toner supply from the Toner Bottle to the printer. 21. Put the dent area (26) under the holder (27) to firmly seat the bottom plate of the Toner Bottle (2) to the toner supply position.

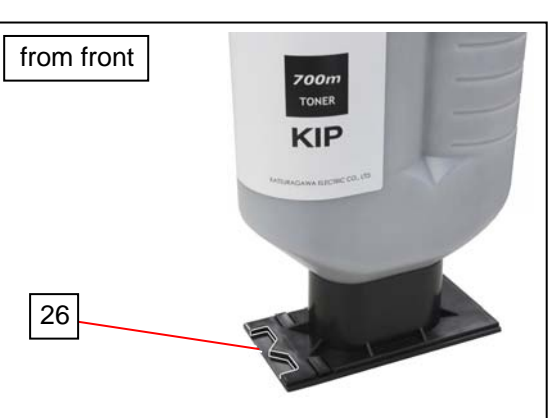

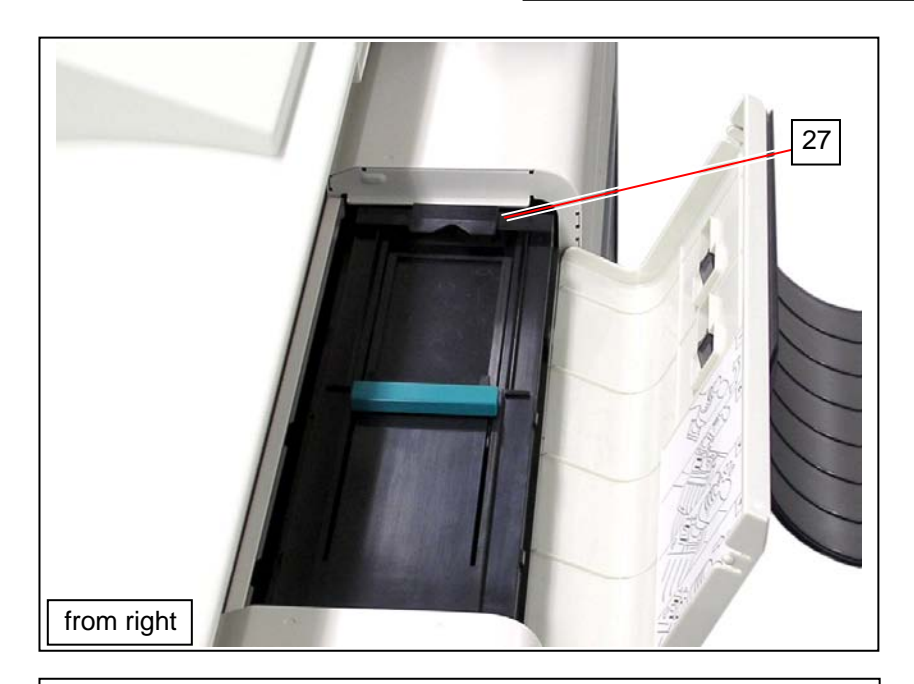

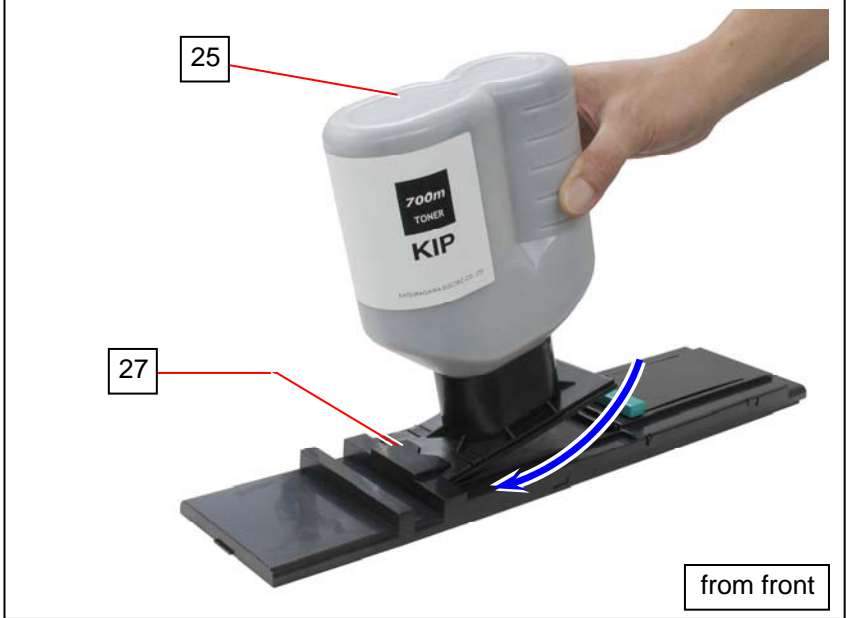

22. With pressing down the Toner Bottle (25), slide the green lever (28) to the arrow direction until it stops. When it stops, wait 10 seconds as it is. Gently tap the top of the Toner Bottle several times.

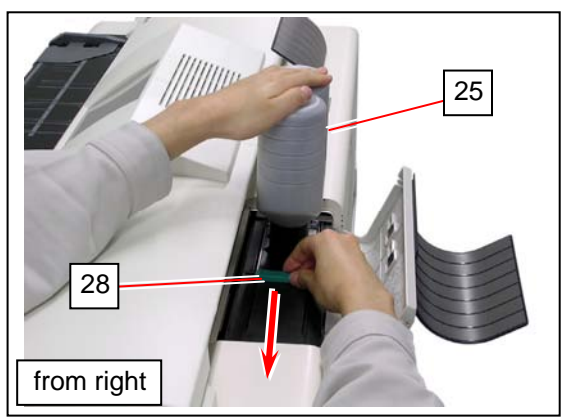

# 

Gently press down the Toner Bottle. Pressing too much makes the lever (28) much heavier.

23. Slide the green lever (28) to the original position. Remove the Toner Bottle.

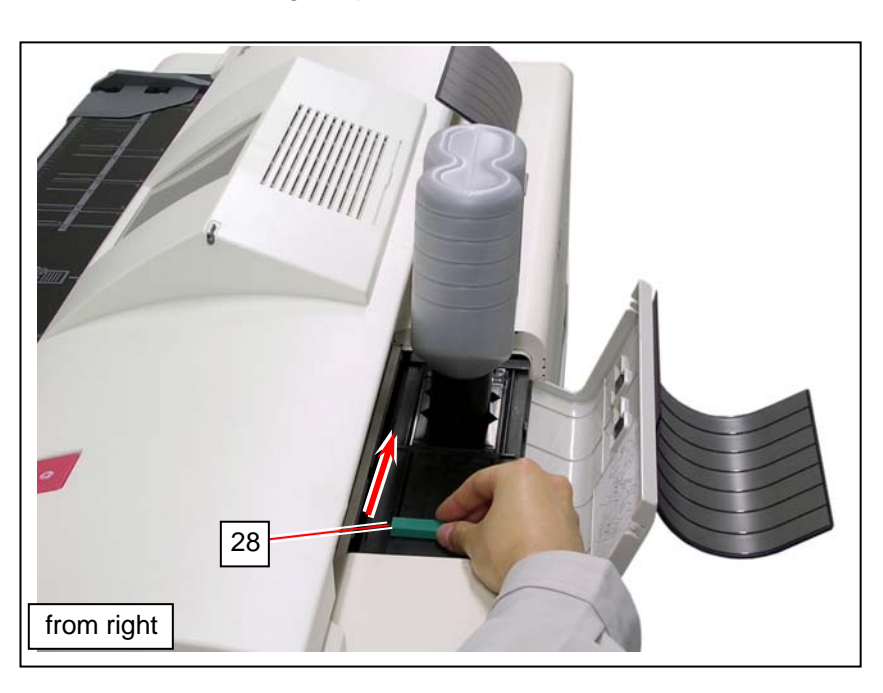

## NOTE

4

It is impossible to remove the Toner Bottle unless the lever (5) completely moves to the original position.

Do not attempt to remove the Toner Bottle by force if the lever is not at the original position. Doing so may damage toner supply system.

24. Add toner with the other spare Toner Bottle.

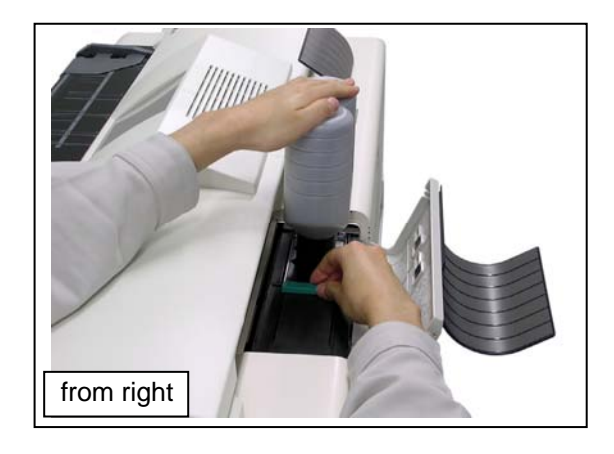

25. Close the Toner Hatch (1).

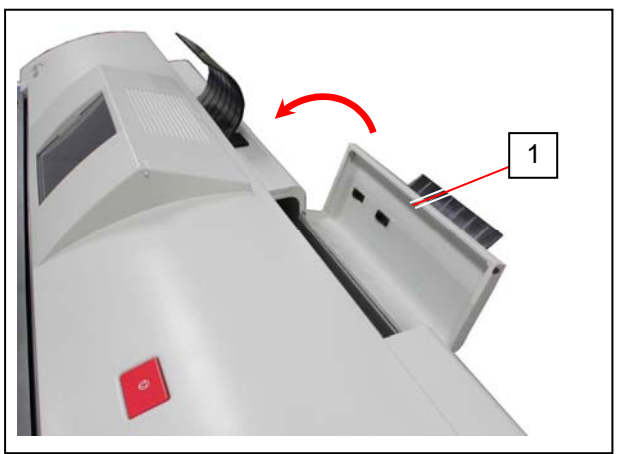

26. Press "? - Help" on Home screen.

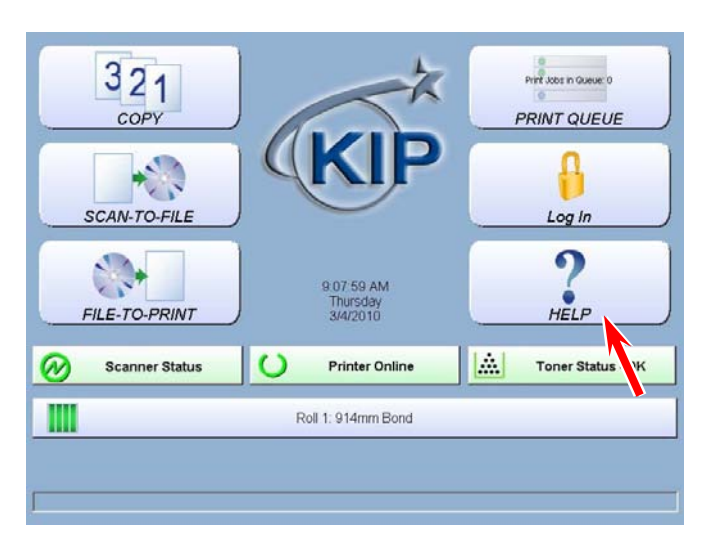

27. Press [Service].

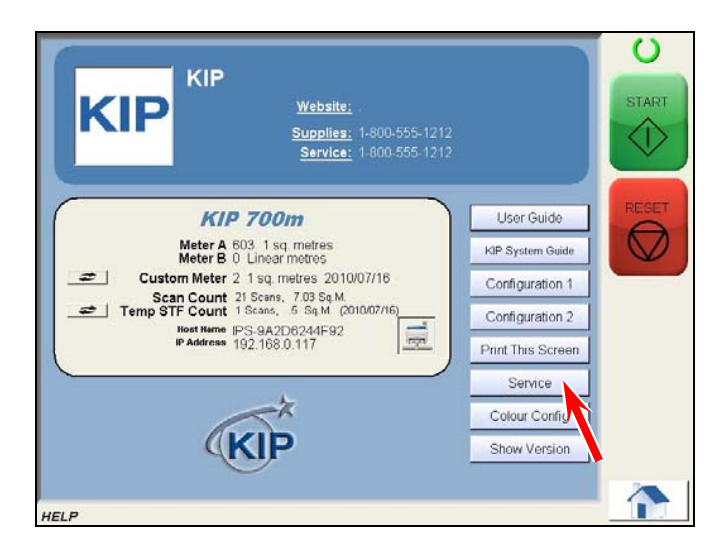

28. On-screen Keypad appears. Input "8495107" and press [Enter].

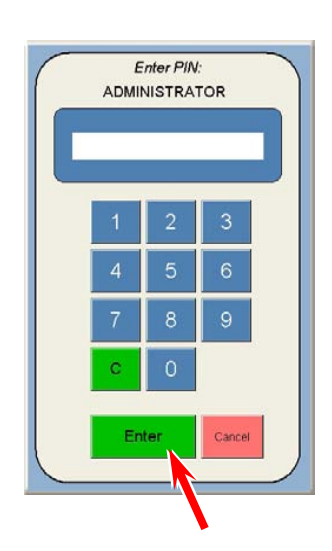

29. Service Configuration screen will appear.

|                           | Service Configuration<br>Setup Menu 1 |                     |                         |
|---------------------------|---------------------------------------|---------------------|-------------------------|
| Password<br>Preferences   | Power Save                            | Sleep Time          | Low Room<br>Temperature |
| Requester:<br>Required    | OFF                                   |                     | OFF                     |
| Distribution:<br>Required | OFF                                   | Wake Ime            | Printer Only            |
| Description:<br>Required  | Apply                                 | RESET               | No                      |
| Rolls                     |                                       |                     |                         |
| 2                         |                                       | Transfer<br>Support | Image<br>Expansion      |
|                           |                                       | OFF                 | OFF                     |
|                           |                                       | 1/7 🕨               | ОК                      |

## 30. Use the arrow keys to open [5/7 IPS Setup]. Press [Launch] in "KIP Service Software".

|                                            | Service Conf<br>IPS Set | <b>iguration</b> |                                   |
|--------------------------------------------|-------------------------|------------------|-----------------------------------|
| Reboot IPS<br>Click<br>Re-Enable KIP Setup | X Adjustment            | Y Adjustment     | KIP Service<br>Software<br>Launch |
|                                            |                         |                  | •                                 |
| Restore Factory Hard<br>Drive Image        |                         |                  |                                   |
|                                            |                         | 7 🕨              | ОК                                |

31. Press [Yes].

|                             | KIP Servi            | ce Software             |   |
|-----------------------------|----------------------|-------------------------|---|
|                             | Close GUI and launch | h KIP Service Software? | - |
|                             |                      |                         |   |
| Software Version<br>7.0.179 | Yes                  | No                      |   |

32. Press [Login] to log in Service Mode.

| KP <u>Technical Service</u> |
|-----------------------------|
|                             |
| Password                    |
| KIP Sub GUI Ver.1.13        |
| 0 1 2 3 4 5 6 7 8 9 Del     |
| Serial Port Setting         |
| Login                       |

33. Press [Special Operation] in Service Mode Home. Operation Target screen appears.

| Signal Status   | Jam/Error Mask                                  |  |
|-----------------|-------------------------------------------------|--|
| Information     | Test Print Factory Adjustment Special Operation |  |
| Operation Check |                                                 |  |
| Adjustment      |                                                 |  |
| Running         | Send Firmwai                                    |  |

34. Select [0006 Dev. Clear] from Name of mode menu. Press [Enter].

|      | Sub Mode<br>Special Operation Mode |
|------|------------------------------------|
|      | 0006 Dev. Clear                    |
| Back |                                    |

| 0006 | Dev. Clear | Initializes Developer / Regulation Bias adjusted with |
|------|------------|-------------------------------------------------------|
|      |            | Density Compensation Process                          |

35. Confirmation screen appears. Press [EDIT] to enter the input screen.

 Sub Mode

 Special Operation Mode

 Operation Dev. Clear

 EDIT

 CANCEL

ight Katsuragawa Electric Co. Ltd. All rights res

### 36. Input screen appears.

Input "1" with On-screen Keypad.

| Special C | Operation Mode | Dev. Clear      |
|-----------|----------------|-----------------|
| 7         | 8 9            | Reading0000002  |
| 4         | 5 6            | Count : Rewrite |
| 1         | 2 3            | RETURN          |
| 0         | Del            |                 |
|           | )              |                 |

37. The value is displayed in "Count" area.

[Rewrite] will be activated. Press [Rewrite] to apply the new value to the printer. The value in "Reading" area will be changed to the new value.

| pecial C | peration | Mode | Dev. Clear        |
|----------|----------|------|-------------------|
| 7        | 8        | 9    | Reading 0000002   |
| 4        | 5        | 6    | Count : 1 Rewrite |
| 1        | 2        | 3    | RETURN            |
| 0        | De       | ¥    |                   |
|          |          |      |                   |

38. Press [RETURN] to go back to Operation Target screen. Select [0007 Toner Supply1] and press [Enter].

| KIP <u>Techni</u> | cal Service                                                              |
|-------------------|--------------------------------------------------------------------------|
|                   | Sub Mode<br>Special Operation Mode<br>Name of mode<br>0007 Toner Supply1 |
| Back              |                                                                          |
|                   | Copyright Katsuragawa Electric Co.,Ltd. All rights reserved.             |

39. Confirmation screen appears. Press [Agree]. Toner supply / agitation starts. This will take 10 minutes to complete.

| Sub Mode                           |                                                    |
|------------------------------------|----------------------------------------------------|
| Clear Mode                         | Toner Supply1                                      |
|                                    | AGREE                                              |
| Warning                            |                                                    |
|                                    |                                                    |
| n deleting the selected item, it b | ecomes impossible to restore again depending on th |
|                                    |                                                    |

40. Once you press [Agree], it will turn deactivated. Press [Return].

| Clear Mode                         | Toner Supply1                                  |
|------------------------------------|------------------------------------------------|
|                                    | AGREE                                          |
|                                    | RETURN                                         |
| Warning                            |                                                |
| deleting the selected item, it bec | comes impossible to restore again depending on |

41. The screen goes back to Operation Target Screen. The status window shows "warm up" during toner supply / agitation.

After the completion, it changes to "standby".

| KP <u>Technical</u> | Service                                                                  |
|---------------------|--------------------------------------------------------------------------|
|                     | Sub Mode<br>Special Operation Mode<br>Name of mode<br>0007 Toner Supply1 |
| Back                | y                                                                        |
|                     | Copyright Katsuragawa Electric Co.,Ltd. All rights reserved.             |

42. Do the same way on step 38 to 41. (twice in a row for 2 Toner Bottles)

## 5.1.4.2 Using Wizard

This subsection describes only the summary of replacing procedure of Developer Unit. For further details, see [5.1.4.1 Replacement Procedure].

1. Press "? - Help" on Home screen.

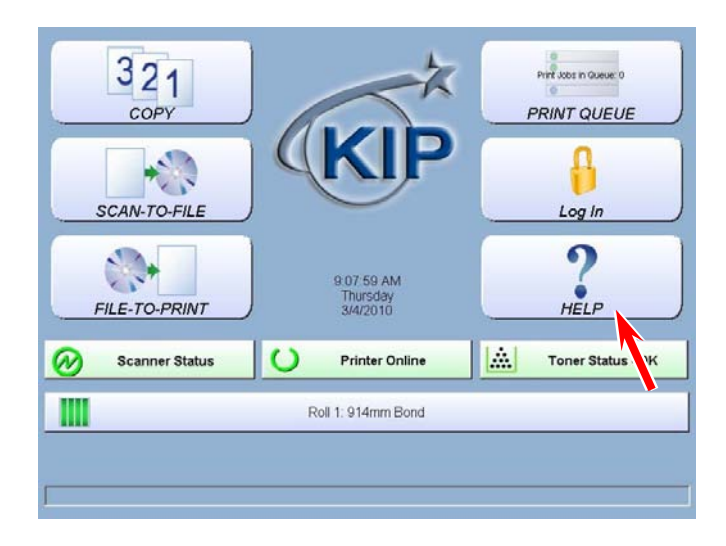

2. Press [Service].

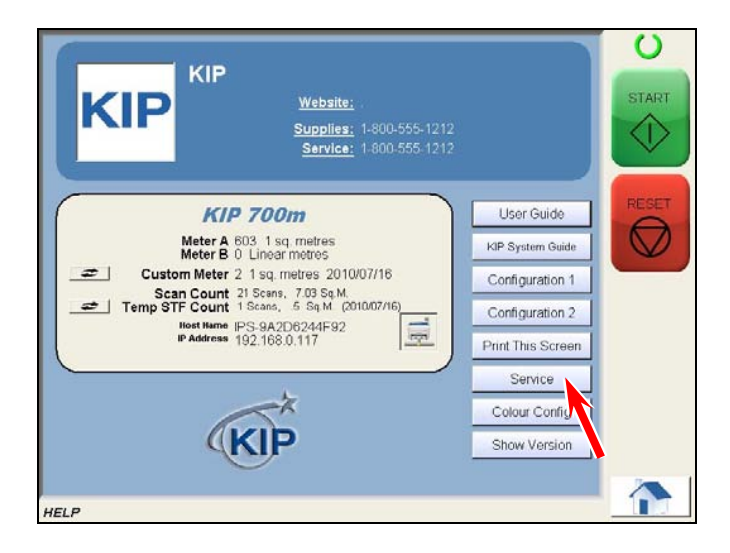

3. On-screen Keypad appears. Input "8495107" and press [Enter].

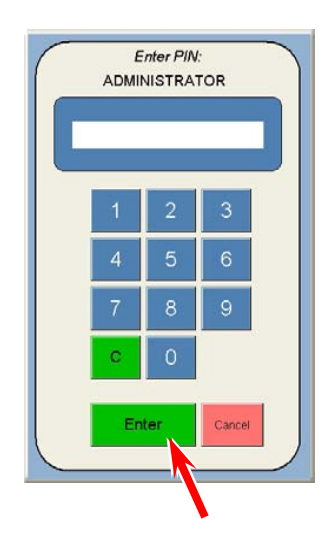

4. Service Configuration screen will appear.

|                           | Service Co<br>Setup  | Menu 1                   |                         |
|---------------------------|----------------------|--------------------------|-------------------------|
| Password<br>Preferences   | Power Save           | e Settings<br>Sleep Time | Low Room<br>Temperature |
| Requester:<br>Required    | OFF                  |                          | OFF                     |
| Distribution:<br>Required | Cold Sleep Timer OFF | VVake Time               | Printer Only            |
| Description:<br>Required  | Apply                | RESET                    | No                      |
| Rolls                     |                      |                          |                         |
| 2                         |                      | Transfer<br>Support      | Image<br>Expansion      |
| 3                         |                      | OFF                      | OFF                     |
|                           |                      | 1/7                      | ок                      |

5. Use the arrow keys to open [5/7 IPS Setup]. Press [Launch] in "KIP Service Software".

|                                              | Service Conf<br>IPS Set | <b>iguration</b><br>tup |                                   |
|----------------------------------------------|-------------------------|-------------------------|-----------------------------------|
| Reboot IPS<br>Click                          | X Adjustment            | Y Adjustment            | KIP Service<br>Software<br>Launch |
| Re-Enable KIP Setup                          | Apply                   | Apply                   |                                   |
| Restore Factory Hard<br>Drive Image<br>Click |                         |                         |                                   |
|                                              | ⊲ 5/                    | 7 🕨                     | ок                                |

6. Press [Yes].

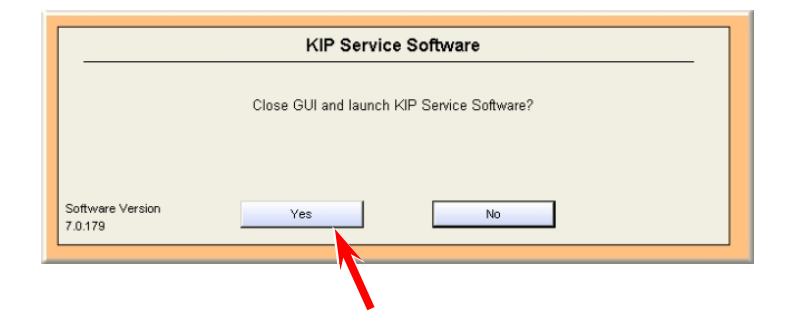

7. Press [Login] to log in Service Mode.

| KIP <u>Tech</u> | nical Service        |
|-----------------|----------------------|
|                 |                      |
| Passwore        | d                    |
|                 | KIP Sub GUI Ver.1.13 |
| 0 1             | 2 3 4 5 6 7 8 9 Del  |
|                 | Serial Port Setting  |
| Login           | Close                |
|                 |                      |

8. Press [Wizard].

|                 | Jam/Error Mask     |  |
|-----------------|--------------------|--|
| Information     |                    |  |
| Operation Check | Factory Adjustment |  |
| Adjustment      | Special Operation  |  |
| Running         | Send Firmware      |  |

9. Press [Developer Replacement Procedure].

| LE    | D Head Confirmation     | Media Feed Sensor Check         |
|-------|-------------------------|---------------------------------|
| Cut   | t Length Confirmation   | Developer Replacement Procedure |
| Image | e Position Confirmation |                                 |
|       |                         | N                               |
|       |                         |                                 |
|       |                         |                                 |
|       |                         |                                 |

10. Press [Login Hold].

| Press "Reset" button to re<br>change based on Density C<br>counter of Density Measur<br>/ Regulation Bias Adjustme<br>This should be used at the<br>Developer Unit.<br>Replacement without "Res<br>darker image than require<br>The buttons next to the pic<br>turn", "next page", "previo | set the current bias<br>ormpensation (the<br>linterval, Developer<br>nt) to the default.<br>time of replacing<br>et" may create a<br>fure stand for "auto<br>us page". |      |
|----------------------------------------------------------------------------------------------------|----------------------------------------------------------------------------------------------------|------|
| screen, press "Login Hold"                                                                                                    | t                                                                                                    | 1/23 |
|                                                                                                    | itandby                                                                                                    | _    |

11. The screen shows the procedure step by step. Press [→] button to turn the pages. Press [▶] to start the slide show style.

Follow the instructions and replace Developer Unit.

| change based<br>counter of Den<br>/ Regulation Bii<br>This should be<br>Developer Unit<br>Replacement v<br>darker image t<br>The buttons ne<br>turn", "next pa<br>fl you work rep<br>screen, press | button to reset the current bias<br>on Density Compensation (the<br>sisty Measure Interval, Developer<br>as Adjustment) to the default,<br>used at the time of replacing<br><br>without "Reset" may create a<br>han required.<br>Mat to the picture stand for "auto<br>oge", "prevolues page".<br>lacement with checking this<br>"Jooin Hold". |  |      |
|----------------------------------------------------------------------------------------------------|----------------------------------------------------------------------------------------------------|--|------|
|                                                                                                    | Reset                                                                                                    |  | 1/23 |
|                                                                                                    |                                                                                                    |  |      |

- 12. Page 23/23 is the end of the procedure. Press [Login Hold].
- 13. Press [Reset] on the left.

| Press "Reset" button to<br>change based on Densil<br>counter of Density Meas<br>/ Regulation Bias Adjust<br>This should be used at 1<br>Desployer Unit | o reset the current bias<br>ity Compensation (the<br>sure Interval, Developer<br>tment) to the default.<br>the time of replacing | 0                         |      |
|----------------------------------------------------------------------------------------------------|----------------------------------------------------------------------------------------------------|---------------------------|------|
| Replacement without "F<br>darker image than requi<br>The buttons next to the                                                                           | Reset" may create a<br>.ired.<br>picture stand for "auto<br>evious page".                                                        | - Barristan and Statement |      |
| turn", "next page", "pre<br>If you work replacemen<br>screen, press "Login Ho                                                                          | nt with checking this<br>lold".                                                                                                  |                           | 1/23 |
| turn", "next page", "pre<br>If you work replacemen<br>screen, press "Login Hr                                                                          | t with checking this<br>old".                                                                                                    |                           | 1/23 |

14. Supply toner in 2 Toner Bottle in the kit.

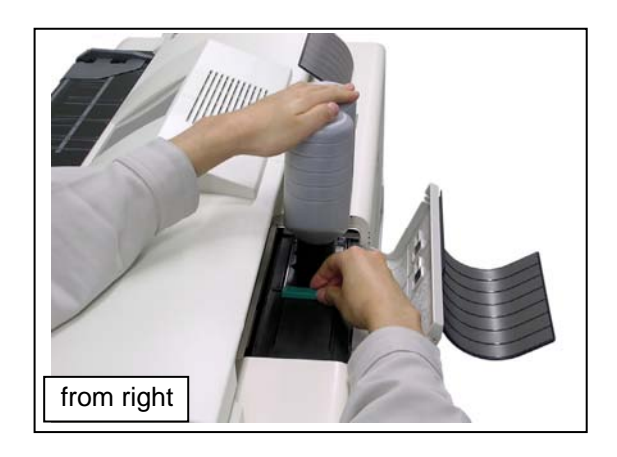

## 15. Press [Back], [Back]

| KP Technical Service                    | Technical Service                                                                                                    |
|-----------------------------------------|----------------------------------------------------------------------------------------------------|
| Developer Replacement Procedure         | Access your requested item from the following wizard buttons.                                                                                                 |
| <text><text><text></text></text></text> | LED Head Confirmation       Media Feed Sensor Check         Cut Length Confirmation       Developer Replacement Procedure         Image Position Confirmation |
| Back Login Hold                         | Back Standby Copyright Katsurspans Electric Co. Ltd. All rights reserved:                                                                                     |

16. Enter Special Operation Mode.

| Acce | ss your requested item from the following i | buttons.           |               | KIP <u>Technic</u> | al Service     |
|------|---------------------------------------------|--------------------|---------------|--------------------|----------------|
|      | Signal Status                               | Jam/Error Mask     |               |                    | Sub Mode       |
|      | Information                                 | Test Print         |               |                    | Name of mode   |
|      | Operation Check                             | Factory Adjustment |               |                    | 0000 RAM Clear |
|      | Adjustment                                  | Special Operation  | $\rightarrow$ |                    | Enter          |
|      | Running                                     | Send Firmware      |               |                    |                |
| L    | Rom Version 117X01A                         | Wizard             |               | Back               |                |

17. Select "Toner Supply1". Run "Toner Supply1" twice in a row.

| Sub Mode         Special Operation Mode         Name of mode         D007 Toner Supply1         Enter         Back | Sub Mode       Toner Supply1         Clear Mode       AGREE         Warning       CANCEL         When deleting the selected item, it becomes impossible to restore again depending on the case.       Is it all right? |
|----------------------------------------------------------------------------------------------------|----------------------------------------------------------------------------------------------------|
| Back                                                                                                    | case.<br>Is it all right?                                                                                                    |
|                                                                                                    |                                                                                                    |
| Copyright Katsuragawa Electric Co., Ltd. All rights reserved.                                                      | Copyright Katsuragawa Electric Co.,Ltd. All rights reserved.                                                                                                    |

# 5.1.5 Process Unit

1. Press the blue lever (1) on both sides to open the Upper Unit.

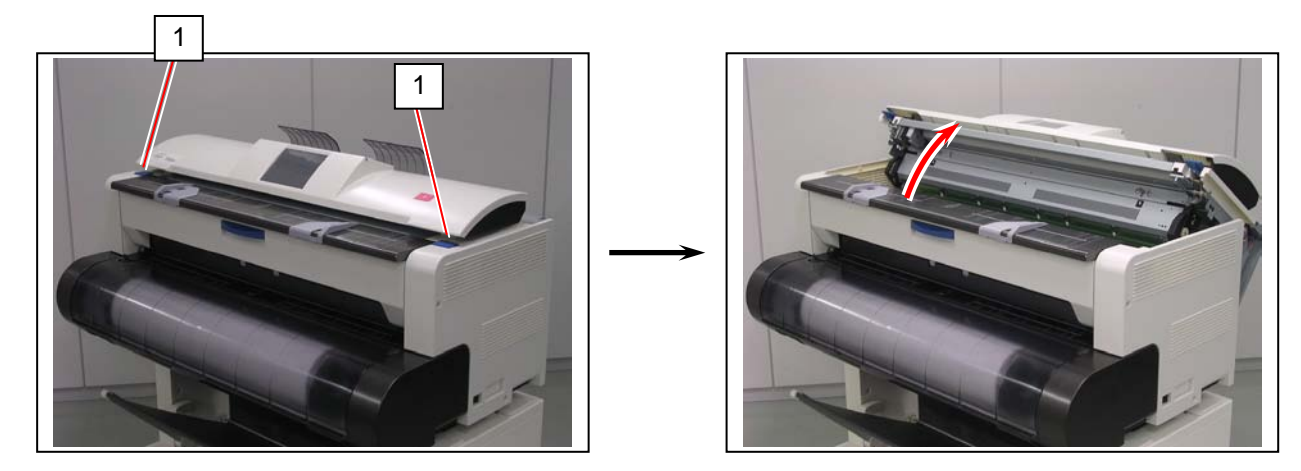

. .

2. Release the belt (2) from the pulley (3).

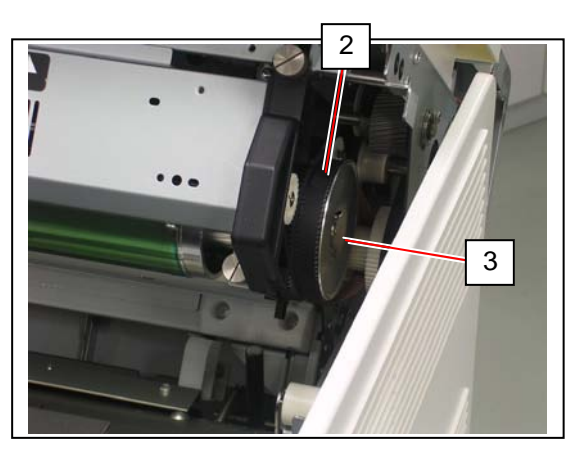

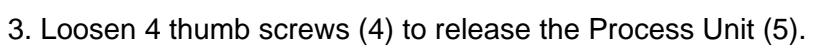

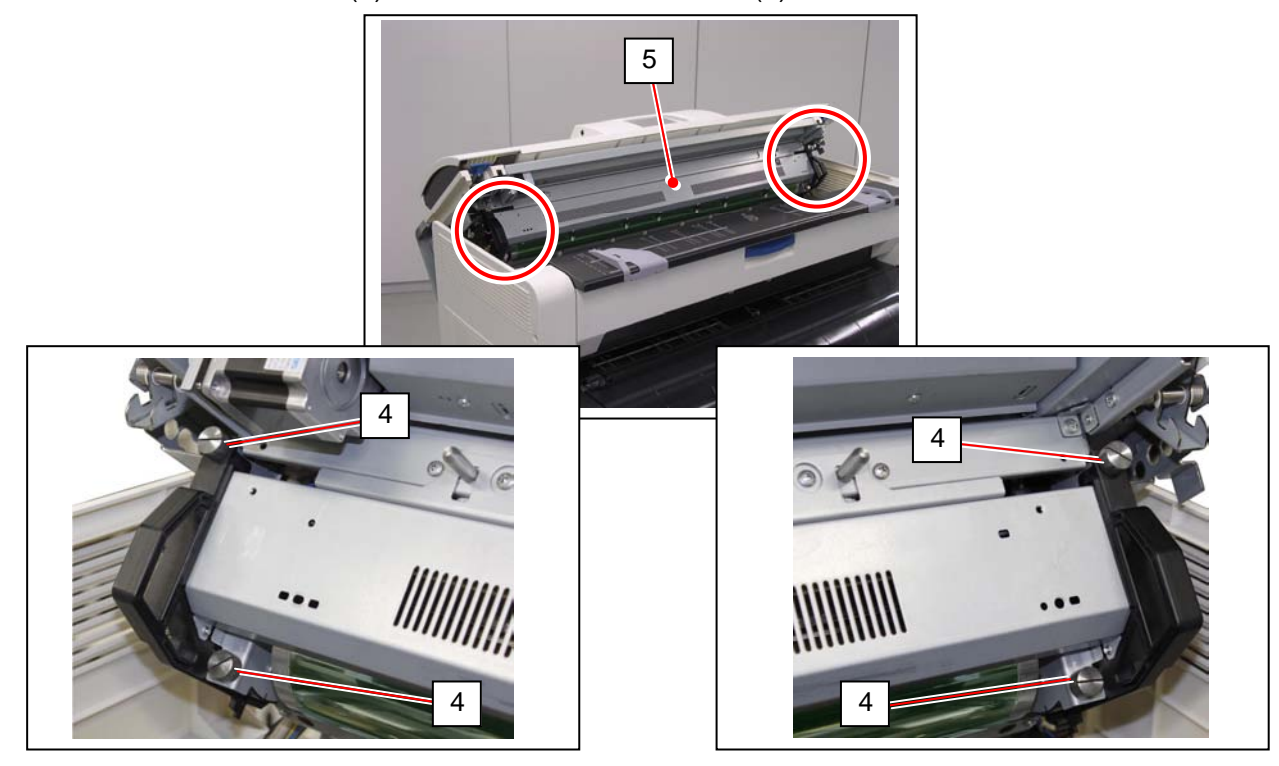

4. Hold the handgrip (6) on both sides. Pull the Process Unit (5) to the arrow direction to remove it from the machine.

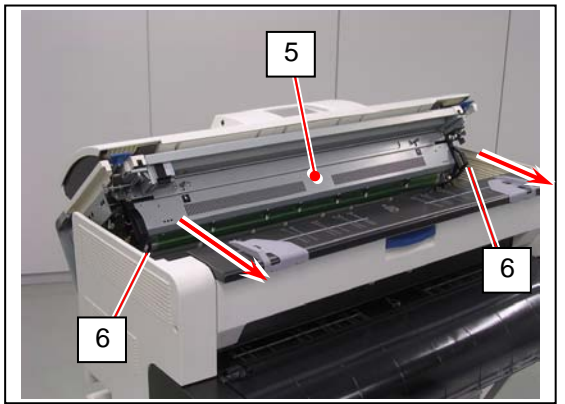

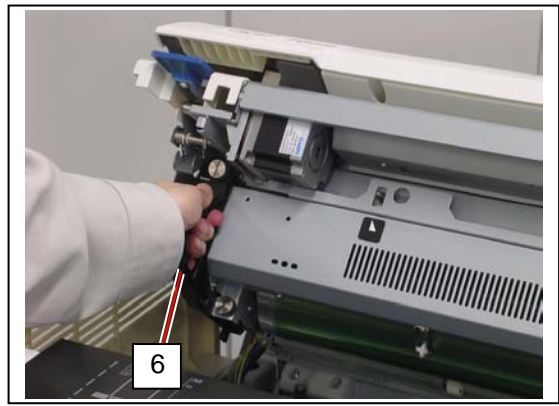

### 

 Gently place the Process Unit (5) on a flat surface in the correct direction. Not doing so may damage the Photoconductive Drum (7) (shiny green cylinder).

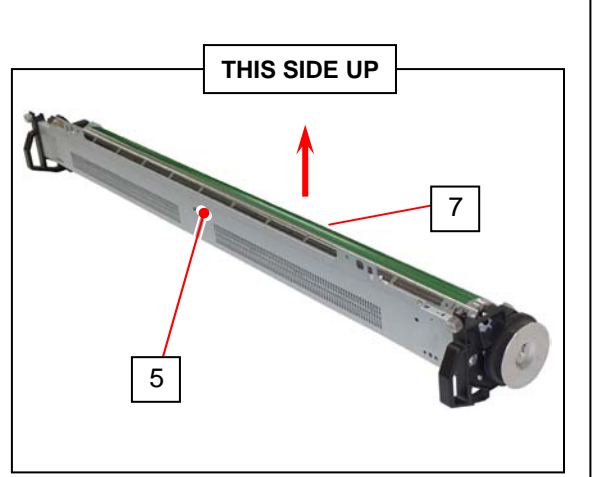

- (2) The Photoconductive Drum is one of the most important components for the printer to obtain a satisfactory print image quality.
  - Never touch the shiny green area of the Photoconductive Drum with a bare hand.
  - Do not expose the Photoconductive Drum to light. It is recommended to shade the whole Process Unit with a piece of plain bond roll paper.

5. Hold the handgrip (6) on both sides to take out the new **Process Unit** from the container.

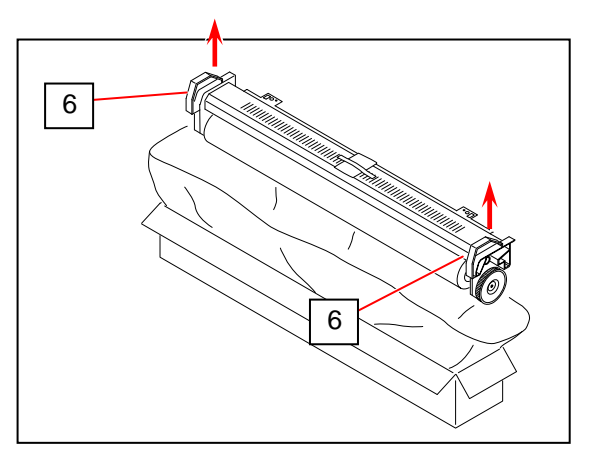

6. Put the Process Unit on a flat surface. Remove the desiccant (7) and the tapes (8).

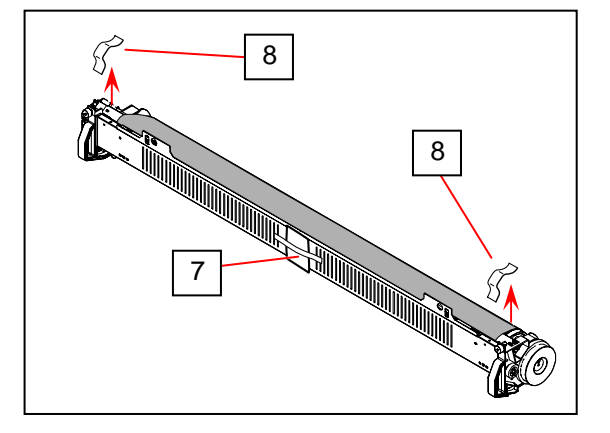

7. Remove the black shading paper (9).

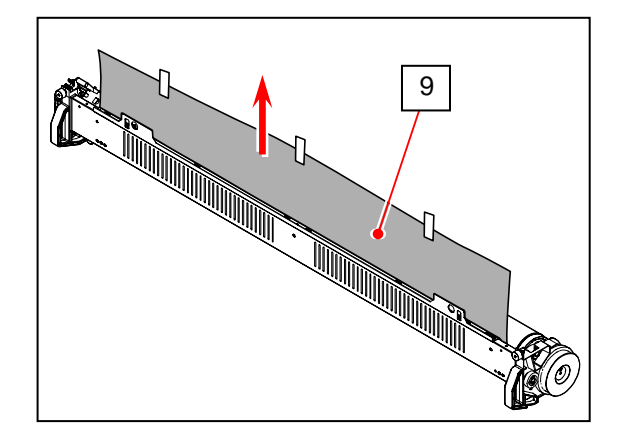

7. Hold the handgrip (6) on both sides. Slightly tilt the Process Unit downward. Put the square holes (10) onto the tapered edges of the positioning pins (11). Before inserting completely, pivot the unit upward to face each other. Finally push the unit into the machine

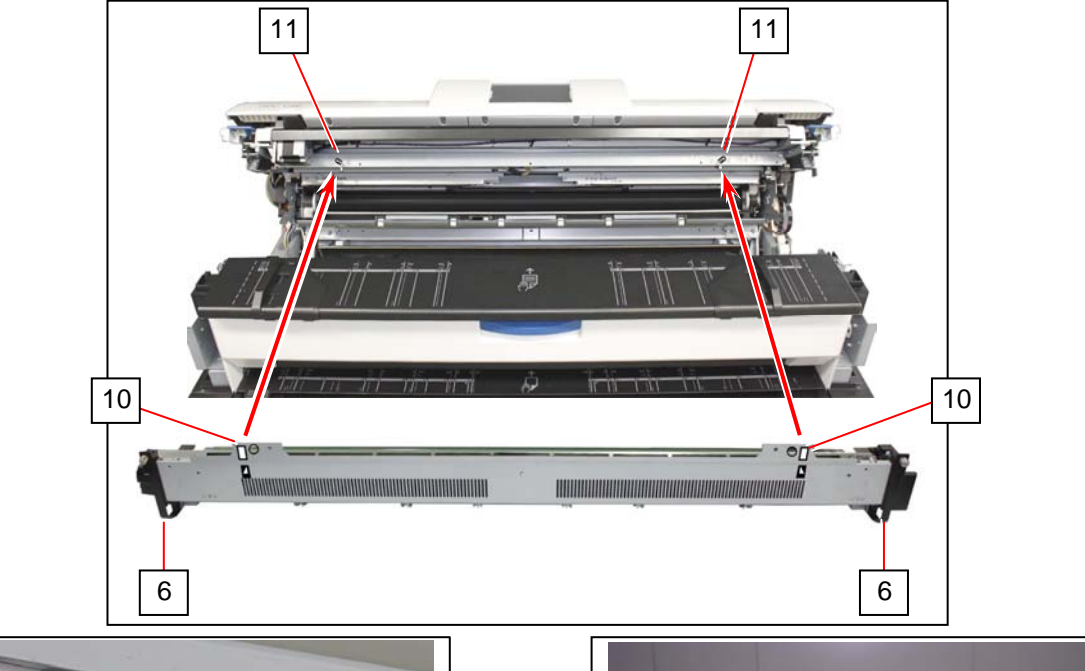

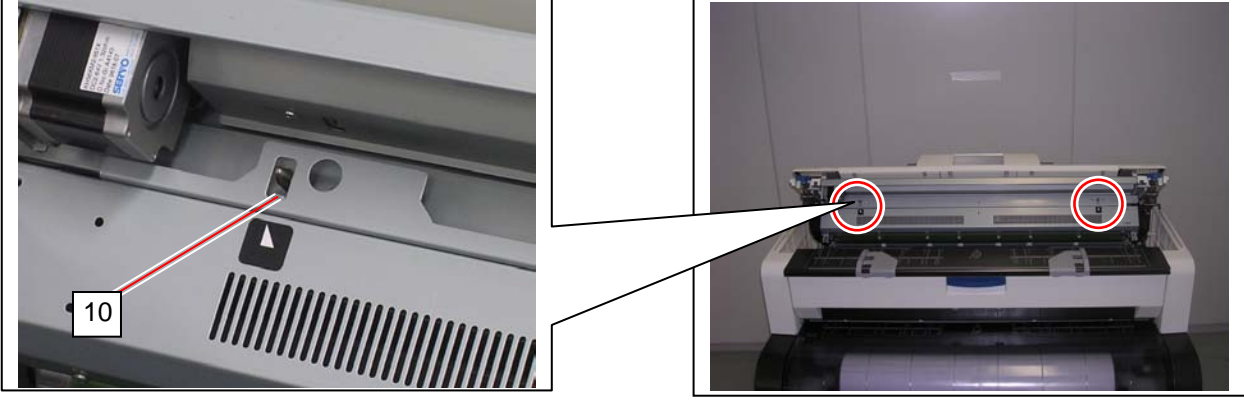

9. Completely push the Process Unit in the machine to be seated in position. Then secure the thumb screws (4) to fix the Process Unit to the machine.

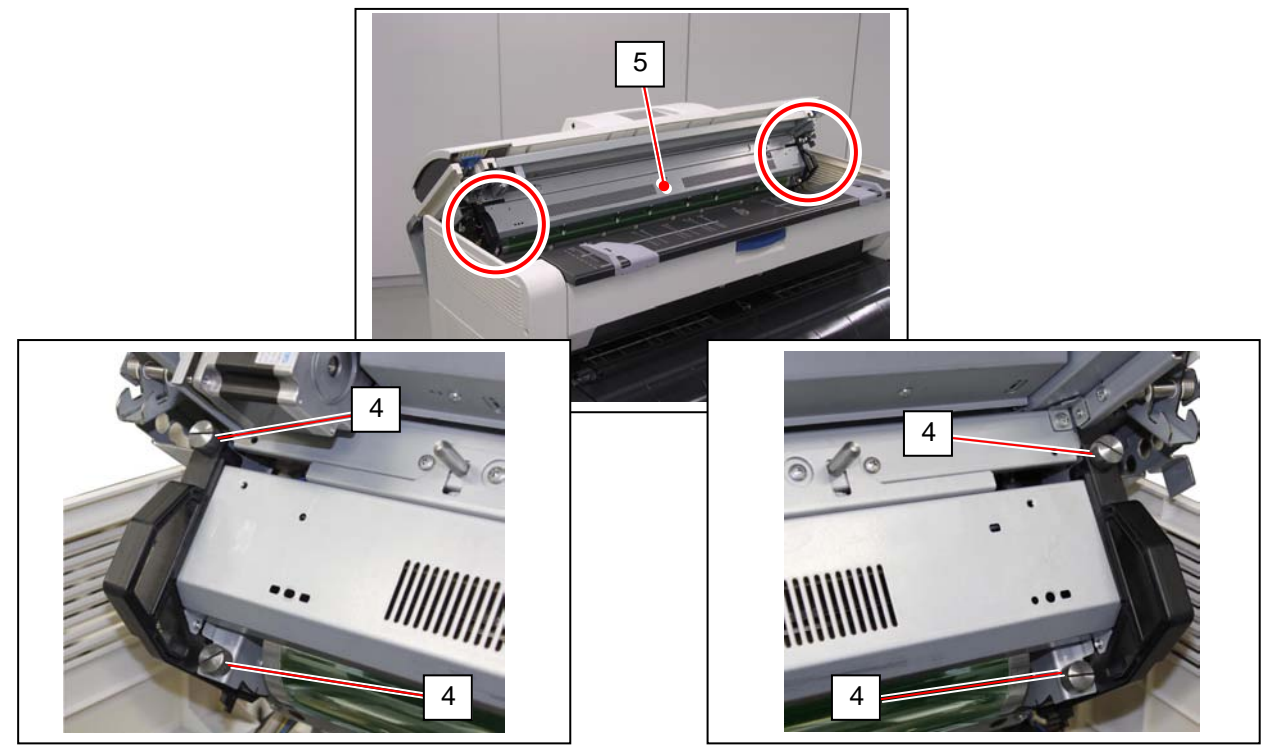

10. Return the belt (2) to the pulley (3).

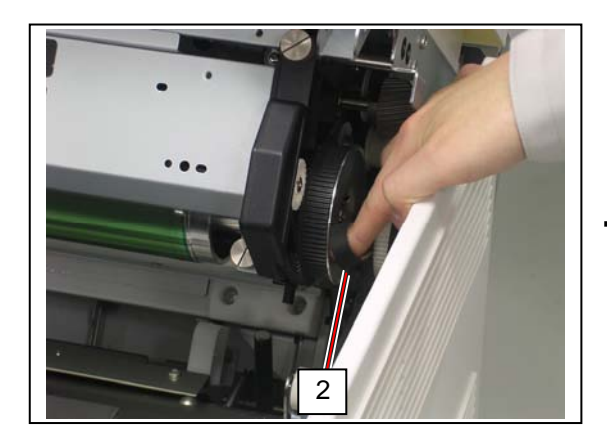

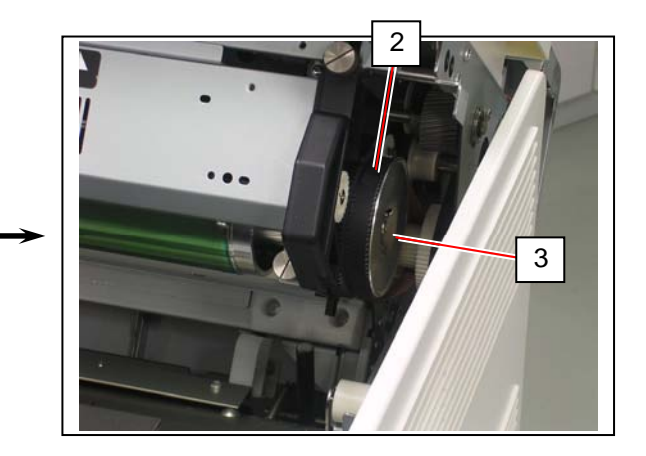

11. Put your hands on the rear rim of the scanner unit just as you hold the Upper Unit. Push the entire unit down to the arrow direction.

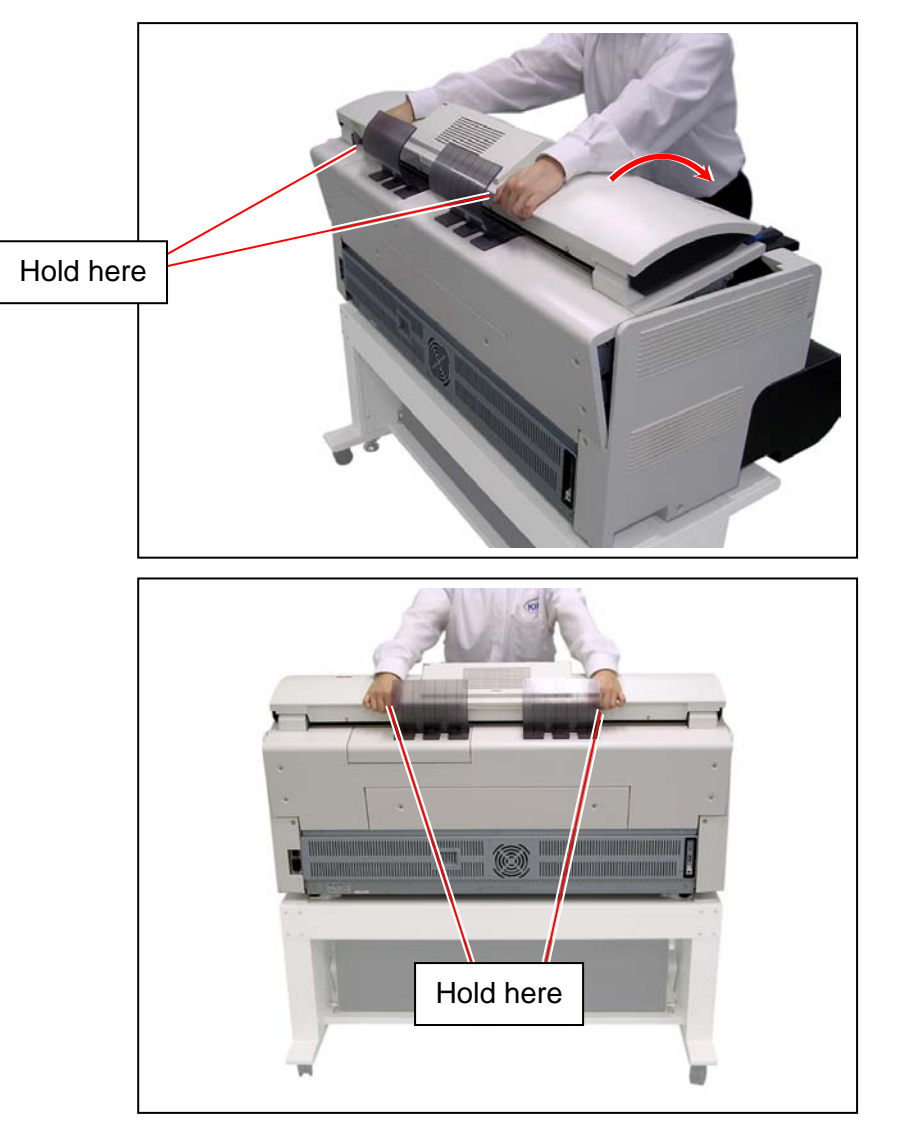

# 5.2 Fuser Unit

# 5. 2. 1 Removing Fuser Unit

1. Remove 3 Bind Head Screws (M4x6) (1) on each side.

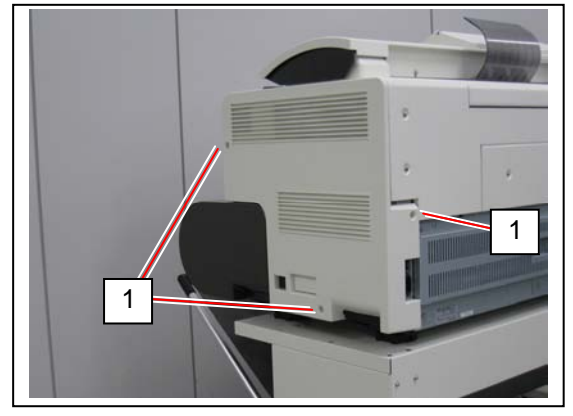

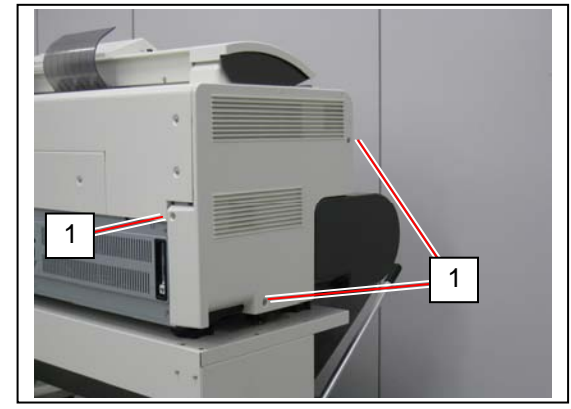

2. Press the blue lever (2) on both sides to open the Upper Unit.

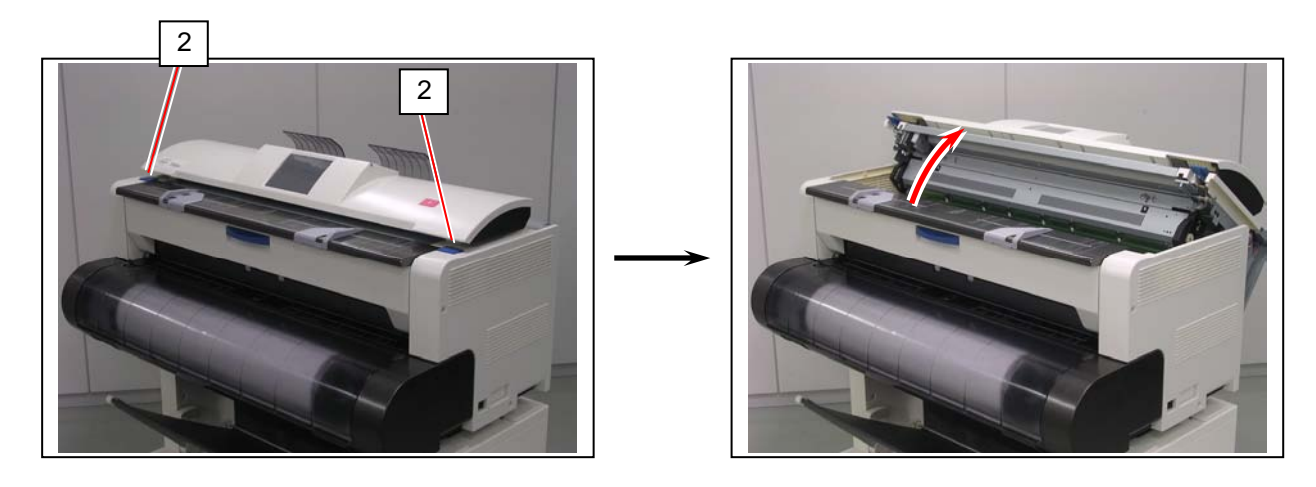

3. Slightly lift Side Cover L / R (3) up to the arrow direction to remove then from the machine.

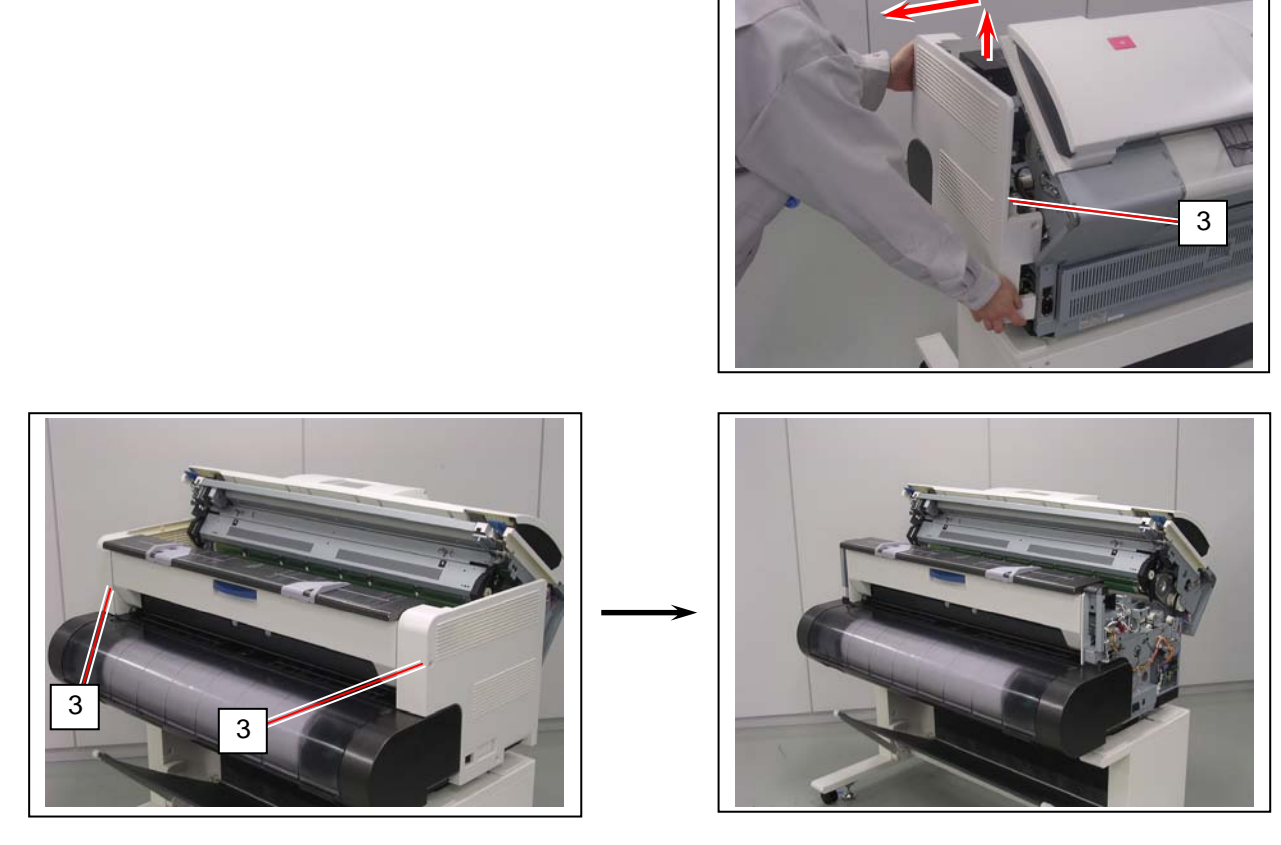

4. Close the Upper Unit.

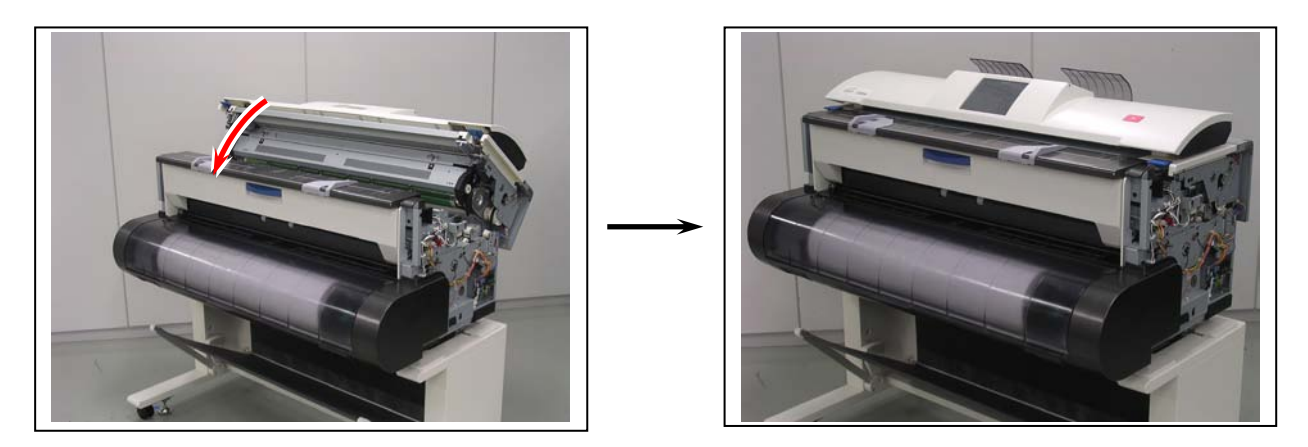

5. Open the Exit Cover (4).

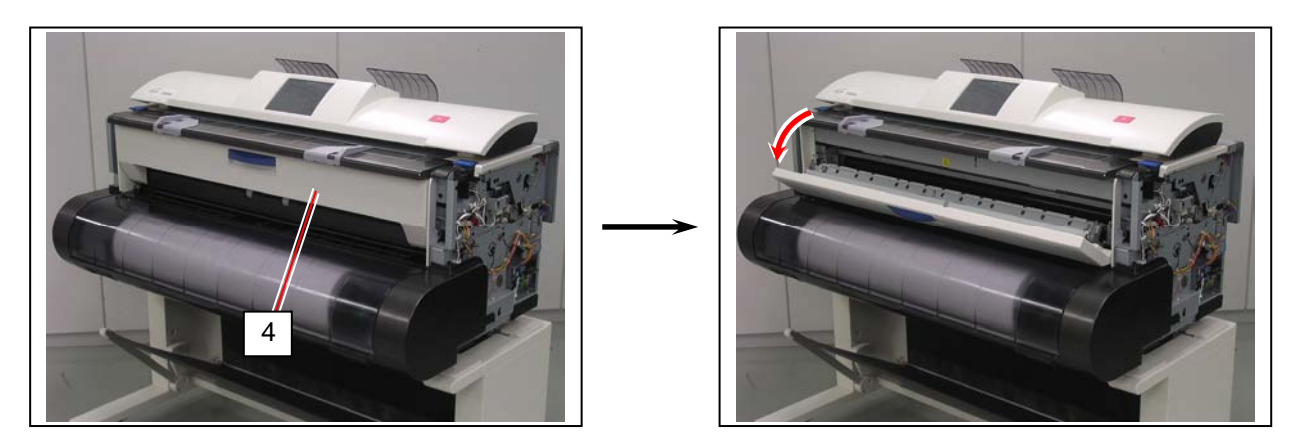

6. Remove 2 screws (5) on each side to remove the face plate R / L (6).

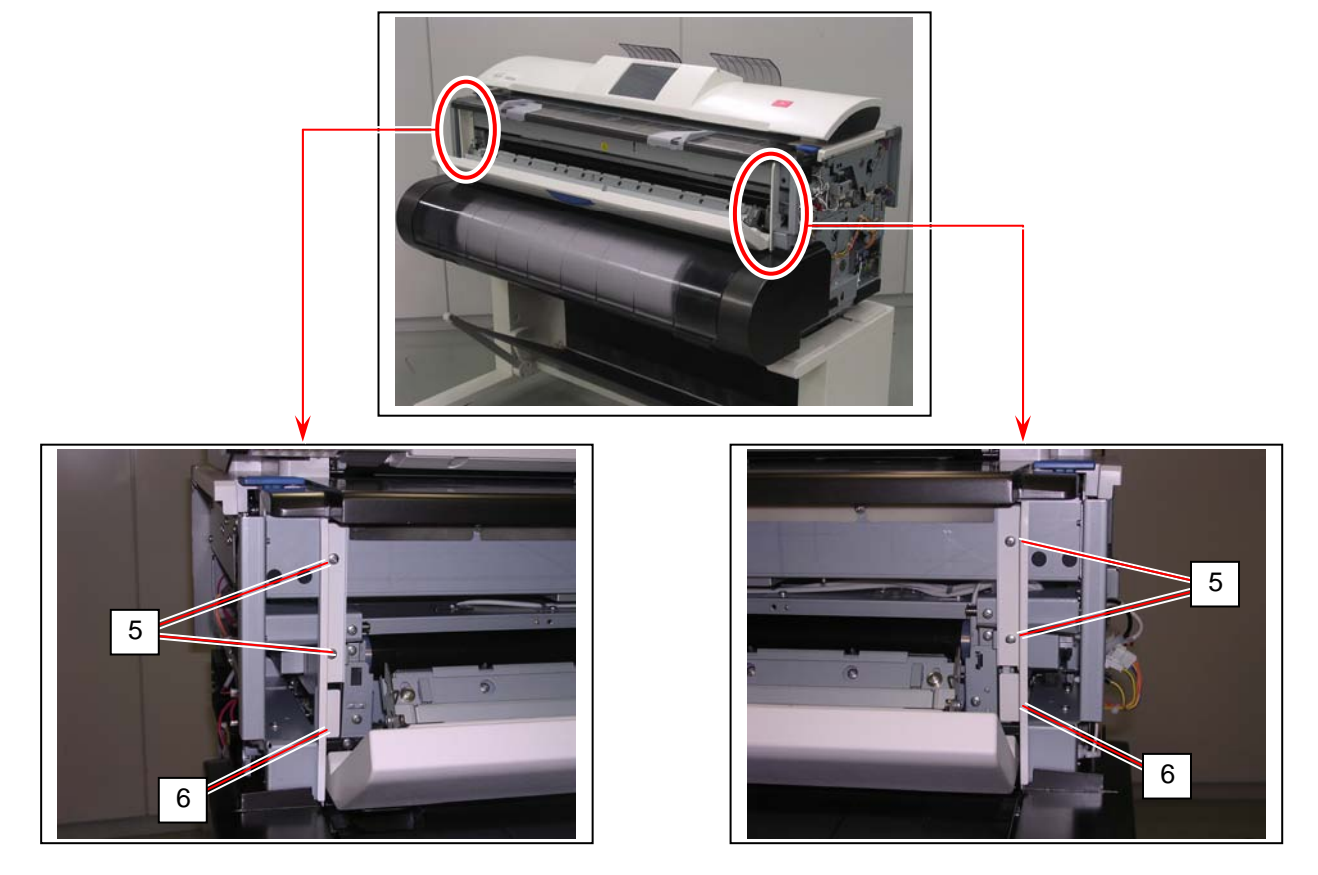

7. Remove 5 connectors (7) on the right side.

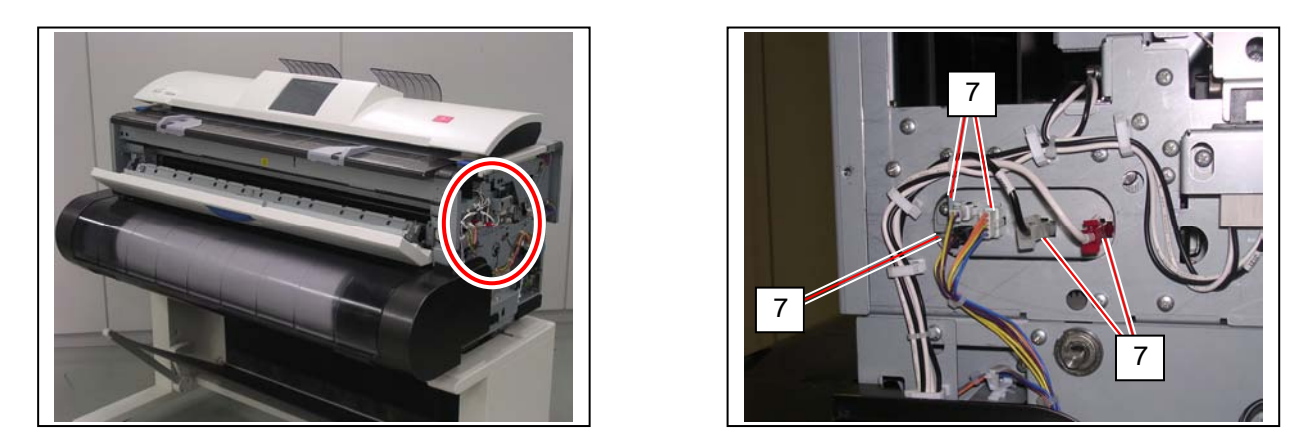

8. Remove 4 screws (8) on each side to remove the Fuser Bracket L / R (9).

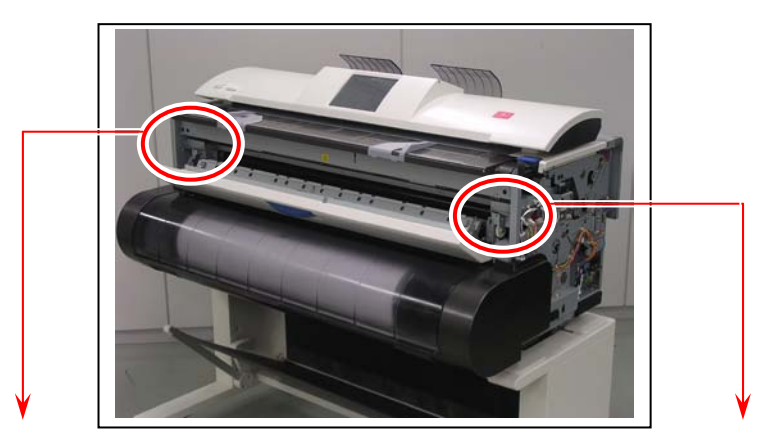

Front Left

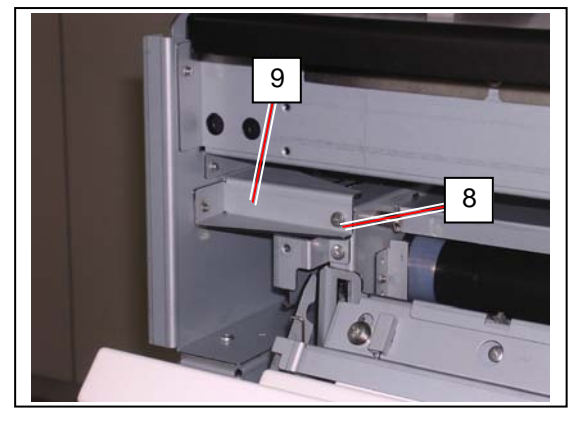

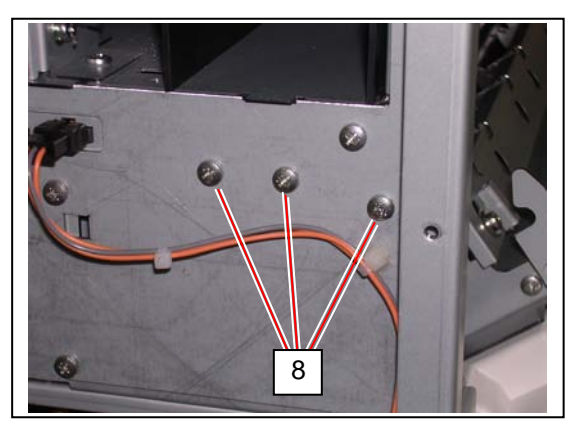

Left Side

Front Right

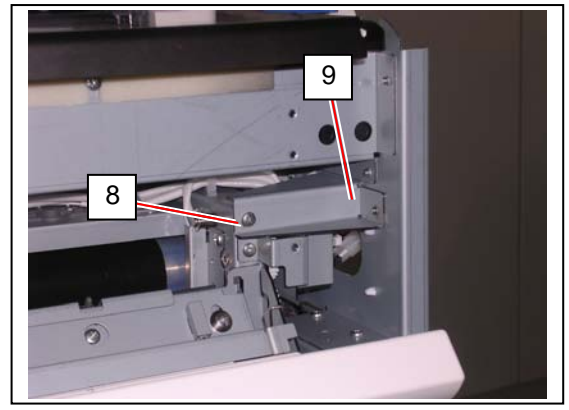

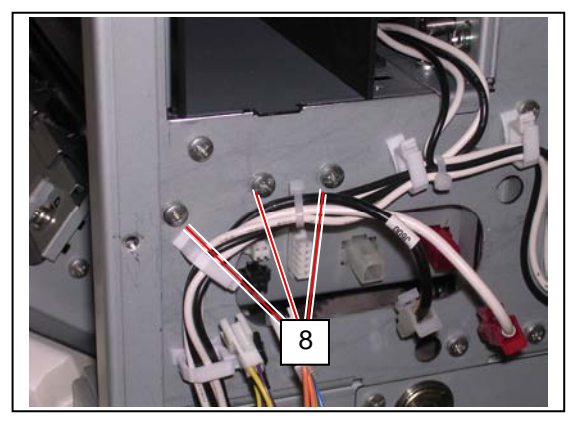

Right Side

9. Close the Exit Cover (4).

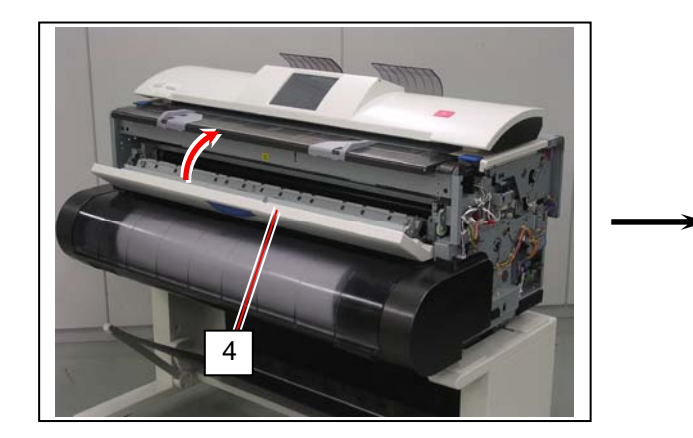

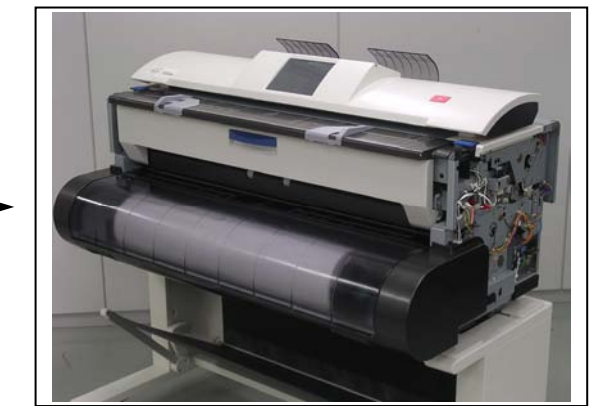

10. Put your hands under the bottom of the Fuser Unit. Pull and remove the Fuser Unit (10) from the machine.

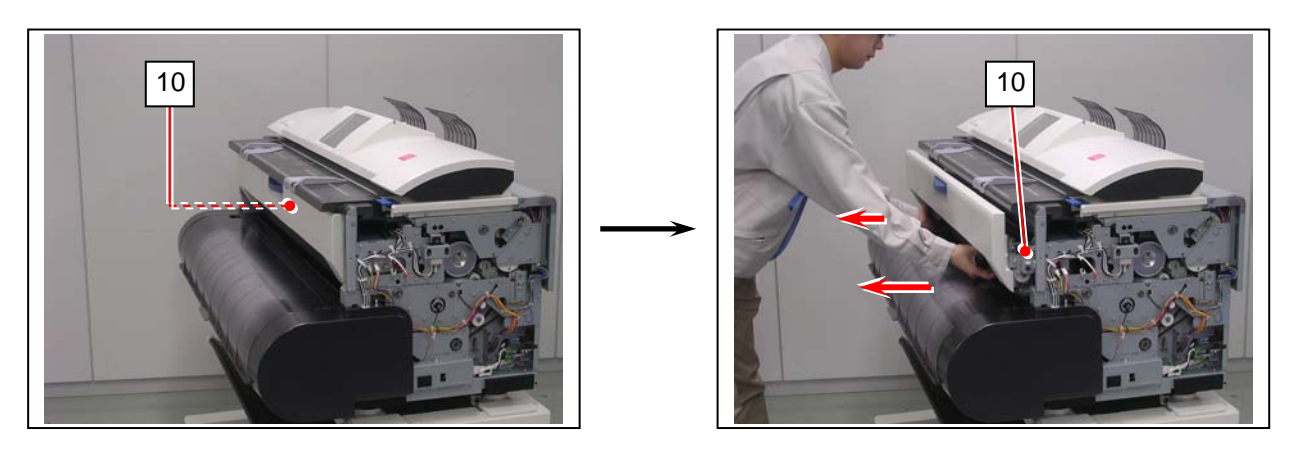

#### 

When you remount the Fuser Unit, fully push it in the machine. Check for this by the position of the side pin (11) of the Fuser Unit.

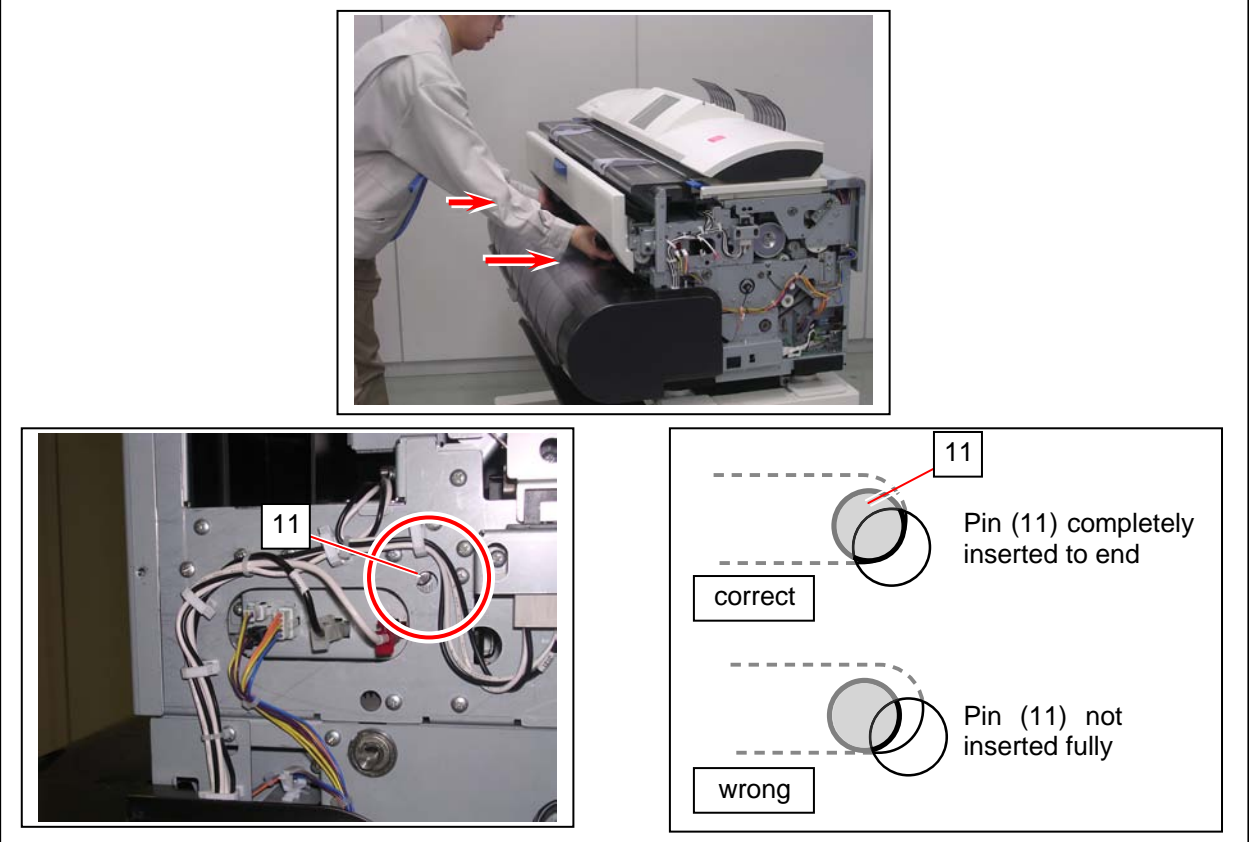

10. Remove 1 screw (12) on each side to remove the hinge plate L / R (13).

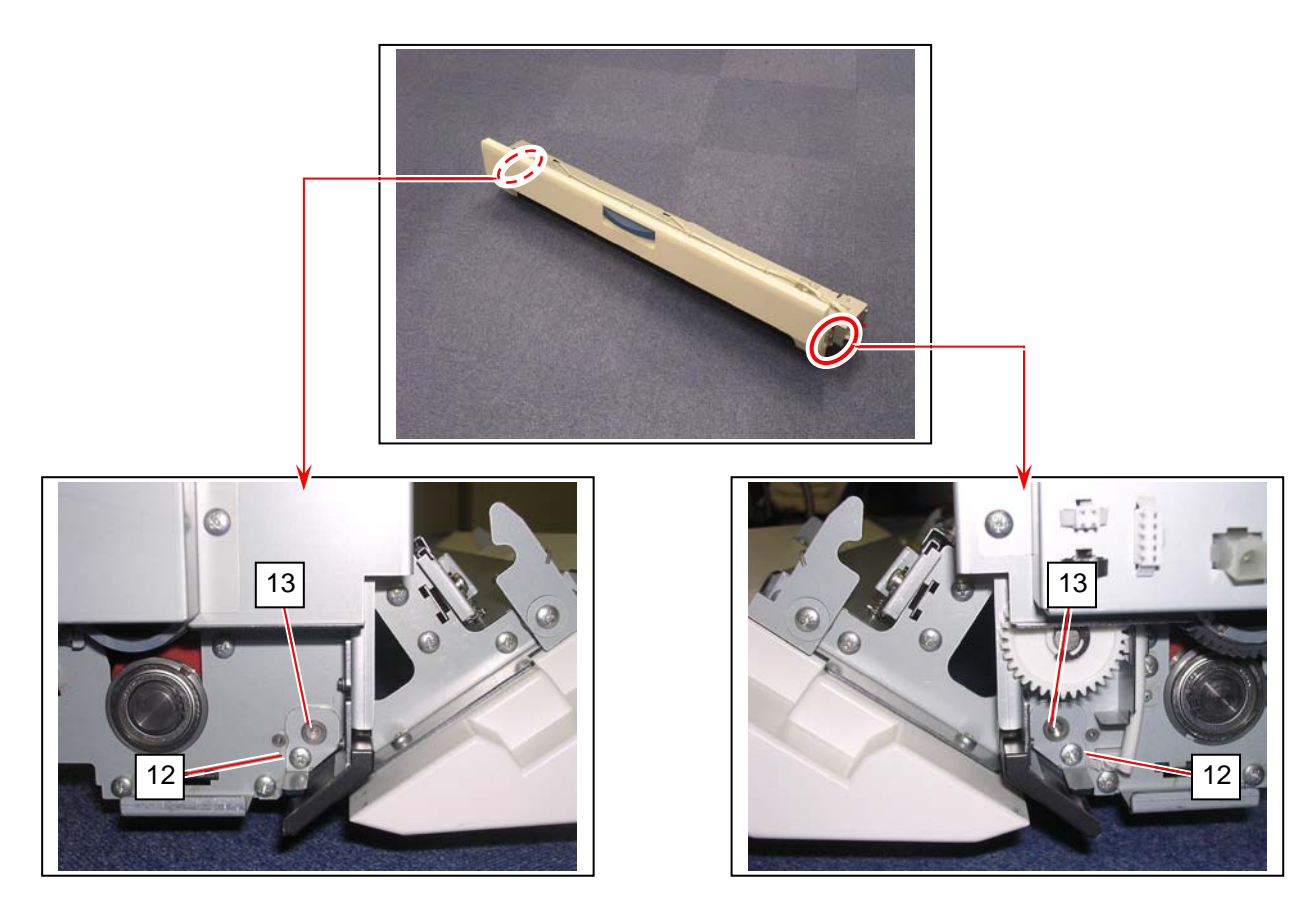

11. Remove the Exit Cover (4) from the Fuser Unit.

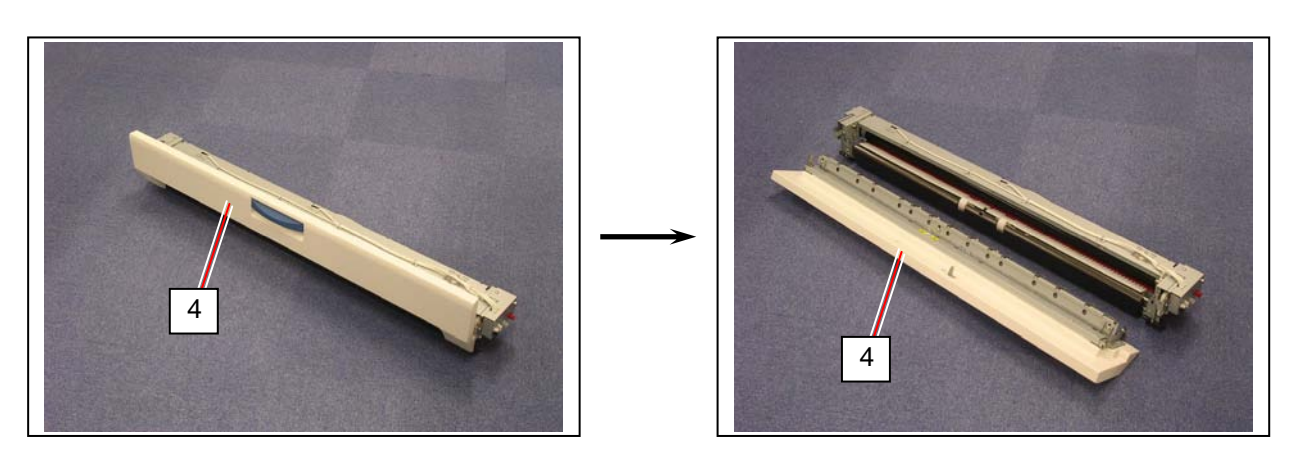

(Continued on the next page)

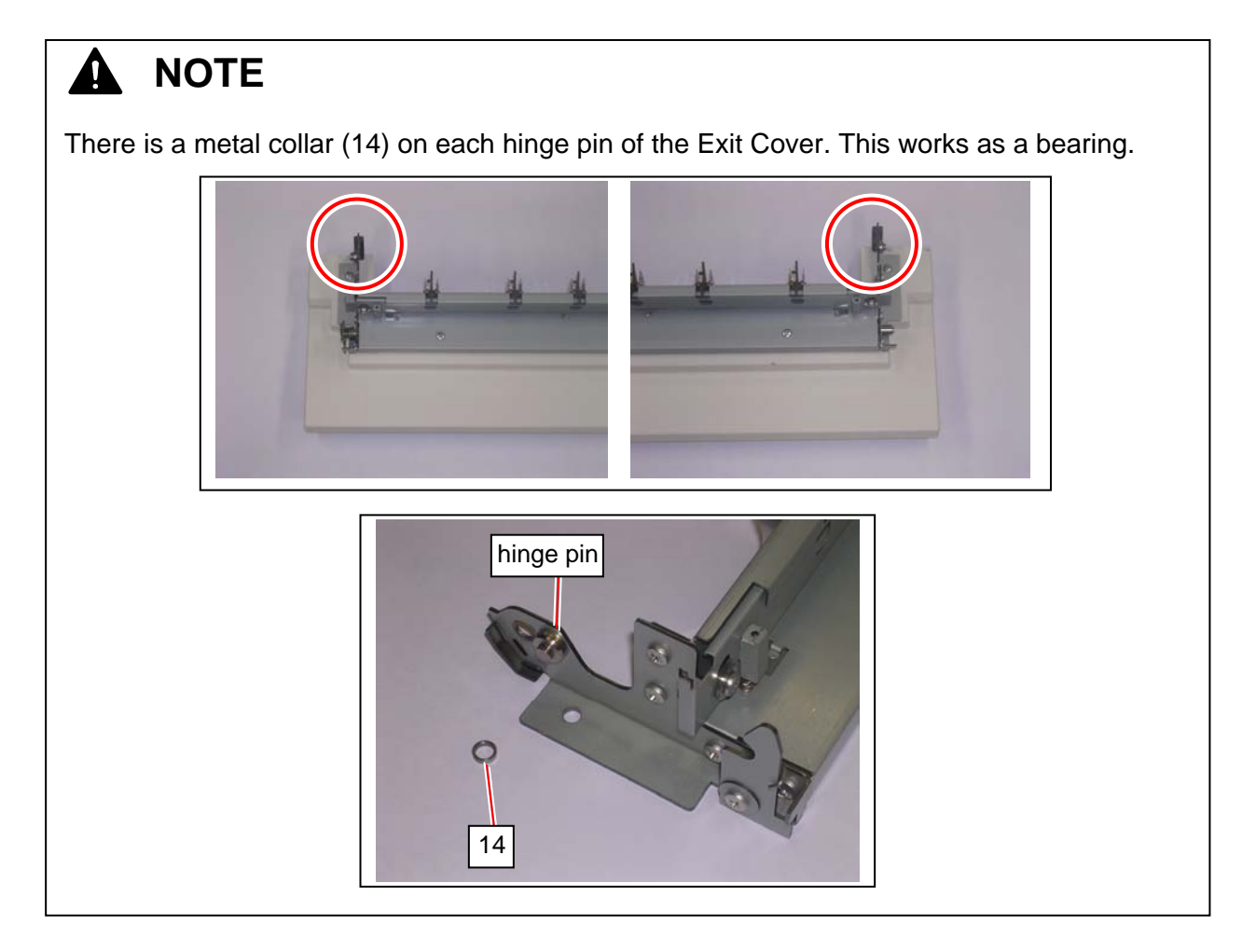

# 5.3 Scanner Unit

This section describes the procedure of replacing the individual components of the Scanner Unit.

# 5. 3. 1 Scan Glass Assy

1. On both sides, pull the levers (1) to unlock the Scanner Unit. Open the Scanner Unit.

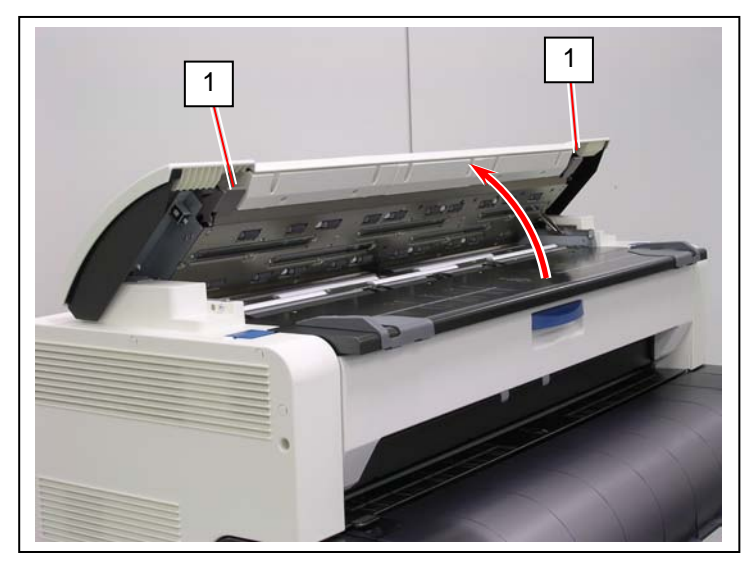

2. Remove 4 screws (2) to replace Scan Glass Assy (3).

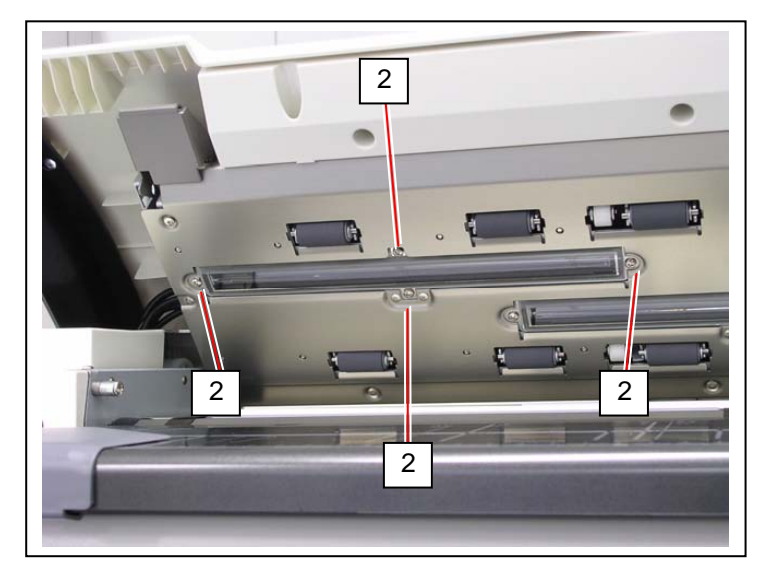

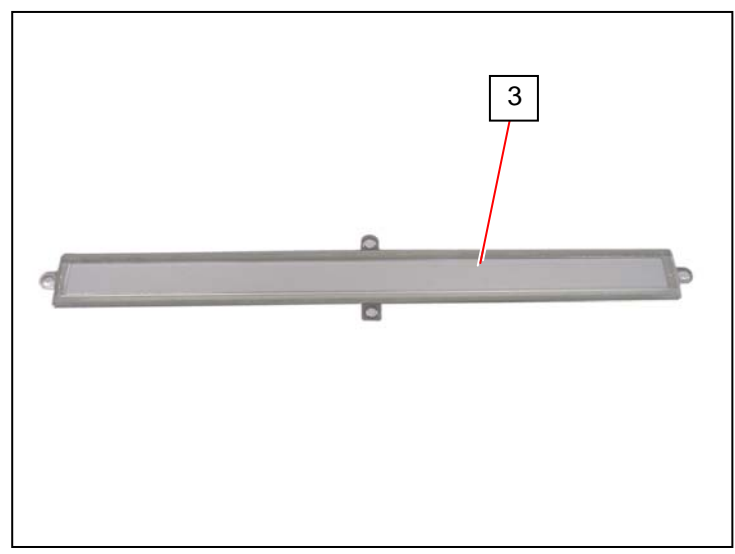
# 5. 3. 2 CIS

# 

A CIS is divided into several classes according to wavelength variations of their LED.

All the 5 pieces of CIS on a certain Scanner Unit should be in the same class to assure even image quality (brightness, color quality and etc) among image blocks.

Be sure to check which CIS class is used to the scanner before replacing to avoid class mixing. Otherwise even image quality can not be expected.

Equipped CIS class can be identified with the label on the rear of the Scanner Unit.

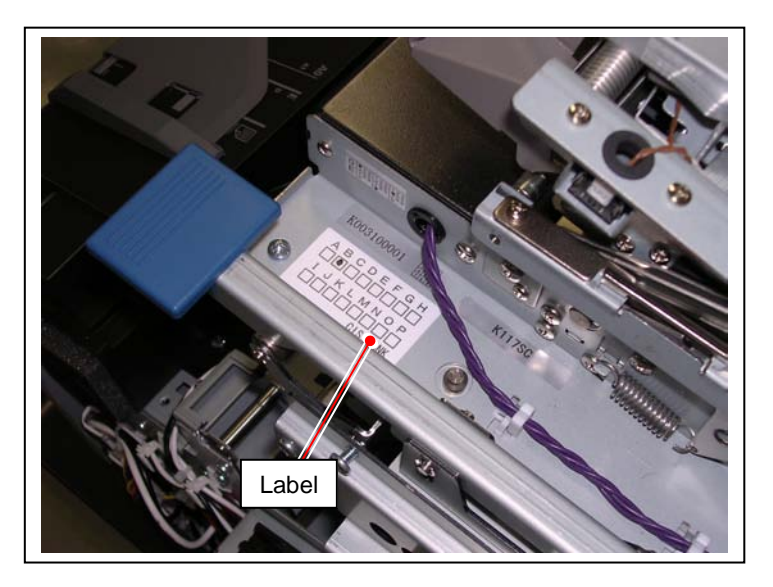

(simplified procedure to check CIS class)

1. Remove Scanner Top Cover (1).

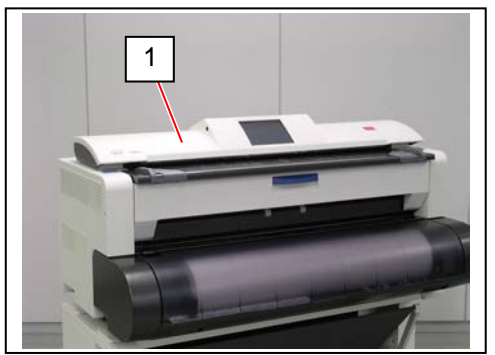

2. Push the blue levers (2) to open the Upper Unit.

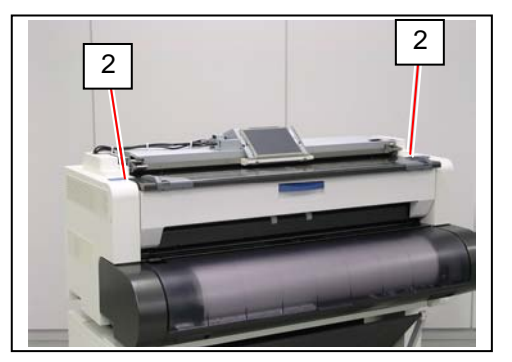

(continued on the next page)

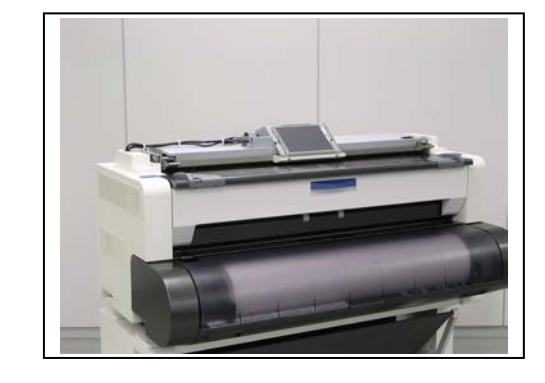

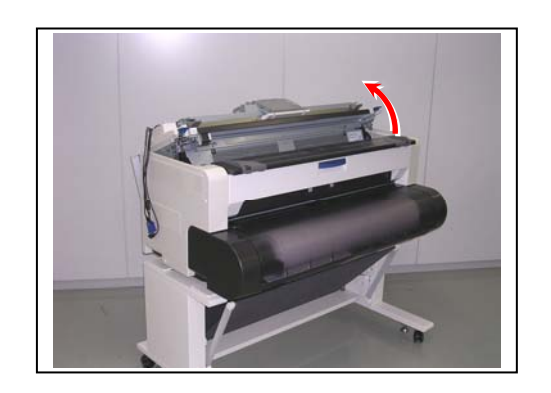

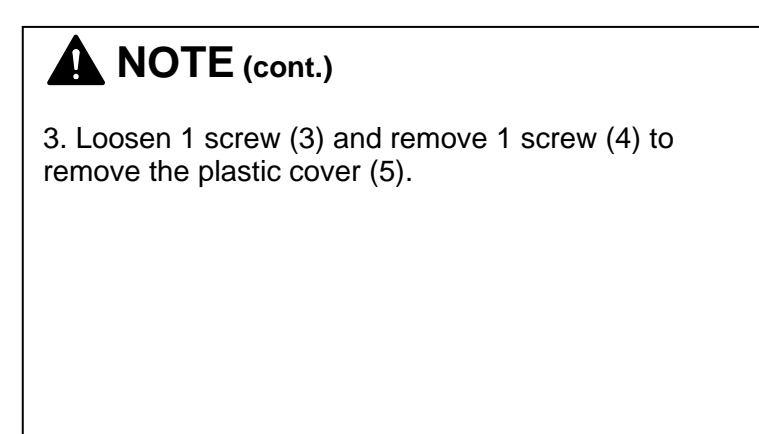

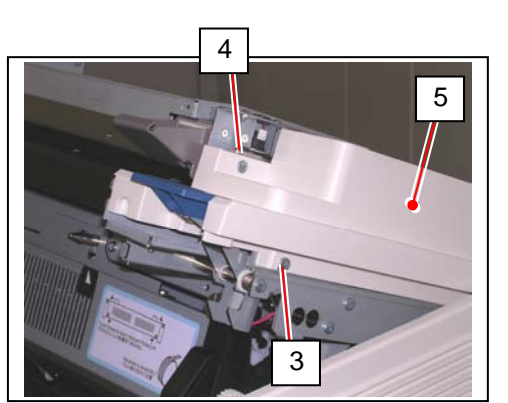

1. On both sides, pull the levers (1) to unlock the Scanner Unit. Open the Scanner Unit.

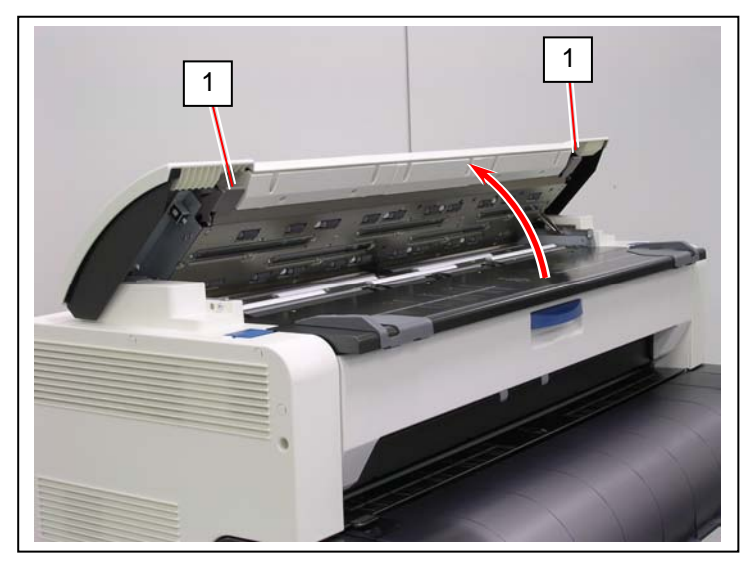

2. On a CIS to be replaced, remove 2 small screws (2) with a sharp screwdriver.

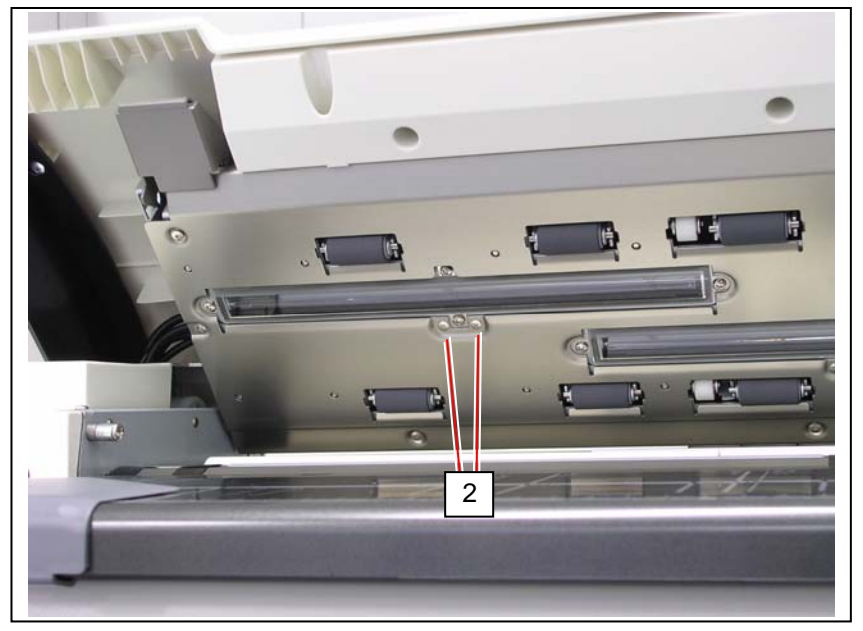

3. Remove 4 screws (3) on the front.

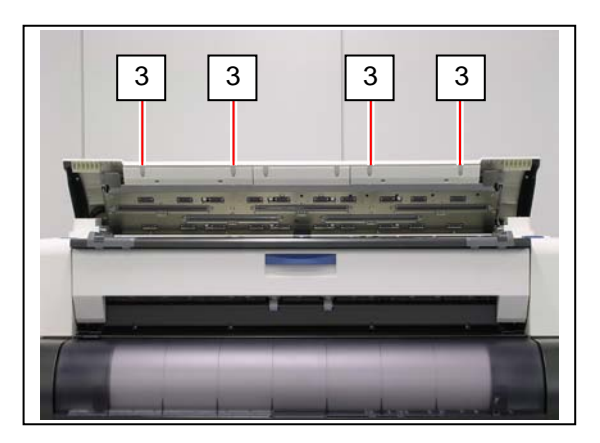

5

4. Close the Scanner Unit. Loosen 4 screws (4) to release Scanner Top Cover (5).

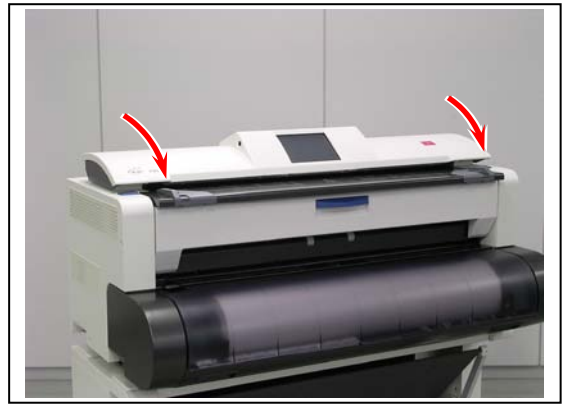

5. Remove Scanner Top Cover (5) from the Scanner Unit.

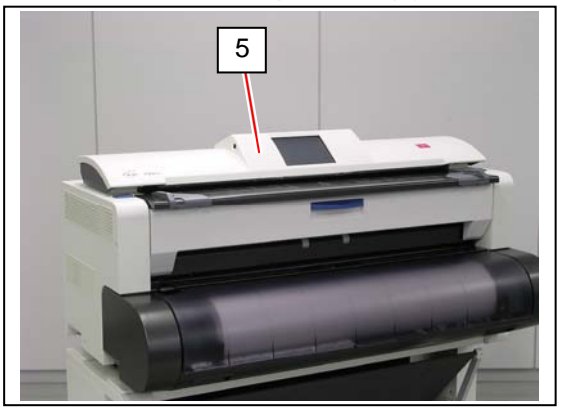

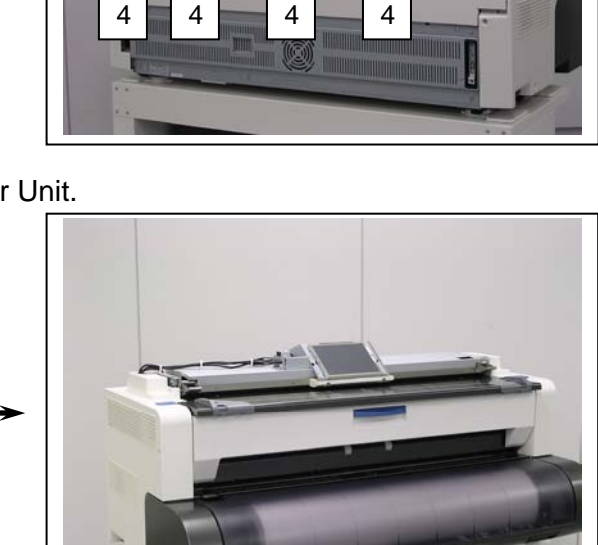

6. Remove 2 screws (6) to remove USB Cable Bracket (7).

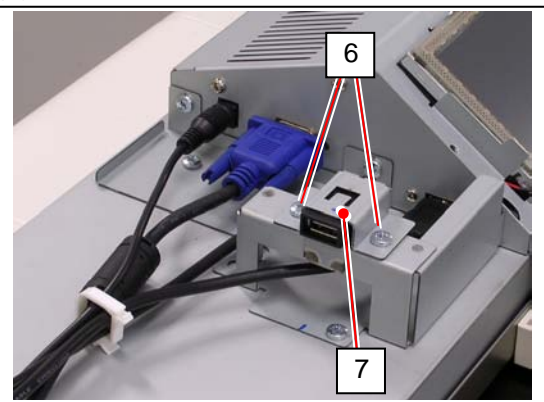

7. Disconnect 3 cables (8) from the touchscreen connector.

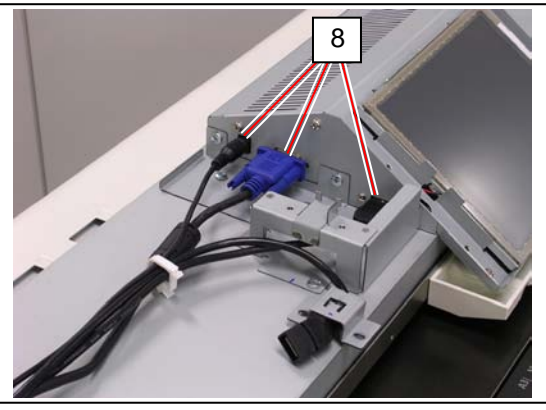

8. Open 3 wire saddles (9) to release all the cables (8) .

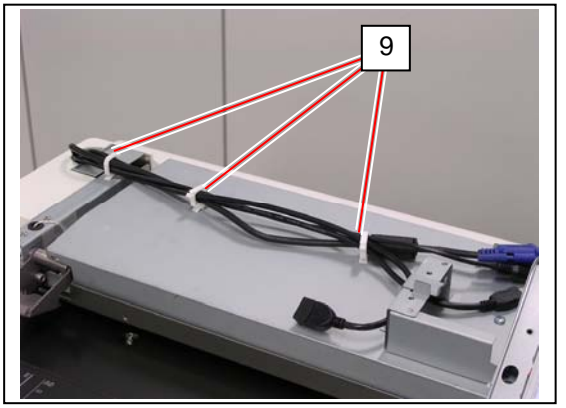

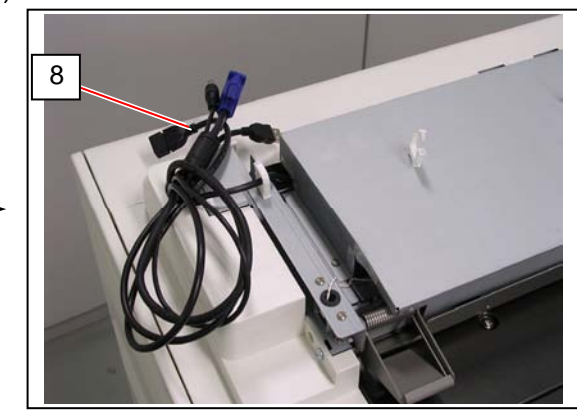

9. Remove 3 screws (10: M3x6).

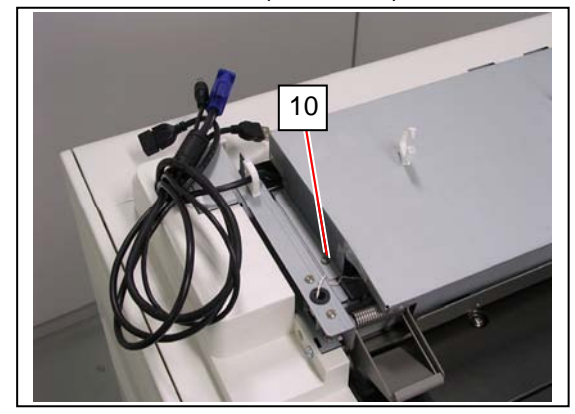

10. Remove Scanner Inner Plate (11).

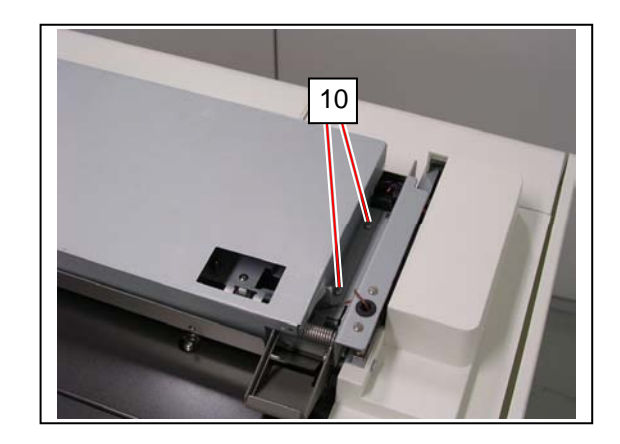

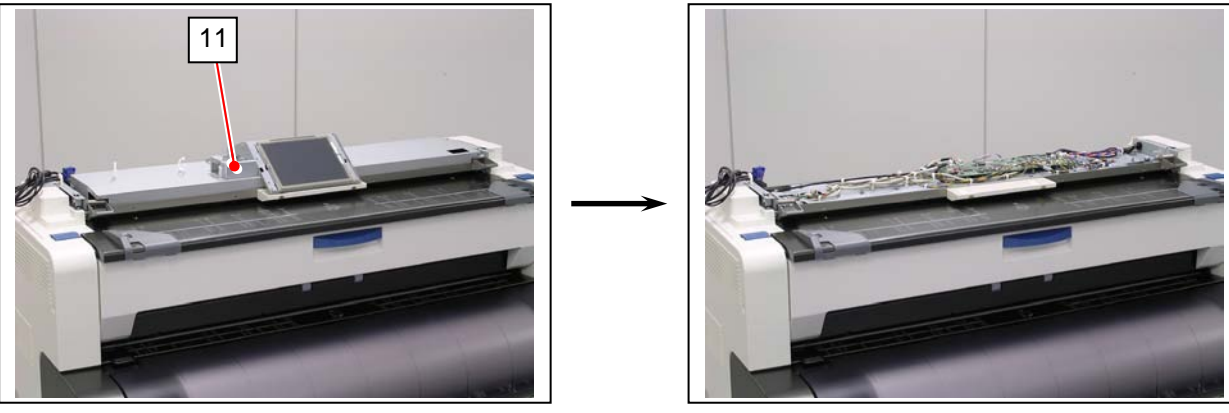

11. Remove all the connectors (12) from Main Board (13).

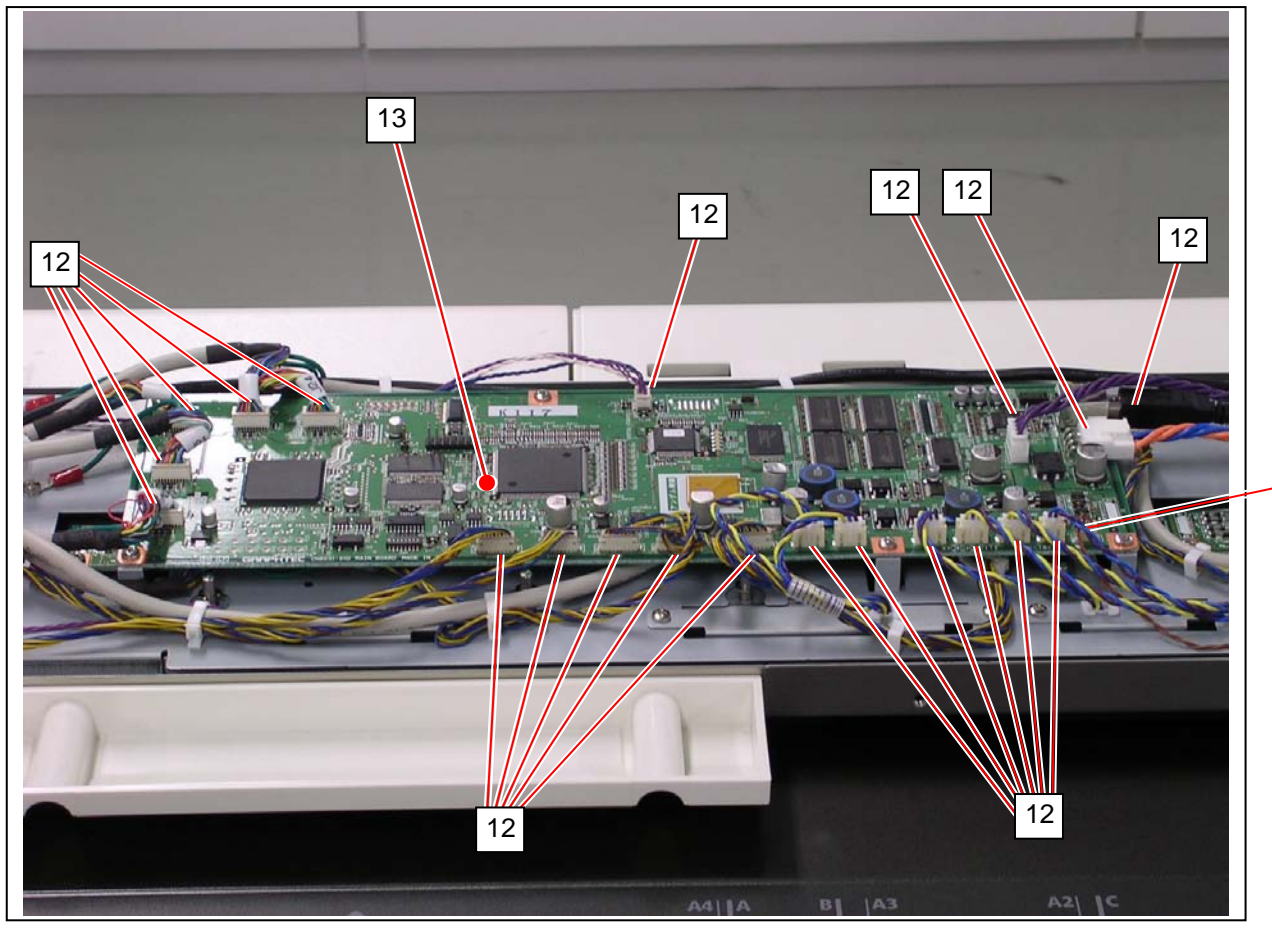

12

12. Remove 6 screws (14) to remove Main Board (13).

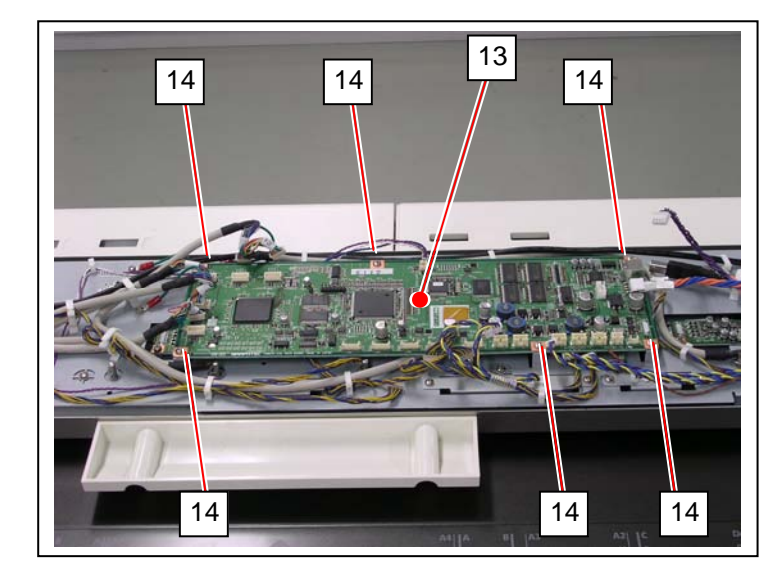

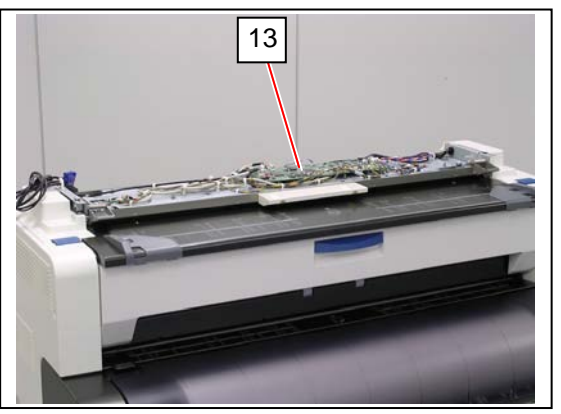

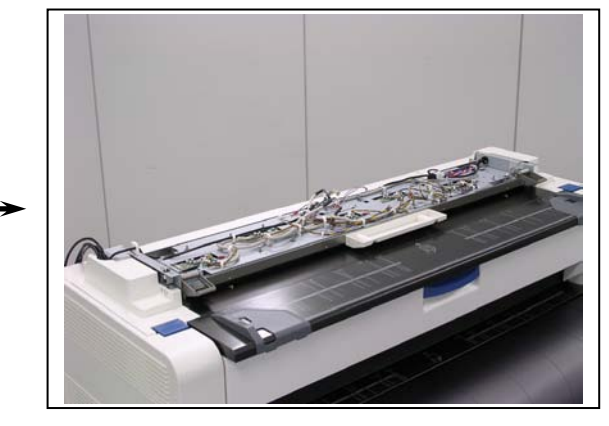

13. On all CIS Boards (15), remove 2 harnesses (16)

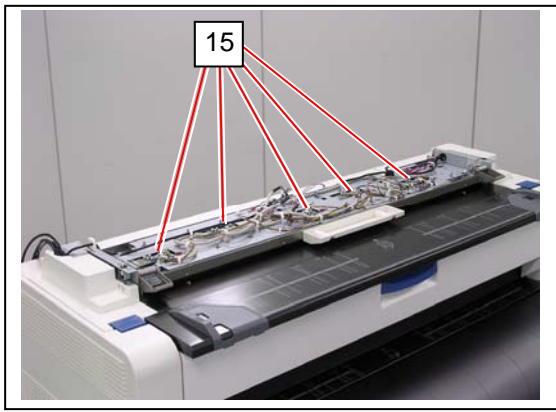

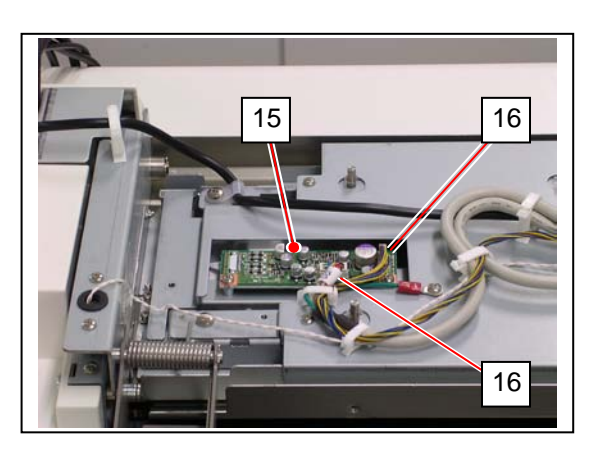

14. Open the Scanner Unit. On both sides, remove the tapes (17) to release the white / brown harness.

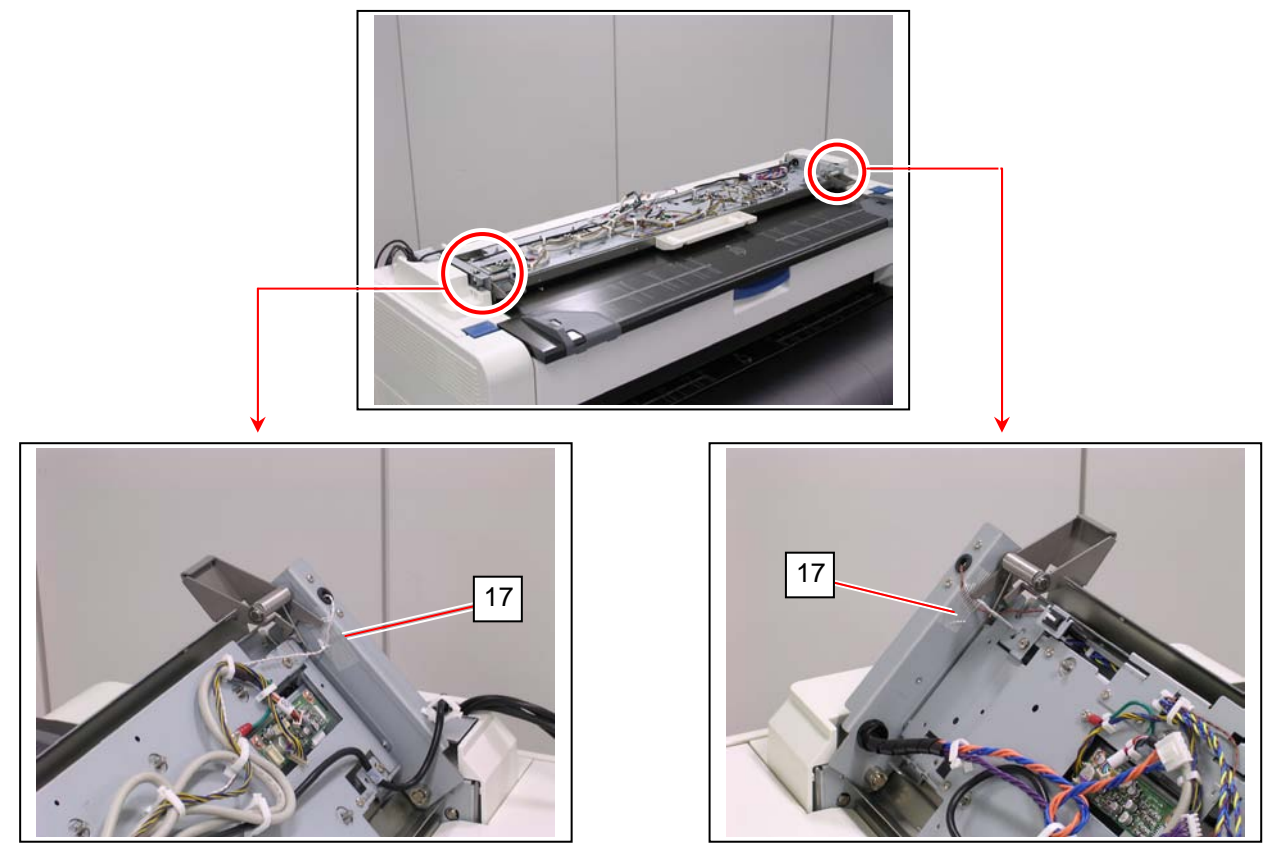

15. Remove 4 screws (18) and the harness to remove Switch Bracket R / L (19).

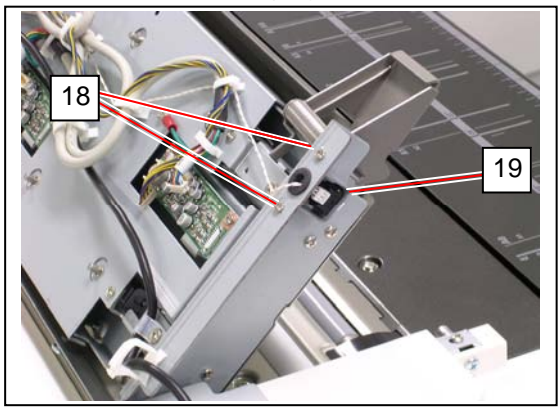

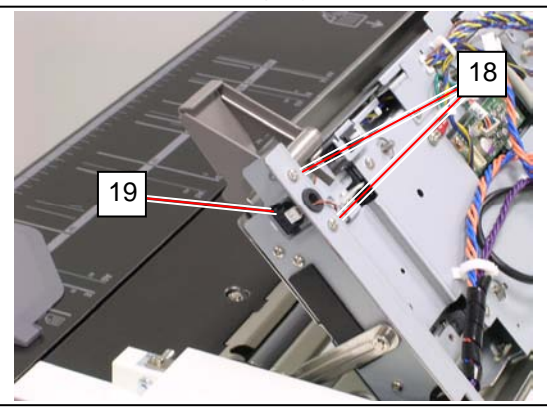

16. Close the Scanner Unit. Open 3 wire saddles (20) to release the harnesses.

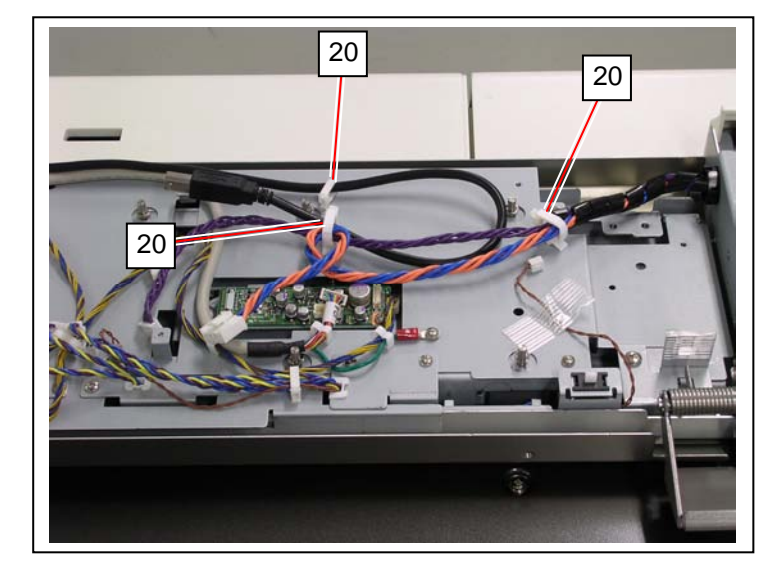

17. Open 5 wire saddles (21) to release USB Cable (22).

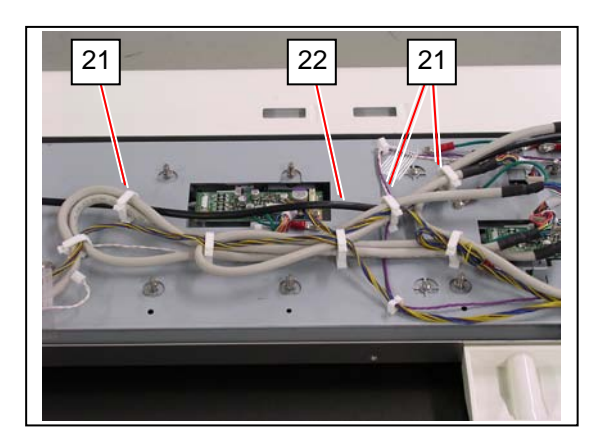

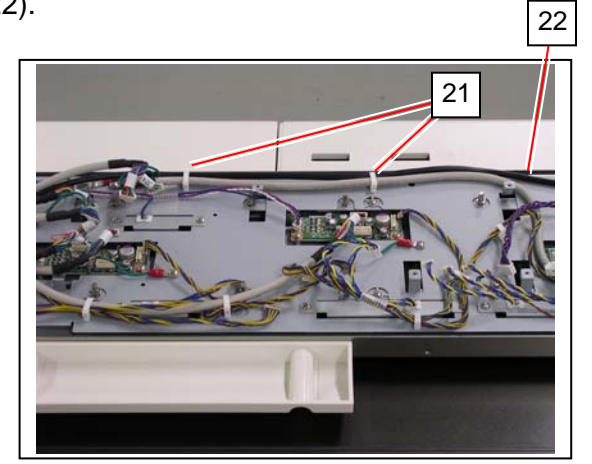

18. Remove 9 screws (23, M3x6) and 2 screws (24, M4x6).

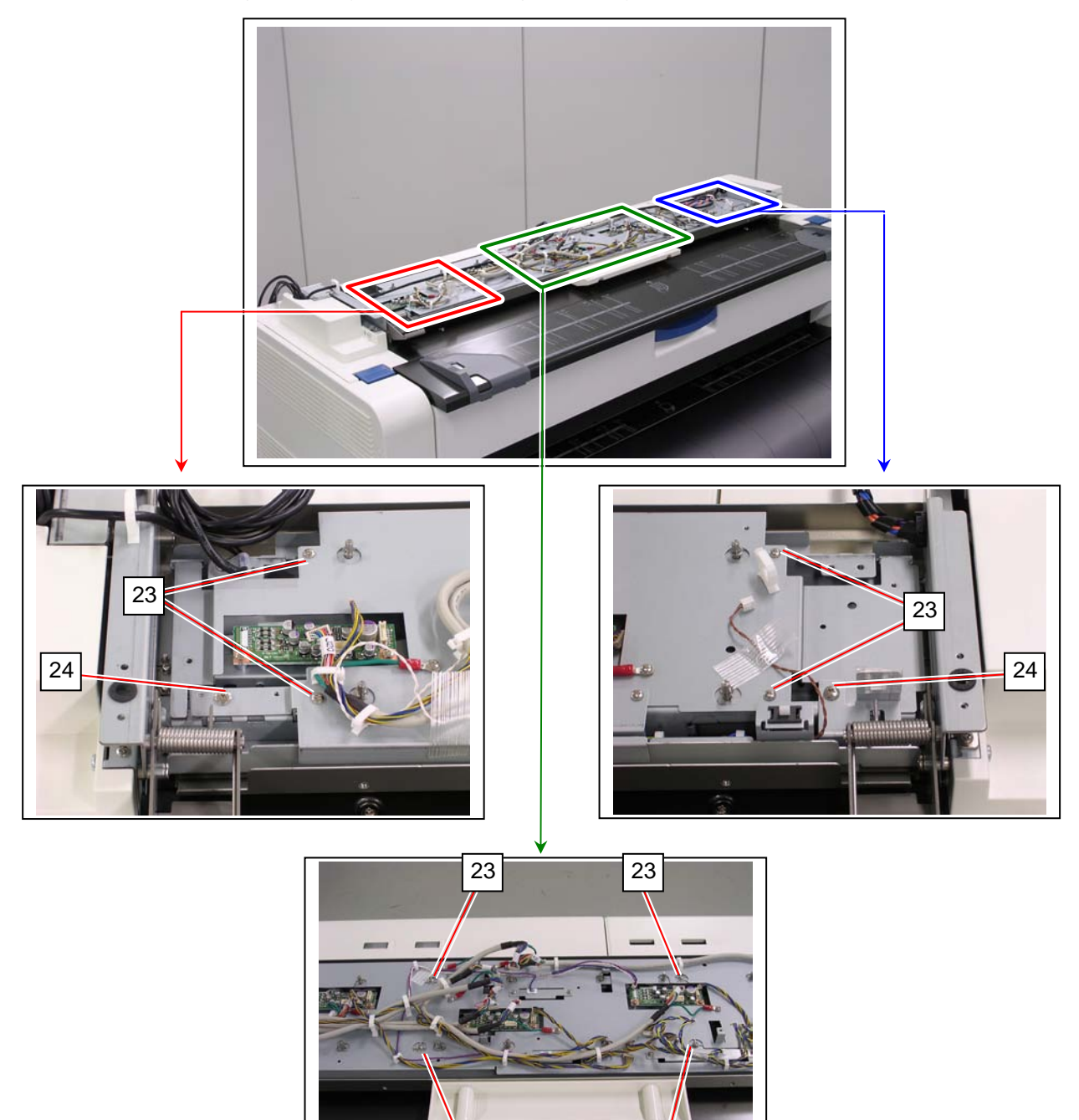

23

23

19. Remove the Base Plate (25).

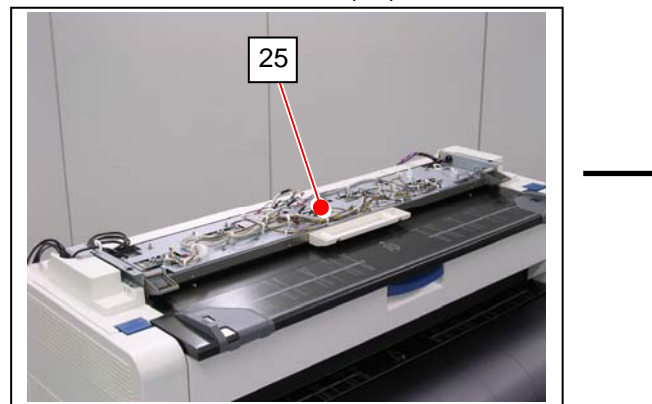

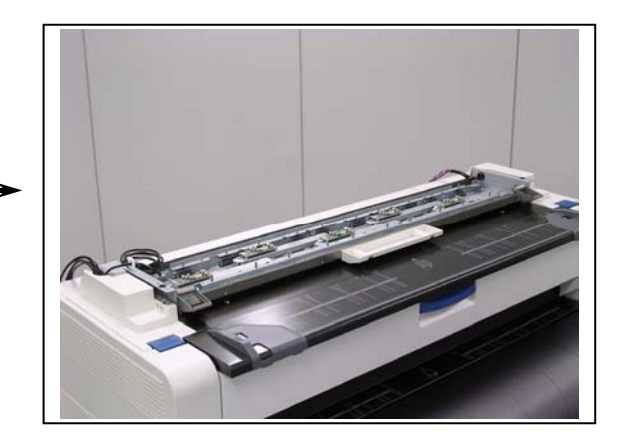

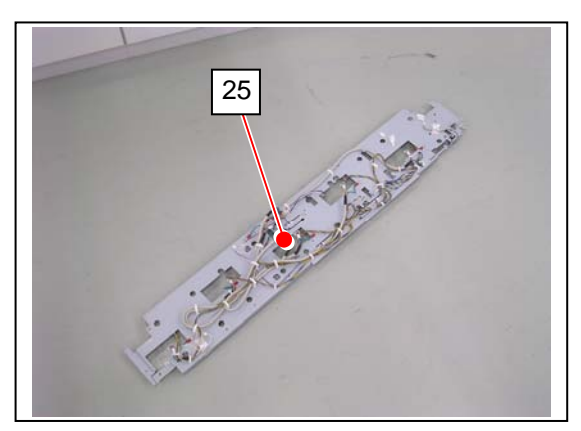

20. Remove 4 screws (26, M3x4 w/ TW) to remove the concerning CIS Bracket (27).

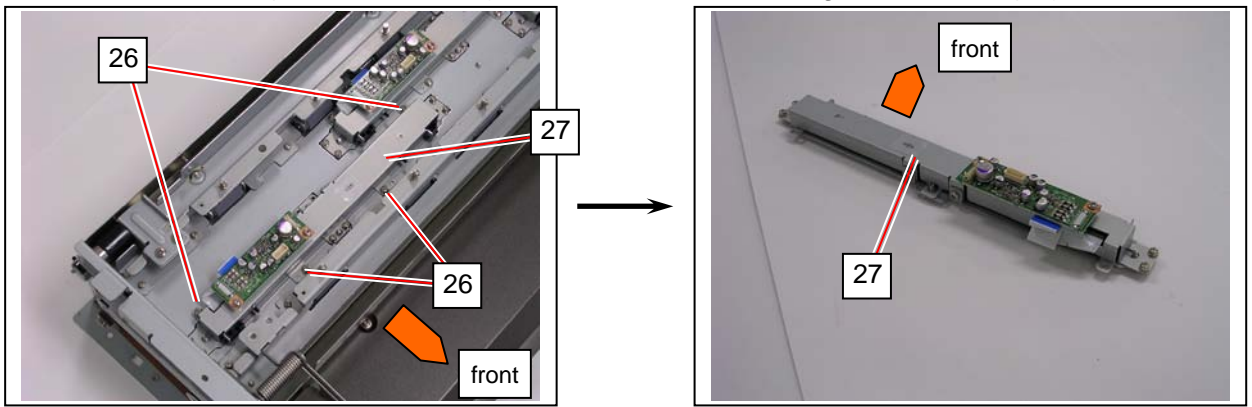

## 

Place CIS Bracket on a soft cloth or anything to avoid damage on the Scan Glass Assy (28).

If you remove the Scan Glass Assy just in case, still you should prepare such to avoid damage on the sensor array of the CIS (29).

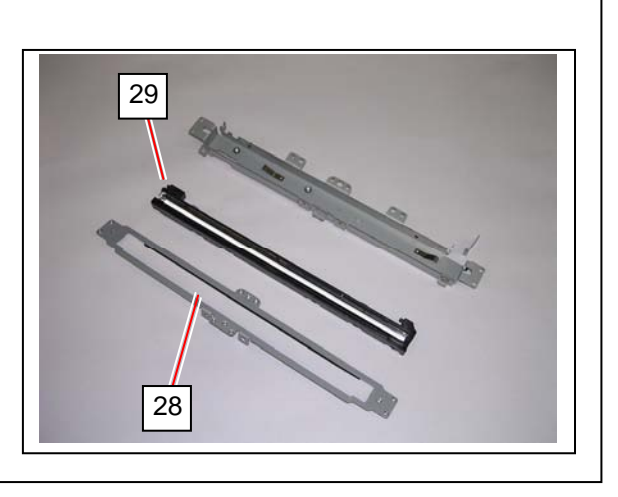

21. Remove 2 screws (30) to release CIS Board (31). Carefully remove the flat cable (32) from CIS.

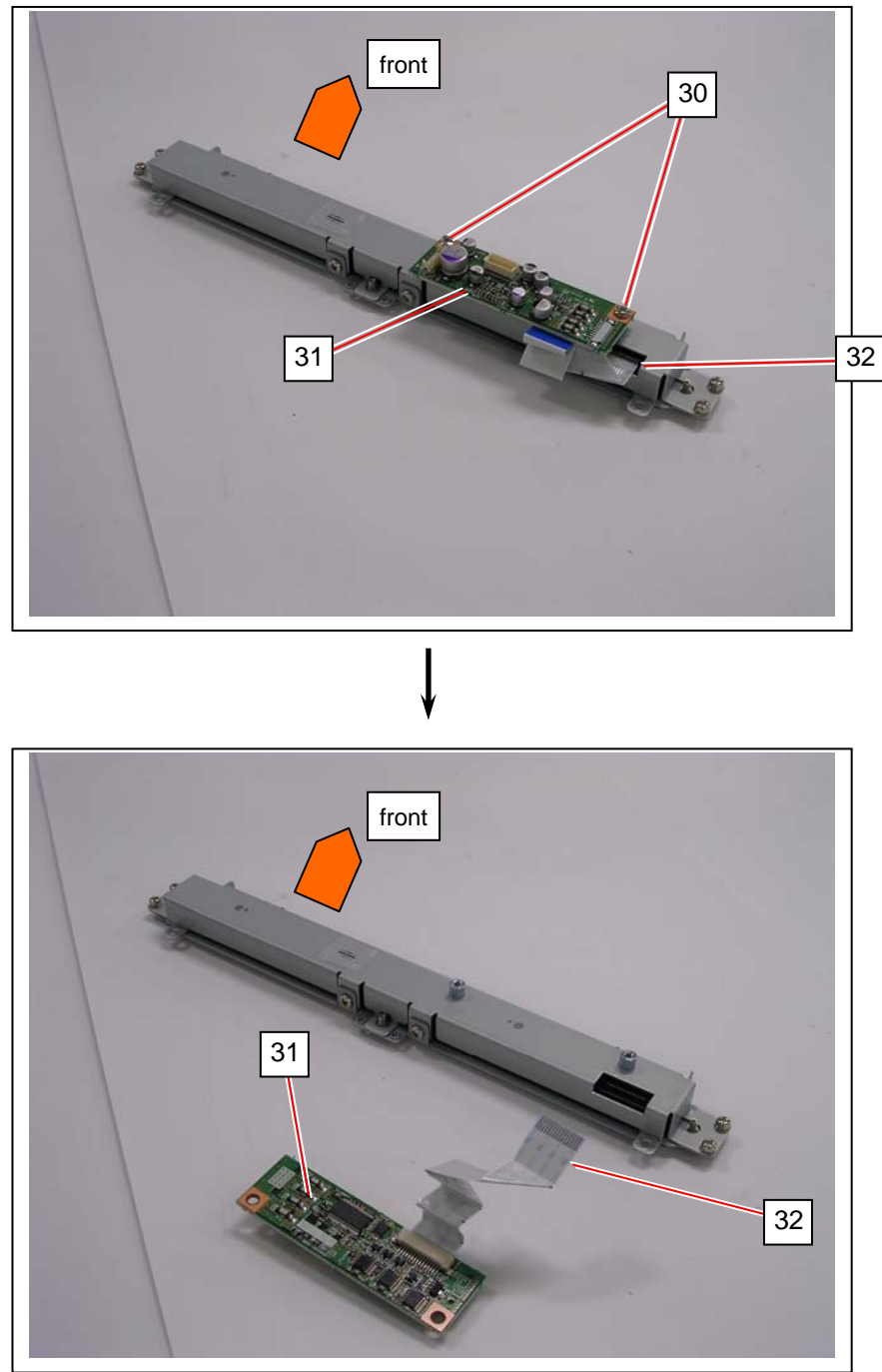

### 

When reassembling, gently insert Flat Cable (32) all the way in the terminal on the CIS. Inserting incorrectly would lead abnormal scan image. **FRAGILE.** Handle Flat Cable with great care.

- 22. Remove 6 screws (33: M3x4 w/ SW) and 2 screws (34: M3x4) disassemble the CIS Unit.
  - upper bracket (35)
  - small spacer (36)
  - CIS (29)
  - lower bracket with Scan Glass Assy (28)

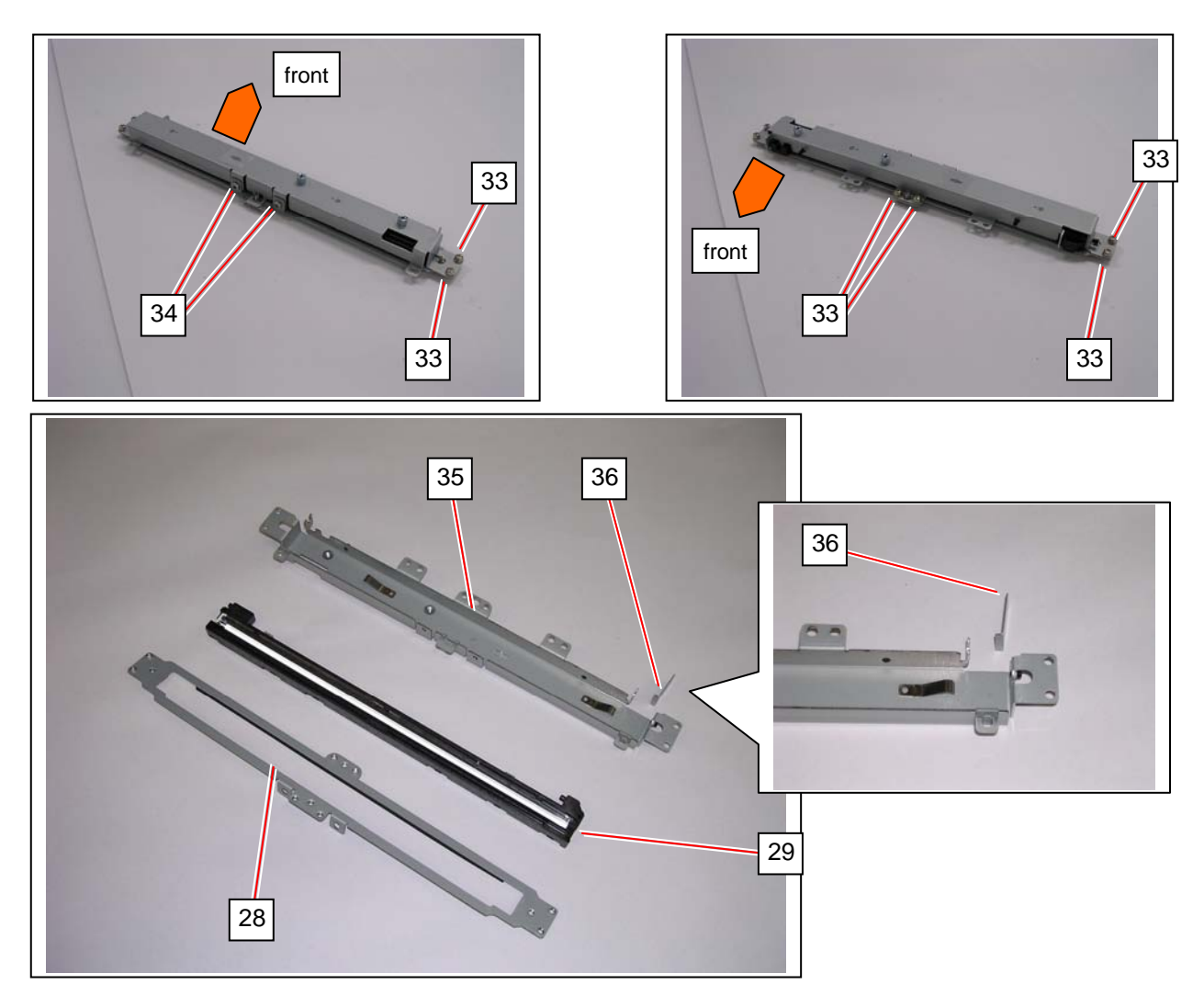

- 23. Replace CIS with a new one.
- 24. Return all the parts in position.
- 25. Perform the scanner calibration. See [8.13.4 Scanner Utility]. This is a must!

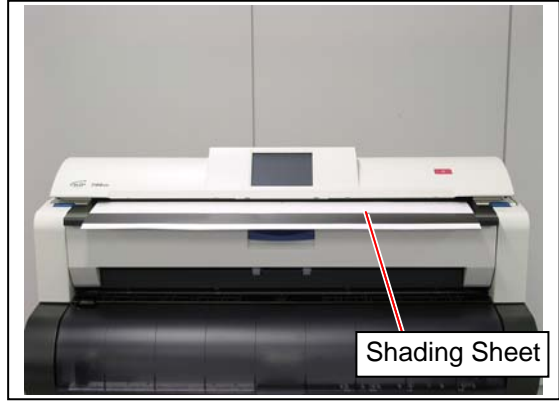

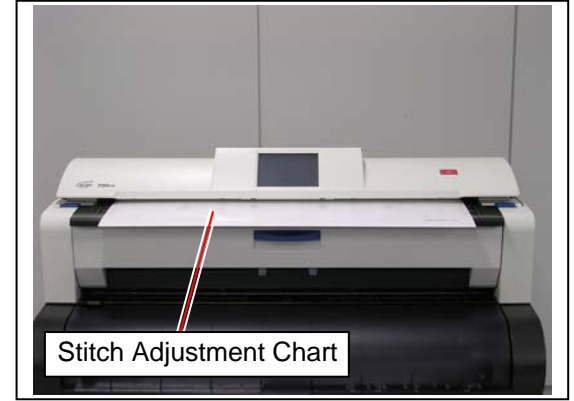

# 5.4 LED Head Unit

# 5.4.1 Replacing LED Head Unit

### Reference

To obtain enough clearance to remove / install the LED Head Unit, it is recommended to remove the Developer Unit.

1. Press the blue lever (1) on both sides to open the Upper Unit.

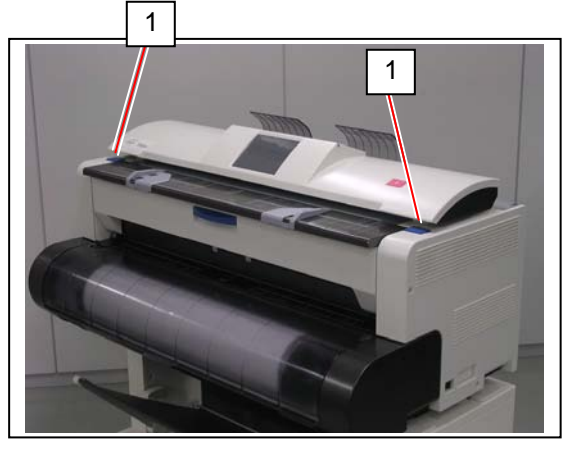

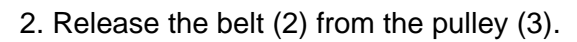

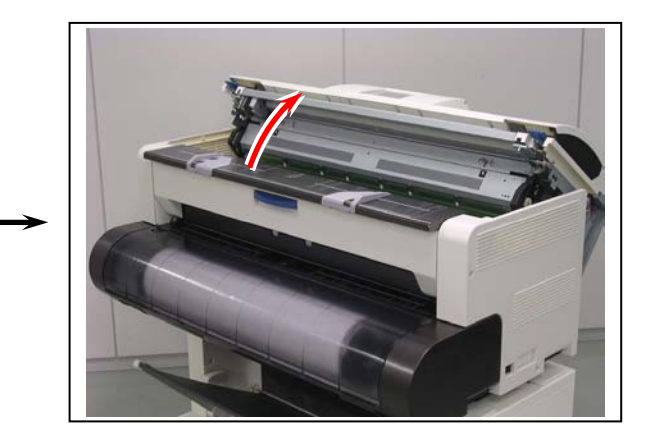

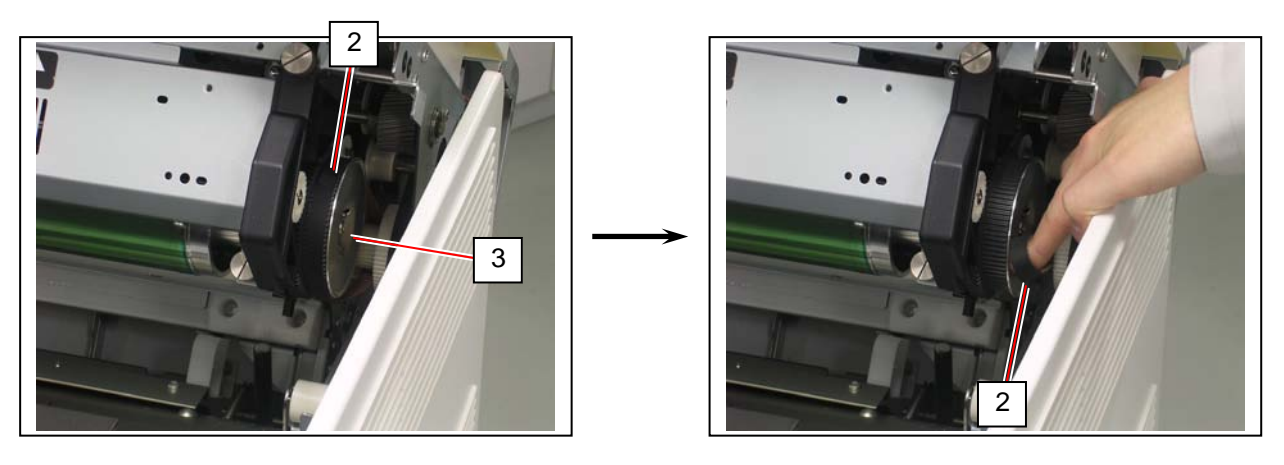

3. Loosen 4 thumb screws (4) to release the Process Unit (5).

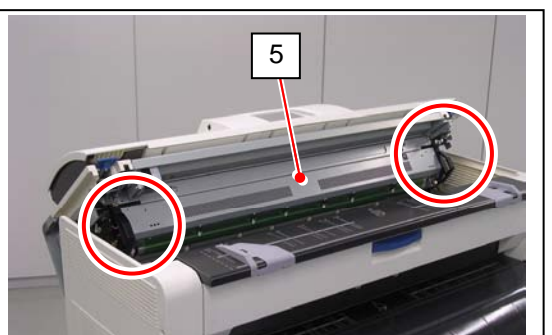

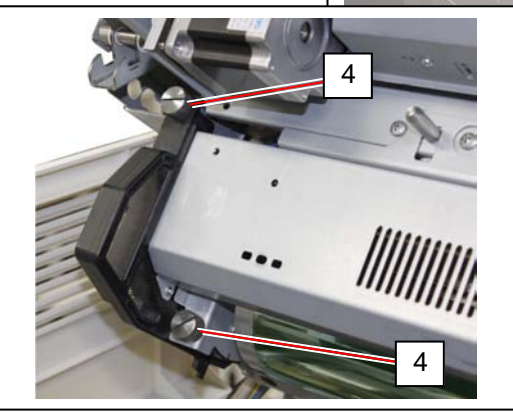

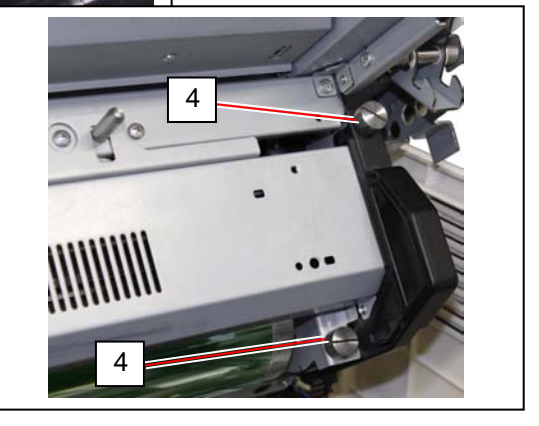

4. Hold the handgrip (6) on both sides. Pull the Process Unit (5) to the arrow direction to remove it from the machine.

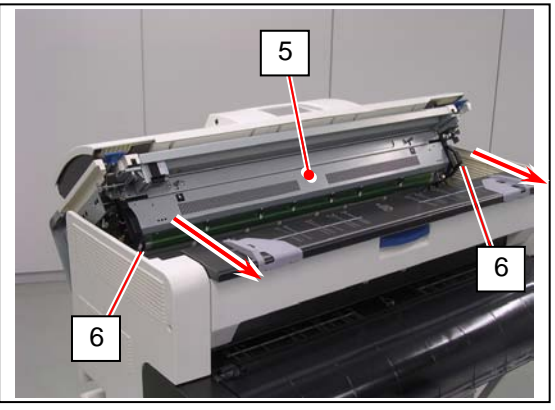

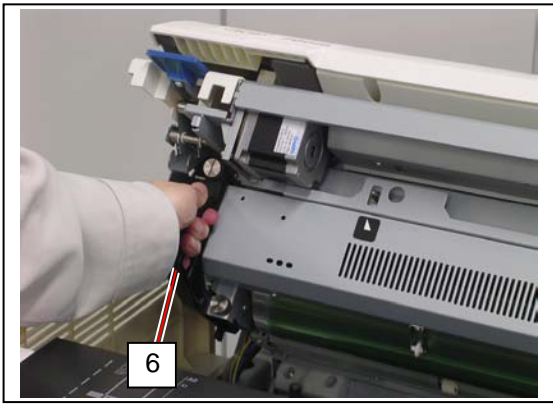

### 

 Gently place the Process Unit (5) on a flat surface in the correct direction. Not doing so may damage the Photoconductive Drum (7) (shiny green cylinder).

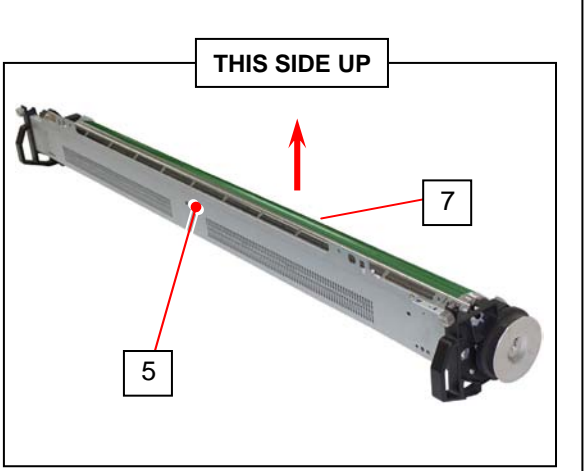

- (2) The Photoconductive Drum is one of the most important components for the printer to obtain a satisfactory print image quality.
  - Never touch the shiny green area of the Photoconductive Drum with a bare hand.
  - Do not expose the Photoconductive Drum to light. It is recommended to shade the whole Process Unit with a piece of plain bond roll paper.

5. Open 5 wire clamps (8) to release the harnesses (9). Disconnect 2 connectors (10).

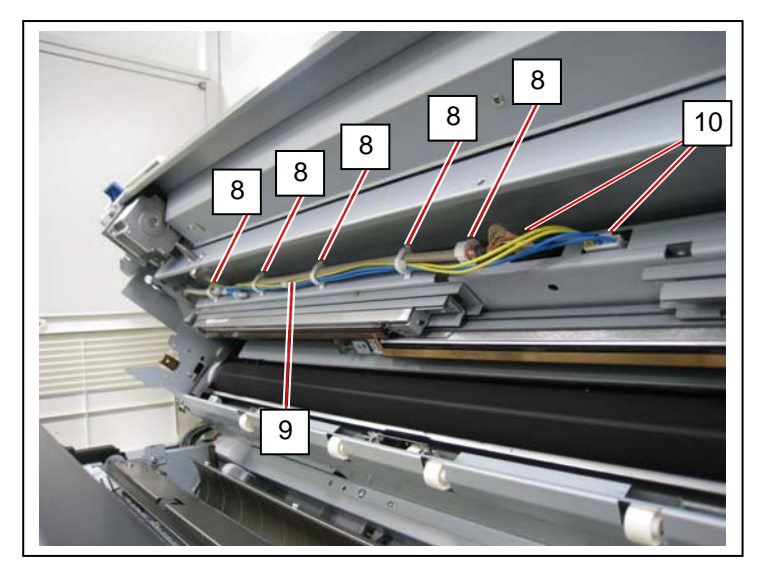

6. On the right side, remove 1 screw (11) to release the bias terminal for Image Corona (12).

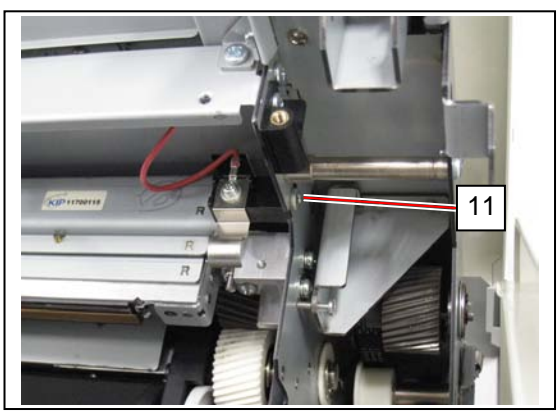

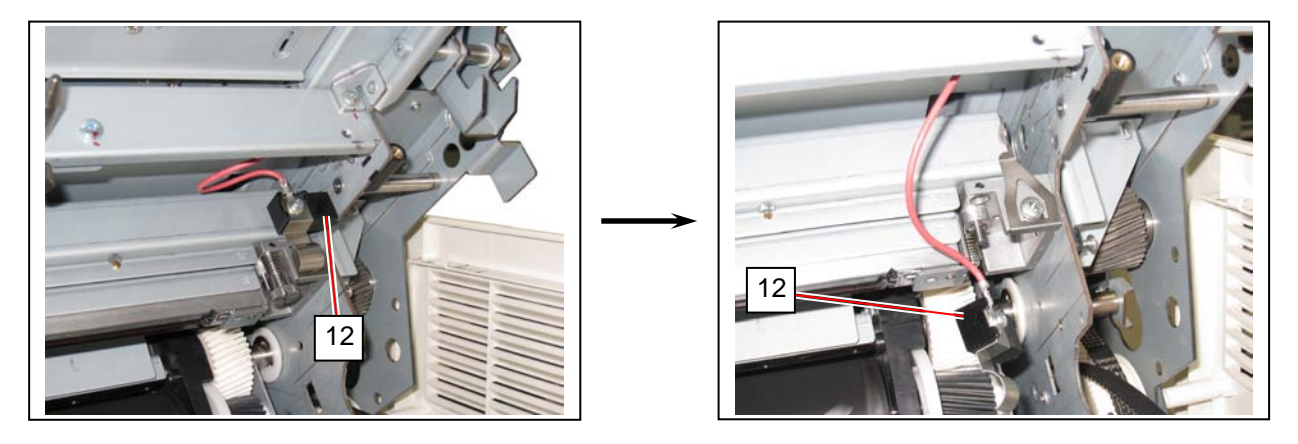

7. On the both sides, remove 1 screw each (13) to remove Spring Plates (14).

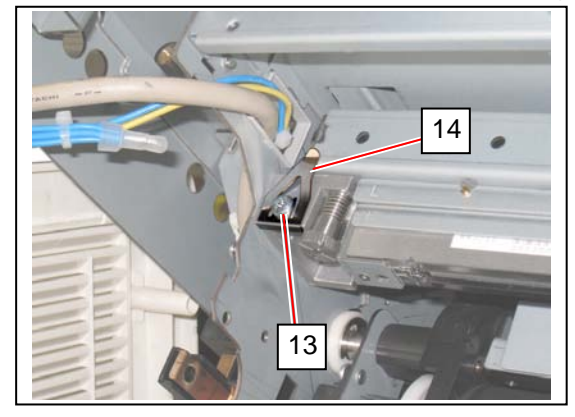

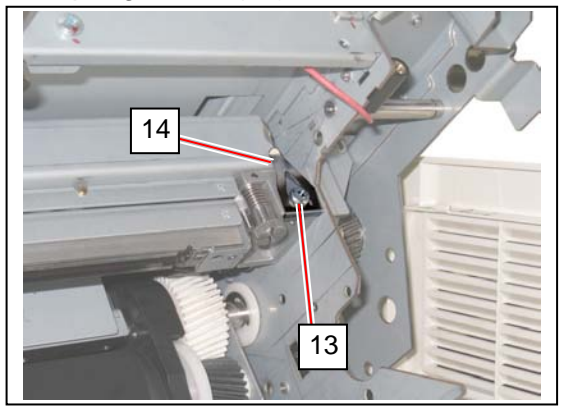

### A NOTE

There may be Spacer(s) under Sprint Plate (14). This is for tolerance of Upper Unit. Be sure to remain / reinstall Spacer(s) to the original position.

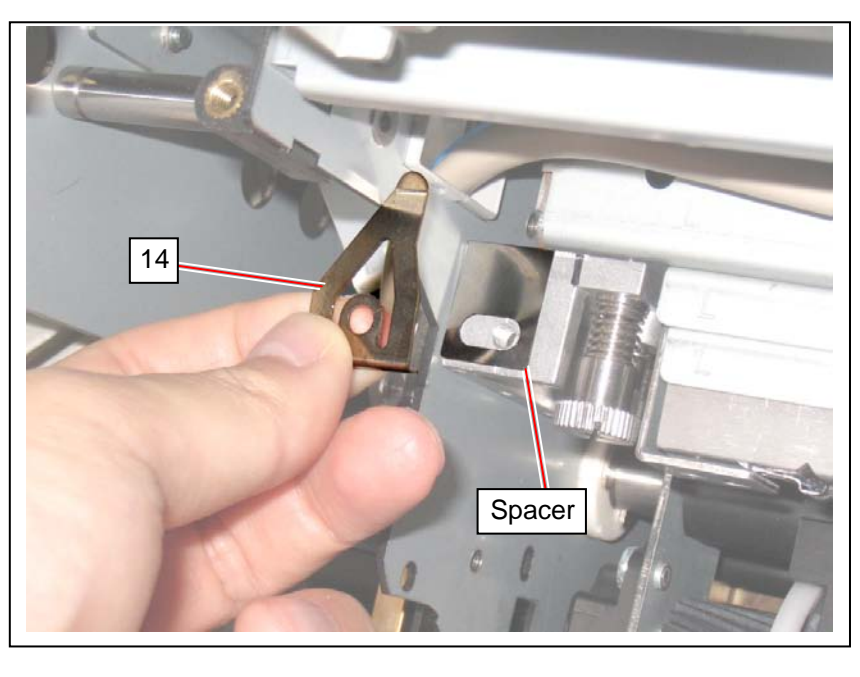

8. <u>On both sides</u>, remove the front Thumb Screws (15). Be careful that the spring on the screws does not drop in the machine.

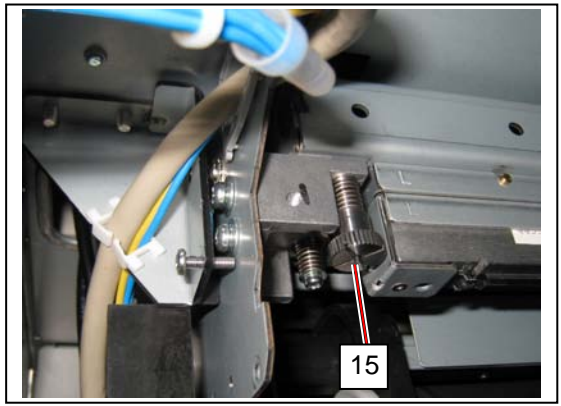

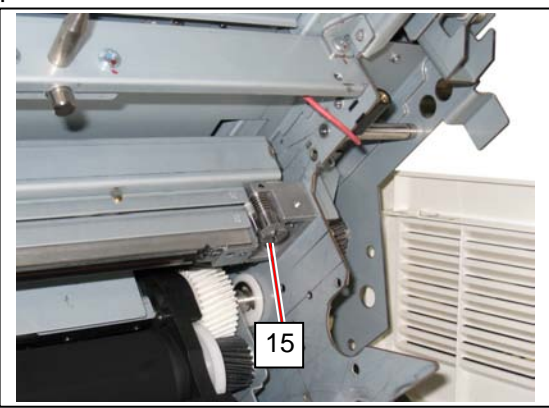

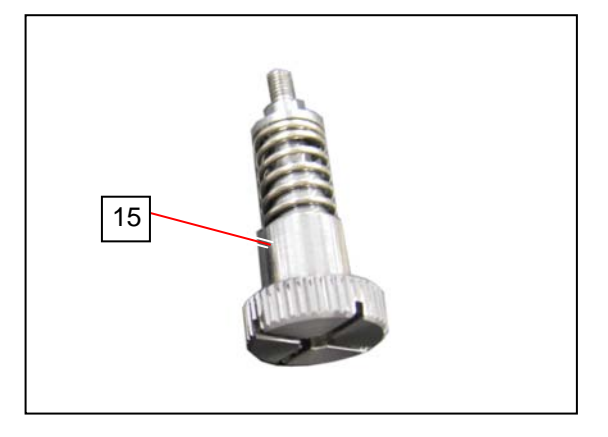

9. <u>On both sides</u>, remove the rear screws (16). Again be careful that the spring on the screws does not drop in the machine.

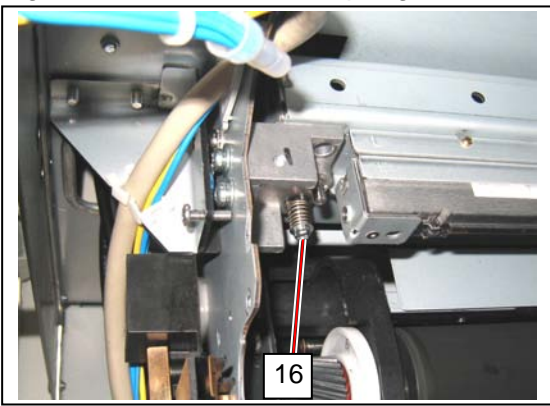

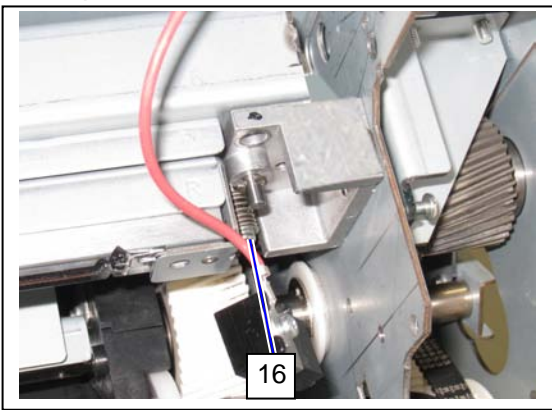

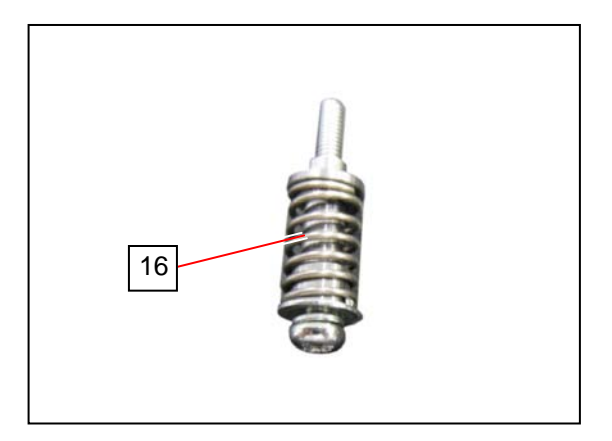

Pinch and hold the shaded area in the picture on both sides.
 NEVER touch the LED Array (17) and the LED Head Bracket (18).
 Slightly lift up the entire LED Head Unit (19). Pull the right side to outside first (A), and next move the LED Head Unit to the arrow direction (B).

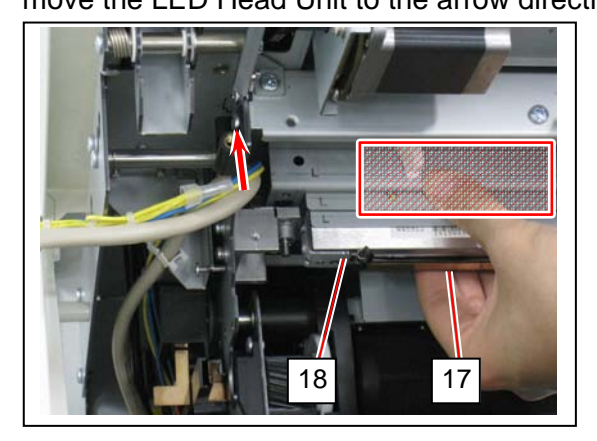

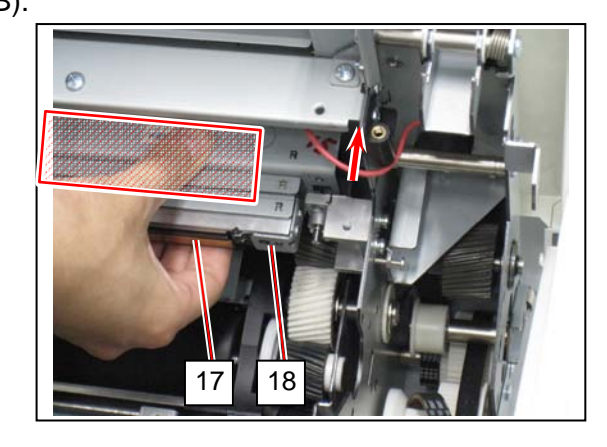

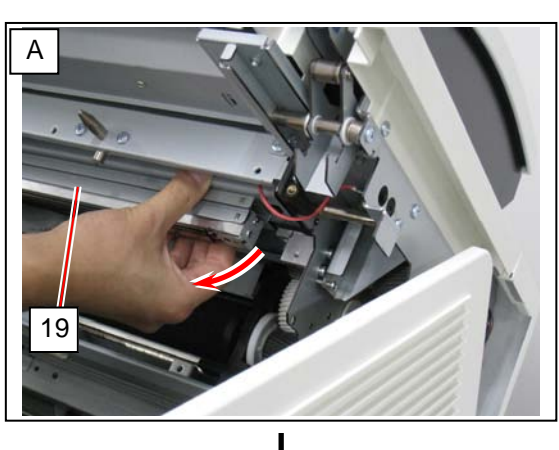

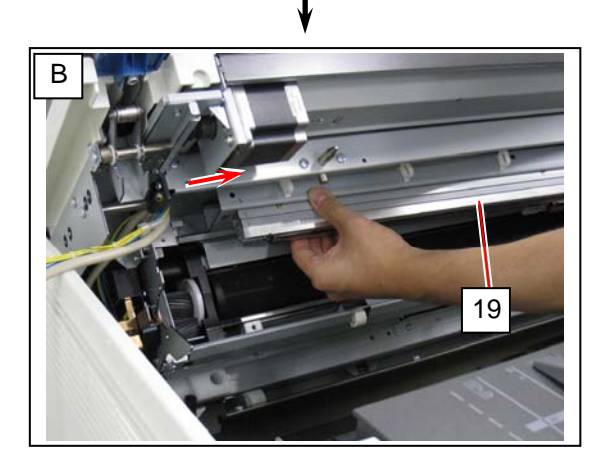

11. In the Upper Unit, there is the "hex. head pin" (20) on the rest (steel) of the LED Head Unit. Check that the "marked face" comes to front. If not, turn the pin (20).

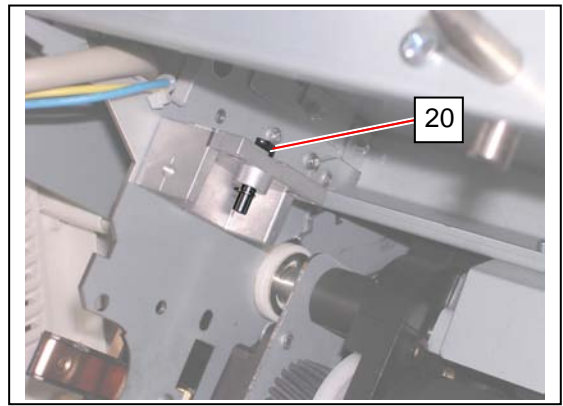

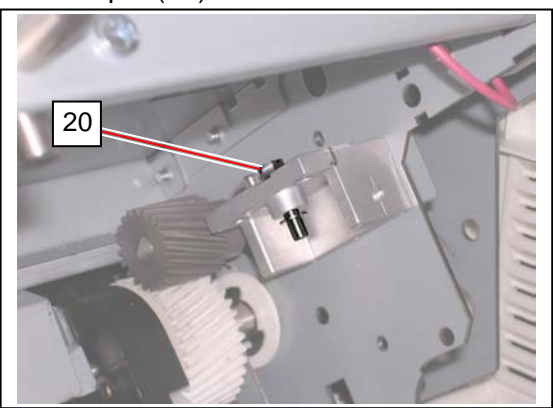

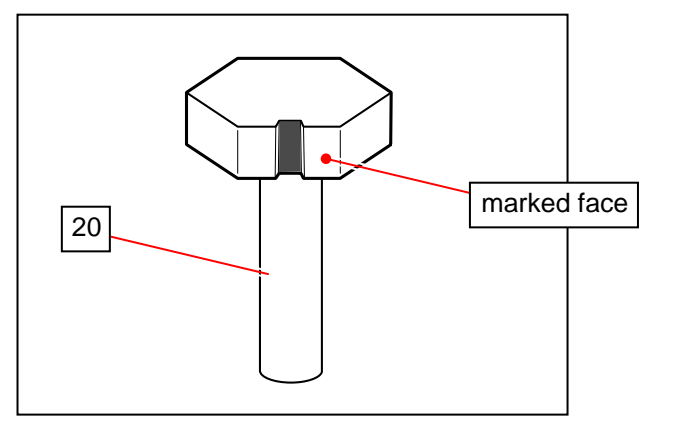

12. Take away the new LED Head Unit (21) from its container. Again NEVER touch the LED Array (17) and the LED Head Bracket (18).

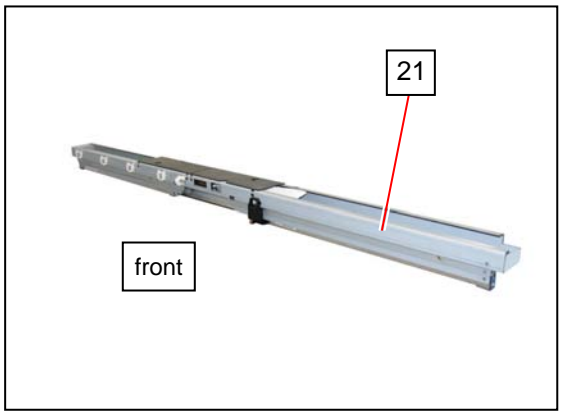

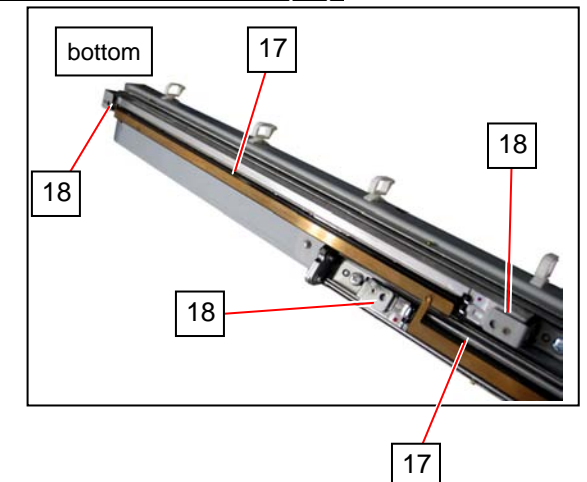

13. Again NEVER touch the LED Array and the LED Head Bracket. Put the left side of the LED Head Unit (21) in the Upper Unit first (B), and then the right side (A). Seat the unit so that the hex. head pin (20) goes into the square hole (22) on the LED Head Unit.

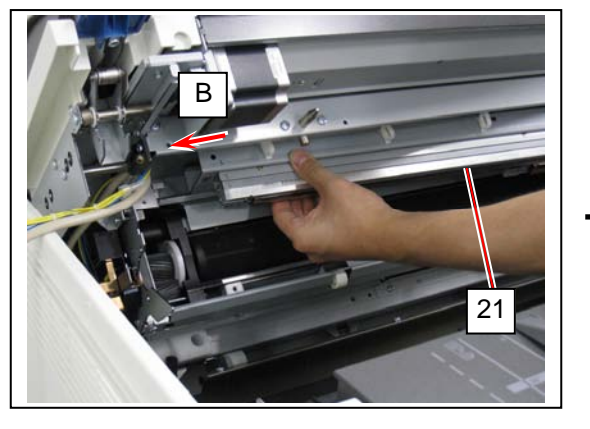

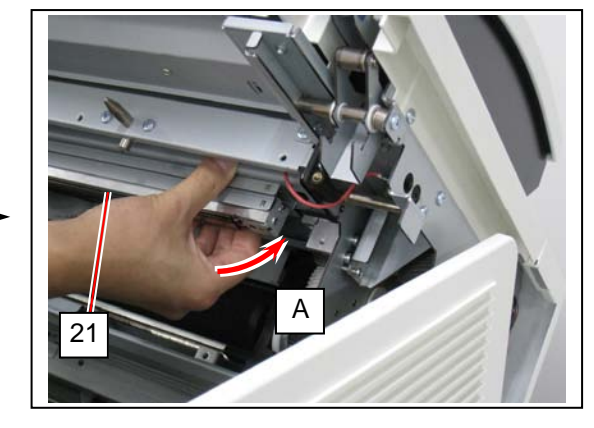

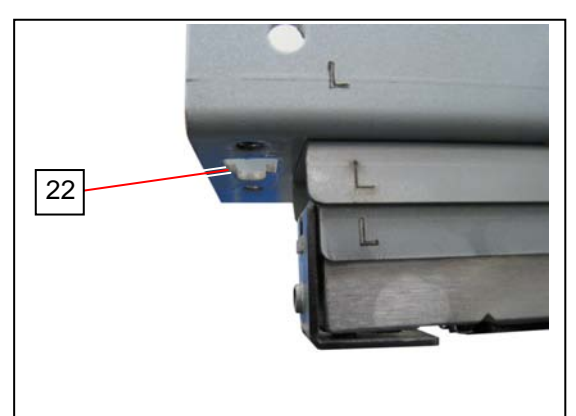

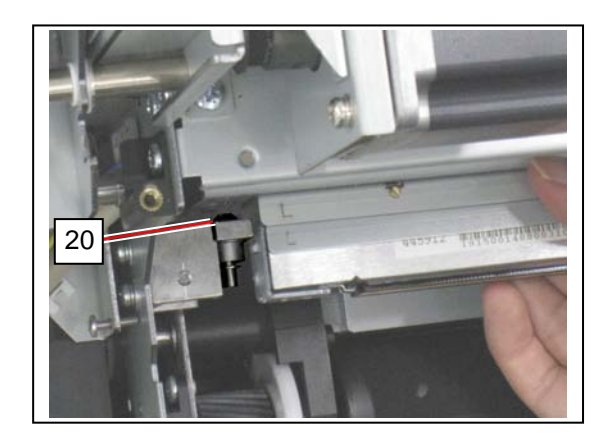

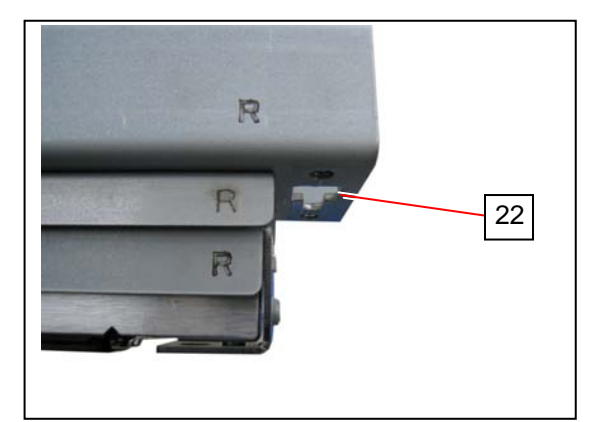

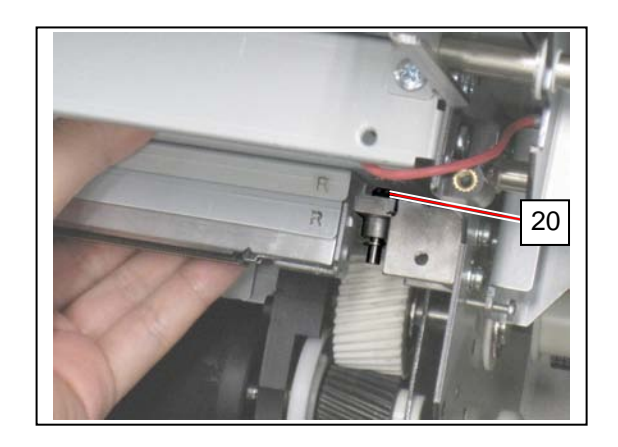

14. On both sides, reinstall the rear screws (16: w/ spring).

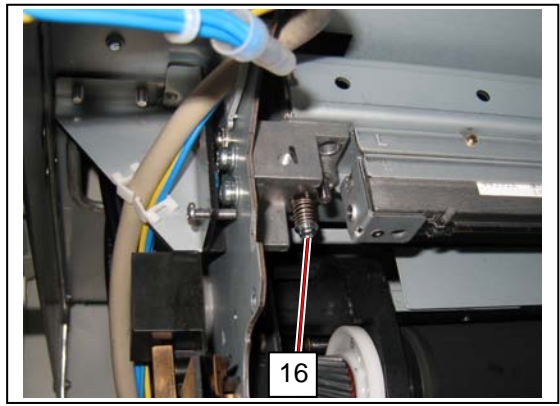

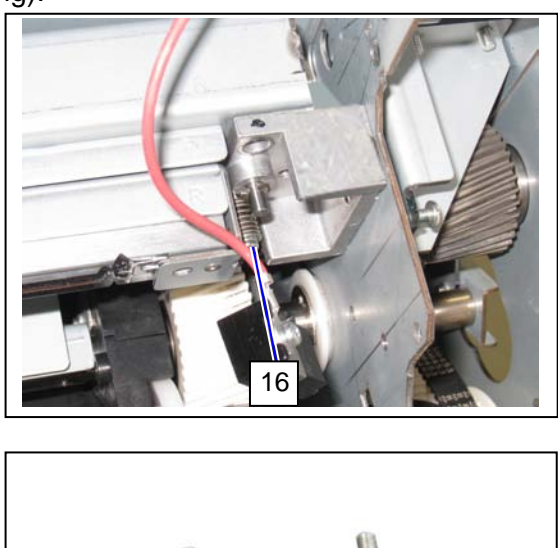

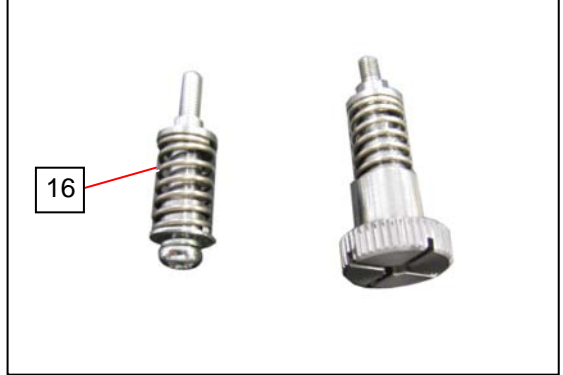

15. On both sides, reinstall the front Thumb Screws (15: w/ spring).

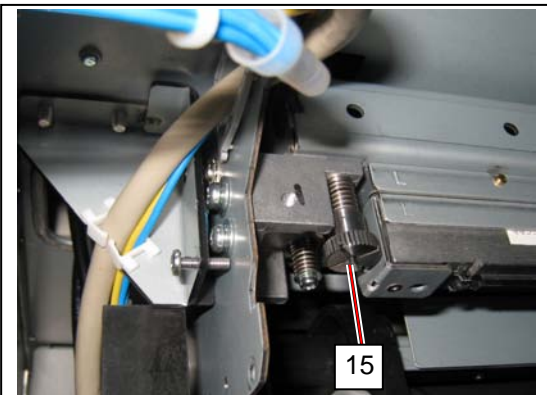

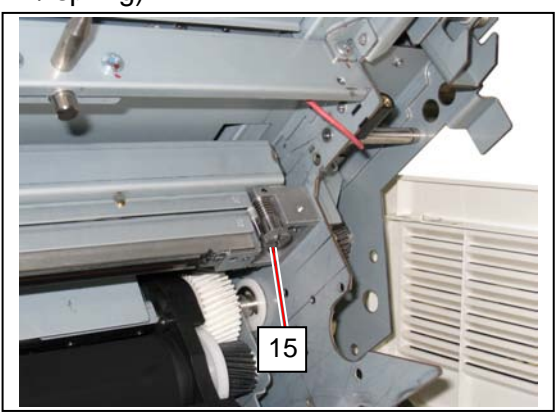

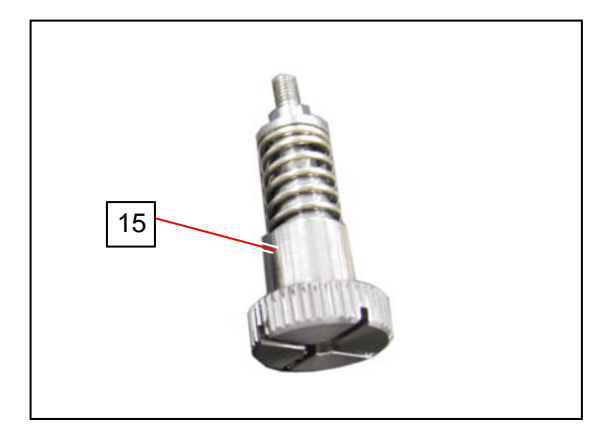

16. <u>On both sides</u>, reinstall the Spring Plates (14) with the screws (13). If there is Spacer(s), fix them together.

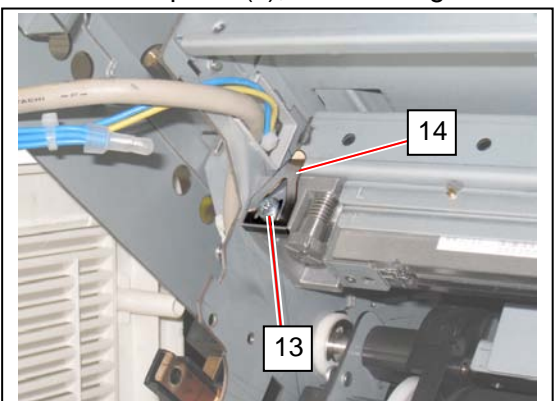

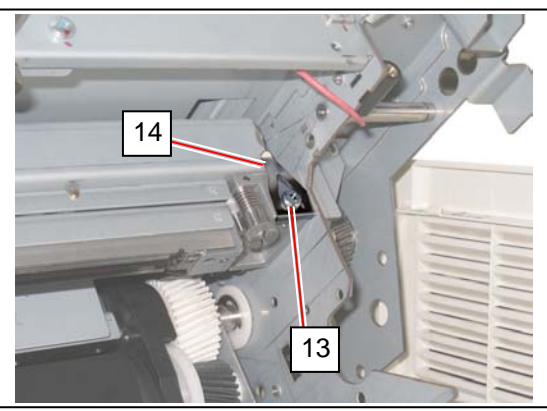

17. On the right side, reinstall the terminal plate (12) with the screw (11). The tab parts should fit in the notch on the frame.

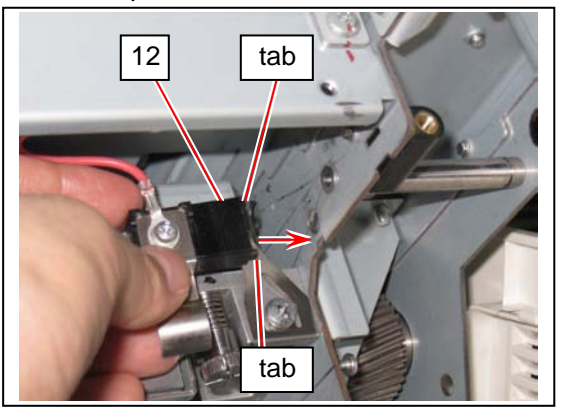

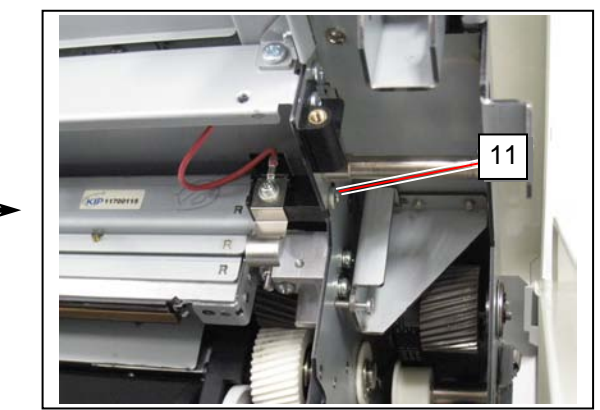

18. Reconnect 2 connectors (10). Put the harnesses (9) in the wire saddles (8).

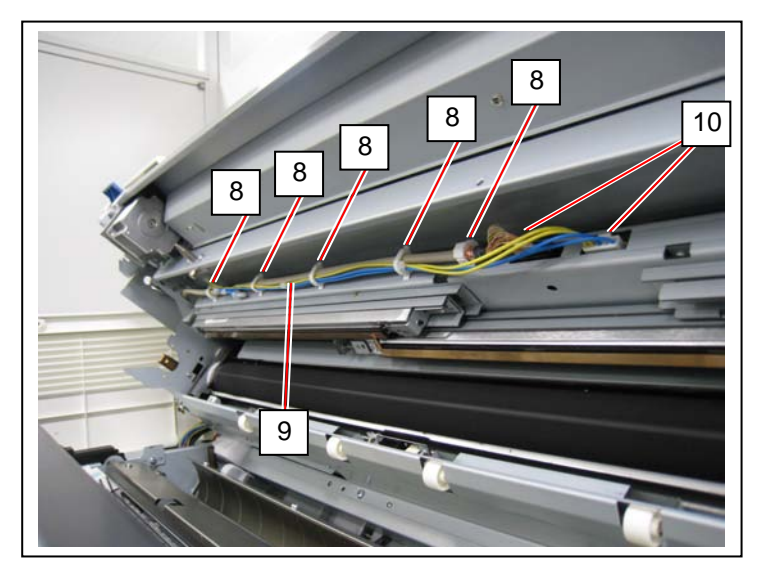

19. Hold the handgrip (6) on both sides. Slightly tilt the Process Unit downward. Put the square holes (23) onto the tapered edges of the positioning pins (24). Before inserting completely, pivot the unit upward to face each other. Finally push the unit into the machine

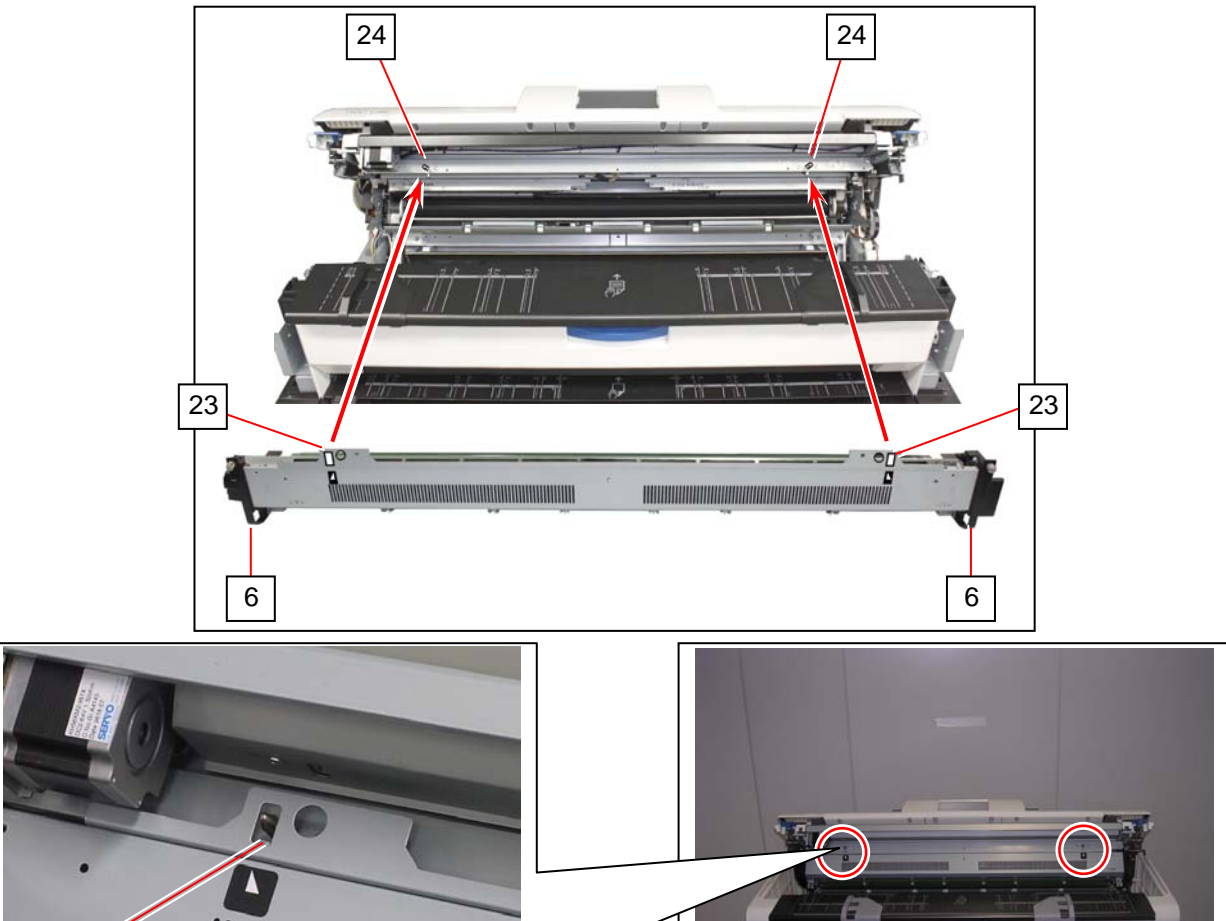

20. Completely push the Process Unit in the machine to be reseated in position. Then secure the thumb screws (4) to fix the Process Unit to the machine.

23

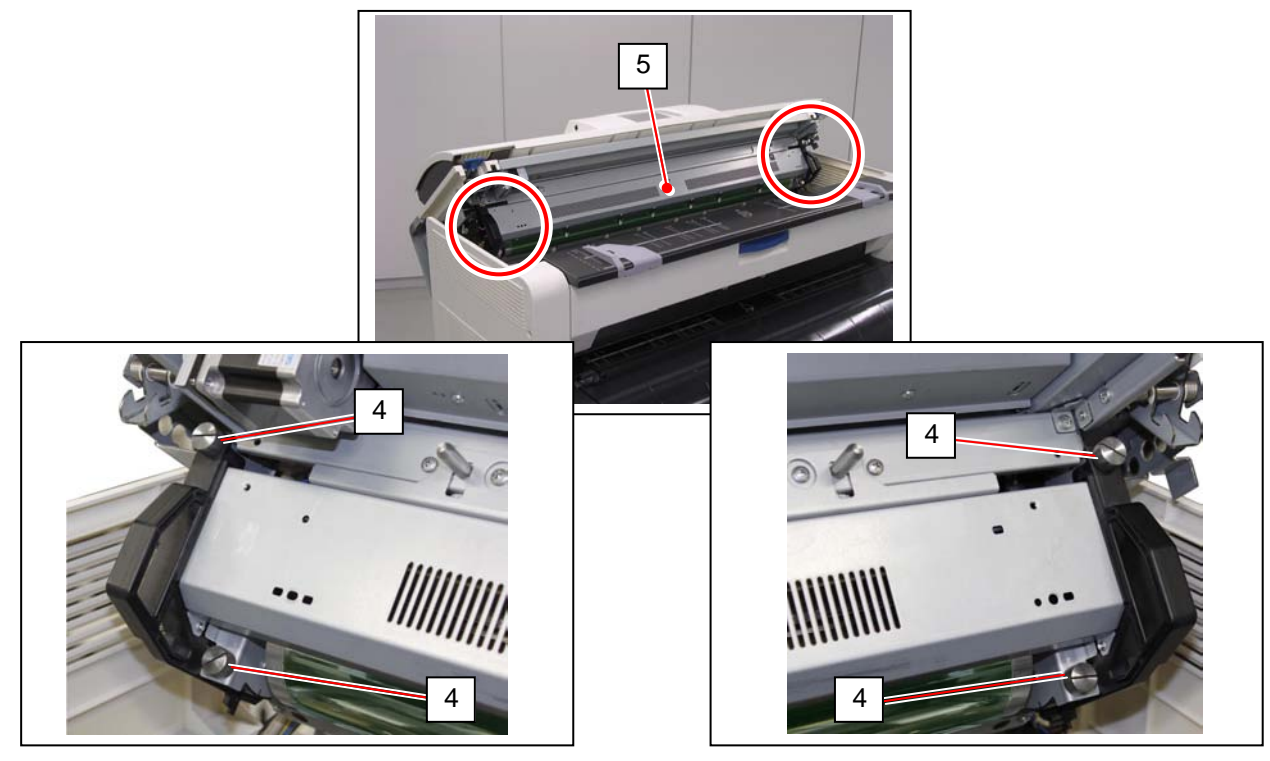

21. Return the belt (2) to the pulley (3).

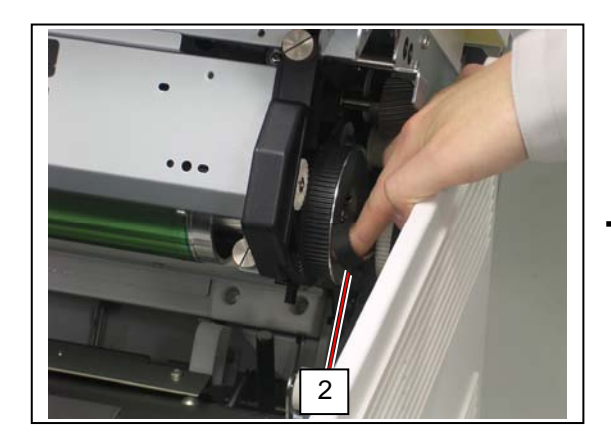

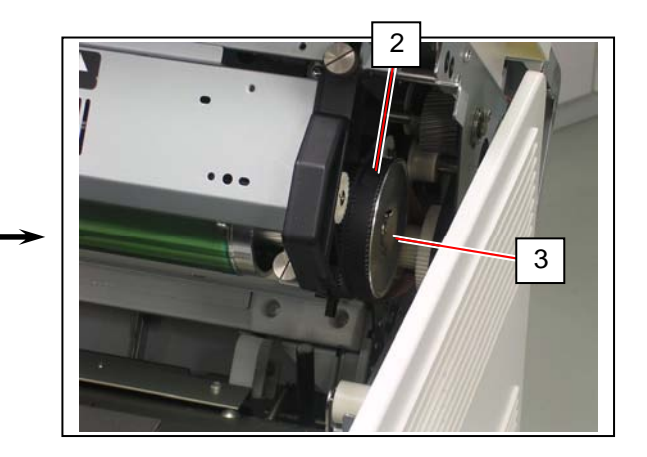

22. Put your hands on the rear rim of the scanner unit just as you hold the Upper Unit. Push the entire unit down to the arrow direction.

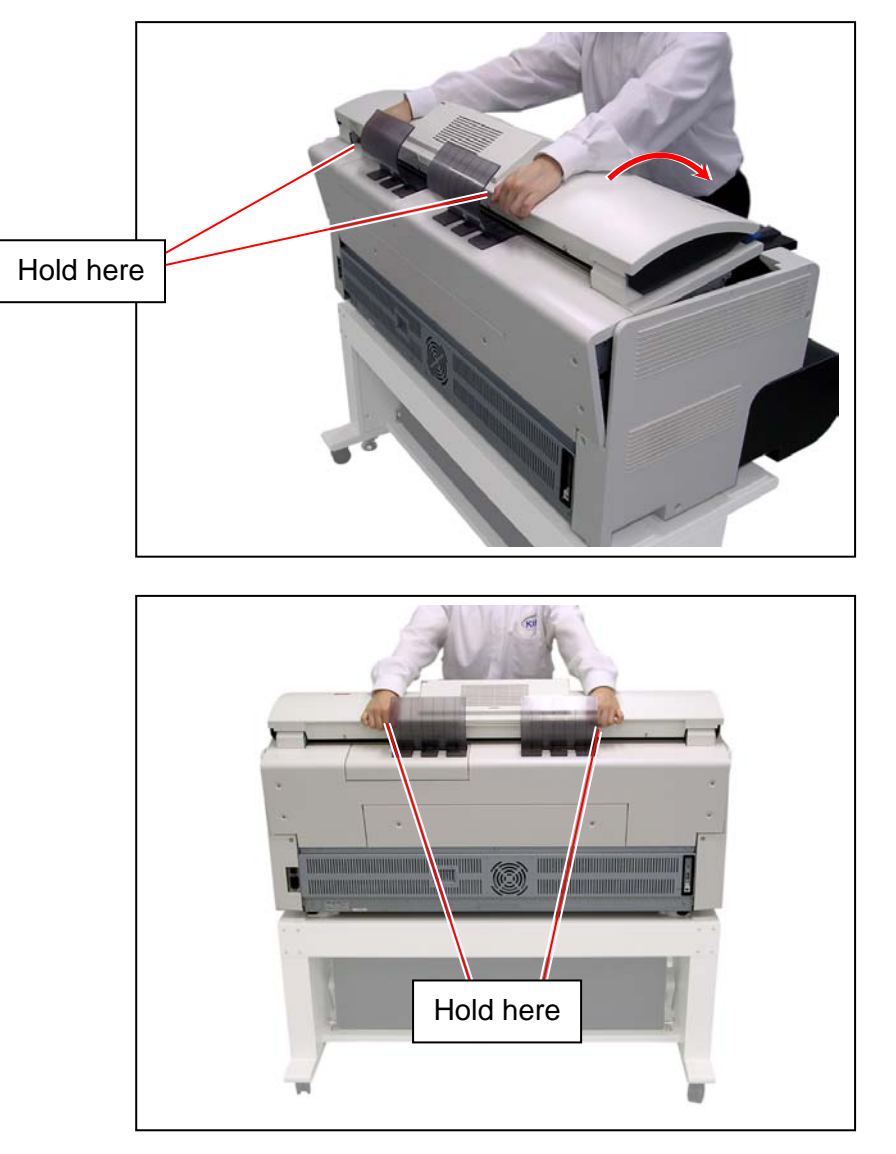

23. Run LED Confirmation wizard in KIP Service Software.
A 36 inch / A0 / 914mm wide roll media (plain paper / bond) is required.
For further details, see [8.14 Confirmation Wizard]

## 5.4.2 Focus Adjustment

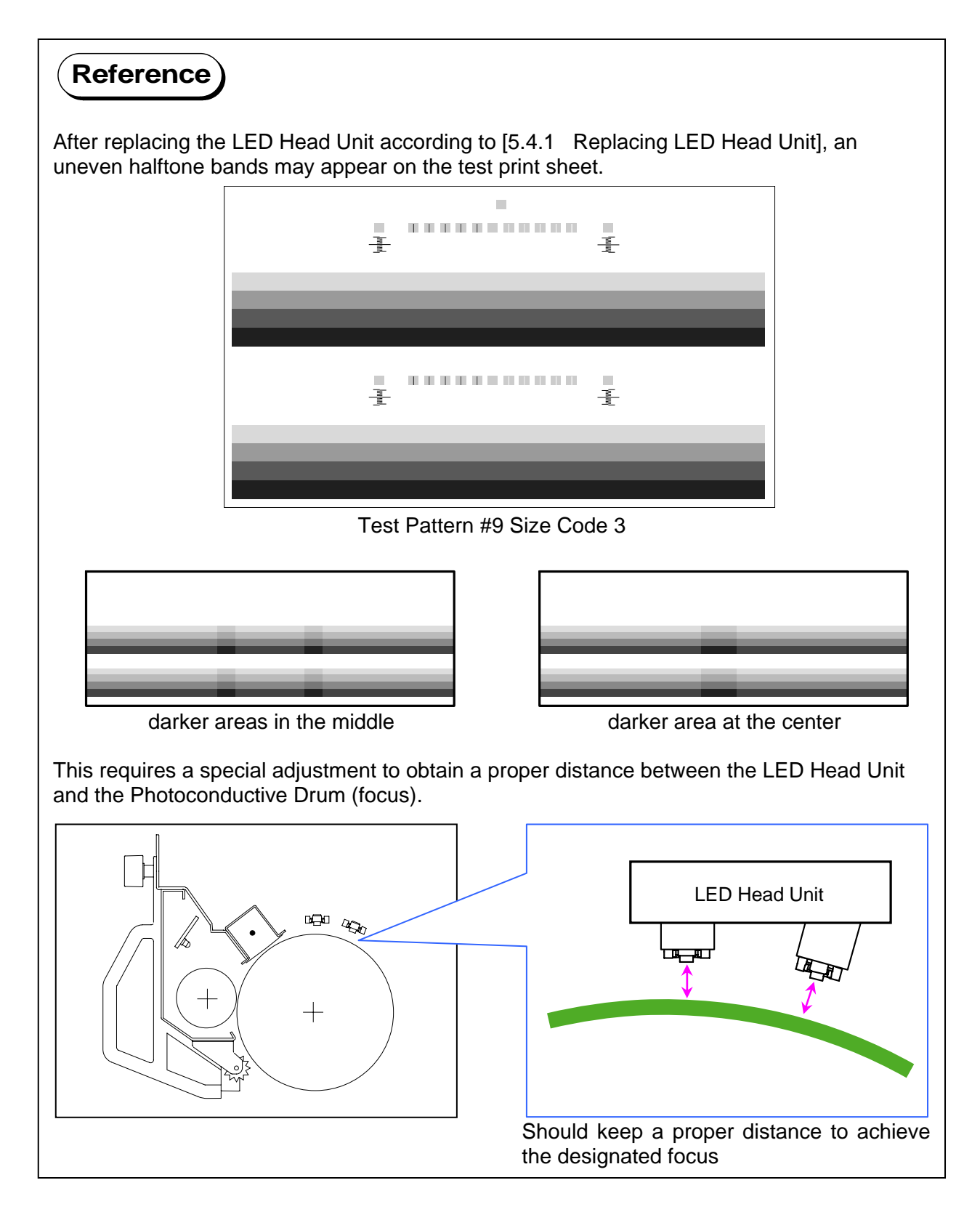

| A thin black or white line may appear on the test print sheet. This is not by the focus (hardware) but the stitch adjustment (software).                                                                                                    |                        |  |  |  |
|----------------------------------------------------------------------------------------------------|------------------------|--|--|--|
|                                                                                                    | P                      |  |  |  |
|                                                                                                    | R                      |  |  |  |
| white line at LED Block border black line at LED Block border<br>O: Block A (left block) should move right to touch with Block B (center, reference block).<br>P: Block C (right block) should move right to keep apart from Block B.<br>Q: Block C should move left to touch with Block B.<br>R: Block A should move left to keep apart from Block B. |                        |  |  |  |
| In this case, Stitch adjustment is required.                                                                                                    |                        |  |  |  |
| See [8.6.3 772, 773 Horizontal Alignment                                                                                                    | t of LED Head Blocks]. |  |  |  |

1. Remove the Process Unit (1). For the detailed procedure, see [5.1.5 Process Unit].

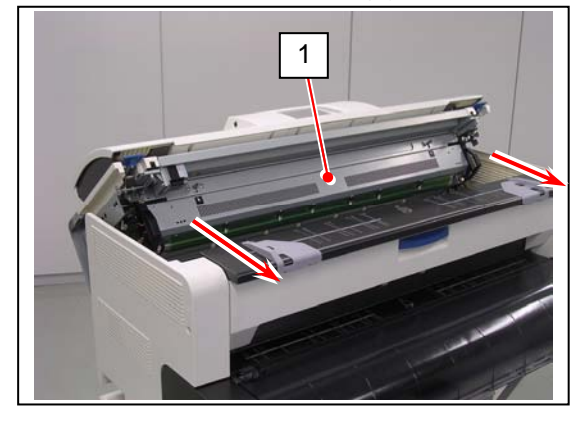

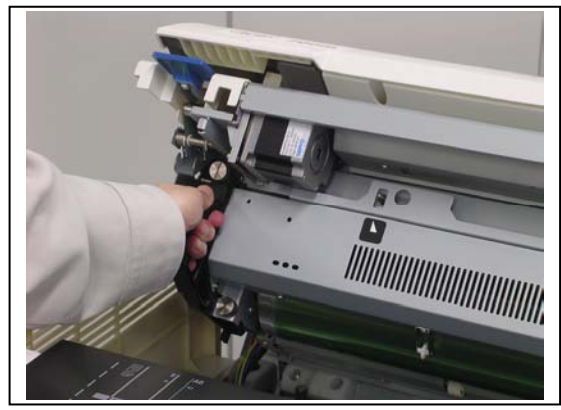

### 

 Gently place the Process Unit (1) on a flat surface in the correct direction. Not doing so may damage the Photoconductive Drum (2) (shiny green cylinder).

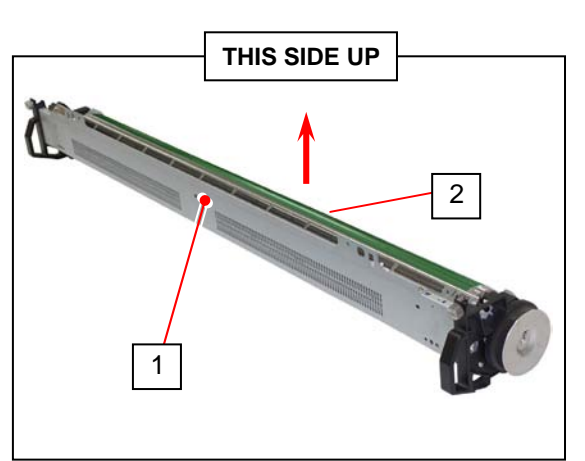

- (2) The Photoconductive Drum is one of the most important components for the printer to obtain a satisfactory print image quality.
  - Never touch the shiny green area of the Photoconductive Drum with a bare hand.
  - Do not expose the Photoconductive Drum to light. It is recommended to shade the whole Process Unit with a piece of plain bond roll paper.
- 2. On the right side, remove 1 screw (3) to release the bias terminal for Image Corona (4).

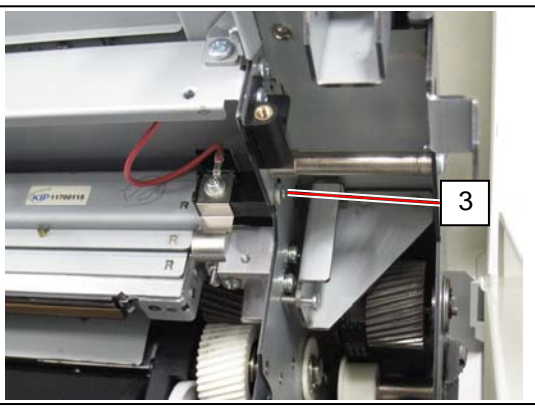

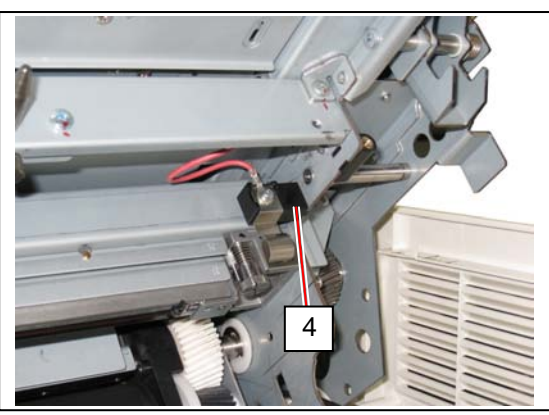

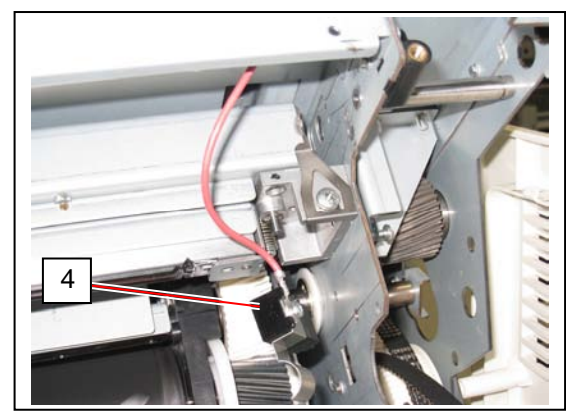

3. On the both sides, remove 1 screw each (5) to remove Spring Plates (6).

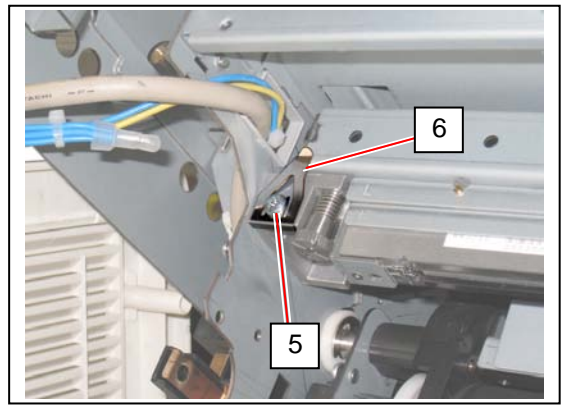

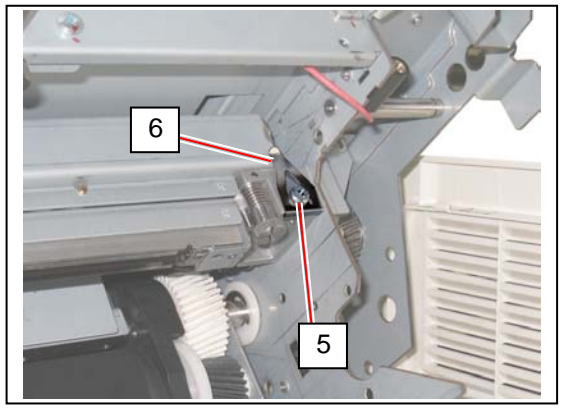

4. <u>On both sides</u>, remove the front Thumb Screws (7). Be careful that the spring on the screws does not drop in the machine.

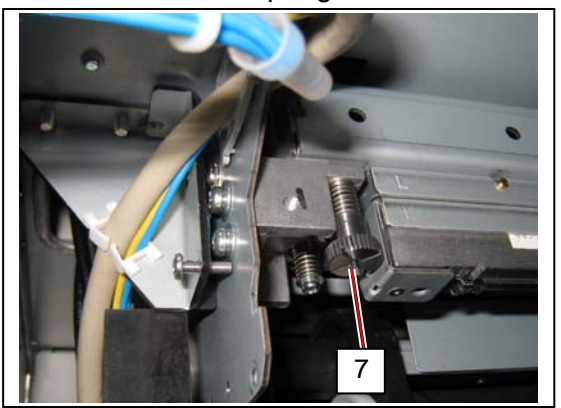

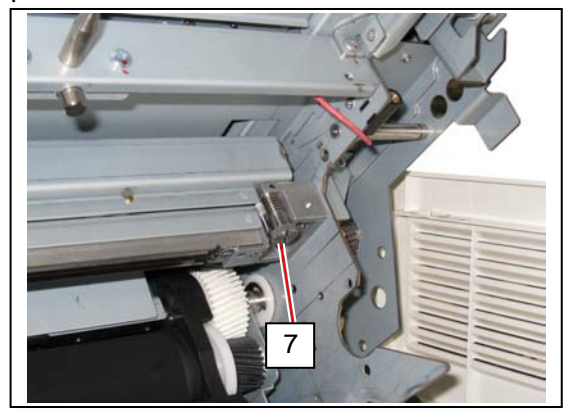

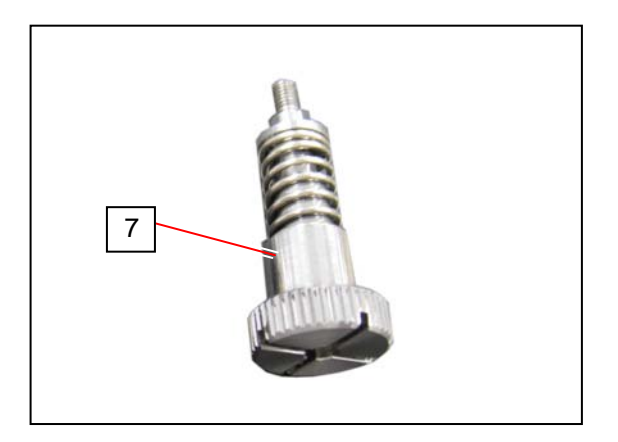

5. <u>On both sides</u>, remove the rear screws (8). Again be careful that the spring on the screws does not drop in the machine.

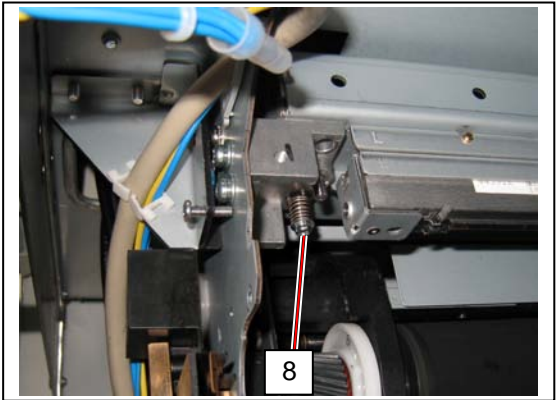

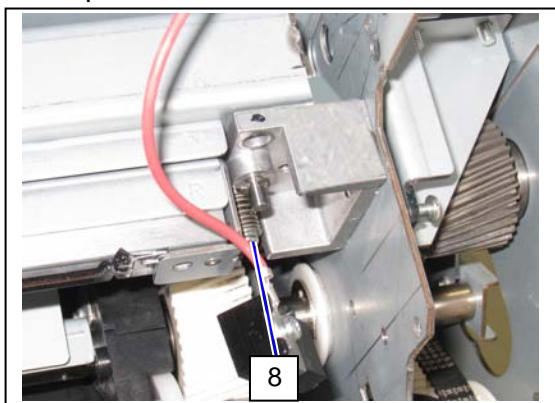

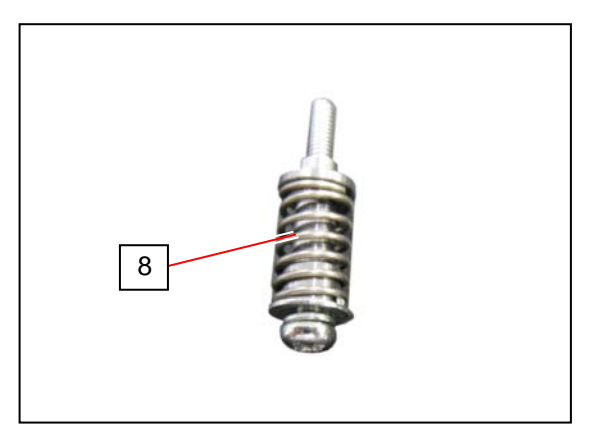

6. Pinch and hold the shaded area in the picture on both sides. **NEVER touch the LED Array (9) and the LED Head Bracket (10).** Slightly lift up the entire LED Head Unit. Keep lifting it up.

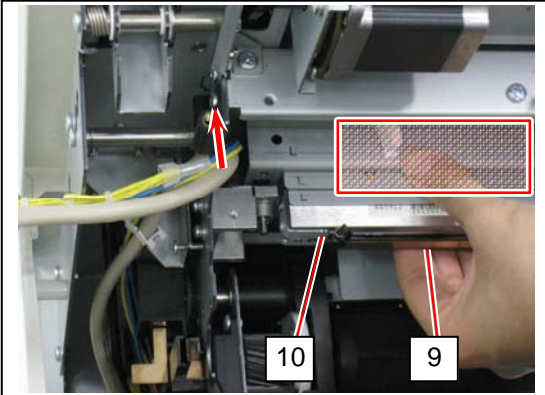

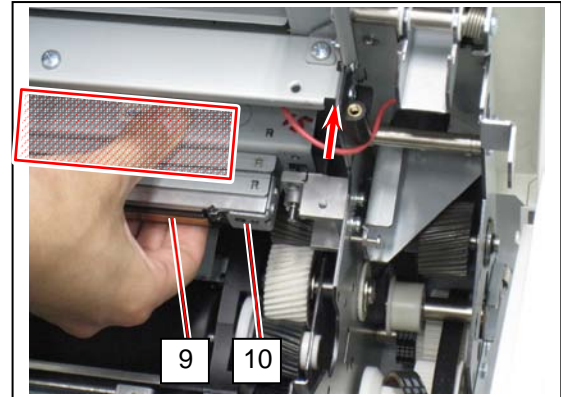

7. You can see the head of the "hex. head pin" (11) on both sides. Specify which face comes to front. Read the column below about the pin's head.

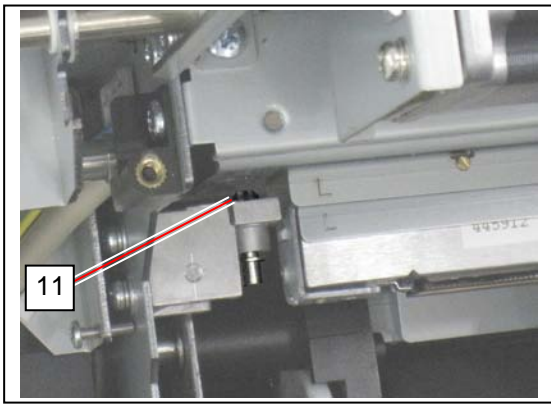

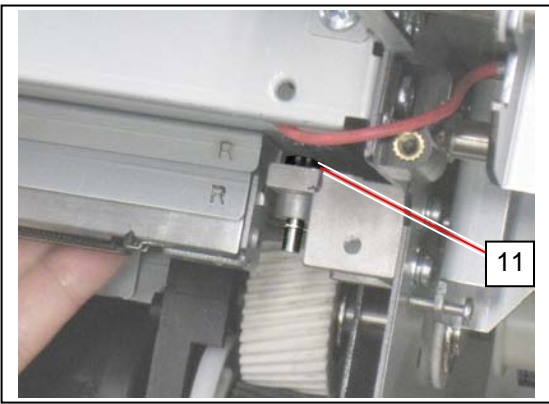

### Reference

The pin's head is a type of hexagon head. One of the six faces has a groove. This face is called "marked face".

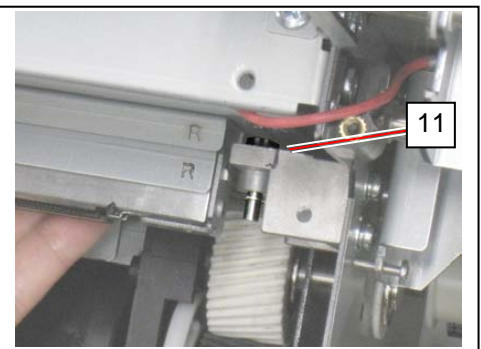

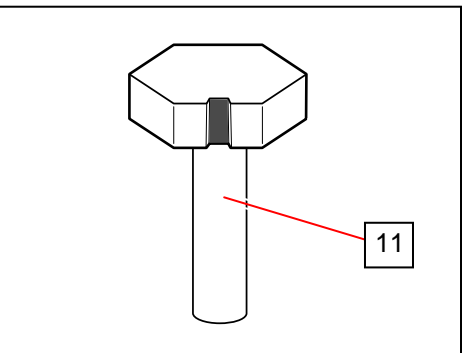

Exactly, the head is <u>NOT</u> in regular hexagon. Each face has different distance from the axis of the pin's shaft.

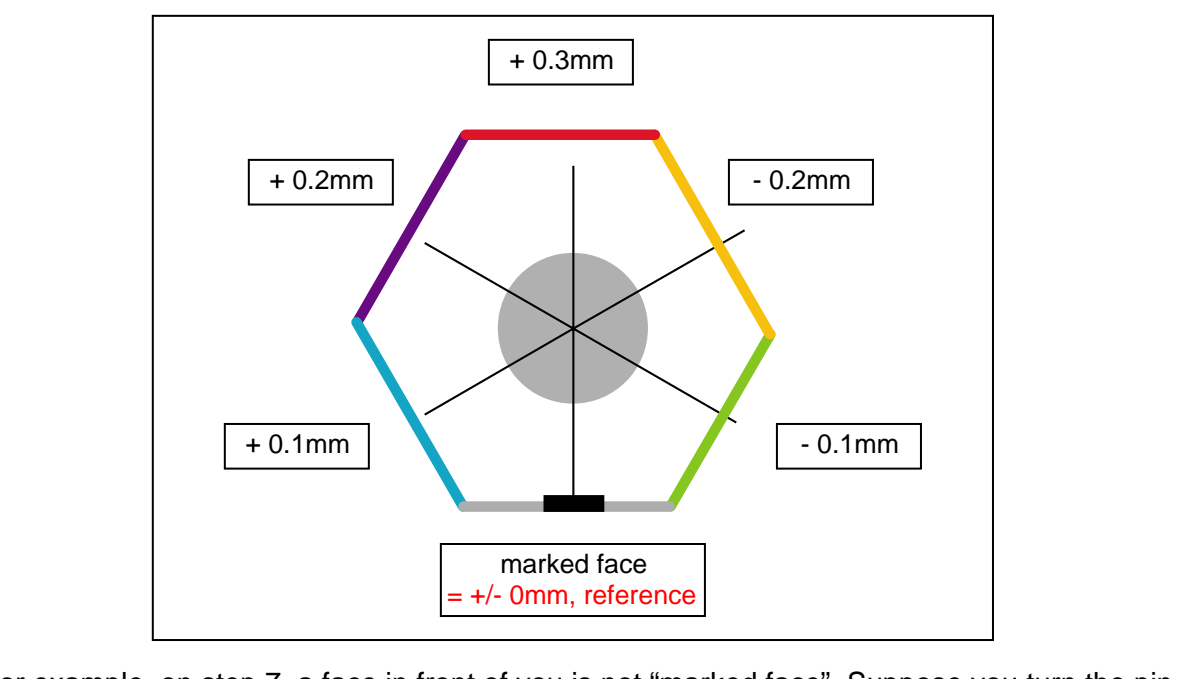

For example, on step 7, a face in front of you is not "marked face". Suppose you turn the pin in two faces (= 120 degrees) counter clockwise, then you can see the "marked face". In this case, the original front face was "-0.2mm" (yellow).

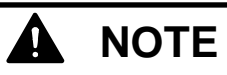

To turn the pin (11), follow the instruction below.

1. Lift up the LED Head Unit. Keep lifting it up. Again NEVER touch the LED Array (9) and the LED Head Bracket (10).

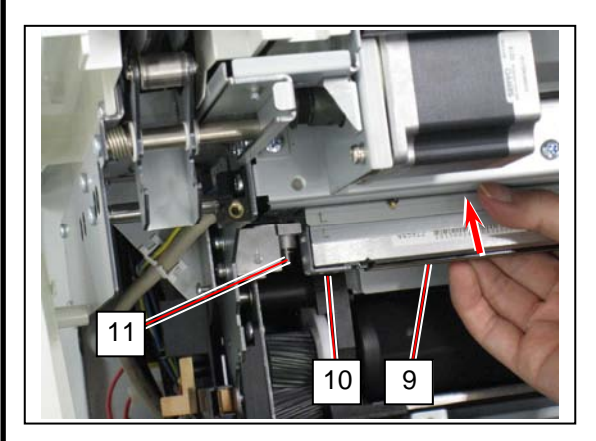

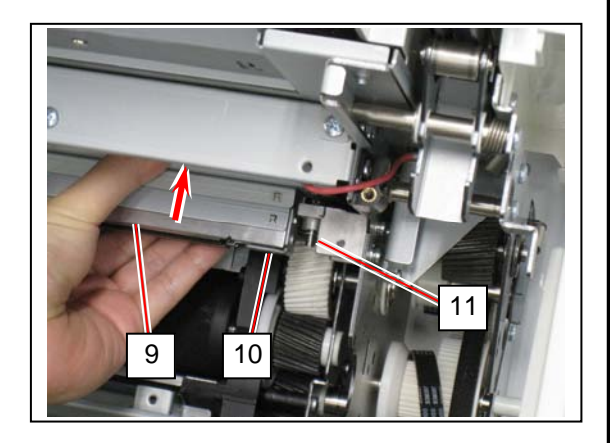

2. Push and turn the pin (11).

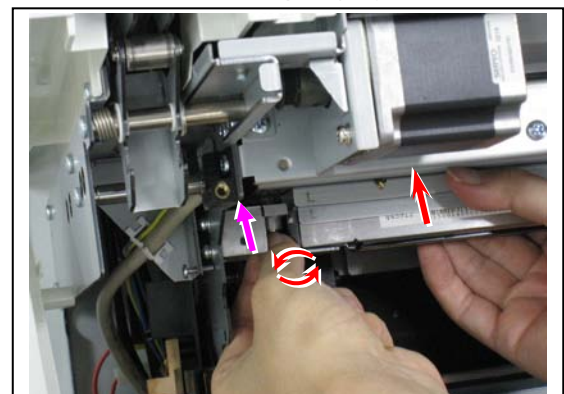

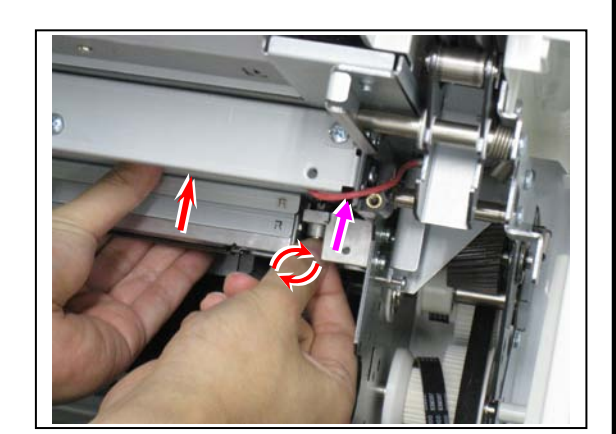

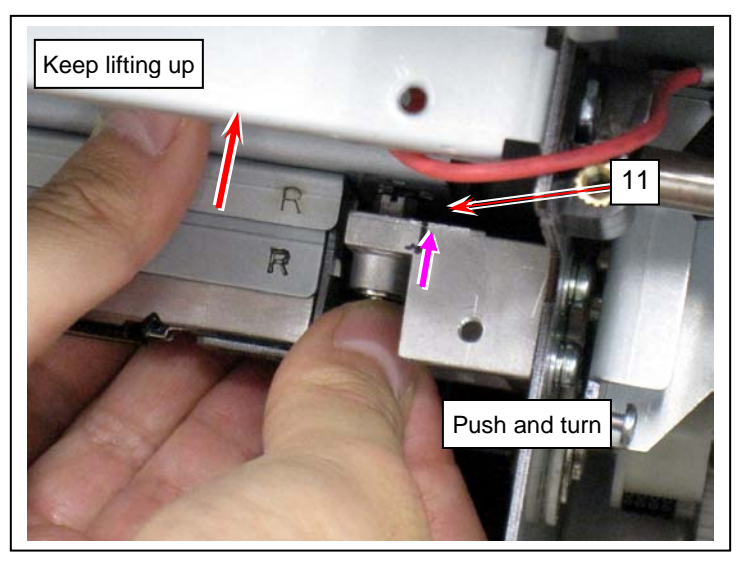

(example) right side pin

8. Which side pin / which face to be used may depend on how uneven the gray bands show. Read the column below.

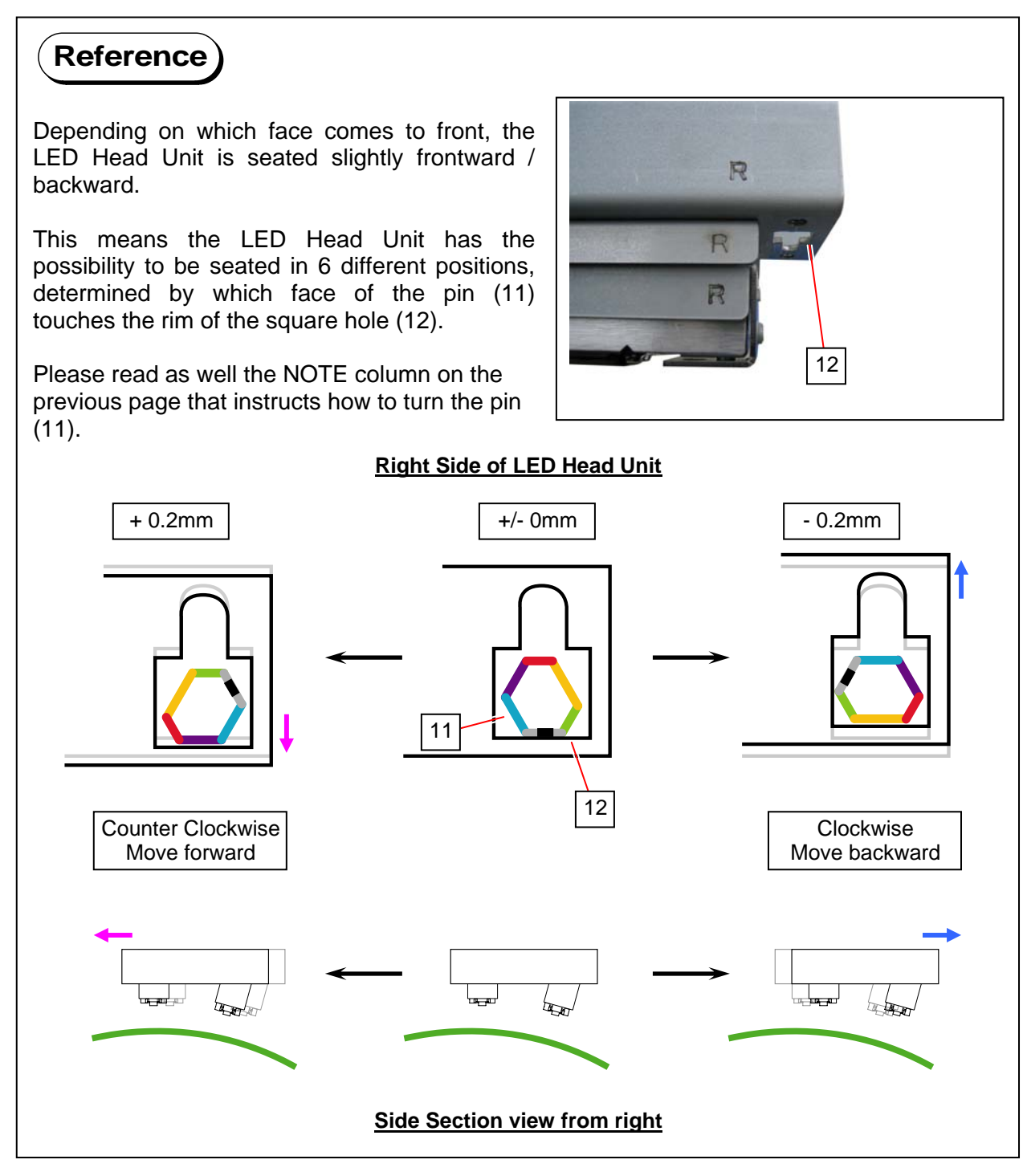

1 darker area in the middle  $\rightarrow$  Go to step 9.

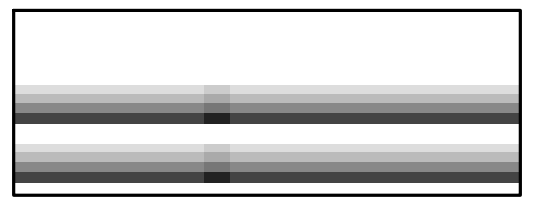

2 darker areas in the middle / 1 darker area at the center

→ Go to step 10.

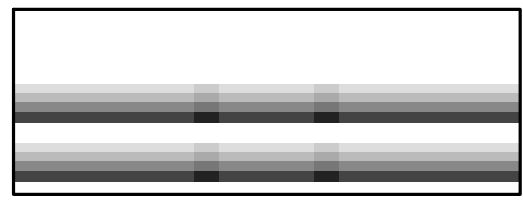

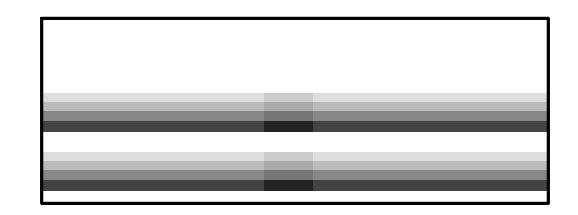

9. If the gray bands get darker on one area in the middle (not the exact center), that is because the LED Head Unit is seated skew.

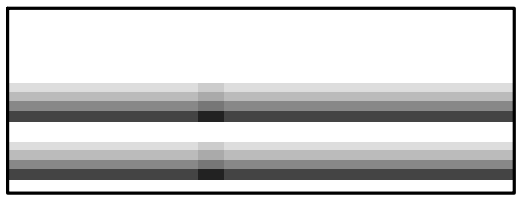

In this case, first, remove the skew. Find a face of the pin (11) on the darker side <u>only</u> so that unevenness of the gray bands could disappear or change as follows. **Turn the pin (11) according to the NOTE column instruction on page 5-64.** 

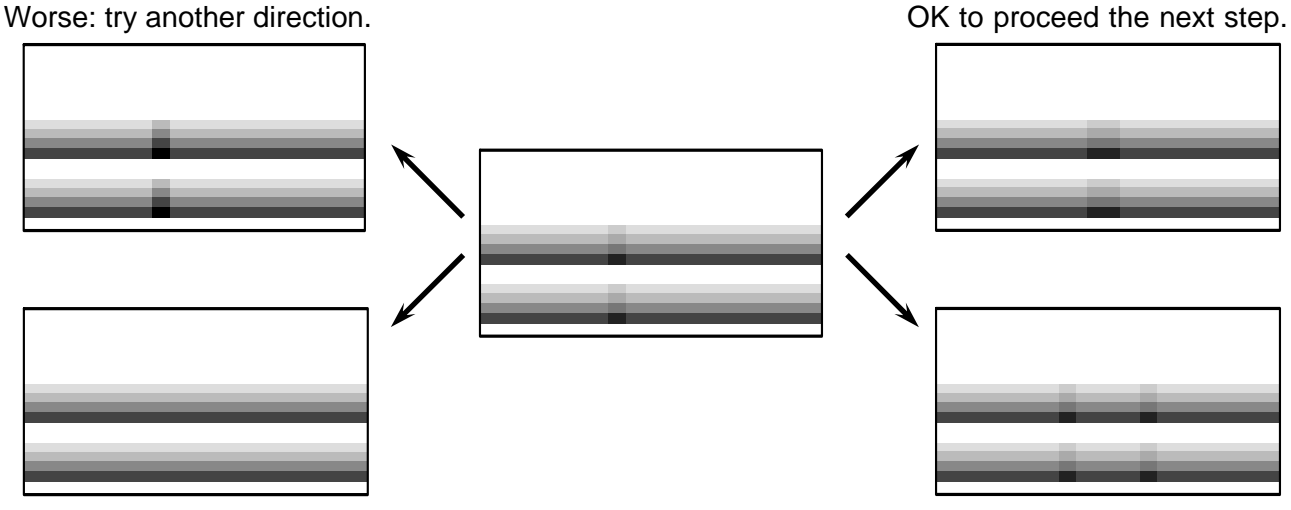

Done: proper focus achieved

OK to proceed the next step.

<Example: LED Head Unit from top>

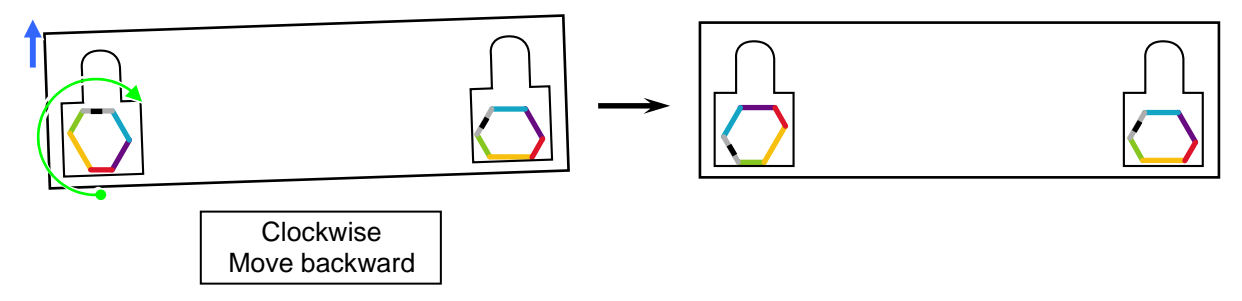

This example shows that the skew is removed by turning the left pin clockwise in 240 degrees to move the left side of the LED Head Unit backward.

## 

(1) The actual "original front face" may vary by the case.

(2) It is not always applied that the same face of the left / right pins comes to front. For example, "-0.2mm" (yellow) on both sides would not stand for "completely no skew".

As which direction (clockwise or counter clockwise, in other words, the LED Head Unit to frontward or backward) to turn the pin may vary by the case, <u>try both directions</u>.

Compare the results to find the better direction. When you remove the skew, go to the next step. 10. (A) The gray bands get darker on 2 areas in the middle (not the exact center),(B) The gray bands get darker on 1 area at the center,

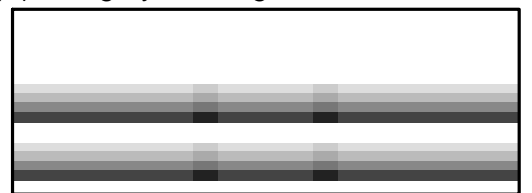

|  |  | _ |
|--|--|---|
|  |  |   |
|  |  |   |
|  |  |   |
|  |  |   |
|  |  |   |
|  |  |   |
|  |  | - |
|  |  |   |
|  |  |   |
|  |  |   |
|  |  |   |

in these cases, find a face of the pin (11) <u>on both sides in the same turn(s)</u> so that unevenness of the gray bands could disappear.

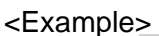

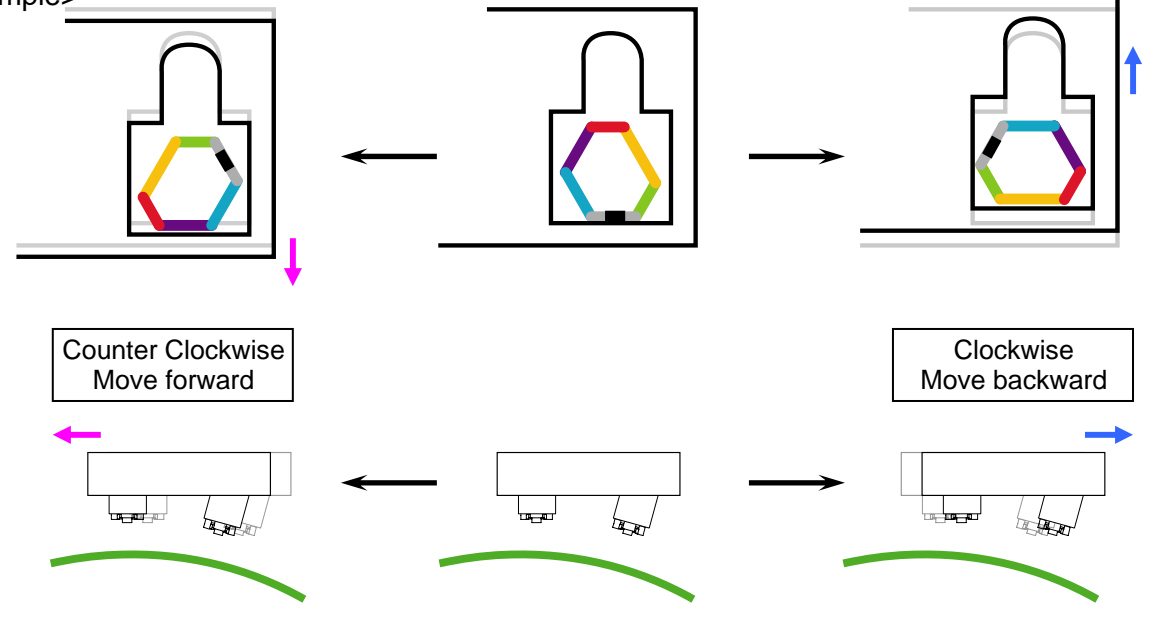

### 🛕 ΝΟΤΕ

- (1) The actual "original front face" may vary by the case.
- (2) It is not always applied that the same face of the left / right pins comes to front. For example, the proper focus would be achieved if "+0.1mm" (light blue) comes to front on the left pin and "+0.3mm" (red) does on the right pin at the same time.

As which direction (clockwise or counter clockwise, in other words, the LED Head Unit to frontward or backward) to turn the pin may vary by the case, <u>try both directions</u>.

Compare the results to find the better direction.

Worse: try another direction.

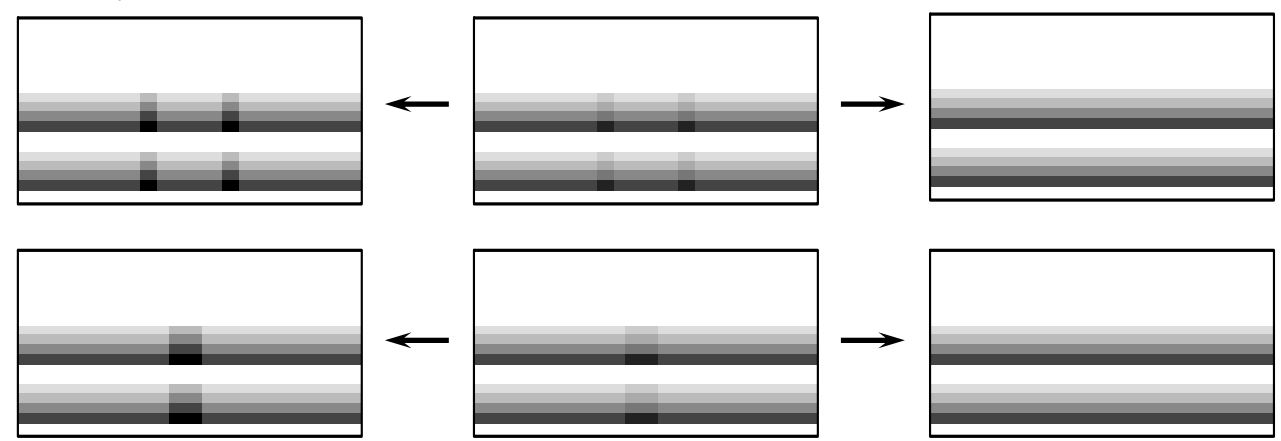

OK

# Chapter 6

## Maintenance

| 6.1 Recommended Periodic Replacement Parts |                                          | page<br>6- 2 |        |
|--------------------------------------------|------------------------------------------|--------------|--------|
| <b>6. 2</b><br>6. 2                        | Cleaning<br>2. 1 Cleaning Nail Stripping | 6-<br>6-     | 4<br>6 |
| 6. 3                                       | Service Tool List                        | 6-           | 8      |

# 6.1 Recommended Periodic Replacement Parts

For keeping the machine quality in a satisfactory level, a periodic replacement for the following parts is recommended for "Preventive Maintenance (PM)". A damaged part (even if it looks not) may result in a critical failure.

| Part Name     | Part Number | Remarks                                                                                                    |
|---------------|-------------|----------------------------------------------------------------------------------------------------|
| Service Kit A | Z178080050  | Image Corona, Transfer / Separation Corona, Filters,<br>Pads (2 pcs), Nail Cleaning Jig                                                                            |
| Service Kit B | Z178080060  | Image Corona, Transfer / Separation Corona, Filters,<br>Developer Unit, Pads (2 pcs), Nail Cleaning Jig,<br>Toner Bottle (2 bottles)                               |
| Service Kit C | Z178080070  | Transfer / Separation Corona, Filters, Developer Unit,<br>Process Unit (includes Image Corona, Drum), Pads (2 pcs),<br>Nail Cleaning Jig, Toner Bottle (2 bottles) |

The KIP 700m incorporates a Service Part Replacement Notification system. This can be disabled in the "Service" settings on the touch screen (under "?") if the notification is not desired.

Notification on the UI screen is to occur at these designated intervals.

The UI screen notification system requires a "count reset" once a Kit is installed (if the system is enabled).

| Linear Meters | Kit A | Kit B | Kit C |
|---------------|-------|-------|-------|
| 6000          |       |       |       |
| 12000         |       |       |       |
| 18000         | ~     |       |       |
| 24000         |       |       |       |
| 30000         | ~     |       |       |
| 36000         |       |       |       |

**Note:** - 6000 linear meters is estimated to approximately 50,000 square feet. This is dependent on the average width of media used.

- 1. The notification window appears.  $\rightarrow$  Press [RESET].
  - If the window disappears, enter the service mode and scroll page to [Service Configuration 7/7].  $\rightarrow$  press [Reset].

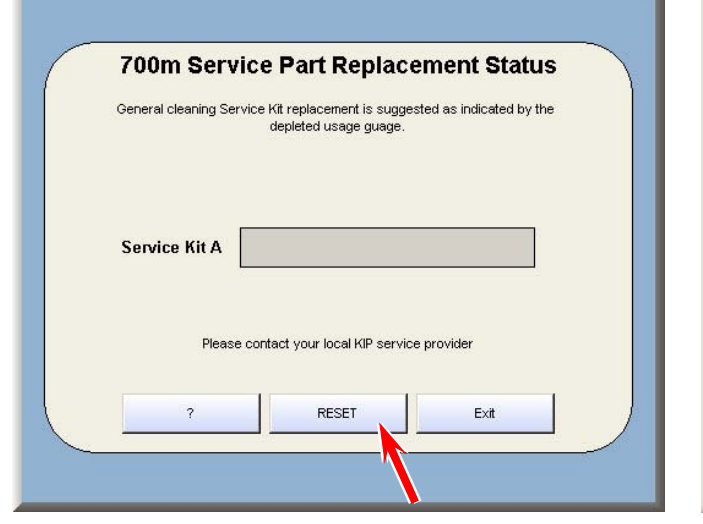

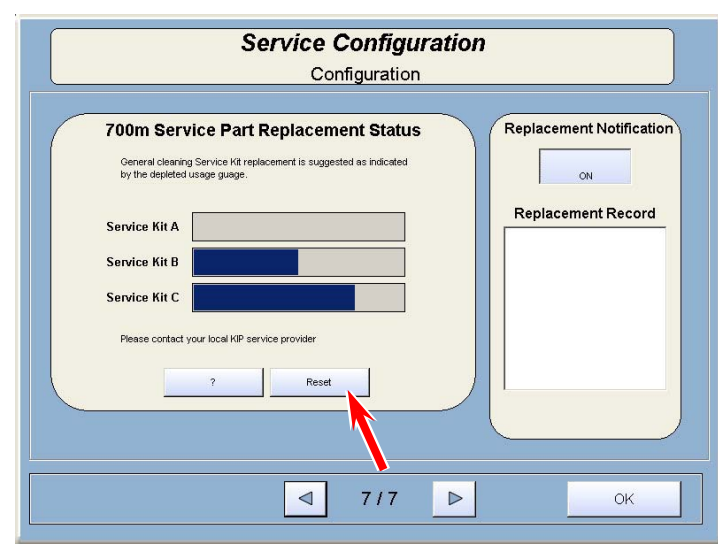

Notification Window

Status on Service Mode
2. Press the button appeared besides the concerning Service Kit to be applied.

|                                                            | Service Configuration<br>Configuration                                                                                                    |
|------------------------------------------------------------|----------------------------------------------------------------------------------------------------|
| 700m Service Part Replacement Status         Service Kit A | 700m Service Part Replacement Status         General clearing Service Kit replacement is suggested as indicated by the depleted usage guage.         Service Kit A         Service Kit B         Service Kit B         Service Kit C         Please contact your local KIP service provider |
| Exit                                                       |                                                                                                    |

3. Input a "reset password" and press [Enter].

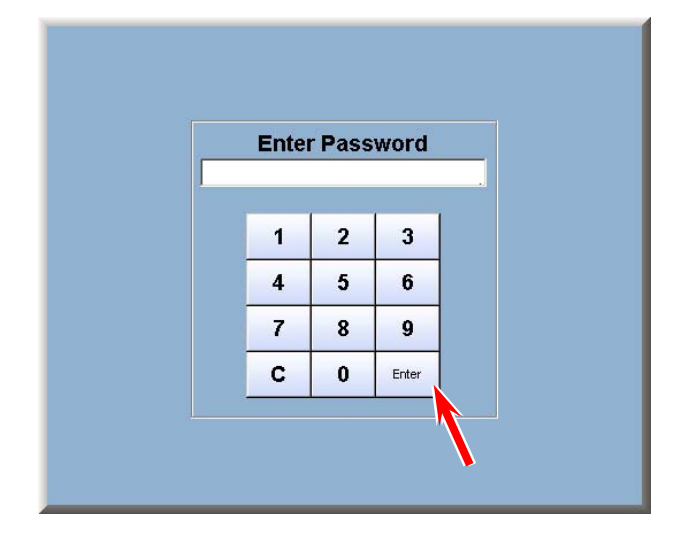

The touch panel notification system requires a "counter reset" once a Kit is installed (if the system is enabled). The reset codes are included in each kit and are as follows:

| Kit A | 7852 |  |
|-------|------|--|
| Kit B | 5354 |  |
| Kit C | 2864 |  |

# 6.2 Cleaning

Please make the following maintenances to keep the machine in a good condition and to get a superior image.

| Unit / Area  | Maintenance part                      | Way of cleaning                                                                                                    |
|--------------|---------------------------------------|----------------------------------------------------------------------------------------------------|
| Main Frame   | Machine inside                        | Clean the machine inside with a dry cloth.                                                                                                    |
| Upper Unit   | LED Head (Selfoc Lens)<br>3 blocks    | Gently wipe it with a soft dry cloth.<br><b>NEVER</b> use solvents such as alcohol.                                                                                                    |
| Process Unit | Photoconductive Drum                  | Gently wipe the green surface area with a soft dry cloth.<br>Rotate the drive gear to turn Photoconductive Drum.<br><b>NEVER</b> scratch the surface.<br><b>NEVER</b> touch by a bare hand. |
| Exit Cover   | Nail Stripping<br>12 pieces           | Remove stuck substance on the top tip of the Nail Stripping.<br>See [6.2.1 Cleaning Nail Stripping]                                                                                         |
| Scanner Unit | Between Upper / Lower<br>scanner unit | Wipe with a dry cloth                                                                                                    |

#### LED Head:

See [5.1.5 Process Unit] to remove Process Unit.

Wipe LED Head Block (A) (B) (C).

The metal plates attract possible scattering toner to prevent the LED Head Blocks from getting dirt.

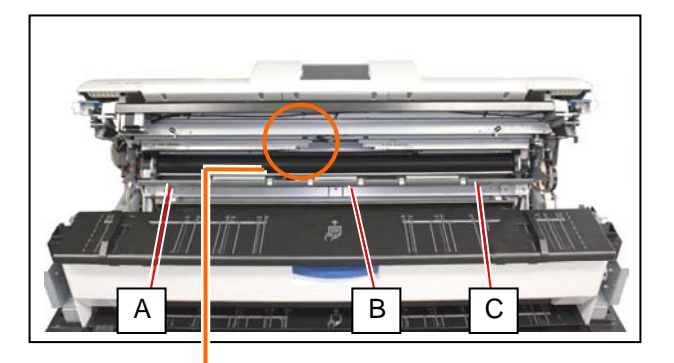

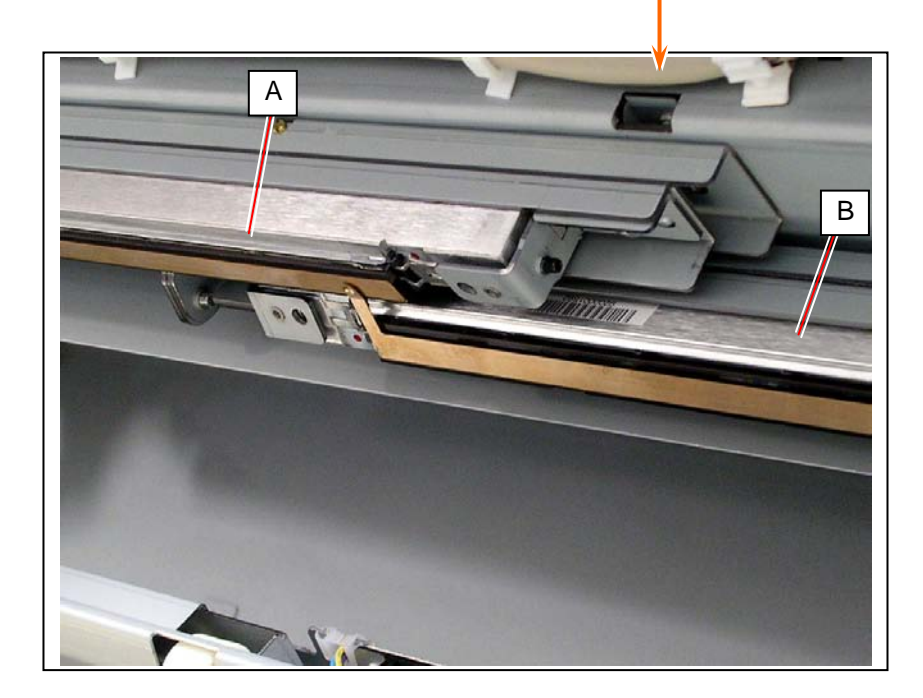

#### Photoconductive Drum:

See [5.1.1 Image Corona Unit] to remove Image Corona Unit.

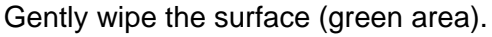

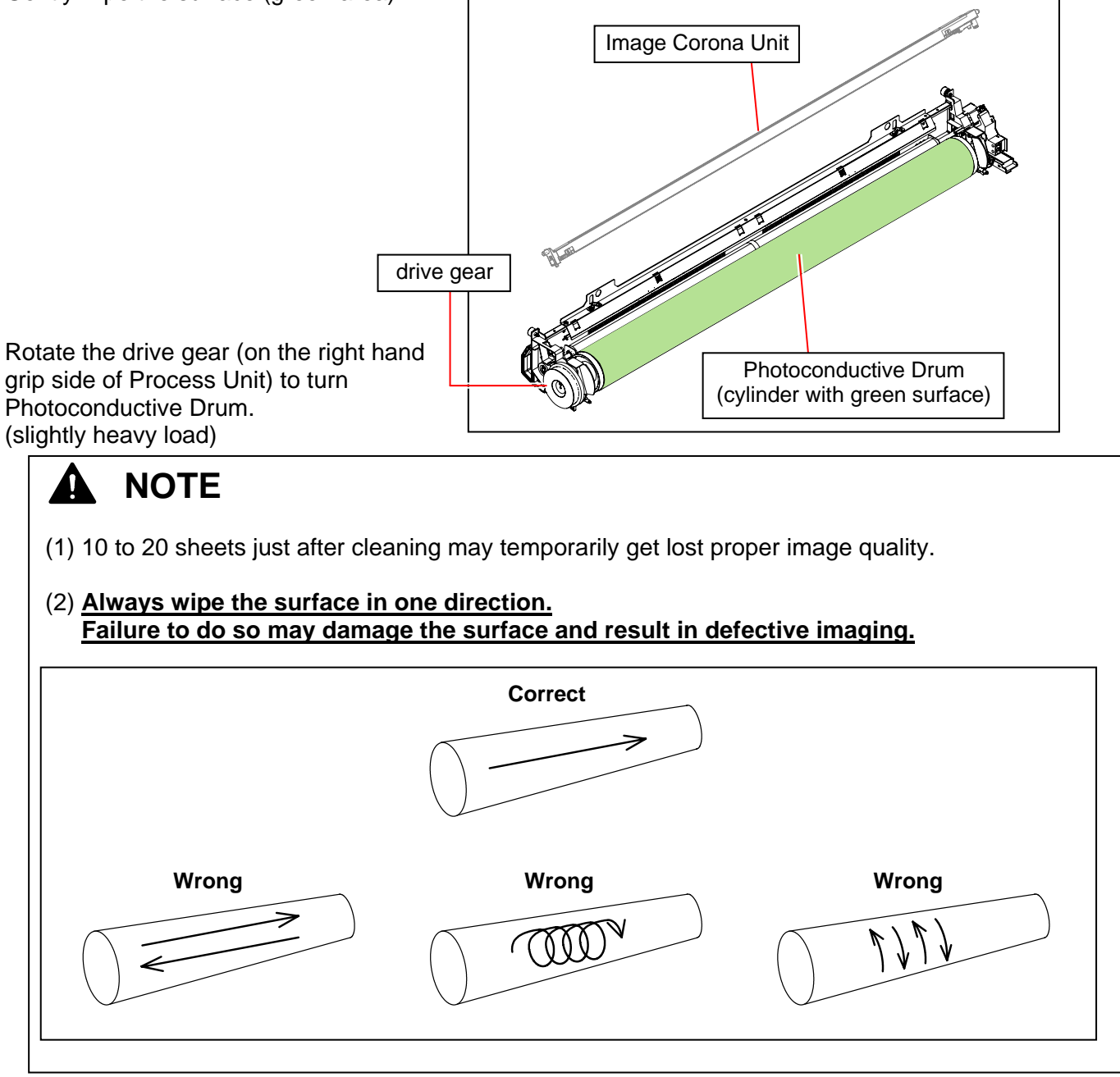

Scanner Unit:

Wipe each Scan Glass (1), Pinch Roller (2), Feed Roller (3), Press Roller (4) with a dry cloth.

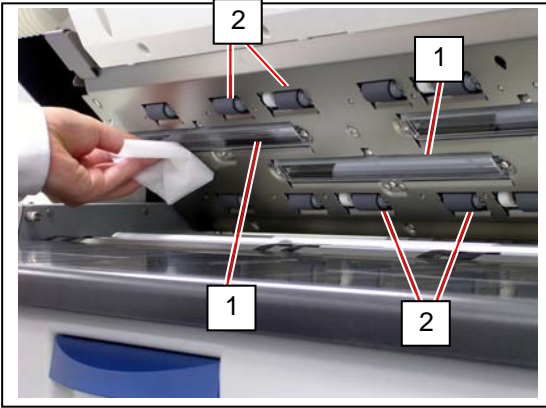

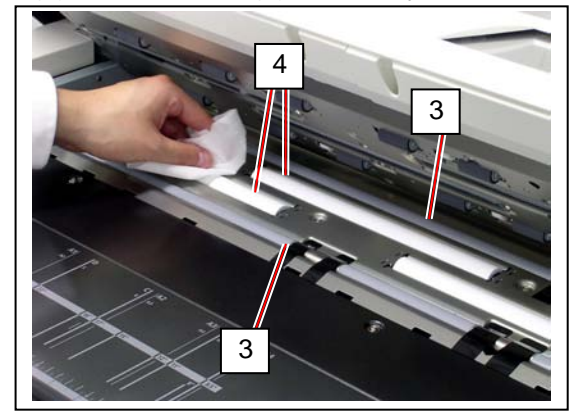

## 6.2.1 Cleaning Nail Stripping

1. Open the Exit Cover (1).

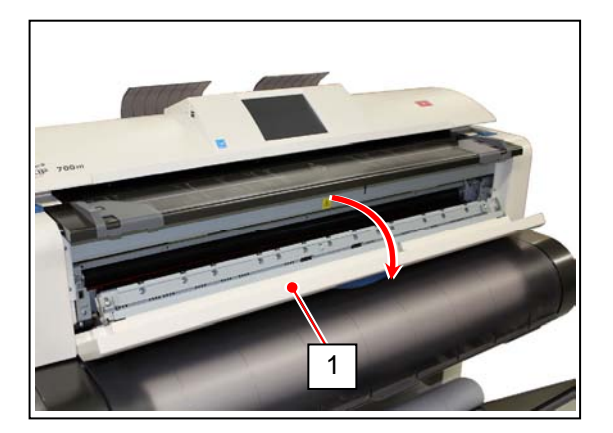

2. Press down the beam (2) on the Fuser Door, and put the Pads in the gap on both sides.

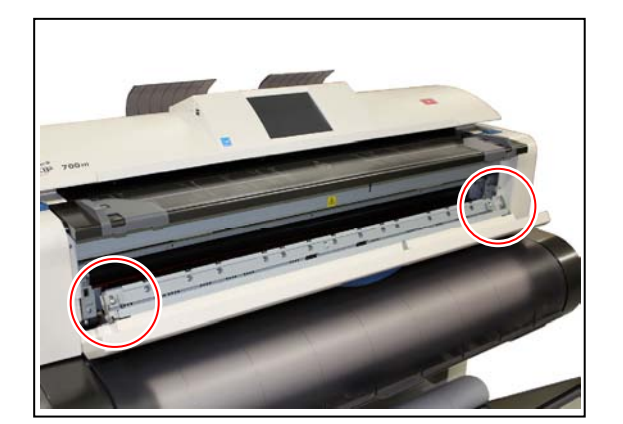

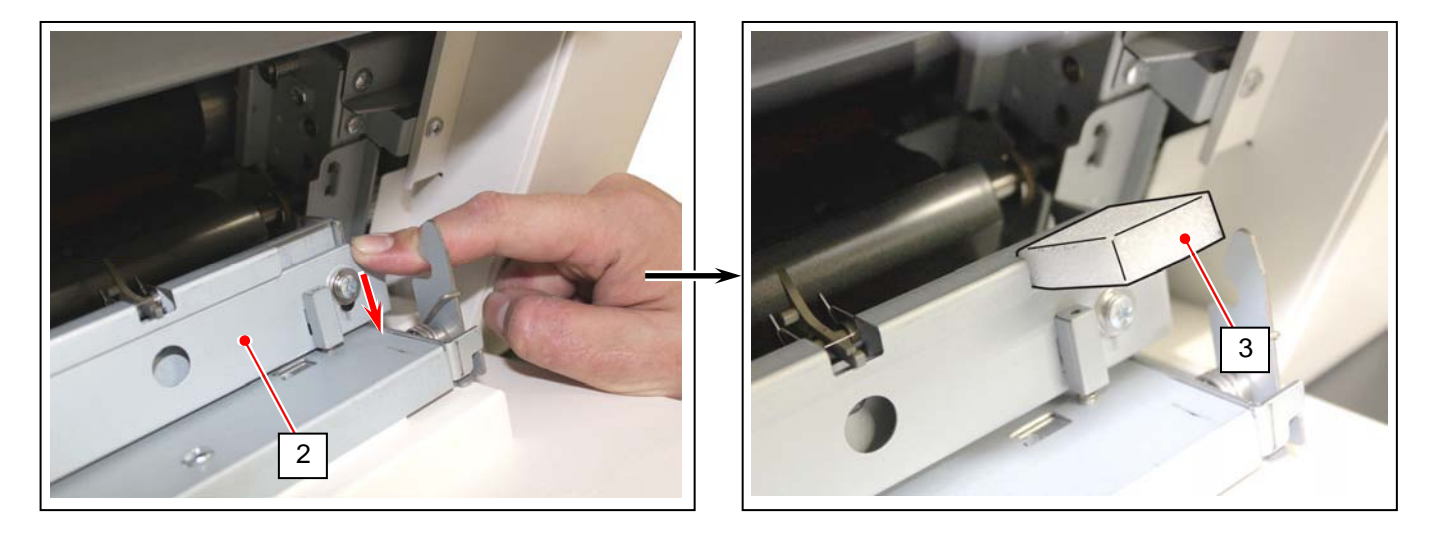

## Reference

Putting the Pads raises the Nail Stripping to rise. This allows easier works in the later step.

3. Pinch the Nail Cleaning Jig as shown in the following pictures. (Read the column below to clean the Nail Stripping.)

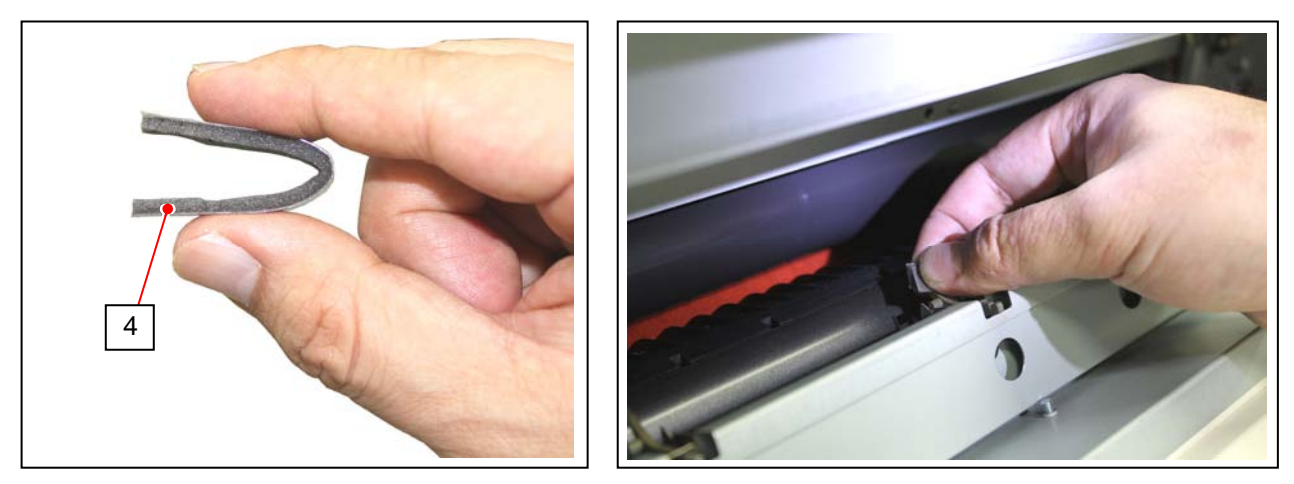

## 

- (1) There are extremely hot parts inside the Fuser Door. Never touch any hot parts to avoid burning yourself.
- (2) Move the Nail Cleaning Jig to the arrow direction only.

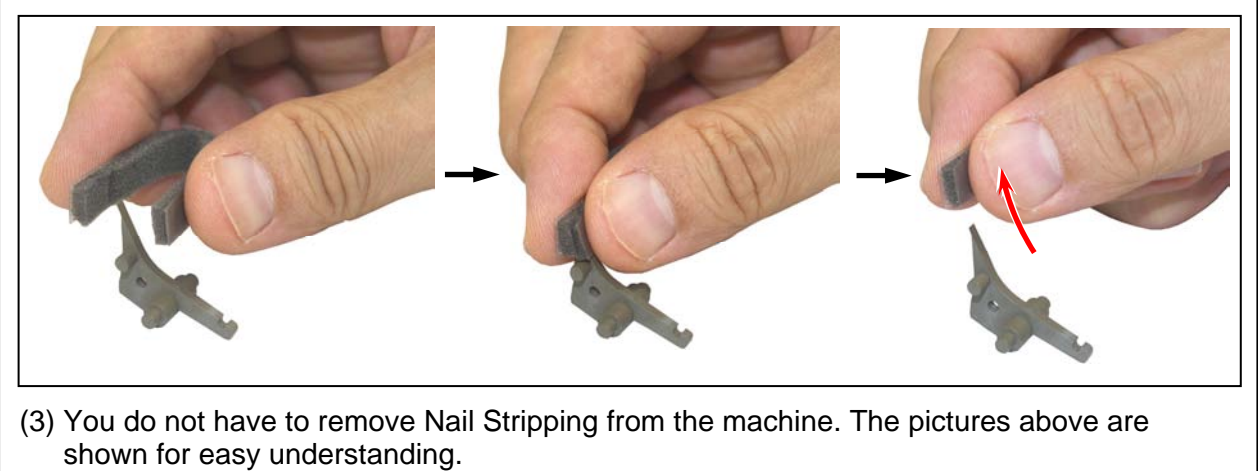

# 6.3 Service Tool List

Here is the table to list special tools for field service.

It is recommended to check them through in Parts Manual and Publication Bulletin for the latest information.

| Part Name<br>(Part Number)                                       | Appearance / Usage Requirement                                | Related Section                                                                                                    |
|------------------------------------------------------------------|---------------------------------------------------------------|----------------------------------------------------------------------------------------------------|
| SHADING SHEET<br>(mono/color calibration)<br>(Z178300360)        | (w/ bar code)                                                 | 8.13.4.1 Shading (Calibration)                                                                                                    |
| SCANNER<br>ADJUSTMENT CHART<br>(Feed Distance)<br>(Z058501590)   |                                                               | 8.13.4.2 Feed Distance (1:1)                                                                                                    |
| STITCH ADJUSTMENT<br>CHART<br>(Position)<br>(Z168300580)         |                                                               | 8.13.4.3 Position (Stitching)                                                                                                    |
| Scanner Utility<br>Version 1.31 or later<br>(Scanner adjustment) | Windows 2000 / XP<br>w/ scanner unit USB driver 1.30 or later | <ul> <li>8.13.4.1 Shading (Calibration)</li> <li>8.13.4.2 Feed Distance (1:1)</li> <li>8.13.4.3 Position (Stitching)</li> <li>8.13.5 Scanner Firmware Update</li> </ul> |

## Chapter 7

## Troubleshooting

|                         |                                                              | Page                  |
|-------------------------|--------------------------------------------------------------|-----------------------|
| 7.1 Troubles            | hooting - Printer Errors                                     | 7- 3                  |
| 7.1.1 Coun              | itermeasures - Call Operator Errors                          | 7-3                   |
| 7. 1. 1. 1              | J-0103 / 0203 Roll Deck Feeder Jam                           | 7-3                   |
| 7. 1. 1. 2              | J-0104 / 0204 / 1004 Registration Jam                        | ····· 7- 4            |
| 7. 1. 1. 3              | J-0105 / 0205 / 1005 Process Unit Jam                        | ····· 7- 4            |
| 7. 1. 1. 4              | J-0106 / 0206 / 1006 Fuser Jam                               | ····· 7- 4            |
| 7. 1. 1. 5              | Deck Jam                                                     | ····· 7- 4            |
| 7.1.1.6                 | Manual Set NG                                                |                       |
| 7.1.1.7                 | J-1300 / 1400 Door Open while printing                       | ······ /- 4           |
| 7.1.1.8                 | I oner Empty                                                 | ······ 7- 7<br>- 7    |
| 7.1.1.9                 | Roll Empty                                                   | /- /                  |
| 7.1.2 Coun              | Itermeasures - Call Service Errors                           | 7-8                   |
| 7.1.2.1                 | E-0000 / 0002 / 0004 Fuser Error                             | 7-10                  |
| 7.1.2.2                 | E-0001 Fuser Error                                           | 7-11                  |
| 7.1.2.3                 | E-0003 Fuser Error                                           | 7-12                  |
| 7.1.2.4                 | E-0005 Fuse Elloi                                            | 7-12                  |
| 7.1.2.3                 | E-0010 Main Motor Error                                      | 7-13                  |
| 7.1.2.0                 | E-0013 Paper Hay Motor Error                                 | 7-13                  |
| 7 1 2 9                 | E-0020 Counter Enor                                          | 7-14                  |
| 7.1.2.0                 | E-0031 / 0032 / 0035 High Voltage Output Error               | 7-14                  |
| 7.1.2.9                 | E-0034 Blas Oulput Error                                     | 7-15                  |
| 7.1.2.10                | E-0040 Culler Error                                          | 7-15                  |
| 7.1.2.11                | E-0030 TPGA EII0I<br>E-0070 Developer Error                  | 7-10                  |
| 7 1 2 13                | E-0070 Developer Error<br>E-0080 / 0081 Density Sensor Error | 7-10<br>7 <b>-</b> 16 |
| 7. 1. 2.14              | E-0090 Eraser LED Error                                      | 7-16                  |
|                         |                                                              |                       |
| 7.2 Troubles            | hooting - Image Quality Defects                              | 7-17                  |
| 7.2.1 Basic             | c Image Adjustment                                           | 7-17                  |
| 7. 2. 2 Coun            | termeasures - Image Quality Defects                          | ····· 7 <b>-</b> 18   |
| 7. 2. 2. 1              | Halftone is too light                                        | 7-18                  |
| 7. 2. 2. 2              | Halftone and solid black are too light                       | 7-19                  |
| 7. 2. 2. 3              | The whole image is extremely light                           | 7-20                  |
| 7. 2. 2. 4              | Density is uneven                                            | ····· 7-21            |
| 7.2.2.5                 | I otally appeared toggy image                                | 7-21                  |
| 7.2.2.6                 | Foggy image or blurred black wide line (vertical)            | 7-22                  |
| 7.2.2.7                 | Clear black thin line (vertical)                             | 7-22                  |
| 7.2.2.8                 | vvnite line (Vertical)                                       | 7-23                  |
| 7.2.2.9                 | Void of image                                                | 7-24                  |
| 7. 2. 2.10              | Dirt on the back of the print                                | 7-25                  |
| 7. 2. 2.11              | Defective fusing                                             | 7-25                  |
| 7.2.2.12                | Litter                                                       | 7-26                  |
| 7.2.2.13                | JILEI<br>Imaga laaka pat aharp                               | 7-26                  |
| 7.2.2.14                | Image looks not snarp                                        | ······ 1-21<br>7.07   |
| 7.2.2.15                | Completely white (Ne image)                                  | ······ 1-21           |
| 1. 2. 2.10<br>7 0 0 17  | Completely while (NO IIIage)                                 | /-28                  |
| 1. Z. Z. 11<br>7 0 0 10 | Crosso of paper                                              | 7 20                  |
| 1. 2. 2.10              |                                                              | 1-29                  |

| 7.2      | . 2.19  | Double image                                                   | 7-30 |
|----------|---------|----------------------------------------------------------------|------|
| 7.2      | . 2.20  | Dirt on the print (Offset)                                     | 7-31 |
| 7.2      | . 2.21  | Crease on Long Print (and image void at a time)                | 7-31 |
| 7.3 Tro  | oublesh | ooting - Scanner Defects                                       | 7-32 |
| 7. 3. 1  | Count   | ermeasures - scanner operation                                 | 7-32 |
| 7.3      | 5. 1. 1 | Original can not be set (Scanner does not transport)           | 7-32 |
| 7.3      | 5. 1. 2 | Scanner does not start scanning from the original set position | 7-32 |
| 7.3      | 5. 1. 3 | Original can not be set (Original feeding does not stop)       | 7-32 |
| 7.3      | 5. 1. 4 | Original is mis-fed                                            | 7-33 |
| 7.3      | 5. 1. 5 | Motor rotates endlessly at the time of turning on              | 7-33 |
| 7.3      | 5. 1. 6 | Scanner is not recognized                                      | 7-33 |
| 7.3.2    | Count   | ermeasures - scanner image quality                             | 7-34 |
| 7.3      | 5. 2. 1 | Completely black                                               | 7-34 |
| 7.3      | . 2. 2  | Vertical black lines                                           | 7-34 |
| 7.3      | . 2. 3  | Vertical white lines                                           | 7-34 |
| 7.3      | . 2. 4  | Some image is lost at the boundary of Image Blocks             | 7-35 |
| 7.3      | . 2. 5  | Vertical image gap between Image Blocks                        | 7-35 |
| 7.3      | . 2. 6  | Image quality is not good                                      | 7-35 |
| 7.3      | . 2. 7  | Density is different between left and right                    | 7-35 |
| 7.4 To   | uch Sci | reen Calibration                                               | 7-36 |
| 7.5 Inte | ernal C | ounter Error                                                   | 7-44 |

# 7.1 Troubleshooting - Printer Errors

## 7.1.1 Countermeasures - Call Operator Errors

#### 7. 1. 1. 1 J-0103 / 0203 Roll Deck Feeder Jam

## Reference

Delay: Paper arrives the sensor much later than required timing.Stay: Paper exists on the sensor for longer time than required.Remained: Paper has already existed on the sensor when turning on the machine.

| Cause                                         | Checking<br>order | Checking                                                                                                    | Result | Treatment                                                                                                    |
|-----------------------------------------------|-------------------|----------------------------------------------------------------------------------------------------|--------|----------------------------------------------------------------------------------------------------|
| Mis-feed of paper                             | 1                 | Does the paper mis-fed occur between Roll Set Sensor and Feed Sensor?                                                                                                    | Yes    | Remove the mis-fed paper.                                                                                                    |
| Feed Sensor<br>(PH6)                          | 2                 | Check the status of Feed Sensor in the<br>Signal Status Mode of the Service Mode.<br>Signal Code : 105 (Feed Sensor)<br>Is the status "L" when the paper is not<br>passing beside the sensor?<br>And is it "H" when the paper is passing<br>beside the sensor?                                                                   | No     | <ol> <li>Is there any problem with<br/>the Drawer Connector<br/>which connects the<br/>machine and the Roll<br/>Deck.</li> <li>Check if there is any<br/>problem with the wire<br/>connected to the Feed<br/>Sensor.</li> <li>Replace the Feed Sensor<br/>if there is no problem with<br/>the wire.</li> </ol> |
| Cutter Home<br>Position Sensor<br>(MS8 & MS9) | 3                 | Check the status of Cutter Home Position<br>Sensors in the Signal Status Mode of the<br>Service Mode.<br>Signal Code :<br>094 (Cutter Home Position Right)<br>095 (Cutter Home Position Left)<br>Is the status "H" when the Cutter is at<br>each home position?<br>And is it "L" when the Cutter is not at the<br>home position? | No     | <ol> <li>Check if there is any<br/>problem with the wire<br/>connected to the Cutter<br/>Home Position Sensor.</li> <li>Replace the Cutter Home<br/>Position Sensors if there<br/>is no problem with the<br/>wire.</li> </ol>                                                                                  |
| Driving mechanism                             | 4                 | Check the operation of Feed Clutch in<br>the Operation Check Mode of the Service<br>Mode.<br>Device Code : 10 (Feed Clutch)<br>Open and close Roll Deck and check if<br>Main Motor rotates correctly. Does each<br>Feed Clutch and Main Motor operate<br>correctly?                                                              | No     | Replace the Feed Clutch or<br>Main Motor if it is defective.                                                                                                    |

## 7. 1. 1. 2 J-0104 / 0204 / 1004 Registration Jam

| Cause                        | Checking<br>order | Checking                                                                                                    | Result | Treatment                                                                                                    |
|------------------------------|-------------------|----------------------------------------------------------------------------------------------------|--------|----------------------------------------------------------------------------------------------------|
| Media mis-feed               | 1                 | Does the paper mis-fed occur around the<br>Registration Roller?                                                                                                    | Yes    | Remove the mis-fed paper.                                                                                                    |
| Registration<br>Sensor (PH1) | 2                 | Check the status of Registration Sensor<br>in the Signal Status Mode of the Service<br>Mode.<br>Signal Code : 100 (Registration Sensor)<br>Is the status "L" when the paper is not<br>passing beside the sensor?<br>And is it "H" when the paper is passing<br>beside the sensor?           | No     | <ol> <li>Check if there is any<br/>problem with the wire<br/>connected to the<br/>Registration Sensor.</li> <li>Replace the Registration<br/>Sensor if there is no<br/>problem with the wire.</li> </ol> |
| Upper Unit                   | 3                 | Is the Upper Unit closed firmly until it is<br>locked?<br>(Is the pressure around the Registration<br>Roller correct?)                                                                                                    | No     | <ol> <li>Close the Upper Unit<br/>firmly.</li> <li>Adjust the pressure<br/>around the Registration<br/>Roller.</li> </ol>                                                                                |
| Driving mechanism            | 4                 | Check the operation of Registration<br>Clutch in the Operation Check Mode of<br>the Service Mode.<br>Device Code : 11 (Registration Clutch)<br>Open and close Roll Deck and check if<br>Main Motor rotates correctly. Does each<br>Registration Clutch and Main Motor<br>operate correctly? | No     | Replace the Registration<br>Clutch or Main Motor if it is<br>defective.                                                                                                    |

### 7. 1. 1. 3 J-0105 / 0205 / 1005 Process Unit Jam

| Cause                           | Checking<br>order | Checking                                                                                                    | Result | Treatment                                                                                                    |
|---------------------------------|-------------------|----------------------------------------------------------------------------------------------------|--------|----------------------------------------------------------------------------------------------------|
| Mis-feed of paper               | 1                 | Does the paper mis-fed occur around the separation area?                                                                                                    | Yes    | Remove the mis-fed paper.                                                                                                    |
| Separation Sensor<br>(PH2)      | 2                 | Check the status of Separation Sensor in<br>the Signal Status Mode of the Service<br>Mode.<br>Signal Code : 010 (Separation Sensor)<br>Is the status "H" when the paper is not<br>passing beside the sensor?<br>And is it "L" when the paper is passing<br>beside the sensor? | No     | <ol> <li>Check if there is any<br/>problem with the wire<br/>connected to the<br/>Separation Sensor.</li> <li>Replace the Separation<br/>Sensor if there is no<br/>problem with the wire.</li> </ol> |
| Transfer /<br>Separation Corona | 3                 | Is the Transfer / Separation Corona Unit installed to the machine correctly?                                                                                                    | Yes    | Install the Transfer /<br>Separation Corona Unit<br>correctly.                                                                                                    |
|                                 |                   | Is the Corona Wire broken?                                                                                                    | Yes    | Replace the Corona Wire.                                                                                                    |
| HV Power Supply                 | 4                 | Is the output from the HV Power Supply to the Separation Corona correct?                                                                                                    | No     | Replace the HV Power<br>Supply.                                                                                                    |

#### 7. 1. 1. 4 J-0106 / 0206 / 1006 Fuser Jam

| Cause             | Checking<br>order | Checking                                                                                                    | Result | Treatment                                                                                                 |
|-------------------|-------------------|----------------------------------------------------------------------------------------------------|--------|----------------------------------------------------------------------------------------------------|
| Mis-feed of paper | 1                 | Does the paper mis-fed occur around the fuser area?                                                                                    | Yes    | Remove the mis-fed paper.                                                                                 |
| Flap Guide Plate  | 2                 | Is Flap Guide Plate (just before Fuser<br>Unit) close properly?<br>It may catch the harness of the sensor<br>(PH9, GUIDE_S).           | No     | Open it, clear its range of motion.                                                                       |
| Exit Sensor (PH3) | 3                 | Check the status of Exit Sensor in the<br>Signal Status Mode of the Service Mode.<br>Signal Code : 011 (Exit Sensor)                   | No     | <ol> <li>Check if there is any<br/>problem with the wire<br/>connected to the Exit<br/>Sensor.</li> </ol> |
|                   |                   | Is the status "H" when the paper is not<br>passing beside the sensor?<br>And is it "L" when the paper is passing<br>beside the sensor? |        | <ol> <li>Replace the Exit Sensor<br/>if there is no problem with<br/>the wire.</li> </ol>                 |

## 7. 1. 1. 5 J-1300 / 1400 Door Open while printing

| Cause                           | Checking<br>order | Checking                                                           | Result | Treatment                        |
|---------------------------------|-------------------|--------------------------------------------------------------------|--------|----------------------------------|
| Upper Unit / Exit<br>Cover open | 1                 | Is Upper Unit / Exit Cover open before the completion of printing? | Yes    | Close the concerning nit firmly. |

#### 7.1.1.6 Deck Jam

| Cause                                              | Checking<br>order | Checking                                                                                                    | Result | Treatment                                                                                                    |
|----------------------------------------------------|-------------------|----------------------------------------------------------------------------------------------------|--------|----------------------------------------------------------------------------------------------------|
| Mis-feed of paper                                  | 1                 | Does the paper mis-fed occur in the Roll Deck?                                                                                                    | Yes    | Remove the mis-fed paper.                                                                                                    |
| Roll 1 Set Sensor<br>(PH7)<br>Feed Sensor<br>(PH6) | 2                 | Check the status of Roll Set Sensor and<br>Feed Sensor in the Signal Status Mode<br>of the Service Mode.<br>Signal Code : 105 (Roll Set Sensor)<br>111 (Feed Sensor) | No     | <ol> <li>Check if there is any<br/>problem with the wire<br/>connected to each<br/>sensor.</li> <li>Replace the concerning<br/>sensor if there is no</li> </ol> |
|                                                    |                   | Is the status of each sensor "H" when you set the roll paper?                                                                                                    |        | problem with the wire.                                                                                                    |

## 7. 1. 1. 7 Manual Set NG

| Cause                  | Checking<br>order | Checking                                                                                                    | Result | Treatment                                                                                                    |
|------------------------|-------------------|----------------------------------------------------------------------------------------------------|--------|----------------------------------------------------------------------------------------------------|
| Mis-feed               | 1                 | Have you already set the cut sheet paper<br>to the Bypass Feeder before you turned<br>on the machine?                                                                                                    | Yes    | Remove the paper.                                                                                                    |
| Manual Set Sensor      | 2                 | Check the status of Manual Feed Sensor<br>in the Signal Status Mode of the Service<br>Mode.<br>Signal Code : 008 (Manual Set Sensor)<br>Is the status "L" when the paper is not<br>passing beside the sensor? And is it "H"<br>when the paper is passing beside the<br>sensor?              | No     | <ol> <li>Check if there is any<br/>problem with the wire<br/>connected to the Manual<br/>Set Sensor.</li> <li>Replace the Manual Set<br/>Sensor if there is no<br/>problem with the wire.</li> </ol> |
| Registration<br>Sensor | 3                 | Check the status of Registration Sensor<br>in the Signal Status Mode of the Service<br>Mode.<br>Signal Code : 100 (Registration<br>Sensor)<br>Is the status "L" when the paper is not<br>passing beside the sensor? And is it "H"<br>when the paper is passing beside the<br>sensor?        | No     | <ol> <li>Check if there is any<br/>problem with the wire<br/>connected to Registration<br/>Sensor.</li> <li>Replace the Registration<br/>Sensor if there is no<br/>problem with the wire.</li> </ol> |
| Driving mechanism      | 4                 | Check the operation of Registration<br>Clutch in the Operation Check Mode of<br>the Service Mode.<br>Device Code : 11 (Registration Clutch)<br>Open and close Roll Deck and check if<br>Main Motor rotates correctly. Does each<br>Registration Clutch and Main Motor<br>operate correctly? | No     | Replace the Registration<br>Clutch or Main Motor if it is<br>defective.                                                                                                    |

## 7.1.1.8 Toner Empty

| Cause                      | Checking<br>order | Checking                                                                                                    | Result | Treatment                                                                                                    |
|----------------------------|-------------------|----------------------------------------------------------------------------------------------------|--------|----------------------------------------------------------------------------------------------------|
| Toner Hopper               | 1                 | Is there enough toner in the Toner<br>Hopper?                                                                                                    | No     | Add toner to Toner Hopper.                                                                                                    |
| Toner Supply<br>Motor (M3) | 2                 | Turn on the machine and check the<br>action of Toner Supply Motor at that time.<br>Does Toner Supply Motor operate<br>correctly in both cases?                                                                                                    | No     | <ol> <li>Check if there is any<br/>problem with the wires<br/>among Toner Supply<br/>Motor, Driver PCB B and<br/>PW11720 PCB.</li> <li>Replace the Toner<br/>Supply Motor if there is<br/>no problem with the wire.</li> </ol> |
| Toner Sensor               | 3                 | Confirm that the Toner Sensor is not                                                                                                    | No     | Replace the Toner Sensor.                                                                                                    |
| (TLS1)                     |                   | buried in the toner.<br>Then check the status of Toner Sensor in<br>the Input/Output Mode of the Service<br>Mode.<br>I/O Signal Code : 107 (Toner Sensor)<br>Is the status "H" when the Toner Sensor<br>is covered with the toner?<br>And is it "L" when the sensor is not<br>covered? | Yes    | Replace the PW11720 PCB.                                                                                                    |

## 7.1.1.9 Roll Empty

| Cause             | Checking<br>order | Checking                                                                                                    | Result | Treatment                                                                                                    |
|-------------------|-------------------|----------------------------------------------------------------------------------------------------|--------|----------------------------------------------------------------------------------------------------|
| Mis-feed of paper | 1                 | Is there a paper anywhere in the machine?                                                                                                    | Yes    | Open the Exit Cover and the<br>Engine Unit, and then<br>remove the paper.<br>(Cut the paper manually if it<br>has not been cut yet.)                                                       |
| Switch (MS5)      | 2                 | Check the status of the following signal in<br>the Signal Status Mode of the Service<br>Mode.<br>Signal Code : 009 (Roll Deck Open)<br>Is the status "L" when the Roll Deck is<br>closed?<br>And is it "H" when the Roll Deck is | No     | <ol> <li>Check if there is any<br/>problem with the wire<br/>connected to the Switch<br/>(MS5).</li> <li>Replace the Switch<br/>(MS5) if there is no<br/>problem with the wire.</li> </ol> |

## 7.1.2 Countermeasures - Call Service Errors

The followings are the names of Service Call Errors and the conditions that those errors occur.

| Error Code | Error Indication                         | Conditions                                                                                                    |
|------------|------------------------------------------|----------------------------------------------------------------------------------------------------|
| E-0000     | Fuser Temperature Rising Error           | Fuser Temperature does not reach 50 °C                                                                                                    |
|            |                                          | within 120 seconds after turning on.                                                                                                    |
| E-0001     | Fuser Over Temperature Error             | Fuser Temperature reaches over 200 °C.                                                                                                    |
| E-0002     | Fuser Low Temperature Error              | <ol> <li>Fuser Temperature at the time of<br/>turning on was 50 to 100 °C, but it<br/>does not rise up to 120 °C within 150<br/>seconds after that.</li> <li>Fuser Temperature at the time of<br/>turning on was higher than 100 °C, but<br/>it does not rise up to the setting<br/>temperature within 270 seconds after<br/>that.</li> </ol> |
| E-0003     | Fuser Temperature Abnormal Fall<br>Error | The difference of temperature between center and side of fuser becomes 50 °C or more.                                                                                                    |
| E-0004     | Fuser Temperature Abnormal Fall<br>Error | The Lamp of fuser lights (Signal HEAT1<br>is "H") to heat up the Fuser Roller in the<br>ready condition, but even 1 °C of<br>temperature rise can not be<br>accomplished within 30 seconds.                                                                                                    |
| E-0005     | Fuse Error                               | Fuse (F1) is broken.                                                                                                    |
| E-0010     | Main Motor Error                         | The Main Motor Output Detection Signal<br>(MAINM_LD) continues to be "H" for 3<br>seconds or longer when the Main Motor is<br>rotating.                                                                                                    |
| E-0013     | Paper Tray Motor Error                   | The Paper Tray Motor Output Detection<br>Signal (CSETM_LD) continues to be "H"<br>for 3 seconds or longer when the Paper<br>Tray Motor is rotating.                                                                                                    |
| E-0020     | Counter Error                            | The Counter Connection Detection Signal<br>(COUNT_OPN) continues to be "L" for 1<br>second or longer after turning on.                                                                                                    |
| E-0031     | Image Corona Output Error                | The Image Corona Output Detection<br>Signal (IM_LD) continues to be "L" for 1<br>second or longer when the Image Corona<br>is ON.                                                                                                    |
| E-0032     | Separation Corona Output Error           | The Separation Corona Output Detection<br>Signal (AC_LD) continues to be "L" for 1<br>second or longer when the Separation<br>Corona is ON.                                                                                                    |
| E-0033     | Transfer Corona Output Error             | The Transfer Corona Output Detection<br>Signal (TR_LD) continues to be "L" for 1<br>second or longer when the Transfer<br>Corona is ON.                                                                                                    |

| Error Code       | Error Indication     | Conditions                                                                                                    |
|------------------|----------------------|----------------------------------------------------------------------------------------------------|
| E-0034           | Bias Output Error    | Bias Output Detection Signal (BIAS_LD)<br>continues to be "L" for 1 second or longer<br>when a specified bias is supplied to the<br>corresponding Developer Unit<br>components.                                                                                                    |
| E-0040           | Cutter Error         | <ol> <li>The Cutter Home Sensor Signal<br/>(MSCUT_L or MSCUT_R) does not<br/>change to "H" within 100 millisecond<br/>since the Cutter has started the<br/>operation.</li> <li>The Cutter Home Sensor Signal<br/>(MSCUT_L or MSCUT_R) does not<br/>change to "L" within 1 second since<br/>the Cutter has started the operation.</li> </ol> |
| E-0050           | FPGA Error           | Initialization of FPGA is failed after<br>turning on.                                                                                                    |
| E-0070           | Developer Error      | <ol> <li>The Connector J-253 is not<br/>connected.</li> <li>The Switch (MS4) is "open" condition,<br/>which detects open/close of Engine<br/>Unit or Toner Hatch.</li> </ol>                                                                                                    |
| E-0080<br>E-0081 | Density Sensor Error | Density Sensor cannot be calibrated correctly before Density Measure.                                                                                                    |
| E-0090           | Eraser Lamp Error    | <ol> <li>The connector J-227 / J-228 is not<br/>connected.</li> <li>Eraser Lamp (PW6631) is broken.</li> </ol>                                                                                                    |

#### 7.1.2.1 E-0000 / 0002 / 0004 Fuser Error

E-0000: Fuser Temperature Rising Error E-0002: Fuser Low Temperature Error E-0004: Fuser Temperature Abnormal Fall Error

| Cause                                | Checking<br>order | Checking                                                                                                    | Result | Treatment                                                                                                    |
|--------------------------------------|-------------------|----------------------------------------------------------------------------------------------------|--------|----------------------------------------------------------------------------------------------------|
| Error clearance                      | 1                 | Have you cleared the fuser error in the Special Operation Mode?                                                                                                    | Yes    | Wait until the Fuser Unit is<br>enough cooled down.<br>Then select the Special<br>Operation Mode and clear<br>the concerning error. |
| Wires                                | 2                 | Are wires among Lamp (H1), Solid State<br>Relay (SSR1) and Thermistors (TH1 &<br>TH2) connected properly?                                                                                                    | No     | Connect them properly.                                                                                                    |
| Lamp (H1)                            | 3                 | Unplug the machine, and then check the resistance of Lamp (H1) with the multi-<br>meter.                                                                                                    | No     | Replace the Lamp.                                                                                                    |
| Thermistors<br>(TH1 & TH2)           | 4                 | Select the Information Mode, and then<br>check the temperature of fuser detected<br>by Thermistors (TH1 & TH2).<br>Item No. : 00 (Fuser temperature 1)<br>01 (Fuser temperature 2)                                                                                                    | No     | Replace the concerning<br>Thermistor.                                                                                               |
| DC Power Supply<br>(DCP1)<br>or Fuse | 5                 | Is each temperature normal?<br>Confirm that the machine is turned on,<br>and then check the voltage of the orange<br>line (J220-4, 220-5, 220-6).<br>Is it 24V?                                                                                                    | No     | Replace the DC Power<br>Supply if there is no problem<br>with the wires.                                                            |
|                                      |                   | Confirm that the machine is turned off,<br>and then check whether or not each<br>Fuse is broken.<br>Is any Fuse broken?                                                                                                    | Yes    | Replace the Fuse.                                                                                                    |
| Relay (RY1)                          | 6                 | Select the Operation Check Mode, and<br>then change the signal of the following<br>signal to "H".<br>Device Code : 22 (Fuser Relay)<br>And check the resistance between the<br>following points.<br>Between RY1-2 and RY1-4<br>Between RY1-6 and RY1-8<br>Is the each resistance almost 0 ohm? | No     | Replace the Relay.                                                                                                    |

| Cause                       | Checking<br>order | Checking                                                                                           | Result | Treatment                     |
|-----------------------------|-------------------|----------------------------------------------------------------------------------------------------|--------|-------------------------------|
| Solid State Relay<br>(SSR1) | 7                 | Select the Operation Check Mode, and<br>then change the signal of the following<br>signals to "H". | Yes    | Replace the Solid State Relay |
|                             |                   |                                                                                                    | No     | Replace the PW11720 PCB.      |
|                             |                   | Device Code : 22 (Fuser Relay)<br>21 (Fuser Lamp 1)                                                |        |                               |
|                             |                   | Then check the voltage between J600<br>and J601.<br>Is it 0V?                                      |        |                               |
|                             |                   | CAUTION:<br>Change the signal of "21" (Fuser<br>Lamp 1) to "L" after checking!                     |        |                               |

### 7. 1. 2. 2 E-0001 Fuser Error

E-0001 : Fuser Over Temperature Error

| Cause                       | Checking<br>order | Checking                                                                                                    | Result | Treatment                                                                                                    |
|-----------------------------|-------------------|----------------------------------------------------------------------------------------------------|--------|----------------------------------------------------------------------------------------------------|
| Error clearance             | 1                 | Have you cleared the fuser error in the Special Operation Mode?                                                                                                    | Yes    | Wait until the Fuser Unit is<br>enough cooled down.<br>Then select the Special<br>Operation Mode and clear<br>the concerning error. |
| Wires                       | 2                 | Are wires among Lamp (H1), Solid State<br>Relay (SSR1) and Thermistors (TH1 &<br>TH2) connected properly?                                                                                                    | No     | Connect them properly.                                                                                                    |
| Solid State Relay<br>(SSR1) | 3                 | Does the error occur again even if you have cleared it in the Special Operation Mode?                                                                                                    | Yes    | Replace the Solid State Relay.                                                                                                    |
| Thermistors<br>(TH1 & TH2)  | 4                 | Select the Information Mode, and then<br>check the temperature of fuser detected<br>by Thermistors (TH1 & TH2).<br>Item No. : 00 (Fuser temperature 1)<br>01 (Fuser temperature 2)<br>Is each temperature normal? | No     | Replace the concerning<br>Thermistor.                                                                                               |

#### 7. 1. 2. 3 E-0003 Fuser Error

| Cause                      | Checking<br>order | Checking                                                                                                    | Result | Treatment                                                                                                    |
|----------------------------|-------------------|----------------------------------------------------------------------------------------------------|--------|----------------------------------------------------------------------------------------------------|
| Error clearance            | 1                 | Have you cleared the fuser error in the Special Operation Mode?                                                                                                    | Yes    | Wait until the Fuser Unit is<br>enough cooled down.<br>Then select the Special<br>Operation Mode and clear<br>the concerning error. |
| Wires                      | 2                 | Are wires among Lamp (H1), Solid State<br>Relay (SSR1) and Thermistors (TH1 &<br>TH2) connected properly?                                                                                                    | No     | Connect them properly.                                                                                                    |
| Thermistors<br>(TH1 & TH2) | 3                 | Select the Information Mode, and then<br>check the temperature of fuser detected<br>by Thermistors (TH1 & TH2).<br>Item No. : 00 (Fuser temperature 1)<br>01 (Fuser temperature 2)<br>Is each temperature normal? | No     | Replace the concerning<br>Thermistor.                                                                                               |

E-0003: Fuser Temperature Abnormal Fall Error

#### 7. 1. 2. 4 E-0005 Fuse Error

| Cause                                | Checking<br>order | Checking                                                                                                    | Result | Treatment                                                                |
|--------------------------------------|-------------------|----------------------------------------------------------------------------------------------------|--------|--------------------------------------------------------------------------|
| Wires                                | 1                 | Is the wire between the Fuse and PW11720 PCB connected properly?                                                   | No     | Connect it properly.                                                     |
| DC Power Supply<br>(DCP1)<br>or Fuse | 2                 | Confirm that the machine is turned OFF,<br>and then check the Fuse.<br>Is it OK?                                   | No     | Replace the Fuse with a new one.                                         |
|                                      | 3                 | Confirm that the machine is turned on,<br>and then check the voltage of the orange<br>line (J220-5).<br>Is it 24V? | No     | Replace the DC Power<br>Supply if there is no problem<br>with the wires. |

### 7. 1. 2. 5 E-0010 Main Motor Error

| Cause                                | Checking<br>order | Checking                                                                                                    | Result | Treatment                                                                |
|--------------------------------------|-------------------|----------------------------------------------------------------------------------------------------|--------|--------------------------------------------------------------------------|
| Wires                                | 1                 | Is the wire between Main Motor and<br>PW11720 PCB connected properly?                                                                                               | No     | Connect it properly.                                                     |
| DC Power Supply<br>(DCP1)<br>or Fuse | 2                 | Confirm that the machine is turned on,<br>and then check the voltage of the orange<br>line (J220-5).<br>Is it 24V?                                                  | No     | Replace the DC Power<br>Supply if there is no problem<br>with the wires. |
|                                      |                   | Confirm that the machine is turned off,<br>and then check whether or not each<br>Fuse is broken.<br>Is any Fuse broken?                                             | Yes    | Replace the Fuse.                                                        |
| Main Motor (M1)                      | 3                 | Check the operation of Main Motor in the<br>Operation Check Mode of the Service<br>Mode.<br>Device Code : 00 (Main Motor)<br>Does the Main Motor operate correctly? | No     | Replace the Main Motor.                                                  |

### 7. 1. 2. 6 E-0013 Paper Tray Motor Error

| Cause                                | Checking<br>order | Checking                                                                                                    | Result | Treatment                                                                |
|--------------------------------------|-------------------|----------------------------------------------------------------------------------------------------|--------|--------------------------------------------------------------------------|
| Wires                                | 1                 | Is the wire between Paper Tray Motor<br>and PW11720 PCB connected properly?                                                                                               | No     | Connect it properly.                                                     |
| DC Power Supply<br>(DCP1)<br>or Fuse | 2                 | Confirm that the machine is turned on,<br>and then check the voltage of the orange<br>line.<br>Is it 24V?                                                                 | No     | Replace the DC Power<br>Supply if there is no problem<br>with the wires. |
|                                      |                   | Confirm that the machine is turned off,<br>and then check whether or not each<br>Fuse is broken.<br>Is any Fuse broken?                                                   | Yes    | Replace the Fuse.                                                        |
| Paper Tray Motor<br>(M3)             | 3                 | Check the operation of Main Motor in the<br>Operation Check Mode of the Service<br>Mode.<br>Device Code : 33 (Paper Tray Motor)<br>Does the Main Motor operate correctly? | No     | Replace the Main Motor.                                                  |

#### 7. 1. 2. 7 E-0020 Counter Error (E-020)

| Cause        | Checking<br>order | Checking                                                   | Result | Treatment      |
|--------------|-------------------|------------------------------------------------------------|--------|----------------|
| Service Mode | 1                 | Has the setting of Adjustment Mode Item No.753 set to "1"? | Yes    | Set it to "0". |

#### 7. 1. 2. 8 E-0031 / 0032 / 0033 High Voltage Output Error

E-0031: Image Corona Output Error E-0032: Separation Corona Output Error

E-0033: Transfer Corona Output Error

| Cause             | Checking<br>order | Checking                                                                                                    | ing Result Treatmen |                                                                                                    |
|-------------------|-------------------|----------------------------------------------------------------------------------------------------|---------------------|----------------------------------------------------------------------------------------------------|
| Wire              | 1                 | Are wires among Image Corona, HV<br>Power Supply PCB and PW11720 PCB<br>connected properly?                 | No                  | Connect them properly.                                                                                                 |
|                   | 2                 | (For Image Corona / Cleaning Roller<br>only)<br>Is the spring on the left bottom of the<br>Process Unit OK? | No                  | Correct it properly.                                                                                                   |
| Image Corona      | 3                 | Is the Image Corona dirty?                                                                                  | Yes                 | Clean each Corona Wire,<br>Grid Plate and housing.                                                                     |
|                   |                   | Is the Corona Wire broken?                                                                                  | Yes                 | Replace the Corona Wire.                                                                                               |
| Cleaning Roller   | 4                 | Does the bias terminal plate touch to Cleaning Roller shaft properly?                                       | No                  | Remove and reapply<br>conductive grease to<br>Cleaning Roller shaft.<br>Relocate the bias terminal<br>plates properly. |
|                   |                   | Is grease applied enough?                                                                                   | No                  | Remove and reapply<br>conductive grease to<br>Cleaning Roller shaft.                                                   |
| Transfer Corona   | 5                 | Is the Transfer Corona dirty?                                                                               | Yes                 | Clean each Corona Wire<br>and housing.                                                                                 |
|                   |                   | Is the Corona Wire broken?                                                                                  | Yes                 | Replace the Corona Wire.                                                                                               |
| Separation Corona | 6                 | Is the Separation Corona dirty?                                                                             | Yes                 | Clean each Corona Wire<br>and housing.                                                                                 |
|                   |                   | Is the Corona Wire broken?                                                                                  | Yes                 | Replace the Corona Wire.                                                                                               |
| HV Power Supply   | 7                 | Can you fix the problem if you replace the HV Power Supply?                                                 | Yes                 | ОК                                                                                                    |

## 7. 1. 2. 9 E-0034 Bias Output Error

| Cause           | Checking<br>order | Checking                                                                                                    | Result | Treatment                                          |
|-----------------|-------------------|----------------------------------------------------------------------------------------------------|--------|----------------------------------------------------|
| Wires           | 1                 | Are wires among Developer Unit, HV<br>Power Supply PCB and PW11720 PCB<br>connected properly?                                                                                                    | No     | Connect them properly.                             |
| Developer Unit  | 2                 | Is the toner spill out from the Developer<br>Unit?<br>(Or is there any similar problem?)                                                                                                    | Yes    | Clean each Corona Wire,<br>Grid Plate and housing. |
|                 |                   | Is the high voltage of Regulation Roller<br>leaking?<br>(The resistance between the central part<br>of Regulation Roller and the Ground is<br>5 mega ohm or smaller if leaking.)<br>GND<br>Multi-meter | Yes    | Replace the Regulation<br>Roller.                  |
| HV Power Supply | 3                 | Can you fix the problem if you replace the HV Power Supply?                                                                                                    | Yes    | ОК                                                 |

### 7. 1. 2. 10 E-0040 Cutter Error

| Cause                                          | Checking<br>order | Checking                                                                                                    | Result | Treatment                |
|------------------------------------------------|-------------------|----------------------------------------------------------------------------------------------------|--------|--------------------------|
| Wires                                          | 1                 | Is the wire between Cutter Unit and<br>PW11720 PCB connected properly?                                                                                                    | No     | Connect it properly.     |
| Cutter Home<br>Position Sensors<br>(MS8 & MS9) | 2                 | Check the status of the following signals<br>in the Signal Status Mode of the Service<br>Mode.<br>Signal Code :<br>094 (Cutter Home Position Right)<br>095 (Cutter Home Position Left)<br>Is the status "L" when the Cutter is at<br>each home position? | No     | Replace the Cutter Unit. |
| Cutter Motor<br>(M4)                           | 3                 | Check the operation of Cutter in the<br>Operation Check Mode of the Service<br>Mode.<br>Device Code : 27 (Cutter Motor 1)<br>28 (Cutter Motor 2)<br>Does the Cutter operate?                                                                             | No     | Replace the Cutter Unit. |

#### 7. 1. 2. 11 E-0050 FPGA Error

| Cause       | Checking<br>order | Checking                                                | Result | Treatment |
|-------------|-------------------|---------------------------------------------------------|--------|-----------|
| PW11720 PCB | 1                 | Can you fix the problem if you replace the PW11720 PCB? | Yes    | ОК        |

#### 7. 1. 2. 12 E-0070 Developer Error

| Cause | Checking<br>order | Checking                                                               | Result | Treatment            |
|-------|-------------------|------------------------------------------------------------------------|--------|----------------------|
| Wires | 1                 | Is the wire between Developer Unit and PW11720 PCB connected properly? | No     | Connect it properly. |

#### 7. 1. 2. 13 E-0080 / 0081 Density Sensor Error

| Cause                   | Checking<br>order | Checking                                                                           | Result | Treatment                       |
|-------------------------|-------------------|------------------------------------------------------------------------------------|--------|---------------------------------|
| Wires                   | 1                 | Is the wire between Toner Density<br>Sensor and PW11720 PCB connected<br>properly? | No     | Connect it properly.            |
| Density Sensor<br>(PH8) | 2                 | Can you fix the problem if you replace<br>Density Sensor?                          | No     | Replace PW11720 with a new one. |

#### 7. 1. 2. 14 E-0090 Eraser Lamp Error

| Cause       | Checking<br>order | Checking                                                                                                    | Result | Treatment                       |
|-------------|-------------------|----------------------------------------------------------------------------------------------------|--------|---------------------------------|
| Wires       | 1                 | Is the wire between Toner Density<br>Sensor and PW11720 PCB connected<br>properly?<br>Is the spring on the left bottom of the<br>Process Unit OK? | No     | Connect it properly.            |
| Eraser Lamp | 2                 | Can you fix the problem if you replace the Process Unit?                                                                                          | No     | Replace PW11720 with a new one. |

# 7.2 Troubleshooting - Image Quality

## 7.2.1 Basic Image Adjustment

The followings are the settings specified to the image creation components. When a defective image is printed out, please check whether or not these settings are satisfied for the beginning.

| Component                         | Check Point<br>(PW11720)   | Designated voltage                    | Way of adjustment                                                      | Corona Wire Height |
|-----------------------------------|----------------------------|---------------------------------------|------------------------------------------------------------------------|--------------------|
| Image Corona                      | CP11 (+)<br>CPCOM (-)      | 1.3 +/-0.05VDC                        | VR101                                                                  | 11mm               |
| Transfer Corona                   | CP21 (+)<br>CP22 (-)       | 1.0 +/-0.05VDC                        | Adjustment Mode<br>No.029 (Plain)<br>No.030 (Tracing)<br>No.031 (Film) | 11 mm              |
| Separation Corona<br>(AC)         | CP31 (+)<br>CPCOM (-)      | 5.0 +/-0.05V                          | VR302                                                                  | 10.4mm             |
| Separation Corona<br>(DC)         | CP33 (+)<br>Ground (-)     | -250 +/-5VDC                          | VR303                                                                  |                    |
| Negative Developer<br>Roller Bias | OUTPUT2 (+)<br>Ground (-)  | -230 +/-5VDC                          | Adjustment Mode<br>No.022 (Plain)<br>No.023 (Tracing)<br>No.024 (Film) |                    |
| Positive Developer<br>Roller Bias | CP41 (+)<br>CP42 (-)       | 0.350 +/-0.005V                       | VR401                                                                  |                    |
| Toner Supply Roller<br>Bias       | OUTPUT1 (+)<br>OUTPUT2 (-) | the same voltage as<br>Developer Bias | -                                                                      |                    |
| Regulation Roller<br>Bias         | OUTPUT2 (+)<br>OUTPUT3 (-) | -80 +/-5VDC                           | Adjustment Mode<br>No.622                                              |                    |
| Positive Cleaning<br>Roller Bias  | OUTPUT5 (+)<br>Ground (-)  | +450 +/-5VDC                          | VR001                                                                  |                    |
| Negative Cleaning<br>Roller Bias  | OUTPUT5 (+)<br>Ground (-)  | -550 +/-5VDC                          | VR002                                                                  |                    |

NOTE: Developer / Regulation Bias may be controlled by Density Compensation Process.

## 7. 2. 2 Countermeasures - Image Quality

#### 7. 2. 2. 1 Halftone is too light

| Cause                               | Checking | Checking                                                                                                    | Result | Treatment                                                                                                    |
|-------------------------------------|----------|----------------------------------------------------------------------------------------------------|--------|----------------------------------------------------------------------------------------------------|
|                                     | 1        | Try to readjust each image creation<br>component according to [7.2.1 Basic<br>Image Adjustment].<br>Is the problem fixed?    | Yes    | ОК                                                                                                    |
| LED Head                            | 2        | Is the Lens Array of LED Head dirty?                                                                                         | Yes    | Clean it.                                                                                                    |
| Paper                               | 3        | Can you fix the problem if you use a newly unpacked paper?                                                                   | Yes    | <ol> <li>If the paper was<br/>humidified, instruct the<br/>customer of the way store<br/>the paper.</li> <li>If the paper was not the<br/>specified one, explain the<br/>customer that some<br/>image problem may<br/>occur in that case.</li> </ol> |
| Image Corona                        | 4        | Is the Image Corona dirty?                                                                                                   | Yes    | Clean each Corona Unit,<br>Grid Plate and housing, or<br>replace the Corona Unit if it<br>is too dirty.                                                                                                    |
|                                     |          | Is the input voltage to the Image Corona correct?                                                                            | No     | Readjust the input voltage.<br>Replace the HV Power<br>Supply PCB.                                                                                                    |
| Eraser Lamp                         | 5        | Does the Eraser Lamp light properly?                                                                                         | No     | <ol> <li>Check the wire<br/>connected to the Eraser<br/>Lamp.</li> <li>Check or replace the<br/>Eraser Lamp.</li> </ol>                                                                                                    |
| Transfer Corona                     | 6        | Is the Transfer / Separation Corona dirty?                                                                                   | Yes    | Clean each Corona Unit, or<br>replace the Corona Unit if it<br>is too dirty.                                                                                                    |
|                                     |          | Is the input voltage to the Transfer Corona correct?                                                                         | No     | Readjust the input voltage.<br>Replace the HV Power<br>Supply PCB.                                                                                                    |
| Contact points of<br>Developer Bias | 7        | Is each Electrode Plate on the left of the<br>Developer Unit surely contacted to the<br>Electrode Plate on the machine side? | No     | Try to install the Developer<br>Unit so that they are<br>contacted each other.<br>And supply the conductive<br>grease to the Electrode<br>Plates.                                                                                                    |
| HV Power Supply<br>PCB              | 8        | Can you fix the problem if you replace the HV Power Supply PCB?                                                              | Yes    | OK                                                                                                    |
| Installation of<br>Developer Unit   | 9        | Is the driving gear on the right of the<br>Developer Unit surely fitted to the<br>driving mechanism on machine side?         | No     | Reseat Developer Unit in position.<br>Check the concerning gears.                                                                                                    |
| Developer Unit                      | 10       | Is the Developer Roller evenly covered with the toner?                                                                       | No     | Check the whole Developer<br>Unit to find the cause.                                                                                                    |
|                                     |          |                                                                                                    | Yes    | Replace the Process Unit                                                                                                    |

#### 7. 2. 2. 2 Halftone and solid black are too light

| Cause                                   | Checking<br>order | Checking                                                                                                    | Result | Treatment                                                                                                    |
|-----------------------------------------|-------------------|----------------------------------------------------------------------------------------------------|--------|----------------------------------------------------------------------------------------------------|
|                                         | 1                 | Try to readjust each image creation<br>component according to [7.2.1 Basic<br>Image Adjustment].<br>Is the problem fixed? | Yes    | ОК                                                                                                    |
|                                         | 2                 | Turn off the machine in the middle of                                                                                     | Yes    | Go on to the step 3.                                                                                                    |
|                                         |                   | printing, and then check the toner<br>image on the Drum.<br>Is the toner image looks normal?                              | No     | Go on to the step 7.                                                                                                    |
| Process Unit                            | 3                 | Is the Process Unit seated by the 4 thumb screws properly?                                                                | No     | Reseat the Process Unit and<br>fix it with the thumb screws<br>properly.<br>Reinstall the drive belt.                                                                                                    |
| Transfer Corona                         | 4                 | Is the Transfer/Separation Corona<br>installed to the machine correctly?                                                  | No     | Install it correctly.                                                                                                    |
|                                         |                   | Is the high voltage of Transfer Corona leaking?                                                                           | Yes    | Clean the Transfer Corona.                                                                                                    |
| Paper                                   | 5                 | Can you fix the problem if you use a newly unpacked paper?                                                                | Yes    | <ol> <li>If the paper was<br/>humidified, instruct the<br/>customer of the way store<br/>the paper.</li> <li>If the paper was not the<br/>specified one, explain the<br/>customer that some<br/>image problem may<br/>occur in that case.</li> </ol>                                    |
| Lead Wire                               | 6                 | Is the resistance of Lead Wire about 10 kilo ohm, which connects the HV Power Supply and the Transfer Corona?             | No     | Replace the Lead Wire.                                                                                                    |
| Input voltage to the<br>Transfer Corona | 7                 | Is a correct voltage supplied from the<br>HV Power Supply to the Transfer<br>Corona?                                      | No     | Readjust the input voltage.<br>Replace the HV Power<br>Supply PCB.                                                                                                    |
| Dirt of the LED<br>Head                 | 8                 | Is the LED Head dirty?                                                                                                    | Yes    | Clean it.                                                                                                    |
| Developer Unit                          | 9                 | Is the Developer Roller evenly covered<br>with the toner?                                                                 | No     | Check the whole Developer<br>Unit to find the cause.                                                                                                    |
|                                         | 10                | Is the Developer Unit firmly pressed toward the Drum?                                                                     | No     | Remove the Developer Unit,<br>and then install it to the<br>machine correctly.                                                                                                    |
| Installation of<br>Developer Unit       | 11                | Is the driving gear on the right of the<br>Developer Unit surely fitted to the<br>driving mechanism on machine side?      | No     | Check the concerning gears.                                                                                                    |
| Toner Sensor                            | 12                | Is there enough toner in the Developer<br>Unit?                                                                           | No     | <ol> <li>Check the wire or the<br/>connector connected to<br/>the Toner Sensor.</li> <li>Check the Toner Supply<br/>Motor.</li> <li>Check the proper amount<br/>of toner remains in the<br/>Hopper Unit.</li> <li>Check the Toner Sensor.</li> <li>Replace the Process Unit.</li> </ol> |

#### 7. 2. 2. 3 The whole image is extremely light

| Cause                                   | Checking | Checking                                                                                                    | Result | Treatment                                                                                                    |
|-----------------------------------------|----------|----------------------------------------------------------------------------------------------------|--------|----------------------------------------------------------------------------------------------------|
|                                         | 1        | Try to readjust each image creation<br>component according to [7.2.1 Basic<br>Image Adjustment].<br>Is the problem fixed?                 | Yes    | ОК                                                                                                    |
| Paper                                   | 2        | Can you fix the problem if you use a newly unpacked paper?                                                                                | Yes    | <ol> <li>If the paper was<br/>humidified, instruct the<br/>customer of the way store<br/>the paper.</li> <li>If the paper was not the<br/>specified one, explain the<br/>customer that some<br/>image problem may<br/>occur in that case.</li> </ol> |
| Process Unit                            | 3        | Is the Process Unit seated by the 4 thumb screws properly?                                                                                | No     | Reseat the Process Unit and<br>fix it with the thumb screws<br>properly.<br>Reinstall the drive belt.                                                                                                    |
|                                         | 4        | Turn off the machine in the middle of                                                                                                    | Yes    | Go on to the step 5.                                                                                                    |
|                                         |          | printing, and then check the toner image on the Drum.<br>Is the toner image looks normal?                                                 | No     | Go on to the step 8.                                                                                                    |
| Transfer Corona                         | 5        | Is the Transfer/Separation Corona installed to the machine correctly?                                                                     | No     | Install it correctly.                                                                                                    |
|                                         |          | Is the high voltage of Transfer Corona leaking?                                                                                           | Yes    | Clean the Transfer Corona.                                                                                                    |
| Lead Wire                               | 6        | Is the resistance of Lead Wire about 10 kilo ohms, which connects HV Power Supply and the Transfer Corona?                                | No     | Replace the Lead Wire.                                                                                                    |
| Input voltage to the<br>Transfer Corona | 7        | Is a correct voltage inputted from the<br>HV Power Supply to the Transfer<br>Corona?                                                      | No     | Readjust the input voltage.<br>Replace the HV Power<br>Supply PCB.                                                                                                    |
| Driving mechanism<br>of Developer Unit  | 8        | Is the Developer Unit driving normally?                                                                                                   | No     | Check the driving mechanism.                                                                                                    |
| Developer Unit                          | 9        | Is the Developer Unit firmly pressed<br>toward the Drum? (Are Counter Rollers<br>at both sides of the Developer Roller<br>touch the Drum) | No     | Remove the Developer Unit,<br>and then install it to the<br>machine correctly.                                                                                                    |
| Lead Wire                               | 10       | Is the Lead Wire to supply the Developer Bias correctly connected?                                                                        | No     | Connect the Lead Wire correctly.                                                                                                    |
| Developer Bias                          | 11       | Is the Developer Unit supplied with the Developer Bias correctly?                                                                         | No     | Check the contact points of<br>Developer Bias, and also<br>check the HV Power Supply.                                                                                                    |

#### 7. 2. 2. 4 Density is uneven

Check the following matters with the Test Pattern No.1 S(0) and No.3 S(0). If necessary use other Test Patterns.

| Cause                             | Checking<br>order | Checking                                                                                                    | Result | Treatment                                                                                             |
|-----------------------------------|-------------------|----------------------------------------------------------------------------------------------------|--------|----------------------------------------------------------------------------------------------------|
| Process Unit                      | 1                 | Is the Process Unit seated by the 4 thumb screws properly?                                                                                     | No     | Reseat the Process Unit and<br>fix it with the thumb screws<br>properly.<br>Reinstall the drive belt. |
| Image Corona                      | 2                 | Is the Image Corona dirty?                                                                                                    | Yes    | Clean the Image Corona, or replace the Corona Unit.                                                   |
|                                   |                   | Is the height of Corona Wire different<br>between left and right?                                                                              | Yes    | Adjust the height properly.                                                                           |
| Installation of<br>Developer Unit | 3                 | Is the Developer Unit firmly pressed<br>toward the Drum? (Do Counter Rollers<br>at both sides of the Developer Roller<br>touch the Drum Unit?) | No     | Remove the Developer Unit,<br>and then install it to the<br>machine correctly.                        |
| LED Head                          | 4                 | Is the Lens Array dirty                                                                                                    | Yes    | Clean it.                                                                                             |
| Eraser Lamp                       | 5                 | Are all LED of the Eraser Lamp light properly during the print?                                                                                | No     | <ol> <li>Replace the Eraser<br/>Lamp.</li> <li>Replace the PW11720<br/>PCB.</li> </ol>                |
| Developer Unit                    | 6                 | Is the Developer Roller evenly covered with the toner?                                                                                         | No     | <ol> <li>Clean Regulation Roller.</li> <li>Reinstall Scraper.</li> </ol>                              |
|                                   |                   | Is the toner accumulating evenly in the<br>Developer Unit?                                                                                     | No     | Level the machine correctly.                                                                          |

#### 7. 2. 2. 5 Totally appeared foggy image

| Cause                   | Checking<br>order | Checking                                                                                                    | Result | Treatment                                                                                                    |
|-------------------------|-------------------|----------------------------------------------------------------------------------------------------|--------|----------------------------------------------------------------------------------------------------|
| Process Unit            | 1                 | Is the Process Unit seated by the 4 thumb screws properly?                                                                | No     | Reseat the Process Unit and<br>fix it with the thumb screws<br>properly.<br>Reinstall the drive belt.                                                         |
|                         | 2                 | Try to readjust each image creation<br>component according to [7.2.1 Basic<br>Image Adjustment].<br>Is the problem fixed? | Yes    | ОК                                                                                                    |
| Developer Unit          | 3                 | Is the Developer Roller insulated from the ground?                                                                        | No     | Check the Developer Roller and connector.                                                                                                    |
| Image Corona            | 4                 | Is the foggy image printed even if you print a completely white pattern?                                                  | Yes    | Check the output voltage<br>from the HV Power Supply<br>to the Image Corona.<br>If it is not correct, readjust it.                                            |
| Developer Bias          | 5                 | Is the Developer Unit supplied with a correct Developer Bias during the print?                                            | No     | Check the output voltage<br>from the HV Power Supply<br>to the Developer Unit.<br>If it is not correct, readjust it.<br>Or replace the HV Power<br>Supply PCB |
| Photoconductive<br>Drum | 6                 | Have you used the Photoconductive<br>Drum longer than its part life?                                                      | Yes    | Replace the Process Unit                                                                                                    |

#### 7. 2. 2. 6 Foggy image or blurred black wide line (vertical)

Check the following matters with the Test Pattern No.1 S(0) and No.4 S(0). If necessary use other Test Patterns.

| Cause                     | Checking<br>order | Checking                                               | Result | Treatment                                                                                                    |
|---------------------------|-------------------|--------------------------------------------------------|--------|----------------------------------------------------------------------------------------------------|
| Light from the<br>outside | 1                 | Is any light from the outside thrown onto the Drum?    | Yes    | Install the outer cover correctly.                                                                                  |
| Image Corona              | 2                 | Is the Image Corona dirty?                             | Yes    | Clean the Image Corona, or replace the Corona Unit.                                                                 |
| Developer Unit            | 3                 | Is the Developer Roller evenly covered with the toner? | No     | Check if the Regulation<br>Roller is fixed at the proper<br>position.<br>If not, fix it at the correct<br>position. |

#### 7. 2. 2. 7 Clear black thin line (vertical)

| Cause                   | Checking<br>order | Checking                                                                                                    | Result | Treatment                                                                                                    |
|-------------------------|-------------------|----------------------------------------------------------------------------------------------------|--------|----------------------------------------------------------------------------------------------------|
| Image Corona            | 1                 | Is there something like filament on the Grid Plate, which is contacted to the Drum?                                     | Yes    | Remove it.                                                                                                    |
|                         |                   | Is the Image Corona dirty?                                                                                              | Yes    | Clean the Image Corona, or replace the Corona Unit.                                                                             |
| Foreign substance       | 2                 | Is there some foreign substance on<br>each Corona Unit or LED Head, which<br>is contacted to the Drum?                  | Yes    | Remove it.                                                                                                    |
| Photoconductive<br>Drum | 3                 | Is there any black line or damage on<br>the Drum, of which position<br>corresponds with the black line on the<br>print? | Yes    | Clean the Photoconductive<br>Drum.<br>Replace the Process Unit if it<br>is damaged. Be sure to find<br>the cause of the damage. |

#### 7. 2. 2. 8 White line (Vertical)

| Cause                         | Checking<br>order | Checking                                                                                  | Result | Treatment                                                                                                    |
|-------------------------------|-------------------|-------------------------------------------------------------------------------------------|--------|----------------------------------------------------------------------------------------------------|
| Image Corona                  | 1                 | Is there something like filament on the<br>Grid Plate, which is contacted to the<br>Drum? | Yes    | Remove it.                                                                                                    |
| Dirt of the LED<br>Head       | 2                 | Can you fix the problem if you clean the LED Head?                                        | Yes    | ОК                                                                                                    |
| Transfer/Separation<br>Corona | 3                 | Is there any foreign substance or dirt on the Transfer/Separation Corona?                 | Yes    | Clean the Transfer /<br>Separation Corona.                                                                                      |
| Developer Unit                | 4                 | Is the Developer Roller evenly covered with the toner?                                    | No     | Check whether or not there<br>is damage or foreign<br>substance on the Regulation<br>Roller.                                    |
| Entrance of Fuser<br>Unit     | 5                 | Is there any foreign substance or dirt<br>around the entrance area of the Fuser<br>Unit?  | Yes    | Clean it off                                                                                                    |
| Photoconductive<br>Drum       | 6                 | Is there any damage on the Drum,<br>which runs to the direction of Drum<br>rotation.      | Yes    | Clean the Photoconductive<br>Drum.<br>Replace the Process Unit if it<br>is damaged. Be sure to find<br>the cause of the damage. |

### 7. 2. 2. 9 Void of image

| Cause                   | Checking<br>order | Checking                                                                                     | Result | Treatment                                                                                                    |
|-------------------------|-------------------|----------------------------------------------------------------------------------------------|--------|----------------------------------------------------------------------------------------------------|
|                         | 1                 | Print out the Test Patter No.7 (halftone).<br>Can you find void of image on the print?       | Yes    | Go to the step 2.                                                                                                    |
| Paper                   | 2                 | Can you fix the problem if you use a newly unpacked paper?                                   | Yes    | <ol> <li>If the paper was humidified,<br/>instruct the customer of the<br/>way store the paper.</li> <li>If the paper was not the<br/>specified one, explain the<br/>customer that some image<br/>problem may occur in that<br/>case.</li> </ol>                                                              |
| Developer Unit          | 3                 | Does the void of image appear on the<br>print constantly Keeping about 160mm<br>of interval? | Yes    | <ol> <li>Clean the Counter Rollers<br/>at both sides of the<br/>Developer Roller.</li> <li>Wipe the Developer Roller<br/>with a dry cloth.</li> <li>Replace the Developer<br/>Roller if damaged.</li> </ol>                                                                                                   |
|                         |                   | Is the void of image mainly runs vertically as follows?                                      | Yes    | <ol> <li>Check if there is enough<br/>toner in the Developer Unit.</li> <li>Also select the Device<br/>Status Mode and check the<br/>Toner Sensor Signal<br/>(Device Code: 107).<br/>It must be "L" when the<br/>toner is not covering the<br/>Toner Sensor. If not,<br/>replace the Toner Sensor.</li> </ol> |
| Photoconductive<br>Drum | 4                 | Does the void of image appear on the<br>print constantly Keeping about 251mm<br>of interval? | Yes    | Clean the Photoconductive<br>Drum.<br>Replace Process Unit if<br>damaged. Be sure to find the<br>cause of the damage.                                                                                                    |
|                         |                   |                                                                                              | No     | Go to [7.2.2.18 Crease of Paper]                                                                                                    |

#### 7. 2. 2.10 Dirt on the back of the print

Check the following matters with the Test Pattern No.1 S(0) and No.4 S(0). If necessary use other Test Patterns.

| Cause                    | Checking<br>order | Checking                                                                                                    | Result     | Treatment                                                                                                    |
|--------------------------|-------------------|----------------------------------------------------------------------------------------------------|------------|----------------------------------------------------------------------------------------------------|
|                          | 1                 | Try to readjust each image creation<br>component according to [7.2.1 Basic<br>Image Adjustment].<br>Is the problem fixed?                  | Yes        | ОК                                                                                                    |
| Transfer<br>Guide Plates | 2                 | Are Transfer Guides or the black rubber<br>area of the guide plate near Transfer /<br>Separation Corona dirty with the toner?              | Yes        | Clean them.<br>After that, check the distance<br>between Transfer Guide and<br>Drum. (It should be 0.5 to<br>0.7mm.) |
| Developer Unit           | 3                 | Is too much toner accumulating under the Developer Roller?                                                                                 | Yes        | Clean the Developer Unit.                                                                                            |
| Machine inside           | 4                 | Is the inside of the machine dirty with the toner?                                                                                         | Yes        | Clean it, and also find where the toner came.                                                                        |
| Fuser Unit               | 5                 | Is the Guide Plate at the entrance of<br>Fuser Unit dirty with the toner?<br>Are Fuser Roller and Pressure Roller<br>dirty with the toner? | Yes<br>Yes | Clean it.<br>Clean them                                                                                              |

#### 7. 2. 2.11 Defective fusing

| Cause                      | Checking<br>order | Checking                                                                                                    | Result | Treatment                                                                                                    |
|----------------------------|-------------------|----------------------------------------------------------------------------------------------------|--------|----------------------------------------------------------------------------------------------------|
| Fuser Unit                 | 1                 | Is the Fuser Roller properly heated up after turning on the machine?                                                                                                    | No     | Refer to [7. 1. 2. 1 Fuser<br>Error (E-001, E-002 &<br>E-004)] to check the Fuser<br>Unit.                                                                                                    |
| Paper                      | 2                 | Is the type of paper selected on the UI<br>same with that of actually installed<br>paper?                                                                                                    | No     | Select the correct paper type on the UI.                                                                                                    |
|                            |                   | Can you fix the problem if you use a newly unpacked paper?                                                                                                    | Yes    | <ol> <li>If the paper was<br/>humidified, instruct the<br/>customer of the way store<br/>the paper.</li> <li>If the paper was not the<br/>specified one, explain the<br/>customer that some<br/>image problem may<br/>occur in that case.</li> </ol> |
| Fusing temperature setting | 3                 | Does the fusing temperature specified<br>in the Service Mode suits with the<br>weight (gram/square meter) of paper?                                                                                                    | Yes    | Is there any part which is<br>burnt? Replace that part if<br>burnt.                                                                                                    |
|                            |                   |                                                                                                    | No     | Set the fusing temperature correctly.                                                                                                    |
| Fusing pressure<br>(Nip)   | 4                 | Print the Test Patter No.2 S(0) with a tracing paper (36" or A0), and turn off the machine in the middle of printing. Remove the print from the machine and check the "nip width". Is it 8.5 to 9.0mm? (Measure at 2 mm from the edge.) | No     | Adjust the fusing pressure correctly.                                                                                                    |

#### 7. 2. 2.12 Defective image placement, No Leading Edge

Correct leading margin is 5mm (+/-2mm).

Check the following matters with the Test Pattern No.1 S(0) and No.7 S(0). If necessary use other Test Patterns.

| Cause                              | Checking<br>order | Checking                                                                                   | Result | Treatment                    |
|------------------------------------|-------------------|--------------------------------------------------------------------------------------------|--------|------------------------------|
| Setting of Leading<br>Registration | 1                 | Is the Leading Registration or Leading<br>Margin properly adjusted in the Service<br>Mode? | No     | Adjust it properly.          |
| Feed rollers                       | 2                 | Have you used the feeding rollers for very long term?                                      | Yes    | Replace them.                |
| Registration Clutch                | 3                 | Does the Registration Clutch operate correctly without slipping?                           | No     | Replace Registration Clutch. |

#### 7. 2. 2.13 Jitter

| Cause                                                | Checking<br>order | Checking                                                                                                    | Result | Treatment                                                                                                    |
|------------------------------------------------------|-------------------|----------------------------------------------------------------------------------------------------|--------|----------------------------------------------------------------------------------------------------|
| Photoconductive<br>Drum and its driving<br>mechanism | 1                 | Does the jitter appear on the print<br>constantly keeping about 251mm of<br>interval?                                                                                       | Yes    | <ol> <li>Check if there is any<br/>damage or foreign<br/>substance on Pulley on<br/>the drum shaft.</li> <li>Check if there is any<br/>foreign substance between<br/>Drum and Counter Rollers<br/>of Developer Unit.</li> </ol> |
|                                                      |                   | Does the jitter appear on the print<br>constantly keeping about 3mm of<br>interval?                                                                                         | Yes    | Check the engagement of<br>Pulley Gear on the Drum<br>with Belt 4.                                                                                                    |
| Developer Unit                                       | 2                 | Does the jitter appear on the print<br>constantly keeping about a certain<br>distance of interval listed below?<br>9.0mm<br>12.0mm<br>16.9mm<br>21.1mm<br>31.7mm<br>144.0mm | Yes    | Replace the Developer Unit with a new one.                                                                                                    |
| Fuser Unit                                           | 3                 | Does the jitter appear on the print<br>constantly keeping about 125mm of<br>interval?                                                                                       | Yes    | Check for Fuser Drive Gear, attached foreign substance.                                                                                                    |

#### 7. 2. 2.14 Image looks not sharp

Check the following matters with the Test Pattern No.1 S(0). If necessary use other Test Patterns.

| Cause                           | Checking<br>order | Checking                                                                                 | Result | Treatment |
|---------------------------------|-------------------|------------------------------------------------------------------------------------------|--------|-----------|
| Dirt of the LED<br>Head         | 1                 | Is the LED Head dirty?                                                                   | Yes    | Clean it. |
| Installation of LED<br>Head     | 2                 | Remove the LED Head, and then re-<br>install it to the machine.<br>Is the problem fixed? | Yes    | ОК        |
| Transfer /<br>Separation Corona | 3                 | Is the Transfer / Separation Corona<br>dirty?                                            | Yes    | Clean it. |

#### 7. 2. 2.15 Uneven image density (vertical)

| Cause                       | Checking | Checking                                                                                 | Result | Treatment                                                                     |
|-----------------------------|----------|------------------------------------------------------------------------------------------|--------|-------------------------------------------------------------------------------|
|                             | order    | le the Imene Corone distu?                                                               | Vee    | Clean it                                                                      |
| Transfer/Separation         | 2        | Is the Transfer/Separation Corona                                                        | Yes    | Clean it                                                                      |
| Corona                      | 2        | dirty?                                                                                   | 163    | Glean It.                                                                     |
| Installation of LED<br>Head | 3        | Remove the LED Head, and then re-<br>install it to the machine.<br>Is the problem fixed? | Yes    | ОК                                                                            |
|                             | 4        | Is the density of any image block<br>different from that of other blocks?                | Yes    | Adjust the density. (See<br>[8.6.3 008 to 010 Strobe<br>Time for Main Pixel]) |
|                             |          | KIP                                                                                      |        | Replace the entire LED<br>Head Unit with a new one.                           |
|                             | 5        | Is the width of abnormal density area about 8mm as follows?                              | Yes    | Replace the entire LED<br>Head Unit with a new one.                           |

### 7. 2. 2.16 Completely white (No image)

Check the following matters with the Test Pattern No.1 S(0). If necessary use other Test Patterns.

| Cause                                  | Checking<br>order | Checking                                                                                                    | Result | Treatment                                                                                                    |
|----------------------------------------|-------------------|----------------------------------------------------------------------------------------------------|--------|----------------------------------------------------------------------------------------------------|
| Developer Unit                         | 1                 | Is the Developer Unit correctly pressed to the Drum?                                                                                       | No     | Reseat the Developer Unit in position.                                                                                                    |
| Driving mechanism<br>of Developer Unit | 2                 | Does the Developer Roller rotate during the print?                                                                                         | No     | Check the driving mechanism of Process Unit.                                                                                                    |
| Developer Bias                         | 3                 | Is each Electrode Plate on the right of<br>the Developer Unit surely contacted to<br>the Electrode Plate on the machine<br>side?           | No     | Try to install the Developer<br>Unit so that they are<br>contacted each other.<br>And supply the conductive<br>grease to the Electrode<br>Plates. |
| LED Head                               | 4                 | Are connectors of signal cable firmly<br>connected to the LED Head?                                                                        | No     | Connect them firmly.                                                                                                    |
|                                        |                   | Turn off the machine in the middle of<br>printing, and then check the toner<br>image on the Drum.<br>Is there any toner image on the Drum? | No     | Replace the LED Head.                                                                                                    |
| Transfer/Separation                    | 5                 | Is the Transfer Corona Wire broken?                                                                                                    | Yes    | Replace it.                                                                                                    |
| Corona                                 |                   | Is the Transfer/Separation Corona Unit correctly installed to the machine?                                                                 | No     | Install it correctly.                                                                                                    |
|                                        |                   | If the high voltage leaking from the<br>Transfer Corona?                                                                                   | Yes    | Check the Transfer /<br>Separation Corona to find<br>the cause for leaking.                                                                       |
| Lead Wire of<br>Transfer Corona        | 6                 | Is the connection of Lead Wire correct?                                                                                                    | No     | Connect it correctly.                                                                                                    |
|                                        |                   | Is the resistance of Lead Wire about 10 kilo ohms, which connects HV Power Supply and the Transfer Corona?                                 | No     | Replace the Lead Wire.                                                                                                    |
| HV Power Supply                        | 7                 | Can you fix the problem if you replace the HV Power Supply?                                                                                | Yes    | ОК                                                                                                    |
| PW11720 PCB                            | 8                 | Can you fix the problem if you replace the PW11720 PCB?                                                                                    | Yes    | ОК                                                                                                    |

#### 7. 2. 2.17 Completely black

| Cause                                     | Checking<br>order | Checking                                                     | Result | Treatment                                                         |
|-------------------------------------------|-------------------|--------------------------------------------------------------|--------|-------------------------------------------------------------------|
| Image Corona or<br>HV Power Supply<br>PCB | 1                 | Is the Image Corona Wire broken?                             | Yes    | Replace it.                                                       |
|                                           |                   | Is the tension of the Corona Wire correct?                   | No     | Replace it.                                                       |
|                                           |                   | Is the Corona Wire correctly stretched with the spring?      | No     | Check whether or not the spring is transformed.                   |
|                                           |                   | Is a proper high voltage supplied to the Image Corona?       | No     | Adjust the high voltage, or<br>replace the HV Power<br>Supply PCB |
|                                           |                   | Is the housing of Image Corona<br>insulated from the ground? | No     | Replace the Zener PCB.                                            |
| PW11720 PCB                               | 2                 | Can you fix the problem if you replace the PW11720 PCB?      | Yes    | ОК                                                                |

#### 7. 2. 2.18 Crease of paper

| Cause                    | Checking<br>order | Checking                                                                                                    | Result | Treatment                                                                                                    |
|--------------------------|-------------------|----------------------------------------------------------------------------------------------------|--------|----------------------------------------------------------------------------------------------------|
| Paper                    | 1                 | Is the type of paper selected on the UI same with that of actually installed paper?                                                                                                    | No     | Select the correct paper type on the UI.                                                                                                    |
|                          |                   | Can you fix the problem if you use a newly unpacked paper?                                                                                                    | Yes    | <ol> <li>If the paper was<br/>humidified, instruct the<br/>customer of the way store<br/>the paper.</li> <li>If the paper was not the<br/>specified one, explain the<br/>customer that some<br/>image problem may<br/>occur in that case.</li> </ol> |
|                          |                   | Is the Dehumidify Heater ON although the air is not humid.                                                                                                    | Yes    | Turn off the Dehumidify Heater.                                                                                                    |
| Lamp (H1) of Fuser       | 2                 | Does the Lamp light correctly?                                                                                                    | No     | Replace it.                                                                                                    |
| Fuser Entrance<br>Guide  | 3                 | Is there any deform of Fuser Entrance<br>Guide or something on the Fuser<br>Entrance Guide?                                                                                                    | Yes    | Clean or replace it.                                                                                                    |
|                          |                   | Remove Pressure Roller and measure<br>the location height of Fuser Entrance<br>Guide. Is the height correct?<br>From the frame bottom surface,<br>Side : 57.0mm                                                                                 | No     | Turn the adjuster screw(s) to<br>reach the correct height.<br>Guide Plate Height Adjuster<br>(to both sides)                                                                                                    |
|                          |                   | Middle : 61.0mm                                                                                                    |        | Fuser Bottom Unit                                                                                                    |
|                          |                   |                                                                                                    |        | Center                                                                                                    |
| Fusing pressure<br>(Nip) | 4                 | Print the Test Patter No.2 S(0) with a tracing paper (36" or A0), and turn off the machine in the middle of printing. Remove the print from the machine and check the "nip width". Is it 8.5 to 9.0mm? (Measure at 2 mm from the edge.) 2mm 2mm | No     | Adjust the fusing pressure correctly.                                                                                                    |
|                          |                   | 8.5 to 9.0mm                                                                                                    |        | Turn the bolt to adjust.                                                                                                    |

### 7. 2. 2.19 Double Image

| Cause                    | Checking<br>order | Checking                                                                                                    | Result | Treatment                                                                                                    |
|--------------------------|-------------------|----------------------------------------------------------------------------------------------------|--------|----------------------------------------------------------------------------------------------------|
| Paper                    | 1                 | Is the type of paper selected on the UI same with that of actually installed paper?                                                                                                    | No     | Select the correct paper type on the UI.                                                                                                    |
|                          |                   | Can you fix the problem if you use a newly unpacked paper?                                                                                                    | Yes    | <ol> <li>If the paper was<br/>humidified, instruct the<br/>customer of the way store<br/>the paper.</li> <li>If the paper was not the<br/>specified one, explain the<br/>customer that some<br/>image problem may<br/>occur in that case.</li> </ol> |
| Lamp (H1) of Fuser       | 2                 | Does the Lamp light correctly?                                                                                                    | No     | Replace it.                                                                                                    |
| Fuser Entrance<br>Guide  | 3                 | Is there any deform of Fuser Entrance<br>Guide or something on the Fuser<br>Entrance Guide?                                                                                                    | Yes    | Clean or replace it.                                                                                                    |
|                          |                   | Remove Pressure Roller and measure<br>the location height of Fuser Entrance<br>Guide. Is the height correct?                                                                                                    | No     | Turn the adjuster screw(s) to<br>reach the correct height.<br>Guide Plate Height Adjuster                                                                                                    |
|                          |                   | From the frame bottom surface,<br>Side : 57.0mm<br>Middle : 61.0mm                                                                                                    |        | (to both sides)                                                                                                    |
|                          |                   |                                                                                                    |        | Center                                                                                                    |
| Fusing pressure<br>(Nip) | 4                 | Print the Test Patter No.2 S(0) with a tracing paper (36" or A0), and turn off the machine in the middle of printing. Remove the print from the machine and check the "nip width". Is it 8.5 to 9.0mm? (Measure at 2 mm from the edge.) 2mm 2mm | No     | Adjust the fusing pressure correctly.                                                                                                    |
|                          |                   | 8.5 to 9.0mm                                                                                                    |        | Turn the bolt to adjust.                                                                                                    |
| Fusing Temperature       | 5                 | Does the fusing temperature specified<br>in the Service Mode suits with the<br>weight (gram/square meter) of paper?                                                                                                    | Yes    | Is there any part which is<br>burnt? Replace that part if<br>burnt.                                                                                                    |
|                          |                   |                                                                                                    | No     | Set the fusing temperature<br>correctly.                                                                                                    |
### 7. 2. 2.20 Dirt on the print (Offset)

Check the following matters with the Test Pattern No.2 S(0). If necessary use other Test Patterns.

| Cause                                              | Checking<br>order | Checking                                                                                  | Result | Treatment                                                                       |
|----------------------------------------------------|-------------------|-------------------------------------------------------------------------------------------|--------|---------------------------------------------------------------------------------|
| Paper                                              | 1                 | Is the type of paper selected on the UI<br>same with that of actually installed<br>paper? | No     | Select the correct paper type on the UI.                                        |
| Developer Unit or<br>Transfer/Separation<br>Corona | 2                 | Does the paper have dirt before it enters the Fuser Unit?                                 | Yes    | Check the Developer Unit or<br>Transfer/Separation Corona<br>to find the cause. |
| Fuser Unit                                         | 3                 | Clean the Fuser Roller.<br>Do you still have the problem even after<br>the cleaning?      | Yes    | Decrease the setting value<br>of fusing temperature (-3 to -<br>5).             |

### 7. 2. 2. 21 Crease on Long Print (and image void at a time)

The following procedure may address a crease on a long print. If a crease and image void can be seen at a time, follow this section.

| Cause                          | Checking<br>order | Checking                                           | Result | Treatment                                                        |
|--------------------------------|-------------------|----------------------------------------------------|--------|------------------------------------------------------------------|
| Fuser Unit                     | 1                 | Is everything on [7.2.2.18 Crease of paper] clear? | No     | Refer to [7.2.2.18 Crease of paper] and check all the points.    |
| Developer Unit<br>Process Unit | 2                 | Is everything on [7.2.2.9 Void of Image] clear?    | No     | Refer to [7.2.2.9 Void of<br>Image] and check all the<br>points. |

# 7.3 Troubleshooting - Scanner Defects

### 7.3.1 Countermeasures - Scanner operation

### 7. 3. 1. 1 Original can not be set (Scanner does not transport)

| Cause                    | Checking | Checking                                                          | Result | Treatment                                                                                                    |
|--------------------------|----------|-------------------------------------------------------------------|--------|----------------------------------------------------------------------------------------------------|
| Sensor                   | 1        | Is the original detected?<br>(Is it shown on the UI?)             | No     | <ol> <li>Tap the UI screen to cancel the sleep mode.</li> <li>Switch the UI screen to Copy or Scan mode.</li> <li>Check the sensor which detects the leading edge of original. If broken replace it.</li> </ol> |
| USB Cable                | 2        | Is the USB Cable connected correctly?                             | No     | Connect it correctly.                                                                                                    |
| Data Controller<br>Board | 3        | Can you fix the problem if you replace the Data Controller Board? | Yes    | ОК                                                                                                    |

# 7. 3. 1. 2 Scanner does not start scanning from the original set position

| Cause                    | Checking | Checking                                                          | Result | Treatment                                                                  |
|--------------------------|----------|-------------------------------------------------------------------|--------|----------------------------------------------------------------------------|
|                          | order    |                                                                   |        |                                                                            |
| Foreign substance        | 1        | Is there any foreign substance under the Upper Unit?              | Yes    | Remove it.                                                                 |
| Motor                    | 2        | Does the Motor rotate?                                            | No     | Check the Motor, and replace it if broken.                                 |
| +24VDC                   | 3        | Is +24VDC supplied to the scanner?                                | No     | Check the DC Power Supply<br>on the printer part.<br>Replace it if broken. |
| Data Controller<br>Board | 4        | Can you fix the problem if you replace the Data Controller Board? | Yes    | ОК                                                                         |

### 7. 3. 1. 3 Original can not be set (Original feeding does not stop)

| Cause  | Checking<br>order | Checking              | Result | Treatment   |
|--------|-------------------|-----------------------|--------|-------------|
| Sensor | 1                 | Is any sensor broken? | Yes    | Replace it. |

### 7. 3. 1. 4 Original is mis-fed

| Cause             | Checking<br>order | Checking                                             | Result | Treatment  |
|-------------------|-------------------|------------------------------------------------------|--------|------------|
| Foreign substance | 1                 | Is there any foreign substance under the Upper Unit? | Yes    | Remove it. |

### 7. 3. 1. 5 Motor rotates endlessly at the time of turning on

| Cause             | Checking<br>order | Checking                                                                               | Result | Treatment  |
|-------------------|-------------------|----------------------------------------------------------------------------------------|--------|------------|
| Foreign substance | 1                 | Is there any foreign substance under the Upper Unit, which blocks the light of sensor? | Yes    | Remove it. |

### 7. 3. 1. 6 Scanner is not recognized

| Cause                    | Checking<br>order | Checking                                                                                                    | Result | Treatment                                  |
|--------------------------|-------------------|----------------------------------------------------------------------------------------------------|--------|--------------------------------------------|
| USB Driver               | 1                 | Does the PC recognize USB?                                                                                                    | No     | Check the USB Driver in<br>Device Manager. |
| USB Cable                | 2                 | Is there any problem with the USB cable, such as breakage, short-circuit and damage of connector pin?                                       | Yes    | Replace the USB Cable.                     |
| DC Power Supply          | 3                 | Is the DC Power Supply on the printer part normal?                                                                                          | No     | Replace the DC Power Supply.               |
| Data Controller<br>Board | 4                 | Prepare another PC which can<br>recognize another type of USB<br>Scanner.<br>Is it also impossible to recognize the<br>K117SC with this PC? | Yes    | Replace the Data Controller PCB.           |

## 7. 3. 2 Countermeasures – Scan Image Quality

### 7. 3. 2. 1 Completely black

| Cause        | Checking<br>order | Checking                                                                                        | Result | Treatment                                                                                                    |
|--------------|-------------------|-------------------------------------------------------------------------------------------------|--------|----------------------------------------------------------------------------------------------------|
| Calibration  | 1                 | Can you fix the problem if you make<br>Shading (Calibration)?<br>(Refer to [8.13.4.1 Shading].) | Yes    | ОК                                                                                                    |
| Cable of CIS | 2                 | Is the cable of each CIS connected properly?                                                    | No     | Connect it properly, or<br>replace the cable if it is<br>broken.                                                                                                    |
| LED of CIS   | 3                 | Is the LED of each CIS lighting?                                                                | No     | <ol> <li>Check the DC Power<br/>Supply (+24V) of the<br/>printer part.<br/>Replace it if broken.</li> <li>Replace the CIS.</li> <li>Replace the Data<br/>Controller Board.</li> </ol> |

### 7. 3. 2. 2 Vertical black lines

| Cause           | Checking<br>order | Checking                                                                                        | Result | Treatment           |
|-----------------|-------------------|-------------------------------------------------------------------------------------------------|--------|---------------------|
| Scan Glass      | 1                 | Is there any dirt or damage on the Scan Glass?                                                  | Yes    | Clean / replace it. |
| Calibration     | 2                 | Can you fix the problem if you make<br>Shading (Calibration)?<br>(Refer to [8.13.4.1 Shading].) | Yes    | ОК                  |
| Feeding rollers | 3                 | Are feeding rollers dirty?                                                                      | Yes    | Clean them.         |
| CIS             | 4                 | Can you fix the problem if you replace the CIS?                                                 | Yes    | ОК                  |

### 7. 3. 2. 3 Vertical white lines

| Cause           | Checking<br>order | Checking                                                                                        | Result | Treatment           |
|-----------------|-------------------|-------------------------------------------------------------------------------------------------|--------|---------------------|
| Scan Glass      | 1                 | Is there any dirt or damage on the Scan Glass?                                                  | Yes    | Clean / replace it. |
| Calibration     | 2                 | Can you fix the problem if you make<br>Shading (Calibration)?<br>(Refer to [8.13.4.1 Shading].) | Yes    | ОК                  |
| Feeding rollers | 3                 | Are feeding rollers dirty?                                                                      | Yes    | Clean them.         |
| CIS             | 4                 | Can you fix the problem if you replace the CIS?                                                 | Yes    | ОК                  |

### 7. 3. 2. 4 Some image is lost at the boundary of Image Blocks

| Cause       | Checking<br>order | Checking                                                                            | Result | Treatment |
|-------------|-------------------|-------------------------------------------------------------------------------------|--------|-----------|
| Calibration | 1                 | Can you fix the problem if you make<br>Position?<br>(Refer to [8.13.4.3 Position].) | Yes    | ОК        |

### 7. 3. 2. 5 Vertical image gap between Image Blocks

| Cause       | Checking<br>order | Checking                                                                            | Result | Treatment |
|-------------|-------------------|-------------------------------------------------------------------------------------|--------|-----------|
| Calibration | 1                 | Can you fix the problem if you make<br>Position?<br>(Refer to [8.13.4.3 Position].) | Yes    | ОК        |

### 7. 3. 2. 6 Image quality is not good

| Cause      | Checking<br>order | Checking                                       | Result | Treatment           |
|------------|-------------------|------------------------------------------------|--------|---------------------|
| Scan Glass | 1                 | Is there any dirt or damage on the Scan Glass? | Yes    | Clean / replace it. |
| Resolution | 2                 | Is the resolution setting proper?              | No     | Adjust it properly. |

### 7. 3. 2. 7 Density is different between left and right

| Cause       | Checking<br>order | Checking                                                                                        | Result | Treatment |
|-------------|-------------------|-------------------------------------------------------------------------------------------------|--------|-----------|
| Calibration | 1                 | Can you fix the problem if you make<br>Shading (Calibration)?<br>(Refer to [8.13.4.1 Shading].) | Yes    | ОК        |

# 7.4 Touch Screen Calibration

If the cursor position in the screen does not correctly match the tapped position on the panel, the touch screen should be calibrated so that the cursor is located directly underneath your finger or a stylus.

1. Press "? - Help" on Home screen.

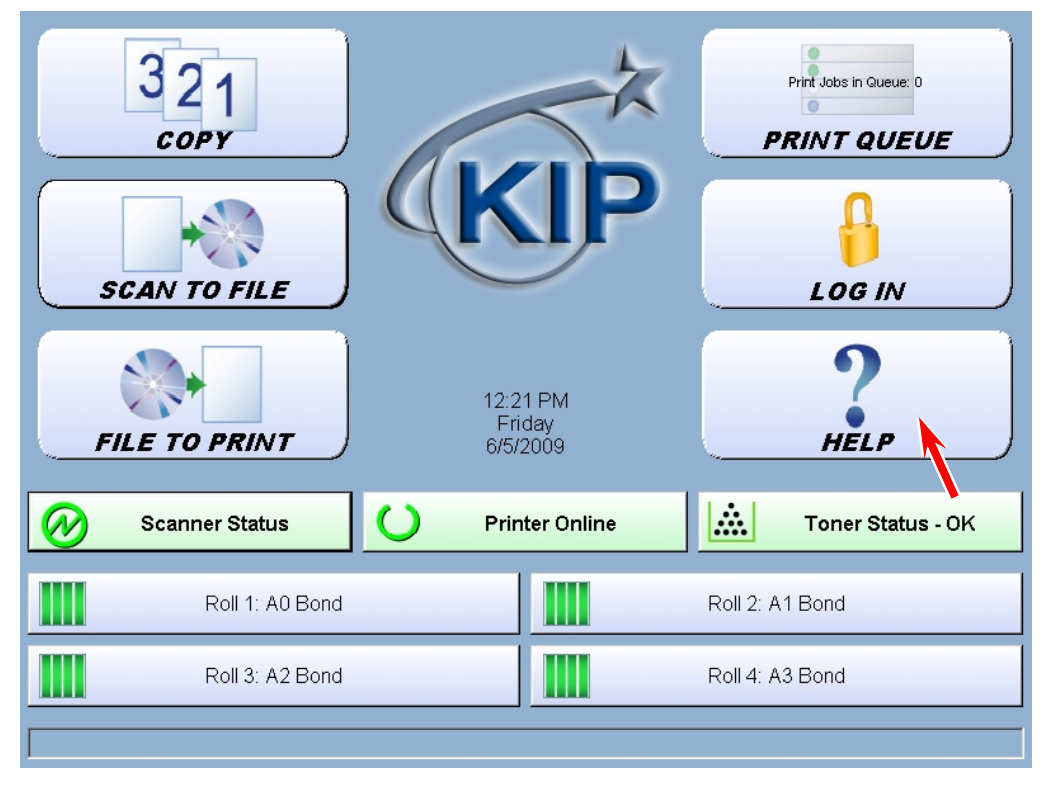

The screen shows any available options. This may vary from the actual one

2. Press [Service].

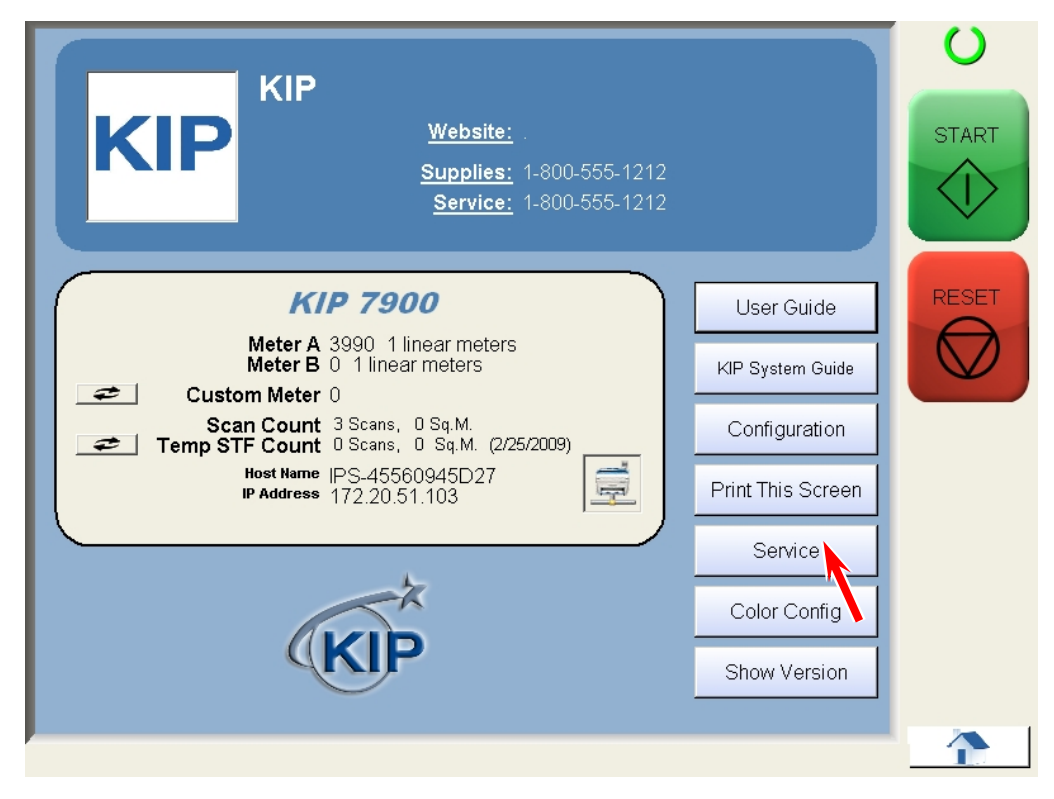

The screen shows any available options. This may vary by KIP model or your system

3. On-screen Keypad appears. Input "8495107" and press [Enter].

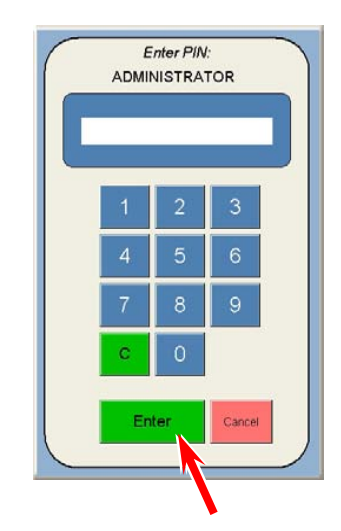

4. Service Configuration screen is displayed. Press [OK].

|                                                                                            | Service Configuration<br>Setup Menu 1                                                                                                    |
|--------------------------------------------------------------------------------------------|----------------------------------------------------------------------------------------------------|
| Password<br>Preferences<br>Required<br>Job Number:<br>Required<br>Description:<br>Required | Low Room<br>Temperature       OFF     Sleep Time       OFF     Wake Time       OFF     Wake Time       OFF     Printer Only       Maply     RESET |
| Model<br>3000<br>5000<br>7000<br>3100                                                      | Rolls       9000       1       2       4         Transfer       Support       Expansion       ON                                                  |
|                                                                                            |                                                                                                    |

5. Make sure that a wrench symbol is indicated at the upper right of the screen. Press [Reset] to close UI operation window.

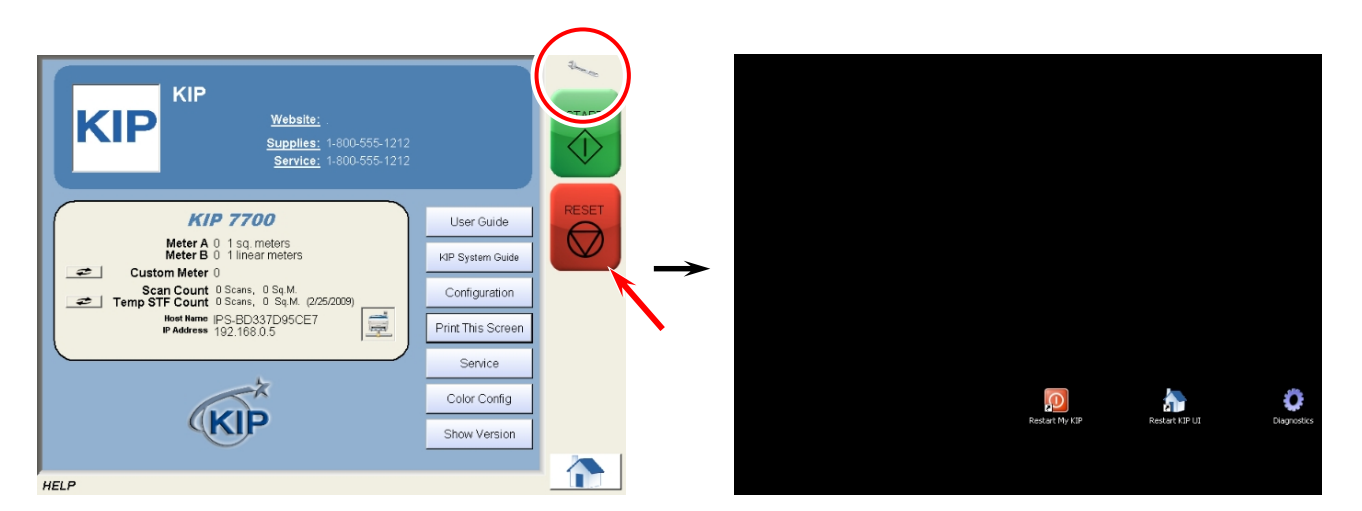

6. Tap Diagnostics folder twice as a double-click. Run the shortcut "TouchScreen Configure Utility" for touch screen calibration.

| C Diagnostics                      |                                   |                    |                 |               |
|------------------------------------|-----------------------------------|--------------------|-----------------|---------------|
| <u>File Edit View Favorites To</u> | ols <u>H</u> elp                  |                    | <b>#</b>        |               |
| 🕞 Back 🔹 🌍 🔹 🏂 🔎                   | Search 😥 Folders 🛛 🎲 汝 🗙          | <b>( 19</b> 💷 -    |                 |               |
| Address 🔘 C:\Documents and Setti   | ngs\All Users\Desktop\Diagnostics | •                  | iga 🔁 🔁         |               |
| Name -                             | Size Type                         | Date Modified      |                 |               |
| Easton: Doctore                    | File Folder                       | 3/30/2009 10:58 AM |                 |               |
| Scalbrate Touchscreen              | 1 KB Shortcut                     | 10/2/2007 9:34 PM  |                 |               |
| j∰Date and Time                    | 1 KB Shortcut                     | 5/5/2008 2:20 PM   |                 |               |
| 🔁 Desktop.ini                      | 1 KB Configuration Settings       | 9/2/2009 2:16 PM   |                 |               |
| S IPS Prep                         | 1 KB Shortcut                     | 10/2/2007 9:39 PM  |                 |               |
| Aip3000.Ini                        | 1 KB Shortcut                     | 9/12/2006 1:47 PM  |                 |               |
| 🔣 KIP Backup                       | 1 KB Shortcut                     | 10/2/2007 9:40 PM  |                 |               |
| KIP Queue View                     | 1 KB Shortcut                     | 5/5/2008 2:21 PM   |                 |               |
| SKIP Request                       | 1 KB Shortcut                     | 5/5/2008 2:20 PM   |                 |               |
| B KipFolderPresets.ini             | 1 KB Shortcut                     | 9/14/2006 3:22 PM  |                 |               |
| 🔜 My Computer                      | 1 KB Shortcut                     | 8/11/2006 5:34 AM  |                 |               |
| Network Connection                 | 1 KB Shortcut                     | 8/11/2006 5:31 AM  |                 |               |
| Power Options                      | 1 KB Shortcut                     | 8/11/2006 5:31 AM  |                 |               |
| Services                           | 2 KB Shortcut                     | 8/11/2006 5:33 AM  |                 |               |
| B WinReq.ini                       | 1 KB Shortcut                     | 9/12/2006 1:48 PM  |                 |               |
| 🛃 WinUntd.ini                      | 1 KB Shortcut                     | 9/12/2006 1:48 PM  |                 |               |
| WinUntd.Out                        | 1 KB Shortcut                     | 10/7/2009 10:40 AM |                 |               |
| 1                                  |                                   |                    |                 |               |
|                                    |                                   |                    |                 |               |
|                                    |                                   | L)                 |                 |               |
|                                    | R                                 | estart My KIP      | Restart KIP LII | Diagnostics   |
|                                    |                                   | coocare rig rar    | 1000010101      | and a lood of |
|                                    |                                   |                    |                 |               |
|                                    |                                   |                    |                 |               |
|                                    |                                   |                    |                 |               |
|                                    |                                   |                    |                 |               |
|                                    |                                   |                    |                 |               |
|                                    |                                   | ¥                  |                 |               |
|                                    | Touchkit : USB Controller         | X                  | 1               |               |

| 🔄 Touchkit : USB C | ontroller           |          |         | × |
|--------------------|---------------------|----------|---------|---|
| Edge Comper        | Isation             | Hardware | About   | 1 |
| General            | Setting             | Tools    | Display | 4 |
|                    |                     |          |         |   |
| Installed Touc     | hscreen Controllers |          |         |   |
|                    |                     |          |         |   |
| USB Controlle      | er                  |          |         |   |
|                    |                     |          |         |   |
|                    |                     |          |         |   |
|                    |                     |          |         |   |
|                    |                     |          |         |   |
|                    |                     |          |         |   |
|                    |                     |          |         |   |
|                    |                     |          |         |   |
|                    |                     | Add      | Remove  |   |
|                    | OK                  | Cance    | Apply   |   |

7. Select [Tools] tab.

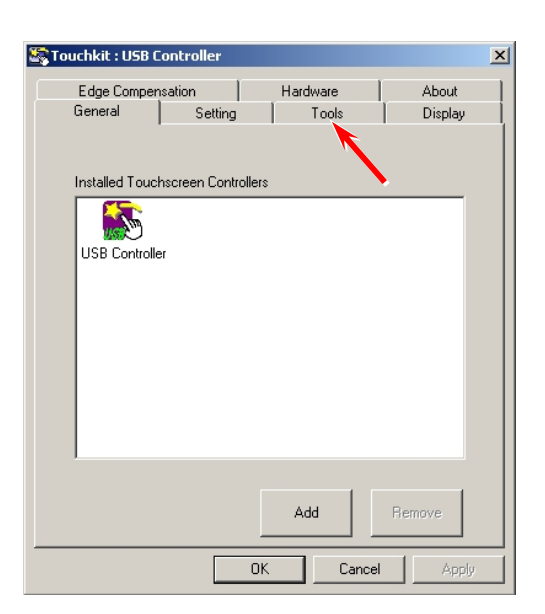

8. Press [Draw Test] to check that the touch screen correctly detects a tapped position.

| Touc | hkit : USB C                                         | ontra  | ller                                                        |          |               |          |                  | × |
|------|------------------------------------------------------|--------|-------------------------------------------------------------|----------|---------------|----------|------------------|---|
| E    | Edge Compen:<br>ieneral                              | sation | )<br>Setting                                                | Hard     | ware<br>Tools |          | About<br>Display |   |
| Line | earization Curv                                      | e      |                                                             |          |               |          |                  |   |
|      |                                                      |        |                                                             |          |               |          |                  |   |
|      |                                                      |        |                                                             |          |               |          |                  |   |
|      |                                                      |        |                                                             |          |               |          |                  |   |
|      |                                                      |        |                                                             |          |               |          |                  |   |
|      | 4 Points<br>Calibration                              | n      | Do 4 points                                                 | s alignm | ent to mati   | ch displ | lay.             |   |
|      | Clear and<br>Calibrate                               | ł      | Clear linearization parameter and do 4 points<br>alignment. |          |               |          |                  |   |
|      | Linearizatio                                         | on     | Do 9 points linearization for better touchscreen linearity. |          |               |          |                  |   |
|      | Draw Test Do draw test to verify the touch accuracy. |        |                                                             |          |               |          |                  |   |
|      |                                                      |        | ок                                                          |          | Cance         | el       | Apply            |   |

#### 

Using a stylus is recommended for easy and accurate touch screen calibration. Do not use any sharp instrument.

9. Test screen will appear.

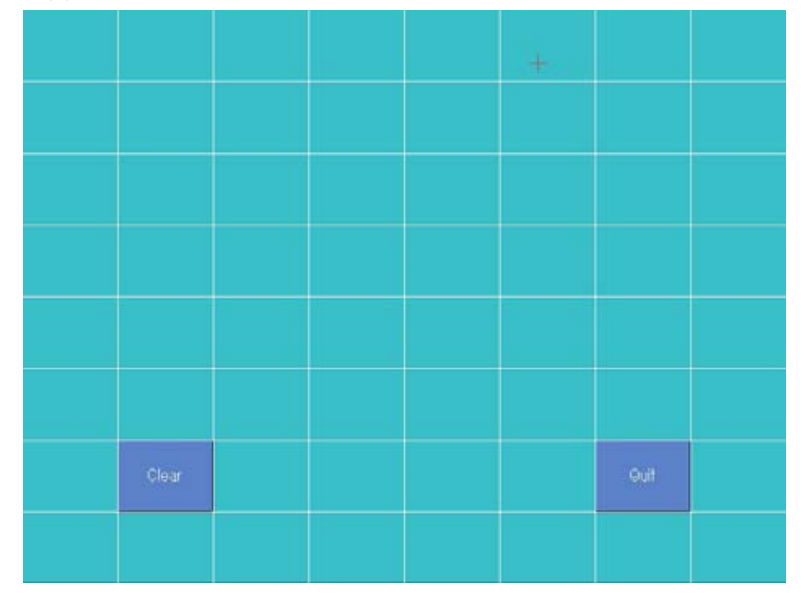

10. Tap a certain point and check the cursor appears directly underneath a stylus.

For example, suppose you tap the point shown the next figure.

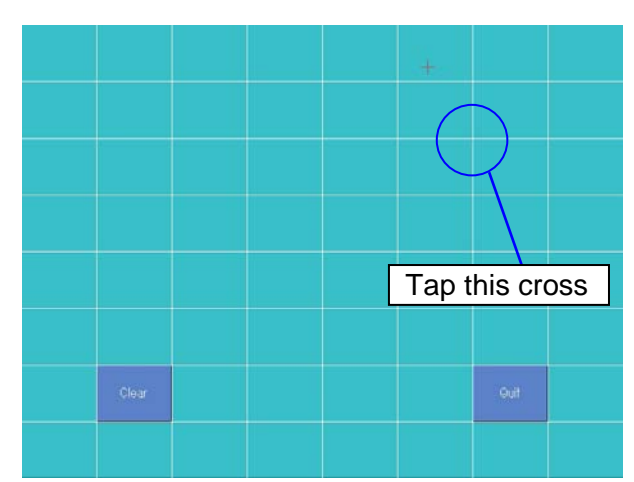

The cursor will appear just underneath the tapped point in a correct condition (calibration is not necessary).

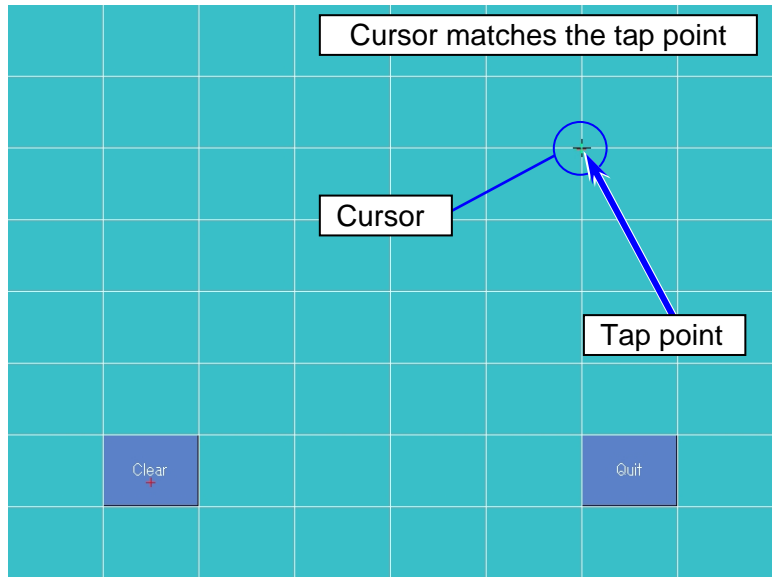

If the cursor appears an unintended position, the touch screen should be calibrated.

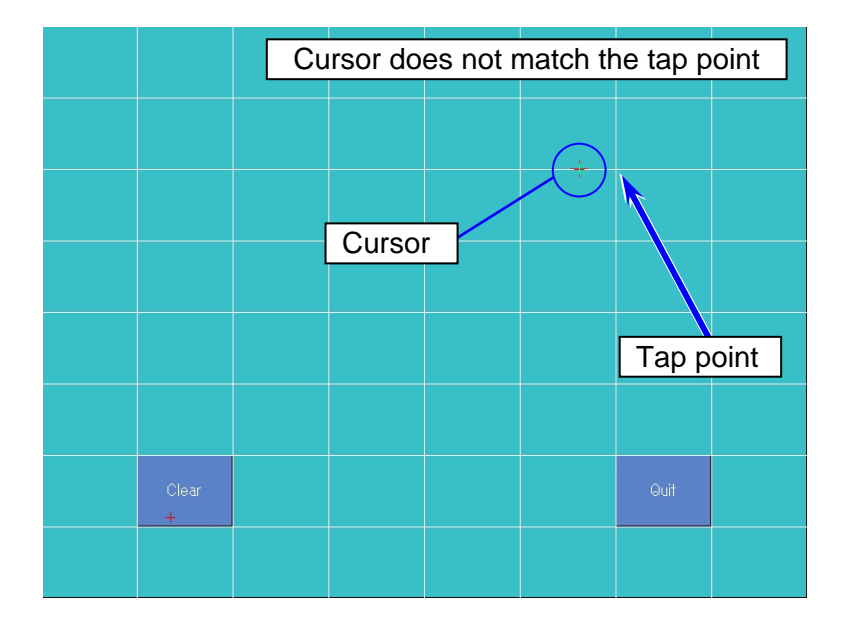

11. Tap [Quit] to close Test screen.

|       |  | + |     |  |
|-------|--|---|-----|--|
|       |  |   |     |  |
|       |  |   |     |  |
|       |  |   |     |  |
|       |  |   |     |  |
|       |  |   |     |  |
| Glear |  |   | fuq |  |
|       |  |   |     |  |

12. Press [4 Points Calibration].

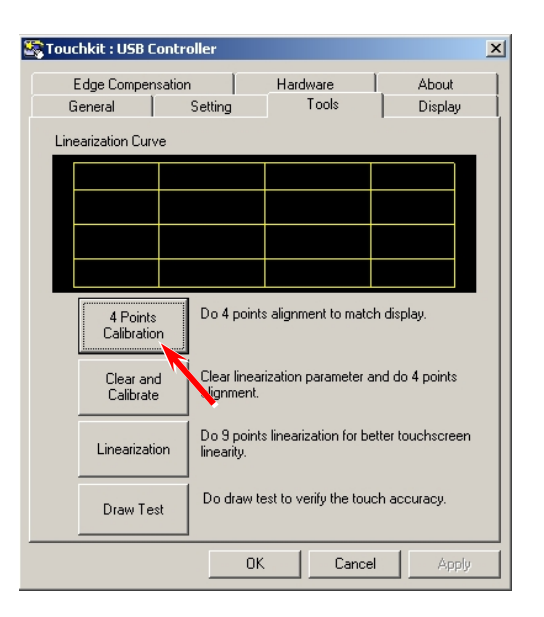

13. On Calibration screen, a blinking X symbol on the bottom left can be seen. Press the X until it stops blinking with a beep.

| ss the blinking X Symbol until stop blinki | ing. |
|--------------------------------------------|------|
| ss the blinking X Symbol until stop blinki | ing. |
| ss the blinking X Symbol until stop blinki | ing. |
| ≋ the blinking X Symbol until stop blinki  | ing. |
| ss the blinking X Symbol until stop blinki | ing, |
|                                            |      |
|                                            |      |
|                                            |      |
|                                            |      |
|                                            |      |
|                                            |      |
|                                            |      |
|                                            |      |
|                                            |      |
|                                            |      |

#### 

Press the X symbol for several seconds before the progress bar at the bottom reaches the end.

 The X disappears and the next one will come in the following order: bottom right, top right, top left. Perform the same way for the other 3 points.

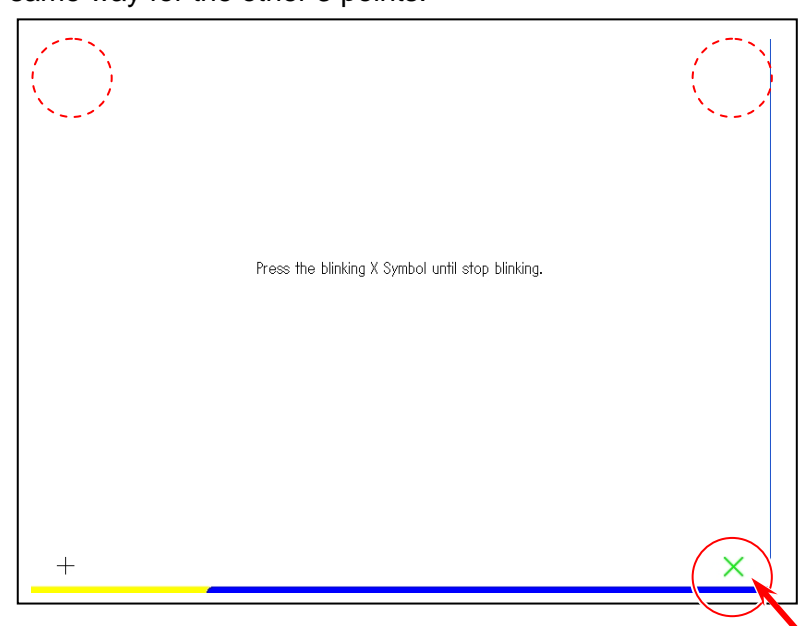

15. When all the 4 points are pressed successfully, Calibration screen disappears and the following dialog appears. Press [OK].

| 🔄 Touchkit : USB Contr      | oller                                         |                    |                   | × |  |
|-----------------------------|-----------------------------------------------|--------------------|-------------------|---|--|
| Edge Compensatio<br>General | n  <br>Setting                                | Hardware<br>Tools  | About Display     |   |  |
| Linearization Curve         |                                               |                    |                   |   |  |
|                             |                                               |                    |                   |   |  |
|                             |                                               |                    |                   |   |  |
|                             |                                               |                    |                   |   |  |
| xtkutility                  |                                               |                    | ×                 |   |  |
| <ul> <li>4 point</li> </ul> | s calibration c                               | ompleted. Press[   | Ok] to continue.  |   |  |
| ОК                          |                                               |                    |                   |   |  |
| Linearization               | Do 9 points<br>linearity.                     | linearization or b | etter touchscreen |   |  |
| Draw Test                   | Draw Test Do draw test to verify the touch ac |                    |                   |   |  |
|                             | OK                                            | Canc               | el <u>Apply</u>   |   |  |

16. Press [OK] to finish touch screen calibration.

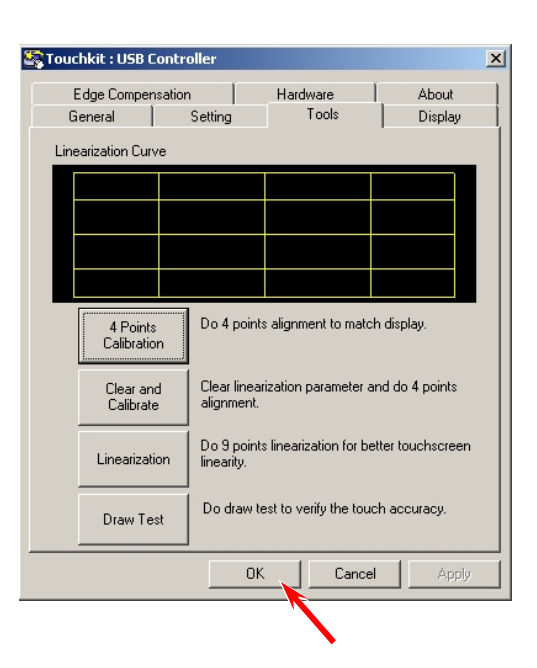

17. Run the shortcut "Restart KIP UI" for KIP UI operation.

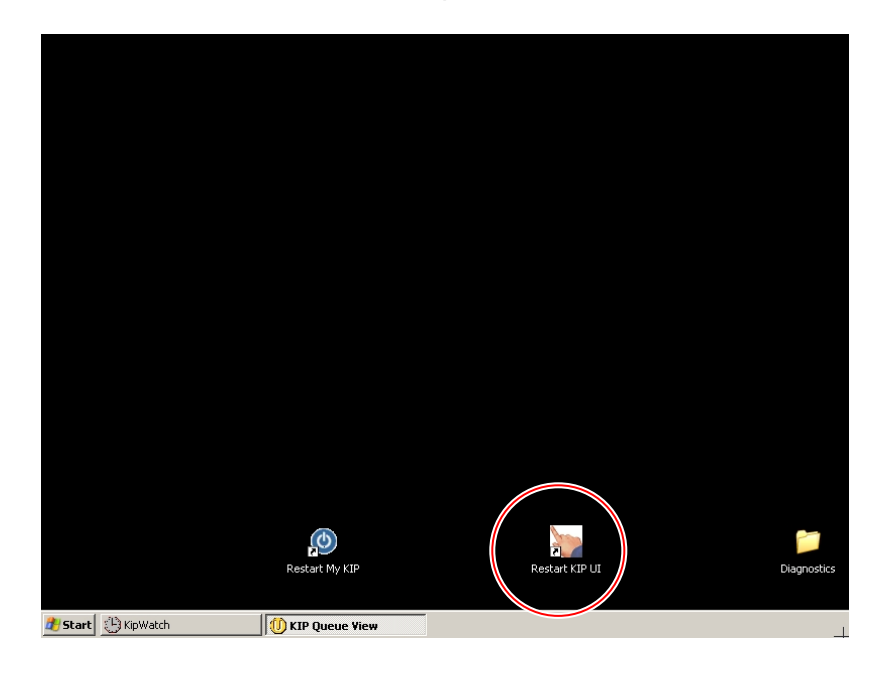

# 7.5 Internal Counter Error

The KIP 700m has 2 kinds of the software counter.

One is "Print Count", this is shown in "? Help" screen as "Counter A". The other is "Total Count", this can be seen NOT in the UI program screen but KIP Service Software.

The counter values are stored on PW11720 PCB Assy and the HDD of IPS at the same time. The KIP 700m has a backup system for the counter values. If one of them gets lost, the UI asks "which counter value has been lost, PW11720 or HDD?"

1. "Internal Counter Error" appears. Press [Continue].

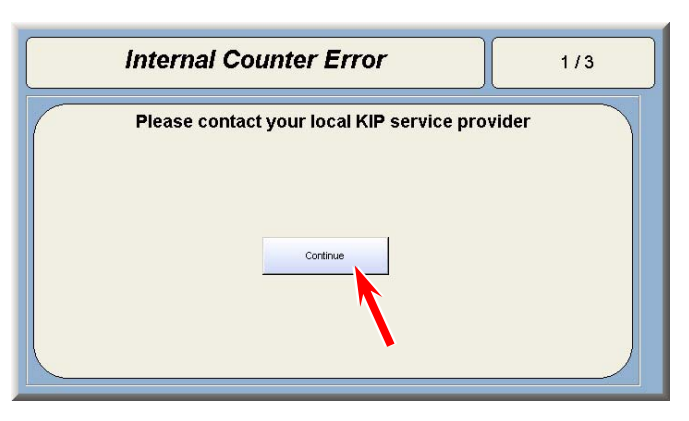

2. Input "8495107" and press [Enter].

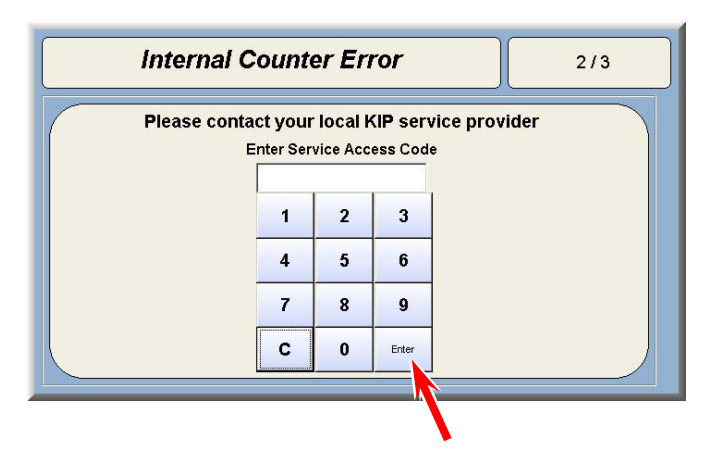

3. Answer 2 questions and press [Confirm].

| Internal Counter Error 3/3                     |
|------------------------------------------------|
| Please contact your local KIP service provider |
| A - Was the Main PCB replaced in the Printer?  |
| Confirm                                        |

- If PW11720 PCB Assy is replaced;

 $\rightarrow$  The counter values in the HDD will be written to the PW11720 PCB Assy.

- If the HDD is reformatted;
  - $\rightarrow$  The counter values in PW11720 PCB Assy will be written to the HDD.

## Chapter 8

## Service Mode / Utility

| 8. 1                                            | Gen                                                                                                    | eral Inforr                                                                                                    | nation of Service Mode                                                                                                    | Page<br>8- 1                                                                                                    |
|-------------------------------------------------|----------------------------------------------------------------------------------------------------|----------------------------------------------------------------------------------------------------|----------------------------------------------------------------------------------------------------|----------------------------------------------------------------------------------------------------|
| 8. 2<br>8. 2<br>8. 2<br>8. 2<br>8. 2<br>8. 2    | <b>KIP</b><br>1<br>2<br>3<br>4<br>5                                                                                                    | Service S<br>Launching<br>Closing KI<br>Log In scro<br>Service Mo<br>Serial Port                                                                                                    | oftware Overview<br>KIP Service Software<br>P Service Software<br>een<br>ode Home<br>Setting                                                                                                    | 8- 2<br>8- 4<br>8- 7<br>8- 8<br>8- 8<br>8- 9<br>8-10                                                                                                    |
| <b>8.3</b><br>8.3.<br>8.3.                      | <b>Sign</b><br>1<br>2                                                                                                    | <b>al Status</b><br>Monitoring<br>Input / Out                                                                                                    | Mode<br>Signal Status<br>put Signal List                                                                                                    | 8-11<br>8-12<br>8-15                                                                                                    |
| <b>8. 4</b><br>8. 4.<br>8. 4.<br>8. 4.<br>8. 4. | Infor<br>1<br>2<br>3<br>4                                                                                                    | rmation M<br>Monitoring<br>List of Ana<br>Browsing<br>Browsing I                                                                                                    | ode<br>Analog Data<br>Ilog Data Monitor<br>Jam History<br>Error History                                                                                                    | 8-17<br>8-21<br>8-23<br>8-23<br>8-24<br>8-25                                                                                                    |
| <b>8.5</b><br>8.5.<br>8.5.                      | <b>Ope</b><br>1<br>2                                                                                                    | ration Che<br>Checking<br>Device Lis                                                                                                    | eck Mode<br>Device Operation<br>t                                                                                                    | 8-26<br>8-27<br>8-29                                                                                                    |
| 8.6<br>8.6.<br>8.6.<br>8.6.                     | Adju<br>1 0<br>2 3<br>002<br>004<br>005<br>008<br>011<br>014<br>016<br>017<br>018<br>019<br>020<br>028<br>029<br>029<br>025<br>035<br>045<br>046<br>050<br>051 | <b>Istment M</b><br>Changing<br>Setting Ite<br>Setting Ite<br>), 001<br>2, 003<br>4<br>5, 006<br>3 to 010<br>1 to 013<br>4, 015<br>5<br>7<br>9<br>0 to 027<br>3<br>9 to 034<br>5<br>7<br>5<br>6<br>3, 049<br>1 | ode<br>Setting Value<br>m List<br>m Explanation<br>Leading Registration<br>Trailing Margin<br>Side Margin (Left & Right)<br>Side Registration<br>LED Strobe Time for Main Pixel<br>LED Strobe Time for IST (Supplemental Pixel)<br>Vertical Alignment of Pixels between Image Blocks<br>Cut Length 1 (length information provided)<br>Cut Length 2 (length information not provided)<br>Cut Length 3 (Compensation of a long print)<br>Leading Margin<br>Developer Bias<br>Developer Bias compensation - 1st Drum revolution<br>Transfer Voltage<br>Separation Corona ON Timing<br>Transfer Corona ON Timing<br>Fuser Temperature to start idling<br>Warm Sleep – Fuser Temperature<br>Fuser Temperature Control Range<br>Reaction Time of Toner Supply Motor<br>Toner Supply Motor ON Time | 8-30         8-32         8-37         8-37         8-41         8-41         8-42         8-43         8-44         8-46         8-48         8-50         8-51         8-53         8-54         8-55         8-55         8-56         8-57         8-57         8-58         8-59         8-59 |

|             | 052                      | Dot Enhancement Level (Dither)                                                    |               |
|-------------|--------------------------|-----------------------------------------------------------------------------------|---------------|
|             | 055                      | Metric or Inch                                                                    |               |
|             | 056                      | Language                                                                          |               |
|             | 059                      | Counter Value                                                                     |               |
|             | 060                      | Maximum Length                                                                    |               |
|             | 063, 064                 | Cut Length 5 & 6 (Compensation for Tracing Paper / Film)                          |               |
|             | 065                      | Drum Reverse Rotation Period                                                      | 8-63          |
|             | 310 to 315               | Main Motor Speed                                                                  | 8-64          |
|             | 322 to 327               | Separation Corona OFF Timing                                                      |               |
|             | 511 to 513               | I ransfer Voltage applied at 70mm from trailing edge                              |               |
|             | 613 to 616               | Judgment Value for Additional Cut Length                                          | 0.05          |
|             | C17 to C20               | Tor Non-standard Size Prints                                                      | 8-65          |
|             | 617 to 620               | Additional Cut Length for Non-standard Size Prints                                | 8-67          |
|             | 021<br>622               | Population Rice                                                                   | 0-07          |
|             | 624                      | Negulation blas<br>Donsity Sonsor Analog Voltago                                  | 8-67          |
|             | 625 to 630               | Print - Fuser Temperature (12"/11"/A3)                                            | 8-68          |
|             | 631 to 636               | Print - Fuser Temperature (12/11/A3) $Print - Fuser Temperature (18"/17"/15"/A2)$ | 8-68          |
|             | 637 to 642               | Print - Fuser Temperature $(24^{\prime\prime}/22^{\prime\prime}/\Delta 1)$        | 8-60          |
|             | 643 to 648               | Print - Fuser Temperature (36"/34"/30"/A0/B1)                                     | 8-69          |
|             | 649                      | Density Sensor Output Monitor                                                     | 8-69          |
|             | 652                      | Density Compensation ON/OFF                                                       |               |
|             | 653                      | Target Density                                                                    |               |
|             | 654                      | Regulation Bias Maximum                                                           |               |
|             | 655                      | Density Measure Interval                                                          |               |
|             | 660 to 665               | Ready - Fuser Temperature                                                         |               |
|             | 738                      | Standby - Fuser Temperature                                                       |               |
|             | 749                      | Tracing Mode                                                                      |               |
|             | 751                      | Disable HV Error Detection Mode                                                   |               |
|             | 753                      | Counter Setting                                                                   |               |
|             | 754                      | Total Increment of Developer Bias Adjustment                                      |               |
|             | 755                      | Developer Bias Increment for Adjustment Level 1 and After                         |               |
|             | 756, 757                 | Developer Bias Limit                                                              |               |
|             | 758                      | Total Increment of Regulation Bias Adjustment                                     |               |
|             | 759                      | Regulation Bias Increment for Adjustment Level 2 and After                        |               |
|             | 760, 761                 | Regulation Bias Limit                                                             |               |
|             | 762 to 767               | Developer Reference Bias                                                          |               |
|             | 768                      | Motor Setting                                                                     |               |
|             | 769                      | Wait Time of Media Feed Start                                                     |               |
|             | 770, 771                 | Additional Toner Supply Time                                                      |               |
|             | 772, 773                 | Horizontal Alignment of LED Head Blocks                                           | 8-78          |
|             | 774 to 777               | Dot Light Level on Border Pixel                                                   |               |
|             | 778, 779                 | Strobe Time Adjustment on Border Pixel                                            | 8-82          |
|             | 780                      | Leading Registration for Paper Tray                                               | 8-83          |
|             | 781                      | I railing Margin for Paper Tray                                                   | 8-83          |
|             | 782                      | Side Registration for Paper Tray                                                  | 8-84          |
|             | 783                      | Forced Initial Cut Before Print (Cut Length)                                      | 8-84          |
|             | 784, 785                 | Limit Temperature of LED Stitch Compensation                                      | 8-85          |
|             | 780                      | Paper Tray Motor Speed                                                            | 0.05          |
|             | /8/<br>700               | Transfer Corona ON Timing Compensation (Paper Tray)                               | C8-8          |
|             | 700 to 200               | Transfer Corona OFF Timing Compensation (Paper Tray)                              | 00-00         |
|             | 103 10 000<br>801 to 910 | Consister Corona OFF Timing (Roll, Cut Sheet)                                     | 0-07          |
|             | 812                      |                                                                                   | 0 <b>-</b> 00 |
| 8 F         | 010<br>A Creating        | Backup                                                                            | 0-00<br>8-80  |
| 0.0.<br>8 6 | 5 Restoring              | Configuration from Backup                                                         |               |
| 0. 0.       |                          |                                                                                   | 0-31          |
| 8. 7        | Running Mod              | de (Factory Use Only)                                                             | 8-93          |

| 8.8 Jam/Error Mask Mode                                         | 8-93  |
|-----------------------------------------------------------------|-------|
| 8. 8. 1 Mask List                                               |       |
| 8.8.2 Masking Jam                                               |       |
| 8.8.3 Masking Error                                             |       |
| 8.9 Test Print Mode                                             |       |
| 8.9.1 Making Test Print                                         |       |
| 8. 9. 2 Built-in Test Pattern                                   | 8-107 |
| 8. 10 Factory Adjustment Mode (Factory Use Only)                |       |
| 8. 11 Special Operation Mode                                    | 8-108 |
| 8.11.1 Special Operation List                                   |       |
| 8.11.2 Clearing Fuser Error, Jam/Error History                  |       |
| 8.11.3 Reset of Bias Adjustment by Density Compensation Process | 8-113 |
| 8.11.4 I oner Supply Mode                                       |       |
| 8. 12 Send Firmware Mode                                        |       |
| 8.12.1 Sending Firmware to Printer                              |       |
| 8.12.2 In Case of Transmission Failure                          |       |
| 8. 13 KIP Scanner Utility                                       |       |
| 8.13.1 Installation                                             |       |
| 8.13. 1. 1 Installing USB Driver                                |       |
| 8.13. 1. 2 Installing KIP Scanner Utility                       |       |
| 8.13. 2 Starting KIP Scanner Utility                            |       |
| 8.13. 3 Checking Scanner Information                            | 8-133 |
| 8.13. 3. 1 Displaying Scanner Information                       | 8-133 |
| 8.13. 3. 2 File Check                                           | 8-134 |
| 8.13. 4 Scanner Adjustment                                      | 8-135 |
| 8.13. 4. 1 Shading (Calibration)                                | 8-135 |
| 8.13. 4. 2 Feed Distance (1:1)                                  | 8-143 |
| 8.13. 4. 3 Position (Stitching)                                 | 8-151 |
| 8.13. 5 Updating Scanner Firmware                               | 8-161 |
| 8. 14 Confirmation Wizard                                       | 8-164 |
| 8. 14. 1 LED Head Confirmation                                  | 8-165 |
| 8. 14. 2 Cut Length Confirmation                                | 8-170 |
| 8. 14. 3 Image Position Confirmation                            |       |
| 8. 14. 4 Media Feed Sensor Check                                | 8-177 |
| 8. 14. 5 Developer Replacement Procedure                        |       |

## 8.1 General Information of Service Mode

The system is equipped with advanced functions for field service to easily achieve its best performance.

Service Mode contains the following categories.

- Signal Status Mode
- Information Mode
- Operation Check Mode
- Adjustment Mode
- Running Mode
- Jam/Error Mask Mode
- Test Print Mode
- Factory Adjustment Mode
- Special Operation Mode
- Send Firmware Mode

### Reference

"KIP Service Software" acts as an interface for service technicians to efficiently utilize any functions in Service Mode.

For further information about how to operate KIP Service Software, see the next page.

# 

The screenshot images in Chapter 8 may vary by KIP printer model / system configuration / software version.

Shown with available options.

## 8.2 KIP Service Software Overview

KIP Service Software is an integrated utility application that provides intuitive operability by using Touch Screen.

KIP Service Software is included in the controller and operates as an interface for monitoring, checking and setting configuration for field service.

Canceling the UI program (controlling user operation such as Copy screen) allows Touch Screen to be free to use Desktop on the controller's operating system.

Launch KIP Service Software and now it is ready to access the printer's Service Mode.

| KP <u>Technical Service</u> |   |
|-----------------------------|---|
|                             |   |
| Password                    |   |
| KIP Sub GUI Ver.1.13        | - |
| 0 1 2 3 4 5 6 7 8 9 Del     |   |
| Serial Port Setting         |   |
| Login                       |   |
|                             |   |

KIP Service Software Login Screen (version 1.13)

| <b>KIP</b> <u>Technical Serv</u>                       | ice                                                          |  |  |  |  |  |
|--------------------------------------------------------|--------------------------------------------------------------|--|--|--|--|--|
| Access your requested item from the following buttons. |                                                              |  |  |  |  |  |
| Signal Status                                          | Jam/Error Mask                                               |  |  |  |  |  |
| Information                                            | Test Print                                                   |  |  |  |  |  |
| Operation Check                                        | Factory Adjustment                                           |  |  |  |  |  |
| Adjustment                                             | Special Operation                                            |  |  |  |  |  |
| Running                                                | Send Firmware                                                |  |  |  |  |  |
| Logout Rom Version                                     | 117X01A<br>Wizard                                            |  |  |  |  |  |
|                                                        | Copyright Katsuragawa Electric Co.,Ltd. All rights reserved. |  |  |  |  |  |

Service Mode Home

#### KIP Service Software Tree Diagram of screen menu hierarchy

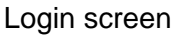

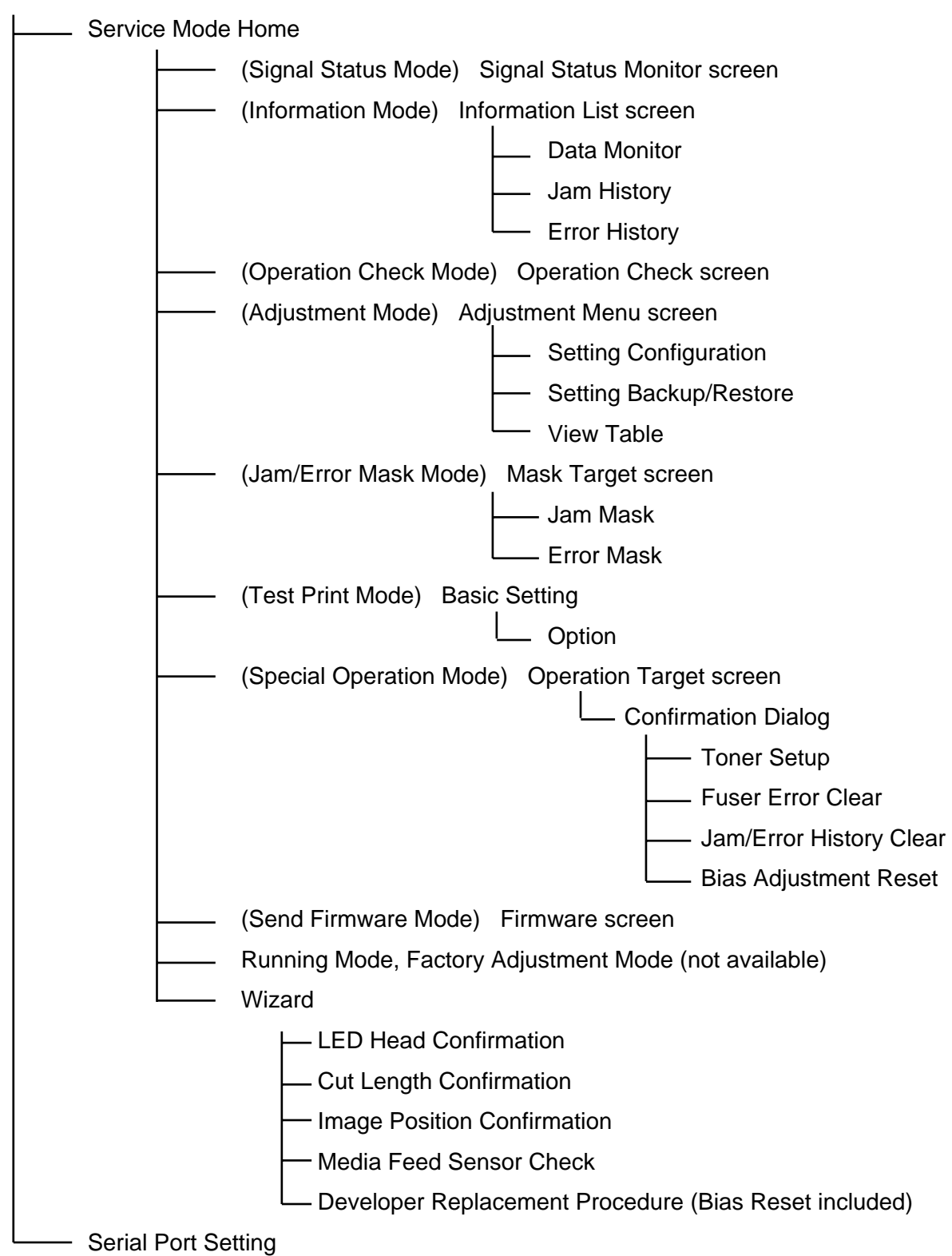

### 8. 2. 1 Launching KIP Service Software

1. Press "? - Help" on Home screen.

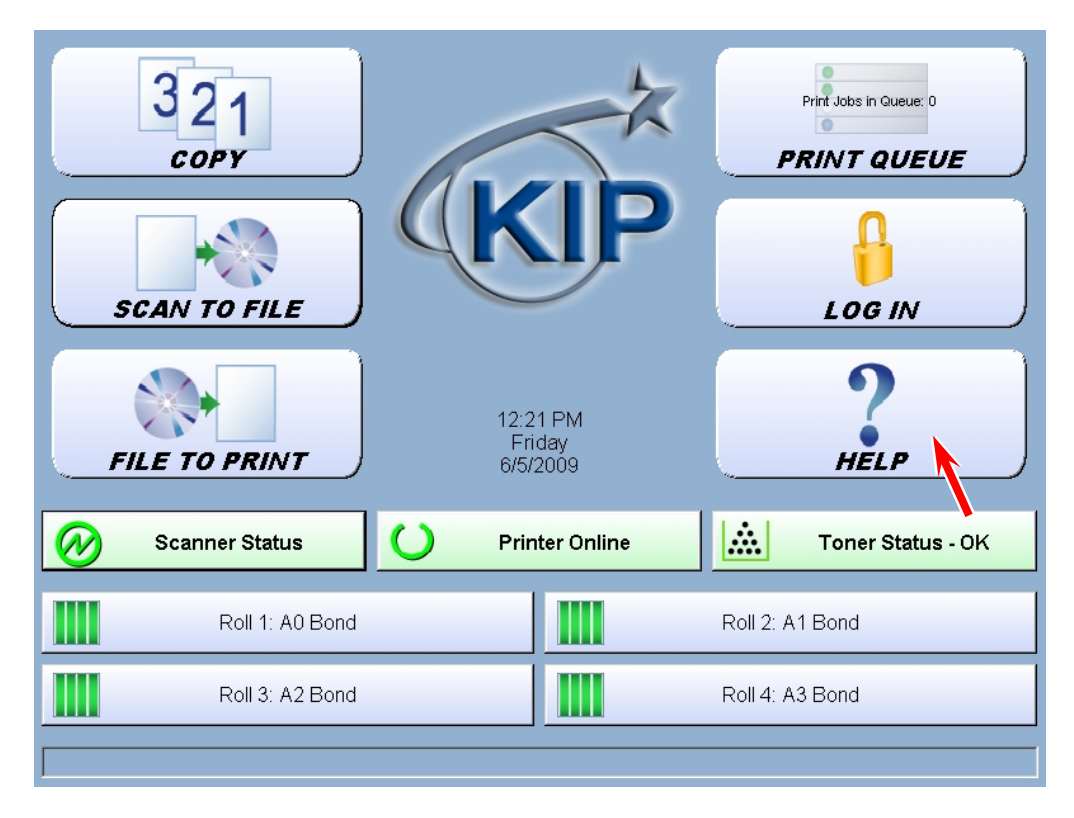

2. Press [Service].

| KIP<br><u>Website:</u><br><u>Supplies:</u> 1-800-555-1212<br><u>Service:</u> 1-800-555-1212                                                                                                    |                                                                                           | START |
|----------------------------------------------------------------------------------------------------|-------------------------------------------------------------------------------------------|-------|
| KIP         Meter A 17 1 sq. meters<br>Meter B 0 Linear feet         Custom Meter 3 1 sq. meters 2010/07/15         Scan Count 12 Scans, 58.51 Sq.ft.         Temp STF Count 0 Scans, 0 Sq.ft. 2010/07/15         Host Name IPS-C314F070273<br>IP Address 192.168.0.124 | User Guide<br>KIP System Guide<br>Configuration 1<br>Configuration 2<br>Print This Screen | RESET |
| HELP                                                                                                    | Service<br>Show Version                                                                   |       |

3. On-screen Keypad appears. Input "8495107" and press [Enter].

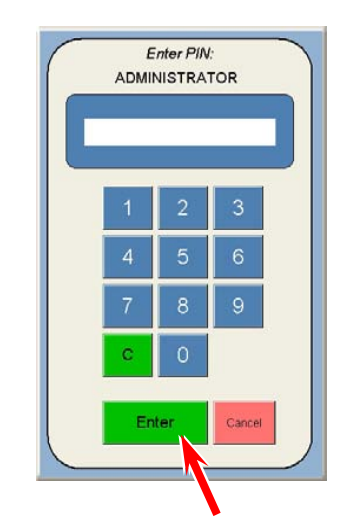

4. Service Configuration screen will appear.

| Service Configuration<br>Setup Menu 1 |                  |                          |                         |  |  |
|---------------------------------------|------------------|--------------------------|-------------------------|--|--|
| Password<br>Preferences               | Power Sav        | e Settings<br>Sleep Time | Low Room<br>Temperature |  |  |
| Requester:<br>Required                | OFF              |                          | OFF                     |  |  |
| Distribution:<br>Required             | Cold Sleep Timer | Wake Time                | Printer Only            |  |  |
| Description:<br>Required              | Apply            | RESET                    | No                      |  |  |
| Rolls                                 |                  |                          |                         |  |  |
| 2                                     |                  | Transfer<br>Support      | Image<br>Expansion      |  |  |
| 4                                     |                  | OFF                      | OFF                     |  |  |
|                                       |                  | 1/7 🕨                    | ок                      |  |  |

5. Use the arrow keys to open [5/7 IPS Setup]. Press [Launch] in "KIP Service Software".

| Service Configuration<br>IPS Setup                  |                                     |              |                                   |  |
|-----------------------------------------------------|-------------------------------------|--------------|-----------------------------------|--|
| Reboot IPS<br>Click<br>Re-Enable KIP Setup<br>Click | X Adjustment<br>t 0 % 10000 % Apply | Y Adjustment | KIP Service<br>Software<br>Launch |  |
| Restore Factory Hard<br>Drive Image<br>Click        |                                     |              |                                   |  |
|                                                     | ⊲ 5/                                | 7 🕨          | ок                                |  |

### 6. Press [Yes].

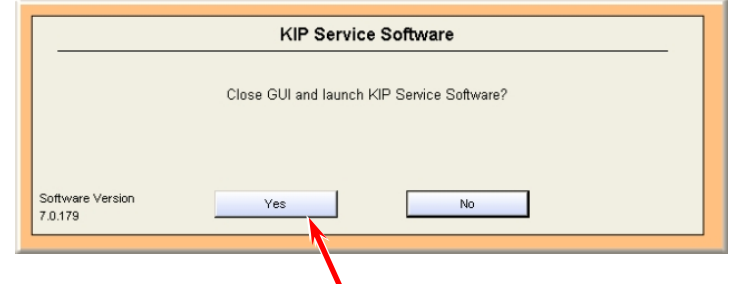

7. Press [Login] to log in Service Mode.

| Technical Service          |
|----------------------------|
|                            |
| Password                   |
| KIP Sub GUI Ver.1.00       |
| 0 1 2 3 4 5 6 7 8 9 Del    |
| Wizard Serial Port Setting |
| Login                      |

### 8. 2. 2 Closing KIP Service Software

- 1. Return to Service Mode Home. Press [Logout].
- 2. In Login screen, press [Close].

| KIP <u>Techr</u> | nical Service         |
|------------------|-----------------------|
| Password         |                       |
|                  | KIP Sub GUI Ver.1.13  |
| 0 1              | 2 3 4 5 6 7 8 9 Del   |
|                  | Serial Port Setting   |
| Login            | hutting down<br>Close |
|                  |                       |

| Reference                   | )                   |                          |                                      |                |
|-----------------------------|---------------------|--------------------------|--------------------------------------|----------------|
| Closing "KIP Servoperation. | vice Software" auto | matically invoke UI I    | Home screen to be                    | ready for user |
|                             | 321<br>COPY         | X                        | Print Jobs in Queue 0<br>PRINT QUEUE |                |
|                             | SCAN TO FUE         | KIP                      |                                      |                |
|                             |                     | 12:21 PM<br>Friday       | ?                                    |                |
|                             | Scanner Status      | 6/5/2009  Printer Online | Toner Status - OK                    |                |
|                             | Roll 1: A0 Bond     |                          | Roll 2: A1 Bond                      |                |
|                             | Roll 3: A2 Bond     |                          | Roll 4: A3 Bond                      |                |
|                             |                     |                          |                                      |                |

### 8. 2. 3 Log In screen

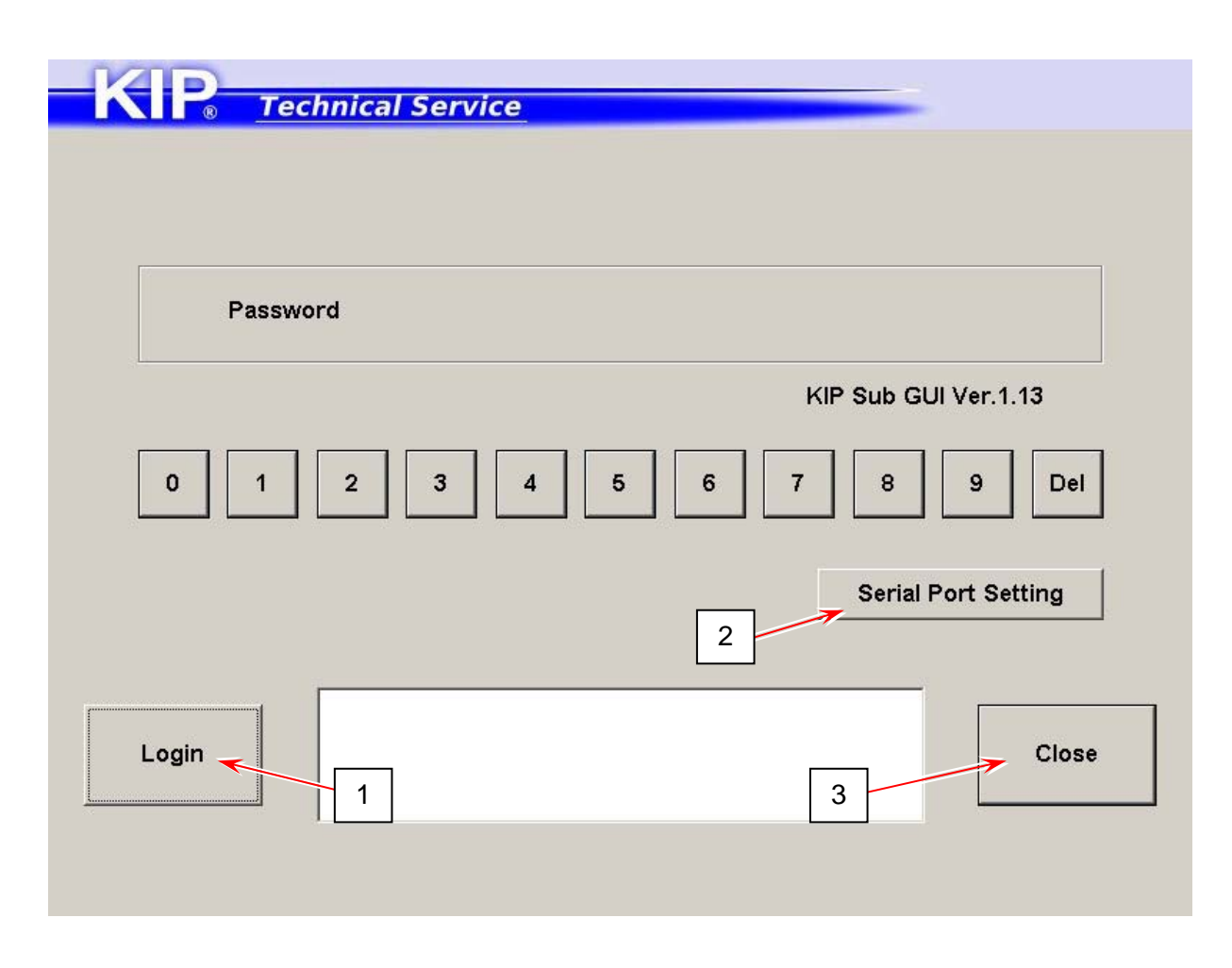

|   | Name                   | Function                                                                                                    |
|---|------------------------|----------------------------------------------------------------------------------------------------|
| 1 | Login                  | Log in Service Mode                                                                                                    |
| 2 | Serial Port<br>Setting | Configures Communication Port Settings between the controller<br>and PW11720 PCB<br>It is not necessary to use this button in normal condition. |
| 3 | Close                  | Press here to close KIP Service Software.                                                                                                    |

### 8. 2. 4 Service Mode Home

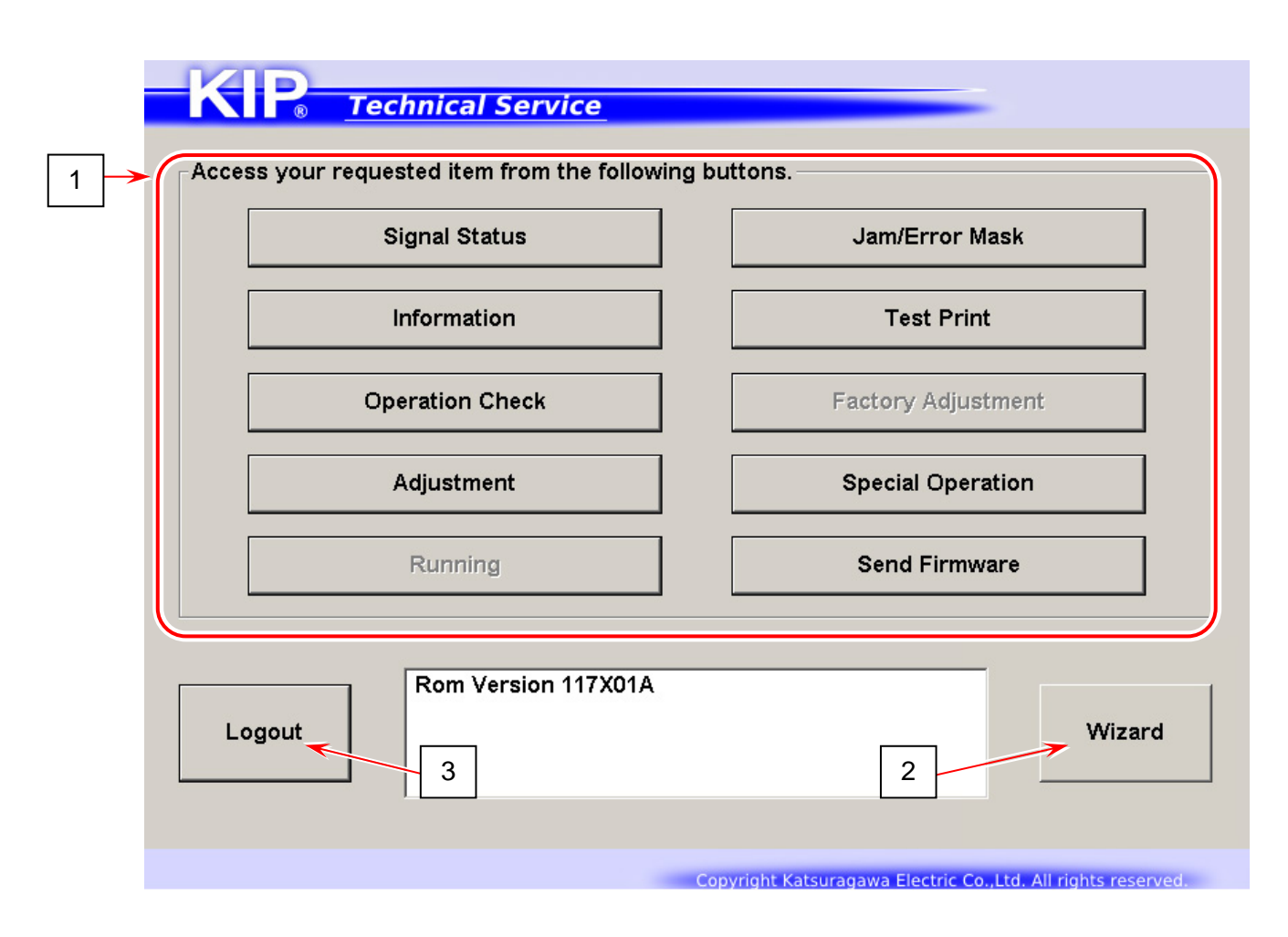

|   | Name        | Function                                                        |                                   |  |
|---|-------------|-----------------------------------------------------------------|-----------------------------------|--|
| 1 | Mode Select | Press one of Mode Category buttons that you want to enter.      |                                   |  |
|   |             | Signal Status                                                   | Input / Output signal monitor     |  |
|   |             | Information                                                     | Analog data status monitor        |  |
|   |             | Operation Check                                                 | Electric device check             |  |
|   |             | Adjustment                                                      | Printer settings                  |  |
|   |             | Running                                                         | not available                     |  |
|   |             | Jam/Error Mask                                                  | Disables jam/error detection      |  |
|   |             | Test Print                                                      | Test pattern plot command         |  |
|   |             | Factory Adjustment                                              | not available                     |  |
|   |             | Special Operation                                               | Clears history, error status,     |  |
|   |             |                                                                 | setting reset functions           |  |
|   |             | Send Firmware                                                   | Sends firmware program to printer |  |
|   |             |                                                                 |                                   |  |
| 2 | Wizard      | contains step by step wizard for confirmation of LED Head / Cut |                                   |  |
|   |             | Length / Image Position and some other helpful instructions     |                                   |  |
| 3 | Logout      | Press here to log out Service Mode.                             |                                   |  |
|   |             | Returns to Log In screen                                        |                                   |  |

| nitial Set       Serial Port Setting     1       Serial Port     1       Port     COM5       Auto Detection | Port Setting<br>Bit/ Sec<br>Data Bits<br>Parity<br>Stop Bits<br>Flow Control | 19200 •<br>8 •<br>Non •<br>1 •<br>Non • |
|----------------------------------------------------------------------------------------------------|------------------------------------------------------------------------------|-----------------------------------------|
| Back 5                                                                                                    |                                                                              | 4                                       |

|   | Name           | Function                                                  |
|---|----------------|-----------------------------------------------------------|
| 1 | Port Number    | Shows the currently selected serial port                  |
| 2 | Auto Detection | Detects a serial port number to be used for communication |
|   |                | between PW11720 to IPS                                    |
| 3 | Port Setting   | Correct ant settings if not set so in the above image.    |
| 4 | Set            | Applies serial port configuration to the selected port    |
| 5 | Back           | Press here to log out Service Mode.                       |
|   |                | Returns to Log In screen                                  |

In case of communication failure or port open error, press [Auto Detection] to re-establish communication between PW11720 to IPS.

## 8.3 Signal Status Mode

It is possible to monitor the status of any device signal input to / output from PW11720 PCB with making prints.

For information about Signal Codes, Signal Names and their contents, see [8.3.2 Input / Output Signal List].

#### Signal Status Monitor screen

|   | KIP <u>Technical Service</u>                                       |                     |
|---|--------------------------------------------------------------------|---------------------|
| 1 | Sub Mode<br>Signal Status Mode<br>Signal Code/Name<br>0048 R1FD-CL | 2<br>Status Monitor |
|   | Back 3                                                             | Enter               |

|   | Name           | Function                                           |
|---|----------------|----------------------------------------------------|
| 1 | Signal Code /  | Displays Signal Code / Name in drop-down menu      |
|   | Name           | Specify one item that you want to monitor.         |
| 2 | Status Monitor | Displays the current status of the selected signal |
| 3 | Back           | Returns to Service Mode Home                       |

### 8. 3. 1 Monitoring Signal Status

1. Press [Signal Status] in Service Mode Home. Signal Code Group screen appears.

| Signal Status                                                                                              | Jam/Error Mask                                               |
|----------------------------------------------------------------------------------------------------|--------------------------------------------------------------|
| Information                                                                                                | Test Print                                                   |
| Operation Check                                                                                            | Factory Adjustment                                           |
| Adjustment                                                                                                 | Special Operation                                            |
| Running                                                                                                    | Send Firmware                                                |
|                                                                                                    |                                                              |
| Logout Rom Version                                                                                         | n 117X01A<br>Wizard                                          |
|                                                                                                    |                                                              |
|                                                                                                    |                                                              |
|                                                                                                    | Copyright Katsuragawa Electric Co.,Ltd. All rights reserved. |
|                                                                                                    | Copyright Katsuragawa Electric Co.,Ltd. All rights reserved. |
| P Technical Servi                                                                                          | Copyright Katsuragawa Electric Co.,Ltd. All rights reserved. |
| R <u>Technical Servi</u>                                                                                   | Copyright Katsuragawa Electric Co.,Ltd. All rights reserved. |
| s your requested item from th                                                                              | Copyright Katsuragawa Electric Co.,Ltd. All rights reserved. |
| s your requested item from th                                                                              | Copyright Katsuragawa Electric Co.,Ltd. All rights reserved. |
| s your requested item from th<br>000 to 049<br>050 to 099                                                  | Copyright Katsuragawa Electric Co.,Ltd. All rights reserved. |
| <b><u>Technical Servi</u></b><br>s your requested item from th<br>000 to 049<br>050 to 099                 | Copyright Katsuragawa Electric Co.,Ltd. All rights reserved. |
| <b>Technical Servi</b><br>s your requested item from th<br>000 to 049<br>050 to 099<br>100 to 111          | Copyright Katsuragawa Electric Co.,Ltd. All rights reserved. |
| P <u>Technical Servi</u><br>s your requested item from th<br>000 to 049<br>050 to 099<br>100 to 111        | Copyright Katsuragawa Electric Co.,Ltd. All rights reserved. |
| P <u>Technical Servi</u><br>s your requested item from th<br>000 to 049<br>050 to 099<br>100 to 111        | Copyright Katsuragawa Electric Co.,Ltd. All rights reserved. |
| P <u>Technical Servi</u><br>s your requested item from th<br>000 to 049<br>050 to 099<br>100 to 111        | Copyright Katsuragawa Electric Co.,Ltd. All rights reserved. |
| <b>P</b> <u>Technical Servi</u><br>s your requested item from th<br>000 to 049<br>050 to 099<br>100 to 111 | Ce                                                           |

2. Press one Code Group button that contains the signal code that you want to monitor. Signal Status Monitor screen appears.

| KP <u>Technical Service</u>            |                                                                |
|----------------------------------------|----------------------------------------------------------------|
| Access your requested item from the fo | bllowing buttons.                                              |
| 000 to 049                             |                                                                |
| 050 to 099                             |                                                                |
| 100 to 111                             |                                                                |
|                                        |                                                                |
|                                        |                                                                |
|                                        |                                                                |
|                                        |                                                                |
| Back                                   |                                                                |
|                                        |                                                                |
|                                        | Copyright Katsuragawa Electric Co.,Ltd. All rights reserved.   |
|                                        | V                                                              |
| KIP <u>Technical Service</u>           |                                                                |
|                                        |                                                                |
| Sub Mode                               |                                                                |
|                                        | Status Monitor                                                 |
| Signal Code/Name                       | L                                                              |
|                                        |                                                                |
|                                        |                                                                |
|                                        |                                                                |
|                                        |                                                                |
| Back                                   | Enter                                                          |
|                                        |                                                                |
|                                        | Conversible Kateuroagawa Electric Co. 15d. All elekte recogned |

3. Specify one signal item that you want to monitor from Signal Code/Name menu.

| Sub Mode           |     |             |    |      |
|--------------------|-----|-------------|----|------|
| Signal Status Mode |     |             |    |      |
|                    | Sta | tus Monitor |    |      |
| Signal Code/Name   |     |             |    |      |
| 0048 R1ED-CL       | L   | -           |    |      |
| 0033 N C           |     |             |    |      |
| 0034 CSETMTRG      |     |             |    |      |
| 0035 CLEAN SW      |     |             |    |      |
| 0036 N.C.          |     |             |    |      |
| 0037 HEAT1         |     |             |    |      |
| 0038 N.C.          |     |             |    |      |
| 0039 POWER SW      |     |             |    |      |
| 0040 N.C.          |     |             |    |      |
| 0041 COUNT         |     |             |    |      |
| 0042 HEAT-RY       |     |             |    |      |
| 0043 PICK-SL       |     |             |    |      |
| E0044 N.C.         |     |             | Er | nter |
| 0045 EXT. FAN      |     |             |    |      |
| 0046 FEED-CL       |     |             |    |      |
| 0047 REGCL         |     |             |    |      |

4. The current status of the device you have chosen is displayed in Status Monitor.

## 8. 3. 2 Input / Output Signal List

| Signal<br>Code | Symbol    | IC Port            | Connector          | Signal Name                           | Input /<br>Output | Status                                                  |
|----------------|-----------|--------------------|--------------------|---------------------------------------|-------------------|---------------------------------------------------------|
| 000            | SW1       | IC3-P20            | J205-11            | Input Switch 1                        | Input             | L:ON                                                    |
| 001            | SW2       | IC3-P21            | J205-12            | Input Switch 2                        | Input             | L:ON                                                    |
| 002            | SW3       | IC3-P22            | J205-13            | Input Switch 3                        | Input             | L : ON                                                  |
| 003            | SW4       | IC3-P23            | J205-14            | Input Switch 4                        | Input             | L:ON                                                    |
| 004            | SW5       | IC3-P24            | J205-15            | Input Switch 5                        | Input             | L:ON                                                    |
| 005            | GUIDE_S   | IC3-P25            | J204-26            | Guide Sensor                          | Input             | H : Guide Plate<br>flap UP                              |
| 006            | HAND_DOOR | IC3-P26            | J204-25            | Manual Feed Table Open                | Input             | H : Open                                                |
| 007            | PRO_OPEN  | IC3-P27            | J207-16            | Upper Unit Open                       | Input             | H : Open                                                |
| 008            | MANIN_S   | IC3-P40            | J204-18            | Manual Feed Sensor                    | Input             | H : Media detected                                      |
| 009            | DOOR_OPN  | IC3-P41            | J204-19            | Roll Deck Open                        | Input             | H : Open                                                |
| 010            | SEP_S     | IC3-P42            | J204-20            | Separation Sensor                     | Input             | L : Media detected                                      |
| 011            | HEAT_EXIT | IC3-P43            | J204-21            | Exit Sensor                           | Input             | L : Media detected                                      |
| 012            | SAMP_CUT  | IC3-P44            | J204-22            | Initial Cut Switch                    |                   |                                                         |
| 013            |           | IC3-P45            | J208-20            |                                       |                   |                                                         |
| 014            | ER_LD     | IC3-P46            | J208-19            | Eraser Lamp Connection<br>Detection   | Input             | H : No connection<br>* does not work<br>while lighting. |
| 015            |           | IC3-P47            | J204-27            |                                       |                   |                                                         |
| 016            | COUNT_LD  | IC3-80             | J208-4             | (Reserved)                            |                   |                                                         |
| 017            | MAINM_LD  | IC3-81             | J207-18            | Main Motor Output Detection           | Input             | L : Detected                                            |
| 018            | FUSERM_LD | IC3-82             | J207-19            | (Reserved)                            | Input             | L : Detected                                            |
| 019            | DIS_CN    | IC3-83             | J207-20            | Developer Connection<br>Detection     | Input             | L : No connection                                       |
| 020            | IM_LD     | IC3-84             | J207-21            | Image Corona Output<br>Detection      | Input             | L : No connection                                       |
| 021            | TR_LD     | IC3-85             | J207-22            | Transfer Corona Output<br>Detection   | Input             | L : No connection                                       |
| 022            | AC_LD     | IC3-86             | J207-23            | Separation Corona Output<br>Detection | Input             | L : No connection                                       |
| 023            | BIAS_LD   | IC3-87             | J207-24            | Developer Bias Output<br>Detection    | Input             | L : No connection                                       |
| 024            | MAIN_TRG  | IC3-P10            | J206-7             | Main Motor                            | Output            | H : Rotate                                              |
| 025            | FUSER_TRG | IC3-P11            | J206-8             | (Reserved)                            |                   |                                                         |
| 026            | HV_IM     | IC3-P12            | J206-9             | Image Corona                          | Output            | H : Output                                              |
| 027            | HV_TR     | IC3-P13            | J206-10            | Transfer Corona                       | Output            | H : Output                                              |
| 028            | HV_AC     | IC3-P14            | J206-11            | Separation Corona                     | Output            | H : Output                                              |
| 029            | BIAS_TRG  | IC3-P15            | J206-12            | Developer Bias                        | Output            | H : Output                                              |
| 030            | BIAS_SW   | IC3-P16            | J206-13            | Developer Bias Polarity Switch        | Output            | L : Positive<br>H : Negative                            |
| 031            | FUSER_DIR | IC3-P17            | J206-14            | (Reserved)                            | _                 |                                                         |
| 032            | MAIN_DIR  | IC3-P30            | J206-15            | Main Motor Reversal Rotation          | Output            | H : Reverse                                             |
| 033            |           | IC3-P31            | J206-16            |                                       | 0.1.1             |                                                         |
| 034            | CSET_TRG  | IC3-P32            | J206-17            | Paper Tray Motor                      | Output            | L : Rotate                                              |
| 035            | CLEAN_SW  | 103-P33            | J206-18            | Polarity Switch                       | Output            | H : Negative                                            |
| 036<br>037     | HEAT1     | IC3-P34<br>IC3-P35 | J206-22<br>J206-25 | SSR ON/OFF Signal 1                   | Output            | H : Heater Lamp<br>lights                               |
| 038            |           | IC3-P36            | J206-26            |                                       | -                 |                                                         |
| 039            | POWER_SW  | IC3-P37            | J206-27            | Power Switch Output                   | Output            | H : OFF                                                 |
| 040            |           | IC3-P50            | J208-3             |                                       | ļ                 |                                                         |
| 041            | COUNT     | IC3-P51            | J208-4             | (Reserved)                            |                   |                                                         |
| 042            | HEAT_RY   | IC3-P52            | J208-5             | Fuser Relay                           | Output            | H:UN                                                    |
| 043            | PICKUP_SL | IC3-P53            | J208-13            | PICKUP Solenoid                       | Output            | H:UN                                                    |
| 044            |           |                    | J208-14            |                                       | Outra int         |                                                         |
| 045            |           |                    | J208-21            | Extractor Fan                         | Output            |                                                         |
| 046            |           |                    | J208-10            | Peed Clutch                           | Output            |                                                         |
| 047            |           | 103-251            | J208-11            | Registration Clutch                   | Output            |                                                         |
| 040            |           | 103-P00            | J200-0             | Roll Feed Glutch                      | Output            |                                                         |
| 049            |           | 103-F01            | 1200-1<br>1208 P   | Paper Tray Flockup Clutch             | Output            |                                                         |
| 050            |           | IC3-P63            | 1200-0             | Guide Clutch                          | Output            |                                                         |
| 052            | HFAT RI I | IC3-P64            | .1208-12           | Euser Blower (Low)                    | Output            | H · ON                                                  |
| 053            | HEAT BL H | IC3-P65            | J208-12            | Fuser Blower (High)                   | Output            | H : ON                                                  |
|                |           |                    |                    |                                       |                   |                                                         |

| Signal | Symbol     | IC Port  | Connector | Signal Name                 | Input / | Status              |
|--------|------------|----------|-----------|-----------------------------|---------|---------------------|
| Code   |            |          |           |                             | Output  |                     |
| 054    |            | IC3-P66  |           |                             |         |                     |
| 055    |            | IC3-P67  |           |                             |         |                     |
| 056    |            | IC3-P70  |           |                             |         |                     |
| 057    |            | IC3-P71  |           |                             |         |                     |
| 058    |            | IC3-P72  |           |                             |         |                     |
| 059    |            | IC3-P73  | 1007.0    |                             |         |                     |
| 060    |            | IC3-P74  | J207-3    |                             | _       |                     |
| 061    | <br>ED4    | IC3-P75  | J207-4    | Frager Lomp                 | Output  | L . Fragar Lamp     |
| 062    | ERI        | 103-170  | J206-22   | Eraser Lamp                 | Output  | In . Eraser Lamp    |
| 063    | TONER M    | IC3-P77  | .1208-23  | Toper Supply Motor          | Output  | H · Rotate          |
| 064    |            | IC3-P90  | .1207-5   |                             | Output  | 11.1101010          |
| 065    |            | IC3-P91  | J207-6    |                             |         |                     |
| 066    |            | IC3-P92  | J207-7    |                             |         |                     |
| 067    | PCB LED    | IC3-P93  |           | PW11720 PCB LCD             | Output  | H : Liahts          |
| 068    |            | IC3-P94  | J203-8    |                             |         | J ~~                |
| 069    |            | IC3-P95  | J203-9    |                             |         |                     |
| 070    | ONLINE     | IC3-P96  | J205-9    | ONLINE LED                  | Output  | H : Lights          |
| 071    |            | IC3-P97  | J204-28   |                             |         |                     |
| 072    | IBUSY_H    | IC1-P10  |           | Data Output Busy            | Output  | H : Busy            |
| 073    | IPRADY_L   | IC1-P11  |           | Printer Ready               | Output  | L : Ready           |
| 074    | IPREQ_L    | IC1-P12  |           | Print Request               | Output  | L : Requested       |
| 075    | PAGEBL     | IC1-P13  |           | Print Request               | Output  | L : Print ON        |
| 076    | TEST_H     | IC1-P14  |           | Test Print                  | Output  | H : Test Printing   |
| 077    | I_POW_ON_A | IC1-P15  |           |                             |         |                     |
| 078    | LED_EN     | IC1-P16  |           | LED Enable                  |         |                     |
| 079    | CLEAN BIAS | IC1-P17  | J206-28   | Cleaning Roller Bias        | Output  | H : Output          |
| 080    | LCD_CLK    | IC1-P20  | J205-8    | LCD Clock                   |         |                     |
| 081    | LCD_DATA   | IC1-P21  | J205-7    | LCD Data                    |         |                     |
| 082    | LCD_EN     | IC1-P23  | J205-6    | LCD Enable                  | _       |                     |
| 083    | LCD_RW     | IC1-P24  | J205-5    | Data Read / Write Selection | Output  |                     |
| 084    | LCD_RS     | IC1-P22  | J205-4    | LCD Input Selection         | Output  |                     |
| 085    |            | IC1-P25  | J206-5    | Main Motor Clock            | _       |                     |
| 086    |            | IC1-P26  | J206-4    | Fuser Motor Clock           | Output  |                     |
| 087    | RESEI_SIG  | IC1-P27  |           | Reset Signal                | Output  |                     |
| 000    |            |          |           | Serial 1 Input              | Input   |                     |
| 009    |            |          |           | Serial 2 Input              | Input   |                     |
| 090    |            | IC1-P30  |           | Serial 0 Output             | Output  |                     |
| 091    |            | IC1-P31  |           | Serial 1 Output             | Output  |                     |
| 092    |            | IC1-P50  |           | Serial 2 Output             | Output  |                     |
| 094    | MSCUTR     | IC1-P60  | .1204-5   | Cutter Home Position Sensor | Input   | L · Staving at      |
| 001    | meeent     | 101100   | 02010     | (Right)                     | mpat    | Home Position       |
| 095    | MSCUTL     | IC1-P61  | J204-6    | Cutter Home Position Sensor | Input   | L : Staying at      |
| -      |            | -        | _         | (Left)                      |         | Home Position       |
| 096    | MCUTL      | IC1-P62  | J208-2    | Cutter Motor 1              | Output  | H : Rotate          |
| 097    | MCUTR      | IC1-P63  | J208-1    | Cutter Motor 2              | Output  | H : Rotate          |
| 098    | IPRINT_L   | IC1-P34  |           | Print Request               | Input   | L : Requested       |
| 099    | IPCUT_L    | IC1-P64  |           | Paper Cut Request           | Input   | L : Cutting         |
| 100    | REGIST_S   | IC1-P65  | J204-7    | Registration Sensor         | Input   | H : Media detected  |
| 101    | PICKUP_S   | IC1-P66  | J204-8    | Paper Tray Pickup Sensor    | Input   | H : Media detected  |
| 102    | CSET_S     | IC1-P67  | J204-9    | Paper Tray Set Sensor       | Input   | H : Media detected  |
| 103    | VLC_OFF    | IC1-PG0  | J205-3    | LCD Indication ON/OFF       | Output  | H : Indicating      |
| 104    | IONER_S    | IC1-PA5  | J204-10   | I oner Sensor               | Input   | H : I oner detected |
| 105    | R1_SET_S   | IC1-PA6  | J204-11   | Koll 1 Set Sensor           | Input   | H : Media detected  |
| 106    |            | IC1-PA7  | J204-12   |                             |         |                     |
| 107    |            |          | J203-20   | Donor Troy Motor Outrast    | In must |                     |
| 108    | CSETM_LD   |          | J207-17   | Paper Tray Motor Output     | input   | L/H alternates :    |
| 100    | RENC S     | IC1. PE1 | 1204 22   | Feed Encoder                |         | NUIALE              |
| 109    | COLT ON    |          | J204-23   |                             | Input   | H · No connection   |
| 110    |            |          | 5204-24   | Connection Detection        | input   |                     |
| 111    | R FDGF     | IC1-PF7  | J204-13   | Trailing Edge Detection     | Input   | H : Media detected  |
|        |            |          | 020110    |                             |         |                     |

## 8.4 Information Mode

It is possible to monitor the analog voltage input sent by devices (such as Thermistor) to DC Controller PCB. It is also possible to monitor the current Fuser temperature which is calculated from the input voltage.

Information Mode includes the list of the latest 100 jam / service call error records.

#### 2 3 1 Technical Service 4 No.00 - 32 Home No.33 No.34 Sub Mode Item List Information Mode Code . Contents 00 Fuser Temp 1 01 Fuser Temp 2 It is possible to monitor 02 LED Temp several kinds of 03 Machine Temp information like analog 04 Analog Vol. 1 data, operation time of each 05 Analog Vol. 2 electric component and 06 Analog Vol. 3 some other information. 07 Total Cut 08 Roll1 Cut 09 Others Cut -5 Standby Back Copyright Katsuragawa Electric Co.,Ltd. All rights reserved.

| Information | Home | screen |
|-------------|------|--------|

|   | Name       | Function                          |
|---|------------|-----------------------------------|
| 1 | No.00 - 32 | Switches to Monitor screen        |
| 2 | No.33      | Switches to Jam History screen    |
| 3 | No.34      | Switches to Error History screen  |
| 4 | Contents   | Explains the contents of the item |
| 5 | Back       | Returns to Service Mode Home      |

The number shown in the second / third / last tab may vary by KIP printer model or printer firmware version.

|      | No.00 - 32   No.33   No.34  <br>1 |                     |  |
|------|-----------------------------------|---------------------|--|
| Code | Contents                          | Current Information |  |
| 00   | Fuser Temp 1                      | 134                 |  |
| 01   | Fuser Temp 2                      | 117                 |  |
| 02   | LED Temp                          | 29                  |  |
| 03   | Machine Temp                      | 30                  |  |
| 04   | Analog Vol. 1                     | 4.79 V              |  |
| 05   | Analog Vol. 2                     | 4.78 V              |  |
| 06   | Analog Vol. 3                     | 4.78 V              |  |
| 07   | Total Cut                         | 796 Count           |  |
| 08   | Roll1 Cut                         | 754 Count           |  |
| 09   | Others Cut                        | 42 Count            |  |
| 10   | Total Image                       | 751 Count           |  |
| 11   | Bypass Image                      | 0 Count             |  |
| 12   | Roll1 Image                       | 751 Count           |  |
| 13   | Cassette Image                    | 0 Count             |  |
| 14   | Roll1 F Clutch                    | 963 Count           |  |
| 15   | Feed Clutch                       | 1751 Count          |  |
| 16   | Reg. Clutch                       | 2016 Count          |  |
| 17   | Guide Clutch                      | 1705 Count          |  |
| 18   | Cassette Clutch                   | 0 Count             |  |

Copyright Katsuragawa Electric Co.,Ltd. All rights reserved.

|   | Name        | Function                                                         |
|---|-------------|------------------------------------------------------------------|
| 1 | Contents    | Explains the contents of the listed items                        |
| 2 | Current     | Displays the current Analog Voltage and its calculated value for |
|   | Information | the items to be monitored                                        |
| 3 | Home        | Returns to Information Home screen                               |

For information about items to be monitored, see [8.4.2 List of Analog Data Monitor].

| Jam Information |          | ¥<br>Export   |     |      |               |
|-----------------|----------|---------------|-----|------|---------------|
| No.             | Code     | Counter Value | No. | Code | Counter Value |
| 00              | J-1300   | 0000762       | 50  |      |               |
| 01              | J-1006   | 0000756       | 51  |      |               |
| 02              |          |               | 52  |      |               |
| 03              |          |               | 53  |      |               |
| 04              |          |               | 54  |      |               |
| 05              |          |               | 55  |      |               |
| 06              |          |               | 56  |      |               |
| 07              |          |               | 57  |      |               |
| 08              |          |               | 58  |      |               |
| 09              |          |               | 59  |      |               |
| 10              |          |               | 60  |      |               |
| 11              |          |               | 61  |      |               |
| 12              | <b>∧</b> |               | 62  |      |               |
| 13              |          |               | 63  |      |               |
| 14              |          |               | 64  |      |               |
| 15              | 2        | 3             | 65  |      |               |
| 16              |          |               | 66  |      |               |
| 47              |          |               | 67  |      |               |

Function Name Displays the latest 100 jam records Displays Jam Code "J-\*\*\*" Jam Information 1 2 Code Displays the counter value that the concerning jam occurred 3 Counter Value Saves the records as a file 4 Export Returns to Information Home screen 5 Home
| ≁   |                   |               |     |      |               |
|-----|-------------------|---------------|-----|------|---------------|
| E   | Error Information | Export        |     |      |               |
| No. | Code              | Counter Value | No. | Code | Counter Value |
| 00  | E-0033            | 0000623       | 50  |      |               |
| 01  | E-0001            | 0000003       | 51  |      |               |
| 02  |                   |               | 52  |      |               |
| 03  |                   |               | 53  |      |               |
| 04  |                   |               | 54  |      |               |
| 05  |                   |               | 55  |      |               |
| 06  |                   |               | 56  |      |               |
| 07  |                   |               | 57  |      |               |
| 08  |                   |               | 58  |      |               |
| 09  |                   |               | 59  |      |               |
| 10  |                   |               | 60  |      |               |
| 11  |                   |               | 61  |      |               |
| 12  |                   | <b>^</b>      | 62  |      |               |
| 13  |                   |               | 63  |      |               |
| 14  | 2                 | 3             | 64  |      |               |
| 15  |                   |               | 65  |      |               |
| 10  |                   |               | 00  |      |               |
| 14  |                   |               | 67  |      |               |

|   | Name              | Function                                                      |
|---|-------------------|---------------------------------------------------------------|
| 1 | Error Information | Displays the latest 100 service call error records            |
| 2 | Code              | Displays Jam Code "E-****"                                    |
| 3 | Counter Value     | Displays the counter value that the concerning error occurred |
| 4 | Export            | Saves the records as a file                                   |
| 5 | Home              | Returns to Information Home screen                            |

#### 8.4.1 Monitoring Analog Data

1. Press [Information] in Service Mode Home. Information Home screen appears.

|                                                                                                    |                                                                                    | Jam/Error Mas                                                                                                    | k                       |
|----------------------------------------------------------------------------------------------------|------------------------------------------------------------------------------------|----------------------------------------------------------------------------------------------------|-------------------------|
| Information                                                                                                    |                                                                                    | Test Print                                                                                                    |                         |
| Operation Check                                                                                                    |                                                                                    | Factory Adjustm                                                                                                    | ent                     |
| Adjustment                                                                                                    |                                                                                    | Special Operatio                                                                                                    | on                      |
| Running                                                                                                    |                                                                                    | Send Firmware                                                                                                    | e                       |
|                                                                                                    |                                                                                    |                                                                                                    |                         |
| Rom Version 1                                                                                                    | 117X01A                                                                            |                                                                                                    | Wizard                  |
| Logodi                                                                                                    |                                                                                    |                                                                                                    | Wizaru                  |
|                                                                                                    |                                                                                    |                                                                                                    |                         |
|                                                                                                    |                                                                                    |                                                                                                    |                         |
|                                                                                                    | Сору                                                                               | right Katsuragawa Electric CoLt                                                                                                    | d. All rights reserved. |
|                                                                                                    | Сору                                                                               | right Katsuragawa Electric Co.,Lto                                                                                                    | d. All rights reserved. |
|                                                                                                    | Сору                                                                               | right Katsuragawa Electric Co.,Lt                                                                                                    | d. All rights reserved. |
|                                                                                                    | Copy                                                                               | right Kalsuragawa Electric Co.,Lt                                                                                                    | d. All rights reserved. |
| PTechnical Servic                                                                                                    | copy<br>↓                                                                          | right Katsuragawa Electric Co.,Lt                                                                                                    | d. All rights reserved. |
| Performance Service                                                                                                    | copy<br>↓                                                                          | right Katsuragawa Electric Co.,Lt                                                                                                    | d. All rights reserved. |
| Technical Service           No.00 - 32         No.33         No.34                                                                                                    | сору<br>↓                                                                          | right Kalsuragawa Electric Co.,Lt                                                                                                    | d. All rights reserved. |
| Po <u>Technical Servic</u><br>No.00 - 32 No.33 No.34                                                                                                    | сору<br>↓                                                                          | right Katsuragawa Electric Co.,Lt                                                                                                    | d. All rights reserved. |
| No.00 - 32 No.33 No.34 Ub Mode                                                                                                    | copy<br>↓<br><u>e</u><br>Item List                                                 | right Katsuragawa Electric Co., Lt                                                                                                    | d. All rights reserved. |
| No.00 - 32 No.33 No.34<br>ub Mode                                                                                                    | copy<br>↓<br>e_<br>Item List                                                       | right Katsuragawa Electric Co.,Lt                                                                                                    | d. All rights reserved. |
| No.00 - 32 No.33 No.34<br>ub Mode<br>Information Mode                                                                                                    | e<br>Item List<br>Code                                                             | right Katsuragawa Electric Co.,Lt                                                                                                    | d. All rights reserved. |
| No.00 - 32 No.33 No.34<br>ub Mode<br>Information Mode                                                                                                    | e<br>Item List<br>Code<br>00                                                       | right Katsuragawa Electric Co.,Lt<br>Contents<br>Fuser Temp 1                                                                                                   | d. All rights reserved. |
| No.00 - 32 No.33 No.34<br>ub Mode<br>Information Mode                                                                                                    | e<br>Item List<br>Code<br>00<br>01<br>00                                           | Contents<br>Fuser Temp 1<br>Fuser Temp 2                                                                                                    | d. All rights reserved. |
| Technical Servic         No.00 - 32       No.33       No.34         ub Mode       Information Mode         It is possible to monitor       several kinds of                                                                                                    | e<br>Item List<br>Code<br>00<br>01<br>02<br>02                                     | Contents<br>Fuser Temp 1<br>Fuser Temp 2<br>LED Temp                                                                                                    | d. All rights reserved. |
| Technical Servic         No.00 - 32       No.33       No.34         ub Mode       Information Mode         Information Mode       It is possible to monitor several kinds of information like analog                                                                                                    | e<br>Item List<br>Code<br>00<br>01<br>02<br>03<br>04                               | Contents<br>Fuser Temp 1<br>Fuser Temp 2<br>LED Temp<br>Machine Temp                                                                                            | d. All rights reserved. |
| Technical Servic         No.00 - 32       No.33       No.34         ub Mode       Information Mode         Information Mode       It is possible to monitor several kinds of information like analog data.operation time of each                                                                                 | €<br>Item List<br>Code<br>00<br>01<br>02<br>03<br>04<br>05                         | Contents<br>Fuser Temp 1<br>Fuser Temp 2<br>LED Temp<br>Machine Temp<br>Analog Vol. 1<br>Analog Vol. 2                                                          | d. All rights reserved. |
| Technical Servic         No.00 - 32       No.33       No.34         ub Mode       Information Mode         Information Mode       Information ilke analog         data,operation time of each electric component and                                                                                             | €<br>Item List<br>Code<br>00<br>01<br>02<br>03<br>04<br>05<br>06                   | Contents<br>Fuser Temp 1<br>Fuser Temp 2<br>LED Temp<br>Machine Temp<br>Analog Vol. 1<br>Analog Vol. 2<br>Analog Vol. 2                                         | d. All rights reserved. |
| Technical Servic         No.00 - 32       No.33       No.34         ub Mode       Information Mode         Information Mode       Information ike analog data, operation time of each electric component and some other information.                                                                             | €<br>Item List<br>Code<br>00<br>01<br>02<br>03<br>04<br>05<br>06<br>07             | Contents<br>Fuser Temp 1<br>Fuser Temp 2<br>LED Temp<br>Machine Temp<br>Analog Vol. 1<br>Analog Vol. 2<br>Analog Vol. 3<br>Total Cut                            | d. All rights reserved. |
| Technical Servic           No.00 - 32         No.33         No.34           ub Mode         Information Mode           Information Ike analog data,operation time of each electric component and some other information.         Iteration                                                                       | e<br>Item List<br>Code<br>00<br>01<br>02<br>03<br>04<br>05<br>06<br>07<br>08       | Contents<br>Fuser Temp 1<br>Fuser Temp 2<br>LED Temp<br>Machine Temp<br>Analog Vol. 1<br>Analog Vol. 3<br>Total Cut<br>Poll Cut                                 | d. All rights reserved. |
| Technical Servic           No.00 - 32         No.33         No.34           ub Mode         Information Mode           Information Mode         Information ilke analog data, operation time of each electric component and some other information.                                                              | €<br>Item List<br>Code<br>00<br>01<br>02<br>03<br>04<br>05<br>06<br>07<br>08<br>09 | Contents<br>Fuser Temp 1<br>Fuser Temp 2<br>LED Temp<br>Machine Temp<br>Analog Vol. 1<br>Analog Vol. 2<br>Analog Vol. 3<br>Total Cut<br>Roll1 Cut               | d. All rights reserved. |
| Technical Servic         No.00 - 32       No.33       No.34         ub Mode       Information Mode         Information Mode       It is possible to monitor several kinds of information like analog data, operation time of each electric component and some other information.                                 | €<br>Item List<br>Code<br>00<br>01<br>02<br>03<br>04<br>05<br>06<br>07<br>08<br>09 | Contents<br>Fuser Temp 1<br>Fuser Temp 2<br>LED Temp<br>Machine Temp<br>Analog Vol. 1<br>Analog Vol. 2<br>Analog Vol. 3<br>Total Cut<br>Roll1 Cut<br>Others Cut | d. All rights reserved. |
| Technical Servic         No.00 - 32       No.33       No.34         ub Mode       Information Mode         Information Mode       It is possible to monitor several kinds of information like analog data, operation time of each electric component and some other information.                                 | €<br>Item List<br>Code<br>00<br>01<br>02<br>03<br>04<br>05<br>06<br>07<br>08<br>09 | Contents<br>Fuser Temp 1<br>Fuser Temp 2<br>LED Temp<br>Machine Temp<br>Analog Vol. 1<br>Analog Vol. 2<br>Analog Vol. 3<br>Total Cut<br>Roll1 Cut<br>Others Cut | d. All rights reserved. |
| Technical Servic         No.00 - 32       No.33       No.34         ub Mode       Information Mode         Information Mode       It is possible to monitor several kinds of information like analog data, operation time of each electric component and some other information.                                 | €<br>Item List<br>Code<br>00<br>01<br>02<br>03<br>04<br>05<br>06<br>07<br>08<br>09 | Contents<br>Fuser Temp 1<br>Fuser Temp 2<br>LED Temp<br>Machine Temp<br>Analog Vol. 1<br>Analog Vol. 2<br>Analog Vol. 3<br>Total Cut<br>Roll1 Cut<br>Others Cut | d. All rights reserved. |
| Technical Servic         No.00 - 32       No.33       No.34         ub Mode       Information Mode         Information Mode       It is possible to monitor several kinds of information like analog data, operation time of each electric component and some other information.                                 | €<br>Item List<br>Code<br>00<br>01<br>02<br>03<br>04<br>05<br>06<br>07<br>08<br>09 | Contents<br>Fuser Temp 1<br>Fuser Temp 2<br>LED Temp<br>Machine Temp<br>Analog Vol. 1<br>Analog Vol. 2<br>Analog Vol. 3<br>Total Cut<br>Roll1 Cut<br>Others Cut | d. All rights reserved. |
| Technical Servic           No.00 - 32         No.33         No.34           ub Mode         Information Mode           Information Mode         It is possible to monitor several kinds of information like analog data, operation time of each electric component and some other information.           Standby | €<br>Item List<br>Code<br>00<br>01<br>02<br>03<br>04<br>05<br>06<br>07<br>08<br>09 | Contents<br>Fuser Temp 1<br>Fuser Temp 2<br>LED Temp<br>Machine Temp<br>Analog Vol. 1<br>Analog Vol. 2<br>Analog Vol. 3<br>Total Cut<br>Roll1 Cut<br>Others Cut | d. All rights reserved. |

2. To monitor any available Analog Data value, open [No.00 - 32] tab to display Monitor screen.

|                                                                                                    | Rechnical Service                                                                                                    | k         |                                                                                                    |       |
|----------------------------------------------------------------------------------------------------|----------------------------------------------------------------------------------------------------|-----------|----------------------------------------------------------------------------------------------------|-------|
| me                                                                                                    | No.00 - 32 No.33 No.34                                                                                                    |           |                                                                                                    |       |
|                                                                                                    |                                                                                                    |           |                                                                                                    |       |
| s                                                                                                    | ub Mode                                                                                                    | Item List |                                                                                                    |       |
|                                                                                                    | Information Mode                                                                                                    | Code      | Contents                                                                                                    | •     |
|                                                                                                    |                                                                                                    | 00        | Euser Temp 1                                                                                                    |       |
|                                                                                                    |                                                                                                    | 01        | Fuser Temp 2                                                                                                    |       |
|                                                                                                    | It is possible to monitor                                                                                                    | 02        | I ED Temp                                                                                                    |       |
|                                                                                                    | several kinds of                                                                                                    | 03        | Machine Temp                                                                                                    |       |
|                                                                                                    | information like analog                                                                                                    | 04        | Analog Vol. 1                                                                                                    |       |
|                                                                                                    | data,operation time of each                                                                                                    | 05        | Analog Vol. 2                                                                                                    |       |
|                                                                                                    | electric component and                                                                                                    | 06        | Analog Vol. 3                                                                                                    |       |
|                                                                                                    | some other information.                                                                                                    | 07        | Total Cut                                                                                                    |       |
|                                                                                                    |                                                                                                    | 08        | Roll1 Cut                                                                                                    |       |
|                                                                                                    |                                                                                                    | 09        | Others Cut                                                                                                    | •     |
| E                                                                                                    | 3ack Standby                                                                                                    |           |                                                                                                    |       |
| K<br>ne                                                                                                    | Technical Service           No.00 - 32         No.33         No.34                                                                                                    | Cop<br>↓  | yright Katsuragawa Electric Co.,Ltd. All rights rese                                                                                                    | enve  |
| ne                                                                                                    | Technical Service         No.00 - 32       No.33       No.34         Contents       No.00 - 4                                                                                                    | Cop<br>↓  | Current Information                                                                                                    |       |
| ne<br>Code                                                                                                    | Technical Service         No.00 - 32       No.33       No.34         Contents       Fuser Temp 1         Fuser Temp 1       Fuser Temp 2                                                                                                    | Cop<br>V  | Current Information                                                                                                    | erver |
| ne<br>Code                                                                                                    | Technical Service         No.00 - 32       No.33       No.34         Contents       Fuser Temp 1         Fuser Temp 2       LED Tamp                                                                                                    | Cop<br>V  | Current Information                                                                                                    | erve  |
| Code<br>00<br>11                                                                                                    | Technical Service         No.00 - 32       No.33       No.34         Contents       Fuser Temp 1         Fuser Temp 2       LED Temp         Machine Temp       Empty                                                                                                    | cop;<br>↓ | Current Information                                                                                                    | ervec |
| Code<br>00<br>01<br>02<br>13                                                                                          | Contents       No.33       No.34         E Contents       Fuser Temp 1         Fuser Temp 2       LED Temp         Machine Temp       Analog Vol. 1                                                                                                    | cop;<br>↓ | Current Information<br>134<br>117<br>29<br>30<br>4 79 V                                                                                                    |       |
| Code<br>00<br>01<br>02<br>03<br>04                                                                                    | Contents       No.33       No.34         Contents       Fuser Temp 1         Fuser Temp 2       LED Temp         Machine Temp Analog Vol. 1                                                                                                    | cop;      | Current Information<br>134<br>117<br>29<br>30<br>4.79 V                                                                                                    |       |
| Code<br>00<br>01<br>02<br>03<br>04<br>05                                                                              | Contents         Fuser Temp 1         Fuser Temp 2         LED Temp         Machine Temp         Analog Vol. 1         Analog Vol. 3                                                                                                    | Cop.      | Current Information<br>134<br>117<br>29<br>30<br>4.79 V<br>4.78 V<br>4.78 V                                                                                                    |       |
| Code<br>00<br>11<br>12<br>13<br>14<br>16<br>16                                                                        | Contents       No.33       No.34         • Contents       Fuser Temp 1         Fuser Temp 2       LED Temp         Machine Temp       Analog Vol. 1         Analog Vol. 2       Analog Vol. 3         Total Cut       State Cut                                                                                                    | Cop<br>   | Current Information<br>134<br>117<br>29<br>30<br>4.79 V<br>4.78 V<br>4.78 V<br>796 Count                                                                                                    |       |
| Code<br>00<br>11<br>12<br>13<br>14<br>15<br>16<br>17                                                                  | Contents         Fuser Temp 1         Fuser Temp 2         LED Temp         Machine Temp         Analog Vol. 1         Analog Vol. 3         Total Cut         Boilt Cut                                                                                                    | Cop.      | Current Information<br>134<br>117<br>29<br>30<br>4.79 V<br>4.78 V<br>796 Count<br>754 Count<br>754 Count                                                                                                    |       |
| Code<br>00<br>01<br>02<br>03<br>04<br>05<br>06<br>07<br>08<br>19                                                      | Contents         Fuser Temp 1         Fuser Temp 2         LED Temp         Machine Temp         Analog Vol. 1         Analog Vol. 3         Total Cut         Roll1 Cut         Others Cut                                                                                                    | Cop<br>   | Current Information<br>134<br>117<br>29<br>30<br>4.79 V<br>4.78 V<br>796 Count<br>754 Count<br>42 Count                                                                                                    |       |
| Code<br>00<br>01<br>02<br>03<br>04<br>05<br>06<br>07<br>08<br>09<br>0                                                 | Performance       Technical Service         No.00 - 32       No.33       No.34         Performance       Contents         Fuser Temp 1       Fuser Temp 2         LED Temp       Machine Temp         Analog Vol. 1       Analog Vol. 2         Analog Vol. 3       Total Cut         Roll1 Cut       Others Cut         Total Image       Description                                                                                                    |           | Current Information<br>134<br>117<br>29<br>30<br>4.79 V<br>4.78 V<br>4.78 V<br>4.78 V<br>4.78 V<br>4.78 V<br>54 Count<br>754 Count<br>751 Count<br>751 Count                                                                                                    |       |
| Code<br>00<br>01<br>02<br>03<br>04<br>05<br>06<br>07<br>08<br>09<br>00<br>1                                           | Performance       Technical Service         No.00 - 32       No.33       No.34         •       Contents       Service         •       Fuser Temp 1       Fuser Temp 2         •       LED Temp       Machine Temp         •       Analog Vol. 1       Analog Vol. 2         •       Analog Vol. 3       Total Cut         •       Roll1 Cut       Others Cut         •       Total Image       Bypass Image                                                                                                    | Cop<br>   | Current Information<br>134<br>117<br>29<br>30<br>4.79 V<br>4.78 V<br>4.78 V<br>4.78 V<br>4.78 V<br>4.78 V<br>54 Count<br>754 Count<br>751 Count<br>0 Count<br>0 Count                                                                                                    |       |
| Code<br>00<br>01<br>02<br>03<br>04<br>05<br>06<br>06<br>07<br>08<br>09<br>10<br>11                                    | Performance       Technical Service         No.00 - 32       No.33       No.34         •       Contents       No.33       No.34         •       Contents       Fuser Temp 1         Fuser Temp 2       LED Temp       Machine Temp         Analog Vol. 1       Analog Vol. 2         Analog Vol. 3       Total Cut         Roll1 Cut       Others Cut         Total Image       Bypass Image         Bypass Image       Roll1 Image                                                                                                    | Cop<br>   | Current Information<br>134<br>117<br>29<br>30<br>4.79 V<br>4.78 V<br>4.78 V<br>4.78 V<br>4.78 V<br>54 Count<br>754 Count<br>751 Count<br>0 Count<br>751 Count                                                                                                    |       |
| Code<br>00<br>01<br>02<br>03<br>04<br>05<br>06<br>06<br>09<br>00<br>10<br>11<br>12<br>13                              | Performance       Technical Service         No.00 - 32       No.33       No.34         Image: Service       No.33       No.34         Image: Service       Service         Image: Service       No.33       No.34         Image: Service       Service       Service         Image: Service       No.33       No.34         Image: Service       Service       Service         Image: Service       Service       Service         Image: Cassette Image       Service       Service                                                                                                    |           | Current Information<br>134<br>117<br>29<br>30<br>4.79 V<br>4.78 V<br>4.78 V<br>4.78 V<br>4.78 V<br>56 Count<br>754 Count<br>751 Count<br>0 Count<br>751 Count<br>0 Count<br>751 Count<br>0 Count<br>751 Count<br>0 Count                                                                                                    |       |
| Code<br>00<br>01<br>02<br>03<br>04<br>05<br>06<br>06<br>09<br>00<br>11<br>12<br>13<br>14                              | Performance       Technical Service         No.00 - 32       No.33       No.34         Image: Service       No.33       No.34         Image: Service       Service         Image: Service       No.33       No.34         Image: Service       Service       Service         Image: Service       No.33       No.34         Image: Service       Service       Service         Image: Service       Service       Service |           | Current Information<br>134<br>117<br>29<br>30<br>4.79 V<br>4.78 V<br>4.78 V<br>4.78 V<br>4.78 V<br>54 Count<br>754 Count<br>751 Count<br>0 Count<br>751 Count<br>0 Count<br>963 Count                                                                                                    |       |
| Code<br>00<br>01<br>02<br>03<br>04<br>05<br>06<br>07<br>70<br>8<br>99<br>10<br>11<br>12<br>13<br>14<br>15             | Performance       Technical Service         No.00 - 32       No.33       No.34         Image: Service       No.33       No.34         Image: Service       Service         Image: Service       No.33       No.34         Image: Service       Service       Service         Image: Service       No.33       No.34         Image: Service       Service       Service         Image: Service       Service       Service |           | Current Information<br>134<br>117<br>29<br>30<br>4.79 V<br>4.78 V<br>4.78 V<br>4.78 V<br>4.78 V<br>54 Count<br>754 Count<br>751 Count<br>0 Count<br>751 Count<br>963 Count<br>1751 Count<br>1751 Count                                                                                                    |       |
| Code<br>00<br>01<br>02<br>03<br>04<br>05<br>06<br>07<br>77<br>08<br>99<br>10<br>11<br>12<br>13<br>14<br>15<br>16      | Performance       Technical Service         No.00 - 32       No.33       No.34         Performance       No.33       No.34         Performance       Fuser Temp 1         Fuser Temp 2       LED Temp         Machine Temp       Analog Vol. 1         Analog Vol. 2       Analog Vol. 3         Total Cut       Roll1 Cut         Others Cut       Total Image         Bypass Image       Roll1 Image         Cassette Image       Roll1 F Clutch         Feed Clutch       Reg. Clutch                                                                                                    |           | Current Information<br>134<br>117<br>29<br>30<br>4.79 V<br>4.78 V<br>4.78 V<br>4.78 V<br>4.78 V<br>54 Count<br>754 Count<br>751 Count<br>0 Count<br>751 Count<br>963 Count<br>1751 Count<br>2016 Count<br>2016 Count                                                                                                    |       |
| Code<br>00<br>01<br>02<br>03<br>04<br>05<br>06<br>07<br>77<br>8<br>99<br>10<br>11<br>12<br>13<br>14<br>15<br>16<br>17 | Performance       Technical Service         No.00 - 32       No.33       No.34         Performance       No.33       No.34         Performance       Fuser Temp 1         Fuser Temp 2       LED Temp         Machine Temp       Analog Vol. 1         Analog Vol. 2       Analog Vol. 3         Total Cut       Roll1 Cut         Others Cut       Total Image         Bypass Image       Roll1 Image         Cassette Image       Roll1 F Clutch         Feed Clutch       Reg. Clutch         Guide Clutch       Suide Clutch                                                                                                    |           | Current Information<br>134<br>117<br>29<br>30<br>4.79 V<br>4.78 V<br>4.78 V<br>4.78 V<br>4.78 V<br>54 Count<br>754 Count<br>751 Count<br>0 Count<br>751 Count<br>963 Count<br>1751 Count<br>1751 Count |       |

Copyright Katsuragawa Electric Co., Ltd. All rights reserved.

## 8. 4. 2 List of Analog Data Monitor

| Data<br>Code | Item            | Unit       | Remarks             | Contents                                                                     |
|--------------|-----------------|------------|---------------------|------------------------------------------------------------------------------|
| 00           | Fuser Temp 1    | Centigrade | Calculated<br>Value | temperature detected by the thermistor on the<br>center of the Fuser Unit    |
| 01           | Fuser Temp 2    | Centigrade | Calculated Value    | temperature detected by the thermistor on the right of the Fuser Unit        |
| 02           | LED Temp        | Centigrade | Calculated Value    | temperature detected on LED Head (PW11755)                                   |
| 03           | Machine Temp    | Centigrade | Calculated<br>Value | temperature detected on PW11720                                              |
| 04           | Analog. Vol.1   |            |                     | (Reserved)                                                                   |
| 05           | Analog. Vol.2   | [ V ]      |                     | analog output                                                                |
| 06           | Analog. Vol.3   |            |                     | (Reserved)                                                                   |
| 07           | Total Cut       |            |                     | number of operation times in total for media cut with any source / situation |
| 08           | Roll 1 Cit      |            |                     | number of operation times for media cutting from Roll 1                      |
| 09           | Others Cut      |            |                     | number of operation times for media cutting for<br>trim cut                  |
| 10           | Total Image     |            |                     | number of operation times in total for printing operation with any source    |
| 11           | M Image         |            |                     | number of operation times for printing operation on Bypass Feeder            |
| 12           | R1 Image        |            |                     | number of operation times for printing operation on Roll 1                   |
| 13           | Cassette Image  |            |                     | number of operation times for printing operation on Paper Tray               |
| 14           | R1F Clutch      |            |                     | number of operation times of Roll 1 Clutch                                   |
| 15           | Feed Clutch     |            |                     | number of operation times of Feed Clutch                                     |
| 16           | Reg. Clutch     |            |                     | number of operation times of Registration Clutch                             |
| 17           | Guide Clutch    |            |                     | number of operation times of Guide Clutch                                    |
| 18           | Cassette Clutch |            |                     | number of operation times of Paper Tray Clutch                               |
| 19           | Pickup Solenoid |            |                     | number of operation times of Pickup Solenoid                                 |
| 20           | (Reserved)      | -          | -                   | (Reserved)                                                                   |
| 21           | (Reserved)      | -          | -                   | (Reserved)                                                                   |
| 22           | Motor 1 Time    | minute     |                     | total operation time of Main Motor                                           |
| 23           | Motor 2 Time    | minute     |                     | (Reserved)                                                                   |
| 24           | LED ON Time     | minute     |                     | total lighting-up time of LED Head                                           |
| 25           | Density V0      |            | development<br>use  |                                                                              |
| 26           | Density V1      |            | development<br>use  |                                                                              |
| 27           | Density Vr      |            | development<br>use  |                                                                              |
| 28           | Density DA1     |            | development<br>use  |                                                                              |
| 29           | Bias 2 Vol      | Hex        |                     | Developer Bias output                                                        |
| 30           | Bias 3 Vol      | Hex        |                     | Regulation Bias output                                                       |
| 31           | Image Ratio     | %          |                     | Coverage Rate (dot ratio) of the latest sheet                                |
| 32           | FPGA Version    |            |                     |                                                                              |

#### 8.4.3 Browsing Jam History

To browse the machine's jam history, open [No.33] tab to display Jam History screen.

| me  | No.00 - 32 No.3 | 33 No.34      |     |      |               |   |
|-----|-----------------|---------------|-----|------|---------------|---|
| J   | am Information  | Export        |     |      |               |   |
| No. | Code            | Counter Value | No. | Code | Counter Value |   |
| 00  | J-1300          | 0000762       | 50  |      |               |   |
| 01  | J-1006          | 0000756       | 51  |      |               |   |
| 02  |                 |               | 52  |      |               |   |
| 03  |                 |               | 53  |      |               |   |
| 04  |                 |               | 54  |      |               |   |
| 05  |                 |               | 55  |      |               |   |
| 06  |                 |               | 56  |      |               |   |
| 07  |                 |               | 57  |      |               |   |
| 08  |                 |               | 58  |      |               |   |
| 09  |                 |               | 59  |      |               |   |
| 10  |                 |               | 60  |      |               |   |
| 11  |                 |               | 61  |      |               |   |
| 12  |                 |               | 62  |      |               |   |
| 13  |                 |               | 63  |      |               |   |
| 14  |                 |               | 64  |      |               |   |
| 15  |                 |               | 65  |      |               |   |
| 16  |                 |               | 66  |      |               |   |
| 17  |                 |               | 67  |      |               |   |
| 18  |                 |               | 68  |      |               | - |

[Export] creates "jaminfo.dat" that contains the currently recorded Jam History.

## Reference

To clear the entire jam history record, see [8.11.1 Clearing Fuser Error, Jam/Error History].

#### 8.4.4 Browsing Error History

To browse the machine's service call error history, open [No.34] tab to display Error History screen.

| me  | No.00 - 32 No.33  | 3   No.34     |         |      |               |   |
|-----|-------------------|---------------|---------|------|---------------|---|
| E   | Error Information |               | - 'port |      |               |   |
| No. | Code              | Counter Value | No.     | Code | Counter Value |   |
| 00  | E-0033            | 0000623       | 50      |      |               | 1 |
| 01  | E-0001            | 0000003       | 51      |      |               |   |
| 02  |                   |               | 52      |      |               |   |
| 03  |                   |               | 53      |      |               | 1 |
| 04  |                   |               | 54      |      |               |   |
| 05  |                   |               | 55      |      |               |   |
| 06  |                   |               | 56      |      |               | - |
| 07  |                   |               | 57      |      |               |   |
| 08  |                   |               | 58      |      |               |   |
| 09  |                   |               | 59      |      |               |   |
| 10  |                   |               | 60      |      |               |   |
| 11  |                   |               | 61      |      |               |   |
| 12  |                   |               | 62      |      |               |   |
| 13  |                   |               | 63      |      |               |   |
| 14  |                   |               | 64      |      |               |   |
| 15  |                   |               | 65      |      |               |   |
| 16  |                   |               | 66      |      |               |   |
| 17  |                   |               | 67      |      |               |   |
| 18  |                   |               | 68      |      |               | Ī |

[Export] creates "errinfo.dat" that contains the currently recorded Error History.

## Reference

To clear the entire service call error history record, see [8.11.1 Clearing Fuser Error, Jam/Error History].

# 8.5 Operation Check Mode

It is possible to operate several electrical components independently, such as motor, clutch, and fans.

#### **Operation Check screen**

|   | -K | Technical Sel                                                         | rvice    |               | _        |
|---|----|-----------------------------------------------------------------------|----------|---------------|----------|
| 1 |    | Sub Mode<br>Operation Check Mode<br>Signal Code/Name<br>0000 MAIN-TRG | <b>.</b> | Signal Status | 2        |
|   |    | Back 4                                                                |          |               | On / Off |

|   | Name          | Function                                           |
|---|---------------|----------------------------------------------------|
| 1 | Signal Code / | Displays Signal Code/Name in drop-down menu        |
|   | Name          | Specify one item that you want to check.           |
| 2 | Signal Status | Displays the current status of the selected signal |
| 3 | On / Off      | Operates the electric device you have chosen       |
| 4 | Back          | Returns to Service Mode Home                       |

## 8.5.1 Checking Device Operation

1. Press [Operation Check] in Service Mode Home. Operation Check screen appears.

| Access your requi                                              |                                                           | iono.                                                  |                      |
|----------------------------------------------------------------|-----------------------------------------------------------|--------------------------------------------------------|----------------------|
| :                                                              | Signal Status                                             | Jam/Error Mask                                         |                      |
|                                                                | Information                                               | Test Print                                             |                      |
| O                                                              | peration Check                                            | Factory Adjustmen                                      | t                    |
|                                                                | Adjustment                                                | Special Operation                                      |                      |
|                                                                | Running                                                   | Send Firmware                                          |                      |
|                                                                |                                                           |                                                        |                      |
| Logout                                                         | Rom Version 117X01A                                       |                                                        | Wizard               |
|                                                                |                                                           |                                                        |                      |
|                                                                |                                                           |                                                        |                      |
|                                                                | Сор                                                       | right Katsuragawa Electric Co.,Ltd. /                  | All rights reserved. |
|                                                                | Cop<br>J                                                  | right Katsuragawa Electric Co.,Ltd. /                  | Ail rights reserved. |
|                                                                | Сор                                                       | right Katsuragawa Electric Co.,Ltd. /                  | All rights reserved. |
| P <u>∎</u> Techn                                               | c₀ø<br>↓<br>ical Service                                  | right Katsuragawa Electric Co.,Ltd. /                  | All rights reserved. |
| P <u>Techn</u>                                                 | cop<br>↓                                                  | right Katsuragawa Electric Co.,Ltd. /                  | All rights reserved. |
| ₽ <u>Techn</u><br>ub Mode                                      | دمه<br>♦<br><u>ical Service</u>                           | right Katsuragawa Electric Co.,Ltd. /                  | All rights reserved. |
| Jb Mode<br>Operation Check                                     | Cop<br>↓<br>i <u>cal Service</u>                          | right Katsuragawa Electric Co.,Ltd. /                  | All rights reserved. |
| Lib Mode<br>Operation Check                                    | Gop<br>↓<br>i <u>cal Service</u>                          | right Katsuragawa Electric Co.,Ltd. /                  | Ail rights reserved. |
| Dependion Check<br>Dependion Check<br>Signal Code/Nam          | Cop<br>↓<br>i <u>cal Service</u><br>( Mode<br>e           | right Katsuragawa Electric Co.,Ltd. /<br>Signal Status | All rights reserved. |
| Jb Mode<br>Operation Check<br>Signal Code/Nam<br>0000 MAIN-TRG | Cop<br>↓<br>i <u>cal Service</u><br>(Mode<br>e<br>;       | right Kalsuragawa Electric Co.,Ltd. /<br>Signal Status | All rights reserved. |
| ub Mode<br>Operation Check<br>Signal Code/Nam<br>0000 MAIN-TRG | Cop<br>↓<br>i <u>cal Service</u><br>( Mode<br>e<br>:<br>↓ | right Katsuragawa Electric Co.,Ltd. /<br>Signal Status | All rights reserved. |
| ub Mode<br>Operation Check<br>Signal Code/Nam<br>0000 MAIN-TRO | Cop<br>i <u>cal Service</u><br>Mode<br>e<br>:<br>↓        | right Katsuragawa Electric Co.,Ltd. /<br>Signal Status | All rights reserved. |
| ub Mode<br>Operation Check<br>Signal Code/Nam<br>0000 MAIN-TRG | Cop<br>↓<br>ical Service<br>(Mode<br>e<br>;               | right Kalsuragawa Electric Co.,Ltd. /<br>Signal Status | All rights reserved. |
| ub Mode<br>Operation Check<br>Signal Code/Nam<br>0000 MAIN-TRG | Cop<br>↓<br>ical Service<br>( Mode<br>e<br>: ↓            | right Katsuragawa Electric Co.,Ltd. /<br>Signal Status | All rights reserved. |
| Lb Mode<br>Operation Check<br>Signal Code/Nam<br>0000 MAIN-TRO | Cop<br>i <u>cal Service</u><br>€ Mode<br>e<br>: ▼         | Signal Status                                          | All rights reserved. |

2. Specify one signal item that you want to monitor from Signal Code/Name menu.

| Technical Servio     | ce |               |          |
|----------------------|----|---------------|----------|
| Sub Mode             |    |               |          |
| Operation Check Mode |    |               |          |
| ,                    |    | Signal Status |          |
| Signal Code/Name     |    |               |          |
| 0000 MAIN-TRG        | -  | L             |          |
| 0000 MAIN-TRG        | -  | ,             |          |
| 0001                 |    |               |          |
| 0002                 |    |               |          |
| 0003                 |    |               |          |
| 0004 TONER-M         |    |               |          |
| 0005                 |    |               |          |
| 0006 R1FD-CL         |    |               |          |
| 0007                 |    |               |          |
| 0008                 | -  |               |          |
| 0009                 |    |               |          |
| 0010 FEED-CL         |    |               |          |
| Ba0011 REGCL         |    |               | On / Off |
| 0012 HV-IM           |    |               |          |
| 0013 HV-TR           |    |               |          |
| 0014 HV-AC           |    |               |          |
| 0015 BIAS-TRG        |    |               |          |
| 0046 840 014         |    |               |          |

3. The current status of the device you have chosen is displayed in Signal Status field. Press [Start] to operate the device alone.

#### 8.5.2 Device List

| Signal<br>Code | Signal Name | Target item                                            |
|----------------|-------------|--------------------------------------------------------|
| 00             | MAIN-TRG    | Main Motor                                             |
| 01             |             | Reserved                                               |
| 02             |             | Reserved                                               |
| 03             |             | Reserved                                               |
| 04             | TONER-M     | Toner Supply Motor                                     |
| 05             |             | Reserved                                               |
| 06             | R1FD-CL     | Roll 1 Feed Clutch                                     |
| 07             |             | Reserved                                               |
| 08             |             | Reserved                                               |
| 09             |             | Reserved                                               |
| 10             | FEED-CL     | Feed Clutch                                            |
| 11             | REGCL       | Registration Clutch                                    |
| 12             | HV-IM       | Image Corona                                           |
| 13             | HV-TR       | Transfer Corona                                        |
| 14             | HV-AC       | Separation Corona                                      |
| 15             | BIAS-TRG    | Developer Bias                                         |
| 16             | BIAS-SW     | Positive/Negative selection of Developer Bias          |
| 17             | CLEANTRG    | Cleaning Roller Bias                                   |
| 18             | CLEAN-SW    | Positive/Negative selection of Cleaning Roller Voltage |
| 19             |             | Reserved                                               |
| 20             |             | Reserved                                               |
| 21             | HEAT1       | Fuser Lamp 1                                           |
| 22             | HEAT-RY     | Fuser Relay                                            |
| 23             | H BLW(L)    | Fuser Blower (Low speed)                               |
| 24             | H BLW(H)    | Fuser Blower (High speed)                              |
| 25             | EXT FAN     | Exit Blower                                            |
| 26             | COUNT       | Reserved                                               |
| 27             | M5_CUTL     | Cutter Motor (blade moves to left)                     |
| 28             | M5_CUTR     | Cutter Motor (blade moves to right)                    |
| 29             | POWER-SW    | Main Switch                                            |
| 30             | ER1         | Eraser Lamp                                            |
| 31             |             | Reserved                                               |
| 32             | GUIDE CL    | Guide Clutch                                           |
| 33             | CSET-MTRG   | Paper Tray Motor                                       |
| 34             | PICK-SL     | Pickup Solenoid                                        |
| 35             | CFEED CL    | Paper Tray Clutch                                      |
| 36             | LED HEAD    | LED Head (all the 3 units, in 3 seconds)               |

## 8.6 Adjustment Mode

It is possible to configure fundamental settings on the printer. Every setting item has the corresponding Sub Mode Number.

#### Adjustment Menu screen

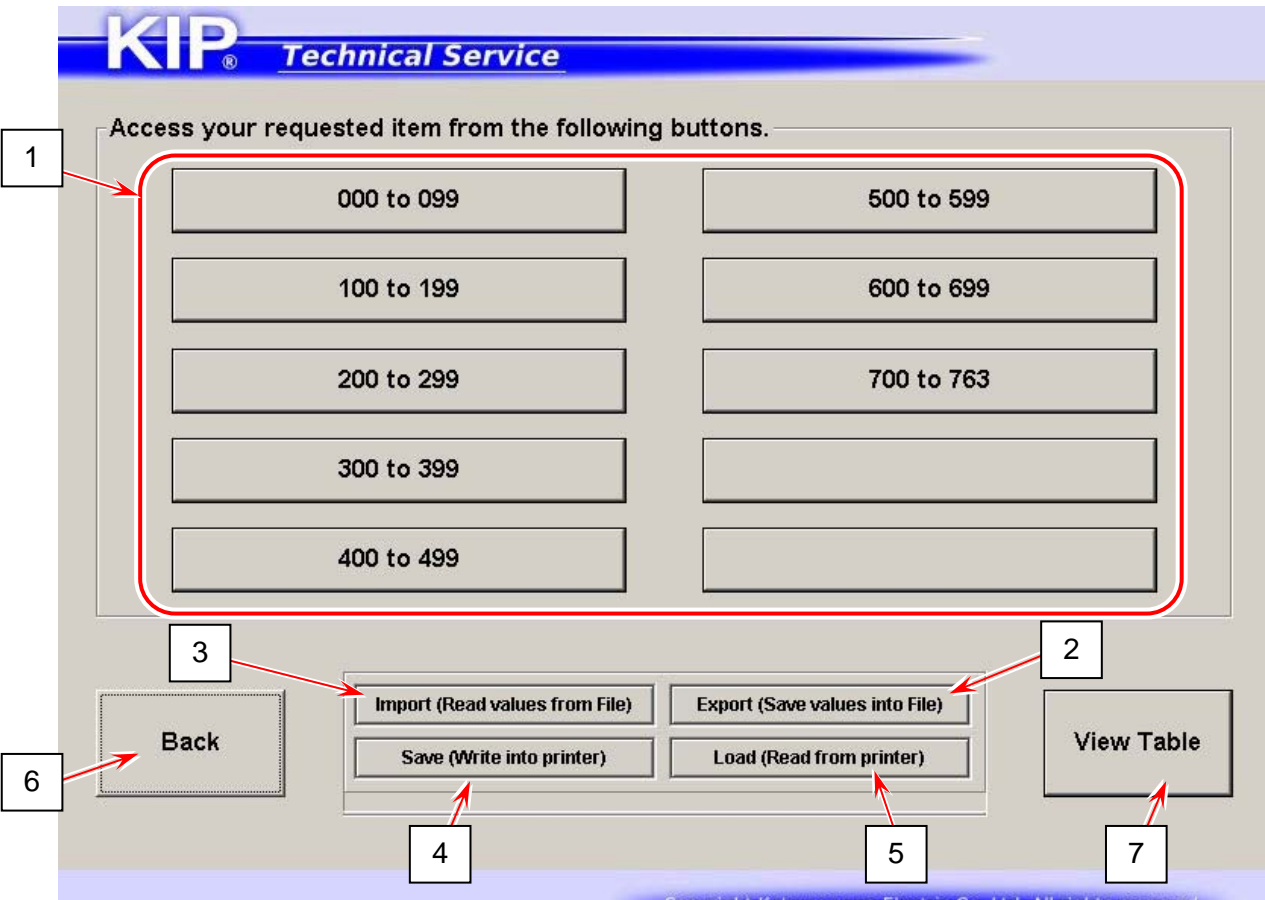

Copyright Katsuragawa Electric Co.,Ltd. All rights reserved.

|   | Name            | Function                                                       |
|---|-----------------|----------------------------------------------------------------|
| 1 | Sub Mode Number | Press one Code Group button that contains the signal code      |
|   | Group Button    | you want to configure.                                         |
| 2 | Export          | Stores the current parameters in a RAM (& txt) file for backup |
| 3 | Import          | Reads parameters stored in a RAM file for restoring parameters |
| 4 | Save            | Applies the parameters read by [Import] to PW11720             |
| 5 | Load            | Press here only for refreshing memory                          |
| 6 | Back            | Returns to Service Mode Home                                   |
| 7 | View Table      | Shows the list of the current parameters on touchscreen        |

The number shown on the last Code Group button may vary by KIP printer model or printer firmware version.

Setting Configuration screen

| KIP <u>Technical Serv</u>    | <u>vice</u> 2 | 5        |
|------------------------------|---------------|----------|
| Sub Mode                     | Current Value |          |
| Adjustment Mode              | 27            | 7 8 9    |
| Item Code/Name               | New Value     | 4 5 6    |
| 0000 Lead Reg. (Roll) ▼<br>1 | 1             |          |
| 3                            | Setting Range | 1 2 3    |
|                              | 4             | 0 Fn Del |
|                              |               |          |
| Back 7                       |               | 6 Apply  |
|                              |               |          |

|   | Name          | Function                                                |
|---|---------------|---------------------------------------------------------|
| 1 | Item Code /   | Displays Item Code/Name in drop-down menu               |
|   | Name          | Specify one item that you want to configure.            |
| 2 | Current Value | Displays the current value of the selected item         |
| 3 | New Value     | Displays an input value by using On-screen Keypad       |
| 4 | Setting Range | An input value must be set within this range.           |
| 5 | Numeric Key   | Use On-screen Keypad to input a value to be configured. |
| 6 | Apply         | Applies a value in "Modify" to the selected item        |
| 7 | Back          | Returns to Service Mode Home                            |

## 8. 6. 1 Changing Setting Value

1. Press [Adjustment] in Service Mode Home. Adjustment Menu screen appears.

| Signal Status                                                                                                    | Jam/Error Mask                                                                                             |  |  |
|----------------------------------------------------------------------------------------------------|----------------------------------------------------------------------------------------------------|--|--|
|                                                                                                    |                                                                                                    |  |  |
| Information                                                                                                    | Test Print                                                                                                 |  |  |
| Operation Check                                                                                                    | Factory Adjustment                                                                                         |  |  |
| Adjustment                                                                                                    | Special Operation                                                                                          |  |  |
| Running                                                                                                    | Send Firmware                                                                                              |  |  |
| Pam Varaian 447¥04A                                                                                                    |                                                                                                    |  |  |
| Logout                                                                                                    | Wizard                                                                                                    |  |  |
|                                                                                                    |                                                                                                    |  |  |
|                                                                                                    |                                                                                                    |  |  |
|                                                                                                    | Constitute Katanasaana Flastein Co. 161 All sidda assessed                                                 |  |  |
|                                                                                                    | Copyright Katsuragawa Electric Co.,Ltd. All rights reserved.                                               |  |  |
|                                                                                                    | Copyright Katsuragawa Electric Co.,Ltd. Ali rights reserved.                                               |  |  |
|                                                                                                    | Copyright Katsuragawa Electric Co.,Ltd. All rights reserved.                                               |  |  |
| P. Technical Service                                                                                                    | Copyright Katsuragawa Electric Co.,Ltd. All rights reserved.                                               |  |  |
| P <u>∎ Technical Service</u>                                                                                                    | Copyright Kalsuragawa Electric Co.,Ltd. All rights reserved.                                               |  |  |
| <u>Technical Service</u><br>s your requested item from the following                                                                                              | Copyright Katsuragawa Electric Co.,Ltd. All rights reserved.                                               |  |  |
| s your requested item from the following                                                                                                    | Copyright Katsuragawa Electric Co.,Ltd. All rights reserved.                                               |  |  |
| <b><u>Technical Service</u></b><br>s your requested item from the following<br>000 to 099                                                                         | Copyright Katsuragawa Electric Co.,Ltd. All rights reserved.                                               |  |  |
| <b><u>Technical Service</u></b><br>s your requested item from the following<br>000 to 099                                                                         | Copyright Katsuragawa Electric Co.,Ltd. All rights reserved.                                               |  |  |
| Technical Service<br>s your requested item from the following<br>000 to 099<br>100 to 199                                                                         | Copyright Kalsuragawa Electric Co.,Ltd. All rights reserved.                                               |  |  |
| P <u>Technical Service</u><br>s your requested item from the following<br>000 to 099<br>100 to 199                                                                | Copyright Kalsuragawa Electric Co.,Ltd. All rights reserved.                                               |  |  |
| <u>Technical Service</u><br>s your requested item from the following<br>000 to 099<br>100 to 199<br>200 to 299                                                    | Copyright Katsuragawa Electric Co.,Ltd. All rights reserved.                                               |  |  |
| Technical Service         s your requested item from the following         000 to 099         100 to 199         200 to 299                                       | Copyright Katsuragawa Electric Co.,Ltd. All rights reserved.                                               |  |  |
| Technical Service  s your requested item from the following  000 to 099  100 to 199  200 to 299                                                                   | Copyright Kalsuragawa Electric Co.,Ltd. All rights reserved.                                               |  |  |
| P <u>Technical Service</u><br>s your requested item from the following<br>000 to 099<br>100 to 199<br>200 to 299<br>300 to 399                                    | Copyright Kalsuragawa Electric Co.,Ltd. All rights reserved.                                               |  |  |
| P <u>Technical Service</u><br>s your requested item from the following<br>000 to 099<br>100 to 199<br>200 to 299<br>300 to 399                                    | Copyright Katsuragawa Electric Co.,Ltd. All rights reserved.                                               |  |  |
| Technical Service         s your requested item from the following         000 to 099         100 to 199         200 to 299         300 to 399         400 to 499 | Copyright Katsuragawa Electric Co.,Ltd. All rights reserved.                                               |  |  |
| Technical Service         s your requested item from the following         000 to 099         100 to 199         200 to 299         300 to 399         400 to 499 | Copyright Katsuragawa Electric Co.,Ltd. All rights reserved.  buttons.  500 to 599  600 to 699  700 to 785 |  |  |
| P Technical Service<br>s your requested item from the following<br>000 to 099<br>100 to 199<br>200 to 299<br>300 to 399<br>400 to 499                             | Copyright Kalsuragawa Electric Co.,Ltd. All rights reserved.                                               |  |  |
| P Technical Service s your requested item from the following 000 to 099 100 to 199 200 to 299 300 to 399 400 to 499                                               | Copyright Kalsuragawa Electric Co.,Ltd. All rights reserved.                                               |  |  |
| Technical Service         s your requested item from the following         000 to 099         100 to 199         200 to 299         300 to 399         400 to 499 | Copyright Katsuragawa Electric Co.,Ltd. All rights reserved.                                               |  |  |

2. Press one Code Group button that contains the signal code that you want to configure. Setting Configuration screen appears.

| 000 to 099                                                             |                | 500 to 599                                    |
|------------------------------------------------------------------------|----------------|-----------------------------------------------|
| 100 to 199                                                             |                | 600 to 699                                    |
| 200 to 299                                                             |                | 700 to 785                                    |
| 300 to 399                                                             |                |                                               |
| 400 to 499                                                             |                |                                               |
|                                                                        |                |                                               |
| CP Technical Servio                                                    | Copyright Kats | uragawa Electric Co.,Ltd. All rights reserved |
| Sub Mode<br>Adjustment Mode<br>Item Code/Name<br>0000 Lead Reg. (Roll) | Copyright Kats | uragawa Electric Co.,Ltd. All rights reserved |

3. Specify one signal item that you want to configure from Item Code/Name menu.

| Sub Mode                  | Current Value |   | 1      |
|---------------------------|---------------|---|--------|
| Adjustment Mode           | 1             | 7 | 8 9    |
| tem Code/Name             |               |   |        |
|                           | New Value     | 4 | 5 6    |
| 0039 130/ANSI             |               |   |        |
| 0040                      |               | 1 | 2 3    |
| 0041                      | Setting Range |   |        |
| 0042                      | 0-1           |   |        |
| 0043                      |               | 0 | Fn Del |
| 0045 Motor2 Idle Temp     |               |   |        |
| 0046 Warm Sleep Temp      |               |   |        |
| 0047<br>0048 Temp Range 1 |               |   |        |
| 0049 Temp Range 2         |               |   | 1      |
| 0050 Supply Start         |               |   |        |
| OOE4 Temer Originalis     |               |   |        |

4. The current value and available setting range of the item you have chosen are displayed.

| Sub Mode<br>Adjustment Mode             | Current Value | 7       | 8 9    |
|-----------------------------------------|---------------|---------|--------|
| Item Code/Name<br>0000 Lead Reg. (Roll) | New Value     | 4       | 5 6    |
|                                         | Setting Range | 1       | 2 3    |
|                                         | 0-40          | 0       | Fn Del |
|                                         |               | <u></u> | -      |
| Back                                    |               |         | Apply  |

5. To change a setting value, input a desired value with On-screen Keypad. The value will be displayed in "New Value" field.

| Sub Mode<br>Adjustment Mode<br>Item Code/Name<br>0055 ISO/ANSI | Current Value          1         New Value         0         Setting Range         0-1 | 7<br>4<br>1 | 8<br>5<br>2<br>Fn | 9<br>6<br>3<br>Del |
|----------------------------------------------------------------|----------------------------------------------------------------------------------------|-------------|-------------------|--------------------|
| Back                                                           |                                                                                        |             |                   | Apply              |

The setting item you have chosen is in hexadecimal, press [Fn] to input alphabetic characters A to F.

| 0. L N. L                    | Descrit          | He   | x Num | eric Key | /    |
|------------------------------|------------------|------|-------|----------|------|
| Adjustment Mode              | 00'h             | 7 [[ | D     | E        | F    |
| Signal Name<br>4018 BIAS_LDG | Modify           |      | A     | в        | c    |
|                              | l<br>Range Value |      | 1     | 2        | 3    |
|                              | 00'h-ff'h        |      | 0     | Fn       | Del  |
| Standby                      |                  |      |       | ′        |      |
| Back                         |                  |      |       |          | Ente |

6. Press [Apply] to apply the new value to the printer. The value in "Current Value" field will be changed to the new value.

| Sub Mode<br>Adjustment Mode<br>Item Code/Name<br>0055 ISO/ANSI | Current Value 0 New Value 0 Setting Kange 0-1 | 7<br>4<br>1<br>0 | 8         9           5         6           2         3           Fn         Del |
|----------------------------------------------------------------|-----------------------------------------------|------------------|----------------------------------------------------------------------------------|
| Back                                                           |                                               |                  | App                                                                              |

### 8. 6. 2 Setting Item List

Default Values may differ by individual machine. See the service sheet attached inside the machine. All items grayed are not generally for field technician use

| Item | Setting Item                                              | Unit             | sett | ng ra | ange     | Default | (sample) |
|------|-----------------------------------------------------------|------------------|------|-------|----------|---------|----------|
| NO.  | Leading Desistantian (Dell nears)                         | 4                | 0    | 4.0   | 40       | 05      | EU/Asia  |
| 000  | Leading Registration (Roll paper)                         | 1mm              | 0    | to    | 40       | 27      | 27       |
| 001  | Trailing Margin (Roll paper)                              | 1000             | 0    | to    | 40       | 20      | 20       |
| 002  | Trailing Margin (Cut sheet paper)                         | 1mm              | 0    | to    | 40       | 12      | 12       |
| 004  | Side Margin (Left and right)                              | 1mm              | 0    | to    | 20       | 3       | 3        |
| 005  | Side Registration (Cut sheet paper)                       | 0.1mm            | 0    | to    | 100      | 50      | 50       |
| 006  | Side Registration (Roll paper)                            | 0.1mm            | 0    | to    | 100      | 50      | 50       |
| 007  | Reserved                                                  |                  |      |       |          |         |          |
| 800  | LED Strobe Time for Main Pixel (Block A)                  | 1 microsecond    | 0    | to    | 10       | 7       | 7        |
| 009  | LED Strobe Time for Main Pixel (Block B)                  | 1 microsecond    | 0    | to    | 10       | 7       | 7        |
| 010  | LED Strobe Time for Main Pixel (Block C)                  | 1 microsecond    | 0    | to    | 10       | 7       | 7        |
| 011  | LED Strobe Time for IST (Supplemental Pixel) (Block A)    | 1 microsecond    | 0    | to    | 18       | 9       | 9        |
| 012  | LED Strobe Time for IST (Supplemental Pixel) (Block B)    | 1 microsecond    | 0    | to    | 18       | 9       | 9        |
| 014  | Vertical Alignment of LED Block A/B                       | 0 5pixel         | 0    | to    | 144      | 72      | 72       |
| 015  | Vertical Alignment of LED Block R/C                       | 0.5pixel         | 0    | to    | 144      | 72      | 72       |
| 016  | Cut Length 1 (length information provided)                | 1mm              | 0    | to    | 100      | 50      | 50       |
| 017  | Cut Length 2 (length information not provided)            | 1mm              | 0    | to    | 100      | 50      | 50       |
| 018  | Cut Length 3 (Compensation of the length of a long print) | 0.1mm            | 1    | to    | 999      | 440     | 440      |
| 019  | Leading Margin                                            | 0.1mm            | 0    | to    | 50       | 30      | 30       |
| 020  | Reserved                                                  |                  |      |       |          |         |          |
| 021  | Reserved                                                  |                  |      |       |          |         |          |
| 022  | Developer Bias (Plain Paper)                              | (Hex.)           | 000  | to    | 4FF      | 161     | 161      |
| 023  | Developer Bias (Tracing Paper)                            | (Hex.)           | 000  | to    |          | 161     | 161      |
| 024  | Developer Blas (Film)                                     | (Hex.)           | 000  | to    | 4FF      | 161     | 161      |
| 025  | Developer Blas (Special Media/Plain Paper)                | (пех.)<br>(Нох.) | 000  | to    | 466      | 161     | 161      |
| 020  | Developer Blas (Special Media/Film)                       | (Hex.)           | 000  | to    | 4FF      | 161     | 161      |
| 027  | Developer Bias compensation - 1st Drum revolution         | (1107.)          | 0000 | to    | 255      | 0       | 0        |
| 029  | Transfer Voltage (Plain Paper)                            | (Hex.)           | 000  | to    | 4FF      | 366     | 366      |
| 030  | Transfer Voltage (Tracing Paper)                          | (Hex.)           | 000  | to    | 4FF      | 28A     | 28A      |
| 031  | Transfer Voltage (Film)                                   | (Hex.)           | 000  | to    | 4FF      | 28A     | 28A      |
| 032  | Transfer Voltage (Special Media/Plain Paper)              | (Hex.)           | 000  | to    | 4FF      | 292     | 292      |
| 033  | Transfer Voltage (Special Media/Tracing Paper)            | (Hex.)           | 000  | to    | 4FF      | 292     | 292      |
| 034  | Transfer Voltage (Special Media/Film)                     | (Hex.)           | 000  | to    | 4FF      | 292     | 292      |
| 035  | Separation Corona ON Timing                               | 1mm              | 0    | to    | 100      | 50      | 50       |
| 036  | Reserved                                                  | 4.00.00          | 0    | 4.0   | 4.0.0    | 50      | 50       |
| 037  | Posonvod                                                  |                  | 0    | ιο    | 100      | 00      | 00       |
| 030  | Reserved                                                  |                  |      |       |          |         |          |
| 040  | Reserved                                                  |                  |      |       |          |         |          |
| 041  | Reserved                                                  |                  |      |       |          |         |          |
| 042  | Reserved                                                  |                  |      |       |          |         |          |
| 043  | Reserved                                                  |                  |      |       |          |         |          |
| 044  | Reserved                                                  |                  |      |       |          |         |          |
| 045  | Fuser temperature to Start Idling                         | 1°C              | 100  | to    | 140      | 120     | 120      |
| 046  | Warm Sleep - Fuser Temperature                            | 1°C              | 100  | to    | 160      | 100     | 100      |
| 047  | Reserved                                                  | .0               |      |       |          |         |          |
| 048  | Fuser Temperature Control Range (In the print cycle)      | 1°C              | 1    | to    | 6        | 1       | 1        |
| 049  | Puser Temperature Control Range (Stand by)                | 1°C              | 1    | to    | 0        | 2       | 2        |
| 050  | Toper Supply Motor Time                                   | 1 Second         | 1    | to    | 3U<br>75 | 3<br>25 | 3<br>25  |
| 052  | Dot Enhancement Level (Dither.)                           | i Second         | 0    | to    | 3        | 1       | 1        |
| 053  | Reserved                                                  |                  | Ŭ    | 10    | 0        | •       |          |
| 054  | Reserved                                                  |                  | l    |       |          |         |          |
| 055  | Metric or Inch                                            | -                | 0    | to    | 1        | 1       | 0        |
| 056  | Language                                                  | -                | 0    | to    | 1        | 1       | 1        |
| 057  | Reserved                                                  |                  |      | _     |          |         |          |
| 058  | Reserved                                                  |                  |      |       |          |         |          |
| 059  | Count Unit (Counter A = Print Count)                      | -                | 0    | to    | 6        | 5       |          |
| 060  | Maximum Length                                            |                  | 0    | to    | 1        | 0       | 0        |
| 061  | Reserved                                                  | _                |      |       |          |         |          |
| 062  | Cut longth 5 (Componentian for Tracing Depart)            |                  | 0    | **    | 200      | 100     | 100      |
| 063  | Cut length 6 (Compensation for Film)                      | -                | 0    | to    | 200      | 100     | 100      |
| 065  | Drum Reverse Time                                         | 1 millisecond    | 10   | to    | 100      | 70      | 70       |
| 066  | Reserved                                                  | -                | 10   | .0    |          |         |          |
| to   |                                                           |                  |      |       |          |         |          |
| 309  |                                                           |                  |      |       |          |         |          |
| 310  | Main Motor Speed (Plain paper)                            | 0.04mm/s         | 0    | to    | 80       | 40      | 40       |

| Item       | Setting Item                                                                | Unit     | setting range | Default (sample) |         |
|------------|-----------------------------------------------------------------------------|----------|---------------|------------------|---------|
| NO.        | Main Motor Speed (Tracing paper)                                            | 0.02mm/s | 0 to 80       | <u>US</u>        | EU/Asia |
| 312        | Main Motor Speed (Hading paper)                                             | 0.02mm/s | 0 to 80       | 40               | 40      |
| 313        | Main Motor Speed (Special plain paper)                                      | 0.02mm/s | 0 to 80       | 40               | 40      |
| 314        | Main Motor Speed (Special Tracing Paper)                                    | 0.02mm/s | 0 to 80       | 40               | 40      |
| 316        | Reserved                                                                    | -        | 0 10 80       | 40               | 40      |
| to         |                                                                             |          |               |                  |         |
| 507        | Transfer Voltage applied at 100mm from trailing edge                        | (Hex.)   | 000 to 9FF    | 4FF              | 4FF     |
|            | (Plain paper)                                                               | ()       |               |                  |         |
| 509        | Transfer Voltage applied at 100mm from trailing edge                        | (Hex.)   | 000 to 9FE    | 4FF              | 4FF     |
| 510        | Transfer Voltage applied at 100mm from trailing edge                        | (Hex.)   | 000 to 9FE    | 4FF              | 4FF     |
| 544        | (Film)                                                                      | (11)     |               | 005              | 005     |
| 511        | Plain paper)                                                                | (Hex.)   | 000 to 9FE    | 62F              | 62F     |
| 512        | Transfer Voltage applied at 70mm from trailing edge                         | (Hex.)   | 000 to 9FE    | 69F              | 69F     |
| 513        | (Tracing paper)<br>Transfer Voltage applied at 70mm from trailing edge      | (Hev)    | 000 to 9FF    | 4FF              | 4FF     |
| 010        | (Film)                                                                      | (1107.)  | 000 10 51 2   | 1                | 711     |
| 514        | Reserved                                                                    | -        |               |                  |         |
| 612        |                                                                             |          |               |                  |         |
| 613        | Judgment Value for Additional Cut Length                                    | 1mm      | 1 to 20       | 1                | 1       |
| 614        | for Non-standard Size Prints (36"/ 34"/ 30"/ A0 / B1)                       | 1mm      | 1 to 20       | 1                | 1       |
| 0          | for Non-standard Size Prints (24"/ 20"/ A1)                                 |          | 1 10 20       |                  |         |
| 615        | Judgment Value for Additional Cut Length                                    | 1mm      | 1 to 20       | 1                | 1       |
| 616        | Judgment Value for Additional Cut Length                                    | 1mm      | 1 to 20       | 1                | 1       |
| 0.47       | for Non-standard Size Prints (12"/ 11"/ A3)                                 |          | 0             |                  | 0       |
| 617        | Additional Cut Length for Non-standard Size Prints (36"/ 34"/ 30"/ A0 / B1) | 1mm      | 0 to 35       | 0                | 0       |
| 618        | Additional Cut Length for Non-standard Size Prints                          | 1mm      | 0 to 35       | 0                | 0       |
| 619        | (24"/ 22"/ A2)<br>Additional Cut Length for Non-standard Size Prints        | 100      | 0 to 35       | 0                | 0       |
| 019        | (18"/ 17"/ 15"/ A2)                                                         | 111111   | 0 10 35       | 0                | 0       |
| 620        | Additional Cut Length for Non-standard Size Prints                          | 1mm      | 0 to 35       | 0                | 0       |
| 621        | (12 / 11 / A3)<br>Toner Supply Roller Bias                                  | -        | 0 to 800      | 286              | 286     |
| 622        | Regulation Bias                                                             | -        | 0 to 800      | 270              | 240     |
| 623<br>624 | Reserved<br>Density Sensor Analog Voltage                                   |          | 0 to 60       | 0                | 0       |
| 625        | Print - Fuser Temperature                                                   | 1°C      | 120 to 180    | 145              | 145     |
| 606        | (Plain) (12" / 11" / A3)                                                    | 100      | 100 to 100    | 145              | 145     |
| 020        | (Tracing) (12" / 11" / A3)                                                  | 10       | 120 10 180    | 145              | 145     |
| 627        | Print - Fuser Temperature                                                   | 1°C      | 120 to 180    | 165              | 155     |
| 628        | (Film) (12" / 11" / A3)<br>Print - Fuser Temperature                        | 1°C      | 120 to 180    | 145              | 145     |
| 010        | (Special / Plain) (12" / 11" / A3)                                          |          |               |                  |         |
| 629        | Print - Fuser Temperature                                                   | 1°C      | 120 to 180    | 145              | 145     |
| 630        | Print - Fuser Temperature                                                   | 1°C      | 120 to 180    | 165              | 155     |
| 604        | (Special media / Film) (12" / 11" / A3)                                     | 100      | 100 to 100    | 145              | 145     |
| 031        | (Plain) (18" / 17" / 15" / A2)                                              | TC       | 120 10 180    | 145              | 145     |
| 632        | Print - Fuser Temperature                                                   | 1°C      | 120 to 180    | 145              | 145     |
| 633        | (Tracing) (18" / 17" / 15" / A2)<br>Print - Fuser Temperature               | 1°C      | 120 to 180    | 165              | 155     |
|            | (Film) (18" / 17" / 15" / A2)                                               |          |               |                  |         |
| 634        | Print - Fuser Temperature                                                   | 1°C      | 120 to 180    | 145              | 145     |
| 635        | Print - Fuser Temperature                                                   | 1°C      | 120 to 180    | 145              | 145     |
| 600        | (Special / Tracing) (18" / 17" / 15" / A2)                                  | 100      | 100 to 100    | 405              | AEE     |
| 636        | (Special / Film) (18" / 17" / 15" / A2)                                     | 10       | 120 to 180    | COL              | 155     |
| 637        | Print - Fuser Temperature                                                   | 1°C      | 120 to 180    | 145              | 145     |
| 638        | (Piain) (24" / 22" / A1)<br>Print - Fuser Temperature                       | 1°C.     | 120 to 180    | 145              | 145     |
| 500        | (Tracing) (24" / 22" / A1)                                                  |          |               |                  |         |
| 639        | Print - Fuser Temperature                                                   | 1°C      | 120 to 180    | 165              | 155     |
| 640        | Print - Fuser Temperature                                                   | 1°C      | 120 to 180    | 145              | 145     |
| 0.4.4      | (Special / Plain) (24" / 22" / A1)                                          | 400      | 100 to 100    | A A 17           | A A 17  |
| 041        | (Special / Tracing) (24" / 22" / A1)                                        | TC       | 120 to 180    | 145              | 145     |
| 642        | Print - Fuser Temperature                                                   | 1°C      | 120 to 180    | 165              | 155     |
|            | (Special / Film) (24" / 22" / A1)                                           |          |               |                  |         |

| Item<br>No | Setting Item                                                                                             | Unit              | setti      | ng ra    | ange       | Default (sa | ample145)<br>FU/Asia |
|------------|----------------------------------------------------------------------------------------------------|-------------------|------------|----------|------------|-------------|----------------------|
| 643        | Print - Fuser Temperature                                                                                | 1°C               | 120        | to       | 180        | 145         | 145                  |
| 644        | Print - Fuser Temperature                                                                                | 1°C               | 120        | to       | 180        | 145         | 145                  |
| 645        | (ifacing) (36 / 34 / 30 / A0 / B1)<br>Print - Fuser Temperature                                          | 1°C               | 120        | to       | 180        | 165         | 155                  |
| 646        | (Film) (36 734 730 7A07B1)<br>Print - Fuser Temperature                                                  | 1°C               | 120        | to       | 180        | 145         | 145                  |
| 647        | (Special / Plain) (36" / 34" / 30" / A0 / B1)<br>Print - Fuser Temperature                               | 1°C               | 120        | to       | 180        | 145         | 145                  |
| 648        | (Special / Tracing) (36" / 34" / 30" / A0 / B1)<br>Print - Fuser Temperature                             | 1°C               | 120        | to       | 180        | 165         | 155                  |
| 649        | (Special / Film) (36" / 34" / 30" / A0 / B1)<br>Density Sensor Output Monitor                            | -                 | 2          | to       | 9          | 6           | 6                    |
| 650<br>651 | Reserved Reserved                                                                                        |                   |            |          |            |             |                      |
| 652        | Density Compensation On/Off                                                                              | -<br>(Hey)        | 0          | to       | 1          | 1           | 11                   |
| 654        | Toner Patch Adjustment                                                                                   | - (TIEX.)         | 000        | to       | 400        | 16          | 16                   |
| 655<br>656 | Density Measure Interval<br>Reserved                                                                     | 1 hour            | 1          | to       | 18         | 2           | 2                    |
| 657        | Reserved                                                                                                 |                   |            |          |            |             |                      |
| 658<br>659 | Reserved                                                                                                 |                   |            |          |            |             |                      |
| 660        | Ready - Fuser Temperature (Plain)                                                                        | 1°C               | 120        | to       | 180        | 135         | 135                  |
| 661<br>662 | Ready - Fuser Temperature (Tracing)<br>Ready - Fuser Temperature (Film)                                  | 1°C<br>1°C        | 120<br>120 | to<br>to | 180<br>180 | 145<br>165  | 145<br>155           |
| 663        | Ready - Fuser Temperature (Special / Plain)                                                              | 1°C               | 120        | to       | 180        | 135         | 135                  |
| 664<br>665 | Ready - Fuser Temperature (Special / Tracing)<br>Ready - Fuser Temperature (Special / Film)              | 1°C<br>1°C        | 120        | to       | 180        | 145         | 145                  |
| 666        | Reserved                                                                                                 | -                 | 120        | 10       | 100        | 100         | 100                  |
| to<br>737  |                                                                                                    |                   |            |          |            |             |                      |
| 738        | Standby - Fuser Temperature                                                                              | 1°C               | 120        | to       | 180        | 135         | 135                  |
| 739<br>to  | Reserved                                                                                                 | -                 |            |          |            |             |                      |
| 748        |                                                                                                    |                   |            |          |            |             |                      |
| 749<br>750 | Tracing Mode<br>Reserved                                                                                 | -                 | 0          | to       | 1          | 0           | 0                    |
| 751        | Disable HV Error Detection Mode                                                                          | -                 | 0          | to       | 1          | 0           | 0                    |
| 752<br>753 | Reserved<br>Counter Setting                                                                              | _                 | 0          | to       | 1          | 0           | 0                    |
| 754        | Total Increment of Developer Bias Adjustment                                                             | (Hex.)            | 000        | to       | 9FE        | 59E         | 59E                  |
| 755        | Developer Bias Increment for Adjustment Level 1 and after                                                | 0.5V              | 0          | to       | 300<br>4FF | 159<br>141  | 159<br>141           |
| 757        | Developer Bias Limit (maximum, absolute value)                                                           | (Hex.)            | 000        | to       | 4FF        | 23A         | 23A                  |
| 758        | Total Increment of Regulation Bias Adjustment                                                            | -                 | 0          | to       | 340        | 160         | 160                  |
| 760        | Regulation Bias Limit (minimum, absolute value)                                                          | -                 | 0          | to       | 399        | 270         | 270                  |
| 761        | Regulation Bias Limit (maximum, absolute value)                                                          | -                 | 400        | to       | 800        | 450         | 450                  |
| 762        | Developer Reference Bias 1                                                                               | (Hex.)            | 000        | to       | 4FE        | 100         | 400                  |
| 764        | Developer Reference Bias 3                                                                               | (Hex.)            | 000        | to       | 4FE        | 19F         | 19F                  |
| 765        | Developer Reference Bias 5                                                                               | (Hex.)            | 000        | to       | 4FE<br>4FF | 23A<br>2D4  | 23A<br>2D4           |
| 767        | Developer Reference Bias 6                                                                               | (Hex.)            | 000        | to       | 4FE        | 377         | 377                  |
| 768        | Motor Setting<br>Wait Time of Media Feed Start                                                           | -<br>100ms        | 0          | to       | 1          | 0           | 0                    |
| 770        | Additional Toner Supply Time (Toner Supply Motor ON)                                                     | minute            | 1          | to       | 30         | 9           | 9                    |
| 771        | Additional Toner Supply Time (Agitation only)                                                            | minute<br>1 pixel | 1          | to       | 30         | 1           | 1                    |
| 773        | Horizontal Alignment of LED Head (Block A/B)                                                             | 1 pixel           | 2          | to       | 114        | 58          | 58                   |
| 774        | Dot Light Level (Block A/B, border 1 pixel)                                                              | -                 | 0          | to       | 40         | 20          | 20                   |
| 776        | Dot Light Level (Block A/B, next pixel to border)                                                        | -                 | 0          | to       | 40         | 20          | 20                   |
| 777        | Dot Light Level (Block B/C, next pixel to border)                                                        | -                 | 0          | to       | 40         | 20          | 20                   |
| 779        | Strobe Time Adjustment on Border Pixel (Block A/B)<br>Strobe Time Adjustment on Border Pixel (Block B/C) | -                 | 6          | to       | 14         | 10          | 10                   |
| 780        | Leading Registration (Paper Tray)                                                                        | 1mm               | 0          | to       | 40         | 27          | 27                   |
| 781<br>782 | I railing Margin (Paper Tray)<br>Side Registration (Paper Trav)                                          | 1mm<br>0.1mm      | 0          | to<br>to | 40         | 15<br>50    | 15<br>50             |
| 783        | Forced Initial Cut Before Print (Cut Length)                                                             | 1mm               | 279        | to       | 600        | 350         | 350                  |
| 784        | Upper Limit Temperature of LED Stitch Compensation                                                       | 1°C               | 30         | to       | 50<br>20   | 35          | 35                   |
| 786        | Paper Tray Motor Speed                                                                                   | 0.4mm/s           | 0          | to       | 50         | 10          | 10                   |
| 787        | Transfer Corona ON Timing Compensation (Paper Tray)                                                      | 1millisecond      | 1          | to       | 999        | 540<br>380  | 540<br>380           |
| 789        | Transfer Corona OFF Timing (Plain) (12" / 11" / A3)                                                      | 1mm               | 0          | to       | 100        | 20          | 20                   |

| Item | Setting Item                                                       | Unit | setting range | Default | (sample) |
|------|--------------------------------------------------------------------|------|---------------|---------|----------|
| No.  |                                                                    |      |               | US      | EU/Asia  |
| 790  | Transfer Corona OFF Timing (Tracing) (12" / 11" / A3)              | 1mm  | 0 to 100      | 20      | 35       |
| 791  | Transfer Corona OFF Timing (Film) (12" / 11" / A3)                 | 1mm  | 0 to 100      | 35      | 35       |
| 792  | Transfer Corona OFF Timing (Plain) (18" / 17" / 15" / A2)          | 1mm  | 0 to 100      | 20      | 20       |
| 793  | Transfer Corona OFF Timing (Tracing) (18" / 17" / 15" / A2)        | 1mm  | 0 to 100      | 35      | 20       |
| 794  | Transfer Corona OFF Timing (Film) (18" / 17" / 15" / A2)           | 1mm  | 0 to 100      | 35      | 35       |
| 795  | Transfer Corona OFF Timing (Plain) (24" / 22" / A1)                | 1mm  | 0 to 100      | 20      | 20       |
| 796  | Transfer Corona OFF Timing (Tracing) (24" / 22" / A1)              | 1mm  | 0 to 100      | 35      | 20       |
| 797  | Transfer Corona OFF Timing (Film) (24" / 22" / A1)                 | 1mm  | 0 to 100      | 35      | 35       |
| 798  | Transfer Corona OFF Timing (Plain) (36" / 34" / 30" / A0 / B1)     | 1mm  | 0 to 100      | 20      | 20       |
| 799  | Transfer Corona OFF Timing (Tracing) (36" / 34" / 30" / A0 / B1)   | 1mm  | 0 to 100      | 35      | 35       |
| 800  | Transfer Corona OFF Timing (Film) (36" / 34" / 30" / A0 / B1)      | 1mm  | 0 to 100      | 35      | 35       |
| 801  | Separation Corona OFF Timing (Plain) (12" / 11" / A3)              | 1mm  | 0 to 100      | 35      | 35       |
| 802  | Separation Corona OFF Timing (Tracing) (12" / 11" / A3)            | 1mm  | 0 to 100      | 35      | 50       |
| 803  | Separation Corona OFF Timing (Film) (12" / 11" / A3)               | 1mm  | 0 to 100      | 50      | 50       |
| 804  | Separation Corona OFF Timing (Plain) (18" / 17" / 15" / A2)        | 1mm  | 0 to 100      | 35      | 35       |
| 805  | Separation Corona OFF Timing (Tracing) (18" / 17" / 15" / A2)      | 1mm  | 0 to 100      | 50      | 35       |
| 806  | Separation Corona OFF Timing (Film) (18" / 17" / 15" / A2)         | 1mm  | 0 to 100      | 50      | 50       |
| 807  | Separation Corona OFF Timing (Plain) (24" / 22" / A1)              | 1mm  | 0 to 100      | 35      | 35       |
| 808  | Separation Corona OFF Timing (Tracing) (24" / 22" / A1)            | 1mm  | 0 to 100      | 50      | 35       |
| 809  | Separation Corona OFF Timing (Film) (24" / 22" / A1)               | 1mm  | 0 to 100      | 50      | 50       |
| 810  | Separation Corona OFF Timing (Plain) (36" / 34" / 30" / A0 / B1)   | 1mm  | 0 to 100      | 35      | 35       |
| 811  | Separation Corona OFF Timing (Tracing) (36" / 34" / 30" / A0 / B1) | 1mm  | 0 to 100      | 50      | 50       |
| 812  | Separation Corona OFF Timing (Film) (36" / 34" / 30" / A0 / B1)    | 1mm  | 0 to 100      | 50      | 50       |
| 813  | Encoder Type                                                       | -    | 0 to 1        | 1       | 1        |

#### **Setting Item Explanation** 8.6.3

# 

Default Values may differ by individual machine. See the service sheet attached inside the machine.

All items grayed are not generally for field technician use

#### 000, 001 Leading Registration

It is possible to specify where to start printing the image at the leading edge of the media. If you increase the setting value by "+1 ", the head of image is shifted 1mm downward toward the trailing edge As a result the leading margin becomes larger.

| Item No. | Setting Item                           | Setting<br>range | Step of<br>increment |
|----------|----------------------------------------|------------------|----------------------|
| 000      | Leading Registration (Roll paper)      | 0 to 40          | 1mm                  |
| 001      | Leading Registration (Cut sheet paper) | 0 to 40          | 1mm                  |

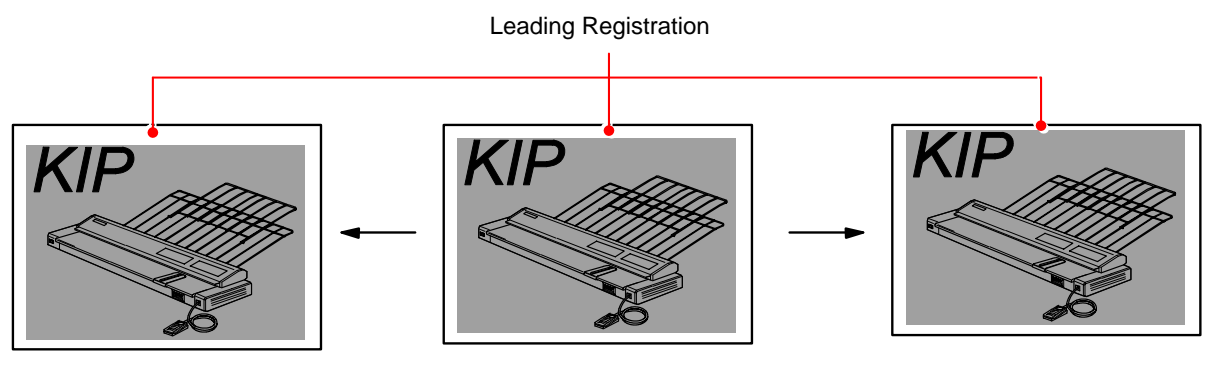

value is increased.

value is decreased.

#### 002, 003 **Trailing Margin**

It is possible to adjust the length of trailing margin. The length of trailing margin becomes 1mm longer if you Increase the setting value by "+1 ".

| Item No. | Setting Item                      | Setting<br>range | Step of<br>increment |
|----------|-----------------------------------|------------------|----------------------|
| 002      | Trailing Margin (Roll paper)      | 0 to 40          | 1mm                  |
| 003      | Trailing Margin (Cut sheet paper) | 0 to 40          | 1mm                  |

#### Setting value is increased.

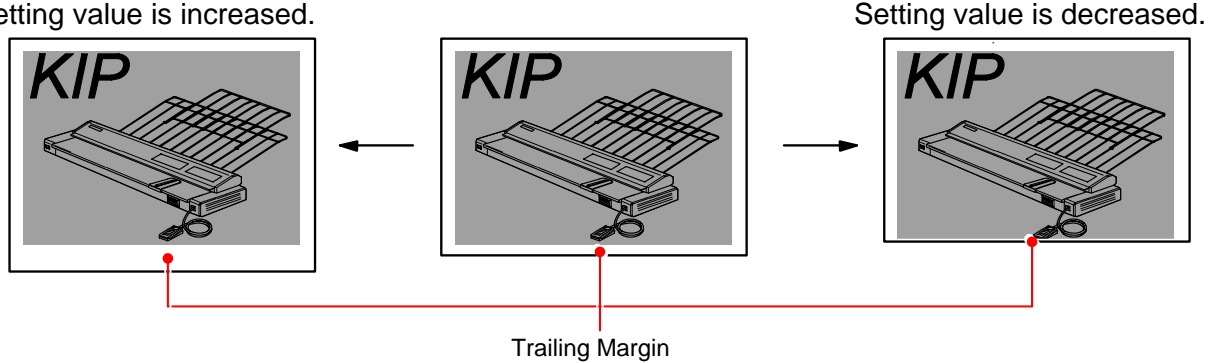

8-41

## 

Some trailing image may be lost if you decrease the value too much.

#### 004 Side Margin (Left & Right)

It is possible to adjust the amount of side margin. (Both left and right) Each side margin becomes 1mm wider if you increase the setting value. (As a result the width of print image becomes 2mm narrower.)

| 0 to 20 1mm | Setting Range | Step of increment |
|-------------|---------------|-------------------|
| 0.020       | 0 to 20       | 1mm               |

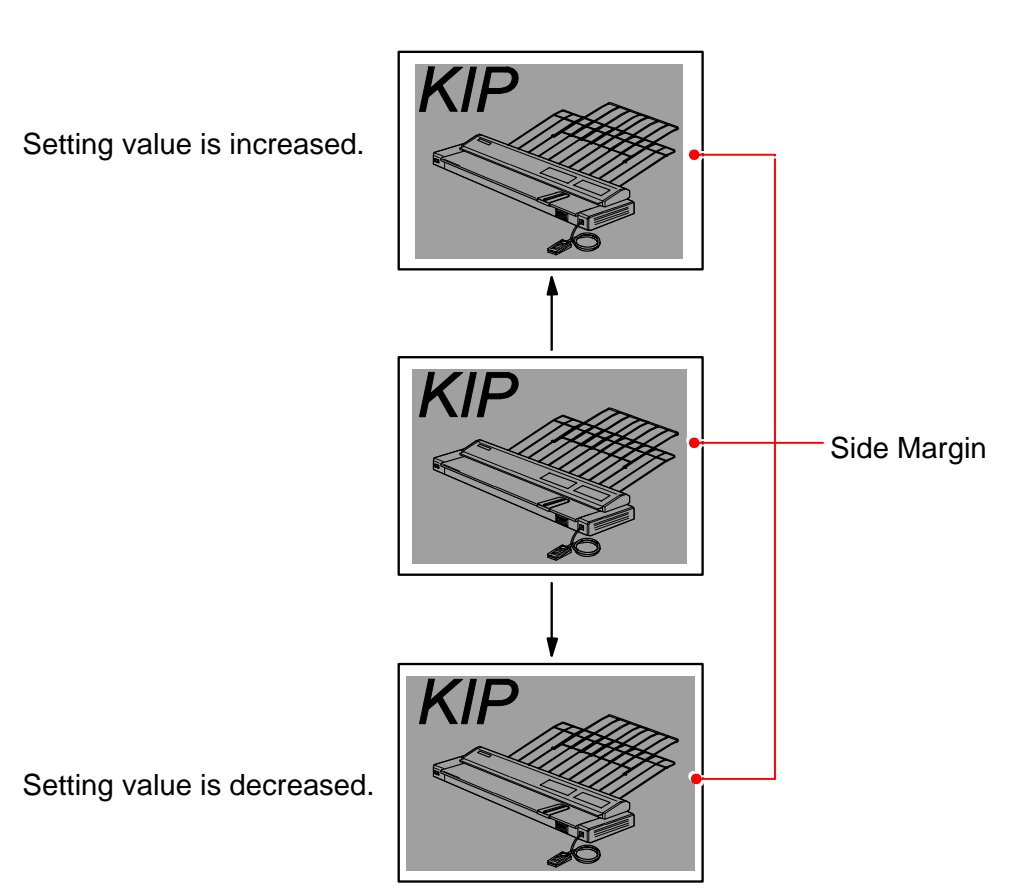

# 

Image quality created with a reduced side margin (less than 3 in the setting value) is not guaranteed.

#### 005, 006 Side Registration

It is possible to specify where to start printing the image at the side edge of the media. If you increase the setting value by "+1 ", image is shifted 0.1mm to the right.

| Item No. | Setting Item                 | Setting range | Step of<br>increment |
|----------|------------------------------|---------------|----------------------|
| 005      | Side Registration (Cutsheet) | 0 to 100      | 0.1mm                |
| 006      | Side Registration (Roll 1)   | 0 to 100      | 0.1mm                |

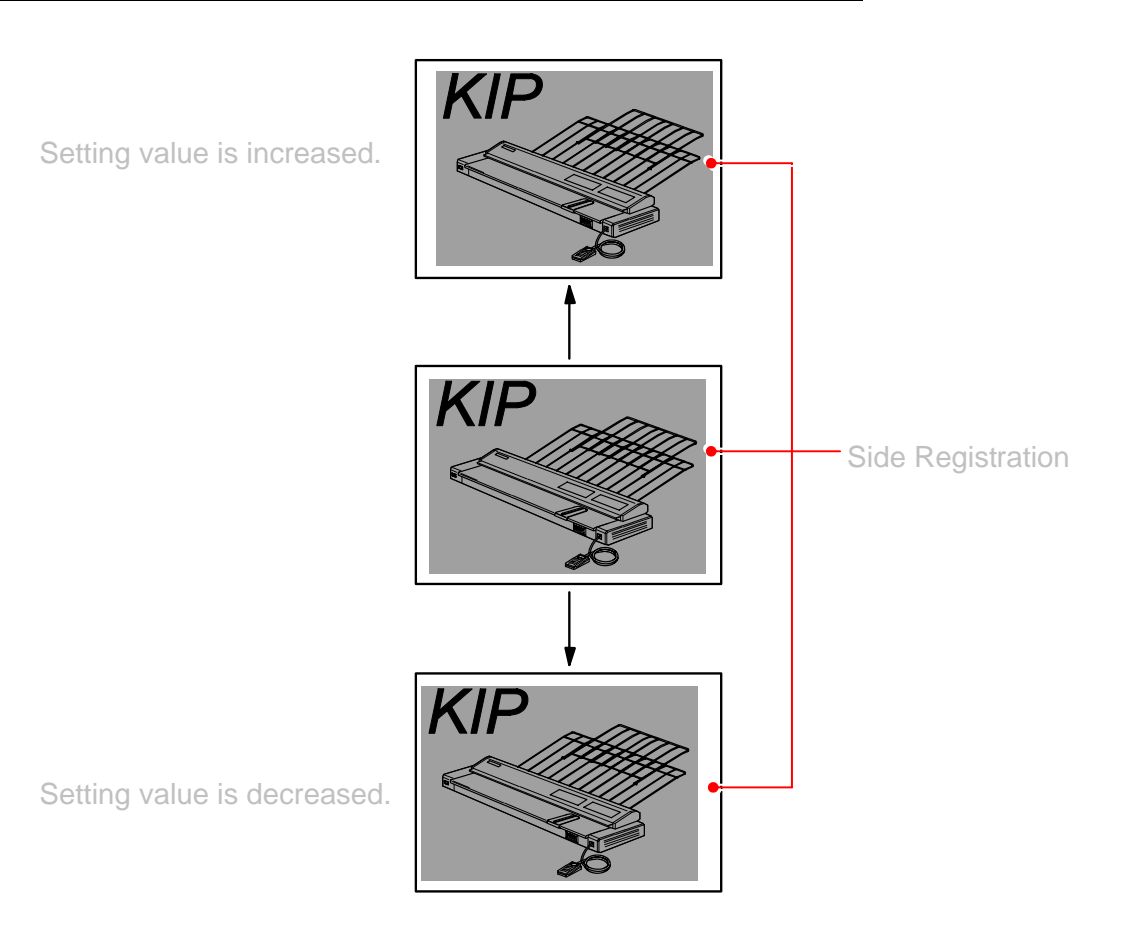

#### 008 to 010 LED Strobe Time for Main Pixel

It is possible to make the whole image of each Image Block (A, B and C) darker or lighter independently by changing the LED Strobe Time for the Main Pixels.

As a result an even image density can be accomplished among 3 Image Blocks.

The whole image of the concerning Image Block becomes darker if you increase the setting value.

| Item No. | Setting Item                                               | Setting<br>range | Step of<br>increment |
|----------|------------------------------------------------------------|------------------|----------------------|
| 008      | LED Strobe Time for Main Pixel<br>(Image Block A : Left)   | 0 to 10          | 1 micro second       |
| 009      | LED Strobe Time for Main Pixel<br>(Image Block B : Center) | 0 to 10          | 1 micro second       |
| 010      | LED Strobe Time for Main Pixel<br>(Image Block C : Right)  | 0 to 10          | 1 micro second       |

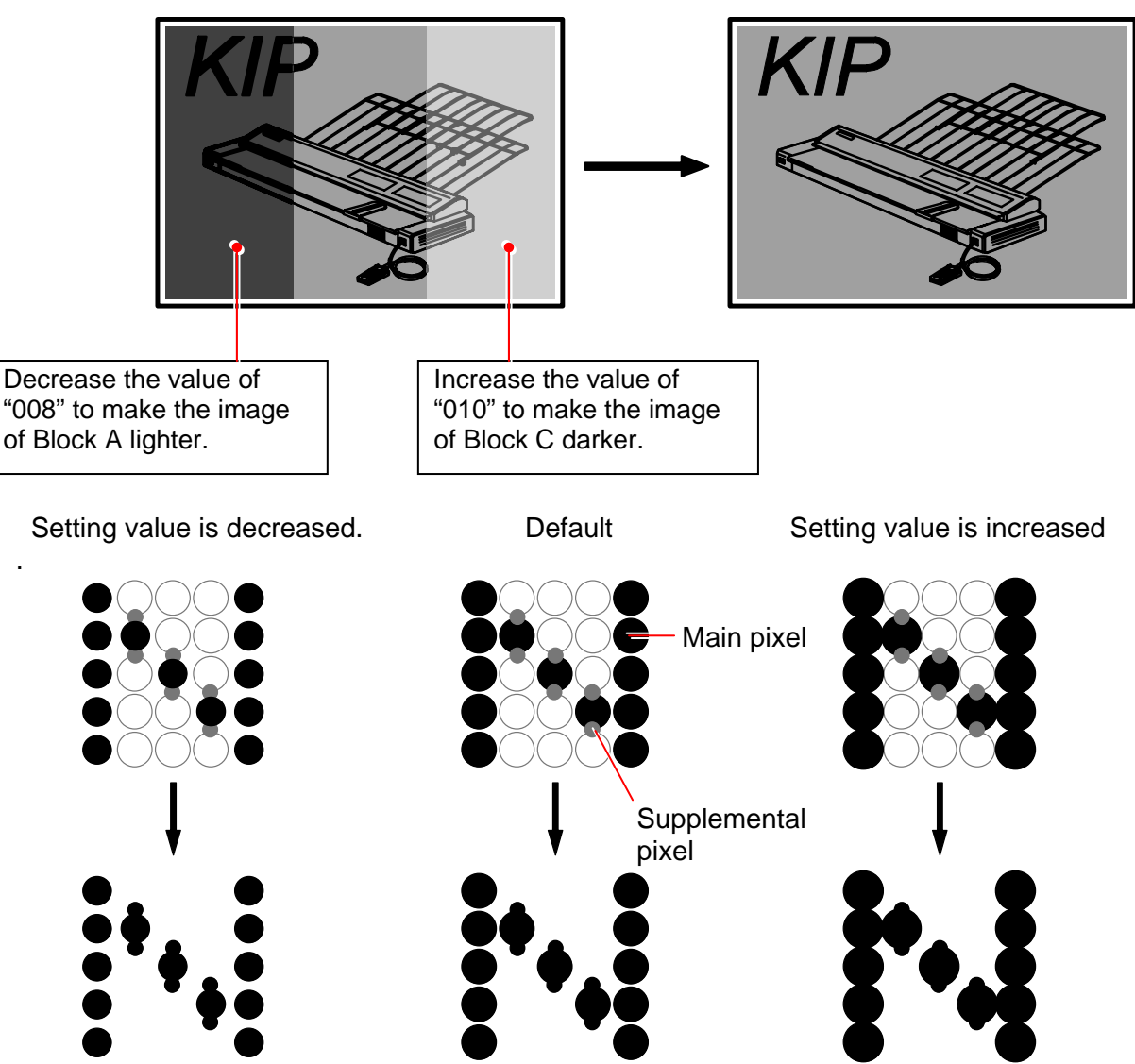

Block A Block B Block C

Actual print image

For the detail information about "Main Pixel" and "Supplemental Pixel", see the reference column in [011 to 013 LED Strobe Time for IST (Supplemental Pixel)].

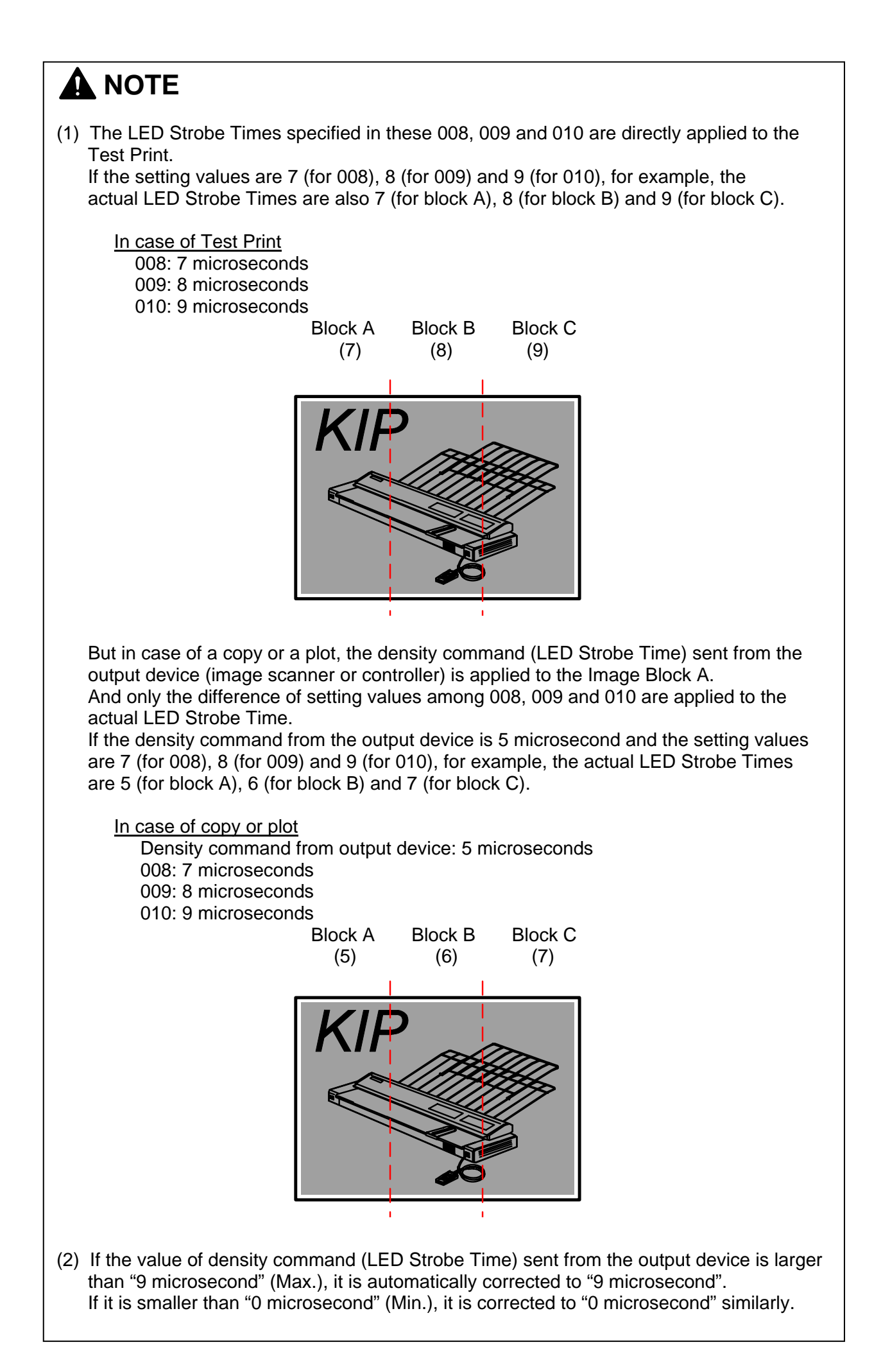

K117sm8e5

#### 011 to 013 LED Strobe Time for IST (Supplemental Pixel)

If such image as a diagonal line looks too weak, you can make it clearer by changing the LED Strobe Time for the Supplemental Pixels.

The adjustment is available for each Image Block independently.

A diagonal line comes to look clearer if you increase the setting value, as the LED Strobe Time for the Supplemental Pixels becomes longer.

| Item No. | Setting Item                                                       | Setting<br>range | Step of<br>increment |
|----------|--------------------------------------------------------------------|------------------|----------------------|
| 011      | LED Strobe Time for Supplemental Pixel<br>(Image Block A : Left)   | 0 to 18          | 1 micro second       |
| 012      | LED Strobe Time for Supplemental Pixel<br>(Image Block B : Center) | 0 to 18          | 1 micro second       |
| 013      | LED Strobe Time for Supplemental Pixel (Image Block C : Right)     | 0 to 18          | 1 micro second       |

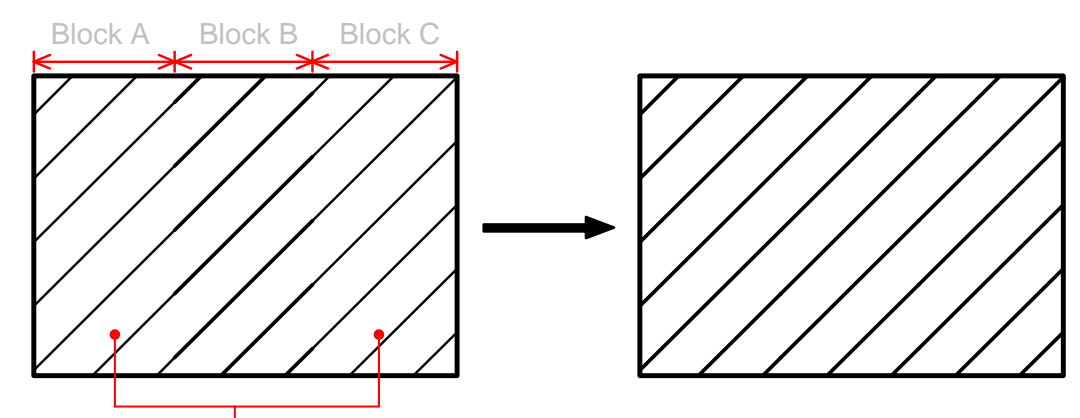

Increase the setting values of "011" and "013" to make the images of these blocks clearer.

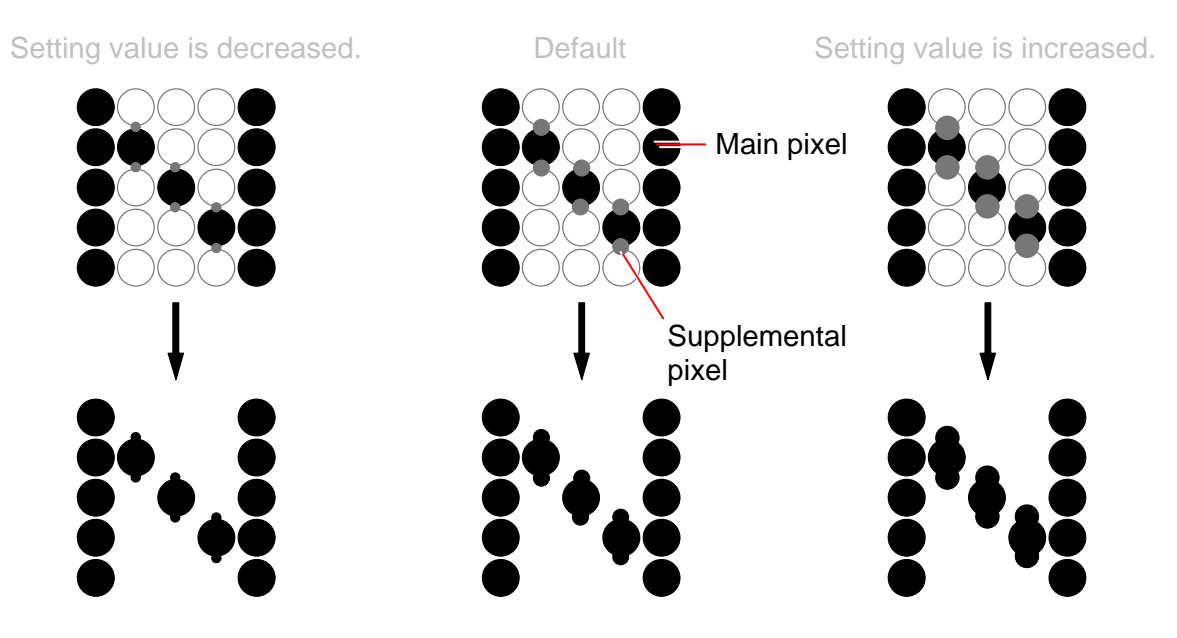

Actual print image

For the detail information about "Main Pixel" and "Supplemental Pixel", see the reference column on the next page.

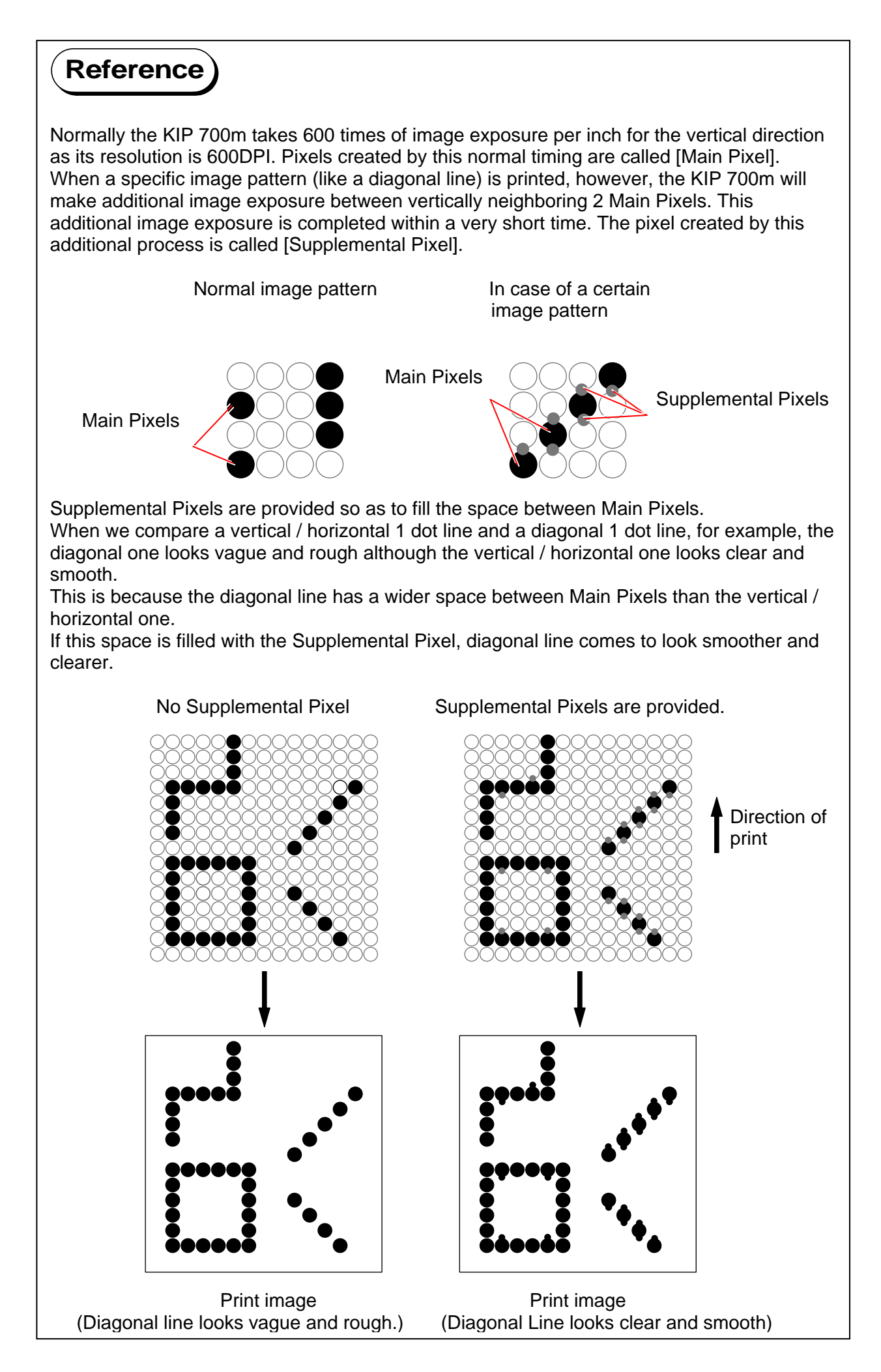

#### 014, 015 Vertical Alignment of LED Block

It is possible to align the pixels between Image Blocks if there is a gap of pixels.

The Image Block B is the standard, and both the Image Blocks A and C can be shifted vertically. If you increase the setting value by "+1", the whole pixels of the concerning Image Block is shifted "0.5 pixel" to the trailing edge side.

These can be used if a horizontal line has a step at the border of the Blocks.

| Item No. | Setting Item                          | Setting<br>range | Step of<br>increment |
|----------|---------------------------------------|------------------|----------------------|
| 014      | Horizontal Alignment of LED Block A/B | 0 to 144         | 0.5 pixel            |
| 015      | Horizontal Alignment of LED Block B/C | 0 to 144         | 0.5 pixel            |

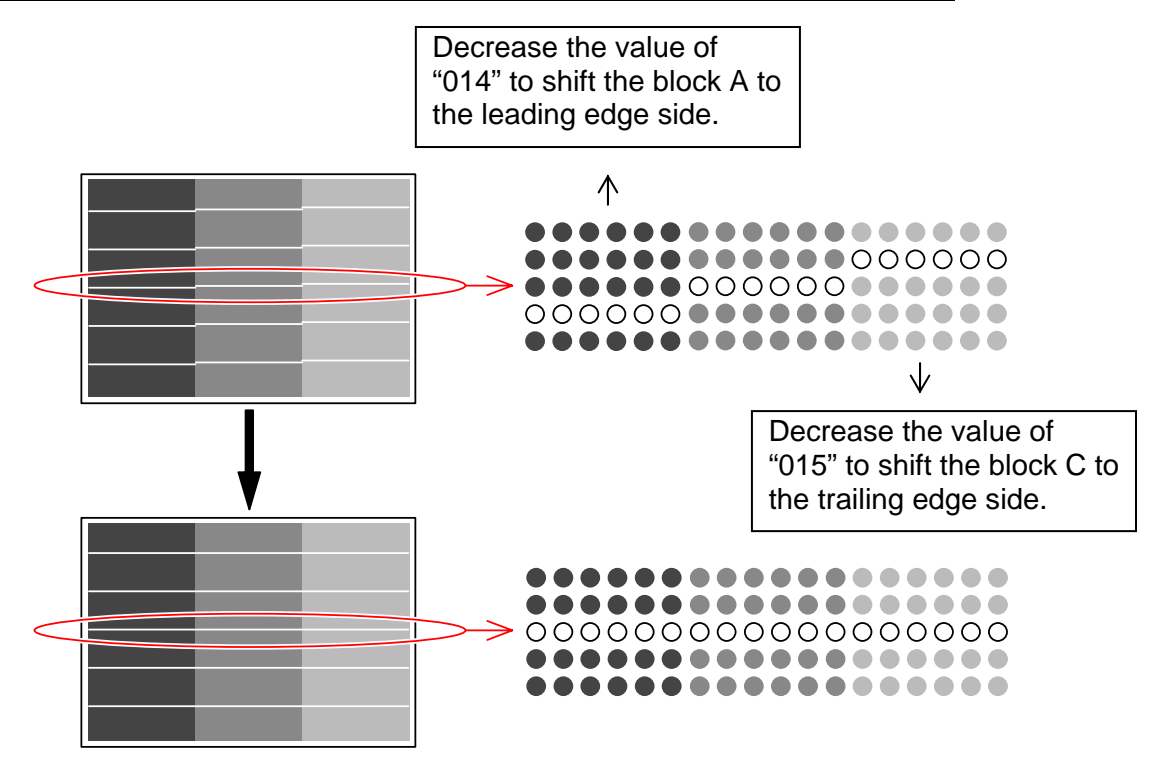

# Reference Test Pattern No.9 S(3) is an integrated test pattern image for margins at edges, focus and pixcel sticth check. Image: test pattern image for margins at edges, focus and test pattern image for margins at edges, focus and test pattern image for margins at edges, focus at edges, focus, edges, focus at edges, focus at edges, focu

Check the following part of the test pattern No.9 S(3) for how many pixels Block A or Block C are shifting against Block B.

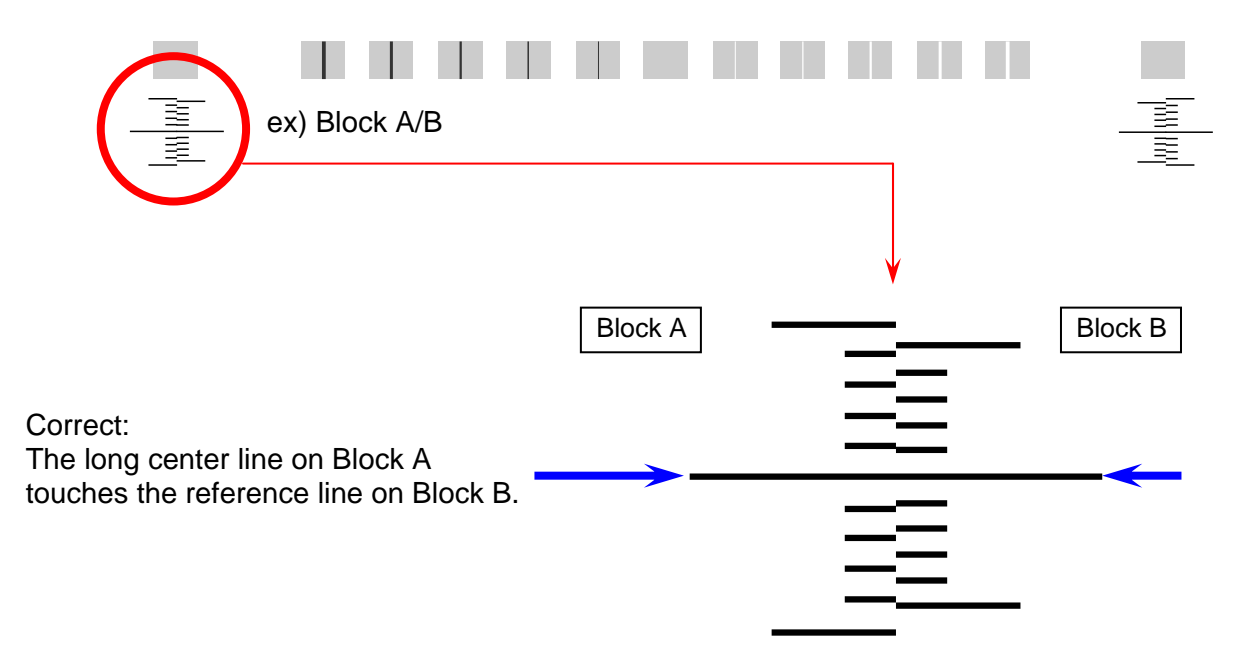

The gauges on Block B line up in 0.5 pixel interval. If the long center line on Block A does not touch the reference line, Block A is displaced in (0.5 x gauge number) pixel(s).

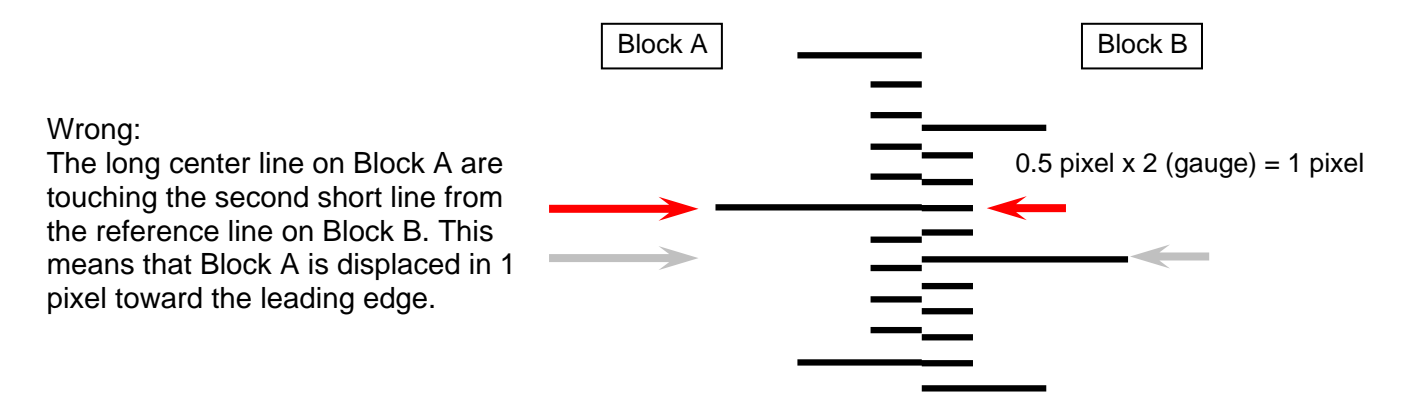

In this example, increase No.014 in "2" to move Block A toward the trailing edge in 1 pixel.

#### 016 Cut Length 1 (length information provided)

It is possible to make the print length longer or shorter.

This setting is applied when the print command (plot & copy) is provided with the length information. **(this is command used on all standard pages printed from the IPS)** If you increase the setting value by "+1", the print length becomes 1mm longer.

| Setting Range | Step of increment |
|---------------|-------------------|
| 0 to 100      | 1mm               |

Cut length

#### 017 Cut Length 2 (length information not provided)

It is possible to make the print length longer or shorter.

This setting is applied when the print command (plot & copy) is not provided with the length information. (This is may only be used on LONG prints over 6 meters on the IPS) If you increase the setting value by "+1", the print length becomes 1mm longer.

| Setting Range | Step of increment |
|---------------|-------------------|
| 0 to 100      | 1mm               |

Setting value is increased.

Setting value is decreased

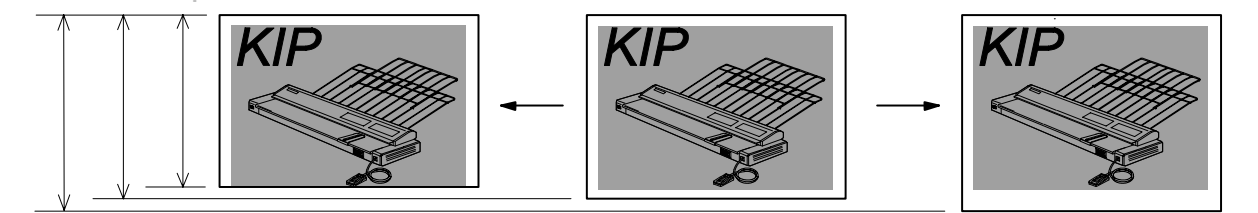

Cut length

#### 018 Cut Length 3 (Compensation of the length of a long print)

When you make a long print, the actual print length may become shorter than expected because the paper is likely to shrink. It is possible in this mode to compensate the print length manually.

The length of long print is not compensated directly, but it is indirectly compensated by correcting the length of A1 print.

If you increase the setting value by "+1", the length of A1 print becomes 0.1mm longer per 10mm.

| Setting Range | Step of increment |
|---------------|-------------------|
| 1 to 999      | 0.1mm             |

# 

It is necessary to finish the adjustment of Cut Length 1 (No.016) before starting the adjustment in this Cut Length 3 (No.018).

[Example of adjustment]

1. Supposing the actual length of a long print is shorter than expected.

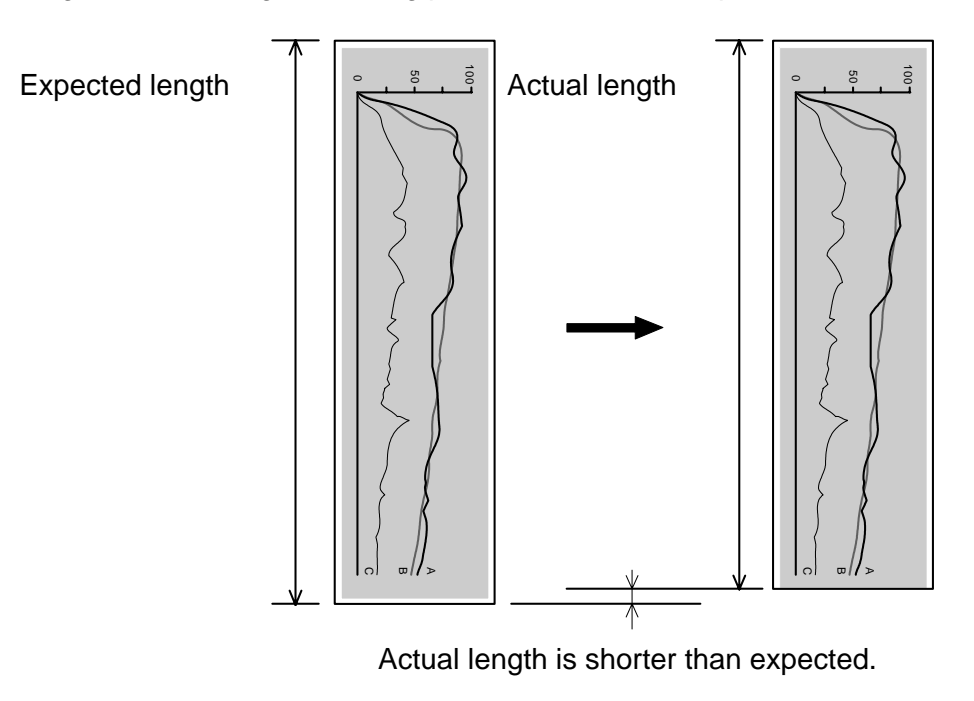

2. Make an A1 (841mm long) or 34" long print.

Measure the actual length of this A1 or 34" print to know how long millimeter it is shorter than expected.

(Example: Print out is 838mm, so it is 3mm shorter than expected.)

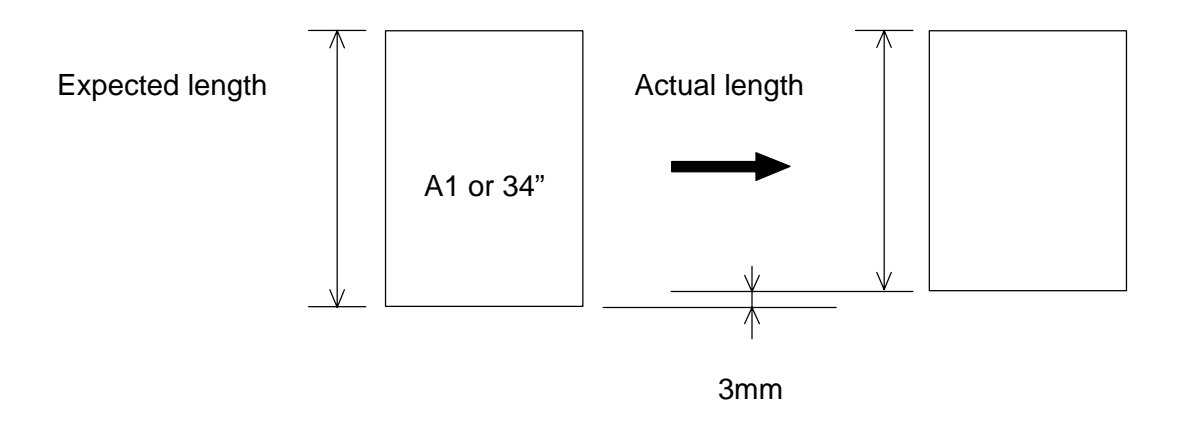

3. Necessary value for the compensation is <u>10 times as long as the difference between actual length and expected length</u>.

It is "30" in this example.  $(3mm \times 10 = 30)$ Specify "30" as the setting value of No.018.

4. Make a long print.

The actual print out will be as long as expected.

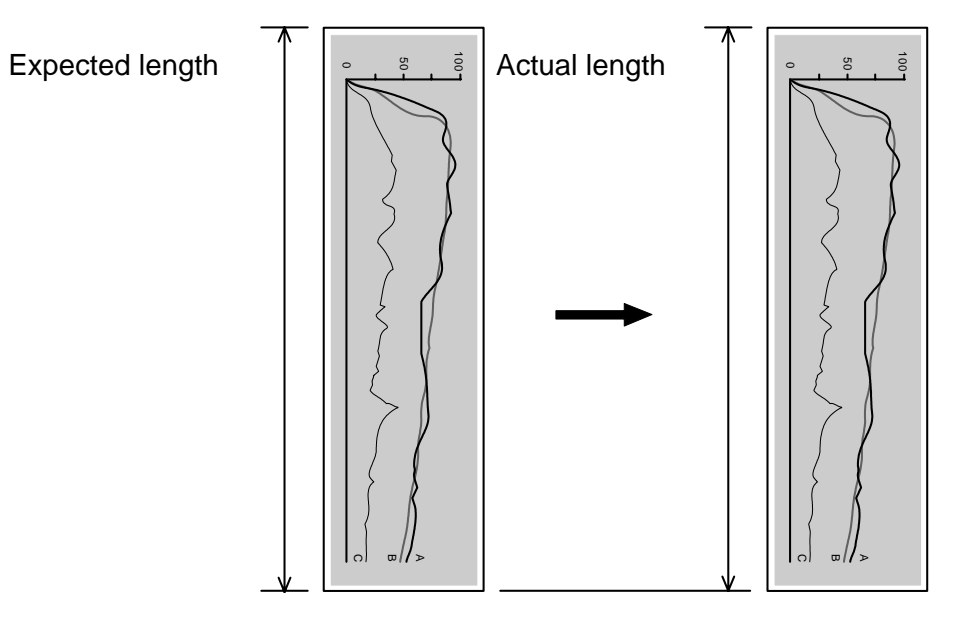

#### 019 Leading Margin

It is possible to adjust the length of the leading margin.

An image portion that corresponds to the given length of the leading margin is not printed. The length of the leading margin becomes 0.1mm longer if you Increase the setting value by "+1 ".

Changing the value to "0" removes whole the margin, thus a portion image on the leading edge will appear.

| Setting Range | Step of increment |
|---------------|-------------------|
| 0 to 50       | 0.1mm             |

Default: 30

A 3mm Leading Margin added to leading edge. Hides the corresponding part of image.

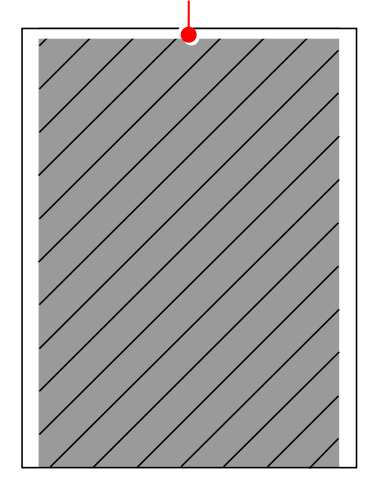

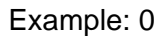

Leading Margin disappears. Corresponding part of image printed.

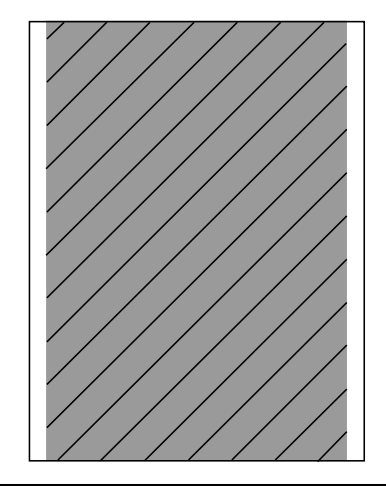

#### 

There is no guarantee of proper operation and image quality with a reduced leading margin (less than 30 in the setting value).

## Reference

Setting to "0" may result in a jam in Fuser Unit and a ghost image at approximately 252mm from the leading edge.

#### 022 to 027 Developer Bias

It is possible to make the print density darker or lighter by adjusting the Developer Bias (Negative Developer Roller Bias).

The print density becomes lighter if you increase the setting value.

| Item No. | Setting Item                          | Setting  |
|----------|---------------------------------------|----------|
|          |                                       | range    |
| 022      | Developer Bias (Plain paper)          | 0 to 4FF |
| 023      | Developer Bias (Tracing paper)        | 0 to 4FF |
| 024      | Developer Bias (Film)                 | 0 to 4FF |
| 025      | Developer Bias                        | 0 to 4FF |
|          | (Special media / Plain paper)         |          |
| 026      | Developer Bias                        | 0 to 4FF |
|          | (Special media / Tracing paper)       |          |
| 027      | Developer Bias (Special media / Film) | 0 to 4FF |

Setting value is increased.

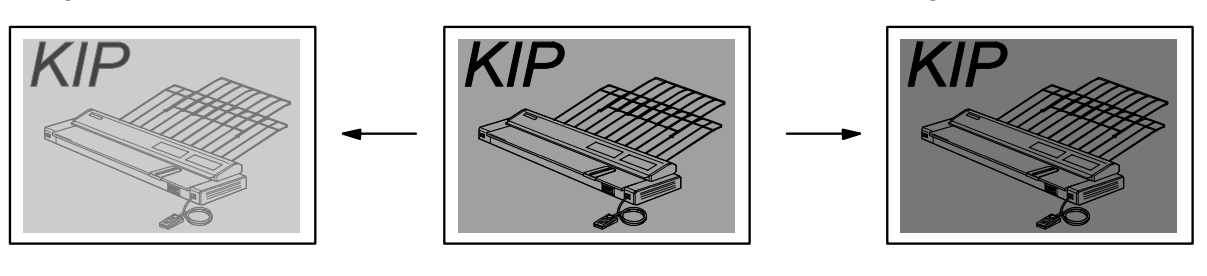

# 

Please adjust the Developer Bias while checking the actual voltage with the multi-meter.

#### 028 Developer Bias compensation - 1st Drum revolution

It is possible to compensate the Developer Bias only for the 1st Drum revolution. The print density becomes lighter if you increase the setting value. (Developer Bias is not compensated at all if the setting value is "0")

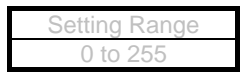

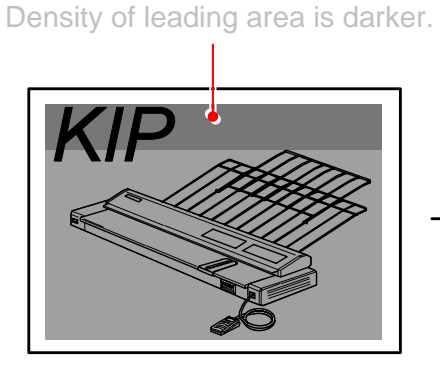

Setting value is increased. (Even density)

Setting value is decreased.

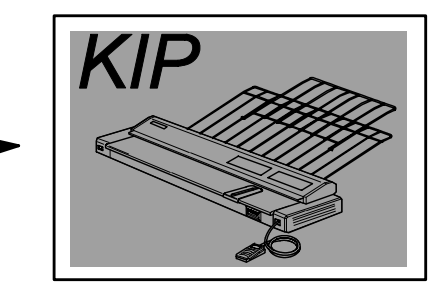

# 

There may be the case that the density of leading area, which corresponds to the 1st revolution of Drum, is darker than other area.

In this case compensate the Developer Bias to have even density on both areas.

#### 029 to 034 Transfer Voltage

It is possible to adjust the analog voltage outputted to the Transfer Corona during the print cycle.

| Item No. | Setting Item                                   | Setting  |
|----------|------------------------------------------------|----------|
|          |                                                | range    |
| 029      | Transfer Corona Analog Voltage (Plain paper)   | 0 to 4FF |
| 030      | Transfer Corona Analog Voltage (Tracing paper) | 0 to 4FF |
| 031      | Transfer Corona Analog Voltage (Film)          | 0 to 4FF |
| 032      | Transfer Corona Analog Voltage                 | 0 to 4FF |
|          | (Special media / Plain paper)                  |          |
| 033      | Transfer Corona Analog Voltage                 | 0 to 4FF |
|          | (Special media / Tracing paper)                |          |
| 034      | Transfer Corona Analog Voltage                 | 0 to 4FF |
|          | (Special media / Film)                         |          |

# 

Please adjust Transfer Corona Analog Voltage while checking the actual voltage with the multi-meter.

#### 035 Separation Corona ON Timing

It is possible to adjust the timing that the Separation Corona starts discharging during the print cycle.

If you increase the setting value by "+1", the timing to start discharging is 1mm delayed.

| Setting range | Step of increment |
|---------------|-------------------|
| 0 to 100      | 1mm               |
### 037 Transfer Corona ON Timing

It is possible to adjust the timing that the Transfer Corona starts discharging during the print cycle. If you increase the setting value by "+1", the timing to start discharging is 1mm delayed.

| Setting Range | Step of increment |
|---------------|-------------------|
| 0 to 100      | 1mm               |

## 

You may lose some leading image as the following example if you increase the setting value too much, because the timing to start discharging is too much delayed.

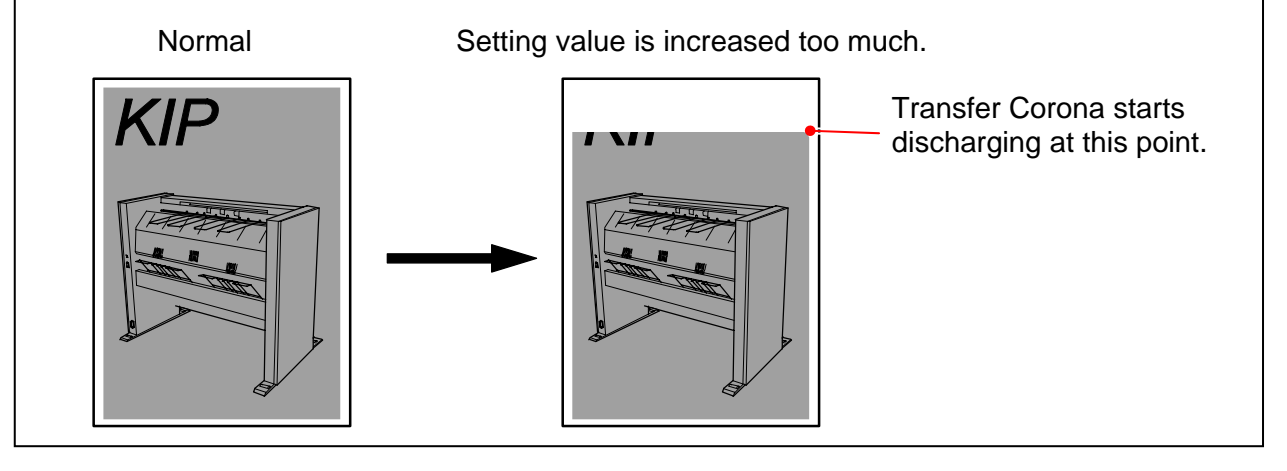

### 045 Fuser Temperature to start idling

It is possible to decide the temperature to start idling.

When the Fuser Temperature reaches the value specified in this No.045 during the warming up, the Fuser Motor starts rotating to drive the Fuser Roller (idling).

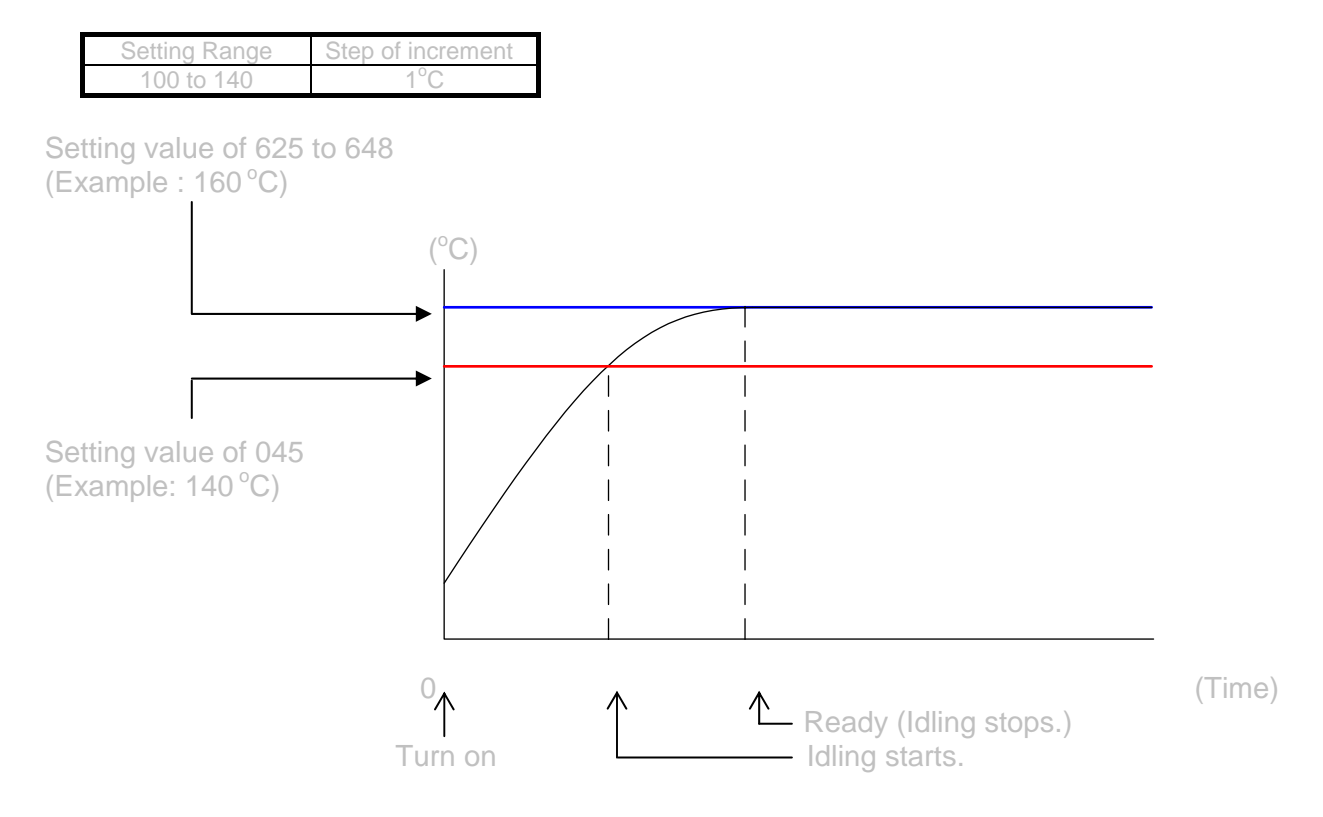

### 046 Warm Sleep – Fuser Temperature

It is possible to decide the temperature which is maintained in the Warm Sleep.

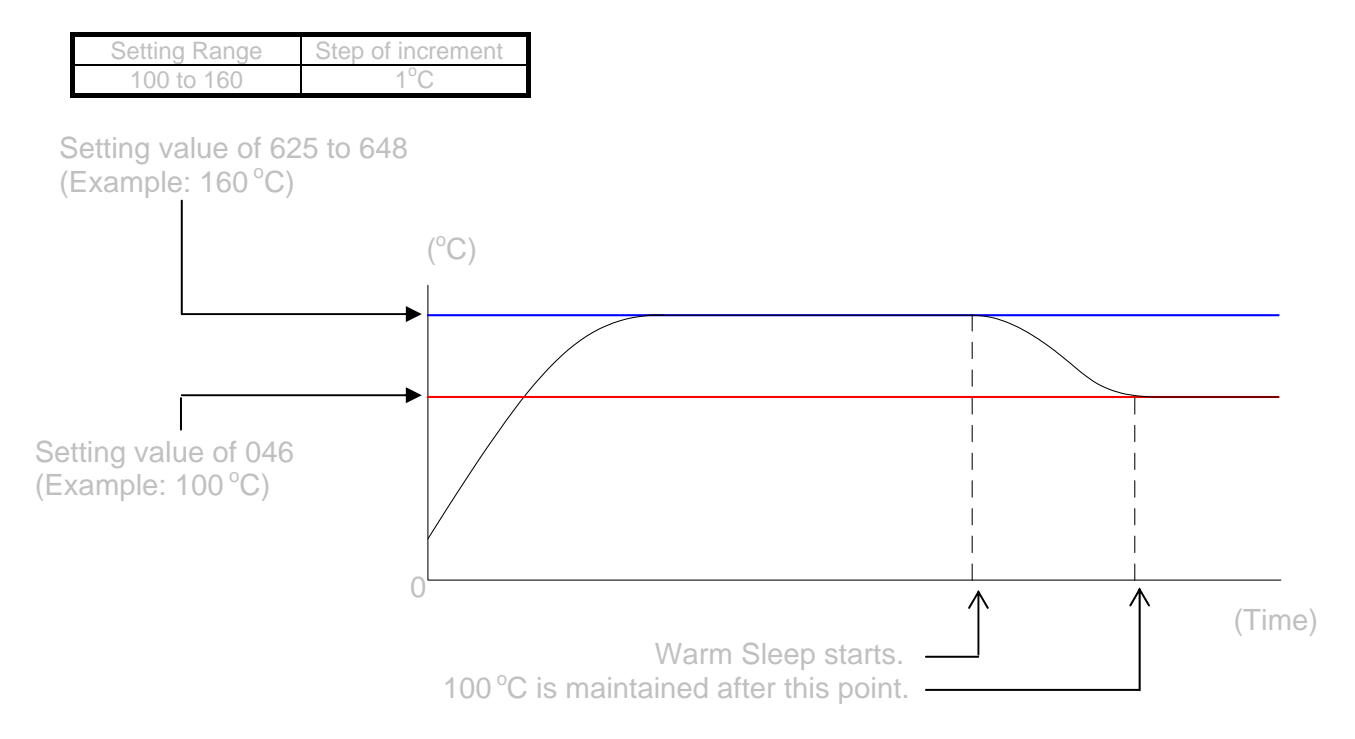

### 048, 049 Fuser Temperature Control Range

It is possible to specify the control range of temperature of Fuser Roller.

If you specify some setting value "X" on these No.048 and 049, for example, you can decide the highest limit and the lowest one of the control range of temperature.

The highest limit is "Fuser Temperature (Decided in No.625 to 648, and 738)" plus the setting value "X".

And the lowest one is "Fuser Temperature" minus "X".

The Fuser Lamp continues to light up when the temperature of Fuser Roller is colder than the highest limit, and it is put out when the temperature reaches the highest limit.

The Fuser Roller gradually gets colder after that, and the Fuser Lamp lights again when the temperature reaches the lowest limit.

Control range can be decided separately to each condition "in the print cycle" and "stand by".

| Item No. | Setting Item                                         | Setting<br>range | Step of<br>increment |
|----------|------------------------------------------------------|------------------|----------------------|
| 048      | Fuser Temperature Control Range (In the print cycle) | 1 to 6           | 1°C                  |
| 049      | Fuser Temperature Control Range (Stand by)           | 1 to 6           | 1°C                  |

Example: Value of No.049 (Fuser Temperature Control Range) is "10" Value of No.738 (Standby - Fuser Temperature) is "160"

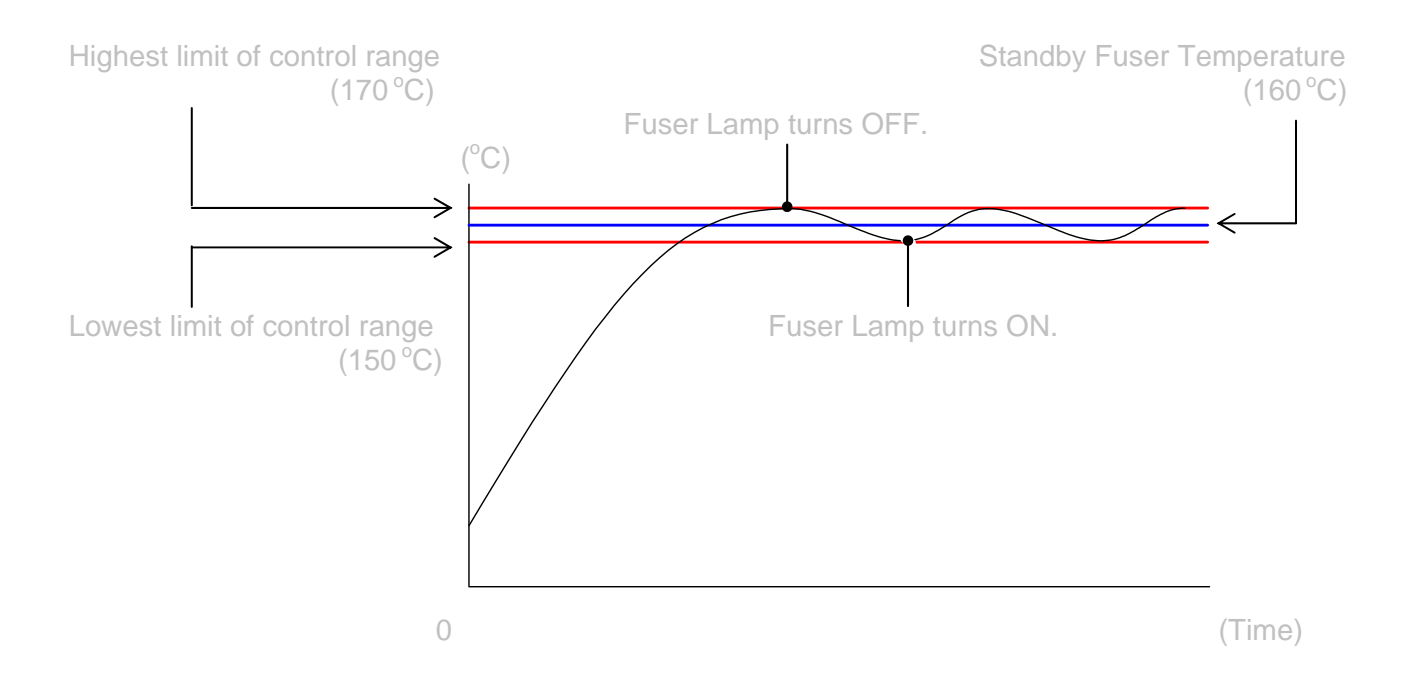

### 050 Reaction Time of Toner Supply Motor

It is possible to change the reaction time of Toner Supply Motor.

"Reaction time" is the time taken until the Toner Supply Motor starts working since "Toner Low" has been detected.

The reaction time becomes 1 second longer if you increase the setting value by "+1".

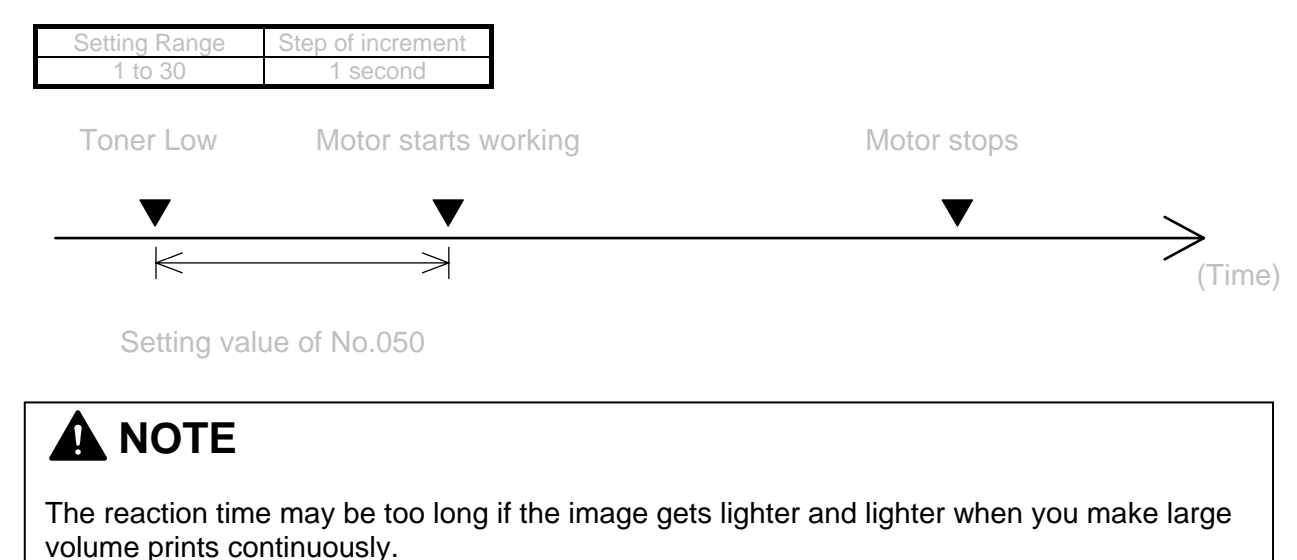

In this case try to decrease the setting value of No.050 to shorten the reaction time.

### 051 Toner Supply Motor ON Time

It is possible change the time the Toner Supply Motor works (ON time). The ON time becomes 1 second longer if you increase the setting value.

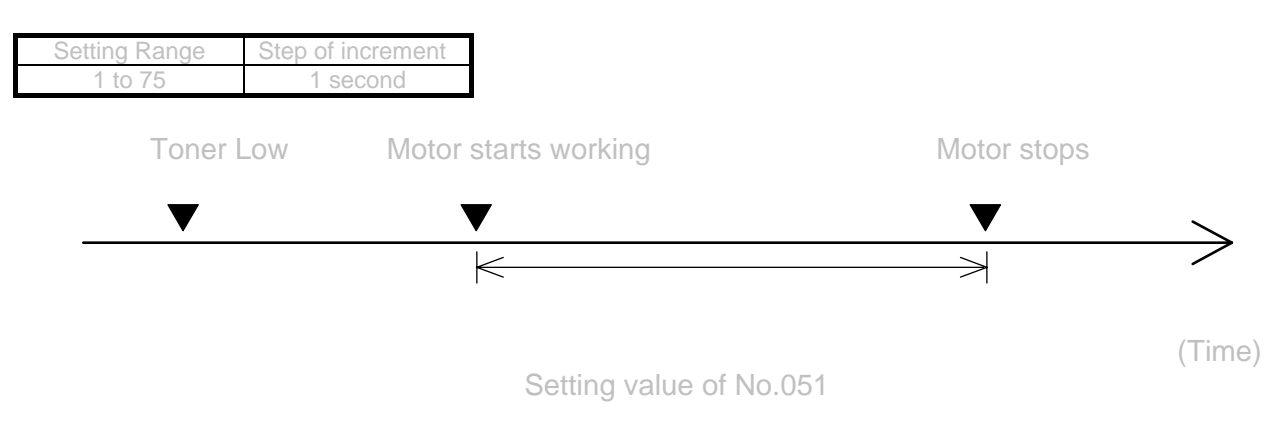

# The ON time may be too short if the image gets lighter and lighter when you make large volume prints continuously. In this case try to increase the setting value of No.051 to make the ON time longer.

### 052 Dot Enhancement Level (Dither)

It is possible to validate the Dot Enhancement function which makes an isolated dot look clearer. An isolated dot image is more emphasized if you increase the setting value.

| Setting value | Contents        |
|---------------|-----------------|
| 1             | Emphasized      |
| 2             | More emphasized |
| 3             | Most emphasized |

## Reference

 (1) An isolated dot image tends to look so weak. The Dot Enhancement function emphasizes the isolated dot so that it looks clear. (Dot Enhancement function emphasizes only the isolated dot. It will not emphasize the dots coming together some degree.)
 Dot Enhancement function is OFF.
 Dot Enhancement function is ON.

| • | • | • | • | • | • | • | • | • | • | •     | ٠ | ٠ | • | • | • | • | • | • |
|---|---|---|---|---|---|---|---|---|---|-------|---|---|---|---|---|---|---|---|
| • | • | • | • | • | • | • | • | • | • | •     | • | • | • | • | • | • | • | • |
| • | • | • | • |   | • | · | • | • | • | •     | • | • | • | • | • | • | • | • |
| • | • | • | • |   | • | • | • | • |   | <br>• | • | • | • | • | • | • | • | • |
| • | • | • | • | • | • | • | • | • | • | •     | • | • | • | • | • | • | • | • |
| • | • | • | • | • | • | • | • | • | • | •     | • | • | • | • | • | • | • | • |
| • |   |   |   | • | • | • |   |   |   |       | • | • | • | • | • | • | • | • |

### 055 Metric or Inch

It is possible to decide the base format of the print.

| Setting value | Contents |
|---------------|----------|
| 0             | Metric   |
| 1             | Inch     |

## 

No.055 is effective only to the size format selection available in the UI screen. This does not effect to the counting "unit".

This setting does not function. Keep the value unchanged.

| Setting | j R | an | ge |
|---------|-----|----|----|
| 0       | to  | 1  |    |

### 059 Count Unit (Counter A = Print Count)

It is possible to specify the counting unit of Print Count.

| Setting value | Contents         |
|---------------|------------------|
| 0             | 1 linear meter   |
| 1             | 0.1 linear meter |
| 2             | 1 square meter   |
| 3             | 0.1 square meter |
| 4             | 1 linear foot    |
| 5             | 1 square foot    |
| 6             | Size Count       |

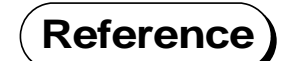

Size Count: A4/A3: 1 count A2: 2 counts A1: 3 counts A0: 5 counts

## 

No.059 is effective only to Print Count. Total Count always counts up in linear meter.

### 060 Maximum Length

It is possible to specify the maximum cut length.

| Setting value | Contents                    |
|---------------|-----------------------------|
| 0             | Maximum cut length is 3.6m. |
| 1             | Maximum cut length is 6m.   |

## 

We will not guarantee the print quality if the print is longer than the following sizes.

| A0 / 36" plain paper       | 2.4m                                |
|----------------------------|-------------------------------------|
| Other sizes of plain paper | twice as long as each standard size |
| 2 inch core plain paper    | Standard size                       |
| Tracing paper              | Standard size                       |
| Film                       | Standard size                       |
|                            |                                     |

#### 063, 064 Cut Length 5 & 6 (Length Compensation for Tracing Paper / Film)

It is possible to compensate the print length for the tracing paper and film. If you increase the setting value by "+1", the length of the print becomes longer.

| Item No. | Setting Item                 | Setting range | Step of increment       |
|----------|------------------------------|---------------|-------------------------|
| 063      | Cut Length 5 (Tracing Paper) | 0 to 200      | depends on paper length |
| 064      | Cut Length 6 (Film)          | 0 to 200      | depends on paper length |

An amount of the length to be added / removed against "1" increment of the setting value will vary depending on the length of the media length to be printed.

"1" increment will correspond to the length listed below to be compensated.

| paper length | length to be added / removed (Approx.) |
|--------------|----------------------------------------|
| A0 (1189mm)  | 0.16mm                                 |
| A1 (841mm)   | 0.11mm                                 |
| A2 (594mm)   | 0.08mm                                 |
| A3 (420mm)   | 0.05mm                                 |
| A4 (297mm)   | 0.04mm                                 |

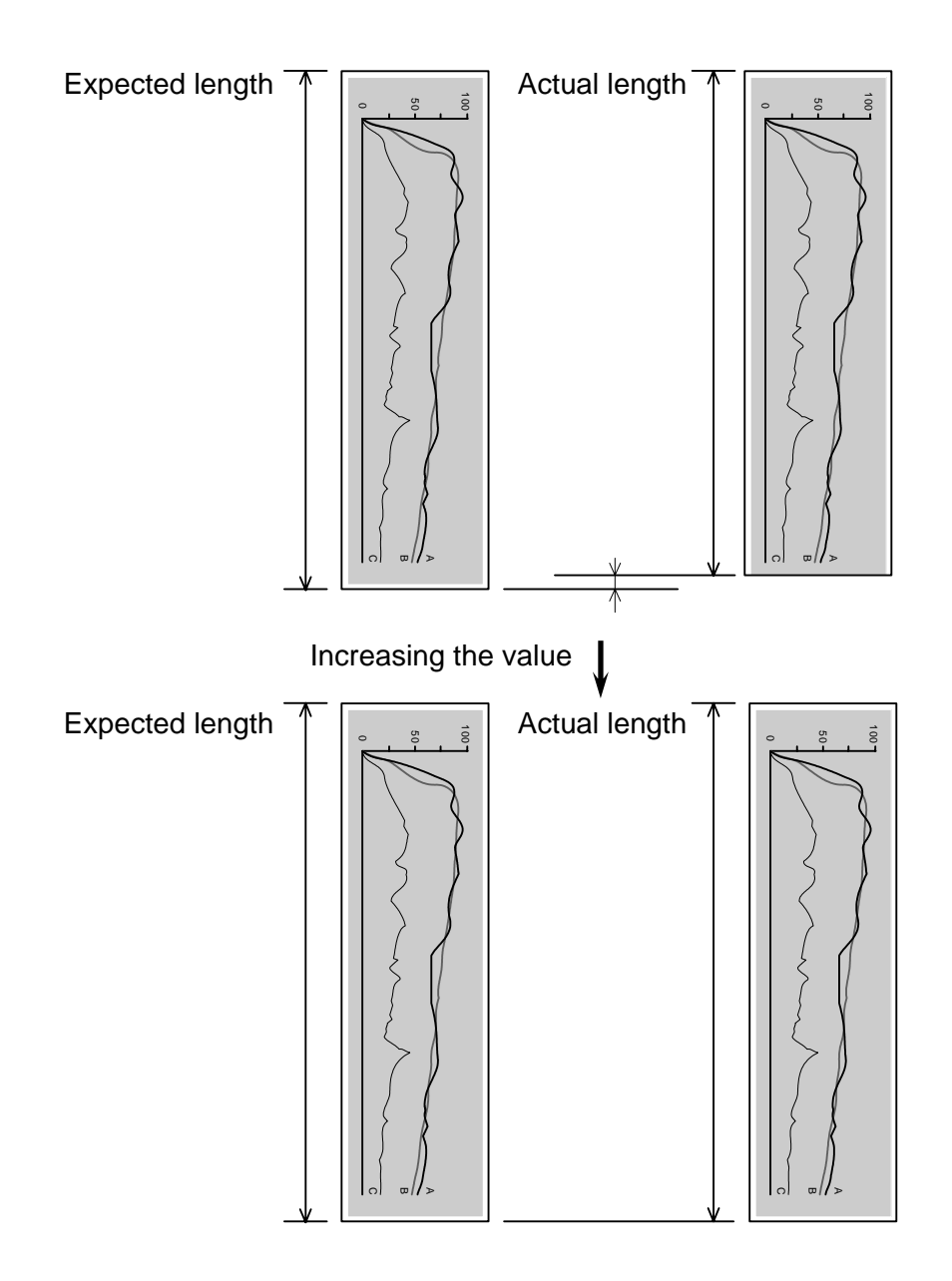

### 065 Drum Reverse Time

It is possible to change the period for the Drum reverse rotation.

Developer Roller is strongly pressed to the Drum and that may cause an indentation on Developer Roller's surface. The indentation may result in defective imaging. The Drum makes a reverse rotation in a given period twice after finishing a job.

Setting a bigger value for No.065 makes the reverse rotation period longer.

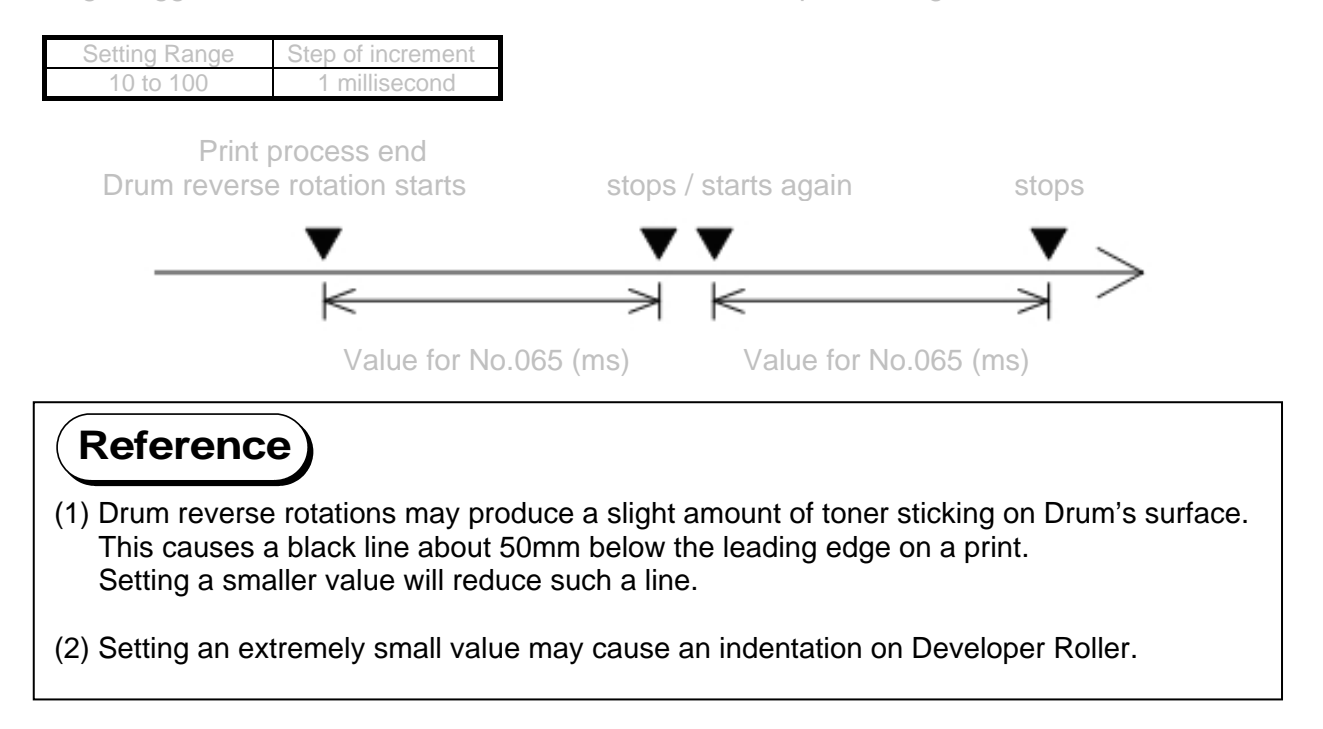

### 310 to 315 Main Motor Speed

It is possible to adjust the speed of Main Motor for each type of paper separately. If you increase the setting value by "+1", the motor speed becomes 0.02mm/second faster.

| Item | Setting Item                             | Setting | Step of   |
|------|------------------------------------------|---------|-----------|
| INU. |                                          | Tallye  | Increment |
| 310  | Main Motor Speed (Plain paper)           | 0 to 80 | 0.02mm/s  |
| 311  | Main Motor Speed (Tracing paper)         | 0 to 80 | 0.02mm/s  |
| 312  | Main Motor Speed (Film)                  | 0 to 80 | 0.02mm/s  |
| 313  | Main Motor Speed (Special plain paper)   | 0 to 80 | 0.02mm/s  |
| 314  | Main Motor Speed (Special tracing paper) | 0 to 80 | 0.02mm/s  |
| 315  | Main Motor Speed (Special film)          | 0 to 80 | 0.02mm/s  |

## 

The Main Motor Speed is the basis for many other print settings. So you have to re-adjust all of these print settings if you change the Main Motor Speed.

### 508 to 510 Transfer Voltage applied at 100mm from trailing edge

It is possible to adjust the analog voltage to Transfer Corona on 100mm end of a print.

| ltem<br>No. | Setting Item                                                   | Setting range |
|-------------|----------------------------------------------------------------|---------------|
| 508         | Transfer Voltage applied at 100mm from trailing edge (Plain)   | 0 to 9FE      |
| 509         | Transfer Voltage applied at 100mm from trailing edge (Tracing) | 0 to 9FE      |
| 510         | Transfer Voltage applied at 100mm from trailing edge (Film)    | 0 to 9FE      |

### 511 to 513 Transfer Voltage applied at 70mm from trailing edge

It is possible to adjust the analog voltage to Transfer Corona on 70mm end of a print.

| ltem<br>No. | Setting Item                                                  | Setting range |
|-------------|---------------------------------------------------------------|---------------|
| 511         | Transfer Voltage applied at 70mm from trailing edge (Plain)   | 0 to 9FE      |
| 512         | Transfer Voltage applied at 70mm from trailing edge (Tracing) | 0 to 9FE      |
| 513         | Transfer Voltage applied at 70mm from trailing edge (Film)    | 0 to 9FE      |

### 613 to 616 Judgment value for Additional Cut Length for Non-standard Size Prints

It is possible to avoid the lack of trailing image on the non-standard size print, by providing additional paper length by service modes 617 to 620 (Additional Cut Length for non-standard size print).

Additional Cut Length specified by service mode 617 to 620 is not always provided.

Whether or not it is provided is judged by service mode 613 to 616 (Judgment value for "Additional Cut Length for non-standard size print".)

| ltem<br>No. | Setting Item                                                                                   | Setting range | Step of increment |
|-------------|------------------------------------------------------------------------------------------------|---------------|-------------------|
| 613         | Judgment value for Additional Cut Length for Non-standard Size Prints (36"/ 34"/ 30"/ A0 / B1) | 1 to 20       | 1mm               |
| 614         | Judgment value for Additional Cut Length for Non-standard Size Prints (24"/ 20"/ A1)           | 1 to 20       | 1mm               |
| 615         | Judgment value for Additional Cut Length for Non-standard Size Prints (18"/ 17"/ 15"/ A2)      | 1 to 20       | 1mm               |
| 616         | Judgment value for Additional Cut Length for Non-standard Size Prints (12"/ 11"/ A3)           | 1 to 20       | 1mm               |

### Reference

(1) Which Judgement Value / Additional Cut Length setting is applied to a non-standard size print depends on the corresponding roll width.

| Roll Width | Standard Size | Standard Cut Length | Judgement<br>Value | Additional<br>Length |
|------------|---------------|---------------------|--------------------|----------------------|
| 36"        | 36"x48"       | 1219mm              |                    |                      |
| 841mm      | A0            | 1189mm              |                    |                      |
| 34"        | 34"x44"       | 1118mm              | No.613             | No.617               |
| 30"        | 30"x42"       | 1067mm              |                    |                      |
| 728mm      | B1            | 1030mm              |                    |                      |
| 24"        | 24"x36"       | 914mm               |                    |                      |
| 22"        | 22"x34"       | 864mm               | No.614             | No.618               |
| 594mm      | A1            | 841mm               |                    |                      |
| 18"        | 18"x24"       | 610mm               |                    |                      |
| 420mm      | A2            | 594mm               | No 615             | No 610               |
| 17"        | 17"x22"       | 559mm               | 10.015             | 10.019               |
| 15"        | 15"x21"       | 533mm               |                    |                      |
| 12"        | 12"x18"       | 457mm               |                    |                      |
| 11"        | 11"x17"       | 432mm               | No.616             | No.620               |
| 297mm      | A3            | 420mm               |                    |                      |

(next page)

| Reference                                   |                                                                                                    |
|---------------------------------------------|----------------------------------------------------------------------------------------------------|
| (2) If the actual in edge of non-s          | nage length is longer than (or equal to) "A+B", "C" is provided to the trailing standard size print.                                                                          |
| A: Standar<br>B: Value of<br>C: Value of    | d Cut Length (depends on roll width)<br>f "Judgement Value for "Additional Cut Length for Non-standard Size Prints"<br>f "Additional Cut Length for Non-standard Size Prints" |
| <example> Ac<br/>A:<br/>B:<br/>C:</example> | ctual Image Length: 860mm<br>841mm (A1 roll width)<br>10<br>20                                                                                                    |
|                                             | <b>A</b> (841mm) <b>B</b> (10)                                                                                                    |
| ✓                                           | Actual Image Length (860mm)                                                                                                    |
|                                             | Ļ                                                                                                    |
|                                             | Print Length (880mm)                                                                                                    |
| •<br>•                                      |                                                                                                    |
| ≪                                           | Actual Image Length (860mm) C (20)                                                                                                    |
| (3) If the actual in image length.          | nage length is shorter than "A+B", the print is cut as long as the actual<br>("C" is not provided to the trailing edge of the print.)                                         |
| A: Standar<br>B: Value of<br>C: Value of    | d Cut Length (depends on roll width)<br>f "Judgement Value for "Additional Cut Length for Non-standard Size Prints"<br>f "Additional Cut Length for Non-standard Size Prints" |
| <example> Ac<br/>A:<br/>B:<br/>C:</example> | ctual Image Length: 845mm<br>841mm (A1 roll width)<br>10<br>20                                                                                                    |
|                                             | A (841mm) B (10)                                                                                                    |
| <                                           | Actual Image Length (845mm)                                                                                                    |
| <b></b>                                     | Print Length (845mm)                                                                                                    |

### 617 to 620 Additional Cut Length for Non-standard Size Prints

It is possible to avoid the lack of trailing image on the non-standard size print, by providing additional paper length by service modes 617 to 620 (Additional Cut Length for non-standard size print).

Additional Cut Length specified by service mode 617 to 620 is not always provided.

Whether or not it is provided is judged by service mode 613 to 616 (Judgment value for "Additional Cut Length for non-standard size print".)

| ltem<br>No. | Setting Item                                                                | Setting range | Step of increment |
|-------------|-----------------------------------------------------------------------------|---------------|-------------------|
| 617         | Additional Cut Length for Non-standard Size Prints (36"/ 34"/ 30"/ A0 / B1) | 0 to 35       | 1mm               |
| 618         | Additional Cut Length for Non-standard Size Prints (24"/ 22"/ A2)           | 0 to 35       | 1mm               |
| 619         | Additional Cut Length for Non-standard Size Prints (18"/ 17"/ 15"/ A2)      | 0 to 35       | 1mm               |
| 620         | Additional Cut Length for Non-standard Size Prints (12"/ 11"/ A3)           | 0 to 35       | 1mm               |

### 621 Toner Supply Roller Bias

It is possible to make bias adjustment for Toner Supply Roller.

## 

This setting does not function. Change of this setting has no effect on the machine operation.

| ( | Settir | ng | Rang | je |
|---|--------|----|------|----|
|   | 10     | to | 800  |    |

### 622 Regulation Bias

It is possible to make the print density darker or lighter by adjusting Regulation Bias (Center). The print density becomes darker if you increase the setting value.

## 

Please adjust Regulation Bias while checking the actual voltage with the multi-meter.

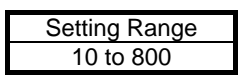

624 Density Sensor Analog Voltage

## 

This setting has been factory-adjusted. Keep the value unchanged.

It is possible to change the default analog output of Density Sensor. "Density Sensor Standard Output" (No.623) and "Density Sensor Analog Voltage" (No.624) are used for Density Measure.

### 625 to 630 Print - Fuser Temperature (12"/11"/A3)

It is possible to adjust the Fuser Temperature for 12"/11"/A3 wide media in the print cycle. You can specify the temperature for each type and size of media separately. The Fuser Temperature becomes 1 degree higher if you increase the setting value by "+1".

| Item No. | Setting Item                                                         | Setting<br>range | Step of<br>increment |
|----------|----------------------------------------------------------------------|------------------|----------------------|
| 625      | Print - Fuser Temperature<br>(Plain) (12" / 11" / A3)                | 120 to 180       | 1°C                  |
| 626      | Print - Fuser Temperature<br>(Tracing) (12" / 11" / A3)              | 120 to 180       | 1°C                  |
| 627      | Print - Fuser Temperature<br>(Film) (12" / 11" / A3)                 | 120 to 180       | 1°C                  |
| 628      | Print - Fuser Temperature<br>(Special / Plain) (12" / 11" / A3)      | 120 to 180       | 1°C                  |
| 629      | Print - Fuser Temperature<br>(Special / Tracing) (12" / 11" / A3)    | 120 to 180       | 1°C                  |
| 630      | Print - Fuser Temperature<br>(Special media / Film) (12" / 11" / A3) | 120 to 180       | 1°C                  |

## Setting value of 625 to 630 (Example: Film 170°C)

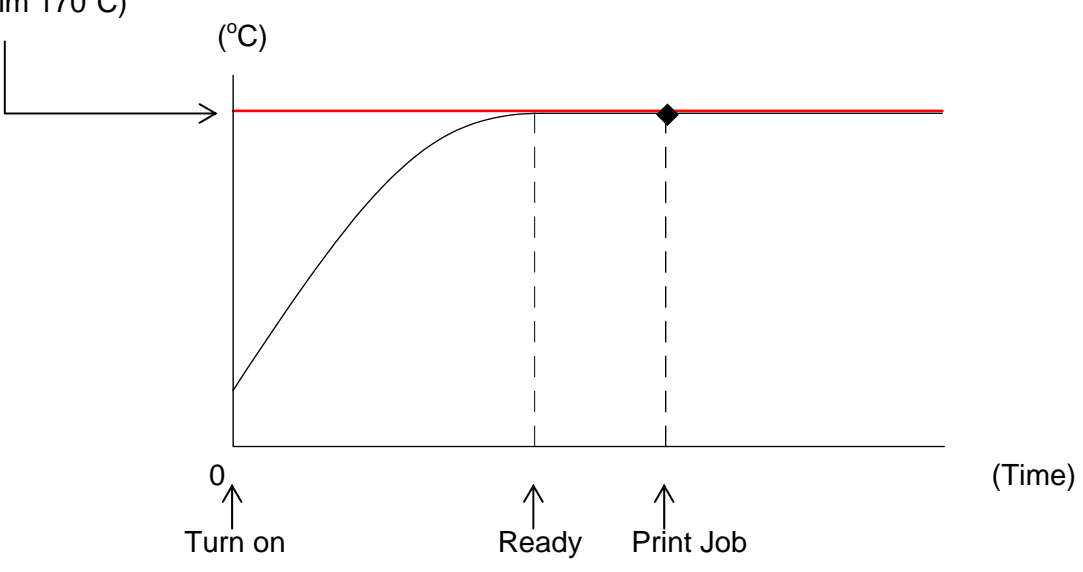

### 631 to 636 Print - Fuser Temperature (18"/17"/15"/A2)

It is possible to adjust the Fuser Temperature for 8"/17"/15"/A2 wide media in the print cycle. You can specify the temperature for each type and size of media separately. The Fuser Temperature becomes 1 degree higher if you increase the setting value by "+1".

| Item No. | Setting Item                                                            | Setting<br>range | Step of<br>increment |
|----------|-------------------------------------------------------------------------|------------------|----------------------|
| 631      | Print - Fuser Temperature<br>(Plain) (18" / 17" / 15" / A2)             | 120 to 180       | 1°C                  |
| 632      | Print - Fuser Temperature<br>(Tracing) (18" / 17" / 15" / A2)           | 120 to 180       | 1°C                  |
| 633      | Print - Fuser Temperature<br>(Film) (18" / 17" / 15" / A2)              | 120 to 180       | 1°C                  |
| 634      | Print - Fuser Temperature<br>(Special / Plain) (18" / 17" / 15" / A2)   | 120 to 180       | 1°C                  |
| 635      | Print - Fuser Temperature<br>(Special / Tracing) (18" / 17" / 15" / A2) | 120 to 180       | 1°C                  |
| 636      | Print - Fuser Temperature<br>(Special / Film) (18" / 17" / 15" / A2)    | 120 to 180       | 1°C                  |

### 637 to 642 Print - Fuser Temperature (24"/22"/A1)

It is possible to adjust the Fuser Temperature for 24"/22"/A1 wide media in the print cycle. You can specify the temperature for each type and size of media separately. The Fuser Temperature becomes 1 degree higher if you increase the setting value by "+1".

| Item No. | Setting Item                                                      | Setting<br>range | Step of<br>increment |
|----------|-------------------------------------------------------------------|------------------|----------------------|
| 637      | Print - Fuser Temperature<br>(Plain) (24" / 22" / A1)             | 120 to 180       | 1°C                  |
| 638      | Print - Fuser Temperature<br>(Tracing) (24" / 22" / A1)           | 120 to 180       | 1°C                  |
| 639      | Print - Fuser Temperature<br>(Film) (24" / 22" / A1)              | 120 to 180       | 1°C                  |
| 640      | Print - Fuser Temperature<br>(Special / Plain) (24" / 22" / A1)   | 120 to 180       | 1°C                  |
| 641      | Print - Fuser Temperature<br>(Special / Tracing) (24" / 22" / A1) | 120 to 180       | 1°C                  |
| 642      | Print - Fuser Temperature<br>(Special / Film) (24" / 22" / A1)    | 120 to 180       | 1°C                  |

### 643 to 648 Print - Fuser Temperature (36"/34"/30"/A0/B1)

It is possible to adjust the Fuser Temperature for 36"/34"/30"/A0/B1 wide media in the print cycle. You can specify the temperature for each type and size of media separately.

The Fuser Temperature becomes 1 degree higher if you increase the setting value by "+1".

| Item No. | Setting Item                                                                 | Setting<br>range | Step of<br>increment |
|----------|------------------------------------------------------------------------------|------------------|----------------------|
| 643      | Print - Fuser Temperature<br>(Plain) (36" / 34" / 30" / A0 / B1)             | 120 to 180       | 1°C                  |
| 644      | Print - Fuser Temperature<br>(Tracing) (36" / 34" / 30" / A0 / B1)           | 120 to 180       | 1°C                  |
| 645      | Print - Fuser Temperature<br>(Film) (36" / 34" / 30" / A0 / B1)              | 120 to 180       | 1°C                  |
| 646      | Print - Fuser Temperature<br>(Special / Plain) (36" / 34" / 30" / A0 / B1)   | 120 to 180       | 1°C                  |
| 647      | Print - Fuser Temperature<br>(Special / Tracing) (36" / 34" / 30" / A0 / B1) | 120 to 180       | 1°C                  |
| 648      | Print - Fuser Temperature<br>(Special / Film) (36" / 34" / 30" / A0 / B1)    | 120 to 180       | 1°C                  |

649 Density Sensor Output Monitor

## 

This setting is factory-use only. Keep the value unchanged.

It is possible to change the mode to monitor the default analog output of Density Sensor.

| Setting Range |  |
|---------------|--|
| 2 to 9        |  |

### 652 Density Compensation ON/OFF

It is possible to decide whether Density Compensation is enabled.

| Setting value | Contents                                 |
|---------------|------------------------------------------|
| 0             | Density Compensation Process is disabled |
| 1             | Density Compensation Process is enabled  |

#### Reference Density Compensation Process is performed as follows. 1. Several solid patches are created on Drum and are measured by Density Sensor at a regular interval of Main Motor operating time (No.655). This is called Density Measure. 2. If the current density value (calculated based on Density Measure) does not meet Target Density (No.653), one of the Adjustment Level listed below will be applied. 3. Developer Bias and Regulation Bias (No.650) will be adjusted based on the current Adjustment Level. Adjustment Adjustment Adjustment Level 1 (Default) Level 2 Level 3 **Developer Bias** -180V -230V -230V -230V (Negative) **Regulation Bias** -80V -120V -160V -80V against Developer Bias Adjustment Adjustment Adjustment Adjustment Level 1 (Default) Level 2 Level 3 0V **Developer Bias** -100V -180V -230V -230V -230V -200V 50V 80 80 -300V 40V 120 160 40V **Regulation Bias** against -400V Developer Bias -500V

#### 

Even if Developer Unit is replaced, still the current Auto Adjustment will continue to be applied.

An applied Auto Adjustment Level should be manually set to "0000001" after replacing Developer Unit.

This setting has been factory-adjusted. Keep the value unchanged.

It is possible to change Target Density that should be achieved and maintained for consistent print density.

If the current density does not meet Target Density, Regulation (Developer) Bias will be automatically adjusted based on the current Adjustment Level.

- If the current Density Value is judged "not enough" (lighter than required), the next level will be applied.
- If the current Density Value is judged "adequate", the current level remains.
- There is possibility for the Density Value to be judged "too much enough" (darker than required), then the previous level will be applied.

If you increase the setting value by "+1", Target Density will rise and thus Auto Adjustment Level would be switched to the next level earlier.

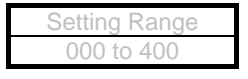

### 654 Toner Patch Adjustment

## 

This setting has been factory-adjusted. Keep the value unchanged.

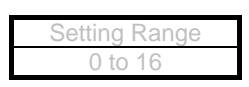

### 655 Density Measure Interval

## 

This setting has been factory-adjusted. Keep the value unchanged.

It is possible to change an interval of Density Measure.

When Bias 3 Time in Information Mode reaches a specified period in this setting, Density Measure will run.

If you increase the setting value by "+1", the interval of Density Measure becomes 1 hour longer.

| Setting Range | Step of increment |
|---------------|-------------------|
| 1 to 18       | 1 hour            |

### 660 to 665 Ready - Fuser Temperature

It is possible to specify "Ready" temperature.

You can specify the temperature for each type of media separately.

This setting will be applied only when Fuser Temperature is below 50°C at turning on the machine. The Fuser Temperature becomes 1 degree higher if you increase the setting value by "+1".

| Item No. | Setting Item                                  | Setting range | Step of<br>increment |
|----------|-----------------------------------------------|---------------|----------------------|
| 660      | Ready - Fuser Temperature (Plain)             | 120 to 180    | 1°C                  |
| 661      | Ready - Fuser Temperature (Tracing)           | 120 to 180    | 1°C                  |
| 662      | Ready - Fuser Temperature (Film)              | 120 to 180    | 1°C                  |
| 663      | Ready - Fuser Temperature (Special / Plain)   | 120 to 180    | 1°C                  |
| 664      | Ready - Fuser Temperature (Special / Tracing) | 120 to 180    | 1°C                  |
| 665      | Ready - Fuser Temperature (Special / Film)    | 120 to 180    | 1°C                  |

After reaching "Ready", fuser temperature will rise 10 °C higher than "Ready" (Overshoot) in 10 minutes. Then it will be maintained within "Standby" temperature.

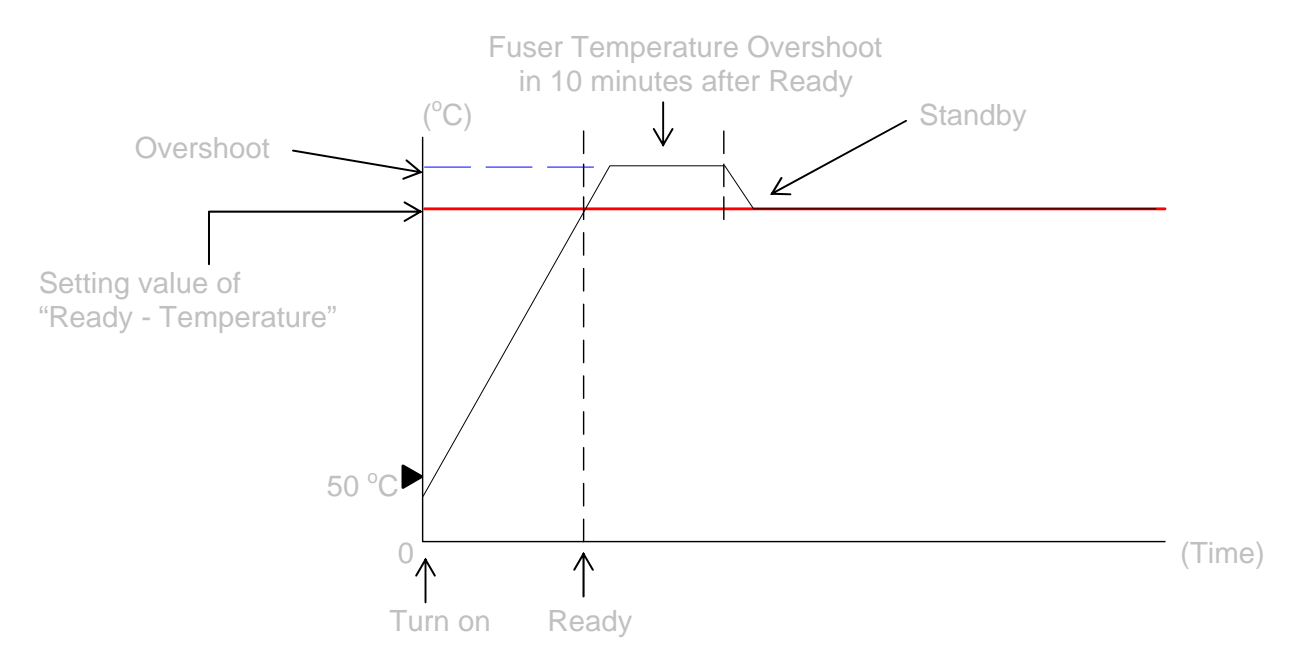

### 738 Standby - Fuser Temperature

It is possible to adjust the Fuser Temperature to be maintained while waiting for a print job. You can specify the temperature for the center and the sides separately.

This setting is applied after the period of Fuser Temperature Overshoot (+10°C against "Ready - Temperature" in 10 minutes).

The Fuser Temperature becomes 1 degree higher if you increase the setting value by "+1".

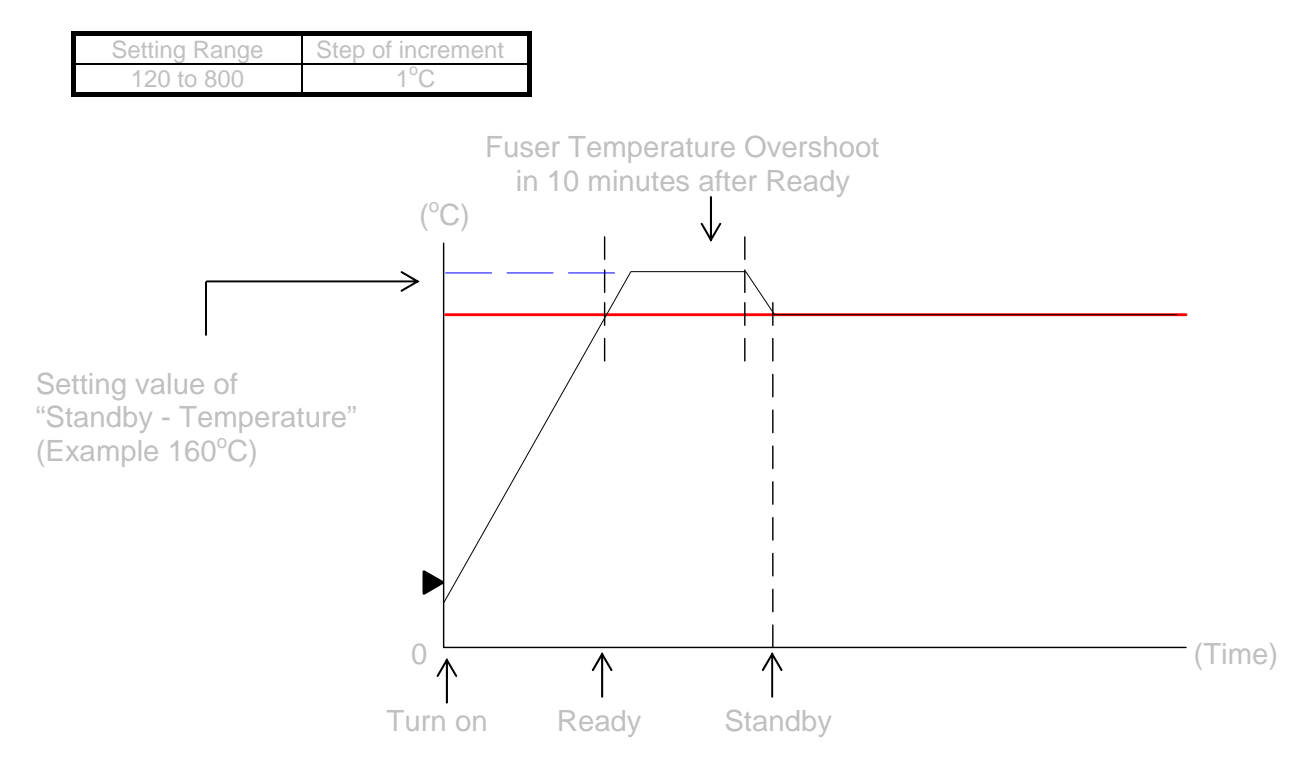

### 749 Tracing Mode

Even in "ready" condition, the fuser temperature is controlled slightly lower than "Print" temperature in order to reduce inside temperature.

It quickly rises up to "Print" temperature at the same time as the printer starts printing an output job. This setting will keep media feeding wait for the completion of the fuser temperature recovery.

Note that Tracing Mode is effective only for an extremely thin tracing paper (off-specification).

| Setting value | Contents                                                                 |
|---------------|--------------------------------------------------------------------------|
| 0             | Fuser temperature starts recovery as soon as a print job is sent.        |
| 1             | A print on tracing paper will start after recovery of fuser temperature. |

### 751 Disable HV Error Detection Mode

"Disable HV Error Detection Mode" functions just as Error Mask Mode for high voltage errors. This allows the system to ignore service call errors regarding high voltage power supply (E-0031, E-0032, E-0033, E-0034) and prevents the concerning error code from being displayed both on the sub UI and the touch screen.

"Disable HV Error Detection Mode" ON is not canceled by turning off the machine, but remains until set to OFF manually.

| Setting value | Contents                           |
|---------------|------------------------------------|
| 0             | HV error detection works normally. |
| 1             | The system ignores any HV Error.   |

## 

**TAKE GREAT CARE.** The system ignores high voltage errors caused by ANY REASON while "Disable HV Error Detection Mode" is ON. It is recommended that "Disable HV Error Detection Mode" remains OFF in the usual usage.

### 753 Counter Setting

## 

This setting does not function. Keep the value unchanged from "0".

| Setting value | Contents                  |
|---------------|---------------------------|
| 0             | Keep the value unchanged. |
| 1             | Never use.                |

754 Total Increment of Developer Bias Adjustment

## 

This setting has been factory-adjusted. Keep the value unchanged.

This item only shows the conversion value of the current analog output for Developer Bias.

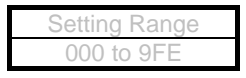

This setting has been factory-adjusted. Keep the value unchanged.

It is possible to change the amount (increment) of Developer Bias Adjustment. A specified increment of Developer Bias will be applied at switching to and as of Auto Adjustment Level 1.

The default voltage value of the increment is approximately 50V (corresponding to "80" in the setting value) for switching to Auto Adjustment Level 1. The increased Developer Bias will be applied to the subsequent Auto Adjustment Level.

If you increase the setting value by "+1", the increment of Developer Bias Adjustment becomes higher.

| Setting Range | Step of increment |
|---------------|-------------------|
| 0 to 800      | 0.5V              |

### 756, 757 Developer Bias Limit

## 

This setting has been factory-adjusted. Keep the value unchanged.

These items specify the minimum / maximum Developer Bias.

| ltem<br>No. | Setting Item                                   | Setting<br>range |
|-------------|------------------------------------------------|------------------|
| 755         | Developer Bias Limit (minimum, absolute value) | 000 to 9FE       |
| 756         | Developer Bias Limit (maximum, absolute value) | 000 to 9FE       |

758 Total Increment of Regulation Bias Adjustment

## 

This setting has been factory-adjusted. Keep the value unchanged.

This item only shows the conversion value of the current analog output for Regulation Bias.

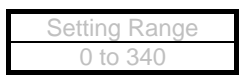

This setting has been factory-adjusted. Keep the value unchanged.

It is possible to change the amount (increment) of Regulation Bias on Auto Adjustment. A specified increment of Regulation Bias will be applied at switching to Auto Adjustment Level 2 and Level 3.

The default voltage value of the increment is about 40V (corresponding to "80" in the setting value) for switching to Auto Adjustment Level 2 and 3.

If you increase the setting value by "+1", the increment of Regulation Bias Adjustment becomes about 0.5V higher.

| Setting Range | Step of increment |
|---------------|-------------------|
| 0 to 200      | 0.5V              |

### 760, 761 Regulation Bias Limit

## 

This setting has been factory-adjusted. Keep the value unchanged.

These items specify the minimum / maximum Regulation Bias.

| Item | Setting Item                                    | Setting    |
|------|-------------------------------------------------|------------|
| No.  |                                                 | range      |
| 760  | Regulation Bias Limit (minimum, absolute value) | 0 to 399   |
| 761  | Regulation Bias Limit (maximum, absolute value) | 400 to 800 |

### 762 to 767 Developer Reference Bias

## 

This setting does not function. Keep the value unchanged.

It is possible to define the 6 values for Developer Reference Bias analog voltage.

| Item | Setting Item               | Setting    |
|------|----------------------------|------------|
| No.  |                            | range      |
| 762  | Developer Reference Bias 1 | 000 to 9FE |
| 763  | Developer Reference Bias 2 | 000 to 9FE |
| 764  | Developer Reference Bias 3 | 000 to 9FE |
| 765  | Developer Reference Bias 4 | 000 to 9FE |
| 766  | Developer Reference Bias 5 | 000 to 9FE |
| 767  | Developer Reference Bias 6 | 000 to 9FE |

Developer Reference Bias are used only to find out the possible best output voltage of Developer Bias for the target density.

This setting does not function. Keep the value unchanged.

| Setting value | Contents                  |
|---------------|---------------------------|
| 0             | Keep the value unchanged. |
| 1             | Never use.                |

### 769 Wait Time of Media Feed Start

The start timing of media feeding from the Roll Deck can be adjustable. This is used just in case a horizontal, weak, black line appears on a print in 10mm of the leading edge. Decreasing the setting value will delay the start timing to feed roll media.

| Setting Range | Step of increment |
|---------------|-------------------|
| 0 to 60       | 100 milliseconds  |

### 770, 771 Additional Toner Supply Time

These items specify the period of operation time of Toner Supply Motor. These are applied only to the User's "additional" Toner Supply Command on the UI screen.

## 

Toner Supply time for "initial toner setup" is fixed in 10 minutes and is not adjustable.

| Item<br>No. | Setting Item                                           | Default<br>Value | Setting range | Step of<br>increment |
|-------------|--------------------------------------------------------|------------------|---------------|----------------------|
| 770         | Additional Toner Supply Time (toner supply motor ON)   | 9                | 1 to 30       | min                  |
| 771         | Additional Toner Toner Supply Time<br>(Agitation only) | 1                | 1 to 30       | min                  |

### 772, 773 Horizontal Alignment of LED Block

The LED Head Unit consists of 3 image blocks.

If the alignment between Block A / B or Block B / C in the horizontal direction (main scanning direction) is out of position, a black (or white) line appears at the border of the Blocks.

These are used to shift the concerning Block to right / left against Block B. Block B is the reference. No.772 for Block A, No.773 for Block C.

Increasing the setting value shifts the concerning Block (A or C) to the <u>right</u>. Decreasing the setting value shifts the concerning Block (A or C) to the <u>left</u>.

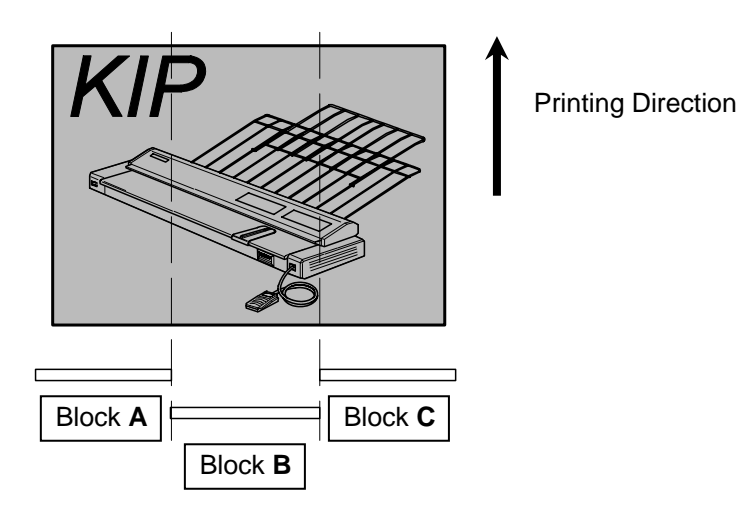

| Item<br>No. | Setting Item                          | Setting<br>Range | Step of<br>increment |
|-------------|---------------------------------------|------------------|----------------------|
| 772         | Horizontal Alignment of LED Block A/B | 2 to 114         | pixel                |
| 773         | Horizontal Alignment of LED Block B/C | 2 to 114         | pixel                |

## Reference Test Pattern No.9 S(3) is an integrated test pattern image for margins at edges, focus and pixcel sticth check. . . . . . . . . . . . Border of **A/B** by Border of **B/C** by current result current result wrong sample: overlap wrong sample: gap overlapping border pixels a gap at border looks a looks a black line white line Correct sample

Example)

The border between Block A/B has a white line. (= Block A displaced in left, apart from Block B)
 → Block A should move right to touch with Block B.

white line at Border A/B

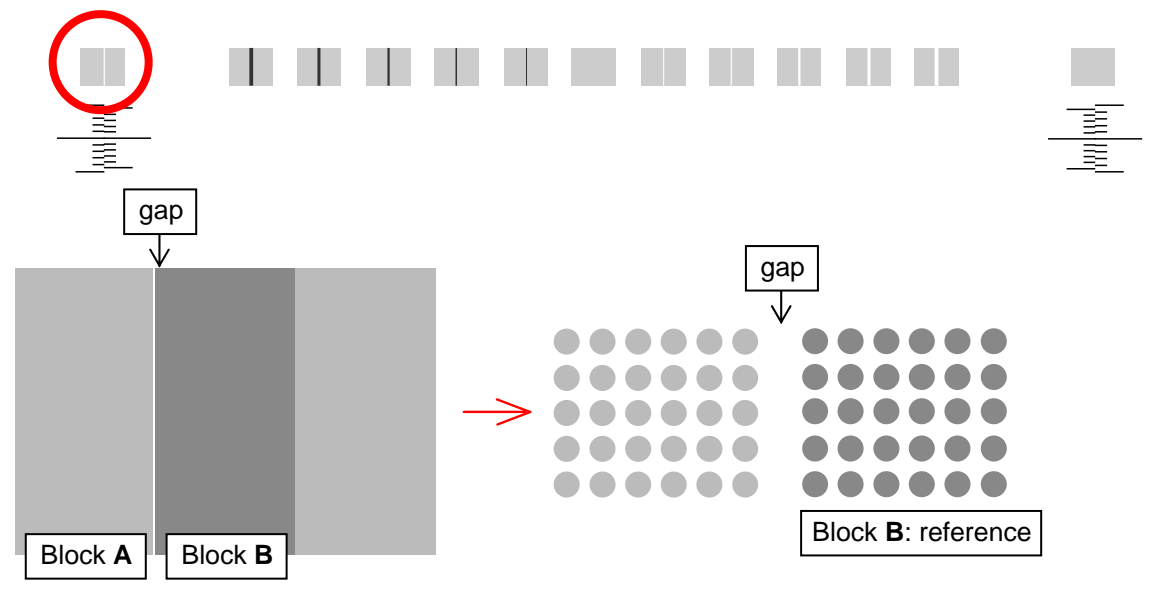

In this case, increase No.772 to shift Block A to the right side.

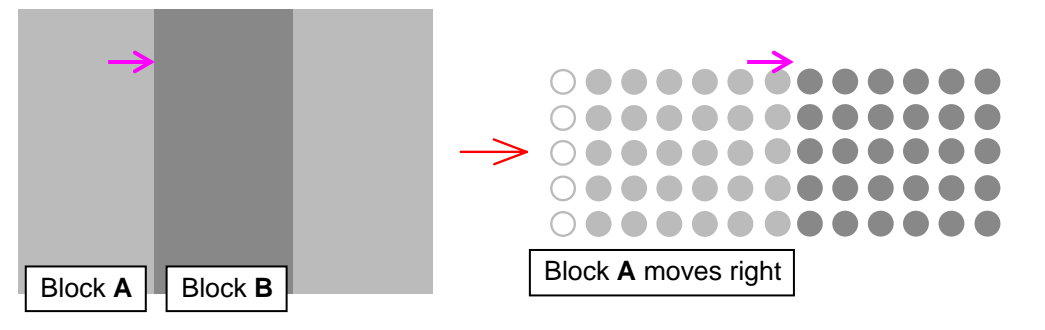

Compare the current border result and the samples, and find in how many pixel(s) the gap is.

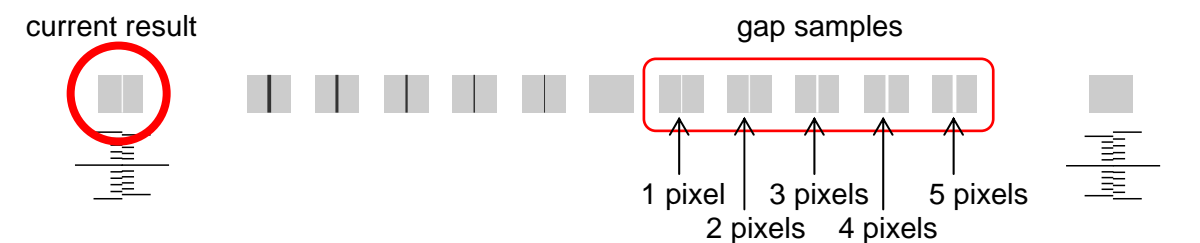

On the other hand, to remove a black line between Block A/B (= Block A displaced in left, overlapping Block B), decrease No.772 and shift Block A left to remove overlap.

## 

For a gap / overlap in less than 1 pixel, see [778, 779 Strobe Time Adjustment on Border Pixels].

- The border between Block B/C has a black line. (= Block C displaced in left, overlapping Block B) → Block C should move right to remove overlap with Block B.

black line at Border B/C

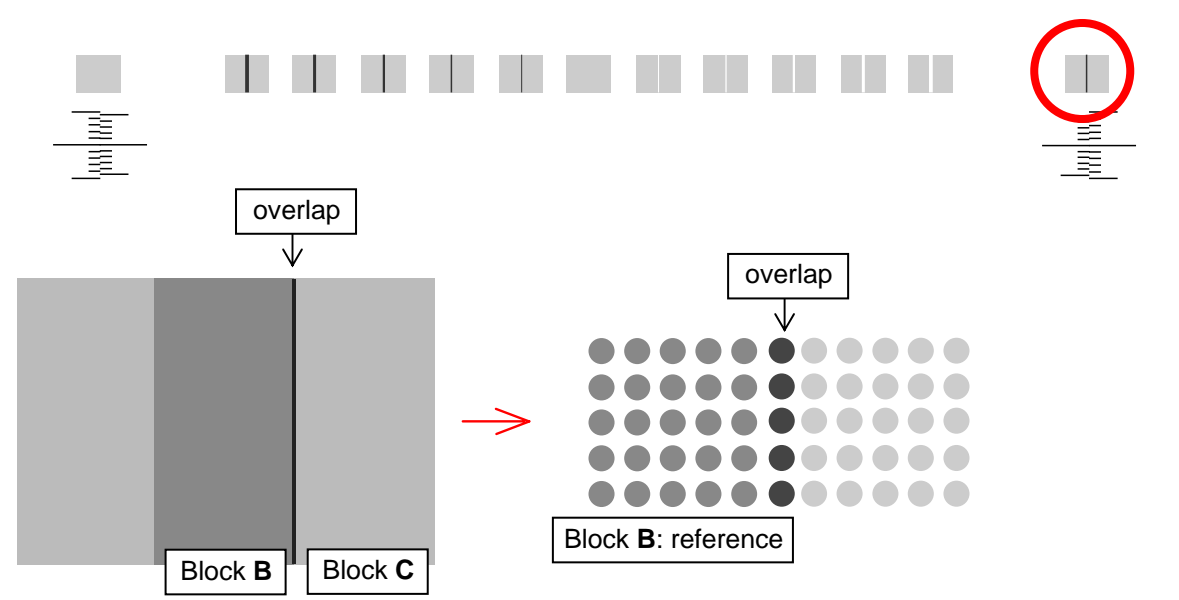

In this case, increase No.773 to shift Block C to the right side.

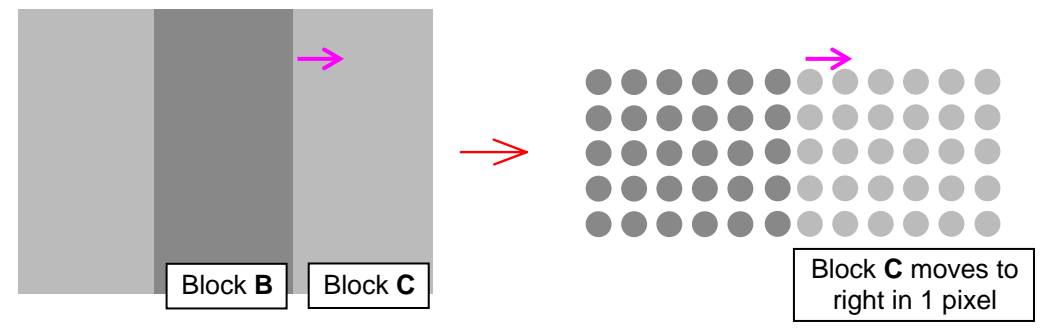

Compare the current border result and the samples, and find how many pixel(s) is overlapping.

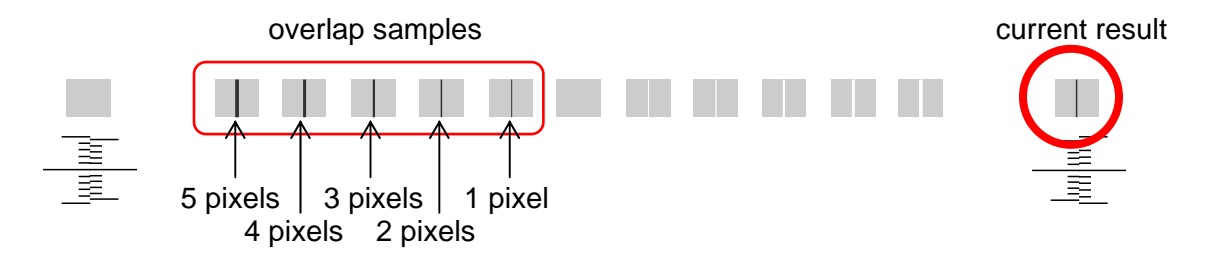

On the other hand, to remove a white line between Block B/C (= Block C displaced in right, apart from Block B), decrease No.773 and shift Block C left to touch with Block B.

## 

For a gap / overlap in less than 1 pixel, see [778, 779 Strobe Time Adjustment on Border Pixels].

This setting has been factory-adjusted. Keep the value unchanged.

Item No.772 or 773 cannot remove a "less than 1 pixel gap / overlap". No.774 to 777 can strengthen or weaken the dot light level data for the border pixels. These compensate the dot light level programmed the concerning LED Head, not the strobe time.

Decrease the value to weaken the dot light level for a weak black line. Increase the value to strengthen the dot light level for a weak white line.

Which pixels to be applied which item is as follows.

| Item<br>No. | Setting Item                                           | Setting<br>Range |
|-------------|--------------------------------------------------------|------------------|
| 774         | Dot Light Level (Block A/B, border one pixel)          | 0 to 40          |
| 775         | Dot Light Level (Block B/C, border one pixel)          | 0 to 40          |
| 776         | Dot Light Level (Block A/B, the next pixel to borderl) | 0 to 40          |
| 777         | Dot Light Level (Block B/C, the next pixel to border)  | 0 to 40          |

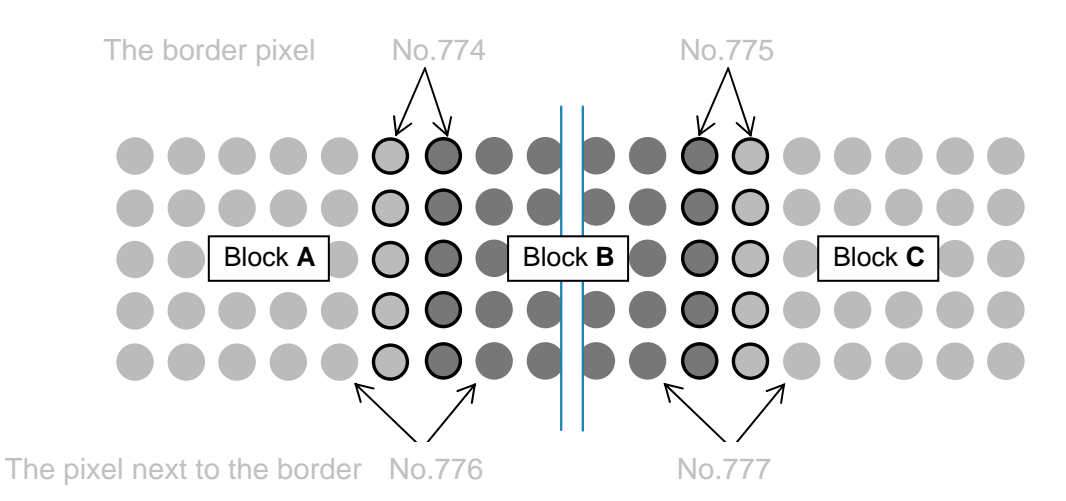

The border B/C is overlapping in less than 1 pixel. A weaker border may reduce the strength of the overlap image.

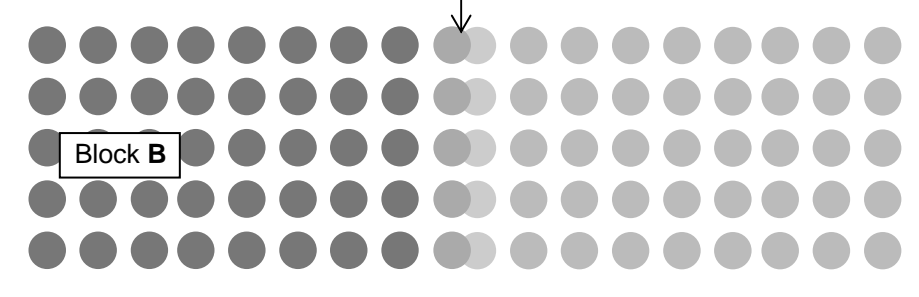

### 778, 779 Strobe Time Adjustment on Border Pixel

The LED Head Unit consists of 3 image blocks.

If the alignment between Block A / B or Block B / C in the horizontal direction (main scanning direction) is out of position by "less than 1 pixel gap / overlap", a weak black (or white) line appears at the border of the Blocks.

Item No.772 or 773 cannot remove a "less than 1 pixel gap / overlap".

No.778 or 779 can lengthen or shorten the strobe time for the border pixels.

These compensate the strobe time, not the dot light level.

Decrease the value to shorten the strobe time for a weak black line. Increase the value to lengthen the strobe time for a weak white line.

Which pixels to be applied which item is as follows.

| Item | Setting Item                                       | Setting |
|------|----------------------------------------------------|---------|
| No.  |                                                    | range   |
| 778  | Strobe Time Adjustment on Border Pixel (Block A/B) | 6 to 14 |
| 779  | Strobe Time Adjustment on Border Pixel (Block B/C) | 6 to 14 |

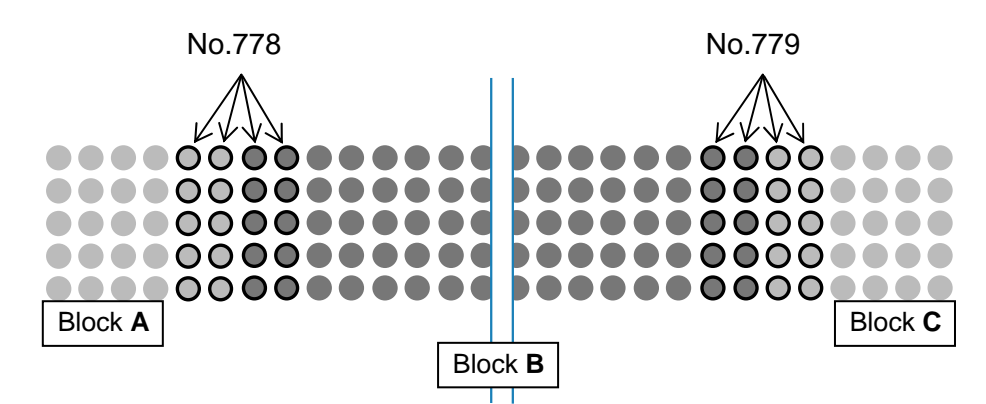

The border B/C is overlapping in less than 1 pixel. Decrease the setting value to shorten the strobe time for these 2 pixels.

This will reduce the strength of the overlap image.

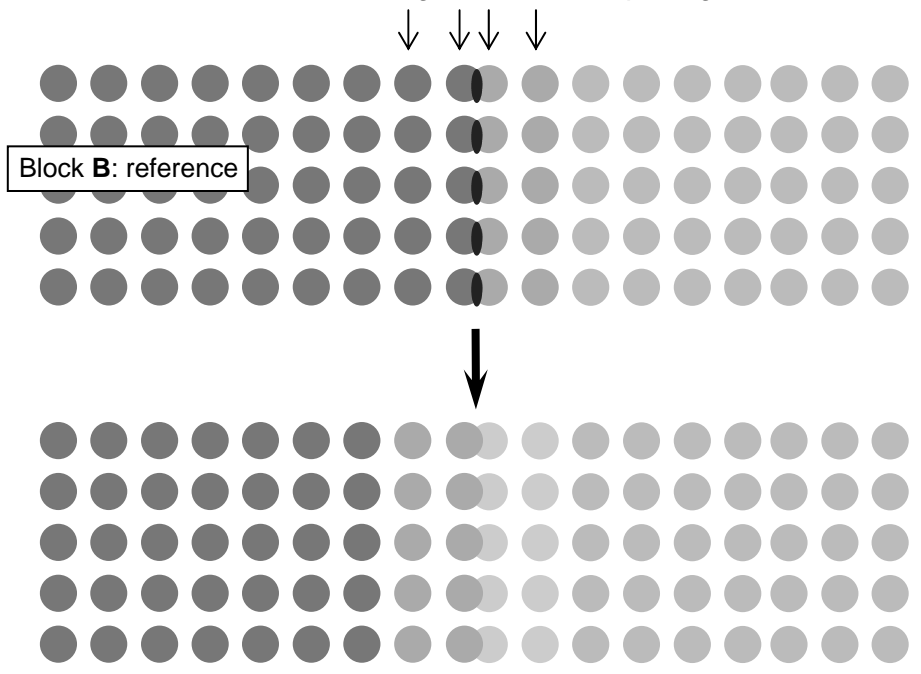

#### Leading Registration (Paper Tray) 780

It is possible to specify where to start printing the image at the leading edge of a sheet from the Paper Tray.

If you increase the setting value by "+1 ", the head of image is shifted 1mm downward toward the trailing edge As a result the leading margin becomes larger.

| Setting Range | Step of increment |
|---------------|-------------------|
| 1 to 40       | 1mm               |

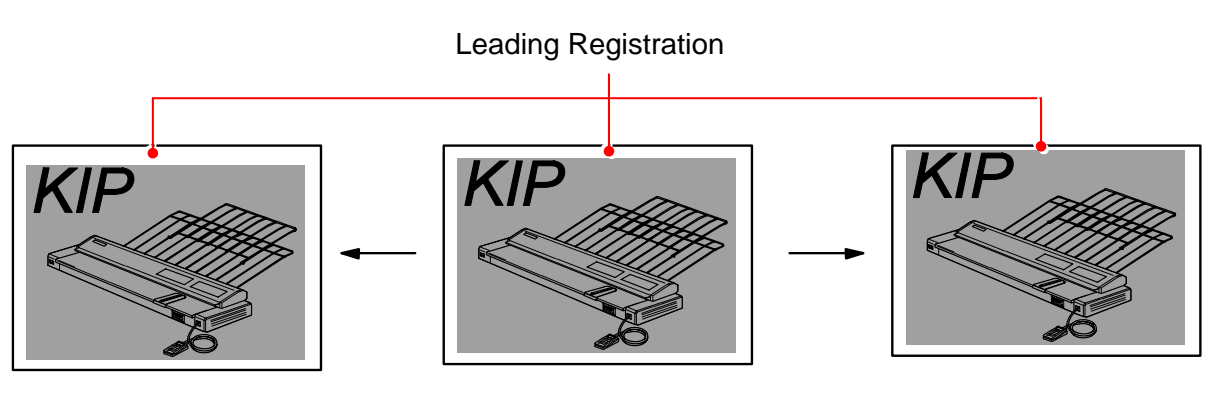

value is increased.

value is decreased.

#### **Trailing Margin (Paper Tray)** 781

It is possible to adjust the length of trailing margin of a sheet from the Paper Tray. The length of trailing margin becomes 1mm longer if you Increase the setting value by "+1 ".

| Setting Range | Step of increment |
|---------------|-------------------|
| 1 to 40       | 1mm               |

Setting value is increased.

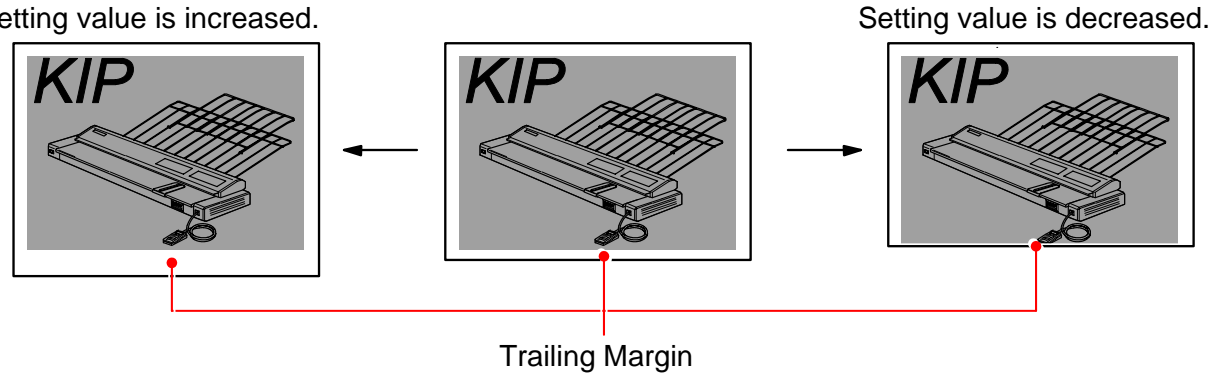

## Some trailing image may be lost if you decrease the value too much.

### 782 Side Registration (Paper Tray)

It is possible to specify where to start printing the image at the side edge of a sheet from the Paper Tray.

If you increase the setting value by "+1 ", image is shifted 0.1mm to the right.

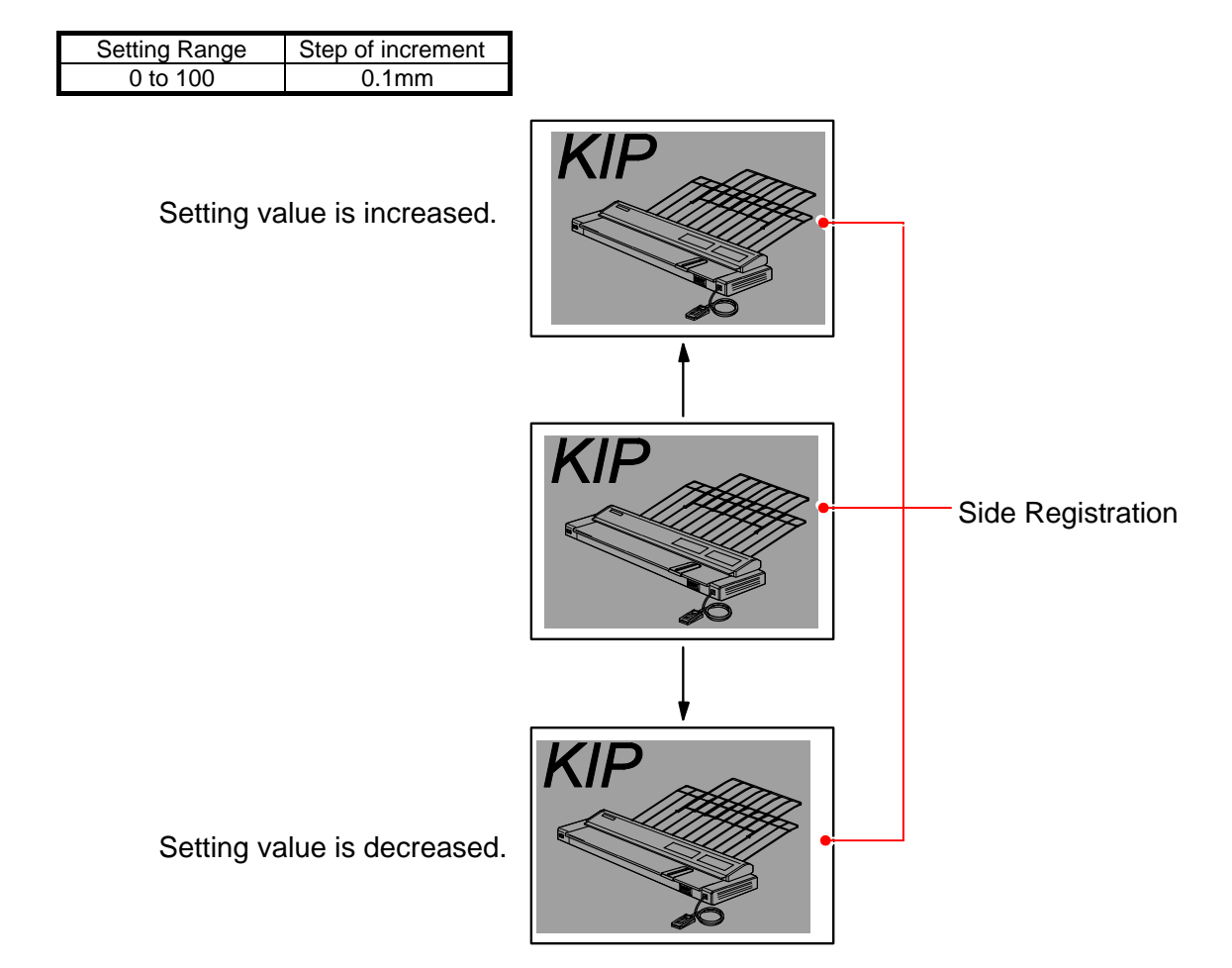

### 783 Forced Initial Cut Before Print (Cut Length)

Under a certain usage environment, the first print of a job sometimes would have a wrinkle or an image void if the prints are made with a roll media left in the deck for a long period. "Forced Initial Cut Before Print" is a function to make an automatic initial cut in a certain amount at the leading edge before processing a job to obtain image quality and feed balance in such conditions.

No.783 specifies how long millimeters to be cut (and ejected) by "Forced Initial Cut Before Print". Note that you can configure which media type "Forced Initial Cut Before Print" works on in the UI screen.

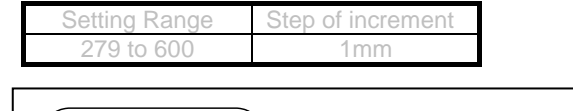

### Reference

No.783 Specifies "how long" to be cut. "Forced Initial Cut Before Print" can be validated in the UI screen by media type.

This setting has been factory-adjusted. Keep the value unchanged.

Under an extremely hot / cold emvironment, LED Blocks are compensated additionally. No. 784, 785 work as a threshold of the temperature for that.

| ltem<br>No. | Setting Item                                        | Setting range |
|-------------|-----------------------------------------------------|---------------|
| 784         | Upper Limint Temperature of LED Stitch Compensation | 30 to 50      |
| 785         | Lower Limint Temperature of LED Stitch Compensation | 10 to 20      |

### 786 Paper Tray Motor Speed

It is possible to adjust the speed of Paper Tray Motor. If you increase the setting value by "+1", the motor speed becomes 0.4mm/second faster.

| Setting Range | Step of increment |
|---------------|-------------------|
| 1 to 19       | 0.4mm             |

### 787 Transfer Corona ON Timing Compensation (Paper Tray)

It is possible to adjust the timing that the Transfer Corona starts discharging during the print cycle. If you increase the setting value by "+1", the timing to start discharging is 1ms delayed.

| Setting Range | Step of increment |
|---------------|-------------------|
| 1 to 999      | 1millisecond      |

## 

You may lose some leading image as the following example if you increase the setting value too much, because the timing to start discharging is too much delayed.

| Normal | Setting value is increased too much.              |
|--------|---------------------------------------------------|
| KIP    | Transfer Corona starts discharging at this point. |
|        |                                                   |

### 788 Transfer Corona OFF Timing (Paper Tray)

It is possible to adjust the timing that the Transfer Corona stops discharging during the print cycle. If you increase the setting value by "+1", the timing to stop discharging is 1ms delayed.

| Setting Range | Step of increment |
|---------------|-------------------|
| 1 to 999      | 1millisecond      |

## 

You may lose some trailing image as the following example if you decrease the setting value too much, because the Transfer Corona stops discharging too early.

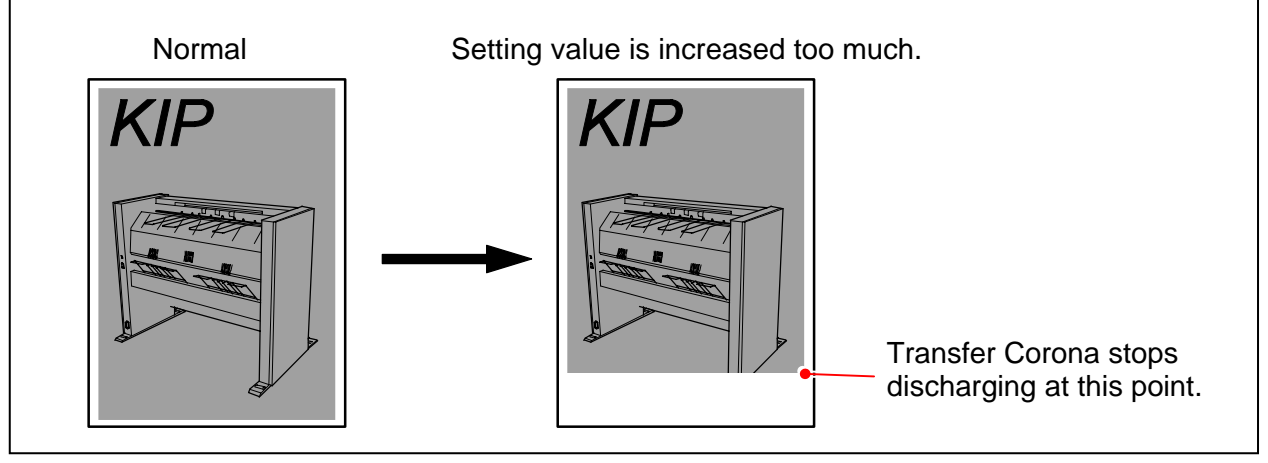

### 789 to 800 Transfer Corona OFF Timing (Roll, Cut Sheet)

It is possible to adjust the timing that the Transfer Corona stops discharging during the print cycle. This can be configured by every media type / width.

If you increase the setting value by "+1", the timing to stop discharging is 1mm delayed.

| Setting Range | Step of increment |
|---------------|-------------------|
| 0 to 100      | 1mm               |

|                       | Plain  | Tracing | Film   |
|-----------------------|--------|---------|--------|
|                       | Paper  | Paper   |        |
| A3, 11", 12"          | No.789 | No.790  | No.791 |
| A2, 15", 17", 18"     | No.792 | No.793  | No.794 |
| A1, 22", 24"          | No.795 | No.796  | No.797 |
| A0, B1, 30", 34", 36" | No.798 | No.799  | No.800 |

## 

You may lose some trailing image as the following example if you decrease the setting value too much, because the Transfer Corona stops discharging too early.

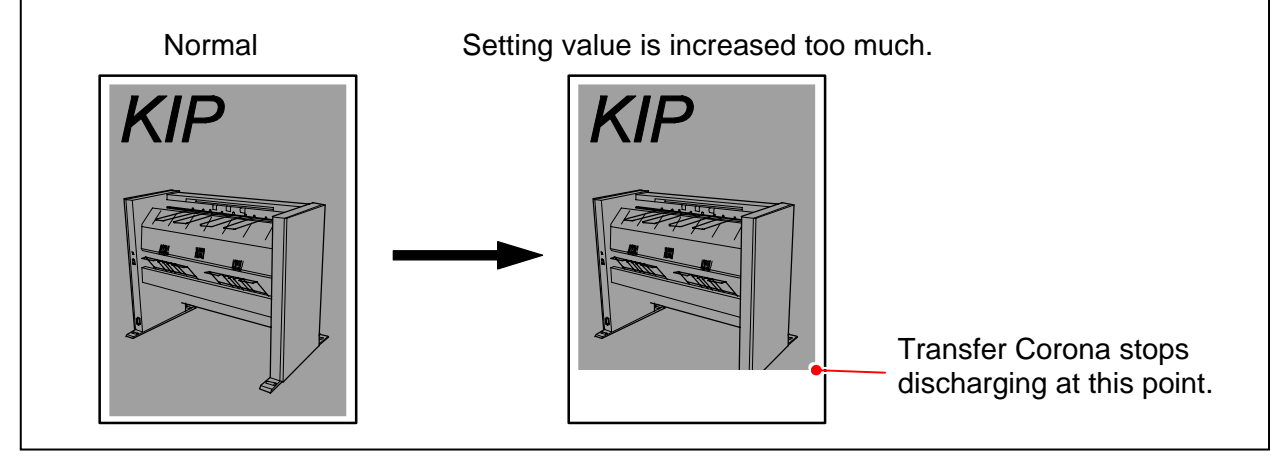

### 801 to 812 Separation Corona OFF Timing (Roll, Cut Sheet)

It is possible to adjust the timing that the Separation Corona stops discharging during the print cycle. This can be configured by every media type / width. If you increase the setting value by "+1", the timing to stop discharging is 1mm delayed.

| Setting Range | Step of increment |
|---------------|-------------------|
| 0 to 100      | 1mm               |

|                       | Plain  | Tracing | Film   |
|-----------------------|--------|---------|--------|
|                       | Paper  | Paper   |        |
| A3, 11", 12"          | No.801 | No.802  | No.803 |
| A2, 15", 17", 18"     | No.804 | No.805  | No.806 |
| A1, 22", 24"          | No.807 | No.808  | No.809 |
| A0, B1, 30", 34", 36" | No.810 | No.811  | No.812 |

### 813 Encoder Type

## 

This setting has been factory-adjusted. Keep the value unchanged. An incorrect setting would cause improper cut length.

No.813 specifies the type of the pulse generator wheel on "Feed Encoder" (PH4, PENC\_S).

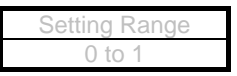

### 8. 6. 4 Creating Backup

It is possible to save the current parameters in Adjustment Mode as RAM file. RAM file can be used for backup measure.

#### 

Prior to any attempts at significant changes on Adjustment Mode, export the current parameters to .RAM file.

1. Press [Export] in Adjustment Menu screen.

| -KIP-         | Technical Service                                        |                                                            |
|---------------|----------------------------------------------------------|------------------------------------------------------------|
| Access your r | equested item from the followi                           | ng buttons.                                                |
|               | 000 to 099                                               | 500 to 599                                                 |
|               | 100 to 199                                               | 600 to 699                                                 |
|               | 200 to 299                                               | 700 to 785                                                 |
|               | 300 to 399                                               |                                                            |
|               | 400 to 499                                               |                                                            |
| Back          | Import (Read values from File) Save (Write into printer) | Export (Save values into File) Load (Re; ):om printer)     |
|               |                                                          | Copyright Katsuragawa Electric CoLtd. All rights reserved. |

2. Input any text to the field. The text will be added to a folder name to be created in the next step. The machine's serial no. would be suitable.

| KIP <u>Technical Service</u>                                 |
|--------------------------------------------------------------|
| Entry Serial Number                                          |
|                                                              |
| 1 2 3 4 5 6 7 8 9 0 BackSpace                                |
| Q W E R T Y U I O P<br>A S D F G H J K L Enter               |
| Caps   Z   X   C   V   B   M   Delete   Cancel               |
|                                                              |
| Copyright Katsuragawa Electric Co.,Ltd. Ali rights reserved. |

- 3. Specify a place to save the current parameter.
- It will be saved as both \*.txt and \*.ram in a folder that is automatically created there at this time.

|                          |                                                                                                    | 117xxxxx      | 23<br>23<br>20 |        |                    |
|--------------------------|----------------------------------------------------------------------------------------------------|---------------|----------------|--------|--------------------|
| ave Data Fil<br>Save in: | 25<br>Removable Disk (E;) ▼<br>117xxxxx(k117×03AL_20101006091614<br>RAN dob Sin (for a for a fo | ? ×<br>↓ Save | 8 9<br>    0   | 0 P    | BackSpace<br>Enter |
| Save as <u>t</u> ype:    | RAM data files( handling folder )                                                                                                    | Cancel        | M              | Delete | Cancel             |

\*.ram is used for backup of the current parameter. You can use it to import the parameter to machines.

\*.txt" is only used for simplified confirmation with an appropriate application such as Notepad.

4. You can print out the summary of the saved parameter at this time. (Set 1 sheet of 210 x 297mm cut sheet to the Manual Feed Table)

### 8. 6. 5 Restoring Configuration from Backup

It is possible to restore the parameters by using a RAM file that has been saved before. This can be used for the following possible cases.

- If the current parameters have loss or damage of data.
- To apply parameters of a certain printer to another.
- 1. Press [Import] in Adjustment Menu screen.

| KIP           | Technical Service              |                                                              |
|---------------|--------------------------------|--------------------------------------------------------------|
| Access your r | equested item from the followi | ng buttons.                                                  |
|               | 000 to 099                     | 500 to 599                                                   |
|               | 100 to 199                     | 600 to 699                                                   |
|               | 200 to 299                     | 700 to 785                                                   |
|               | 300 to 399                     |                                                              |
|               | 400 to 499                     |                                                              |
| Pack          | Import (Read values from File) | Export (Save values into File)                               |
| Dack          | Save (Write into pril, Yr)     | Load (Read from printer)                                     |
|               |                                | Copyright Katsuragawa Electric Co.,Ltd. All rights reserved. |

- 2. Locate and open a RAM file that you want to apply.
- The system reads all the parameters in the RAM file. Then the parameters will be applied to "New Value" field.

| At this point, KIP Service Software just reads and displays the parameters file, but the parameters do not take effect on PW11720 yet. | in the RAM |
|----------------------------------------------------------------------------------------------------|------------|
| Follow the later step to apply the read parameters to PW11720.                                                                         |            |
4. Press [Save]. After confirmation, the read parameters will be sent to PW11720.

|      | 000 to 099                      | 500 to 599                     |
|------|---------------------------------|--------------------------------|
|      | 100 to 199                      | 600 to 699                     |
|      | 200 to 299                      | 700 to 785                     |
|      | 300 to 399                      |                                |
|      | 400 to 499                      |                                |
|      | I Import /Deedunkurg from File) | Funnet (Comprehense into File) |
| Back |                                 |                                |

# 8.7 Running Mode

In Running Mode, the printer takes usual printing operation with no print media loaded. If you install any roll media, it is transported and ejected from the printer as usual as normal print. Note that the printer will continue printing till the media empty.

#### 

Running Mode is not available in Service Mode. Factory Use Only.

## 8.8 Jam/Error Mask Mode

If the printer indicates any error (J-\*\*\*\*/E-\*\*\*\*), it is possible to mask (ignore, not to detect) it in Jam/Error Mask Mode. The error (J-\*\*\*\*/E-\*\*\*\*) you have chosen to mask will not be detected by masking. You can temporarily operate the printer as usual as normal condition even if a cause of the error is not removed yet.

#### 

Masking condition will be automatically canceled once you quit KIP Service Software or turn off the printer.

#### Mask Target screen

| KIP <u>Technical</u> | Service                                                       |
|----------------------|---------------------------------------------------------------|
|                      | Sub Mode<br>Jam/Error Mask Mode                               |
| 1<br>P               | aper Jam Error                                                |
| 3 Back               |                                                               |
|                      | Copyright Katsuragawa Electric Co., Ltd. All rights reserved. |

|   | Name      | Function                      |
|---|-----------|-------------------------------|
| 1 | Paper Jam | Switches to Jam Mask screen   |
| 2 | Error     | Switches to Error Mask screen |
| 3 | Back      | Returns to Service Mode Home  |

#### Jam Mask screen

| Sub Mode                                    | Mask List<br>0000 Feed Sensor    |
|---------------------------------------------|----------------------------------|
| Mask Target<br>Jam<br>Check All Uncheck All | □ Remain<br>□ Delay 4<br>□ Early |
| Back 5                                      | Enter                            |

|   | Name            | Function                                   |
|---|-----------------|--------------------------------------------|
| 1 | Mask List       | Displays Mask items in drop-down menu      |
|   |                 | Choose one item that you want to mask.     |
| 2 | Check All       | Starts jam masking against all the items   |
| 3 | Uncheck All     | Cancels jam masking against checked items  |
| 4 | media situation | Specifies which situation to be masked.    |
|   | to be masked    | * "Early" is not available on the KIP 700m |
| 5 | Back            | Returns to Service Mode Home               |

#### Error Mask screen

| Sub Mode              | Mask List        |
|-----------------------|------------------|
| Jam/Error Mask Mode   | Fuser Motor      |
|                       | Dev. Set         |
| Mask Target           | Counter          |
| Error                 | Image Corona     |
| I                     | Tr. Corona       |
|                       | Deu Bies         |
| Check All Uncheck All |                  |
|                       | 3 Density Sensor |
|                       |                  |
|                       |                  |
|                       |                  |
| Back 4                | Enter            |

|   | Name        | Function                                      |
|---|-------------|-----------------------------------------------|
| 1 | Mask List   | Displays Mask items in the list               |
|   |             | Select mask target(s) that you want to mask.  |
|   |             | Starts error masking while item(s) is checked |
| 2 | Check All   | Starts error masking against all the items    |
| 3 | Uncheck All | Cancels error masking against checked items   |
| 4 | Back        | Returns to Service Mode Home                  |

### 8.8.1 Mask List

Jam Mask

| 0000 | Feed       | Feeding Jam             |
|------|------------|-------------------------|
| 0001 | Manual     | Manual Jam              |
| 0002 | Regist     | Registration Jam        |
| 0003 | Sep        | Internal Jam            |
| 0004 | Exit       | Fuser / Exit Cover Jam  |
| 0005 | Paper Tray | Pickup Jam (Paper Tray) |

Error Mask

| Main Motor     | Main Motor Error               | E-0010 |
|----------------|--------------------------------|--------|
| Fuser Motor    | (motor setting error)          | E-0011 |
| Dev. Set       | Developer Unit Set Error       | E-0070 |
| Counter        | (counter setting error)        | E-0020 |
| Im Corona      | Image Corona Output Error      | E-0031 |
| Tr Corona      | Transfer Corona Output Error   | E-0033 |
| Sp Corona      | Separation Corona Output Error | E-0032 |
| Dev. Bias      | Developer Bias Error           | E-0034 |
| FPGA           | FPGA Error                     | E-0050 |
| Density Sensor | Density Sensor Error           | E-0080 |
|                |                                | E-0081 |
| Fuse           | Fuse Error                     | E-0005 |
| Eraser         | Eraser Lamp Error              | E-0090 |

## 8.8.2 Masking Jam

1. Press [Jam Error Mask] in Service Mode Home. Mask Target screen appears.

| Access your requeste        | ed item from the following b                                   | uttons.                                     |                  |
|-----------------------------|----------------------------------------------------------------|---------------------------------------------|------------------|
| Sig                         | nal Status                                                     | Jam/Error Mask                              |                  |
| Inf                         | ormation                                                       | Test Print                                  |                  |
| Opera                       | ation Check                                                    | Factory Adjustment                          |                  |
| Ad                          | justment                                                       | Special Operation                           |                  |
| F                           | tunning                                                        | Send Firmware                               |                  |
|                             |                                                                |                                             |                  |
| Logout                      | Rom Version 117X01A                                            |                                             | Wizard           |
|                             |                                                                |                                             |                  |
|                             |                                                                |                                             |                  |
|                             | Co                                                             | pyright Katsuragawa Electric Co.,Ltd. All i | rights reserved. |
|                             |                                                                |                                             |                  |
|                             | ļ                                                              |                                             |                  |
| P                           | al Service                                                     |                                             |                  |
| Performance Technic         | al Service                                                     |                                             |                  |
| P <u>Technic</u>            | <u>al Service</u>                                              |                                             |                  |
| P <u>Technic</u>            | <mark>al Service</mark><br>Sub Mode                            |                                             |                  |
| P <u>Technic</u>            | <mark>al Service</mark><br>Sub Mode<br>∫Jam/Error Mas          | k Mode                                      |                  |
| P <u>Technic</u>            | al Service<br>Sub Mode<br>∫Jam/Error Mas                       | k Mode                                      |                  |
| <mark>₽⊛Technic</mark>      | al Service<br>Sub Mode<br>∫Jam/Error Mas                       | k Mode                                      |                  |
| Pe <u>Technic</u><br>Mask T | al Service<br>Sub Mode<br>∫Jam/Error Mas<br>arget              | k Mode                                      |                  |
| P <u>Technic</u>            | al Service<br>Sub Mode<br>∫Jam/Error Mas<br>arget<br>Paper Jam | k Mode<br>Error                             |                  |
| P <u>e</u> Technic          | al Service<br>Sub Mode<br>∫Jam/Error Mas<br>arget<br>Paper Jam | k Mode                                      |                  |
| P <u>Technic</u><br>Mask T  | al Service<br>Sub Mode<br>∫Jam/Error Mas<br>arget<br>Paper Jam | k Mode                                      |                  |
| P <u>Technic</u><br>Mask T  | al Service<br>Sub Mode<br>∫Jam/Error Mas<br>arget<br>Paper Jam | k Mode                                      |                  |
| Pe <u>Technic</u><br>Mask T | Al Service<br>Sub Mode<br>Jam/Error Mas<br>arget<br>Paper Jam  | k Mode                                      |                  |
| Po <u>Technic</u><br>Mask T | al Service<br>Sub Mode<br>∫Jam/Error Mas<br>arget<br>Paper Jam | k Mode                                      |                  |

2. Press [Paper Jam].

| KIP <u>Technical Service</u>    |                                                               |
|---------------------------------|---------------------------------------------------------------|
|                                 |                                                               |
| Sub Moo<br>Jam/E                | de<br>Error Mask Mode                                         |
| Mask Target<br>Paper Jam        | Error                                                         |
| Back                            |                                                               |
|                                 | Conversity Kateuroopawa Electric Co. 1td. All rights recorded |
|                                 |                                                               |
| KIP <u>Technical Service</u>    |                                                               |
| Sub Mode<br>Jam/Error Mask Mode | Mask List<br>0000 Feed Sensor                                 |
| Mask Target                     | ,<br>□ Remain                                                 |
| Check All                       | Delay Early                                                   |
|                                 |                                                               |
| Back                            | Enter                                                         |
|                                 |                                                               |

3. Select the desired target from the pull-down menu.

Check any of "Remain" / "Delay" / "Early" then the concerning sensor starts to ignore the checked jam.

| Sub Mode                                                                       | Mask List                                                                                                    |
|--------------------------------------------------------------------------------|----------------------------------------------------------------------------------------------------|
| Jam/Error Mask Mode                                                            | 0000 Feed Sensor                                                                                                    |
| Mask Target<br>Jam                                                             | 0000 Feed Sensor<br>0001 Manual Sensor<br>0002 Regist Sensor<br>0003 Sep. Sensor<br>0004 Exit Sensor<br>0005 Cassette Sensor |
| Check All Uncheck All                                                          | □ Early                                                                                                    |
|                                                                                |                                                                                                    |
| Back                                                                           | Enter                                                                                                    |
|                                                                                |                                                                                                    |
|                                                                                | Conviciant Katawaranan Stratis Control All siste                                                                             |
|                                                                                | Copyright Katsuragawa Electric Co.,Ltd. All rights reserved                                                                  |
| Technical Service                                                              | Copyright Katsuragawa Electric Co.,Ltd. All rights reserver                                                                  |
| Sub Mada                                                                       | Copyright Katsuragawa Electric Co.,Ltd. All rights reserve                                                                   |
| Sub Mode<br>Jam/Error Mask Mode                                                | Copyright Katsuragawa Electric Co.,Ltd. All rights reserved                                                                  |
| Sub Mode<br>Jam/Error Mask Mode                                                | Copyright Katsuragawa Electric Co.,Ltd. All rights reserved                                                                  |
| Sub Mode<br>Jam/Error Mask Mode<br>Mask Target<br>Jam                          | e<br>Mask List<br>0000 Feed Sensor                                                                                           |
| Sub Mode<br>Jam/Error Mask Mode<br>Mask Target<br>Jam                          | e<br>Mask List<br>0000 Feed Sensor                                                                                           |
| Sub Mode<br>Jam/Error Mask Mode<br>Mask Target<br>Jam<br>Check All Uncheck All | Copyright Katsuragawa Electric Co.,Ltd. All rights reserved<br>Mask List<br>0000 Feed Sensor                                 |
| Sub Mode<br>Jam/Error Mask Mode<br>Mask Target<br>Jam<br>Check All Uncheck All | Copyright Katsuragawa Electric Co.,Ltd. All rights reserved<br>Mask List<br>0000 Feed Sensor                                 |

## **NOTE**

Available mask situation selection (Remain, Delay, Early) may vary by KIP printer model.

## 8.8.3 Masking Error

1. Press [Jam Error Mask] in Service Mode Home. Mask Target screen appears.

| Access your requested item from the following                                   | ng buttons.                                             |       |
|---------------------------------------------------------------------------------|---------------------------------------------------------|-------|
| Signal Status                                                                   | Jam/Error Mask                                          |       |
| Information                                                                     | Test Print                                              |       |
| Operation Check                                                                 | Factory Adjustment                                      |       |
| Adjustment                                                                      | Special Operation                                       |       |
| Running                                                                         | Send Firmware                                           |       |
|                                                                                 |                                                         |       |
| Logout Rom Version 117X01A                                                      | Wizar                                                   | rd    |
|                                                                                 |                                                         |       |
|                                                                                 |                                                         |       |
|                                                                                 |                                                         |       |
|                                                                                 | Copyright Katsuragawa Electric Co.,Ltd. All rights rese | rved. |
|                                                                                 | Copyright Katsuragawa Electric Co.,Ltd. All rights rese | rved. |
| P                                                                               | Copyright Katsuragawa Electric Co.,Ltd. All rights rese | rved. |
| Technical Service                                                               | Copyright Katsuragawa Electric Co.,Ltd. All rights rese | rved. |
| Technical Service                                                               | Copyright Katsuragawa Electric Co.,Ltd. All rights rese | rved. |
| Technical Service                                                               | Copyright Katsuragawa Electric Co.,Ltd. All rights rese | rved. |
| Sub Mode                                                                        | Copyright Katsuragawa Electric Co.,Ltd. All rights rese | rved. |
| <u>Technical Service</u><br>Sub Mode<br>Jam/Error N                             | Copyright Katsuragawa Electric Co.,Ltd. All rights rese | rved. |
| <u>Technical Service</u><br>Sub Mode<br>Jam/Error N                             | Copyright Katsuragawa Electric Co.,Ltd. All rights rese | rved. |
| <u>Technical Service</u><br>Sub Mode<br>Jam/Error N                             | Copyright Katsuragawa Electric Co.,Ltd. All rights rese | rved. |
| <u>Technical Service</u><br>Sub Mode<br>Jam/Error N                             | Copyright Katsuragawa Electric Co.,Ltd. All rights rese | rved. |
| Sub Mode<br>Jam/Error Mask Target<br>Paper Jam                                  | Copyright Katsuragawa Electric Co.,Ltd. All rights rese | rved. |
| Sub Mode<br>Jam/Error Mask Target<br>Paper Jam                                  | Copyright Katsuragawa Electric Co.,Ltd. All rights rese | rved. |
| <u>Technical Service</u><br>Sub Mode<br>Jam/Error N<br>Mask Target<br>Paper Jam | Copyright Katsuragawa Electric Co.,Ltd. All rights rese | rved. |
| Sub Mode<br>Jam/Error Mask Target<br>Paper Jam                                  | Copyright Katsuragawa Electric Co.,Ltd. All rights rese | rved. |
| Sub Mode<br>Jam/Error N<br>Mask Target<br>Paper Jam                             | Copyright Katsuragawa Electric Co.,Ltd. All rights rese | rved. |
| Sub Mode<br>Jam/Error Mask Target<br>Paper Jam                                  | Copyright Katsuragawa Electric Co.,Ltd. All rights rese | rved. |
| <u>Technical Service</u><br>Sub Mode<br>Jam/Error N<br>Mask Target<br>Paper Jam | Copyright Katsuragawa Electric Co.,Ltd. All rights rese | rved. |

2. Press [Error].

| KP Technical Service                  |                                                               |
|---------------------------------------|---------------------------------------------------------------|
|                                       |                                                               |
| Sub Moo<br>Jam/E                      | de<br>Error Mask Mode                                         |
| Mask Target                           |                                                               |
| Paper Jam                             | Error                                                         |
|                                       |                                                               |
| Back                                  |                                                               |
|                                       | Conversible Kateuragawa Electric Co. 1td. All cighte recorded |
|                                       | Cupyright Katsuragawa Electric Co., Ltu. Air rights reserved. |
| KID -                                 | •                                                             |
| ■ ■ ■ ■ ■ ■ ■ ■ ■ ■ ■ ■ ■ ■ ■ ■ ■ ■ ■ |                                                               |
|                                       |                                                               |
| Sub Mode                              | Mask List                                                     |
| Jam/Error Mask Mode                   | ☐ Fuser Motor                                                 |
|                                       | Dev. Set                                                      |
| Mask Target                           | Counter                                                       |
| Error                                 | Image Corona                                                  |
| 1                                     | Tr. Corona                                                    |
|                                       | Dev Bias                                                      |
| Check All Uncheck All                 |                                                               |
|                                       | Density Sensor                                                |
|                                       |                                                               |
|                                       |                                                               |
| Back                                  | Enter                                                         |
|                                       |                                                               |
|                                       |                                                               |

3. Check items that you want to mask. Then the concerning sensor starts to ignore the checked Error.

| Sub Mode<br>Jam/Error Mask Mode<br>Mask Target<br>Error<br>Check All Uncheck All | Main Motor  Fuser Motor  Dev. Set  Counter  Image Corona  Tr. Corona  Sep. Corona  Dev. Bias  FPGA  Density Sensor |
|----------------------------------------------------------------------------------|----------------------------------------------------------------------------------------------------|
| Back                                                                             | Enter                                                                                                    |

# **NOTE**

No "Door Open" mask is available.

## 8.9 Test Print Mode

It is possible to output some built-in test patterns as a stand alone plotter. No external device (controller / scanner / network connection) is required for test pattern plotting.

#### Basic Setting screen

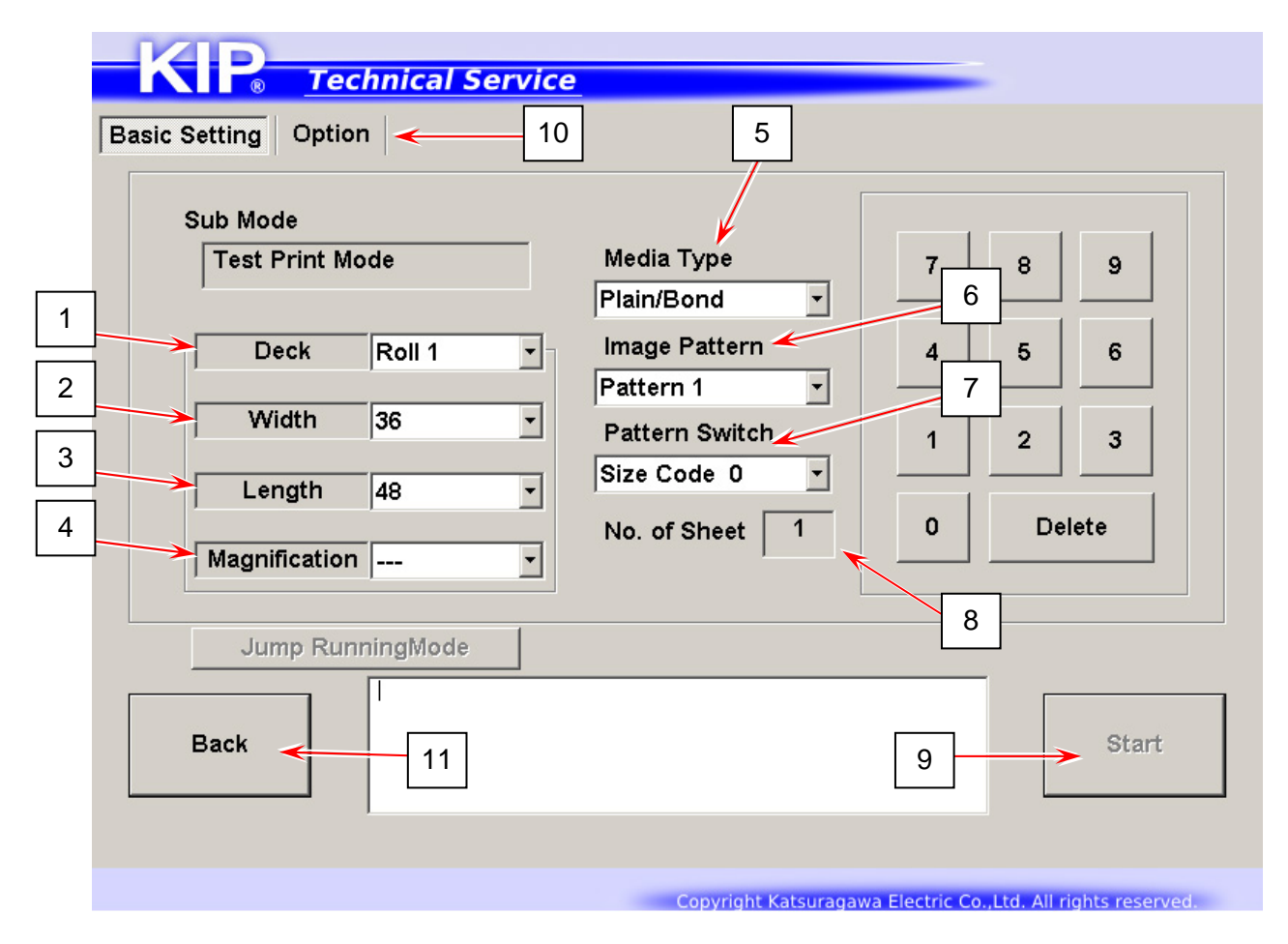

|    | Name            | Function                                                               |
|----|-----------------|------------------------------------------------------------------------|
| 1  | Deck            | Displays media source in drop-down menu                                |
|    |                 | Choose one item that you want to use for test print.                   |
| 2  | Width           | Displays media width of the selected media source in drop-down         |
|    |                 | menu                                                                   |
|    |                 | You can set a different width from the actual media.                   |
| 3  | Length          | Displays print length of the test print in drop-down menu              |
|    |                 | Specify one item for test print.                                       |
| 4  | Magnification   | The print length will extend <i>n</i> times specified in "Magnifying". |
| 5  | Media Type      | Displays media type in drop-down menu                                  |
|    |                 | Specify one media type of the selected media source.                   |
| 6  | Image Pattern   | Displays built-in image pattern number in drop-down menu               |
|    |                 | Specify one pattern that you want to plot.                             |
| 7  | Pattern Switch  | Specify a size code for the size of "repeated patterns" in a test      |
|    |                 | print image. (ex. band pattern width, grid square size, etc)           |
| 8  | Number of Sheet | Displays the number of sheets to be plotted                            |
|    |                 | You can change the number by using On-screen Keypad.                   |
| 9  | Start           | Starts the configured test print                                       |
| 10 | Option          | Switches to Option screen                                              |
| 11 | Back            | Returns to Service Mode Home                                           |

#### Option screen

| Technical Service                                                                                                    |                          |
|----------------------------------------------------------------------------------------------------|--------------------------|
| Basic Setting Option 1                                                                                                    |                          |
| 5<br>Sub Mode<br>Test Print Mode<br>2<br>C Positive / Negative<br>© Positive © Negative<br>Image Enhancement<br>© Level 0 © Level 1 © Level<br>Stacking<br>© Back © Front<br>4<br>Add Scale | el 2 🗢 Level 3           |
| Jump RunningMode                                                                                                    |                          |
| Back 6                                                                                                    | Start                    |
| Copyright Katsuragawa Electric Co.,L                                                                                                    | td. All rights reserved. |

|   | Name          | Function                             |
|---|---------------|--------------------------------------|
| 1 | Positive /    | Choose "Negative" for B/W inverting. |
|   | Negative      |                                      |
| 2 | Image         | Displays Image Enhancement Level     |
|   | Enhancement   |                                      |
| 3 | Mirror        | Enables horizontal reverse image     |
| 4 | Add Scale     | Adds scales on the test print        |
| 5 | Basic Setting | Switches to Basic Setting screen     |
| 6 | Back          | Returns to Service Mode Home         |

## 8. 9. 1 Making Test Print

1. Press [Test Print] in Service Mode home.

| Access your                                                                                                    | - 1                                                              |                                                                                            |                                                                                               |                                       |                                         | -                               |
|----------------------------------------------------------------------------------------------------|------------------------------------------------------------------|--------------------------------------------------------------------------------------------|-----------------------------------------------------------------------------------------------|---------------------------------------|-----------------------------------------|---------------------------------|
|                                                                                                    | Signal Status                                                    |                                                                                            | Jam/Error Mask                                                                                |                                       |                                         |                                 |
|                                                                                                    | Informatio                                                       | on                                                                                         | Test Print                                                                                    |                                       |                                         |                                 |
|                                                                                                    | Operation C                                                      | heck                                                                                       | Factory Adjustm nt                                                                            |                                       |                                         |                                 |
|                                                                                                    | Adjustme                                                         | nt                                                                                         | Special Operation                                                                             |                                       |                                         |                                 |
|                                                                                                    | Running                                                          | 3                                                                                          | Send                                                                                          | Firmware                              |                                         |                                 |
|                                                                                                    | Rem Va                                                           | vrsion 117¥01A                                                                             |                                                                                               |                                       |                                         |                                 |
| Logout                                                                                                    |                                                                  |                                                                                            |                                                                                               |                                       | Wiz                                     | ard                             |
|                                                                                                    |                                                                  |                                                                                            |                                                                                               |                                       |                                         |                                 |
|                                                                                                    |                                                                  |                                                                                            |                                                                                               |                                       |                                         |                                 |
|                                                                                                    |                                                                  | C                                                                                          | opyright Katsuragawa El                                                                       | ectric Co.,Ltd.                       | All rights re                           | served.                         |
|                                                                                                    |                                                                  | °<br>↓                                                                                     | opyright Katsuragawa El                                                                       | ectric Co.,Ltd. ,                     | All rights re                           | served.                         |
| D                                                                                                    |                                                                  | c<br>↓                                                                                     | opyright Katsuragawa El                                                                       | ectric Co.,Ltd                        | All rights re                           | served.                         |
|                                                                                                    | chnical Se                                                       | ervice                                                                                     | opyright Katsuragawa El                                                                       | ectric Co.,Ltd. /                     | All rights re                           | served.                         |
| etting Optic                                                                                                    | <mark>chnical Se</mark><br>m                                     | ervice_                                                                                    | opyright Katsuragawa El                                                                       | ectric Co.,Ltd                        | All rights re                           | served.                         |
| etting Optic                                                                                                    | chnical Se                                                       | ervice                                                                                     | opyright Katsuragawa El                                                                       | ectric Co.,Ltd. /                     | All rights re                           | served.                         |
| etting Optic<br>optic<br>ub Mode<br>Test Print M                                                                                                    | chnical Se                                                       | ervice<br>Media T                                                                          | ppyright Katsuragawa El                                                                       | ectric Co.,Ltd. /                     | All rights re                           | served.                         |
| etting Optic                                                                                                    | Iode                                                             | ervice<br>Media T<br>Plain/Bo                                                              | ppyright Katsuragawa El                                                                       | ectric Co.,Ltd. /                     | All rights re                           | served.                         |
| etting Optic<br>oub Mode<br>Test Print M<br>Deck                                                                                                    | chnical Se                                                       | ervice<br>Media T<br>Plain/Bo<br>Image F<br>Pattern                                        | ype<br>ynd v<br>Yattern                                                                       | ectric Co.,Ltd. /<br>7                | All rights re                           | 9<br>6                          |
| etting Optic<br>ub Mode<br>Test Print M<br>Deck<br>Width                                                                                                    | chnical Se<br>on<br>lode<br>Roll 1<br>36                         | ervice<br>Media T<br>Plain/Bo<br>Image F<br>Pattern                                        | ype<br>ynd v<br>Yattern<br>1 v<br>Switch                                                      | 7           4           1             | 8<br>5<br>2                             | 9<br>6<br>3                     |
| etting Optic<br>optic<br>ub Mode<br>Test Print M<br>Deck<br>Width<br>Length                                                                                                    | chnical Se<br>on<br>lode<br>Roll 1<br>36<br>48                   | Media T<br>Plain/Bo<br>Image F<br>Pattern<br>V<br>Size Co                                  | pyright Katsuragawa El<br>ype<br>ynd ▼<br>Pattern<br>1 ▼<br>Switch<br>de 0 ▼                  | 7           4           1             | 8           5           2               | 9<br>6<br>3                     |
| etting Option<br>option<br>op | Iode<br>Roll 1<br>36<br>48                                       | ervice<br>Media T<br>Plain/Bo<br>Image F<br>Pattern<br>Pattern<br>Size Co<br>No. of S      | bynight Katsuragawa El<br>ype<br>ond v<br>Pattern<br>1 v<br>Switch<br>de 0 v<br>Sheet 1       | 7           4           1           0 | 8           5           2           Dee | 9<br>6<br>3<br>elete            |
| etting Option<br>out Mode<br>Test Print M<br>Deck<br>Width<br>Length<br>Magnification                                                                                                    | chnical Se<br>on<br>lode<br>Roll 1<br>36<br>48                   | ervice<br>Media T<br>Plain/Bo<br>Image F<br>Pattern<br>V<br>Size Co<br>No. of S            | bynight Katsuragawa El<br>y<br>ype<br>ynd -<br>yattern<br>1 -<br>Switch<br>de 0 -<br>Sheet 1  | 7           4           1           0 | 8           5           2           De  | 9<br>6<br>3<br>elete            |
| etting Optic<br>oub Mode<br>Test Print M<br>Deck<br>Width<br>Length<br>Magnification<br>Jump Run                                                                                                    | chnical Se<br>on<br>lode<br>Roll 1<br>36<br>48<br>1              | Media T<br>Plain/Bo<br>Image F<br>Pattern<br>V Pattern<br>Size Co<br>No. of S              | bynight Katsuragawa El<br>y<br>ype<br>ynd •<br>Pattern<br>1 •<br>Switch<br>de 0 •<br>Sheet 1  | 7           4           1           0 | 8           5           2               | served.                         |
| etting Optic<br>aub Mode<br>Test Print M<br>Deck<br>Width<br>Length<br>Magnification<br>Jump Run<br>Back                                                                                                    | chnical Se<br>on<br>lode<br>Roll 1<br>36<br>48<br>1<br>nningMode | ervice<br>Media T<br>Plain/Bo<br>Image F<br>Pattern<br>V<br>Pattern<br>Size Co<br>No. of S | ppyright Katsuragawa El<br>y<br>ype<br>ynd •<br>Pattern<br>1 •<br>Switch<br>de 0 •<br>Sheet 1 | 7       4       1       0             | 8           5           2               | served.<br>9<br>6<br>3<br>elete |

2. Configure a test print job.

In Basic Setting tab, you can configure media source, type, length, image pattern selection, number of sheets.

| Basic Setting Option<br>Sub Mode<br>Test Print Mo<br>Deck<br>Width<br>Length<br>Magnification | de<br>Roll 1 •<br>36 •<br>48 • | Media Type<br>Plain/Bond •<br>Image Pattern<br>Pattern 1 •<br>Pattern Switch<br>Size Code 0 •<br>No. of Sheet 1 | 7<br>4<br>1<br>0 | 8 9<br>5 6<br>2 3<br>Delete |   |
|-----------------------------------------------------------------------------------------------|--------------------------------|----------------------------------------------------------------------------------------------------|------------------|-----------------------------|---|
| Jump Runn<br>Back                                                                             | ningMode                       |                                                                                                    |                  | Start                       | ] |

3. If necessary, open Option tab to configure some other settings.

| Technical Service                                   | ce                                                                                                    |
|-----------------------------------------------------|----------------------------------------------------------------------------------------------------|
| Basic Setting Option<br>Sub Mode<br>Test Print Mode | Option<br>Positive / Negative<br>© Positive ○ Negative<br>Image Enhancement<br>○ Level 0 ⓒ Level 1 ○ Level 2 ○ Level 3<br>Stacking<br>ⓒ Back ⓒ Front<br>□ Mirror<br>□ Add Scale |
| Jump RunningMode Back                               | Start                                                                                                    |
|                                                     | Convright Katsuragawa Electric Co. Ltd. All rights reserved                                                                                                    |

4. Press [Start] to start printing the configured test print.

### 8.9.2 Built-in Test Pattern

Image may vary by Side Code.

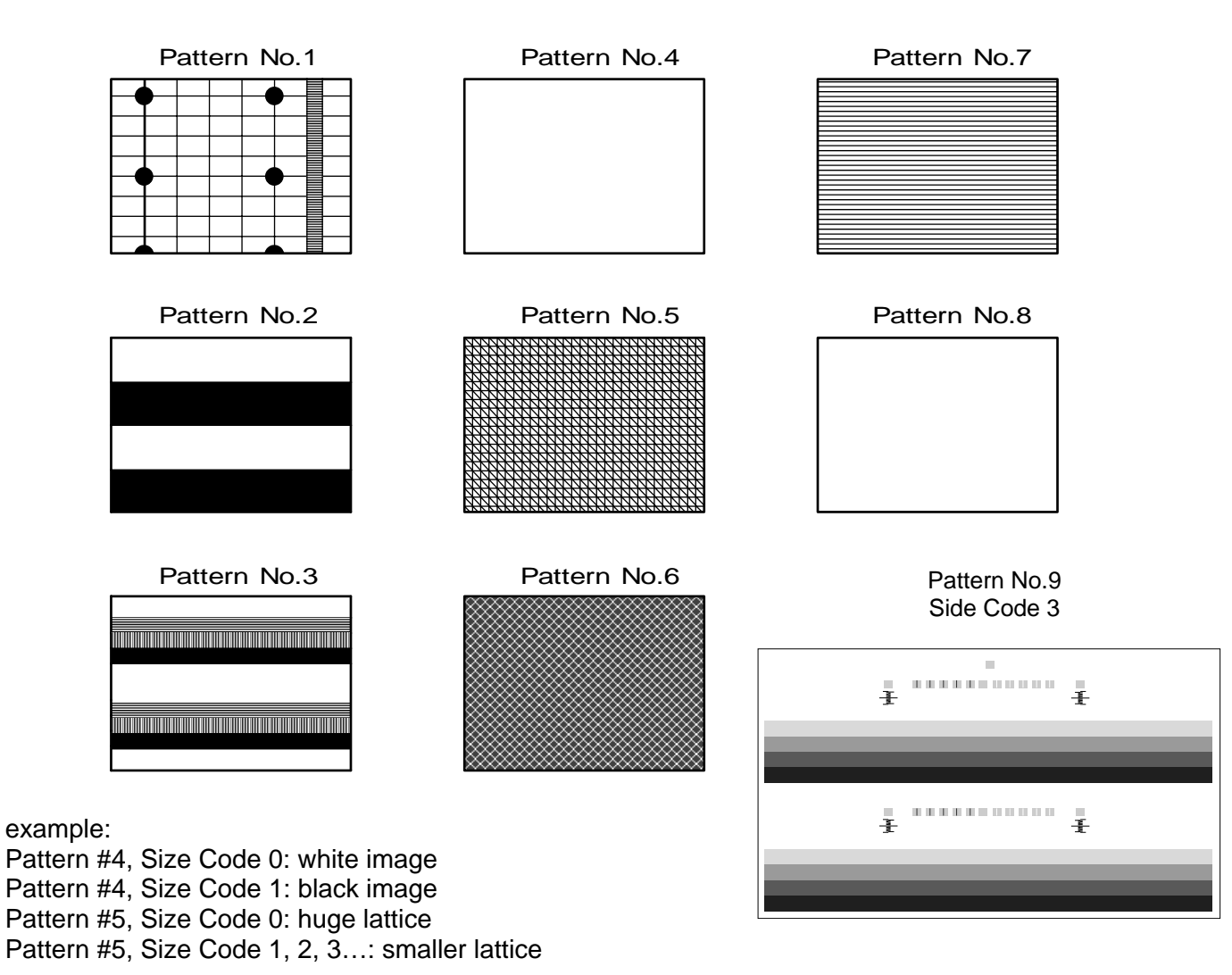

Some image patterns are factory-used only.

## 8.10 Factory Adjustment Mode

This mode is mainly used at factory for adjustment and product operation test.

#### 

Factory Adjustment Mode is not available in Service Mode. Factory Use Only.

## 8.11 Special Operation Mode

Special Operation Mode has several kinds of special important functions to the machine.

- (1) Clears the following recorded error
  - E-0000 Fuser Temperature Rising Error
  - E-0001 Fuser Over Temperature Error
  - E-0002 Fuser Low Temperature Error
  - E-0003 / 0004 Fuser Temperature Abnormal Fall Error
- (2) Clears the following history
- Jam History
  - Error History
- (3) Resets bias adjustment by Density Compensation Process
- (4) Starts Toner Supply for initial toner
- (5) Resets any counting parameters in Information Mode

#### 

E-0000 / 0001 / 0002 / 0003 / 0004 (regarding Fuser Error) do not disappear automatically even if you remove any cause of these errors.

You should clear the error in Special Operation Mode to allow the printer to be ready for printing.

#### **Operation Target screen**

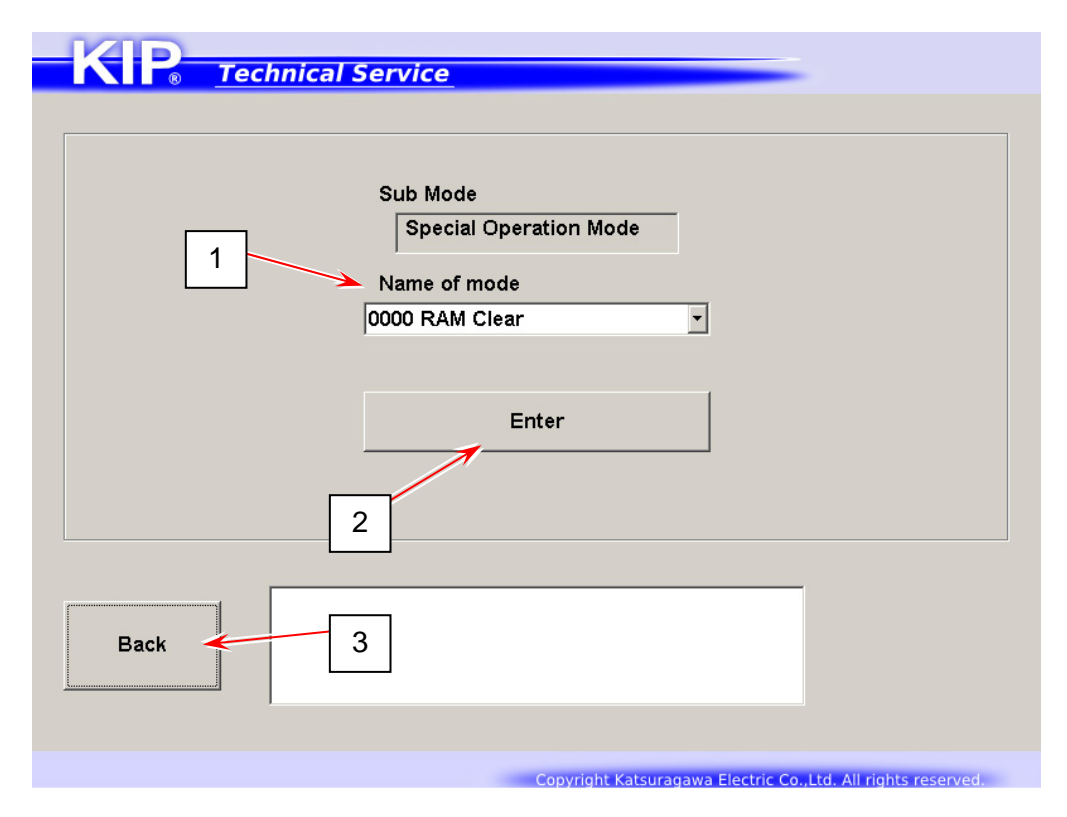

|   | Name         | Function                                                     |
|---|--------------|--------------------------------------------------------------|
| 1 | Name of Mode | Displays items in drop-down menu                             |
|   |              | Choose one item that you want to use.                        |
| 2 | Enter        | Switches to Confirmation screen                              |
|   |              | Clearing is not executed immediately once you press [Enter]. |
| 3 | Back         | Returns to Service Mode Home                                 |

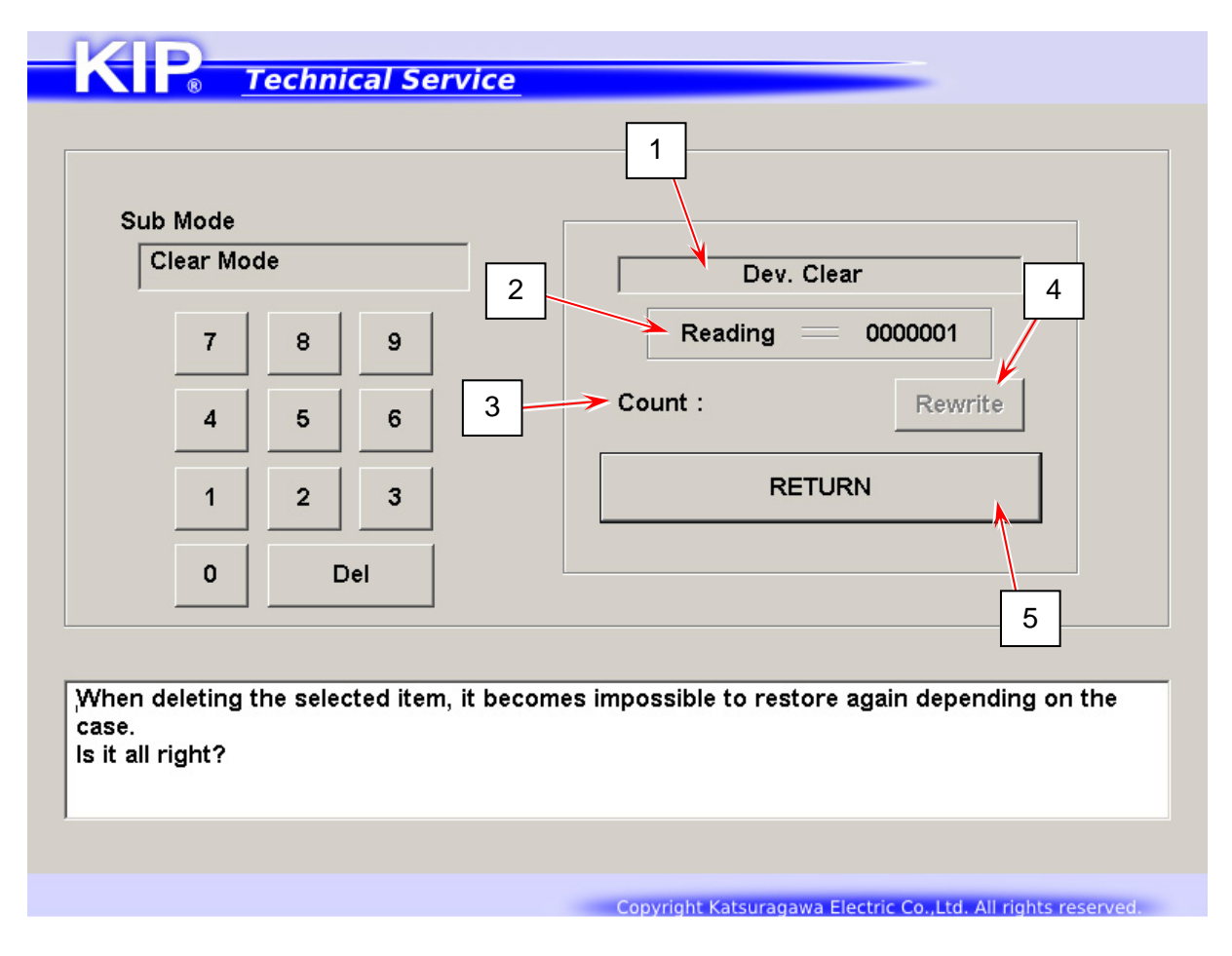

|   | Name         | Function                                                       |
|---|--------------|----------------------------------------------------------------|
| 1 | Counter Name | Displays the counter name you have chosen                      |
| 2 | Reading      | Displays the current counter value stored in the memory        |
| 3 | Count        | Displays an input counter value by using On-screen Keypad      |
| 4 | Rewrite      | Applies a new counter value in "Count" to the selected counter |
| 5 | Return       | Returns to Operation Target screen                             |

| Item No. | Name             | Contents                                                   |
|----------|------------------|------------------------------------------------------------|
| 0000     | RAM Clear        | Clears any stored data in the memory                       |
| 0001     | Error Clear      | Clears E-0000 / 0001 / 0002 / 0003 / 0004                  |
|          |                  | from the memory                                            |
| 0002     | Jam History      | Clears Jam records J-**** in Jam History list              |
| 0003     | Error History    | Clears Error records E-**** in Error History list          |
| 0004     | Print Count      | Checks the counter value for Print Count (unit selectable) |
| 0005     | Total Count      | Checks the counter value for Total Count (linear meter)    |
| 0006     | Dev. Clear       | Initializes Developer / Regulation Bias adjusted with      |
|          |                  | Density Compensation Process                               |
| 0007     | Toner Supply1    | Starts toner supply / agitation in Developer Unit          |
| 8000     | Info Data Clear  | Clears the Items 0009 to 0027 at a time                    |
| 0009     | Total Cut        | Clears each Item used in Information Mode                  |
| 0010     | Roll1 Cut        | See [8.4 Information Mode]                                 |
| 0011     | Others Cut       |                                                            |
| 0012     | Total Image      |                                                            |
| 0013     | Manual1 Image    |                                                            |
| 0014     | Roll1 Image      |                                                            |
| 0015     | Cassette Image   |                                                            |
| 0016     | Roll1F CL        |                                                            |
| 0017     | Feed CL          |                                                            |
| 0018     | Reg. CL          |                                                            |
| 0019     | Guide CL         |                                                            |
| 0020     | Cassette CL      |                                                            |
| 0021     | Pickup SL        |                                                            |
| 0022     | NC               | (Reserved)                                                 |
| 0023     | NC               | (Reserved)                                                 |
| 0024     | Motor1 Time      |                                                            |
| 0025     | Motor2 Time      |                                                            |
| 0026     | LED Head on Time |                                                            |
| 0027     | Image Ratio      |                                                            |
| 0028     | NC               | (Reserved)                                                 |
| 0029     | PM Count1        | Checks the remainder counter for Service Kit A             |
| 0030     | PM Count2        | Checks the remainder counter for Service Kit B             |
| 0031     | PM Count3        | Checks the remainder counter for Service Kit C             |
| 0032     | PM Count4        | (Reserved)                                                 |

### 8. 11. 1 Special Operation List

# 

Total Count (0005) and Print Count (0004) are stored on both PW11720 and the IPS. The counting memory is always verified between them. If you replace one of them, the other will automatically override the Count memory to the replaced component.

## 8. 11. 2 Clearing Fuser Error, Jam/Error History

1. Press [Special Operation] in Service Mode Home. Operation Target screen appears.

| , locos your     | requested item from the following bu                                                        | ittons.                                  |                  |  |
|------------------|---------------------------------------------------------------------------------------------|------------------------------------------|------------------|--|
|                  | Signal Status                                                                               | Jam/Error Mask                           |                  |  |
|                  | Information                                                                                 | Test Print                               |                  |  |
|                  | Operation Check                                                                             | Factory Adjustment                       |                  |  |
| Adjustment       |                                                                                             | Special Operation                        |                  |  |
|                  | Running                                                                                     | Send Firmw re                            |                  |  |
|                  |                                                                                             |                                          |                  |  |
| Logout           | Rom Version 117X01A                                                                         |                                          | Wizard           |  |
|                  | J                                                                                           |                                          |                  |  |
|                  | Сор                                                                                         | oyright Katsuragawa Electric Co.,Ltd. Al | rights reserved. |  |
|                  |                                                                                             |                                          |                  |  |
|                  | ↓                                                                                           |                                          |                  |  |
| P-To             | chnical Service                                                                             |                                          |                  |  |
| <b>P</b> <u></u> | chnical Service                                                                             |                                          |                  |  |
| R Te             | Chnical Service<br>Sub Mode<br>Special Operatio<br>Name of mode<br>0000 RAM Clear           | on Mode                                  |                  |  |
| P <u>r</u> e     | Chnical Service<br>Sub Mode<br>Special Operation<br>Name of mode<br>0000 RAM Clear<br>Enter | on Mode                                  |                  |  |

2. Specify one item that you want to use from Name of mode menu. Press [Enter].

|      | Special Operation Mode Name of mode |  |
|------|-------------------------------------|--|
|      | Enter                               |  |
| Back |                                     |  |

| Item No. | Clear Item    | Contents                                          |
|----------|---------------|---------------------------------------------------|
| 0001     | Error Clear   | Clears E-0000 / 0001 / 0002 / 0003 / 0004         |
|          |               | from the memory                                   |
| 0002     | Jam History   | Clears Jam records J-**** in Jam History list     |
| 0003     | Error History | Clears Error records E-**** in Error History list |

 Confirmation screen appears. Press [Agree] to clear the concerning record(s).

| Sub Mode<br>Clear Mode        |                                                                                                    |
|-------------------------------|----------------------------------------------------------------------------------------------------|
|                               | Error Clear                                                                                                    |
|                               |                                                                                                    |
|                               | AGREE                                                                                                    |
|                               |                                                                                                    |
|                               | CANCEL                                                                                                    |
|                               |                                                                                                    |
|                               |                                                                                                    |
| Warning                       |                                                                                                    |
|                               |                                                                                                    |
| en deleting the selected iten | n, it becomes impossible to restore again depending on th                                                                                                    |
| e.                            | <ul> <li>A sequence a service from the state of the second second seco</li></ul> |

4. Once you press [Agree], it will turn deactivated. Press [RETURN].

### 8. 11. 3 Reset of Bias Adjustment by Density Compensation Process

#### 

After replacing Developer Unit, you must set bias adjustment by Density Compensation Process to "1".

Otherwise a darker image appears because the adjusted values are too high voltage for the refreshed Developer Unit.

| Reference                                                                                                    |                            |
|----------------------------------------------------------------------------------------------------|----------------------------|
| Reset function is also included in [Developer Replacement Procedure] in the<br>Setting Bias Adjustment to "1" manually in this section and pressing [Reset]<br>wizard works completely the same.<br>Refer to [9.1 Confirmation Wizard] as well.                                      | e wizard.<br>button in the |
| Developer Replacement Procedure                                                                                                    |                            |
| - Cartion Press "Reset" button to reset the current bias change based on Density Compensation (the counter of Density Measure Interval, Developer // Regulatorn Bias Adjustment) to the default. The bettops read- Replacement with checking this screen, press "Login Hold".  Reset |                            |
| Back Standby Login Hold                                                                                                    |                            |
| Copyright Katsuragawa Electric CoLtd. All rights reserved.                                                                                                    |                            |

1. Press [Special Operation] in Service Mode Home. Operation Target screen appears.

| Signal Status       | Jam/Error Mask Test Print |  |
|---------------------|---------------------------|--|
| Information         |                           |  |
| Operation Check     | Factory Adjustment        |  |
| Adjustment          | Special Operation         |  |
| Running             | Send Firmwa               |  |
| Rom Version 117X01A |                           |  |

2. Select [0006 Dev. Clear] from Name of mode menu. Press [Enter].

| KIP <u>Techni</u> | cal Service                                                  |
|-------------------|--------------------------------------------------------------|
|                   | Sub Mode                                                     |
|                   | Name of mode                                                 |
|                   | 0006 Dev. Clear                                              |
|                   |                                                              |
|                   | Enter                                                        |
|                   |                                                              |
|                   |                                                              |
| Back              |                                                              |
|                   |                                                              |
|                   |                                                              |
|                   | Copyright Katsuragawa Electric Co.,Ltd. All rights reserved. |

| 0006 | Dev. Clear | Initializes Developer / Regulation Bias adjusted with |
|------|------------|-------------------------------------------------------|
|      |            | Density Compensation Process                          |

3. Confirmation screen appears. Press [EDIT].

| Special Operation Mode                       | Dev. Clear                                        |
|----------------------------------------------|---------------------------------------------------|
|                                              | EDIT                                              |
|                                              | CANCEL                                            |
| Warning                                      |                                                   |
| nen deleting the selected item, it be<br>se. | comes impossible to restore again depending on th |

4. Input screen appears.

Input "1" with the on-screen Keypad.

| 7       8       9         4       5       6         1       2       3         0       Del | Special Operation Mode | Dev. Clear      |
|-------------------------------------------------------------------------------------------|------------------------|-----------------|
| 4     5     6       1     2     3       0     Del                                         | 7 8 9                  | Reading 0000002 |
| 1 2 3<br>0 Del                                                                            | 4 5 6                  | Count : Rewrite |
| 0 Del                                                                                     | 1 2 3                  | RETURN          |
|                                                                                           | 0 Del                  |                 |
|                                                                                           |                        |                 |

# 

The required value for the KIP 700m to reset Bias Adjustment by Density Compensation Process is "0000001".

"0000000" to "0000003" correspond to the <u>Adjustment Level</u> in Density Compensation Process.

The value is displayed in "Count" area.
 Once you input a value, [Rewrite] will be activated.
 Press [Rewrite] to apply the new value to the printer.
 The value in "Reading" area will be changed to the new value.

## 8. 11. 4 Toner Supply Mode

1. Press [Special Operation] in Service Mode Home. Operation Target screen appears.

| Access you      | r requested item fro              |                                                                       | outtons.                                 |                       |                     |
|-----------------|-----------------------------------|-----------------------------------------------------------------------|------------------------------------------|-----------------------|---------------------|
|                 | Signal Status                     | ;                                                                     | Jam/                                     | Error Mask            |                     |
|                 | Information                       |                                                                       | Те                                       | est Print             |                     |
|                 | Operation Chec                    | ck                                                                    | Factor                                   | y Adjustment          | :                   |
|                 | Adjustment                        |                                                                       | Speci                                    | al Operation          |                     |
|                 | Running                           |                                                                       | Send                                     | d Firmwai             |                     |
|                 |                                   |                                                                       |                                          |                       |                     |
| Logout          | Rom Versi                         | ion 117X01A                                                           |                                          |                       | Wizard              |
|                 |                                   |                                                                       |                                          |                       |                     |
|                 |                                   |                                                                       |                                          |                       |                     |
|                 |                                   | с                                                                     | opyright Katsuragawa E                   | Electric Co.,Ltd. A   | ll rights reserved. |
|                 |                                   | c<br>J                                                                | opyright Katsuragawa E                   | Electric Co.,Ltd. A   | ll rights reserved. |
|                 |                                   | c<br>↓                                                                | opyright Katsuragawa E                   | Electric Co.,Ltd. A   | ll rights reserved. |
|                 | echnical Serv                     | vice_                                                                 | opyright Katsuragawa E                   | Electric Co.,Ltd. A   | li rights reserved. |
| <b>P</b> _7     | echnical Serv                     | ↓<br>/ice_                                                            | opyright Katsuragawa E                   | Electric Co.,Ltd. A   | li rights reserved. |
| 1 <mark></mark> | echnical Serv                     | v <mark>íce</mark><br>⊪b Mode                                         | opyright Katsuragawa E                   | Electric Co.,Ltd. A   | il rights reserved. |
| P <u>∎</u>      | echnical Serv<br>Su               | vice_<br>b Mode<br>Special Operat                                     | ppyright Katsuragawa E                   | Electric Co.,Ltd. A   | il rights reserved. |
| P. 7            | echnical Serv<br>Su<br>Na         | vice_<br>b Mode<br>Special Operat<br>ume of mode                      | ppyright Katsuragawa B<br>,<br>tion Mode | Slectric Co.,Ltd. A   | ll rights reserved. |
| <b>P</b> 7      | e <u>chnical Serv</u><br>Su<br>Na | vice<br>b Mode<br>Special Operat<br>ume of mode<br>0 RAM Clear        | ion Mode                                 | Slectric Coultd. A    | il rights reserved. |
| P. 7            | echnical Serv<br>Su<br>Na<br>0000 | vice<br>b Mode<br>Special Operat<br>ume of mode<br>0 RAM Clear        | tion Mode                                | ectric Coultd. A      | il rights reserved. |
| P. <u>7</u>     | echnical Serv<br>Su<br>Na<br>0000 | b Mode<br>Special Operat<br>ume of mode<br>0 RAM Clear<br>Ent         | ppyright Katsuragawa E<br>,<br>tion Mode | Sectric Co., Ltd. A   | Il rights reserved. |
| <b>P</b> 7      | echnical Serv<br>Su<br>Na<br>0000 | vice<br>b Mode<br>Special Operat<br>ume of mode<br>0 RAM Clear<br>Ent | ion Mode                                 | Electric Coultd. A    | il rights reserved. |
| P <u>*</u>      | echnical Serv<br>Su<br>Na<br>0000 | vice<br>b Mode<br>Special Operat<br>ume of mode<br>0 RAM Clear<br>Ent | opyright Katsuragawa E<br>,<br>tion Mode | • Electric Co.,Ltd. A | Il rights reserved. |
| P. 7            | e <u>chnical Serv</u><br>Su<br>Na | vice<br>b Mode<br>Special Operat<br>ume of mode<br>0 RAM Clear<br>Ent | ion Mode                                 |                       | Il rights reserved. |
|                 | echnical Serv<br>Su<br>Na<br>0000 | vice<br>b Mode<br>Special Operat<br>ume of mode<br>0 RAM Clear<br>Ent | er                                       |                       | Il rights reserved. |

2. Select [0007 Toner Supply1] from Name of mode menu. Press [Enter].

|      | KIP <u>Technical</u> | <u>Service</u>                                                           |
|------|----------------------|--------------------------------------------------------------------------|
|      |                      | Sub Mode<br>Special Operation Mode<br>Name of mode<br>0007 Toner Supply1 |
|      | Back                 |                                                                          |
|      |                      | Copyright Katsuragawa Electric Co.,Ltd. All rights reserved.             |
| 0007 | Toner Supply1        | Starts toner supply / agitation in Developer Unit                        |

Confirmation screen appears. Press [Agree].
 Toner supply / agitation starts. This will take 10 minutes to complete.

| Clear Mode                     | Taman Orimmhud                                             |
|--------------------------------|------------------------------------------------------------|
|                                | Toner Supply1                                              |
|                                | AGREE                                                      |
| Warning                        |                                                            |
|                                |                                                            |
| hen deleting the selected iter | n, it becomes impossible to restore again depending on the |

- 4. Once you press [Agree], it will turn deactivated. Press [Return].
- 5. The screen goes back to Operation Target Screen. The status window shows "warm up" during toner supply / agitation. After the completion, it changes to "standby".

| KIP <u>Technical</u> | <u>Service</u>                                                           |
|----------------------|--------------------------------------------------------------------------|
|                      | Sub Mode<br>Special Operation Mode<br>Name of mode<br>0007 Toner Supply1 |
|                      | Enter                                                                    |
| Back                 | У                                                                        |
|                      | Copyright Katsuragawa Electric Co., Ltd. All rights reserved.            |

# 8.12 Send Firmware Mode

You can send a new version firmware program provided by the manufacturer to the printer. Note that the firmware program is named "K117X##A.mot".

#### 

A firmware update does not effect to the current parameters. They remain unchanged. But please be sure to make a backup in .RAM prior to any firmware update just in case.

#### Send Firmware screen

| 2<br>Sub Mode<br>Send Firmware<br>1<br>5<br>Select File<br>6<br>Send | CPU Type          2398F         Mode Selection         Program Mode         Program Size | bps<br>19200<br>7<br>COM<br>COM4<br>Check Sum |
|----------------------------------------------------------------------|------------------------------------------------------------------------------------------|-----------------------------------------------|
| Back 8                                                               | 3                                                                                        | 4                                             |

|   | Name         | Function                                                         |
|---|--------------|------------------------------------------------------------------|
| 1 | Mode Select  | Use "Program Mode" usually.                                      |
| 2 | CPU Type     | Use "2398F" only.                                                |
| 3 | Program Size | Displays the file size of a selected firmware program (.mot fie) |
| 4 | Checksum     | Displays the checksum of a selected .mot file                    |
| 5 | Select File  | Locates a .mot file that you want to send to the printer         |
| 6 | Update       | Sends a selected .mot file to the printer                        |
| 7 | COM          | Displays a COM port number on the controller to be used for      |
|   |              | communication that has been configured in Serial Port Setting of |
|   |              | Log In screen                                                    |
| 8 | Back         | Returns to Service Mode Home                                     |

## 8. 12. 1 Sending Firmware to Printer

1. Press [Send Firmware] in Service Mode Home. Send Firmware screen appears.

| Access your requested item f                     |                                                                                         | ///ə.                           |                           |               |
|--------------------------------------------------|-----------------------------------------------------------------------------------------|---------------------------------|---------------------------|---------------|
| Signal Statu                                     | us                                                                                      | Jam/E                           | rror Mask                 |               |
| Information                                      | n                                                                                       | Tes                             | t Print                   |               |
| Operation Ch                                     | leck                                                                                    | Factory Adjustment              |                           |               |
| Adjustmen                                        | ıt                                                                                      | Special Operation Send Firmware |                           |               |
| Running                                          |                                                                                         |                                 |                           |               |
|                                                  |                                                                                         |                                 |                           |               |
| Logout Rom Ver                                   | rsion 117X01A                                                                           |                                 |                           | Wizard        |
|                                                  |                                                                                         |                                 |                           |               |
|                                                  |                                                                                         |                                 |                           |               |
|                                                  | Copyrid                                                                                 | ht Katsuragawa Ele              | ctric Co.,Ltd. All righ   | ts reserved.  |
|                                                  | Соругіс                                                                                 | ht Katsuragawa Ele              | ctric Co.,Ltd. All righ   | its reserved. |
|                                                  | Copyrid                                                                                 | jht Katsuragawa Ele             | ctric Co.,Ltd. All righ   | ts reserved.  |
| P. <u>Technical Se</u>                           | Copyrid<br>↓                                                                            | nht Katsuragawa Ele             | ctric Co.,Ltd. All righ   | ts reserved.  |
| P <u>Technical Se</u>                            | copyrid<br>↓<br><u>rvice</u>                                                            | iht Katsuragawa Ele             | ctric Co.,Ltd. All righ   | ts reserved.  |
| P <u>Technical Sel</u>                           | Copyrid<br>↓<br><u>rVice</u><br>_ CPU Type —                                            | iht Katsuragawa Ele             | ctric Co.,Ltd. All righ   | ts reserved.  |
| ub Mode                                          | Copyrid<br>V<br>rvice<br>CPU Type<br>2398F                                              | iht Katsuragawa Ele             | ctric Co.,Ltd. All righ   | ts reserved.  |
| ub Mode<br>Send Firmware                         | Copyrid<br>V<br>TVICE<br>CPU Type<br>2398F<br>Mode Selectio                             | nht Katsuragawa Ele             | ctric Co.,Ltd. All righ   | ts reserved.  |
| <u>Technical Ser</u><br>ub Mode<br>Send Firmware | Copyrid<br>V<br>CPU Type<br>2398F<br>Mode Selection<br>Program Mode                     | ht Katsuragawa Ele              | ctric Co.,Ltd. All righ   | ts reserved.  |
| ub Mode<br>Send Firmware<br>Select File          | CODVIN<br>TVICE<br>CPU Type<br>2398F<br>Mode Selectio<br>Program Mo                     | ht Katsuragawa Ele              | ctric Co.,Ltd. All right  | Its reserved. |
| Ub Mode<br>Send Firmware                         | Copyrid<br>VICE<br>CPU Type<br>2398F<br>Mode Selection<br>Program Mode<br>Program Size  | ht Katsuragawa Ele              | ctric Co.,Ltd. All right  | ts reserved.  |
| Ub Mode<br>Send Firmware                         | Copyrid<br>VICE<br>CPU Type<br>2398F<br>Mode Selection<br>Program Mode<br>Program Size  | ht Katsuragawa Ele              | ctric Co.,Ltd. All right  | ts reserved.  |
| ub Mode<br>Send Firmware                         | CODVICE<br>TVICE<br>CPU Type<br>2398F<br>Mode Selectio<br>Program Mo<br>Program Size    | ht Katsuragawa Ele              | ctric Co.,Ltd. All right  | ts reserved.  |
| Ub Mode<br>Send Firmware                         | Copyrid<br>TVICE<br>CPU Type<br>2398F<br>Mode Selection<br>Program Mode<br>Program Size | ht Katsuragawa Ele              | ctric Co., Ltd. All right | ts reserved.  |
| ub Mode<br>Send Firmware                         | CODVICE<br>TVICE<br>CPU Type<br>2398F<br>Mode Selection<br>Program Mode<br>Program Size | ht Katsuragawa Ele              | ctric Co., Ltd. All right | ts reserved.  |
| Ub Mode<br>Send Firmware                         | Copyrid<br>TVICE<br>CPU Type<br>2398F<br>Mode Selectio<br>Program Mode<br>Program Size  | ht Katsuragawa Ele              | ctric Co.,Ltd. All right  | ts reserved.  |

2. Choose "Program Mode" from Mode Select menu if not displayed.

| Cub Mada              |             | СРИ Туре       | bps       |
|-----------------------|-------------|----------------|-----------|
| Sub Mode<br>Send Firr | mware       | 2398F          | 19200     |
| I                     |             | Mode Selection | СОМ       |
|                       | ,           | Program Mode   | COM4      |
| 5                     | Select File | Program Mode   | Check Sum |
|                       | Send        |                |           |
|                       |             |                |           |
|                       |             |                |           |
|                       |             |                |           |
| 1                     |             |                |           |
| Back                  |             |                |           |

3. Press [Select File] to locate and open a .mot file that you want to apply.

| KIP <u>Technical Serv</u>       | <u>rice</u>                                                  |
|---------------------------------|--------------------------------------------------------------|
| Sub Mode                        | CPU Type bps 2398F 19200                                     |
| Send Filmware                   | Mode Selection COM Program Mode COM4                         |
| Select File<br>Send             | Program Size Check Sum                                       |
|                                 |                                                              |
| Back                            |                                                              |
|                                 | Copyright Katsuragawa Electric Co.,Ltd. All rights reserved. |
| election of Motorola, Inc. File |                                                              |
| Look in: 🔁 firmware 💽 🗭 돈       |                                                              |
|                                 | <b>bps</b><br>19200                                          |
| ile name: K117X01A.mot          | ion     COM       Open     ode       COM4                    |
| iles of type: MOT files(*.mot)  | Cancel                                                       |
| Send                            |                                                              |
|                                 |                                                              |
| Back                            |                                                              |
|                                 | Convright Katsuragawa Electric Co. Ltd. All rights received  |

#### NOTE

For KIP 700m, its firmware program is always named **"K117X##A.mot"** Do not open any other file.

4. Check for the program size and its checksum of the .mot file you have chosen. Press [Update] to send it to the printer.

#### 

"Program Size" and "Checksum" vary by the firmware version.

### 8. 12. 2 In case of transmission failure

- 1. Retry to send the firmware in the same way.
- If the communication cannot be established any more, that is because the firmware file stored in PW11720 PCB would be collapsed.
   Turn off the machine I essen 2 estatus (1) remove 4 estatus (2) to remove the rest estatus (2).

Turn off the machine. Loosen 2 screws (1), remove 4 screws (2) to remove the rear cover (3).

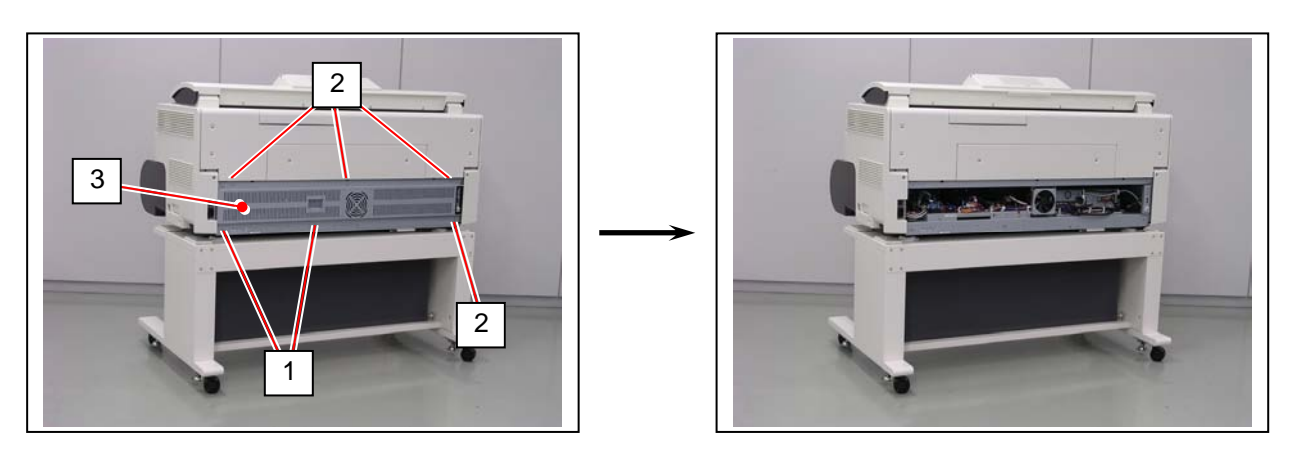

3. On PW11720 PCB Assy (4), switch the #2 of "DSW1" to ON. This allows the firmware to overwritten to PW11720 PCB Assy.

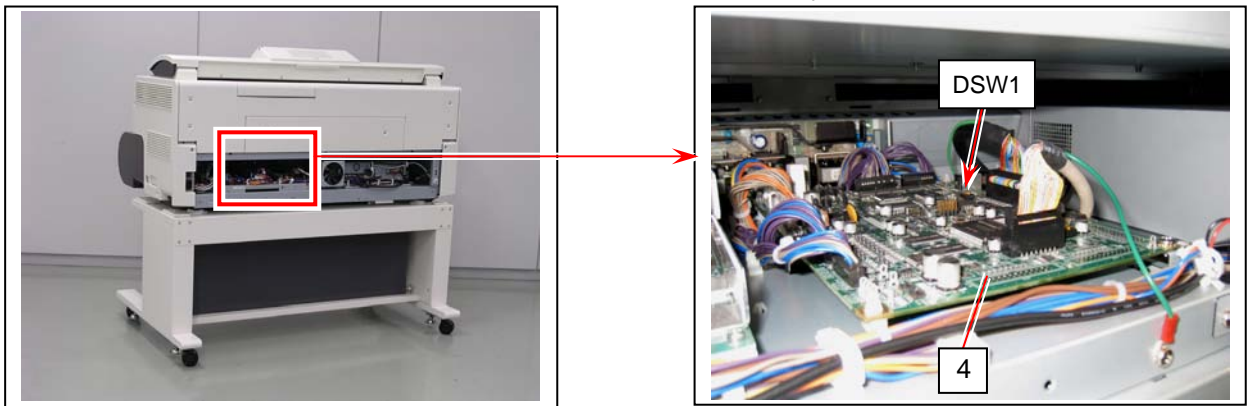

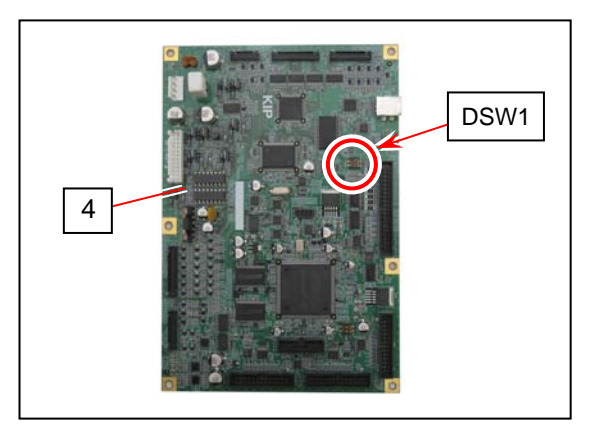

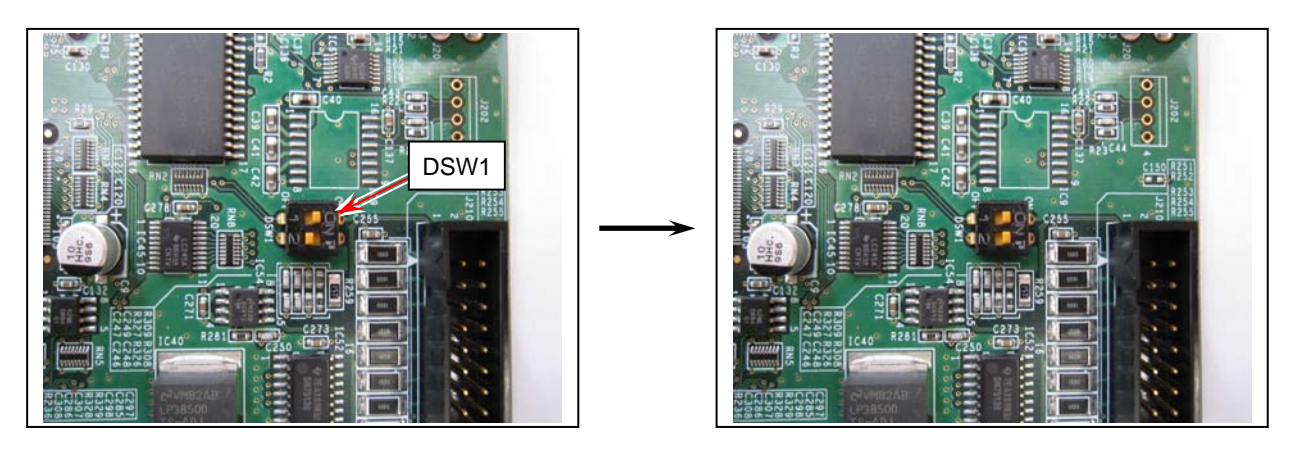

**Operation Position** 

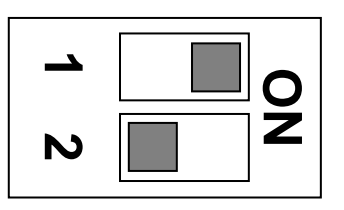

Force Overwrite Position

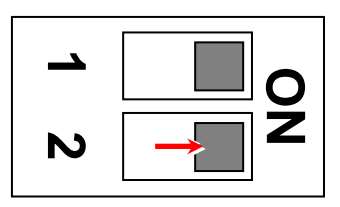

4. Turn on the machine.

On Send Firmware screen, choose "Boot Mode" from Mode Selection menu.

| Sub Mode      | CPU Type                  | bps       |
|---------------|---------------------------|-----------|
| Send Firmware | Mada Salastian            |           |
|               | Boot Mode                 |           |
| Select File   | Boot Mode<br>Program Mode | Check Sum |
| Send          |                           |           |
|               | <u></u>                   |           |
|               |                           |           |
|               |                           |           |
| Back          |                           |           |

- 5. Select a firmware program file. Press [Send].
- 6. When finished successfully, turn off the machine.
- 7. On PW11720 PCB Assy, switch #2 of "DSW1" to OFF. (original position)

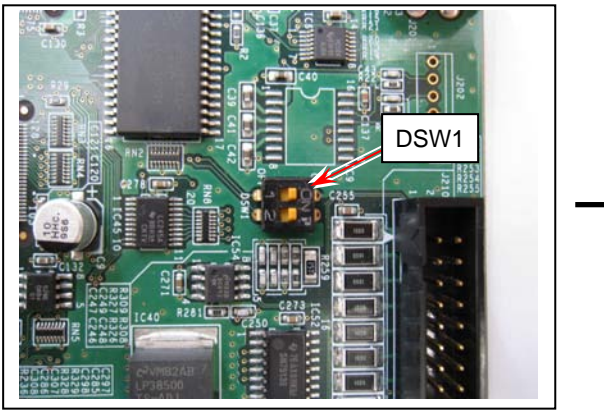

Force Overwrite Position

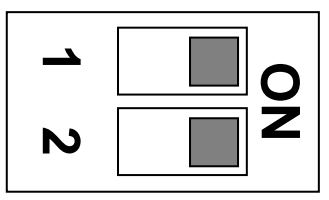

**Operation Position** 

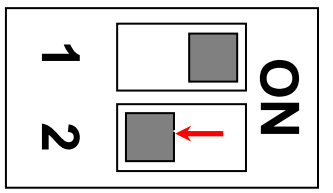

8. Return the rear cover.

# 8.13 KIP Scanner Utility

KIP Scanner Utility 1.31 or later is a program that provides several scanner adjustments.

- Shading (mono/color calibration)
- Feed Distance (1:1)
- Position (stitch)

## 8.13.1 Installation

## Λ ΝΟΤΕ

Below are the system requirements to operate KIP Scanner Utility.

- Windows 2000 / XP operating system
- USB 2.0 support
- USB Driver for communication with KIP Scanner Unit (version 1.30 or later)

### 8. 13. 1. 1 Installing USB Driver

- NOTE: Contact your KIP partner for the latest software and save it to any available storage on your service PC.
- 1. Loosen 2 screws (1), remove 4 screws (2) to remove Cover 32 (3).

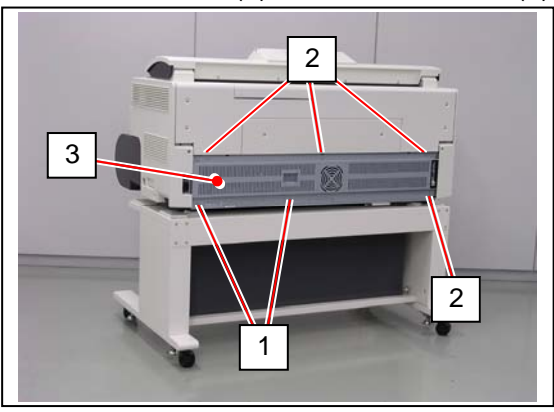

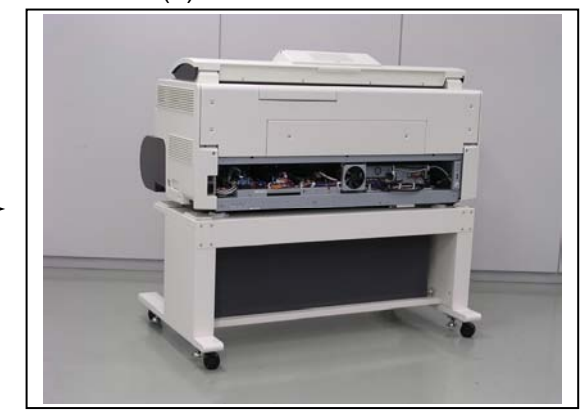

2. Open 2 wire saddles (4) to release the Scanner USB Cable (5). Disconnect the Scanner USB Cable (5) from IPS.

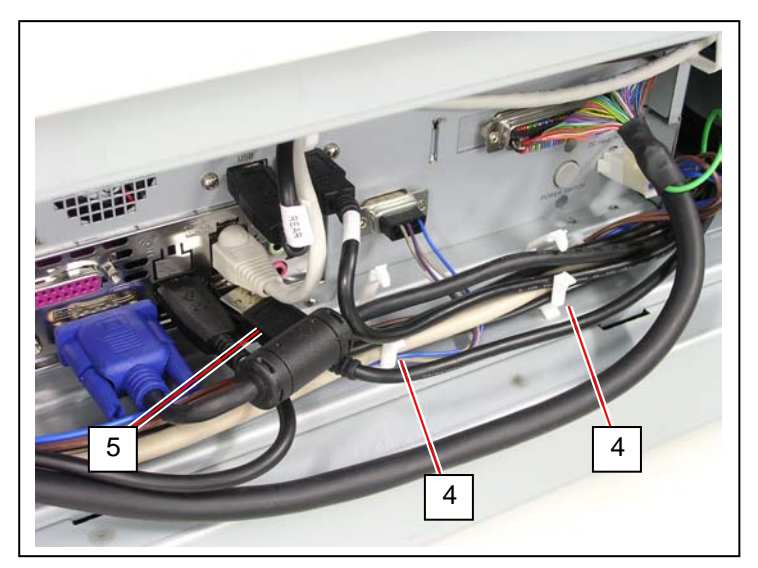

3. Open 2 wire saddles (6) to release the Scanner USB Cable (5).

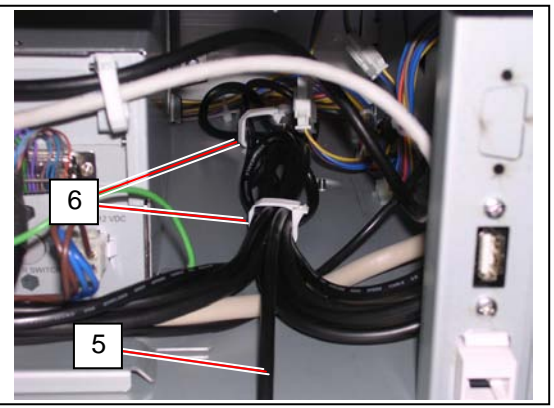

- 4. Connect the Scanner USB Cable to any USB port on your service PC.
- Turn on both your PC and the printer. [Found New Hardware Wizard] for "KIP K117SC" starts automatically. If the following message appears, choose "No, not this time" and click [Next].

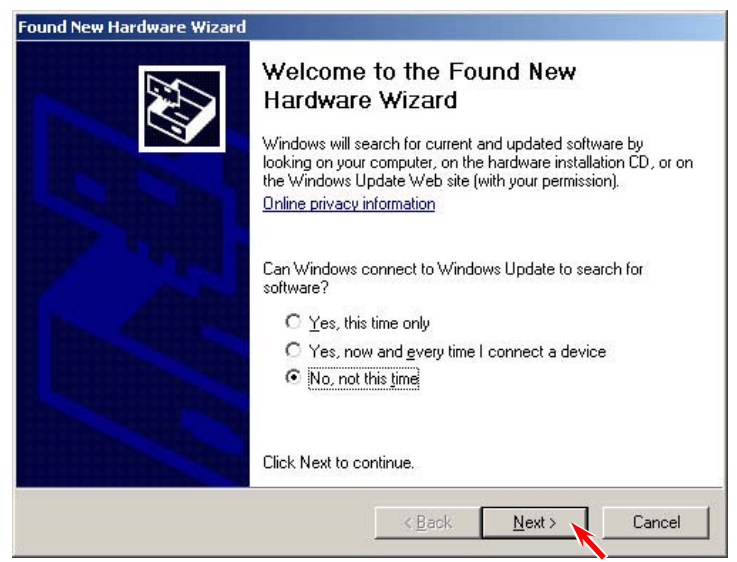

6. Choose "Install the software automatically [Recommended]". Click [Next].

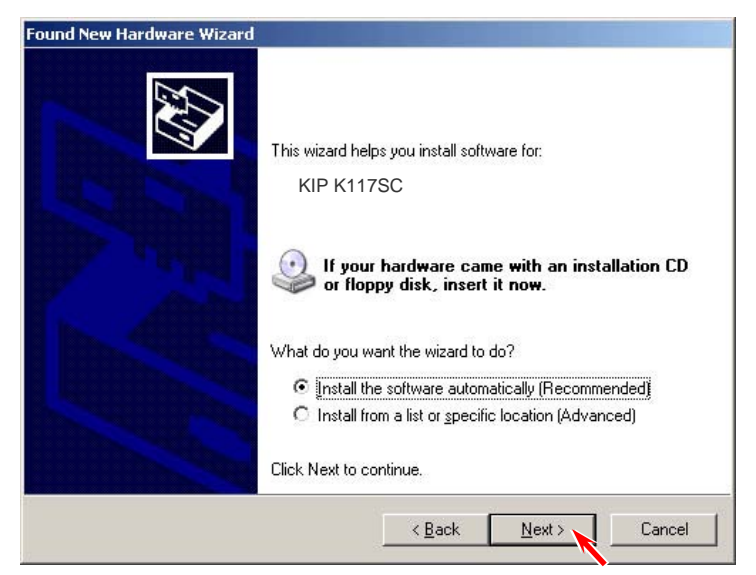
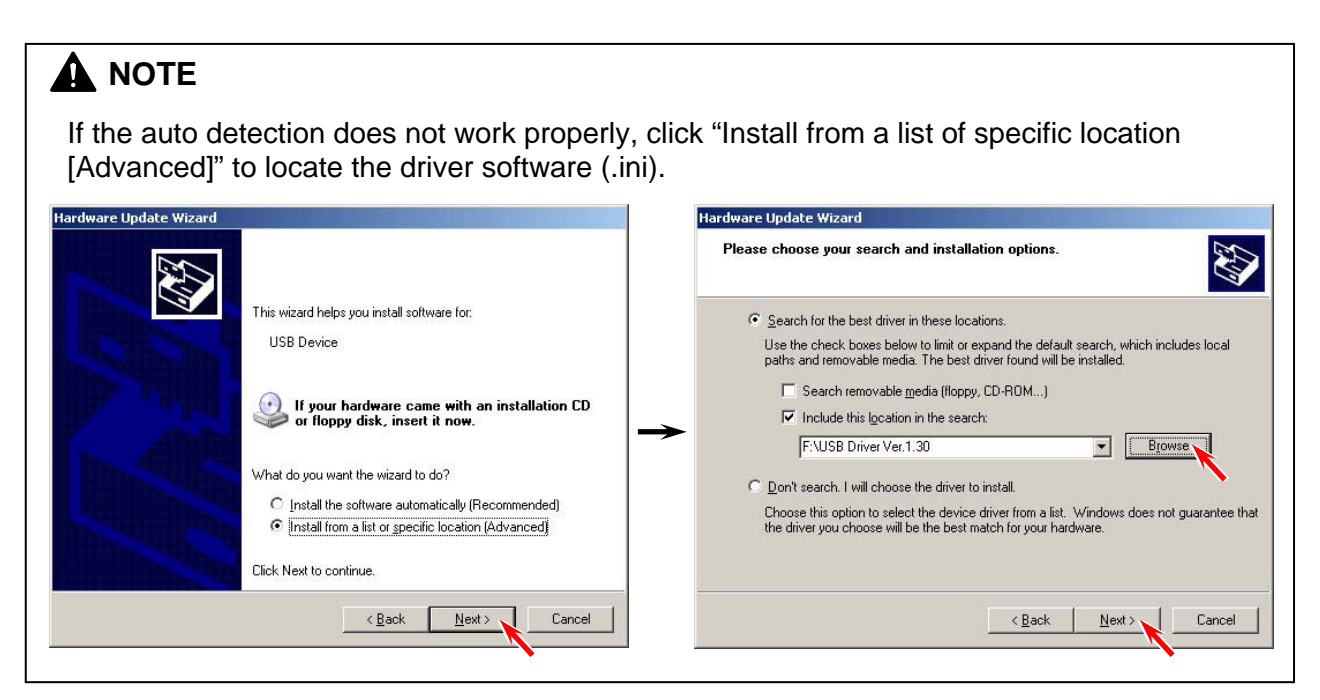

- 7. Click [Continue Anyway] when the following message is indicated.
- 8. Click [Finish] to close [Found New Hardware Wizard].
- 9. Open Device Manager, and confirm that "**KIP K117SC**" (under Imaging Device) is operating properly.
- 10. Cycle the machine power.

### 8. 13. 1. 2 Installing KIP Scanner Utility (1.31 or later)

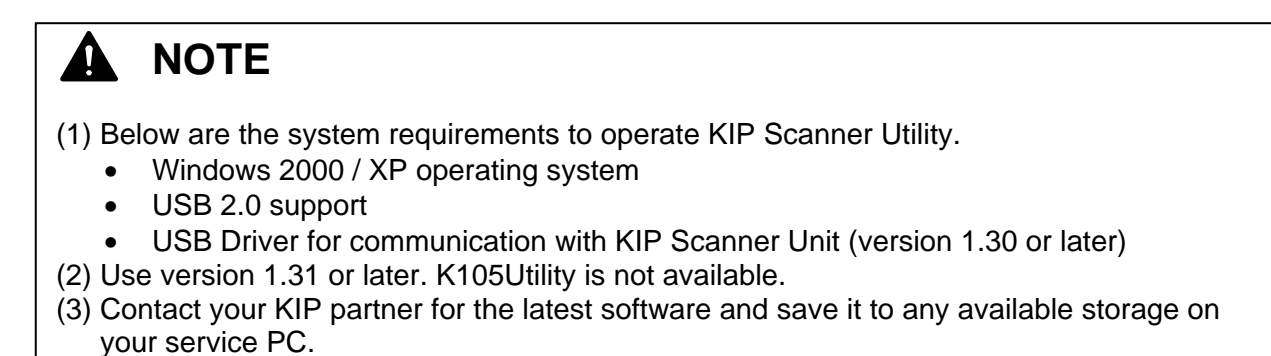

- 1. Locate your SETUP.EXE for Scanner Utility and execute it.
- 2. The Setup program starts. Click [Next].

| Welcome | 2                                                                                                    | < |
|---------|----------------------------------------------------------------------------------------------------|---|
|         | Welcome to the ScannerUtility Setup program. This<br>program will install ScannerUtility on your computer.                                                                                                 |   |
|         | It is strongly recommended that you exit all Windows programs<br>before running this Setup program.                                                                                                    |   |
|         | Click Cancel to quit Setup and then close any programs you have running. Click Next to continue with the Setup program.                                                                                    |   |
|         | WARNING: This program is protected by copyright law and<br>international treaties.                                                                                                    |   |
|         | Unauthorized reproduction or distribution of this program, or any<br>portion of it, may result in severe civil and criminal penalties, and<br>will be prosecuted to the maximum extent possible under law. |   |
|         | <u>Next</u> Cancel                                                                                                    |   |

3. The destination of the software can be changed. Click [Next].

| Choose Destination Loca | ation X                                                                                                    |
|-------------------------|----------------------------------------------------------------------------------------------------|
|                         | Setup will install ScannerUtility in the following folder.<br>To install to this folder, click Next.<br>To install to a different folder, click Browse and select another<br>folder.<br>You can choose not to install ScannerUtility by clicking Cancel to<br>exit Setup. |
| 2507                    | Destination Folder<br>E:\Program Files\ScannerUtility <u>Browse</u>                                                                                                    |
|                         | < <u>B</u> ack <u>Next</u> > Cancel                                                                                                    |

4. The name of the program folder can be changed. Click [Next].

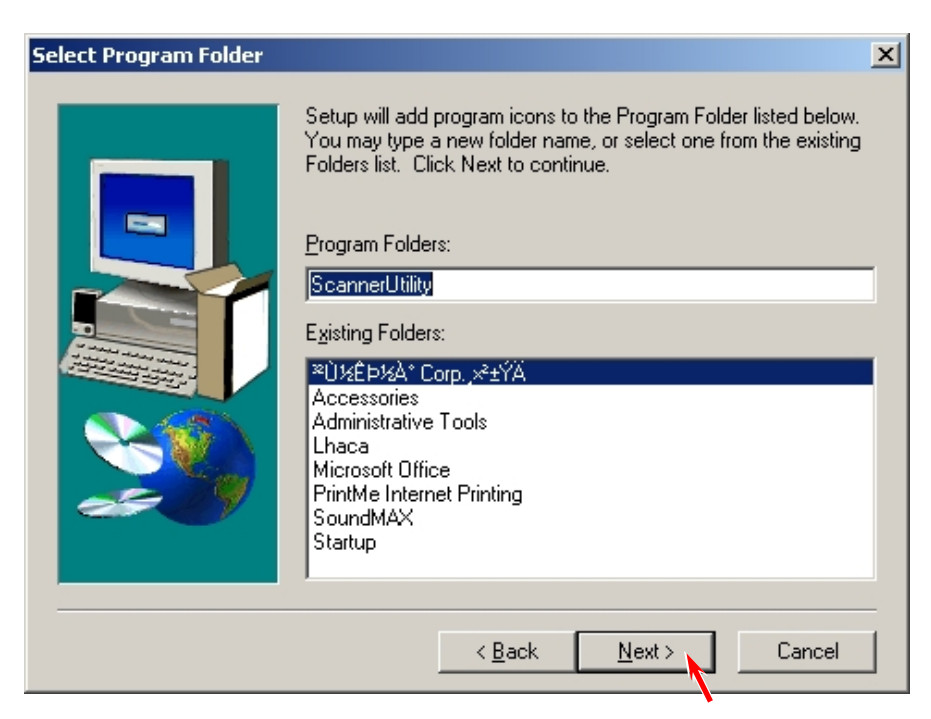

5. The following message is indicated when all files have been copied. Click [Finish].

| Setup Complete |                                                                |
|----------------|----------------------------------------------------------------|
|                | Setup has finished installing ScannerUtility on your computer. |
|                | Click Finish to complete Setup.                                |
|                | < <u>B</u> ack <b>Finish</b>                                   |

6. Open the properties panel for the "Scanner Utility" shortcut on "Start" \_"Program" \_ "Scanner Utility" \_ "Scanner Utility". (ex. right click on the shortcut)

| 47         | Set Program Access and Defaults |   |          |                                    |   |          |                |
|------------|---------------------------------|---|----------|------------------------------------|---|----------|----------------|
|            | Windows Update                  |   |          |                                    |   |          |                |
| 023        | Programs                        | , |          | ScannerUtility                     | ۲ | <b>B</b> | ScannerUtility |
|            |                                 | _ | <b>.</b> | Accessories                        | × |          | 1              |
|            | Settings                        | Þ | Ē.       | Startup                            | ۲ |          | <b>`</b>       |
| (A)        |                                 |   | 内        | Acrobat Distiller 6.0              |   |          |                |
|            | Search                          | 1 | 内        | Adobe Acrobat 6.0 Standard         |   |          |                |
| 2          | Help                            |   | ۲        | Internet Explorer                  |   |          |                |
|            |                                 |   | 2        | Microsoft Office Excel Viewer 2003 |   |          |                |
| <u>Nee</u> | <u>R</u> un                     |   | \$       | Outlook Express                    |   |          |                |
| $\sim$     |                                 |   |          | ×                                  |   |          |                |
| <b>I</b>   | Sh <u>u</u> t Down              | 1 |          |                                    |   |          |                |
| itart      | 🧔 🕼 🚮 🌮 💾 📗                     |   |          |                                    |   |          |                |

7. Add the following text to the end of the target path. Click [Apply].

| "(one byte space)/Maintenance" | General Shortcut Compatibility                                                                                                    |
|--------------------------------|----------------------------------------------------------------------------------------------------|
|                                | Target type: Application<br>Target location: ScannerUtility<br>Target: s¥ScannerUtility¥SCNRUTIL.EXE <sup>1</sup> /Maintenance                                                                                                    |
|                                | Start in:       "C.¥Program Files¥ScannerUtility"         Shortcut key:       None         Bun:       Normal window         Comment:       Image: Comment in the second second sec |
|                                | Eind Larget     Lhange Icon     Advanced       OK     Cancel     Apply                                                                                                    |

ScannerUtility Properties

**?**×

## 8. 13. 2 Starting KIP Scanner Utility

Start KIP Scanner Utility by; "Start" \_"Program" \_ "ScannerUtility" \_ "ScannerUtility"

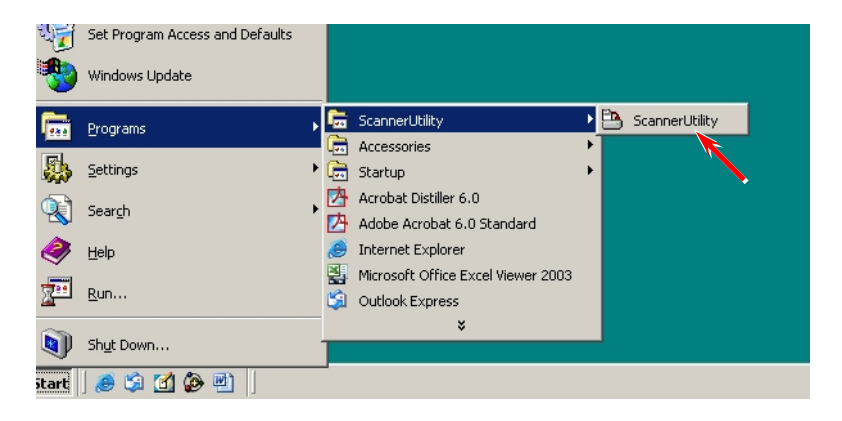

#### (KIP Scanner Utility's initial screen)

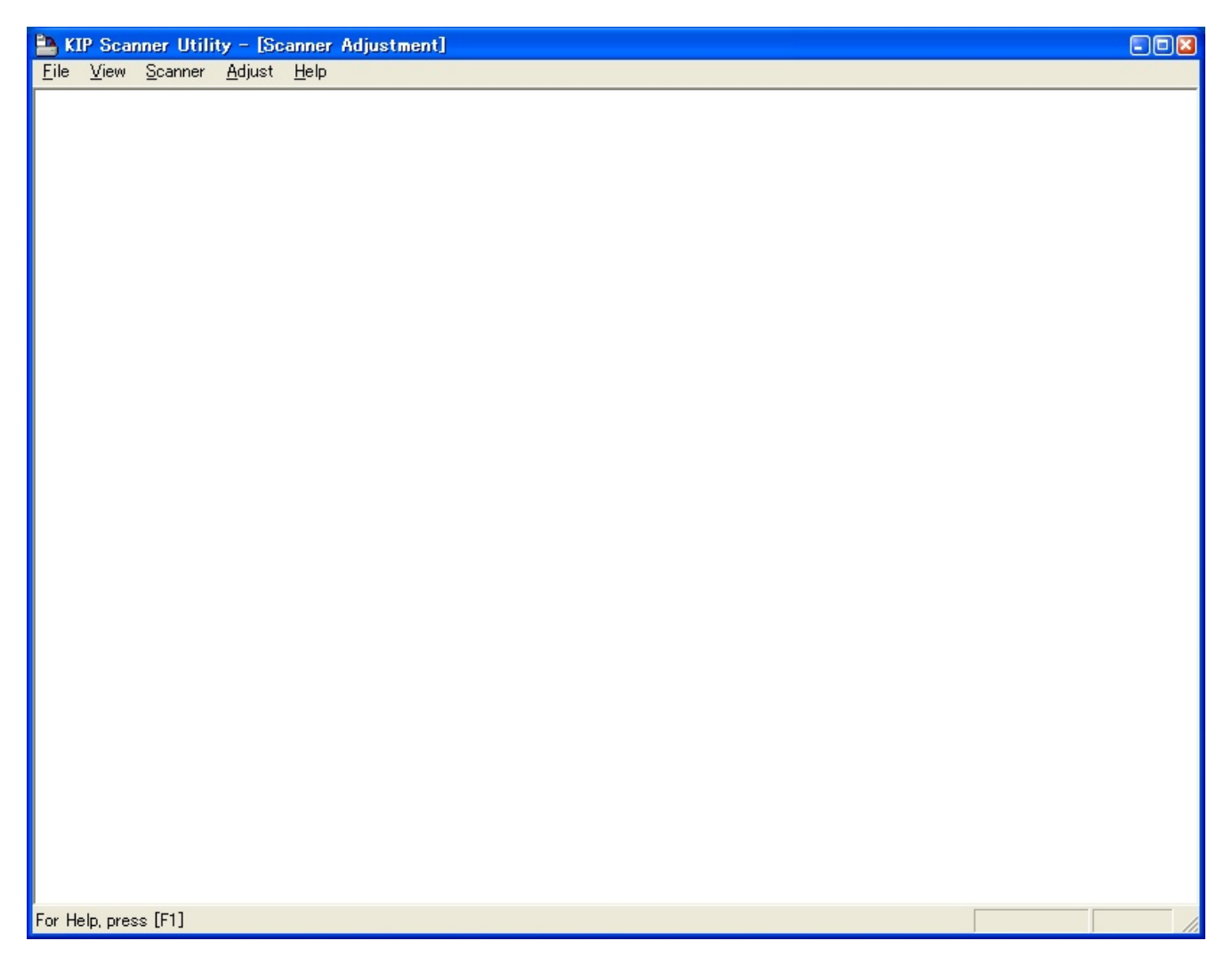

## 8.13.3 Checking Scanner Information

### 8. 13. 3. 1 Displaying Scanner Information

1. Select [Scanner] - [Information].

| 🖹 KIP Sca         | nner Utility – [Scanner Adjustment]              |
|-------------------|--------------------------------------------------|
| <u>File V</u> iew | <u>Scanner A</u> djust <u>H</u> elp              |
|                   | Information<br>Update Firmoare<br>Check Firmware |
|                   | Setup Up <u>d</u> ate                            |
|                   |                                                  |
|                   |                                                  |
|                   |                                                  |
|                   |                                                  |
|                   |                                                  |
|                   |                                                  |

2. KIP Scanner Utility acquires the scanner information and displays it.

|                       | ОК                                             |
|-----------------------|------------------------------------------------|
| KIP                   | Cancel                                         |
| K117SC                |                                                |
| 1.14                  |                                                |
| Firmware Version 1.14 |                                                |
| 1                     |                                                |
|                       |                                                |
|                       | KIP<br>K117SC<br>1.14<br>Firmware Version 1.14 |

This is just an example. Revision Level (Scanner Firmware version) may vary from the actual one.

### 8.13.3.2 File Check

1. Select [Scanner] - [Check Firmware].

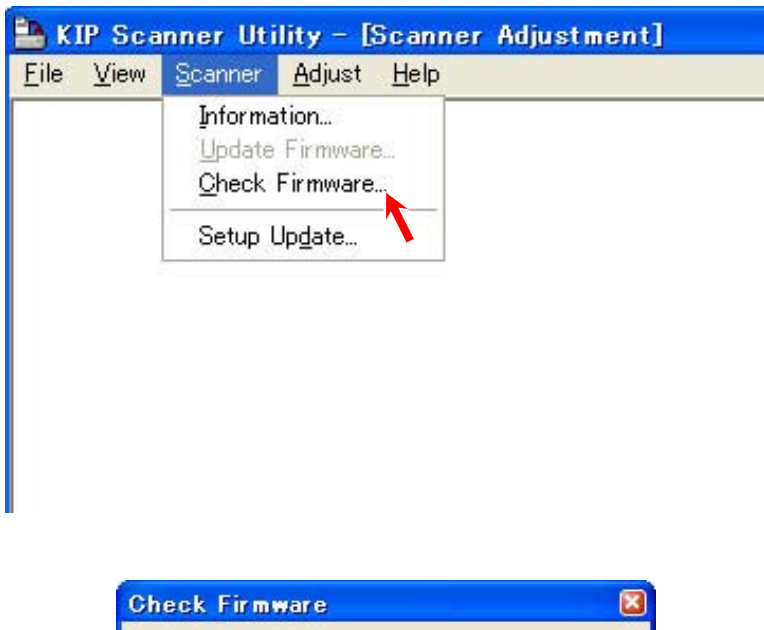

2. Press [Execute].

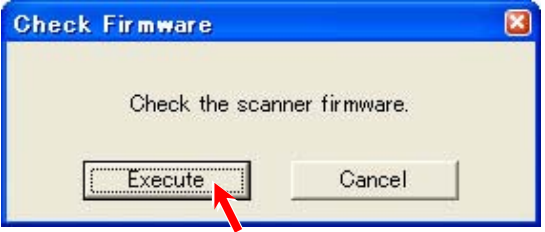

|  | File | Check | OK: |
|--|------|-------|-----|
|--|------|-------|-----|

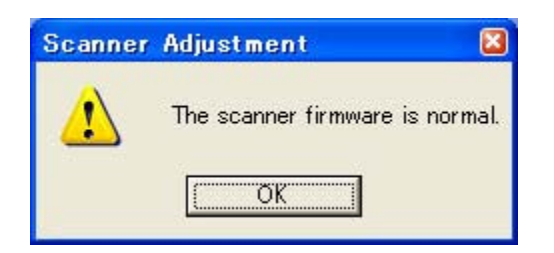

#### File Check failed:

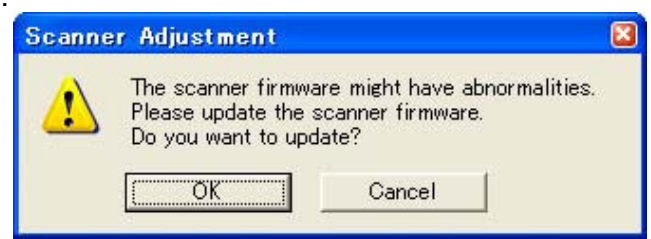

Press [OK] to select a proper firmware file to overwrite. See [8.13.5 Updating Scanner Firmware].

## 8. 13. 4 Scanner Adjustment Procedure

It is possible to make the following scanner adjustment with KIP Scanner Utility.

- Shading (calibration)
- Feed Distance (1:1)
- Position (stitching)

These adjustments are very important because they are greatly related with the image quality.

### 8. 13. 4. 1 Shading (calibration)

[Purpose of Shading (calibration)]

The pixels on the CIS are not same but they have their own characteristic.

This may be a problem because the inputs (density) from those pixels are uneven although they read the same image (density).

But the Shading compensates the input from each pixel properly to remove the unevenness among the pixels.

As a result the even level of input can be expected from every pixel after Shading.

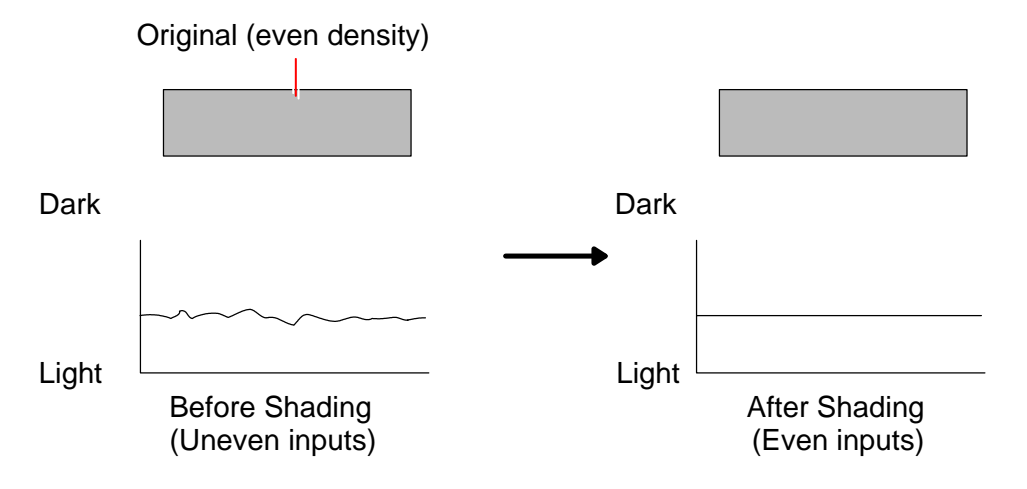

On Shading adjustment, the pixels on the CIS will be calibrated in the default for R/G/B light source by using input gaps between black and white on Shading Sheet.

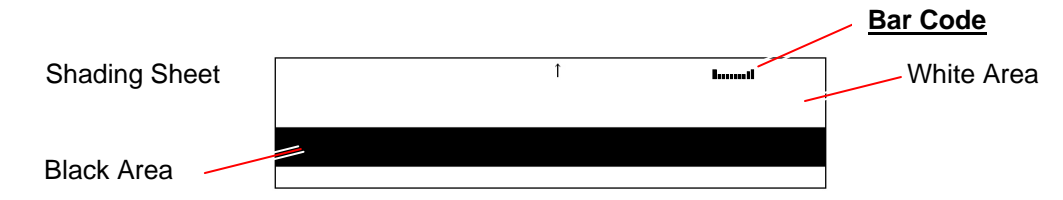

The KIP 700m uses R/G/B light sources not only for color reading but also for monochrome reading. The scanner unit will be calibrated in monochrome/color at the same time.

#### [Necessary situation]

Shading is required after replacing;

- CIS
- CIS Board (117)
- Main Board (117)

# 

(1) Shading adjustment should be performed with Shading Sheet (P/N: Z178300360, with a bar code).

1 sheet of Shading Sheet is included in the product accessary. Keep it in safe custody.

- (2) Shading adjustment should be performed with "KIP Scanner Utility 1.31 or later". "K105Utility" is not available.
- (3) Please clean Scan Glasses before Shading.

#### [Operation]

- 1. Connect the scanner unit and the PC directly with a USB 2.0 Cable.
- 2. Start KIP Scanner Utility.
- 3. Select [Calibration] under [Adjust].

| 🗎 KIP Scanner Utili                      | ity - [Scanner Adjustment] |  |
|------------------------------------------|----------------------------|--|
| <u>File View S</u> canner                | Adjust Help                |  |
| ► KIP Scanner Utili<br>Eile View Scanner | ity - [Scanner Adjustment] |  |
|                                          |                            |  |

4. At first it is required to calibrate all pixels. Select [All] and then click [Execute].

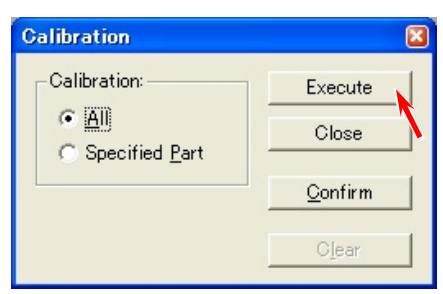

5. Set Shading Sheet in the KIP 700m accessory to the scanner noting the arrow direction.

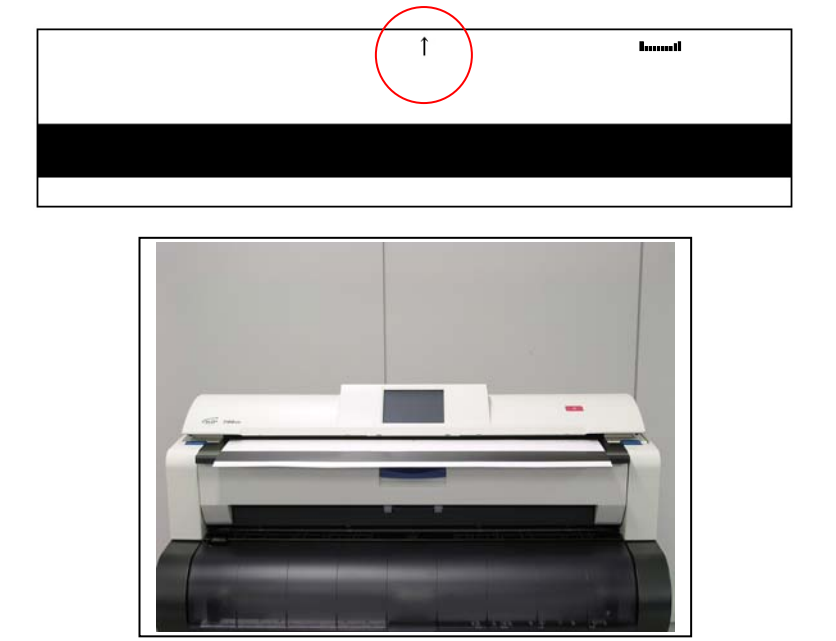

## 

(1) Use the Shading Sheet in the KIP 700m Accessory. The Shading Sheet has a bar code on the top right.

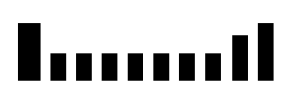

Bar code

- (2) Handle Shading Sheet with great care. Keep it in safe custody for avoiding dirt, fold or tear.
- 6. Click [OK] after setting Shading Sheet, and the scanner reads it.

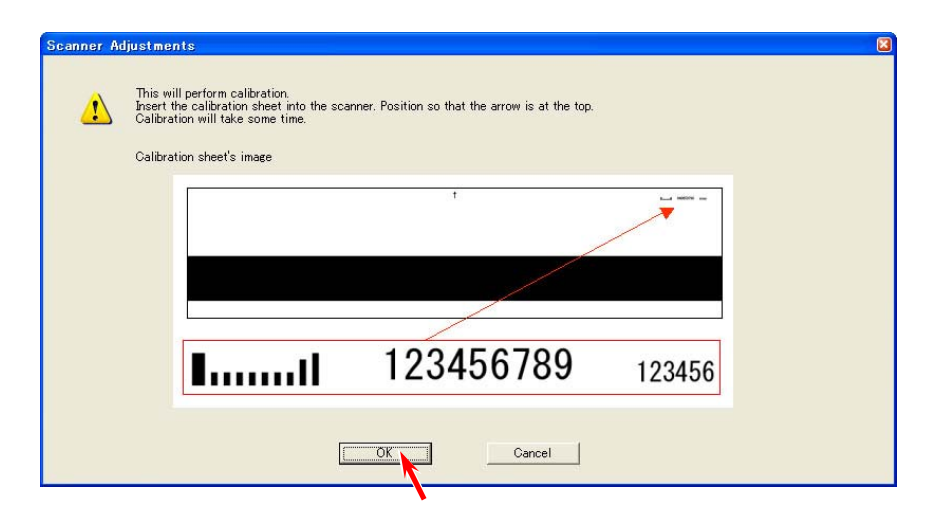

## 

- (1) It takes about 7 minutes to complete Shading adjustment.
- (2) A sheet other than Shading Sheet (P/N: Z178300360) will be ejected by Scanner Utility's auto chart distinction. After that the following confirmation appears.

| Please  <br>This will<br>Insert th | econfirm the calibration sheet<br>I perform calibration.<br>The calibration sheet into the sci | and insert correct one into<br>anner. Position so that the | arrow is at the top.    |         |  |
|------------------------------------|------------------------------------------------------------------------------------------------|------------------------------------------------------------|-------------------------|---------|--|
| Galibrat                           | ion will take some time.                                                                       |                                                            |                         |         |  |
| Calibrat                           | ion sneets image                                                                               |                                                            |                         |         |  |
|                                    |                                                                                                | 1                                                          |                         |         |  |
|                                    |                                                                                                |                                                            |                         |         |  |
|                                    |                                                                                                |                                                            |                         |         |  |
|                                    | <b>I</b> 11                                                                                    | 12345                                                      | 6789                    | 123456  |  |
|                                    | <ul> <li>Detect inserted ch</li> <li>Perform calibration</li> </ul>                            | nart automatically and perfo<br>n using inserted chart.    | orm calibration. (Recom | mended) |  |
|                                    | [                                                                                              | <u>OK</u>                                                  | Cancel                  |         |  |

selected, and press [OK].

When Shading is finished, the following message appears. Click [OK].
 Open the scanner and reload Shading Sheet to the scanner and click [Confirm] to check the result of Shading.

| naanig. |                                                                                                    | Calibration                   |                                      |
|---------|----------------------------------------------------------------------------------------------------|-------------------------------|--------------------------------------|
| Scanner | Adjustment  Calibration is complete. Click the Confirm button and confirm.                                                                                                    | Calibration:                  | Execute<br>Close<br>Qonfirm<br>Clear |
| 2       | Scanner Adjustments           This will perform calibration.           Insert the calibration sheet into the scanner. Position so the Calibration will take some time.           Calibration sheet's image | that the arrow is at the top. |                                      |
|         | <b>I1</b> 123                                                                                                    | 456789 123456                 |                                      |

8. The scan image of Shading Sheet is displayed. (It looks gray due to "calibrating" scan)

| Calibration<br>Calibration:<br>Calibration:<br>Calibration:<br>Calibration:<br>Execute<br>Close<br>Confirm |   |  |
|----------------------------------------------------------------------------------------------------|---|--|
| Clear                                                                                                    |   |  |
|                                                                                                    | • |  |
|                                                                                                    |   |  |
|                                                                                                    |   |  |

Scan image of Shading Sheet

9. Scroll the image right and left to find a strong black/white line that runs vertically in one pixel wide. If there is no such line in the whole image, click [Close] to finish Shading.

The following picture is an example of the line (due to "defective pixel"). A defective pixel needs individual pixel calibration in the later steps.

| KIP Scanner Utility - [Scanner Adjustment - (****** , ***** )]                                                                                                    |                 |
|----------------------------------------------------------------------------------------------------|-----------------|
| Eine Zhew Sicaurie. Wolfrag Dich                                                                                                    |                 |
|                                                                                                    |                 |
| Calibration Execute<br>Calibration:<br>Calibration:<br>Calibrati |                 |
| Clear                                                                                                    |                 |
|                                                                                                    |                 |
|                                                                                                    |                 |
|                                                                                                    |                 |
| For Help, press [F1]                                                                                                    | 2259,729 85.87% |

Defective pixel

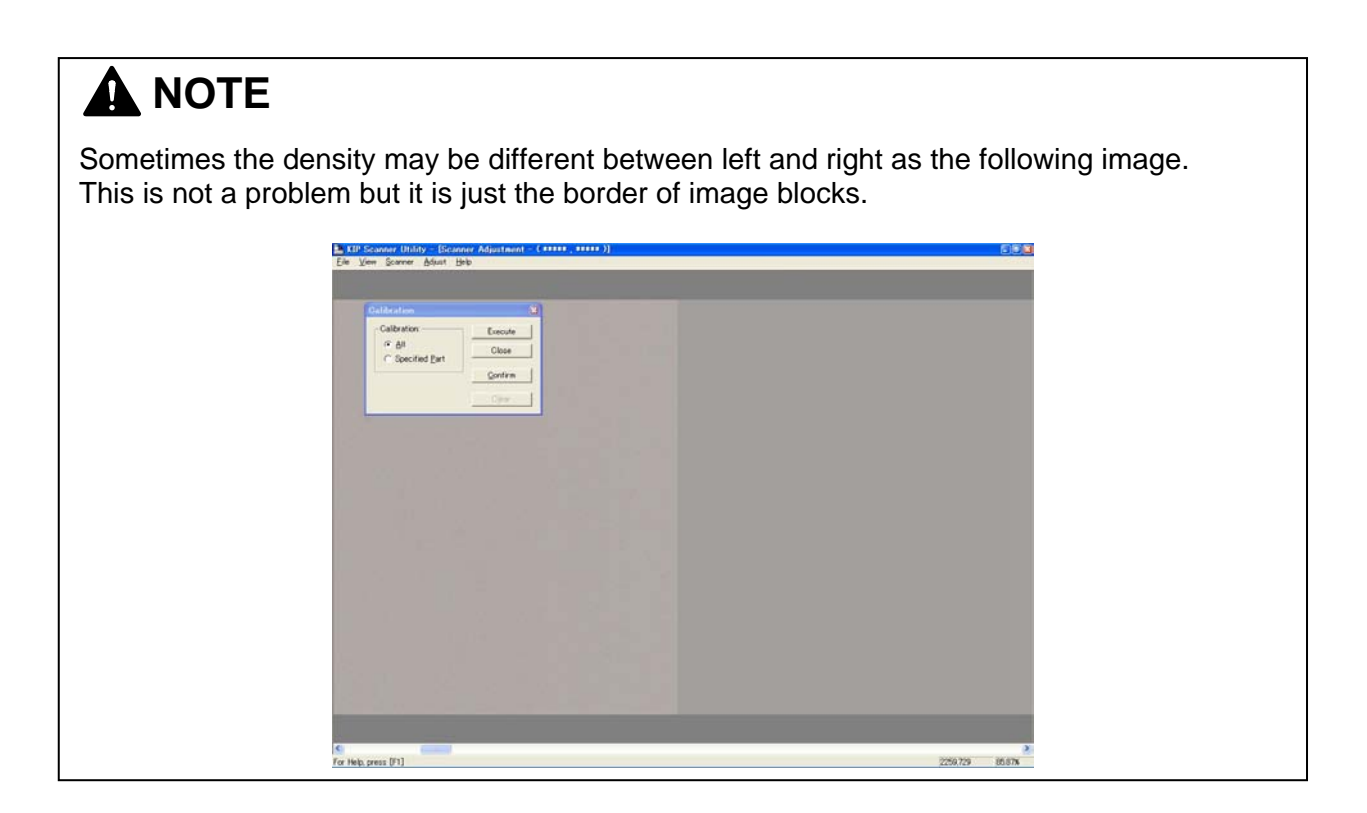

10. If you will calibrate an individual pixel, select [Specified part].

| Galibration                             |                          |
|-----------------------------------------|--------------------------|
| Calibration:                            | Execute                  |
| <u>All</u> Specified Part               | Close                    |
|                                         | Confirm                  |
| , i i i i i i i i i i i i i i i i i i i | Clear                    |
|                                         | <u>C</u> onfirm<br>Clear |

11. Move the pointer onto the scan image, and you will find a kind of red cursor.

| KIP Scanner Utility - [Sc                             | anner Adjustment - ( ***** , ***     | ** )] |  |          |        |
|-------------------------------------------------------|--------------------------------------|-------|--|----------|--------|
| <u>rile view S</u> canner <u>H</u> djust              | Terb                                 |       |  |          |        |
| Calibration<br>Calibration<br>C All<br>Specified Part | Execute<br>Close<br>Confirm<br>Cjeer |       |  |          |        |
|                                                       |                                      |       |  |          |        |
| or Help, pre s [F1]                                   |                                      |       |  | 2259,729 | 85.87% |

red cross cursor

defective pixel

12. Move the red cursor so that its vertical line matches the defective pixel and click it. The defective pixel is selected by this operation.

| 🗎 KIP Scanner Utility - [Scanner Adjustment - ( ***** , ***** )] |                 |
|------------------------------------------------------------------|-----------------|
| <u>File View Scanner Adjust Help</u>                             |                 |
|                                                                  |                 |
|                                                                  |                 |
| Calibration 🗙                                                    |                 |
| Calibration: Execute                                             |                 |
| Close                                                            |                 |
| C Specified Part                                                 |                 |
| Confirm                                                          |                 |
| Clear                                                            |                 |
|                                                                  |                 |
|                                                                  |                 |
|                                                                  |                 |
|                                                                  |                 |
|                                                                  |                 |
|                                                                  |                 |
|                                                                  |                 |
|                                                                  |                 |
|                                                                  |                 |
|                                                                  |                 |
|                                                                  |                 |
|                                                                  |                 |
|                                                                  |                 |
|                                                                  |                 |
|                                                                  |                 |
|                                                                  |                 |
|                                                                  |                 |
|                                                                  |                 |
|                                                                  |                 |
|                                                                  |                 |
|                                                                  | <u>ک</u>        |
| For Help, press [F1]                                             | 2259,729 85.87% |

Match the vertical line to a defective pixel.

13. Click [Execute], and the selected "defective pixel" is compensated individually.

| Galibration                       |                 |
|-----------------------------------|-----------------|
| Calibration:                      | Execute         |
| <u>All</u> <u>Specified Parti</u> | Close           |
|                                   | <u>C</u> onfirm |
|                                   | Clear           |

You will be asked to set Shading Sheet again.
 Set Shading Sheet to the scanner and click [OK].
 Check the result of Shading again.

When finished, click [Close].

| Galibration                                                                                                    | Scanner Adjustment                                                                                                    | ×    |
|----------------------------------------------------------------------------------------------------|----------------------------------------------------------------------------------------------------|------|
| Calibration: Execute Calibration: Execute Calibrati | Scanning will be performed to verify calibration. Insert the calibration sheet into the scanner. Position so that the arrow is at the OK Cancel | top. |

15. Shading ("white balance" / "color" calibration) is completed.

### 8. 13. 4. 2 Feed Distance (1:1)

[Purpose of Feed Distance (1:1)]

The lengths between actual original image and scan image may become different each other if you replace the Feed Roller of the Scanner Unit.

This is caused by the mechanical play that each Feed Roller has.

| Actual original image | Scan image |
|-----------------------|------------|
|                       | <br>       |
|                       |            |
|                       |            |
|                       |            |
|                       |            |
|                       |            |
|                       |            |
|                       |            |

"Feed Distance" is the solution for this phenomenon.

It compares the actual original image and the scan image to know how much their lengths are different.

Then "Feed Distance" calculates the best compensation (motor speed) automatically so that both images should become as long as each other.

[Necessary situation]

Feed Distance is required when;

- After replacing;
  - (1) Feed Roller R
  - (2) Feed Roller F

Also you need to check whether the Feed Distance is proper after replacing the following parts. (Please record the current setting value before the replacement and input the same value after the replacement.)

(1) CIS

(2) Main Board (117)

# 

- Feeding Distance adjustment should be performed with Scanner Adjustment Chart (P/N: Z058501590).
- (2) Feeding Distance adjustment should be performed with "KIP Scanner Utility 1.31 or later".
   "K105Utility" is not available.

"K105Utility" is not available.

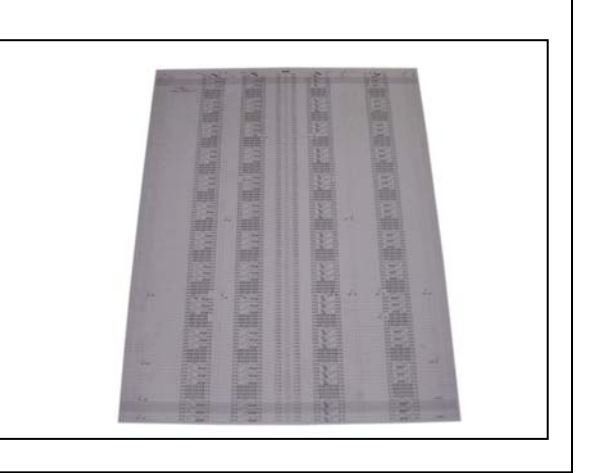

### [Operation]

- 1. Measure the actual distance between "a point" and "c point" on the far left area of Scanner Adjustment Chart, and between "b point" and "d point" on the far right area.
  - Let's suppose that each distance is as follows. Between "a point" and "c point (800)" is "799.7mm" Between "b point" and "d point (800)" is 799.8mm

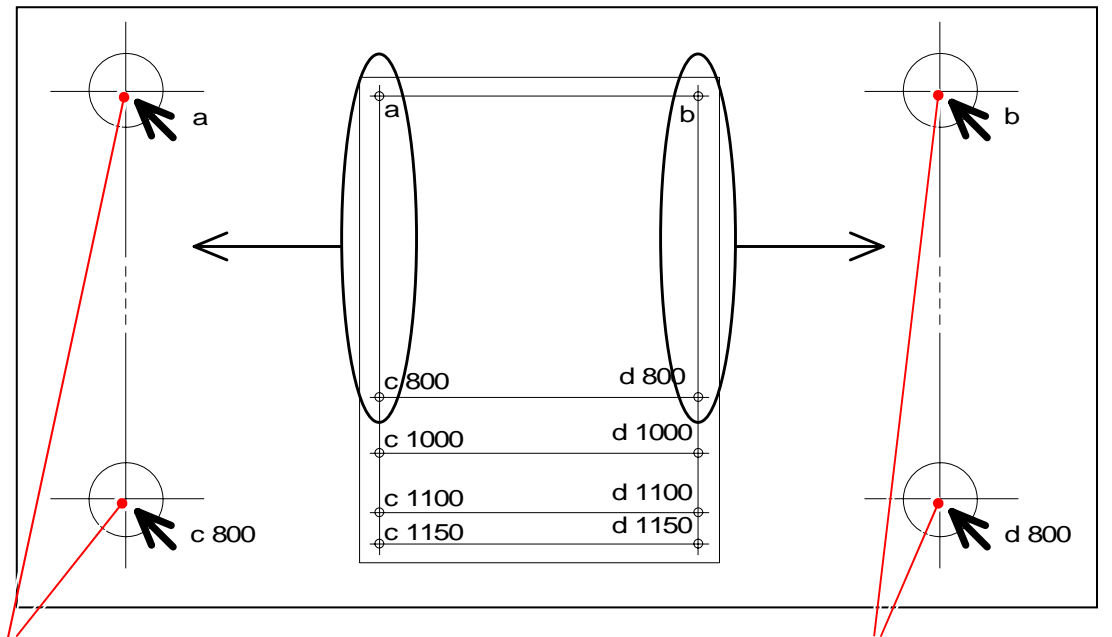

Measure between these 2 points.

Measure between these 2 points.

## 

There are some number of "c point X" and "d point X" on the chart. You can select any one, but better adjustment can be expected if you measure a longer distance.

- 2. Connect the scanner unit and the PC directly with the USB 2.0 Cable.
- 3. Start KIP Scanner Utility.

4. Select [Adjust Feed Distance] from [Adjust]. Adjust Feed Distance Dialog is indicated.

| Life yew scanner       Collection.         Advance       Advance         Advance       Collection.         Cole Correction.       Cole Correction.         Adjust Feed Distance       Cole Correction.         Adjust Feed Distance       mm         Set       Close         Preoritical Distance:       mm         Close       Feed Adjustment Value         Feed Adjustment Value:       [D0114]         Close       Carrent Value                                                                                                    | File View Sca | ALC A DILL                                                                                                    |                            |  |
|----------------------------------------------------------------------------------------------------|---------------|----------------------------------------------------------------------------------------------------|----------------------------|--|
| Adjust Feed Distance         Actual Distance:         Ineoretical Distance:         Ineoretical Distance:         Ineor |               | ner Adjust Help<br>Calibration<br>Adjust Feed Distance<br>Adjust Feed Distance<br>Adjust Pasition<br>Colog Correction |                            |  |
| Adjust Feed Distance       Image: mm         Actual Distance:       mm         Theoretical Distance:       mm         Close       Feed Adjustment Value:         Feed Adjustment Value:       D01M         Qalculate       Ourrent Value         Scan.       Default Value                                                                                                    |               |                                                                                                    |                            |  |
| Adjust Feed Distance       X         Actual Distance:       mm         Theoretical Distance:       mm         Close       Feed Adjustment Value         Feed Adjustment Value:       [0.01%]         Calculate       Ourrent Value         Scan.       Default Value                                                                                                    |               |                                                                                                    |                            |  |
| Adjust Feed Distance       M         Actual Distance:       mm       Set         Theoretical Distance:       mm       Close         Feed Adjustment Value:       [0.01%]       Calculate       Ourrent Value         Scan       Default Value       Scan       Default Value                                                                                                    |               |                                                                                                    |                            |  |
| Adjust Feed Distance       Mail         Actual Distance:       mm       Set         Theoretical Distance:       mm       Close         Feed Adjustment Value:       [0.01%]       Calculate       Ourrent Value         Scan.       Default Value       [0.01%]       Scan.       Default Value                                                                                                    |               |                                                                                                    | r                          |  |
| Actual Distance:       mm       Set         Theoretical Distance:       mm       Close         Feed Adjustment Value:       [0.01%]       Calculate       Current Value         Scan.       Default Value       [0.01%]       Scan.       Default Value                                                                                                    |               |                                                                                                    |                            |  |
| Feed Adjustment ⊻alue: [0.01%] <u>C</u> alculate Current Value<br>Scan. Default Value                                                                                                    |               | Adjust Feed Distance                                                                                                  |                            |  |
|                                                                                                    |               | Adjust Feed Distance         Actual Distance:       m         Theoretical Distance:       m                           | nm <u>ESet</u><br>1m Close |  |

- a) Open the properties panel for a KIP Scanner Utility shortcut. (ex. right click on the shortcut)
- b) Add the following text to the end of the target path.

### "(one byte space)/Maintenance"

c) Click [Apply].

(2) Write down the current setting value that will be displayed with [Current Value].

| <u>S</u> tart in:              | "C.¥Program Files¥ScannerUtility" |               |
|--------------------------------|-----------------------------------|---------------|
| Shortcut <u>k</u> ey:          | None                              |               |
| <u>B</u> un:                   | Normal window                     | ~             |
| Comment                        |                                   |               |
| Eine                           | Target Change Icon Advanc         | ed            |
|                                |                                   |               |
|                                |                                   |               |
|                                |                                   |               |
|                                |                                   |               |
|                                | OK Cancel                         |               |
| Adjust Food Distance           |                                   |               |
| Aujust Feed Distance           |                                   |               |
| <u>A</u> ctual Distance:       | mm                                | Set           |
| Theoretical Distance:          | mm                                | Close         |
| Feed Adjustment <u>V</u> alue: | -8 [0.01%] <u>C</u> alculate      | Current Value |
|                                | <u>S</u> can                      | Default Vilue |
|                                |                                   |               |

s¥ScannerUtility¥SCNRUTIL.EXE<sup>™</sup> /Maintenance

ScannerUtility Properties

₽**1** 

Target:

General Shortcut Compatibility

Target type: Application

Target location: ScannerUtility

ScannerUtility

**?** 

5. At first, input the **actual distance between "a point" and "c point"** in [Actual Distance], which you have measured at the former step "1".

|                           | ×                                                               |
|---------------------------|-----------------------------------------------------------------|
| 799.7 mm                  | Set                                                             |
| mm                        | Close                                                           |
| [0.01%] <u>C</u> alculate | Current Value                                                   |
| <u>Scan</u>               | <u>D</u> efault Value                                           |
|                           | 799.7 mm<br>mm<br>[0.01%] <u>Q</u> alculate<br>[ <u>S</u> can.] |

Actual distance between "a" and "b"

6. Set Scanner Adjustment Chart to the scanner unit, and then click [Scan].

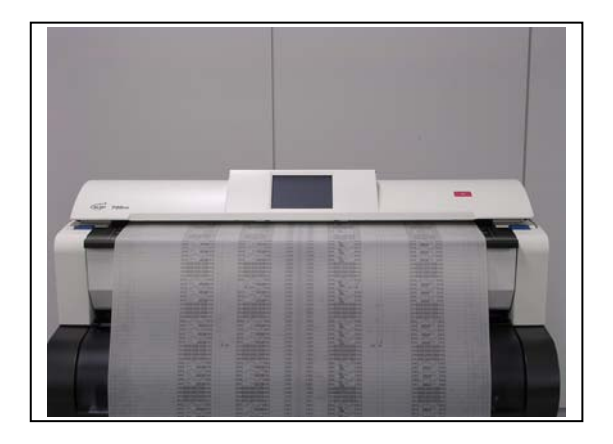

| <u>A</u> ctual Distance:       | 799.7 | mm      |                   | Set                    |
|--------------------------------|-------|---------|-------------------|------------------------|
| Theoretical Distance:          |       | mm      |                   | Close                  |
| Feed Adjustment <u>V</u> alue: |       | [0.01%] | <u>C</u> alculate | C <u>u</u> rrent Value |
|                                |       |         | Scan              | <u>D</u> efault Value  |

7. A dialog to specify the scan settings is indicated. Simply click [Scan] to scan the chart. (You do not have to change any setting this time.)

| Scan - K116 Ver. (                                                 | 1.22                    |                    |                 |                                            | ٥                       |
|--------------------------------------------------------------------|-------------------------|--------------------|-----------------|--------------------------------------------|-------------------------|
| Document Type:                                                     | Save                    | Delete             |                 |                                            | Scan<br>Prescan         |
| Output:<br>Document Adjust                                         | Bilevel<br>ments   File | Options   Mail     | 1               | •                                          | Preview<br>Close        |
| <u>P</u> aper Size:<br><u>O</u> rientation:                        | User Size<br>Portrait   |                    |                 | <mark>. ▼</mark> <u>W</u> idth:<br>Length: | 932.20 mm<br>1100.00 mm |
| resolution:                                                        | ition                   | 0.00 mm            | <u>w</u> uanty: | High Quality                               | ·                       |
| Paper Sige after S<br><u>E</u> nd-of-paper Pro<br>Ro <u>t</u> ate: | Scan:<br>ocessing:      | Original size      | -<br>-          | •                                          |                         |
| ☐ <u>M</u> irror                                                   |                         | ∏ <u>N</u> egative |                 |                                            |                         |
|                                                                    |                         |                    |                 |                                            |                         |

8. The scan image of Scanner Adjustment Chart is indicated in the screen of KIP Scanner Utility.

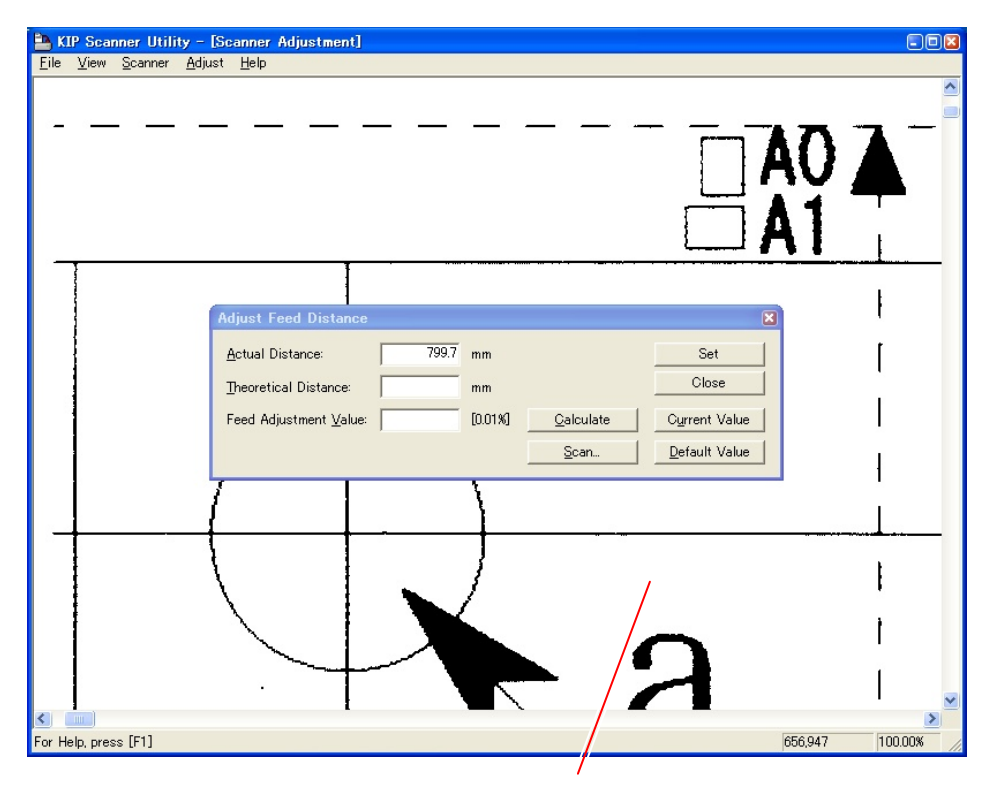

Scan image of the chart

# Reference You can enlarge the scan image by dragging with the right button of mouse. Press the F2 Key when you would like to go back to the reduced image.

9. Indicate the enlarged image of "a point" on the screen, which was the measuring point at the former step "1".

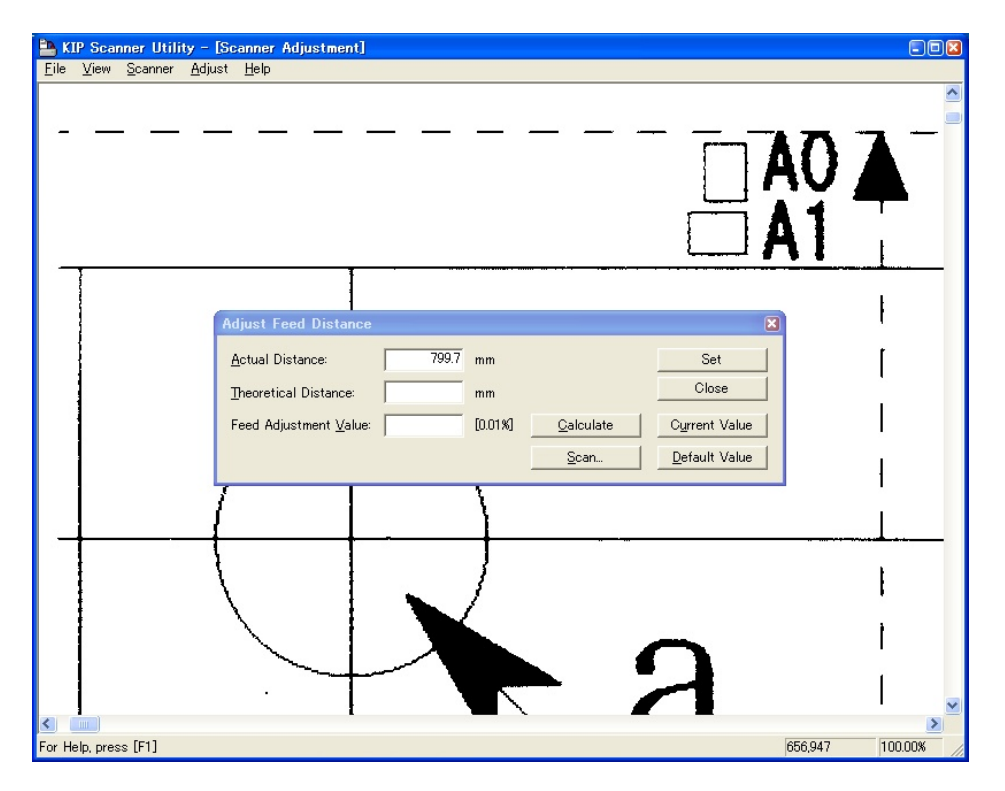

10. Click the input window of [Theoretical Distance]. A red cursor appears on the screen.

| Adjust Feed Distance                                                                                                    |                 |
|----------------------------------------------------------------------------------------------------|-----------------|
| Actual Distance:       799.7       mm       Set         Theoretical Distance:       mm       Close         Feed Adjustment Value:       [0.01%]       Calculate       Current Value         Scan       Default Value       [Scan]       Default Value                                                                                                    |                 |
| KIP Scanner Utility - [Scanner Adjustment - ( 730 , 642 )]         Eile View Scanner Adjust Help                                                                                                    |                 |
| Adjust Feed Distance Actual Distance: T99.7 mm Close Feed Adjustment Value: D011% Qalculate Current Value Addust Addust A |                 |
|                                                                                                    | {<br> <br> <br> |
|                                                                                                    | <br>            |
| The feed distance will be corrected. Specify the 1st point. 730,642                                                                                                    | 100.00%         |

11. Click the mouse once at the measuring point.

| KIP Scanner Utility - [Scanner Adjustment - ( 571 , 796 )]  |                 |
|-------------------------------------------------------------|-----------------|
| The True Trans. Take.                                       | <u>^</u>        |
| Adjust Feed Distance                                        |                 |
| Actual Distance: 799.7 mm Set                               |                 |
| Theoretical Distance: mm Close                              |                 |
| Feed Adjustment Value: [0.01%] Qalculate Current Value      |                 |
| Scan Default Value                                          |                 |
|                                                             | 1               |
|                                                             | ,<br>r          |
|                                                             | I               |
|                                                             |                 |
|                                                             |                 |
|                                                             | 1               |
|                                                             |                 |
|                                                             | ,               |
|                                                             | 1               |
|                                                             | ł               |
|                                                             |                 |
|                                                             |                 |
|                                                             | E71 704 100 00% |
| The reed distance will be corrected. Specify the 2nd point. | 071,790 100.00% |

Click on the measuring point "a".

12. Similarly indicate the enlarged image of "c point" and click the mouse at the measuring point.

| 🖹 KI        | P Scan         | ner Utili       | ty – [So         | anner   | Adjustm    | ent - ( | 1436        | , 19700 ) | J |                       |    |   |     |             |           |    |
|-------------|----------------|-----------------|------------------|---------|------------|---------|-------------|-----------|---|-----------------------|----|---|-----|-------------|-----------|----|
| Eile        | ⊻iew           | Scanner         | <u>A</u> djust   | Help    |            | 1       |             |           |   |                       |    |   |     |             |           | ~  |
|             |                |                 |                  |         |            | 1       |             |           |   |                       |    |   |     |             |           |    |
|             | Adjust         | Feed Di         | stance           | _       |            |         |             |           |   |                       |    |   |     |             |           |    |
|             | <u>A</u> ctual | Distance        |                  |         | 799.7 m    | m       |             |           |   | Set                   |    |   | _   |             |           |    |
|             | Theore         | etical Dist     | ance:            |         | m          | m       |             |           | _ | Close                 |    | ▰ | - 7 |             |           |    |
|             | Feed a         | Adjustmen       | t <u>V</u> alue: |         | [[         | .01%]   | <u>C</u> al | culate    |   | Current Value         |    |   |     |             |           |    |
|             |                |                 |                  |         |            |         | <u>S</u>    | an        |   | <u>D</u> efault Value | 1  |   |     |             |           |    |
| L 1         |                | 7               |                  |         |            | Т       |             |           |   | 1                     |    |   |     |             |           |    |
|             |                | 1               |                  |         |            |         |             |           |   | 1                     |    |   |     |             |           |    |
|             |                | £               |                  |         |            |         |             |           |   | <u>۱</u>              |    |   | -   |             |           |    |
|             |                |                 |                  |         |            |         |             |           |   | - 1                   |    |   |     |             |           |    |
|             |                | [               |                  |         |            | 1       |             |           |   | - T -                 |    |   |     |             | -         |    |
|             |                | ۱.              |                  |         | _ /        |         |             |           |   | ļ                     |    |   |     |             |           |    |
|             |                | 1               |                  |         |            | 1       |             | -         |   | 1                     |    |   |     |             |           |    |
|             |                | N.              |                  |         | /          |         |             |           |   | 1                     |    |   |     |             |           |    |
|             |                | <u> </u>        | <b>`</b>         | /       | /          |         |             |           |   |                       |    |   |     |             |           |    |
|             |                |                 | <u>`</u> ~_      |         |            |         |             |           |   |                       |    |   |     |             |           |    |
|             |                |                 |                  | /       |            |         |             |           | ٦ |                       |    |   |     |             | - >       |    |
|             |                |                 |                  |         |            |         |             |           |   |                       |    |   |     |             |           |    |
|             |                |                 |                  |         |            |         |             |           |   |                       | ٩. |   |     |             |           | ~  |
| K<br>The fe | ed dista       | )<br>nce will b | evertect         | ed Spe  | cify the 1 | t noint |             |           |   |                       |    |   |     | 143619700   | 169.46%   | >  |
|             | 00 010(0       |                 |                  | Ja. ope |            | - point |             |           |   |                       |    |   |     | 1.100,10100 | 1.00.4070 | 11 |

Click on the measuring point "c".

13. Some value is indicated in [Theoretical Distance] according to 2 measuring points you specified at both steps "9" and "10".

This value means the distance between "a point" and "b point" of the resulting scan image.

| Adjust Feed Distance           |       |         |              |               |
|--------------------------------|-------|---------|--------------|---------------|
| <u>A</u> ctual Distance:       | 799.7 | mm      |              | Set           |
| Theoretical Distance:          | 799.9 | mm      |              | Close         |
| Feed Adjustment <u>V</u> alue: |       | [0.01%] | Calculate    | Current Value |
|                                |       |         | <u>S</u> can | Default Value |

#### 14. Click [Calculate].

The program automatically calculates the best compensation value considering the difference of "Actual Distance" and "Theoretical Distance".

The calculated compensation value (motor speed) is indicated in [Feed Adjustment Value].

| Adjust Feed Distance           |       |         |              |                       |
|--------------------------------|-------|---------|--------------|-----------------------|
| <u>A</u> ctual Distance:       | 799.7 | mm      |              | Set                   |
| Theoretical Distance:          | 799.9 | mm      |              | Close                 |
| Feed Adjustment <u>V</u> alue: |       | [0.01%] | Calculate    | Current Value         |
|                                |       |         | <u>S</u> can | Default Value         |
|                                |       | ţ       |              |                       |
| Adjust Feed Distance           |       |         |              | <b>X</b>              |
| <u>A</u> ctual Distance:       | 799.7 | mm      |              | Set                   |
| Theoretical Distance:          | 799.9 | mm      |              | Close                 |
| Feed Adjustment <u>V</u> alue: | -7    | [0.01%] | Calculate    | Current Value         |
|                                |       |         | <u>S</u> can | <u>D</u> efault Value |

15. Click [Set], and the calculated Feed Adjustment Value is validated.

| Adjust Feed Distance           |       |         |                   | 🗵                     |
|--------------------------------|-------|---------|-------------------|-----------------------|
| <u>A</u> ctual Distance:       | 799.7 | mm      |                   | Set                   |
| Theoretical Distance:          | 799.9 | mm      |                   | Close                 |
| Feed Adjustment <u>V</u> alue: | -7    | [0.01%] | <u>C</u> alculate | Current Value         |
|                                |       |         | <u>S</u> can      | <u>D</u> efault Value |

16. It is necessary to check the balance of original feeding between left and right after validating the new setting.

(Left side means "a-c points" side, and right side means "b-d points" side.)

Repeat the former steps from "3" to "12" also for the right side (between "b point" and "d point"), and compare the values of Feed Adjustment Value between left (a-c points) and right (b-d points).

You do not have to do anymore thing if the difference between left and right is within 0.2%. ("within 0.2%" means the difference of indicated values is within +/-20.)

Please click [Close] without clicking [Set].

| Adjust Feed Distance           |       |         |                   | 8                     |
|--------------------------------|-------|---------|-------------------|-----------------------|
| <u>A</u> ctual Distance:       | 799.7 | mm      |                   | Set                   |
| Theoretical Distance:          | 800.8 | mm      |                   | Close                 |
| Feed Adjustment <u>V</u> alue: | -21   | [0.01%] | <u>C</u> alculate | Current Value         |
|                                |       |         | <u>S</u> can      | <u>D</u> efault Value |

- 17. If the difference of the values of Feed Adjustment Value between left and right is larger than 0.2%, do as follows.
- a) Measure the actual distance between the center of a-b points and that of c-d points on the chart.

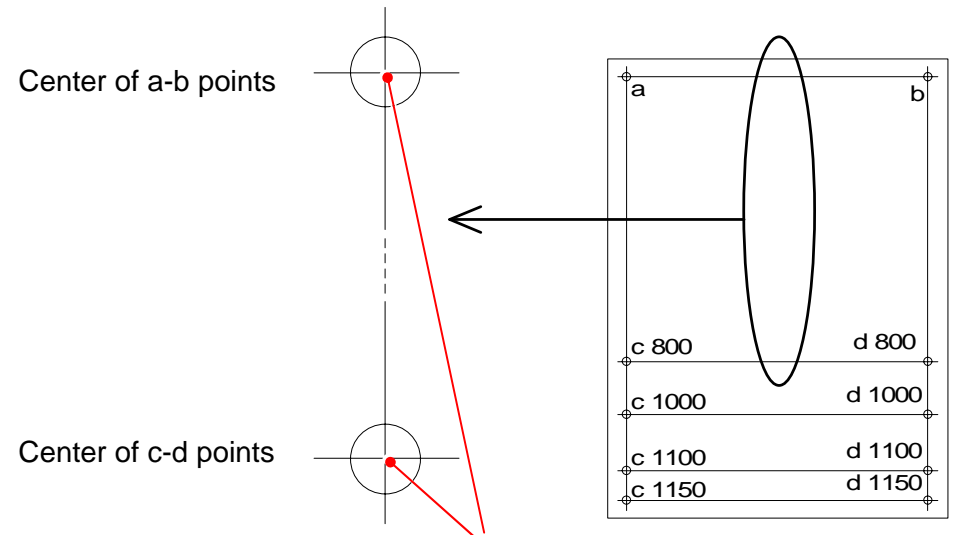

Measure between these 2 points.

- b) Repeat the former steps from "3" to "12" for the center area.
- c) Click [Set] to validate the Value indicated in [Feed Adjustment Value].

| Adjust Feed Distance           |       |         |                   |                       |
|--------------------------------|-------|---------|-------------------|-----------------------|
| <u>A</u> ctual Distance:       | 799.7 | mm      |                   | Set                   |
| Theoretical Distance:          | 799.9 | mm      |                   | Close                 |
| Feed Adjustment <u>V</u> alue: | -7    | [0.01%] | <u>C</u> alculate | Current Value         |
|                                |       |         | <u>S</u> can      | <u>D</u> efault Value |

### 8. 13. 4. 3 Position (stitching)

### [Purpose of Position (stitching)]

The scanner part of KIP 700m reads the image of original with 5 - CIS (Contact Image Sensor). As these CIS are arranged in 2 rows, there occurs a vertical gap of image among the image blocks. Also the reading area of these 5 pieces of CIS overlaps each other some degree. As a result there occurs the duplication of image between neighboring Image Block (same image is commonly included in the neighboring two Image Blocks).

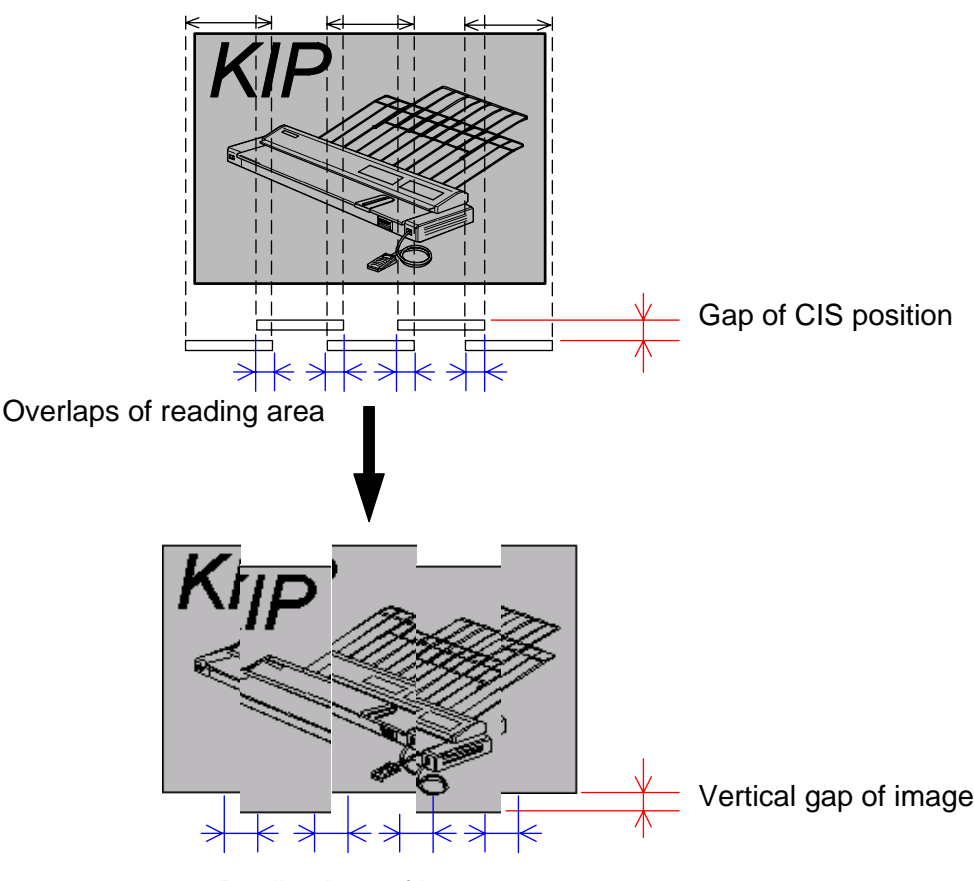

Duplications of image

"Position" is the solution for these kinds of phenomenon.

It is possible remove the vertical gap of image by vertical positioning process (Y offset). And it is also possible to remove the duplication of image by horizontal positioning process (X overlap).

KIP 700m has the function to adjust X/Y positioning by automatic. After X/Y positioning, adjustment for the <u>LE (leading edge) positioning</u> should be performed manually.

#### [Necessary situation]

•

Position is required when;

- After replacing;
- (1) CIS
  - (2) Main Board (117)

# 

(1) Position adjustment should be performed with Stitch Adjustment Chart (P/N: Z168300580).

(2) Position adjustment should be performed with "KIP Scanner Utility 1.31 or later". No "K105Utility".

[Operation]

- 1. Connect the scanner unit and the PC directly with the USB 2.0 Cable.
- 2. Start KIP Scanner Utility.
- 3. Select [Automatic Adjustment] from [Adjust]. Scanner Adjustment Dialog is indicated.

| 🖹 KI         | P Scar       | nner Utili      | ity - [Scanner Adjustment]                                                           |     |
|--------------|--------------|-----------------|--------------------------------------------------------------------------------------|-----|
| <u>F</u> ile | <u>V</u> iew | <u>S</u> canner | Adjust Help                                                                          |     |
|              |              |                 | Automatic Adjustment.                                                                |     |
|              |              |                 | Adjust Feed Distance<br>Adjust <u>P</u> osition                                      |     |
|              |              |                 | Color Correction                                                                     |     |
|              |              |                 |                                                                                      |     |
|              |              |                 |                                                                                      |     |
|              |              |                 |                                                                                      |     |
|              |              |                 |                                                                                      |     |
|              |              |                 |                                                                                      |     |
|              |              |                 |                                                                                      |     |
|              |              |                 |                                                                                      |     |
|              |              |                 |                                                                                      |     |
|              |              |                 |                                                                                      |     |
|              |              |                 |                                                                                      |     |
|              |              |                 |                                                                                      |     |
|              |              |                 |                                                                                      |     |
|              |              |                 |                                                                                      |     |
|              |              |                 |                                                                                      |     |
|              |              |                 |                                                                                      |     |
|              |              |                 |                                                                                      |     |
|              |              |                 |                                                                                      |     |
|              |              |                 |                                                                                      | 11. |
|              |              |                 |                                                                                      |     |
|              |              |                 | Scanner Adjustment                                                                   |     |
|              |              |                 | This will perform automatic adjustment.<br>Automatic adjustment will take some time. |     |
|              |              |                 |                                                                                      |     |
|              |              |                 | OK Cancel                                                                            |     |

## **NOTE**

If [Automatic Adjustment] does not appear, follow the instruction below.

- a) Open the properties panel for KIP Scanner Utility shortcut. (ex. <u>right click</u> on the shortcut)
- b) Add the following text to the end of the target path.

"(one byte space)/Maintenance"

c) Click [Apply].

| ScannerUtility Properties                                       |  |
|-----------------------------------------------------------------|--|
| General Shortcut Compatibility                                  |  |
| ScannerUtility                                                  |  |
| Target type: Application                                        |  |
| Target location: ScannerUtility                                 |  |
| Target: s¥ScannerUtility¥SCNRUTIL.EXE <sup>*</sup> /Maintenance |  |
| Start in: "C:¥Program Files¥ScannerUtility"                     |  |
| Shortcut key: None                                              |  |
| Bun: Normal window                                              |  |
| Comment:                                                        |  |
| Eind Target                                                     |  |
|                                                                 |  |
|                                                                 |  |
|                                                                 |  |
| OK Cancel Apply                                                 |  |

4. Set Stitch Adjustment Chart to the scanner noting the set direction and press [OK].

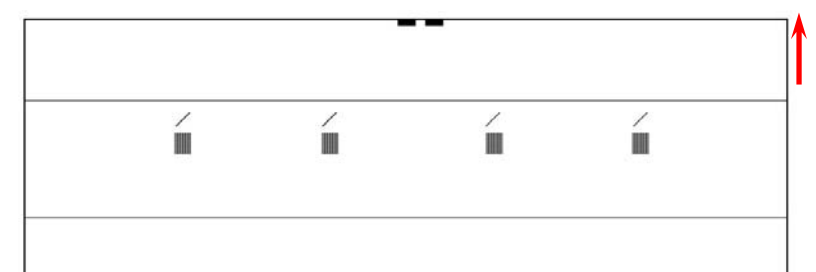

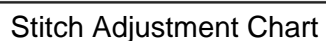

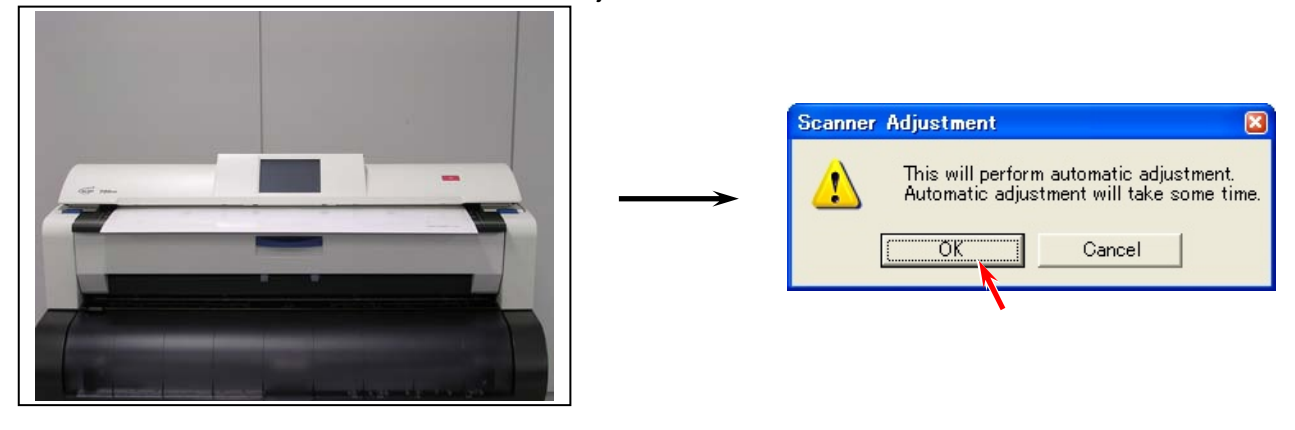

#### 

An incorrect feeding of Stitch Adjustment Chart may result in an error. Position Stitch Adjustment Chart with the center of Original Table and avoid skewing.

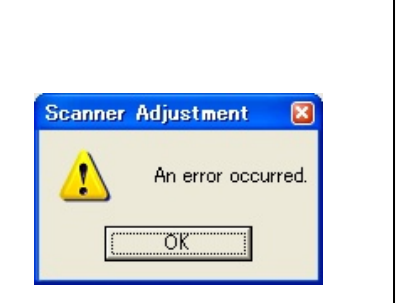

5. After completing the scan, the following window will be displayed. Press [Close].

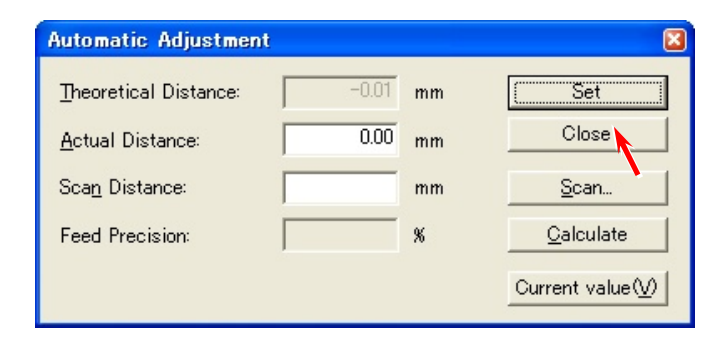

6. Automatic Adjustment for <u>X/Y positioning</u> is completed. Continue to the next step for the <u>LE positioning</u>.

#### 

After Automatic Adjustment for X/Y positioning, <u>LE positioning</u> is required. Be sure to follow the later procedure to adjust the <u>LE positioning</u>.

7. Select [Adjust Position] from [Adjust]. Adjust Position subscreen is indicated.

|                      | er Utility - [Scanner Adjustment]                                                                                                    |
|----------------------|----------------------------------------------------------------------------------------------------|
| <u>File View S</u> c | canner <u>Aquist H</u> elp<br>Calibration                                                                                                    |
|                      | Automatic Adjustment<br>Adjust Feed Distance                                                                                                    |
|                      | Adjust <u>Position</u><br>Colo <u>c</u> Correction                                                                                                    |
|                      |                                                                                                    |
|                      |                                                                                                    |
|                      |                                                                                                    |
|                      |                                                                                                    |
|                      |                                                                                                    |
|                      |                                                                                                    |
|                      |                                                                                                    |
|                      |                                                                                                    |
|                      |                                                                                                    |
|                      |                                                                                                    |
|                      |                                                                                                    |
|                      |                                                                                                    |
|                      |                                                                                                    |
|                      |                                                                                                    |
|                      |                                                                                                    |
|                      |                                                                                                    |
|                      |                                                                                                    |
|                      |                                                                                                    |
|                      | Position Adjustment                                                                                                    |
|                      | Origin (Upper Left of Document): ( U ) Set                                                                                                    |
|                      | Sensor         I=2         2=3         3=4         4=0                                                                                                    |
|                      | Y Offset: 822 822 822 822 9heck Default Value                                                                                                    |
|                      | E Front: 0 0 0 0 <u>S</u> can                                                                                                    |
|                      |                                                                                                    |
|                      | <u>R</u> Rear 0 0 0 0                                                                                                    |
|                      | <u>Rear 0 0 0 0 0</u><br>Sensor 1 2 3 4 5                                                                                                    |
|                      | Rear         0         0         0         0         0           Sensor         1         2         3         4         5           Starting Line:         0         822         0         822         0                                                                                                    |
|                      | Rear         0         0         0         0         0         0         0         0         0         0         0         0         0         0         0         0         0         0         0         0         0         0         0         0         0         0         0         0         0         0         0         0         0         0         0         0         0         0         0         0         0         0         0         0         0         0         0         0         0         0         0         0         0         0         0         0         0         0         0         0         0         0         0         0         0         0         0         0         0         0         0         0         0         0         0         0         0         0         0         0         0         0         0         0         0         0         0         0         0         0         0         0         0         0         0         0         0         0         0         0         0         0         0         0         0         0 |
|                      | B Rear         0         0         0         0         0           Sensor         1         2         3         4         5           Starting Line:         0         822         0         822         0           Starting Bit:         0         700         700         700         700           No. of Bytes Transferred:         5152         5152         5152         5152                                                                                                    |
|                      | Rear       0       0       0       0       0         Sensor       1       2       3       4       5         Starting Line:       0       822       0       822       0         Starting Bit       0       700       700       700         No. of Bytes Iransferred:       5152       5152       5152       5152                                                                                                    |
| ch Adiust            | B Rear       0       0       0       0       0         Sensor       1       2       3       4       5         Starting Line:       0       822       0       822       0         Starting Bit       0       700       700       700       700         No. of Bytes Iransferred       5152       5152       5152       5152                                                                                                    |
| ch Adjust            | B Rear       0       0       0       0       0         Sensor       1       2       3       4       5         Starting Line:       0       822       0       822       0         Starting Bit       0       700       700       700       700         No. of Bytes Transferred       5152       5152       5152       5152       5152         ment Chart to the scanner again and press [Scan].                                                                                                    |

| Position Adjus           | stment           |      |          |      |       |      |                       |
|--------------------------|------------------|------|----------|------|-------|------|-----------------------|
| <u>O</u> rigin (Upper Le | ft of Document): | ( ]  | <u> </u> | 0    | )     |      | Set                   |
| Sensor                   | 1-2              | 2-3  | 3-4      | 4-5  |       |      | Close                 |
| <u>X</u> Overlap:        | 700              | 700  | 700      | 700  |       |      | Current Value         |
| Y Offset:                | 822              | 822  | 822      | 822  | Check |      | <u>D</u> efault Value |
| <u>F</u> Front:          |                  | 0    | 0        | 0    | 0     |      | <u>S</u> can          |
| <u>R</u> Rear            | 0                | 0    | 0        | 0    | 0     |      | <u> </u>              |
| Sensor                   |                  | 1    | 2        | 3    | 4     | 5    |                       |
| Starting <u>L</u> ine:   |                  | 0    | 822      | 0    | 822   | 0    |                       |
| Starting <u>B</u> it:    |                  | 0    | 700      | 700  | 700   | 700  |                       |
| No. of Bytes <u>T</u> ra | ansferred:       | 5152 | 5152     | 5152 | 5152  | 5152 |                       |

- A dialog to specify the scan settings is indicated. Simply click [Scan] to scan the chart. (You do not have to change any setting this time.)

| <mark>Scan – K116 Ver.</mark><br>Document Type: | 0.22          |                  | Ţ                | Scan       |
|-------------------------------------------------|---------------|------------------|------------------|------------|
|                                                 | Save          | Delete           | Defaults         | Prescan    |
| Output:                                         | Bilevel       |                  | •                | Preview    |
| Document Adjus                                  | tments   File | Options   Mail   |                  |            |
| <u>P</u> aper Size:                             | User Size     |                  | ▼ <u>W</u> idth: | 932.20 mm  |
| Orientation:                                    | Portrait      | •                | <u>L</u> ength:  | 1100.00 mm |
| <u>R</u> esolution:                             | 600           | ✓ DPI Quality:   | High Quality     | -          |
| 🔲 Initial 🛛 Pos                                 | sition        | 0.00 mm          |                  |            |
| 🔲 Initial <u>Y</u> Pos                          | sition        | 0.00 mm          |                  |            |
| Paper Size after                                | Scan:         | Original size    | •                |            |
| End-of-paper Pro                                | ocessing:     |                  |                  |            |
| Ro <u>t</u> ate:                                |               | 0 💌              |                  |            |
| <u>M</u> irror                                  |               | <u>N</u> egative |                  |            |
|                                                 |               |                  |                  |            |
|                                                 |               |                  |                  |            |
|                                                 |               |                  |                  |            |

10. The scan image of Scanner Adjustment Chart is indicated in the screen of KIP Scanner Utility.

| (iew <u>S</u> canne | er Adjust Help                                      |                |
|---------------------|-----------------------------------------------------|----------------|
|                     |                                                     |                |
|                     |                                                     |                |
|                     |                                                     |                |
|                     |                                                     |                |
|                     |                                                     |                |
|                     | Position Adjustment                                 |                |
|                     | Qrigin (Upper Left of Document): ( 0 )              | Set            |
|                     | Sensor 1-2 2-3 3-4 4-5                              | Ciose          |
|                     | X Overlap: 889 886 893 902                          | Current Value  |
|                     | Y Offset: 830 819 822 816 Gheck                     | Deraut value   |
|                     | E Front: 0 0 0 0                                    | 0 <u>S</u> can |
|                     | <u>R</u> Rear 0 0 0 0                               | 0              |
|                     | Sensor 1 2 3 4                                      | 5              |
|                     | Starting Line: 0 830 11 833                         | 17             |
|                     | Starting <u>Bit</u> : 0 889 886 893                 | 902            |
|                     | No. of Bytes <u>Transferred</u> 5152 5152 5152 5152 | 5152           |
|                     |                                                     |                |
|                     |                                                     |                |
|                     |                                                     |                |
|                     |                                                     |                |
|                     |                                                     |                |
| press [F1]          |                                                     | 538,23         |

Scan image of the chart

11. Enlarge the top center area by right dragging.

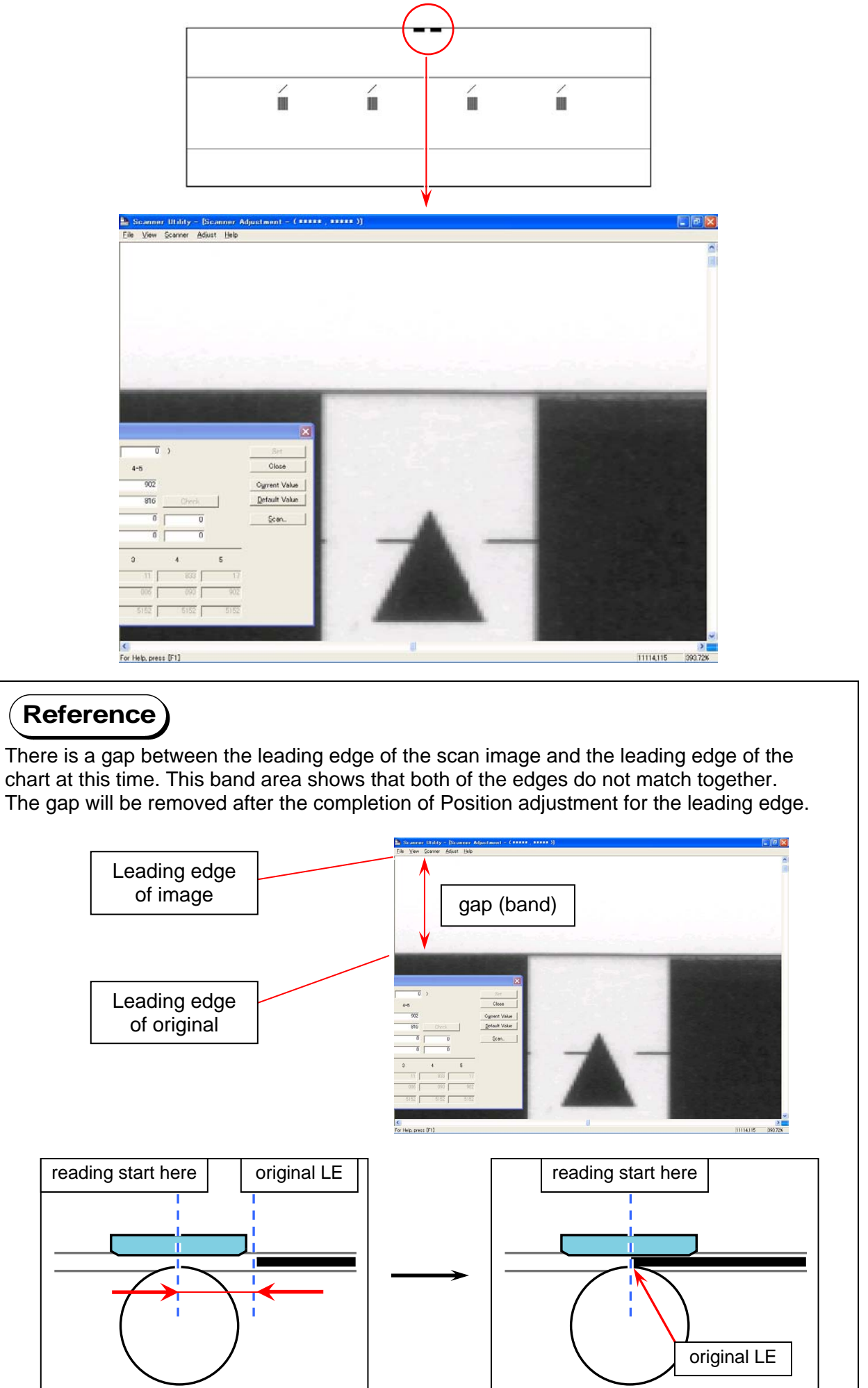

### 12. Click "Origin" entry field of the subscreen. A red cross cursor appears on the scan image.

| Position Adjus           | stment          |      |      |      |          |      |               |
|--------------------------|-----------------|------|------|------|----------|------|---------------|
| <u>O</u> rigin (Upper Le | ft of Document) |      | 0    | 0    | )        |      | Set           |
| Sensor                   | 1-2             | 2-3  | 3-4  | 4-5  |          |      | Close         |
| ⊻ Overlap:               | 888             | 886  | 892  | 903  | <b>\</b> |      | Current Value |
| Y Offset:                | 830             | 818  | 822  | 815  | Check    |      | Default Value |
| <u>F</u> Front:          | 0               | 0    | 0    | 0    | 0        |      | <u>S</u> can  |
| <u>R</u> Rear            |                 | 0    | 0    | 0    | 0        |      |               |
| Sensor                   |                 | 1    | 2    | 3    | 4        | 5    |               |
| Starting <u>L</u> ine:   | Г               | 91   | 921  | 103  | 925      | 110  |               |
| Starting <u>B</u> it:    | Г               | 0    | 888  | 886  | 892      | 903  |               |
| No. of Bytes <u>T</u> ra | insferred:      | 5152 | 5152 | 5152 | 5152     | 5152 |               |

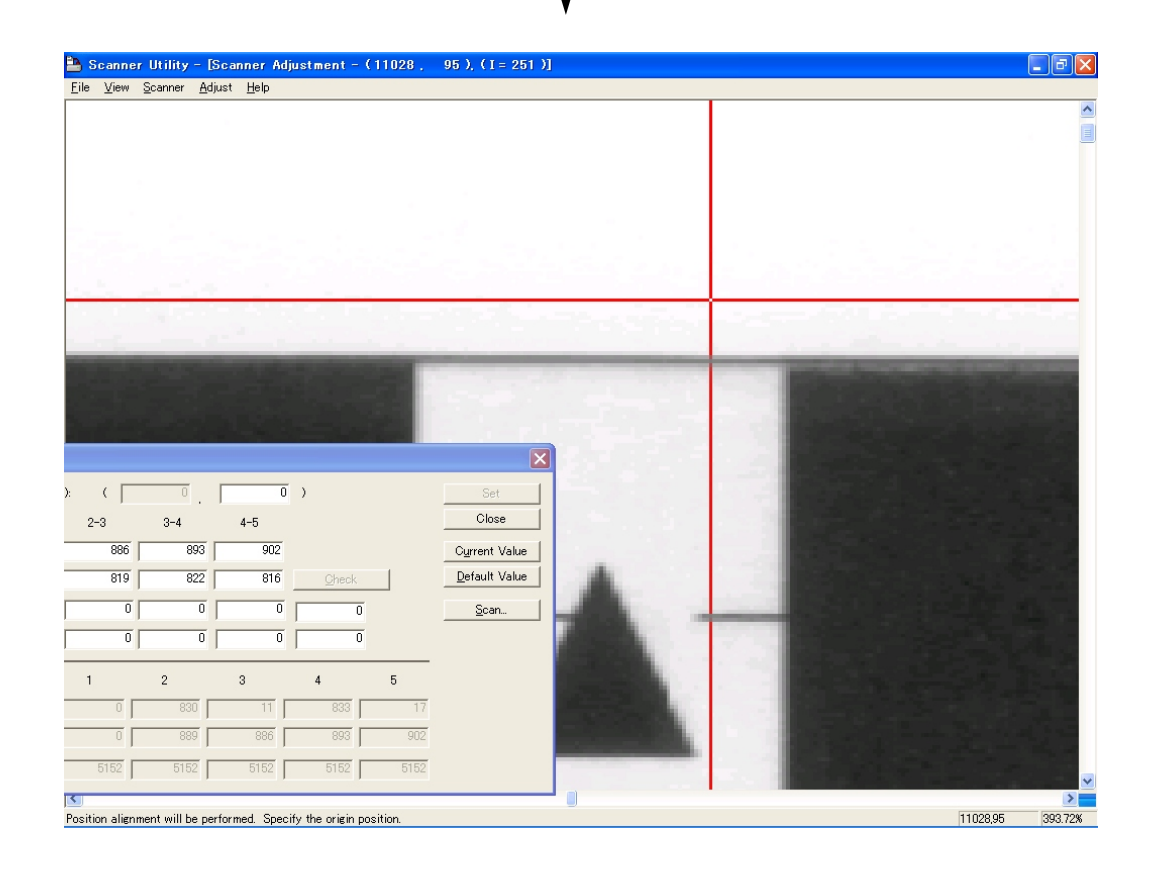

13. Click <u>once</u> on the top center of the chart in the scan image. A value appears in the field.

| 🌺 KIP Scanner Utility – [Scanner                                                                   | Adjustment - (**                                       | *** , ***** | )]       |       |               |      |               | - 8 🛛         |
|----------------------------------------------------------------------------------------------------|--------------------------------------------------------|-------------|----------|-------|---------------|------|---------------|---------------|
| <u>File View Scanner A</u> djust <u>H</u> elp                                                      |                                                        |             |          |       |               |      |               | ~             |
|                                                                                                    | Top cent                                               | er          |          | - 1.4 |               |      |               |               |
| 0 )<br>4-5<br>902<br>816heck.<br>0 0<br>0 0<br>3 4 5<br>11 833 17<br>886 993 902<br>5152 5152 5152 | Set<br>Close<br>Qurent Value<br>Default Value<br>Scan. |             | Z        |       | -             |      |               |               |
| For Help, press [F1]                                                                               |                                                        |             |          |       |               |      | 111           | 4,115 393.72% |
| Position Adj                                                                                       | ustment                                                |             |          |       |               |      |               |               |
| <u>O</u> rigin (Upper                                                                              | Left of Document):                                     | (           | <u> </u> | 100   |               |      | Set           |               |
| Sensor                                                                                             | 1-2                                                    | 2-3         | 3-4      | 4-5   |               |      | Close         |               |
| ⊻ Overlap:                                                                                         | 888                                                    | 886         | 892      | 903   |               | _    | Current Value |               |
| Y Offset:                                                                                          | 830                                                    | 818         | 822      | 815   | <u>C</u> heck |      | Default Value |               |
| <u>F</u> Front:                                                                                    |                                                        | 0           |          | 0     | 0             |      | <u>Scan</u>   |               |
| <u>R</u> Rear                                                                                      |                                                        | 0           | 0        | 0     | 0             |      |               |               |
| Sensor                                                                                             |                                                        | 1           | 2        | 3     | 4             | 5    |               |               |
| Starting <u>L</u> ine:                                                                             |                                                        | 91          | 921      | 103   | 925           | 110  |               |               |
| Starting <u>B</u> it:                                                                              |                                                        | 0           | 888      | 886   | 892           | 903  |               |               |
| No. of Bytes ]                                                                                     | _ransferred:                                           | 5152        | 5152     | 5152  | 5152          | 5152 |               |               |

## **NOTE**

If you make any unintended clicks on the image, press [Close] and go back to step 8.

### 14. Press [Check] then [Set].

| osition Adjus                                                                                                    |                                                                                       |                                                           |                                                      |                                                                    |                                                 |      |                                                        |
|----------------------------------------------------------------------------------------------------|---------------------------------------------------------------------------------------|-----------------------------------------------------------|------------------------------------------------------|--------------------------------------------------------------------|-------------------------------------------------|------|--------------------------------------------------------|
| <u>O</u> rigin (Upper Le                                                                                                    | eft of Document):                                                                     | ( ]                                                       | 0.                                                   | 100                                                                | )                                               |      | Set                                                    |
| Sensor                                                                                                    | 1-2                                                                                   | 2-3                                                       | 3-4                                                  | 4-5                                                                |                                                 |      | Close                                                  |
| X Overlap:                                                                                                    | 888                                                                                   | 886                                                       | 892                                                  | 903                                                                |                                                 |      | Current Value                                          |
| Y Offset:                                                                                                    | 830                                                                                   | 818                                                       | 822                                                  | 815                                                                | Check                                           |      | Default Value                                          |
| <u>F</u> Front:                                                                                                    |                                                                                       | 0                                                         | 0                                                    | 0                                                                  | 0                                               | Í.   | <u>S</u> can                                           |
| <u>R</u> Rear                                                                                                    |                                                                                       | 0                                                         | 0                                                    | 0                                                                  | 0                                               |      |                                                        |
| Sensor                                                                                                    |                                                                                       | 1                                                         | 2                                                    | 3                                                                  | 4                                               | 5    |                                                        |
| Starting <u>L</u> ine:                                                                                                    |                                                                                       | 91                                                        | 921                                                  | 103                                                                | 925                                             | 110  |                                                        |
| Starting Bit:                                                                                                    |                                                                                       | 0                                                         | 888                                                  | 886                                                                | 892                                             | 903  |                                                        |
|                                                                                                    |                                                                                       |                                                           |                                                      |                                                                    |                                                 |      |                                                        |
| No. of Bytes <u>T</u> ra                                                                                                    | ansferred:                                                                            | 5152                                                      | 5152                                                 | 5152                                                               | 5152                                            | 5152 |                                                        |
| No. of Bytes <u>T</u> ra<br>osition Adjus<br>Origin (Upper La                                                                                               | ansferred:                                                                            | 6152                                                      | 5152<br>0                                            | 5152                                                               | 5152                                            | 5152 | Set                                                    |
| No. of Bytes <u>Tra</u><br>osition Adjus<br>Origin (Upper La<br>Sensor                                                                                      | ansferred: stment<br>stment<br>eft of Document):<br>1-2                               | 5152<br>(<br>2-3                                          | 5152<br>0 . [<br>3-4                                 | 5152<br>100<br>4-5                                                 | 5152<br>)                                       | 5152 | Set<br>Close                                           |
| No. of Bytes Ira<br>osition Adju:<br>Origin (Upper Le<br>Sensor<br>X Overlap:                                                                               | ansferred: st men t<br>st men t<br>eft of Document):<br>1-2<br>888                    | 5152<br>(<br>2-3<br>886                                   | 5152<br>0 . [<br>3-4<br>892 [                        | 5152<br>100<br>4-5<br>903                                          | 5152                                            | 5152 | Set<br>Close<br>Cyrrent Value                          |
| No. of Bytes Ira<br>osition Adjus<br>Origin (Upper Le<br>Sensor<br>X Overlap:<br>Y Offset:                                                                  | st men t<br>st men t<br>aft of Document):<br>1-2<br>888<br>830<br>830                 | 5152<br>(<br>2-3<br>886<br>818                            | 5152<br>0<br>3-4<br>892<br>822                       | 5152<br>100<br>4-5<br>903<br>815                                   | 5152<br>)<br>Oheck                              | 5152 | Set<br>Close<br>Current Value<br>Default Value         |
| No. of Bytes Ira<br>osition Adjus<br>Qrigin (Upper Le<br>Sensor<br>X Overlap:<br>Y Offset:<br>E Front:                                                      | st ment<br>st ment<br>eft of Document):<br>1-2<br>888<br>830<br>300<br>300            | 5152<br>(<br>2-3<br>886<br>818<br>0                       | 5152<br>                                             | 5152<br>100<br>4-5<br>903<br>815<br>0                              | 5152                                            | 5152 | Set<br>Close<br>Cyrrent Value<br>Default Value<br>Scan |
| No. of Bytes Ira<br>osition Adjus<br>Qrigin (Upper Le<br>Sensor<br>X Overlap:<br>Y Offset:<br>E Front:<br>R Rear                                            | ansferred:                                                                            | 5152<br>(<br>2-3<br>886<br>818<br>0<br>0                  | 5152<br>3-4<br>892<br>822<br>0<br>0                  | 5152<br>100<br>4-5<br>903<br>815<br>0<br>0                         | 5152<br>)<br><u>Oheok</u><br>0<br>0             | 5152 | Set<br>Close<br>Current Value<br>Default Value<br>Scan |
| No. of Bytes Ira<br>osition Adjus<br>Qrigin (Upper Le<br>Sensor<br>& Overlap:<br>Y Offset:<br>E Front:<br>E Rear<br>Sensor                                  | st ment<br>st ment<br>aft of Document):<br>1-2<br>888<br>880<br>0<br>0<br>0<br>0<br>0 | 5152<br>(<br>2-3<br>886<br>818<br>0<br>0<br>0<br>1        | 5152<br>0<br>3-4<br>892<br>822<br>0<br>0<br>2        | 5152<br>100<br>4-5<br>903<br>815<br>0<br>0<br>0<br>3               | 5152                                            | 5152 | Set<br>Close<br>Cyrrent Value<br>Default Value<br>Scan |
| No. of Bytes Ira<br>osition Adjur<br>Qrigin (Upper Le<br>Sensor<br>X Overlap:<br>Y Offset<br>E Front:<br><u>R</u> Rear<br>Sensor<br>Starting <u>L</u> ine:  | st men t<br>st men t<br>aft of Document):<br>1-2<br>888<br>888<br>880<br>0<br>0       | 5152<br>(<br>2-3<br>886<br>818<br>0<br>0<br>1<br>91       | 5152<br>0<br>3-4<br>892<br>822<br>0<br>0<br>2<br>921 | 5152<br>100<br>4-5<br>903<br>815<br>0<br>70<br>3                   | 5152<br>)<br>Check<br>0<br>0<br>4<br>925        | 5152 | Set<br>Close<br>Current Value<br>Default Value<br>Scan |
| No. of Bytes Ira<br>Origin (Upper Le<br>Sensor<br>X Overlap:<br>Y Offset:<br>E Front:<br><u>R</u> Rear<br>Sensor<br>Starting Line:<br>Starting <u>B</u> it: | ansferred:                                                                            | 5152<br>(<br>2-3<br>886<br>818<br>0<br>0<br>1<br>91<br>91 | 5152<br>                                             | 5152<br>100<br>4-5<br>903<br>815<br>0<br>0<br>3<br>3<br>103<br>886 | 5152<br>)<br>Check<br>0<br>0<br>4<br>925<br>892 | 5152 | Set<br>Close<br>Current Value<br>Default Value<br>Scan |

15. A dialog appears to prompt confirmation of the result. Press [OK].

| ue was set. |
|-------------|
|             |
|             |

16. Start Adjust Position again. Make a rescan of Stitch Adjustment Chart. Confirm the result of the adjustment. If the gap disappears, <u>LE positioning</u> is completed.

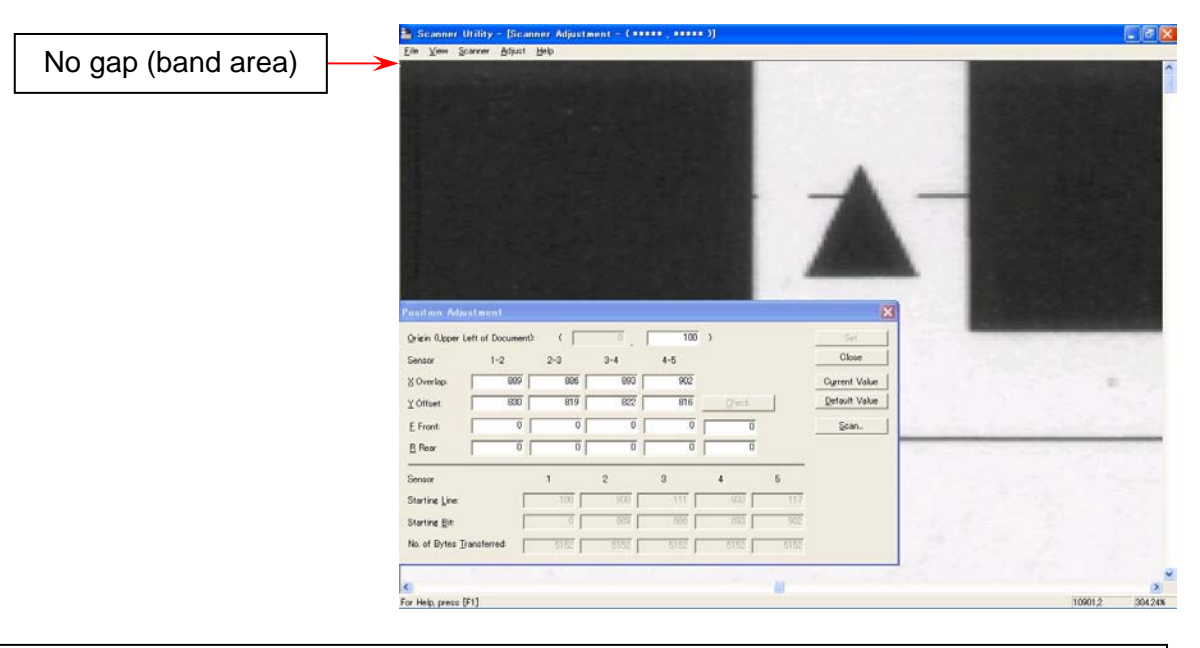

#### 

If the rescan image still has a gap, go back to step 11 to remove it completely. Every scan image has a blank band on the leading edge by the gap.

Be sure to remove the gap completely.

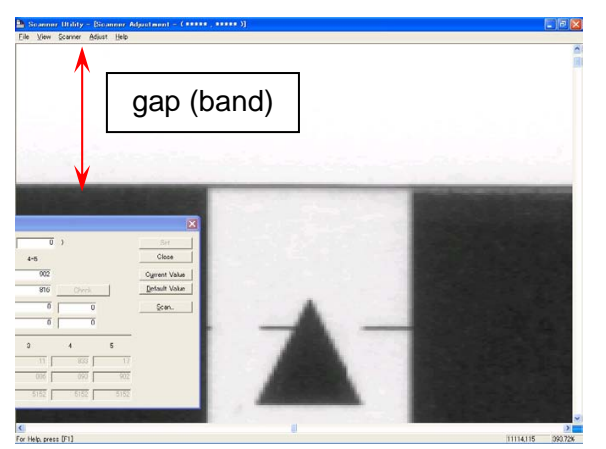

If the image on the leading edge is missing, the reading start is too late. Go back to step 4.

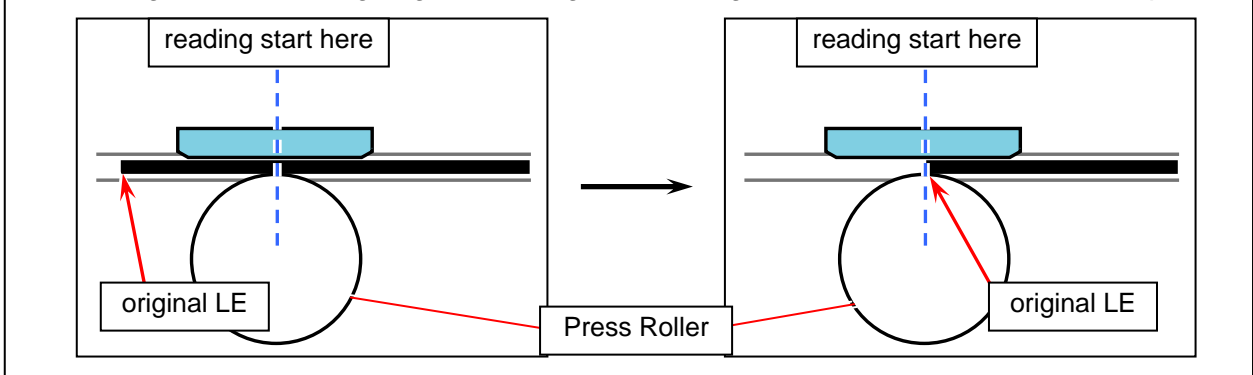

17. The entire Position adjustment is completed.

### 8.13.5 Updating Scanner Firmware

It is possible to install a new Firmware to the KIP 700m with KIP Scanner Utility.

1. Select [Scanner] - [Setup Update].

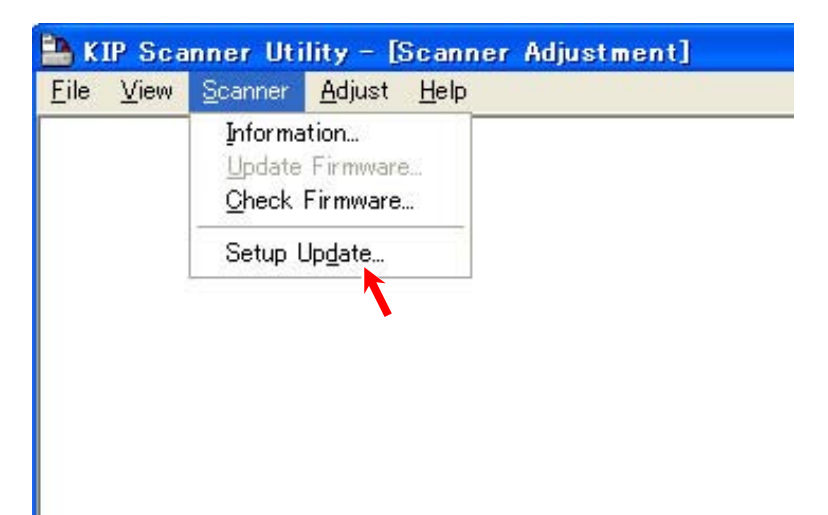

2. Press [Browse].

| irmware Download Utilit | y                     | 2       |
|-------------------------|-----------------------|---------|
| Scanner Properties:     |                       |         |
|                         |                       |         |
| Manufacturer's Name:    | KIP                   |         |
| Model No.:              | K117SC                |         |
| Version:                | 1.14                  |         |
| Vendor Specific:        | Firmware Version 1.14 |         |
| -File Properties:       |                       |         |
| Path:                   |                       |         |
| Filename:               |                       | Browse. |
| CRC:                    |                       |         |
| Setup                   | E <u>x</u> it         | About   |

This is just an example.

Revision Level (Scanner Firmware version) may vary from the actual one.

3. Locate a folder where a firmware file is stored, and press [OK].

| フォルダの参照                                                                                                    | 23                |
|----------------------------------------------------------------------------------------------------|-------------------|
| フォルタの 登集       Select Folder       ■ ● マイ コンピュータ       ■ ● ローカル ディスク (C)       ■ ● ローカル ディスク (C)       ■ ● ローカル ディスク (D)       ■ ● ローカル ディスク (D)       ■ ● ローカル ディスク (D)       ■ ● ローカル ディスク (D)       ■ ● ローカル ディスク (D)       ■ ● ローカル ディスク (D)       ■ ● ローカル ディスク (D)       ■ ● ローカル ディスク (D)       ■ ● 大有 ドキュメント       ■ ● test の ドキュメント       ■ ● wst2001 の ドキュメント |                   |
|                                                                                                    | ОК <b>*</b> +у/2/ |

4. Confirm the selected file name and press [Setup].

| ity                   | 8                                                       |
|-----------------------|---------------------------------------------------------|
|                       |                                                         |
| KIP                   |                                                         |
| K117SC                |                                                         |
| 1.14                  |                                                         |
| Firmware Version 1.14 |                                                         |
|                       |                                                         |
|                       |                                                         |
| 114.×                 | Browse                                                  |
|                       |                                                         |
|                       | /                                                       |
| Exit                  | <u>A</u> bout                                           |
|                       | KIP<br>K117SC<br>1.14<br>Firmware Version 1.14<br>114.x |

5. Select [Scanner] - [Update Firmware].

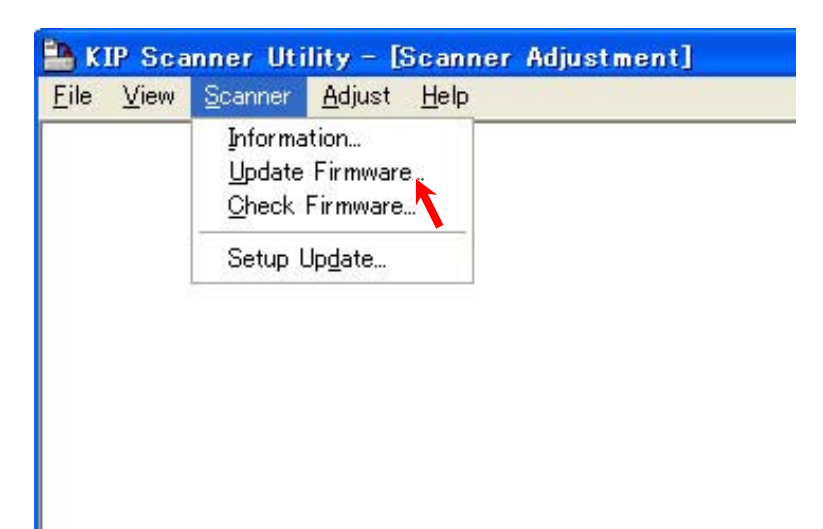

6. Confirm the selected file name and press [Execute].

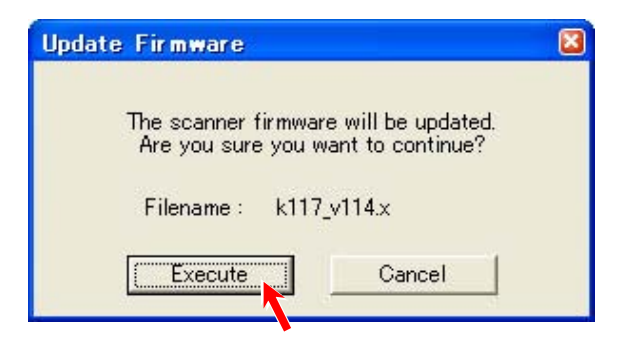

7. The transmission of the firmware file starts. After the completion of transmission, turn off and on the machine power.
## 8.14 Confirmation Wizard

Service Software includes "Wizard" function to confirm the printer's operation. Press [Wizard] button to start several wizard program.

| Signal Status       | Jam/Error Mask     |
|---------------------|--------------------|
| Information         | Test Print         |
| Operation Check     | Factory Adjustment |
| Adjustment          | Special Operation  |
| Running             | Send Firmware      |
| Pom Version 117Y01A |                    |

Wizard has several programs to confirm the machine operation.

| LED Head Confirmation       | can confirm LED Head performance / adjustment                   |
|-----------------------------|-----------------------------------------------------------------|
| Cut Length Confirmation     | can confirm the cut length performance / adjustment             |
| Image Position Confirmation | can confirm the image position (placement)                      |
| Feed Sensor Check           | displays the current status on feed sensors                     |
| Developer Replacement       | displays the replacement procedure step by step (or slide show) |
| Procedure                   | includes Bias Adjustment Reset                                  |

| KI      | Technical Service                     |                                                             |
|---------|---------------------------------------|-------------------------------------------------------------|
| Access  | your requested item from the followin | g wizard buttons.                                           |
|         | LED Head Confirmation                 | Media Feed Sensor Check                                     |
|         | Cut Length Confirmation               | Developer Replacement Procedure                             |
|         | Image Position Confirmation           |                                                             |
|         |                                       |                                                             |
|         |                                       |                                                             |
|         |                                       |                                                             |
| Bac     | Standby                               |                                                             |
| <u></u> |                                       |                                                             |
|         |                                       | Copyright Katsuragawa Electric Co. Ltd. All rights reserved |

Wizard menu screen

Some pages on the wizard have "test print" button to confirm the related image result on the page. The wizard offers "print & check" operability by following the screen. You can make additional adjustment right there.

Additional adjustment will change the corresponding sub mode parameter in Adjustment Mode directly in an easy interface. For the detailed information about each sub mode, see the related subsection of [8.6.3 Setting Item Explanation].

#### 8. 14. 1 LED Head Confirmation

"LED Head Confirmation" can be used to confirm the current result (performance) of the following sub mode parameters.

| Title of page                               | Concerning<br>Sub Mode |
|---------------------------------------------|------------------------|
| 1/4 LED Strobe Time for IST                 | No.011 to 013          |
| 2/4 Vertical Alignment                      | No.014, 015            |
| 3/4 Horizontal Alignment                    | No.772, 773            |
| 4/4 Strobe Time Adjustment on Border pixels | No.778, 779            |

1. Press [LED Head Confirmation] on the wizard menu screen.

| LEI   | D Head Confirmation    | Media Feed Sensor Chec     | :k    |
|-------|------------------------|----------------------------|-------|
| Cut   | Length Confirmation    | Developer Replacement Proc | edure |
|       |                        |                            |       |
| Image | Position Confirmation  |                            |       |
| Image | Prosition Confirmation |                            |       |
| Image | Position Confirmation  |                            |       |
| Image | Position Confirmation  |                            |       |
| Image | Standby                |                            |       |

2. [1/4 LED Strobe Time for IST] is used to confirm the image like diagonal lines.

Make a test print to confirm diagonal lines on the image. Adjust the slide bar for clear, enough strong diagonal lines if needed.

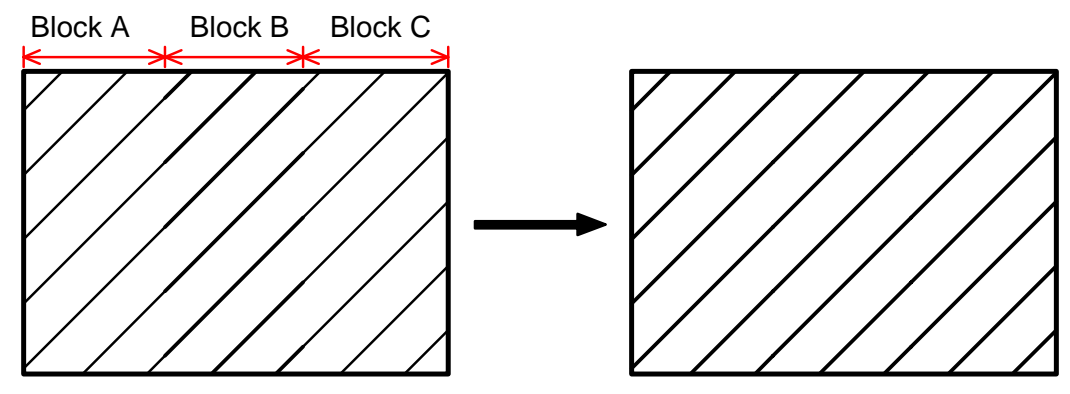

Ex) Block A and C looks weaker than Block B

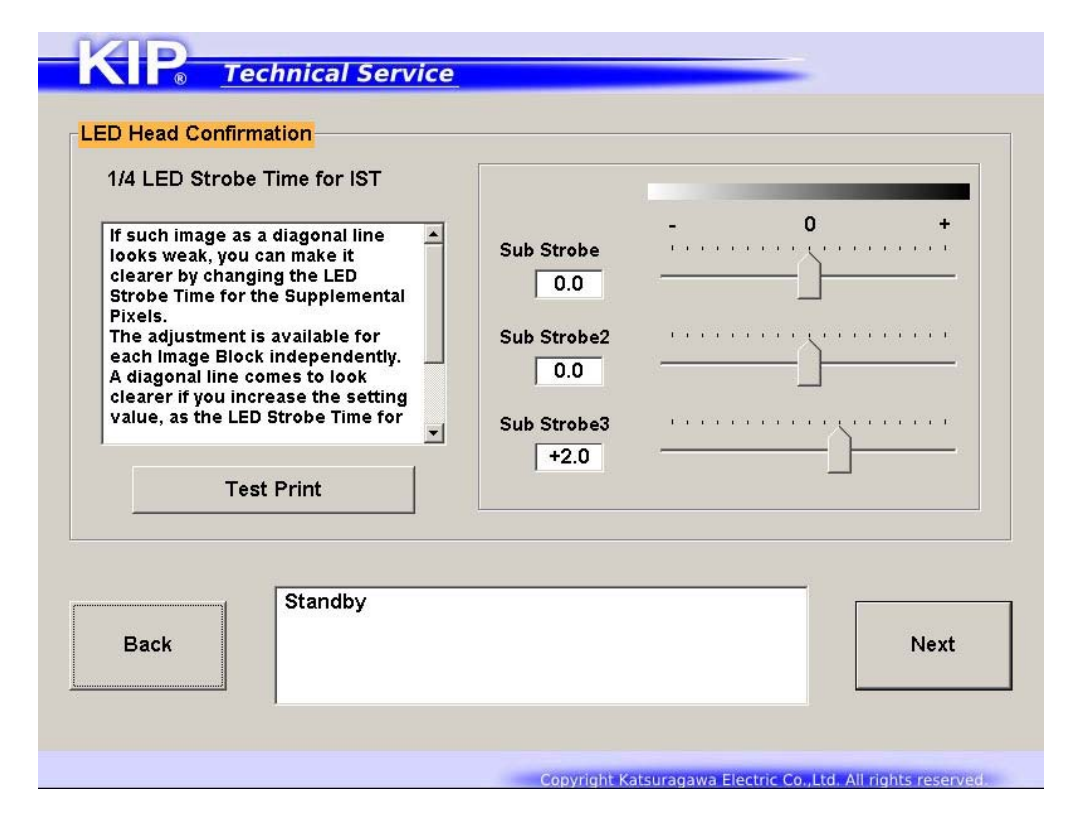

3. [2/4 Vertical Alignment] is used to confirm vertical alignment of the Blocks.

Make a test print to confirm vertical alignment on the image. Tap  $\uparrow\downarrow$  buttons to adjust the amount of shift if needed.

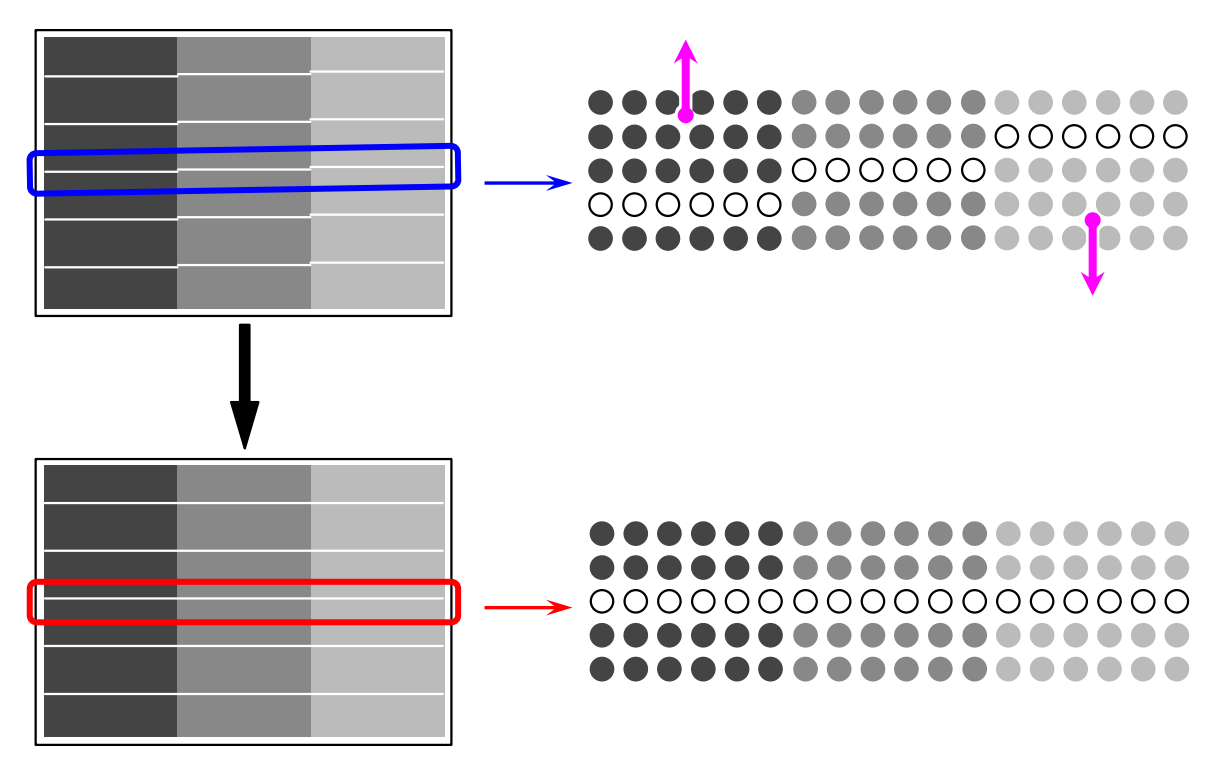

Ex) Block A is displaced toward TE against Block B. Block C toward LE.

| The image crea<br>consists of 3 im<br>_eft, Center, Ri<br>A, Block B, Bloc | ted by LED Head A<br>age blocks.<br>ght stand for Block<br>& C respectively. | Vertical Shift on Block A | Vertical Shift on Block C |
|----------------------------------------------------------------------------|------------------------------------------------------------------------------|---------------------------|---------------------------|
| t is possible to<br>etween Blocks<br>ixels.<br>Block B is the s            | align the pixels<br>s if there is a gap of<br>tandard and both               | +10.0                     | +9.0                      |
| Block A and Blo<br>vertically.                                             | ock C can be shifted<br>▼                                                    |                           |                           |
| Te                                                                         | est Print                                                                    |                           |                           |
|                                                                            | Standby                                                                      |                           |                           |

4. [3/4 Horizontal Alignment] is used to confirm horizontal alignment of the Blocks.

Make a test print to confirm vertical alignment on the image. Tap  $\leftarrow \rightarrow$  buttons to adjust the amount of shift if needed.

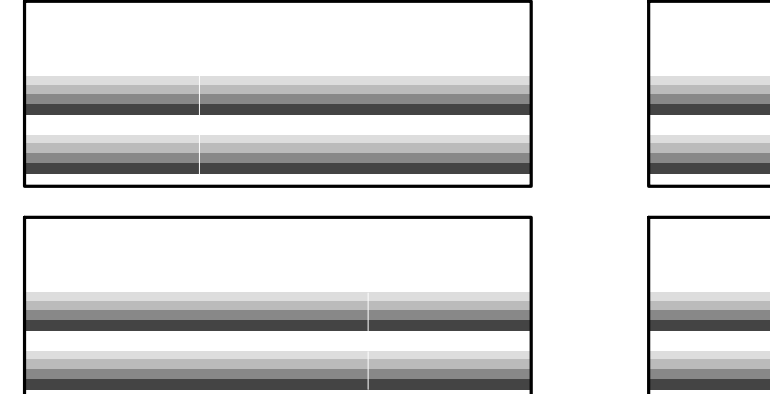

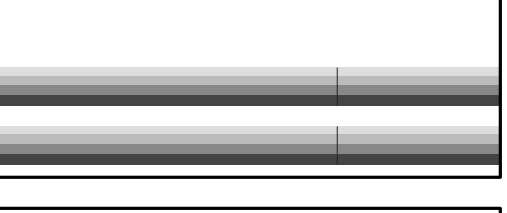

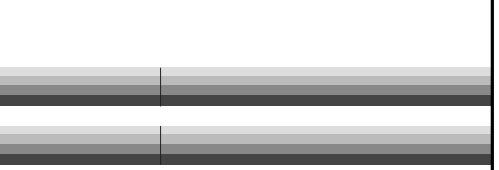

Ex) White line at Block border

Black line at Block Border

| If the alignme                    | nt between Block A                           | Havizantal Chift Havizantal Ch |       |
|-----------------------------------|----------------------------------------------|--------------------------------|-------|
| or Block C in<br>direction (ma    | the horizontal<br>in scanning                | on Block A on Bl               | ock C |
| direction) is o<br>black (or whit | but of position, a<br>e) line appears at the |                                |       |
| A black line m                    | DIOCKS.                                      | -6.0                           |       |
| overlapping t<br>A white line m   | he Blocks.<br>hay stand for an               |                                |       |
|                                   |                                              |                                |       |
|                                   | Test Print                                   |                                |       |
|                                   |                                              |                                |       |
|                                   | Standby                                      |                                |       |
|                                   | Stanuby                                      |                                |       |

## 

- (1) Changes on this page will shift the related Block in 1 pixel according to Sub Mode No.772, 773. For the detailed information, see [8.6.3 772, 773 Horizontal Alignment].
- (2) A gap / overlap in less than 1 pixel cannot be fixed in this page completely. Go to the next page.

5. [4/4 Strobe Time Adjustment on Border pixels] is used to confirm a weak black / white line at Block borders.

Make a test print to confirm if there is such a line on the image. Select a button of degree of the strobe time (red is the current) if needed.

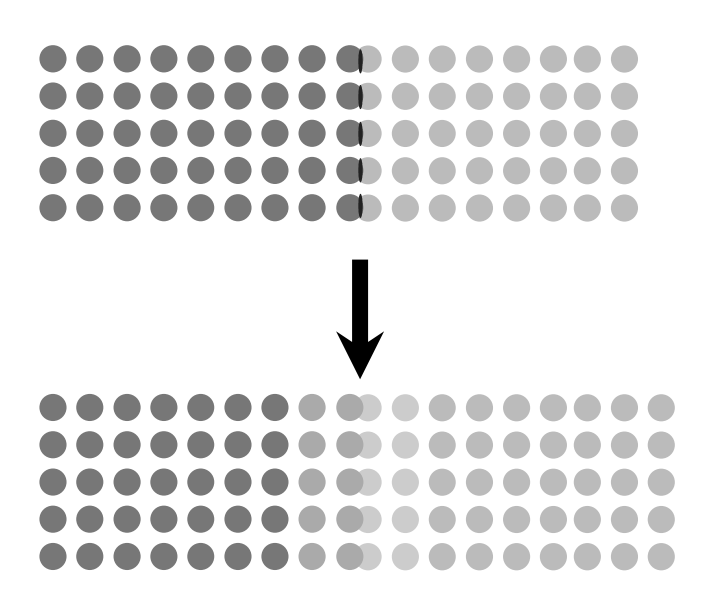

Ex) black line appears by overlap in less than 1 pixel

| If the alignment between Block A<br>or Block C in the horizontal<br>direction (main scanning direction)<br>is out of position by "less than 1<br>pixel gap / overlap", a weak black<br>(or white) line appears at the<br>border of the Blocks.<br>"Horizontal shift" cannot remove a<br>"less than 1 pixel gap / overlap".<br>Strobe Time on Border A/B or<br>Test Print | Strobe Time on Border A/B         -3       -2       -1       0       +1       +2       +3         Strobe Time on Border B/C         -3       -2       -1       0       +1       +2       +3 |
|----------------------------------------------------------------------------------------------------|----------------------------------------------------------------------------------------------------|
| Standby                                                                                                    |                                                                                                    |

#### 8. 14. 2 Cut Length Confirmation

"Cut Length Confirmation" can be used to confirm the current result (performance) of the following sub mode parameters.

| Title of page                             | Concerning<br>Sub Mode |
|-------------------------------------------|------------------------|
| 1/3 Cut Length Adjustment (Plain Paper)   | No.018                 |
| 3/3 Cut Length Adjustment (Tracing Paper) | No.063                 |
| 3/3 Cut Length Adjustment (Film)          | No.064                 |

1. Press [Cut Length Confirmation] on the wizard menu screen.

| LED Head Confirmat     | tion   | Media Feed Sensor Check         |
|------------------------|--------|---------------------------------|
| Cut Length Confirma    | ation  | Developer Replacement Procedure |
| Image Position Confirm | nation |                                 |
|                        |        |                                 |
|                        |        |                                 |
|                        |        |                                 |
|                        |        |                                 |

2. [1/3 Cut Length Adjustment (Plain Paper)] is used to confirm the cut length on the plain paper printing.

Make a test print to confirm the cut length of the print. Move the slide bar to adjust the cut length if needed.

| ( Plain Paper )                                                                                                    |                                        |      |
|----------------------------------------------------------------------------------------------------|----------------------------------------|------|
| When you make a long prii<br>actual print length may be<br>shorter then expected be<br>the paper is likely to shrin<br>possible in this mode to<br>compensate the print leng<br>manually.<br>The length of long print is<br>compensated directly, but | nt, the come cause k. It is gth tit is |      |
| Test Print                                                                                                    |                                        | <br> |
| Stand                                                                                                    | dby                                    |      |

3. If you confirm the cut length on the tracing paper or film, press the desired media button on [2/3 Media Select].

Make a test print to confirm the cut length of the print. Move the slide bar to adjust the cut length if needed.

| <br>nect      |      |
|---------------|------|
| Tracing Paper | Film |
| Standby       |      |

#### 8. 14. 3 Image Position Confirmation

"Image Position Confirmation" can be used to confirm the current result (performance) of the following sub mode parameters.

|     | Title of page                            | Concerning<br>Sub Mode |
|-----|------------------------------------------|------------------------|
| 1/8 | LE Registration / TE Margin (Roll Media) | No.000 / 002           |
| 2/8 | Side Registration (Roll Media)           | No.006                 |
| 4/8 | LE Registration / TE Margin (Cut Sheet)  | No.001 / 003           |
| 5/8 | Side Registration (Cut Sheet)            | No.005                 |
| 7/8 | LE Registration / TE Margin (Paper Tray) | No.780 / 781           |
| 8/8 | Side Registration (Paper Tray)           | No.782                 |

1. Press [Image Position Confirmation] on the wizard menu screen.

| LED Head Confirmation       |   | Media Feed Sensor Check         |
|-----------------------------|---|---------------------------------|
| Cut Length Confirmation     | ] | Developer Replacement Procedure |
| Image Position Confirmation | ר |                                 |
|                             |   |                                 |
|                             |   |                                 |
|                             |   |                                 |
|                             |   |                                 |

2. [1/8 LE Registration / TE Margin (Roll Media)] is used to confirm the image position (in the media feeding direction) on the roll media.

Make a test print to confirm the image position on the print. Move the slide bar to adjust the LE Registration or TE Margin if needed.

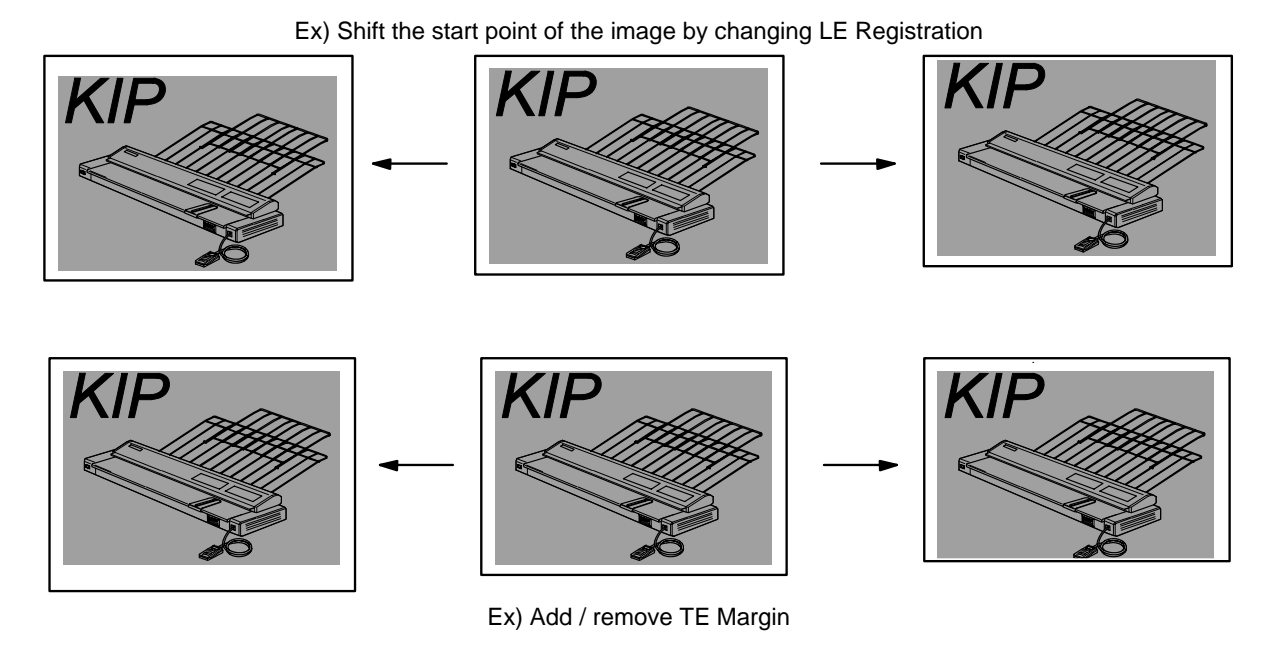

**Technical Service** Image Position Confirmation 1/8 LE Registration / TE Margin LE Regist (Roll Media) It is possible to specify where to 29 29 \* start printing the image at the T leading edge of the media. I If you increase the setting value by "+1", the head of image is shifted 1 1mm downward toward the trailing I edge As a result the leading **TE Margin** margin becomes larger. I It is also possible to adjust the 9 9 length of trailing margin. I -L **Test Print** Standby Back Next Copyright Katsuragawa Electric Co.,Ltd. All rights reserved.

3. [2/8 Side Registration (Roll Media)] is used to confirm the image position (in the sideways) on the roll media.

Make a test print to confirm the image position on the print. Move the slide bar to adjust the side registration if needed.

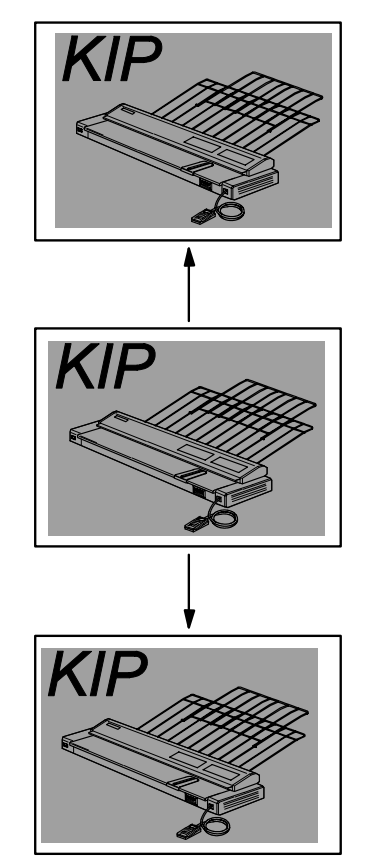

Ex) Shift the start point of the image by changing Side Registration

| (Roll Media                                                                                                    |                                                                                                    | <br>Side Regist |
|----------------------------------------------------------------------------------------------------|----------------------------------------------------------------------------------------------------|-----------------|
| It is possible<br>start printing<br>edge of the m<br>If you increas<br>"+1", image is<br>right.<br>Use the Slide<br>decrease the | to specify where to the image at the side redia. the setting value by shifted 0.1mm to the bar to increase / setting value. |                 |
|                                                                                                    | Test Print                                                                                                    |                 |
|                                                                                                    | Standby                                                                                                    |                 |

4. If you confirm the image position on the cut sheet, press [Continue] on [3/8 Cut Sheet]. Or press [Finish] to close the wizard.

|                                                                                                    | Y        |          |
|----------------------------------------------------------------------------------------------------|----------|----------|
| Press "Finish" to exit the wizard.<br>To adjust image positioning for co<br>sheets, press "Continue". | ut       |          |
|                                                                                                    | Finish   | Continue |
|                                                                                                    |          |          |
|                                                                                                    |          |          |
|                                                                                                    | <u>_</u> |          |
|                                                                                                    | ▼<br>    |          |
| Standby                                                                                               | ✓        |          |

5. For the cut sheet, the way to confirm the image position is the same with the roll media. After scrolling the paged for the cut sheet, the wizard for the Paper Tray (option) is available if your machine has one.

#### 8. 14. 4 Media Feed Sensor Check

"Media Feed Sensor Check" can be used to visually check the current status of the sensors on the media path.

| Image: Second second second |                  | SensorName                | State |
|----------------------------------------------------------------------------------------------------|------------------|---------------------------|-------|
| Image: Second second second |                  | Roll 1 Set Sensor         | н     |
| ✓       Trailing Edge Detection       H         ✓       Manual Feed Sensor       H         ✓       Registration Sensor       H         ✓       Separation Sensor       H         ✓       Guide Sensor       L         ✓       Exit Sensor       H         ✓       Rolled Paper       Cut Sheet                                                                                                    |                  | Feed Encoder              | н     |
| ✓       Manual Feed Sensor       H         ✓       Registration Sensor       H         ✓       Separation Sensor       H         ✓       Guide Sensor       L         ✓       Exit Sensor       H         ✓       Rolled Paper       Cut Sheet                                                                                                    | 1800             | ☑ Trailing Edge Detection | н     |
| ✓       Registration Sensor       H         ✓       Separation Sensor       H         ✓       Guide Sensor       L         ✓       Exit Sensor       H         ✓       Exit Sensor       L         ✓       Exit Sensor       H                                                                                                    | $\alpha$ $\beta$ | Manual Feed Sensor        | Н     |
| Image: Separation Sensor       H         Image: Separation Sensor       L         Image: Separation Sensor       L         Image: Separation Sensor       L         Image: Separation Sensor       L         Image: Separation Sensor       L         Image: Separation Sensor       L         Image: Separation Sensor       H         Image: Separation Sensor       H         Image: Separation Sensor <td< td=""><td>O COLLO</td><td>Registration Sensor</td><td>Н</td></td<>                                                                                                    | O COLLO          | Registration Sensor       | Н     |
| ✓       Guide Sensor       L         ✓       Exit Sensor       H         ✓       Rolled Paper       Cut Sheet                                                                                                    |                  | Separation Sensor         | н     |
| Rolled Paper Cut Sheet                                                                                                    |                  | Guide Sensor              | L     |
| Rolled Paper Cut Sheet                                                                                                    | Ser -            |                           | п     |
|                                                                                                    |                  | Rolled Paper Cut Sheet    |       |
|                                                                                                    |                  | F                         | Print |

This example shows that the machine is now processing a print job with a short sheet from the roll deck. At this point, the media cut is done and the sheet goes around Registration Sensor.

1. Press [Media Feed Sensor Check.

| LED Head Confirmation       | Media Feed Sensor Check         |
|-----------------------------|---------------------------------|
| Cut Length Confirmation     | Developer Replacement Procedure |
| Image Desition Confirmation |                                 |
|                             |                                 |
|                             |                                 |
|                             |                                 |
|                             |                                 |

2. The screen shows the side section figure of the media path. "State" columns are displaying the current status of the sensors.

Make a check in a checkbox besides the sensor name, and the related sensor's location is illustrated as a circle in the figure. When a test print starts, the circle flashes.

| KIP <u>Technical Service</u> | Media Feed Sensor Check<br>SensorName<br>Roll 1 Set Sensor<br>Feed Encoder<br>Trailing Edge Detection<br>Manual Feed Sensor<br>Registration Sensor<br>Separation Sensor<br>Guide Sensor | State<br>H<br>L<br>L<br>L<br>L<br>H<br>L | Sensor's<br>Current<br>Status |
|------------------------------|----------------------------------------------------------------------------------------------------|------------------------------------------|-------------------------------|
| Back                         | Exit Sensor Rolled Paper Cut Sheet P                                                                                                    | H<br>Print                               |                               |

| Sensor's name            | Sensor's function                                   | Corresponding<br>Signal Status<br>No. |
|--------------------------|-----------------------------------------------------|---------------------------------------|
| Roll 1 Set Sensor        | Detects whether the leading edge is at set position | No.105                                |
| Feed Encoder             | Detects the distance of the roll media feeding      | No.109                                |
| Trailing Edge Detection  | Detects roll media feeding at the Roll Deck region  | No.111                                |
| Manual Feed Sensor       | Detects a cut sheet set on Manual Feed Table        | No.008                                |
| Registration Sensor      | Detects media feeding at the Registration region    | No.100                                |
| Separation Sensor        | Detects media feeding at the Separation region      | No.010                                |
| Guide Sensor             | Detects the Guide Plate's position                  | No.005                                |
| Exit Sensor              | Detects media feeding at the Fuser region           | No.011                                |
| Paper Tray Set Sensor    | Detects a cut sheet set on Paper Tray (option)      | No.102                                |
| Paper Tray Pickup Sensor | Detects cut sheet feeding via Paper Tray (option)   | No.101                                |

Press [Print] to make a test print without entering Test Print mode.

#### 8. 14. 5 Developer Replacement Procedure

"Developer Replacement Procedure" can display the procedure with simple pictures step by step on the touch screen.

1. Press [Developer Replacement Procedure].

| LED Head Confirmation       | Media Feed Sensor Check         |
|-----------------------------|---------------------------------|
| Cut Length Confirmation     | Developer Replacement Procedure |
| <br>                        |                                 |
| Image Position Confirmation |                                 |
| Image Position Confirmation |                                 |
| Image Position Confirmation |                                 |
| Image Position Confirmation |                                 |

2. [Developer Replacement Procedure] screen appears.

| - Caution<br>Press "Re<br>change ba<br>counter of<br>/ Regulatio<br>This shoul<br>Developer<br>Replacem<br>darker ima<br>The button<br>turn, "nes<br>If you work<br>screen, pr | set" button to reset the curr<br>sed on Density Compensati<br>Density Measure Interval, D<br>Bias Adjustment) to the du<br>be used at the time of repi<br>Unit.<br>ent without "Reset" may cre<br>ge than required.<br>s next to the picture stand i<br>t page", "previous page".<br>replacement with checkin<br>ess "Login Hold". | rent bias<br>on (the<br>leveloper<br>afault,<br>acting<br>eate a<br>for "auto<br>g this | 0 |      |
|----------------------------------------------------------------------------------------------------|----------------------------------------------------------------------------------------------------|-----------------------------------------------------------------------------------------|---|------|
|                                                                                                    | Reset                                                                                                    |                                                                                         |   | 1/23 |

Press  $[\rightarrow]$  button on the right side of the picture to turn the page forward. Press  $[\blacktriangleright]$  button to show the procedure automatically like a slide show.

To perform the actual replacement procedure, press [Login Hold].

### **NOTE**

If you open the Upper Unit without pressing [Login Hold], the touch screen goes back to Login screen because the interlock function shuts the communication with PW11720 PCB.

Chapter 9

Appendix

# 9.1 Schematic Wiring around Controller

IPS Assy for KIP 700m (DC1 type)

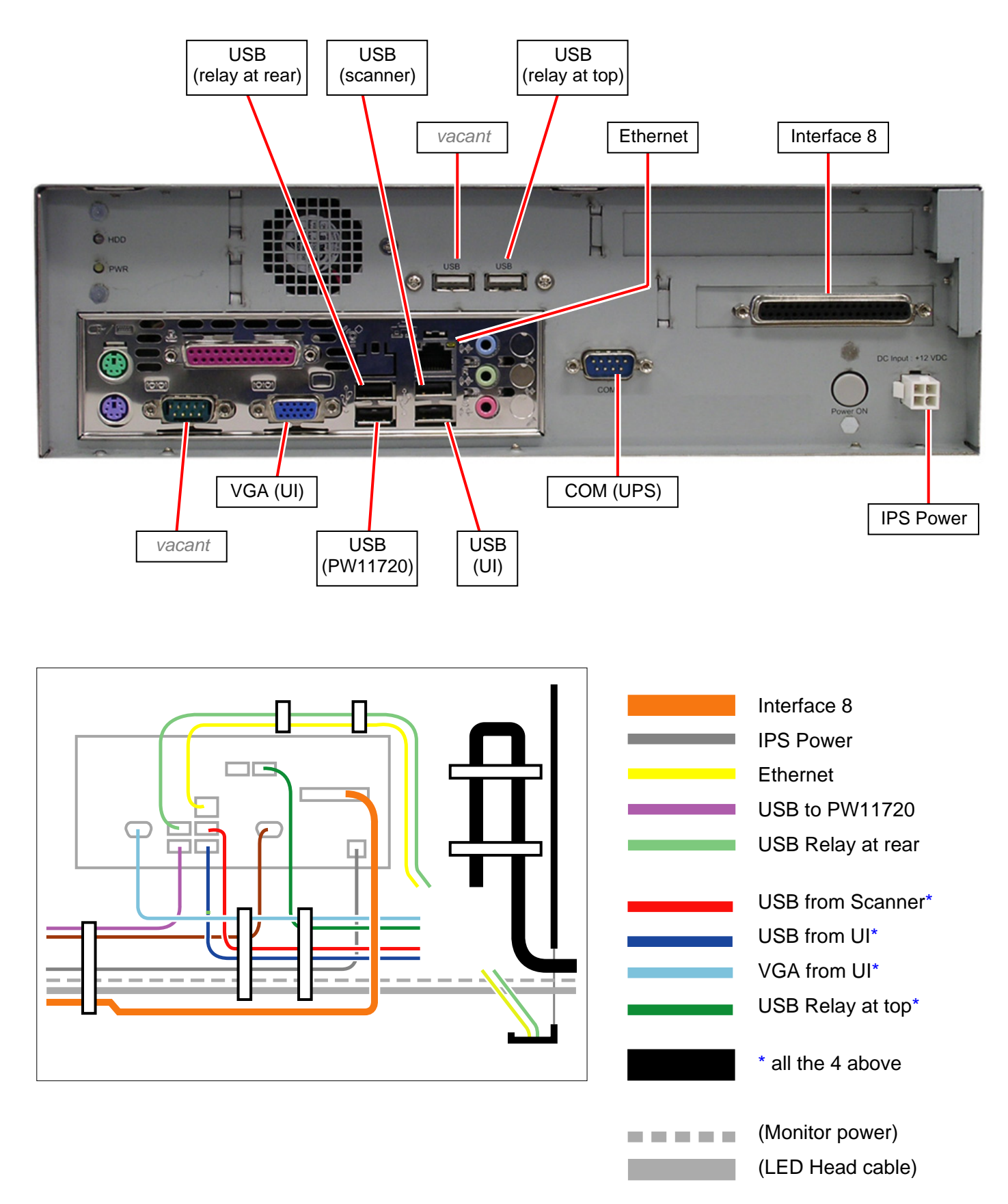

## 9.2 Overall Diagram

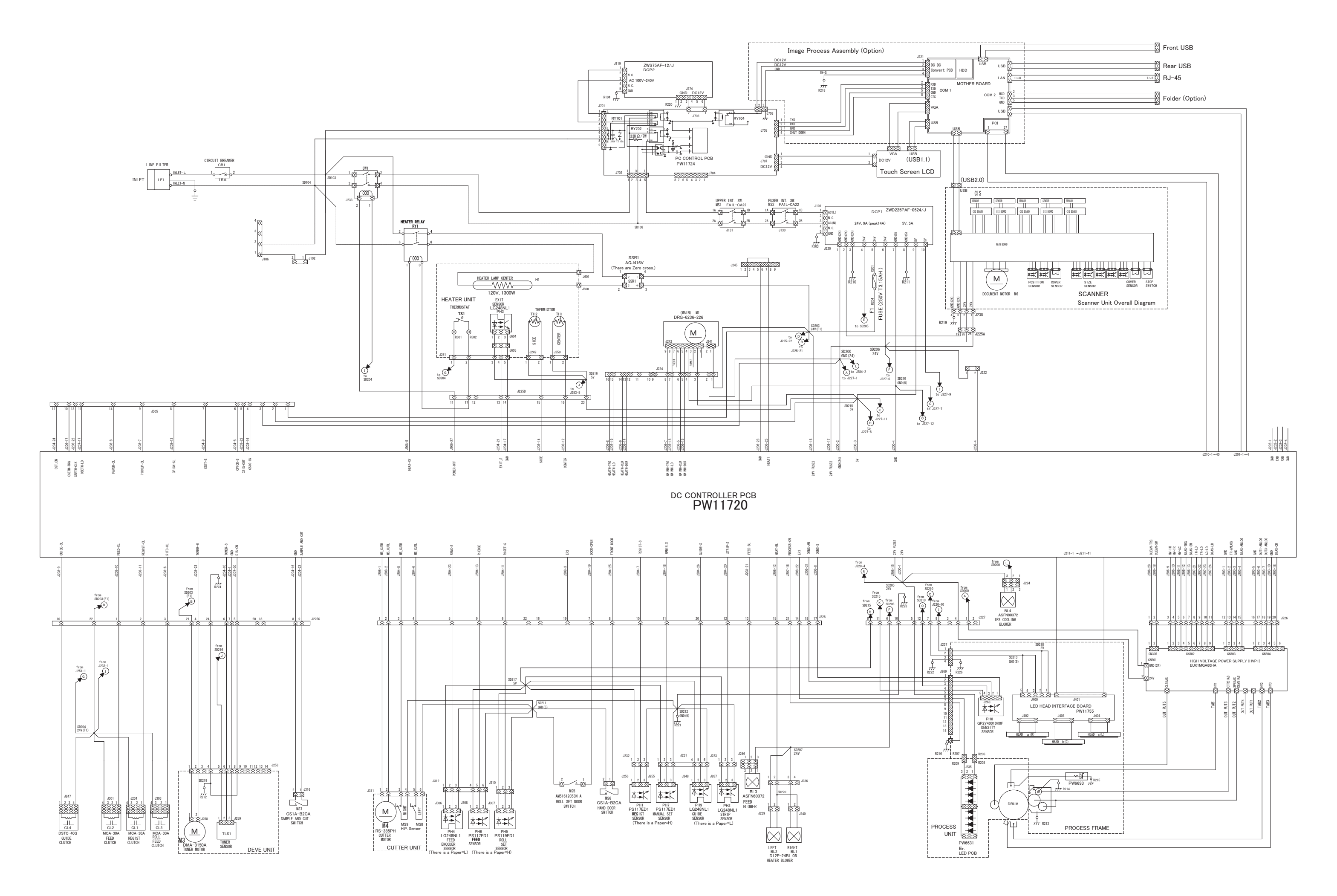

KIP 700m Overall Circuit Diagram (USA/120V)

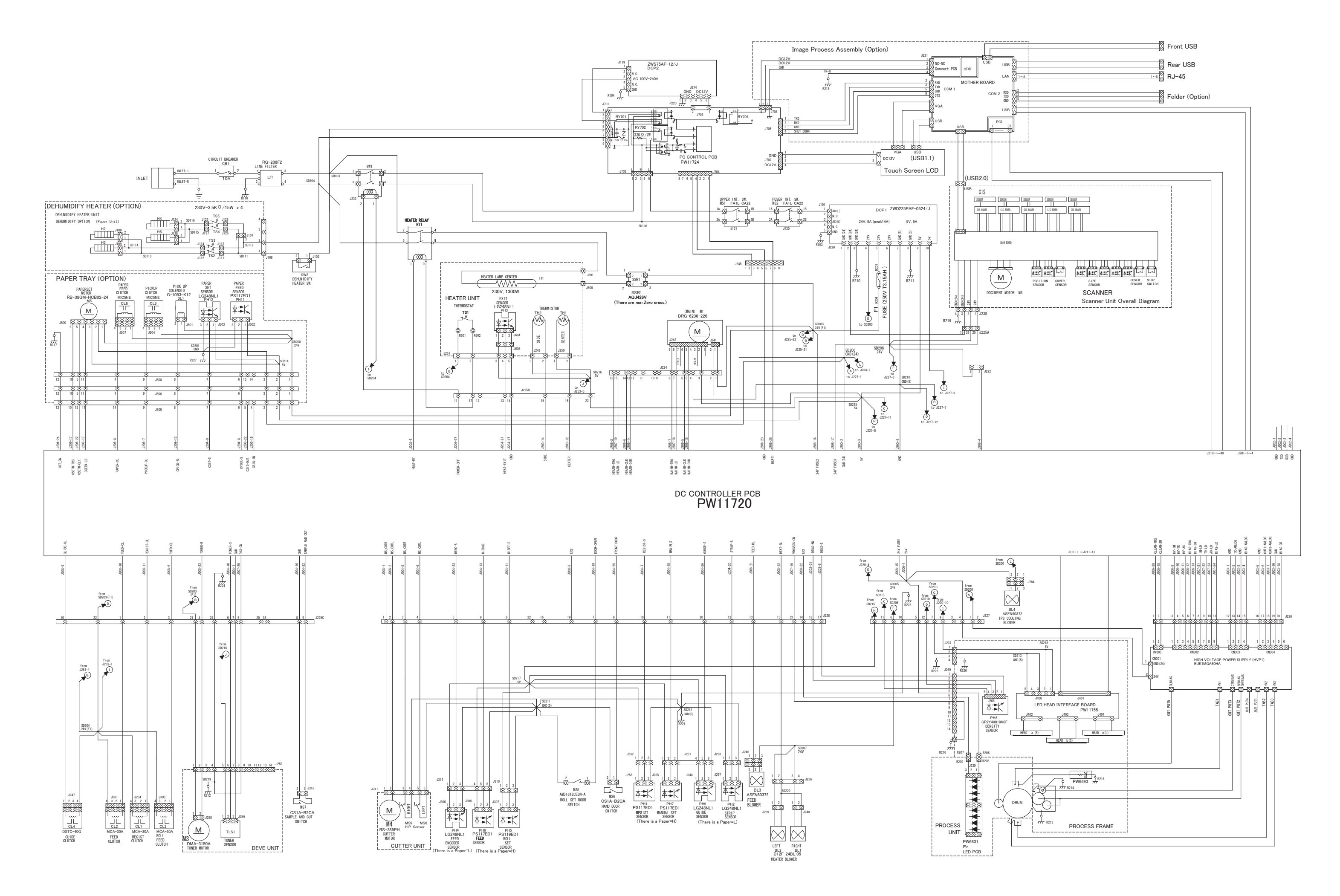

KIP 700m Overall Circuit Diagram (EUR/230V)

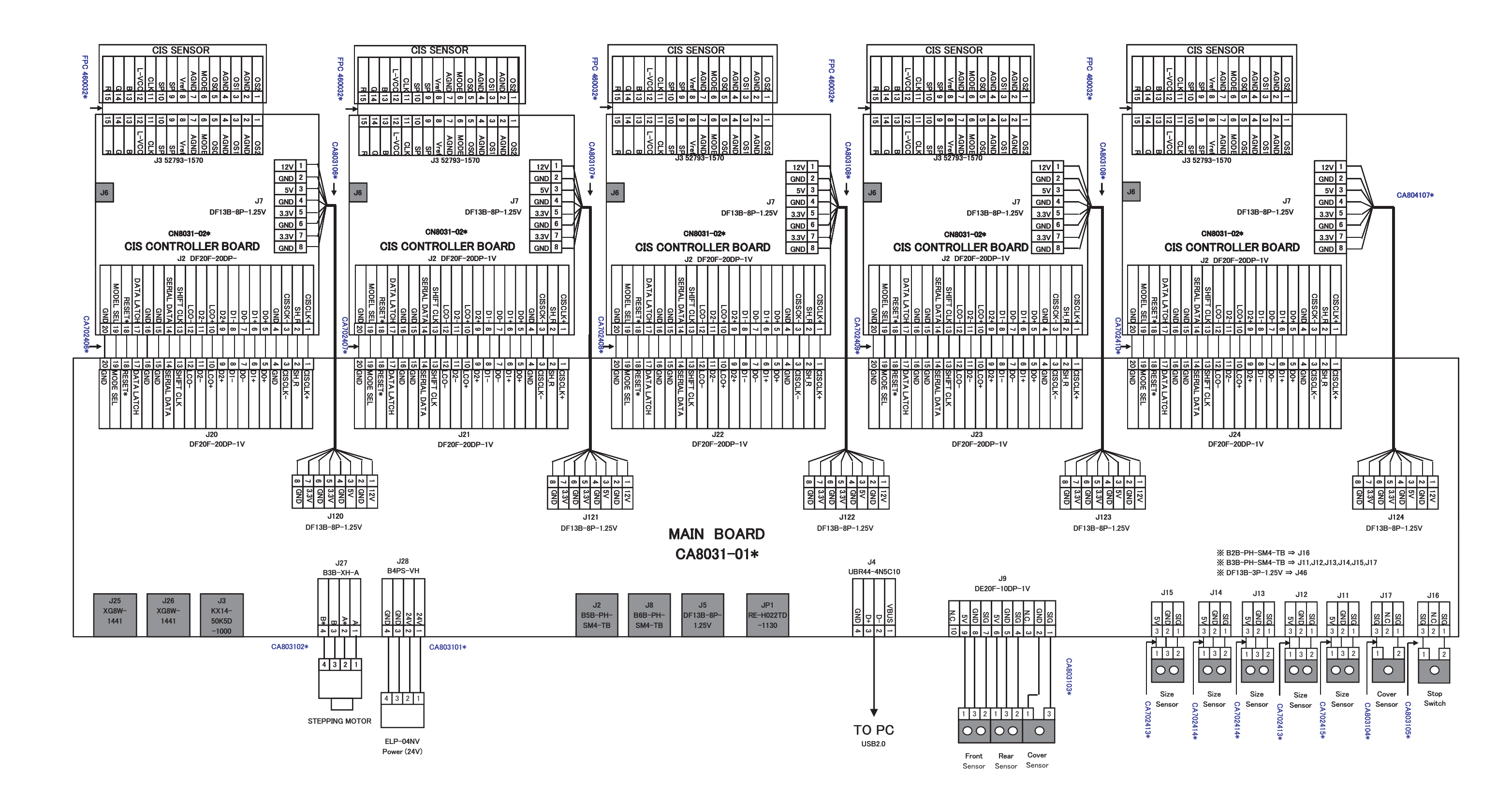

# **KIP 700M SCANNER DIAGRAM**

NOTE: 1. Items shown by gray are not used. 2. CA \*\*\*\*\*\* means the cable.